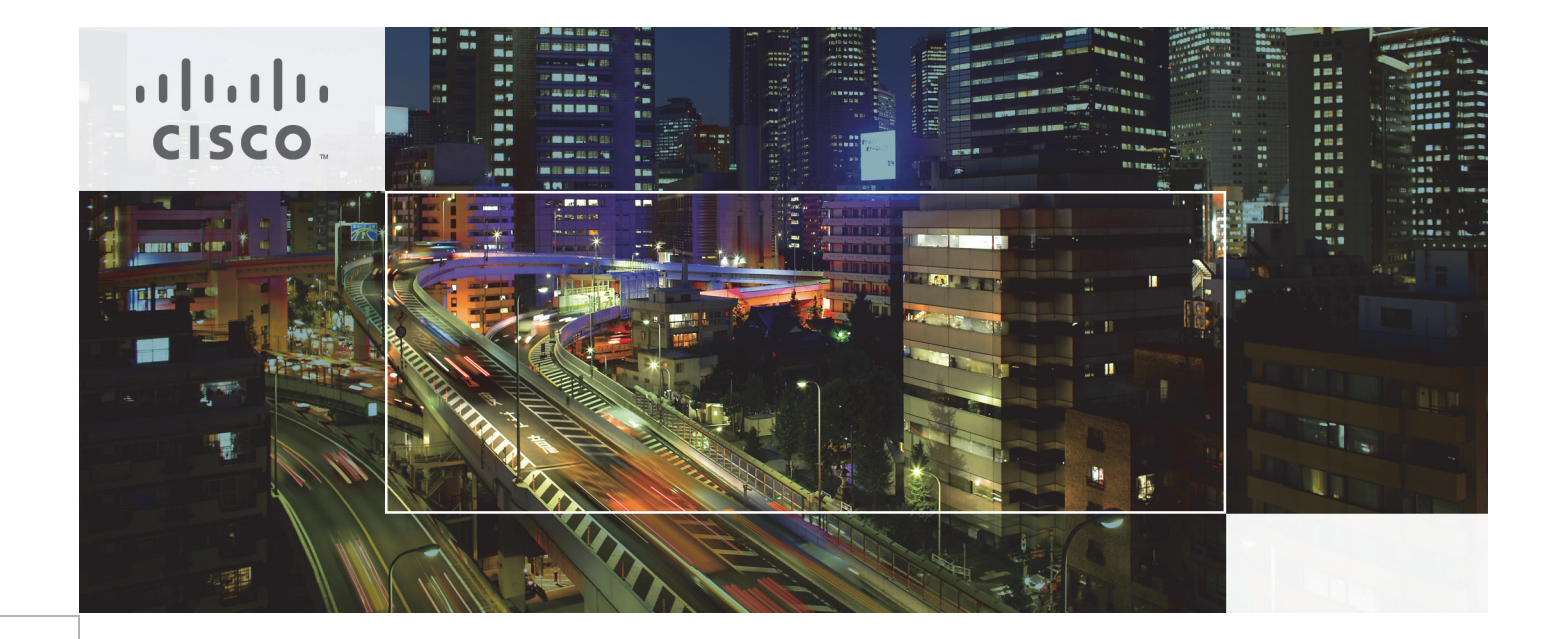

# Cisco UCS Integrated Infrastructure for Big Data with Hortonworks Data Platform

With Optional Tiered Storage Extension

Last Updated: September 9, 2015

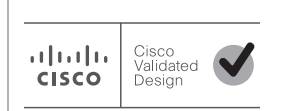

Building Architectures to Solve Business Problems

# · I | I · I | I · CISCO ·

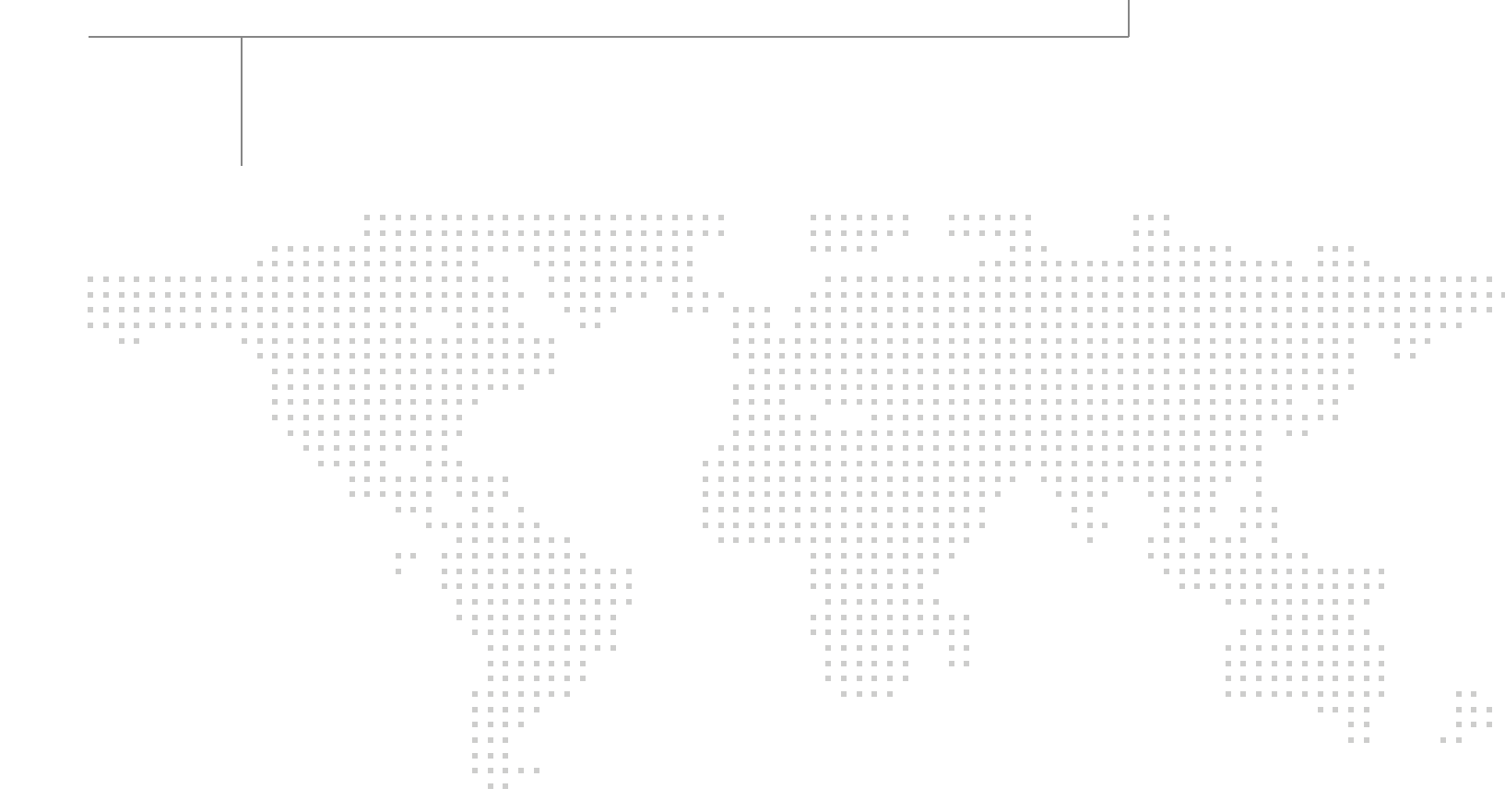

About the Authors

## About the Authors

# Raghunath Nambiar, Distinguished Engineer, Data Center Business Group (Cisco Systems)

Raghunath Nambiar is a Distinguished Engineer at Cisco's Data Center Business Group. His current responsibilities include emerging technologies and big data strategy.

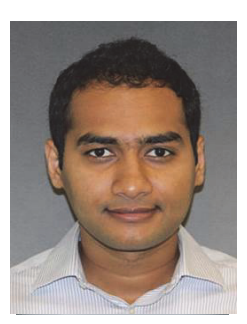

Manankumar Trivedi

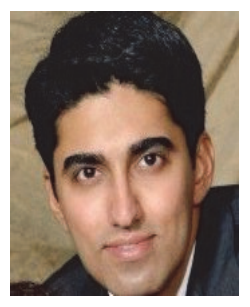

Ali Bajwa

#### Manankumar Trivedi, Technical Marketing Engineer, Data Center Solutions Group (Cisco Systems)

Manankumar Trivedi is a Technical Marketing Engineer in the Data Center Solutions Group at Cisco Systems. He is part of solution engineering team focusing on big data infrastructure and performance.

#### Ali Bajwa, Senior Partner Solutions Engineer, Technology Alliances Team, Hortonworks

Ali Bajwa is a Senior Partner Solutions Engineer at Hortonworks and works as part of the Technology Alliances team. His focus is to evangelize and assist partners integrate with Hortonworks Data Platform.

## About Cisco Validated Design (CVD) Program

The CVD program consists of systems and solutions designed, tested, and documented to facilitate faster, more reliable, and more predictable customer deployments. For more information visit http://www.cisco.com/go/designzone.

ALL DESIGNS, SPECIFICATIONS, STATEMENTS, INFORMATION, AND RECOMMENDATIONS (COLLEC-TIVELY, "DESIGNS") IN THIS MANUAL ARE PRESENTED "AS IS," WITH ALL FAULTS. CISCO AND ITS SUPPLIERS DISCLAIM ALL WARRANTIES, INCLUDING, WITHOUT LIMITATION, THE WARRANTY OF MERCHANTABILITY, FITNESS FOR A PARTICULAR PURPOSE AND NONINFRINGEMENT OR ARISING FROM A COURSE OF DEALING, USAGE, OR TRADE PRACTICE. IN NO EVENT SHALL CISCO OR ITS SUP-PLIERS BE LIABLE FOR ANY INDIRECT, SPECIAL, CONSEQUENTIAL, OR INCIDENTAL DAMAGES, INCLUDING, WITHOUT LIMITATION, LOST PROFITS OR LOSS OR DAMAGE TO DATA ARISING OUT OF THE USE OR INABILITY TO USE THE DESIGNS, EVEN IF CISCO OR ITS SUPPLIERS HAVE BEEN ADVISED OF THE POSSIBILITY OF SUCH DAMAGES.

THE DESIGNS ARE SUBJECT TO CHANGE WITHOUT NOTICE. USERS ARE SOLELY RESPONSIBLE FOR THEIR APPLICATION OF THE DESIGNS. THE DESIGNS DO NOT CONSTITUTE THE TECHNICAL OR OTHER PROFESSIONAL ADVICE OF CISCO, ITS SUPPLIERS OR PARTNERS. USERS SHOULD CONSULT THEIR OWN TECHNICAL ADVISORS BEFORE IMPLEMENTING THE DESIGNS. RESULTS MAY VARY DEPENDING ON FACTORS NOT TESTED BY CISCO.

The Cisco implementation of TCP header compression is an adaptation of a program developed by the University of California, Berkeley (UCB) as part of UCB's public domain version of the UNIX operating system. All rights reserved. Copyright © 1981, Regents of the University of California.

Cisco and the Cisco logo are trademarks or registered trademarks of Cisco and/or its affiliates in the U.S. and other countries. To view a list of Cisco trademarks, go to this URL: http://www.cisco.com/go/trademarks. Third-party trademarks mentioned are the property of their respective owners. The use of the word partner does not imply a partnership relationship between Cisco and any other company. (1110R).

Any Internet Protocol (IP) addresses and phone numbers used in this document are not intended to be actual addresses and phone numbers. Any examples, command display output, network topology diagrams, and other figures included in the document are shown for illustrative purposes only. Any use of actual IP addresses or phone numbers in illustrative content is unintentional and coincidental.

© 2015 Cisco Systems, Inc. All rights reserved.

# Acknowledgment

The authors acknowledge contributions of Karthik Kulkarni, Karthik Karupasamy, Ashwin Manjunatha and Sindhu Sudhir in developing this document.

1

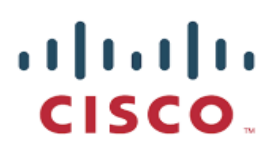

# **Cisco UCS Integrated Infrastructure for Big Data with Hortonworks Data Platform**

## Audience

This document describes the architecture and deployment procedures for Hortonworks Data Platform (HDP 2.2) on a 64 Cisco UCS C240 M4 node cluster along with 4 archival node (Cisco UCS C3160) based on Cisco UCS Integrated Infrastructure for Big Data. The intended audience of this document includes, but is not limited to, sales engineers, field consultants, professional services, IT managers, partner engineering and customers who want to deploy HDP 2.2 on Cisco UCS Integrated Infrastructure for Big Data.

# Introduction

Hadoop has become a strategic data platform embraced by mainstream enterprises as it offers the fastest path for businesses to unlock value in big data while maximizing existing investments. The Hortonworks Data Platform (HDP) is a 100% open source distribution of Apache Hadoop that is truly enterprise grade having been built, tested and hardened with enterprise rigor. The combination of HDP and Cisco UCS provides industry-leading platform for Hadoop based applications.

# **Cisco UCS Integrated Infrastructure for Big Data with Tiered Storage**

The Cisco UCS solution for Hortonworks is based on Cisco UCS Integrated Infrastructure for Big Data, a highly scalable architecture designed to meet a variety of scale-out application demands with seamless data integration and management integration capabilities built using the following components:

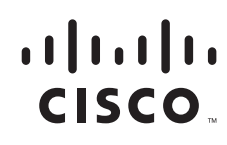

Corporate Headquarters: Cisco Systems, Inc., 170 West Tasman Drive, San Jose, CA 95134-1706 USA

## **Cisco UCS 6200 Series Fabric Interconnects**

Cisco UCS 6200 Series Fabric Interconnects provide high-bandwidth, low-latency connectivity for servers, with integrated, unified management provided for all connected devices by Cisco UCS Manager. Deployed in redundant pairs, Cisco fabric interconnects offer the full active-active redundancy, performance, and exceptional scalability needed to support the large number of nodes that are typical in clusters serving big data applications. Cisco UCS Manager enables rapid and consistent server configuration using service profiles, automating ongoing system maintenance activities such as firmware updates across the entire cluster as a single operation. Cisco UCS Manager also offers advanced monitoring with options to raise alarms and send notifications about the health of the entire cluster.

#### Figure 1 Cisco UCS 6296UP 96-Port Fabric Interconnect

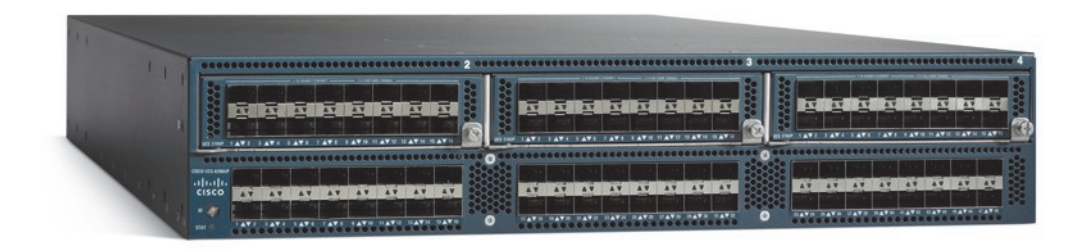

## **Cisco UCS C-Series Rack Mount Servers**

Cisco UCS C-Series Rack Mount C220 M4 High-Density Rack servers (Small Form Factor Disk Drive Model) and Cisco UCS C240 M4 High-Density Rack servers (Small Form Factor Disk Drive Model) are enterprise-class systems that support a wide range of computing, I/O, and storage-capacity demands in compact designs. Cisco UCS C-Series Rack-Mount Servers are based on Intel Xeon E5-2600 v3 product family and 12-Gbps SAS throughput, delivering significant performance and efficiency gains over the previous generation of servers. The servers use dual Intel Xeon processor E5-2600 v3 series CPUs and support up to 768 GB of main memory (128 or 256 GB is typical for big data applications) and a range of disk drive and SSD options. 24 Small Form Factor (SFF) disk drives are supported in performance-optimized option and 12 Large Form Factor (LFF) disk drives are supported in capacity-optimized option, along with 4 Gigabit Ethernet LAN-on-motherboard (LOM) ports. Cisco UCS virtual interface cards 1227 (VICs) designed for the M4 generation of Cisco UCS C-Series Rack Servers are optimized for high-bandwidth and low-latency cluster connectivity, with support for up to 256 virtual devices that are configured on demand through Cisco UCS Manager.

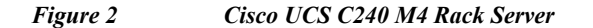

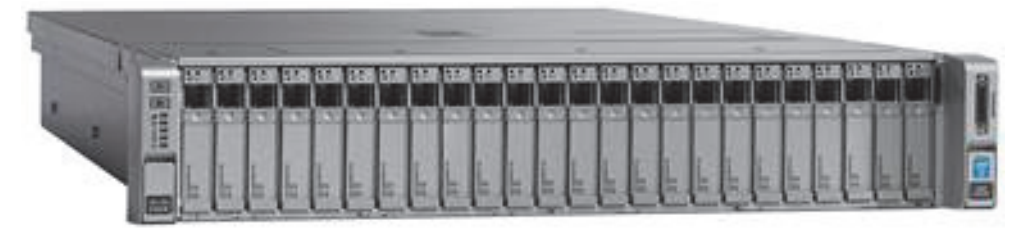

### **Cisco UCS C3160 Rack Server**

Cisco UCS C3160 Rack Server is an advanced, modular rack server with extremely high storage density. Based on the Intel Xeon processor E5-2600 v2 series, it offers up to 360 TB of local storage in a compact 4-rack-unit (4RU) form factor. Because all its hard-disk drives are individually hot-swappable, and with its built-in enterprise-class Redundant Array of Independent Disks (RAID) redundancy, the Cisco UCS C3160 helps you achieve the highest levels of data availability. The Cisco UCS C3160 is ideal for Snapshots, active archiving, compliance, media storage, and distributed file systems for scenarios in which high storage capacity is important. Cisco UCS virtual interface cards 1227 (VICs) designed for the M4 generation of Cisco UCS C-Series Rack Servers and C3160 are optimized for high-bandwidth and low-latency cluster connectivity, with support for up to 256 virtual devices that are configured on demand through Cisco UCS Manager.

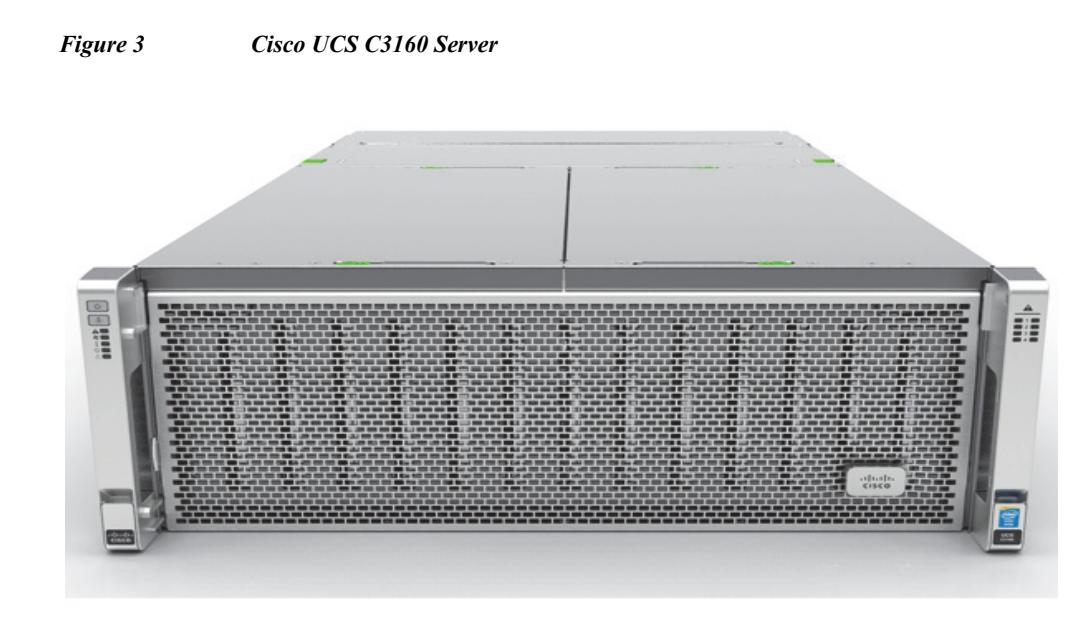

## **Cisco UCS Virtual Interface Cards (VICs)**

I

Cisco UCS Virtual Interface Cards (VICs), unique to Cisco, Cisco UCS Virtual Interface Cards incorporate next-generation converged network adapter (CNA) technology from Cisco, and offer dual 10-Gbps ports designed for use with Cisco UCS C-Series Rack-Mount Servers. Optimized for virtualized networking, these cards deliver high performance and bandwidth utilization and support up to 256 virtual devices. The Cisco UCS Virtual Interface Card (VIC) 1227 is a dual-port, Enhanced Small Form-Factor Pluggable (SFP+), 10 GigabitEthernet Ethernet and Fiber Channel over Ethernet (FCoE)-capable, PCI Express (PCIe) modular LAN on motherboard (mLOM) adapter. It is designed exclusively for the M4 generation of Cisco UCS C-Series Rack Servers and the C3160 dense storage servers.

Figure 4 Cisco UCS VIC 1227

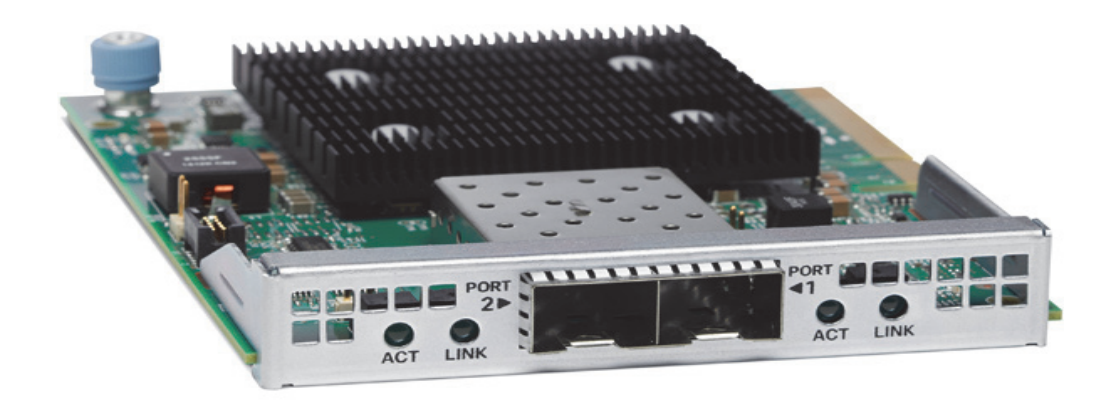

### **Cisco UCS Manager**

Cisco UCS Manager resides within the Cisco UCS 6200 Series Fabric Interconnects. It makes the system self-aware and self-integrating, managing all of the system components as a single logical entity. Cisco UCS Manager can be accessed through an intuitive graphical user interface (GUI), a command-line interface (CLI), or an XML application-programming interface (API). Cisco UCS Manager uses service profiles to define the personality, configuration, and connectivity of all resources within Cisco UCS, radically simplifying provisioning of resources so that the process takes minutes instead of days. This simplification allows IT departments to shift their focus from constant maintenance to strategic business initiatives.

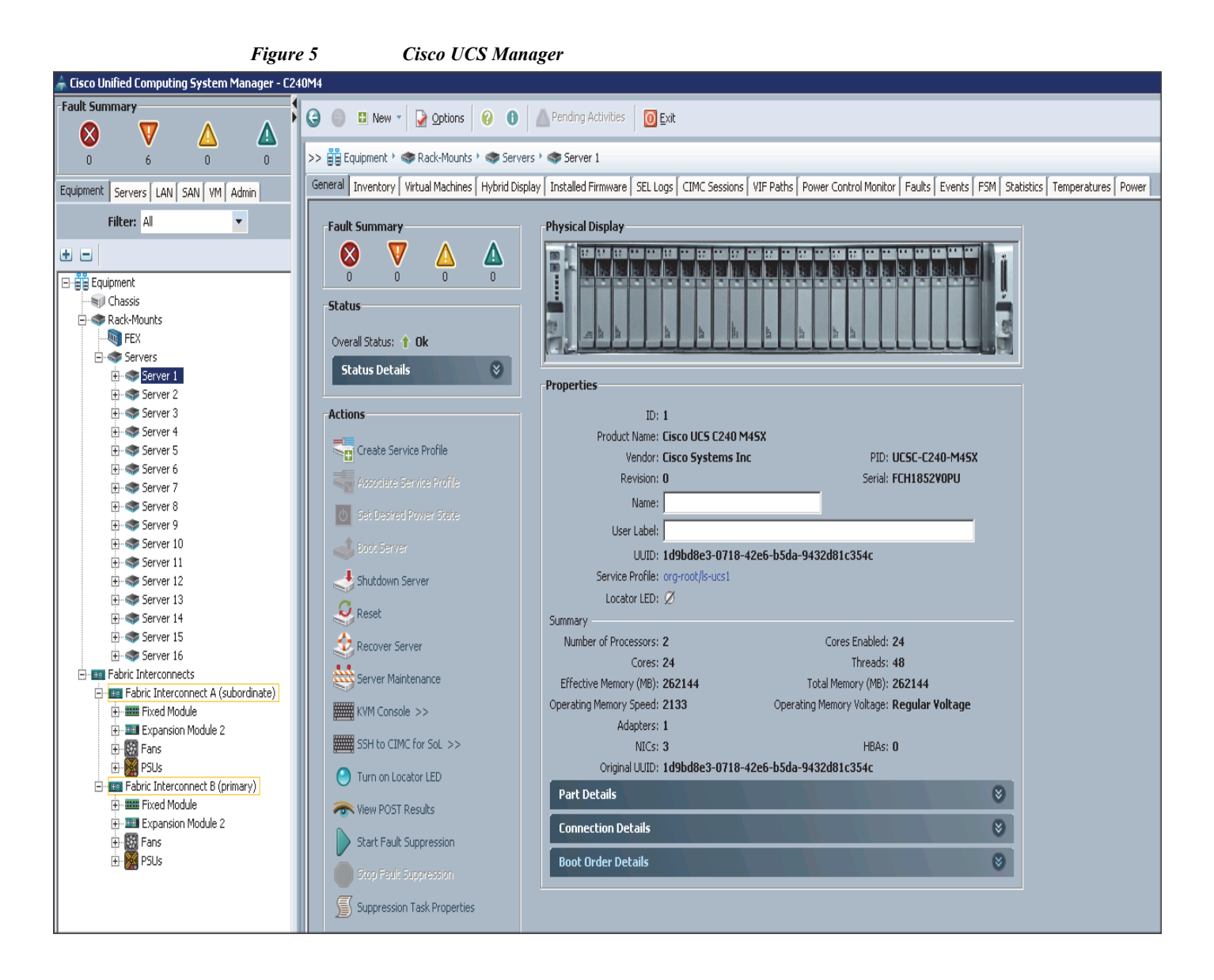

# **Cisco UCS Director Express for Big Data**

Cisco UCS Director Express for Big Data provides a single-touch solution that automates deployment of Hadoop Distributions on leading Cisco UCS Integrated Infrastructure for Big Data.

It also provides a single management pane across both physical infrastructure and Hadoop software. All elements of the infrastructure are handled automatically with little need for user input. Through this approach, configuration of physical computing, internal storage, and networking infrastructure is integrated with the deployment of operating systems, Java packages, and Hadoop along with the provisioning of Hadoop services. Cisco UCS Director Express for Big Data is integrated with major Hadoop distributions from Hortonworks, Cloudera, and MapR, providing single-pane management across the entire infrastructure.

It complements and communicates with Hadoop managers, providing a system wide perspective and enabling administrators to correlate Hadoop activity with network and computing activity on individual Hadoop nodes.

The appendix section describes on how to go about configuring Cisco UCS Director Express for Big Data and deploying popular Hadoop distributions such as Cloudera, MapR and Hortonworks on the Cisco UCS Integrated Infrastructure for Big Data cluster.

#### Figure 6

Cisco USCD Express for Big Data

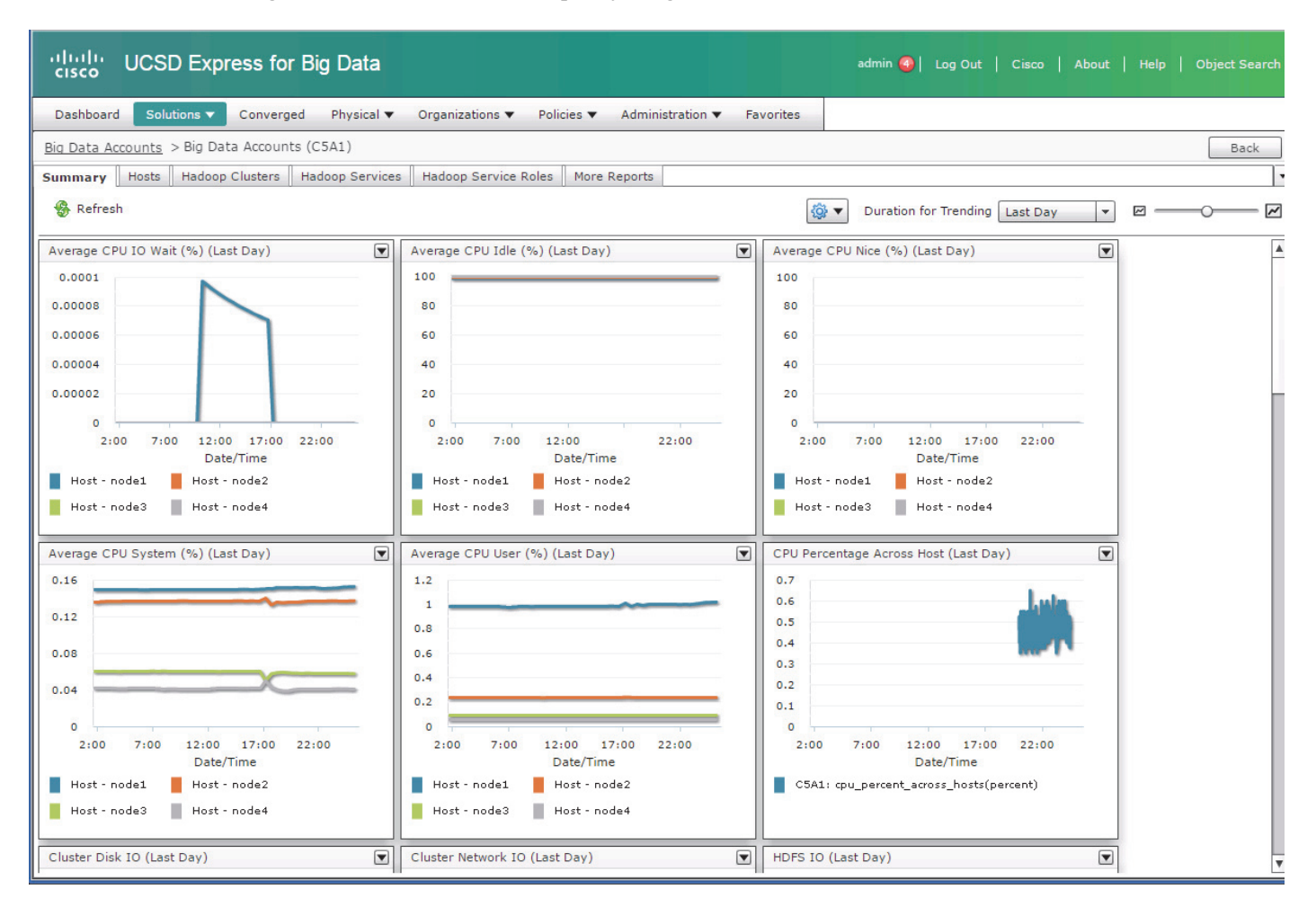

## **Hortonworks Data Platform (HDP 2.2)**

The Hortonworks Data Platform 2.2 (HDP 2.2) is an enterprise-grade, hardened Apache Hadoop distribution that enables you to store, process, and manage large data sets.

Apache Hadoop is an open-source software framework that allows for the distributed processing of large data sets across clusters of computers using simple programming models. It is designed for high-availability and fault-tolerance, and can scale from a single server up to thousands of machines.

The Hortonworks Data Platform combines the most useful and stable versions of Apache Hadoop and its related projects into a single tested and certified package. Hortonworks offers the latest innovations from the open source community, along with the testing and quality you expect from enterprise-quality software.

The Hortonworks Data Platform is designed to integrate with and extend the capabilities of existing investments in data applications, tools, and processes. With Hortonworks, one can refine, analyze, and gain business insights from both structured and unstructured data – quickly, easily, and economically.

## **Key Features of HDP 2.2**

Hortonworks Data Platform enables Enterprise Hadoop: the full suite of essential Hadoop capabilities that are required by the enterprise and that serve as the functional definition of any data platform technology. This comprehensive set of capabilities is aligned to the following functional areas: Data Management, Data Access, Data Governance and Integration, Security, and Operations.

GOVERNANCE OPERATIONS DATA ACCESS INTEGRATION Script SQL Java/Sc... NoSQL In-Mem Others. Stream Search HBase Pia Hive Cascading Storm Soli Spark Engines Data Workflow, **HCatalog** Accumulo Authentication. Provision, Manage & Lifecycle & Governance Authorization, Audit & Phoenix Slider Monitor Slider Tez Tez s/T Data Protection Falcon Ambari Storage: HDFS ZooKeeper YARN: Data Operating System WebHDFS Resources: YARN NFS Access: Hive Flume Scheduling Pipeline: Falcon Saoop Cluster: Knox Oozie HDFS Kafka Cluster: Ranger Hadoop Distributed File System DATA MANAGEMENT

Figure 7 Hortonworks Data Platform

HDP 2.2 incorporates many new innovations that have happened in Hadoop and its supporting ecosystem of projects. Some of the key projects are listed below.

### **Tiered Storage in HDFS**

With HDP 2.2, HDFS provides the ability to utilize heterogeneous storage media within the HDFS cluster to enable the following tiered storage scenarios:

- Hot Data Tier: Provides a storage tier that consists of C240M4 servers to store datasets that require high speed storage access.
- Archival Data Tier: Provides storage dense tier that consists of C3160 server to store less frequently accessed datasets.

This is explained in detail in post HDP installation section.

### **Enterprise SQL at Scale in Hadoop**

While YARN has allowed new engines to emerge for Hadoop, one of the popular integration point with Hadoop continues to be SQL and Apache Hive is still the defacto standard.

New capabilities in HDP 2.2 include:

• Updated SQL Semantics for Hive Transactions for Update and Delete: ACID transactions provide atomicity, consistency, isolation, and durability. This helps with streaming and baseline update scenarios for Hive such as modifying dimension tables or other fact tables.

• Improved Performance of Hive with a Cost Based Optimizer: The cost based optimizer for Hive, uses statistics to generate several execution plans and then chooses the most efficient path as it relates system resources required to complete the operation. This presents a major performance increase for Hive.

### **Apache Tez**

Apache Tez is an extensible framework for building high performance batch and interactive data processing applications, coordinated by YARN in Apache Hadoop. Tez improves the MapReduce paradigm by dramatically improving its speed, while maintaining MapReduce's ability to scale to petabytes of data. Important Hadoop ecosystem projects like Apache Hive and Apache Pig use Apache Tez, as do a growing number of third party data access applications developed for the broader Hadoop ecosystem.

### Hive with Tez

As the defacto standard for SQL-In-Hadoop, Apache Hive is optimal for both batch and interactive queries at petabyte scale. Hive embeds Tez so that it can translate complex SQL statements into highly optimized, purpose-built data processing graphs that strike the right balance between performance, throughput, and scalability. Apache Tez innovations drove many of the Hive performance improvements delivered by the Stinger Initiative, a broad community effort that included contributions from 145 engineers across 44 different organizations. Tez helps make Hive interactive.

### Kafka for Processing the Internet of Things

Apache Kafka has quickly become the standard for high-scale, fault-tolerant, publish-subscribe messaging system for Hadoop. It is often used with Storm and Spark so as to stream events in to Hadoop in real time and its application within the "Internet of things" uses cases is tremendous.

### **Apache Flume**

Flume is a distributed, reliable, and available service for efficiently collecting, aggregating, and moving large amounts of streaming data into the Hadoop Distributed File System (HDFS). It has a simple and flexible architecture based on streaming data flows, and is robust and fault tolerant with tunable reliability mechanisms for failover and recovery.

### **Apache Sqoop**

Sqoop is a tool designed for efficiently transferring bulk data between Apache Hadoop and structured data stores such as relational databases. Sqoop imports data from external structured data stores into HDFS or related systems like Hive and HBase. Sqoop can also be used to extract data from Hadoop and export it to external structured data stores such as relational databases and enterprise data warehouses. Sqoop works with relational databases such as Teradata, Netezza, Oracle, MySQL, Postgres, and HSQLDB.

### **Apache Knox**

Knox provides perimeter security so that the enterprise can confidently extend Hadoop access to more of those new users while also maintaining compliance with enterprise security policies. Knox also simplifies Hadoop security for users who access the cluster data and execute jobs. It integrates with prevalent identity management and SSO systems and allows identities from those enterprise systems to be used for seamless, secure access to Hadoop clusters.

The Hortonworks Data Platform is the foundation for the next-generation enterprise data architecture – one that addresses both the volume and complexity of today's data.

## **Solution Overview**

This CVD describes architecture and deployment procedures for Hortonworks Data Platform (HDP 2.2) on a 64 Cisco UCS C240 M4 node cluster along with 4 archival node (Cisco UCS C3160) based on Cisco UCS Integrated Infrastructure for Big Data. This solution describes in detail the configuration of HDP 2.2 on Cisco UCS Integrated Infrastructure along with Archival nodes (UCS C3160) and defining storage policies for data placement.

The current version of the Cisco UCS Integrated Infrastructure for Big Data offers the following configuration depending on the compute and storage requirements:

| <b>Performance Optimized</b>                                                              | Capacity Optimized                                                          | Extreme Capacity                                                                                            |
|-------------------------------------------------------------------------------------------|-----------------------------------------------------------------------------|----------------------------------------------------------------------------------------------------|
| 16 Cisco UCS C240 M4 Rack<br>Servers (SFF), each with:                                    | 16 Cisco UCS C240 M4 Rack<br>Servers (LFF), each with:                      | 2 Cisco UCS C3160 Rack Servers, each with:                                                                  |
| • 2 Intel Xeon processors<br>E5-2680 v3 CPUs                                              | • 2 Intel Xeon processors<br>E5-2620 v3 CPU                                 | • 2 Intel Xeon processors E5-2695<br>v2 CPUs                                                                |
| • 256 GB of memory                                                                        | • 128 GB of memory                                                          | • 256 GB of memory                                                                                          |
| Cisco 12-Gbps SAS<br>Modular Raid Controller<br>with 2-GB flash-based                     | Cisco 12-Gbps SAS<br>Modular Raid Controller<br>with 2-GB FBWC              | Cisco 12-Gbps SAS Modular<br>Raid Controller with 4-GB<br>FBWC                                              |
| <ul> <li>write cache (FBWC)</li> <li>24 1.2-TB 10K SFF SAS</li> </ul>                     | • 12 4-TB 7.2K LFF SAS drives (768 TB total)                                | • 60 4 TB (or 6TB) 7.2K LFF SAS<br>drives (480 TB or 720 TB total)                                          |
| <ul> <li>2 120-GB 6-Gbps<br/>2.5-inch Enterprise Value</li> </ul>                         | • 2 120-GB 6-Gbps<br>2.5-inch Enterprise<br>Value SATA SSDs for             | • 2 120-GB 6-Gbps 2.5-inch<br>Enterprise Value SATA SSDs for<br>Boot                                        |
| <ul> <li>SATA SSDs for Boot</li> <li>Cisco UCS VIC 1227<br/>(with 2 10 GE SFP+</li> </ul> | <ul> <li>Boot</li> <li>Cisco UCS VIC 1227<br/>(with 2 10 GE SFP+</li> </ul> | <ul> <li>2 Cisco UCS VIC 1227 (each with 2 10 GE SFP+ ports)</li> <li>2 built-in 10 GE LOM ports</li> </ul> |
| ports)                                                                                    | ports)                                                                      |                                                                                                    |

#### Table 1 Cisco UCS Integrated Infrastructure for Big Data Configuration Details

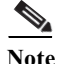

This CVD describes the install process of HDP 2.2 for a 64 node (2 Master node + 62 Data node) of Performance Optimized Cluster configuration along with 4 Archival Nodes using Cisco UCS C3160 Servers.

The Performance cluster configuration consists of the following:

- Two Cisco UCS 6296UP Fabric Interconnects
- 64 UCS C240 M4 Rack-Mount servers (16 per rack)
- 4 UCS C3160 Rack Server (1 per rack)
- Four Cisco R42610 standard racks
- Eight vertical power distribution units (PDUs) (Country Specific)

# **Rack and PDU Configuration**

Each rack consists of two vertical PDUs. The master rack consists of two Cisco UCS 6296UP Fabric Interconnects, sixteen Cisco UCS C240 M4 Servers and one Cisco UCS C3160 connected to each of the vertical PDUs for redundancy; thereby, ensuring availability during power source failure. The expansion racks consists of sixteen Cisco UCS C240 M4 Servers and one Cisco UCS C3160 connected to each of the vertical PDUs for redundancy; thereby, ensuring availability during power source failure, similar to the master rack.

Note

Please contact your Cisco representative for country specific information.

Table 2 and Table 3 describe the rack configurations of rack 1 (master rack) and racks 2-4 (expansion racks).

| Cisco 42URack | Master Rack         |
|---------------|---------------------|
| 42            | Cisco UCS FI 6296UP |
| 41            |                     |
| 40            | Cisco UCS FI 6296UP |
| 39            |                     |
| 38            | Unused              |
| 37            | Unused              |
| 36            | Cisco UCS C240 M4   |
| 35            |                     |
| 34            | Cisco UCS C240 M4   |
| 33            |                     |
| 32            | Cisco UCS C240 M4   |
| 31            |                     |
| 30            | Cisco UCS C240 M4   |
| 29            |                     |
| 28            | Cisco UCS C240 M4   |
| 27            |                     |
|               |                     |

Table 2Rack 1 (Master Rack)

| 26       Cisco UCS C240 M4         25       Cisco UCS C240 M4         23       Cisco UCS C240 M4         21       Cisco UCS C240 M4         20       Cisco UCS C240 M4         19       Cisco UCS C240 M4         19       Cisco UCS C240 M4         19       Cisco UCS C240 M4         16       Cisco UCS C240 M4         15       Cisco UCS C240 M4         14       Cisco UCS C240 M4         13       Cisco UCS C240 M4         14       Cisco UCS C240 M4         15       Cisco UCS C240 M4         16       Cisco UCS C240 M4         17       Cisco UCS C240 M4         18       Cisco UCS C240 M4         19       Cisco UCS C240 M4         10       Cisco UCS C240 M4         9       Cisco UCS C240 M4         5       Cisco UCS C240 M4         5       Cisco UCS C240 M4         5       Cisco UCS C240 M4         5       Cisco UCS C240 M4         5       Cisco UCS C3160         1       Cisco UCS C3160                                                                            | Cisco 42URack | Master Rack       |
|----------------------------------------------------------------------------------------------------|---------------|-------------------|
| 25       Cisco UCS C240 M4         23       Cisco UCS C240 M4         21       Cisco UCS C240 M4         20       Cisco UCS C240 M4         19       Cisco UCS C240 M4         19       Cisco UCS C240 M4         17       Cisco UCS C240 M4         16       Cisco UCS C240 M4         15       Cisco UCS C240 M4         13       Cisco UCS C240 M4         11       Cisco UCS C240 M4         12       Cisco UCS C240 M4         13       Cisco UCS C240 M4         14       Cisco UCS C240 M4         15       Cisco UCS C240 M4         16       Cisco UCS C240 M4         17       Cisco UCS C240 M4         18       Cisco UCS C240 M4         10       Cisco UCS C240 M4         16       Cisco UCS C240 M4         10       Cisco UCS C240 M4         11       Cisco UCS C240 M4         12       Cisco UCS C240 M4         13       Cisco UCS C240 M4         14       Cisco UCS C240 M4         15       Cisco UCS C3160         16       Cisco UCS C3160         17       Cisco UCS C3160 | 26            | Cisco UCS C240 M4 |
| 24       Cisco UCS C240 M4         23       Cisco UCS C240 M4         21       Cisco UCS C240 M4         20       Cisco UCS C240 M4         19       Cisco UCS C240 M4         17       Cisco UCS C240 M4         16       Cisco UCS C240 M4         15       Cisco UCS C240 M4         13       Cisco UCS C240 M4         11       Cisco UCS C240 M4         12       Cisco UCS C240 M4         13       Cisco UCS C240 M4         14       Cisco UCS C240 M4         15       Cisco UCS C240 M4         16       Cisco UCS C240 M4         17       Cisco UCS C240 M4         18       Cisco UCS C240 M4         19       Cisco UCS C240 M4         10       Cisco UCS C240 M4         11       Cisco UCS C240 M4         12       Cisco UCS C240 M4         13       Cisco UCS C240 M4         14       Cisco UCS C240 M4         15       Cisco UCS C240 M4         16       Cisco UCS C3160         17       Cisco UCS C3160         18       Cisco UCS C3160                                    | 25            |                   |
| 23       Cisco UCS C240 M4         21       Cisco UCS C240 M4         20       Cisco UCS C240 M4         19       Cisco UCS C240 M4         17       Cisco UCS C240 M4         16       Cisco UCS C240 M4         15       Cisco UCS C240 M4         13       Cisco UCS C240 M4         13       Cisco UCS C240 M4         10       Cisco UCS C240 M4         9       Cisco UCS C240 M4         6       Cisco UCS C240 M4         5       Cisco UCS C240 M4         4       Cisco UCS C240 M4         5       Cisco UCS C240 M4         6       Cisco UCS C240 M4         5       Cisco UCS C240 M4         6       Cisco UCS C240 M4         7       Cisco UCS C240 M4         1       Cisco UCS C240 M4         5       Cisco UCS C240 M4         6       Cisco UCS C240 M4         5       Cisco UCS C3160         3       Cisco UCS C3160                                                                                                    | 24            | Cisco UCS C240 M4 |
| 22       Cisco UCS C240 M4         20       Cisco UCS C240 M4         19       Cisco UCS C240 M4         17       Cisco UCS C240 M4         16       Cisco UCS C240 M4         15       Cisco UCS C240 M4         13       Cisco UCS C240 M4         12       Cisco UCS C240 M4         10       Cisco UCS C240 M4         9       Cisco UCS C240 M4         6       Cisco UCS C240 M4         5       Cisco UCS C240 M4         6       Cisco UCS C240 M4         5       Cisco UCS C240 M4         1       Cisco UCS C240 M4         7       Cisco UCS C240 M4         6       Cisco UCS C240 M4         5       Cisco UCS C240 M4         7       Cisco UCS C240 M4         7       Cisco UCS C240 M4         5       Cisco UCS C240 M4         5       Cisco UCS C240 M4         5       Cisco UCS C3160         3       Cisco UCS C3160                                                                                                    | 23            |                   |
| 21       Cisco UCS C240 M4         19       Cisco UCS C240 M4         18       Cisco UCS C240 M4         17       Cisco UCS C240 M4         16       Cisco UCS C240 M4         15       Cisco UCS C240 M4         13       Cisco UCS C240 M4         11       Cisco UCS C240 M4         10       Cisco UCS C240 M4         9       Cisco UCS C240 M4         8       Cisco UCS C240 M4         7       Cisco UCS C240 M4         6       Cisco UCS C240 M4         5       Cisco UCS C240 M4         4       Cisco UCS C240 M4         5       Cisco UCS C240 M4         5       Cisco UCS C240 M4         6       Cisco UCS C240 M4         5       Cisco UCS C240 M4         1       Cisco UCS C240 M4         7       Cisco UCS C240 M4         6       Cisco UCS C240 M4         5       Cisco UCS C3160         3       Cisco UCS C3160         1       Cisco UCS C3160                                                                                                    | 22            | Cisco UCS C240 M4 |
| 20       Cisco UCS C240 M4         19       Cisco UCS C240 M4         17       Cisco UCS C240 M4         16       Cisco UCS C240 M4         15       Cisco UCS C240 M4         13       Cisco UCS C240 M4         11       Cisco UCS C240 M4         12       Cisco UCS C240 M4         10       Cisco UCS C240 M4         9       Cisco UCS C240 M4         6       Cisco UCS C240 M4         5       Cisco UCS C240 M4         6       Cisco UCS C240 M4         5       Cisco UCS C240 M4         6       Cisco UCS C240 M4         5       Cisco UCS C240 M4         6       Cisco UCS C240 M4         5       Cisco UCS C240 M4         1       Cisco UCS C240 M4         5       Cisco UCS C240 M4         5       Cisco UCS C240 M4         5       Cisco UCS C3160         3       Cisco UCS C3160         1       Cisco UCS C3160                                                                                                    | 21            |                   |
| 19       Image: Cisco UCS C240 M4         17       Cisco UCS C240 M4         16       Cisco UCS C240 M4         15       Cisco UCS C240 M4         13       Cisco UCS C240 M4         12       Cisco UCS C240 M4         10       Cisco UCS C240 M4         9       Cisco UCS C240 M4         8       Cisco UCS C240 M4         7       Cisco UCS C240 M4         6       Cisco UCS C240 M4         5       Cisco UCS C240 M4         4       Cisco UCS C240 M4         5       Cisco UCS C240 M4         5       Cisco UCS C240 M4         5       Cisco UCS C240 M4         5       Cisco UCS C240 M4         5       Cisco UCS C240 M4         5       Cisco UCS C3160         3       Cisco UCS C3160                                                                                                    | 20            | Cisco UCS C240 M4 |
| 18       Cisco UCS C240 M4         17       Cisco UCS C240 M4         15       Cisco UCS C240 M4         14       Cisco UCS C240 M4         13       Cisco UCS C240 M4         11       Cisco UCS C240 M4         10       Cisco UCS C240 M4         9       Cisco UCS C240 M4         6       Cisco UCS C240 M4         5       Cisco UCS C240 M4         6       Cisco UCS C240 M4         5       Cisco UCS C240 M4         4       Cisco UCS C240 M4         2       Cisco UCS C3160                                                                                                    | 19            |                   |
| 17       16       Cisco UCS C240 M4         15       14       Cisco UCS C240 M4         13       12       Cisco UCS C240 M4         11       11       11         10       Cisco UCS C240 M4         9       6       Cisco UCS C240 M4         6       Cisco UCS C240 M4         5       6         4       6         2       1                                                                                                    | 18            | Cisco UCS C240 M4 |
| 16       Cisco UCS C240 M4         15       Cisco UCS C240 M4         13       Cisco UCS C240 M4         12       Cisco UCS C240 M4         11       Cisco UCS C240 M4         9       Cisco UCS C240 M4         8       Cisco UCS C240 M4         7       Cisco UCS C240 M4         6       Cisco UCS C240 M4         5       Cisco UCS C240 M4         4       Cisco UCS C240 M4         5       Cisco UCS C240 M4         5       Cisco UCS C240 M4         1       Cisco UCS C240 M4         5       Cisco UCS C240 M4         1       Cisco UCS C240 M4         5       Cisco UCS C240 M4         5       Cisco UCS C3160         1       Cisco UCS C3160                                                                                                    | 17            |                   |
| 15       I         14       Cisco UCS C240 M4         13       I         12       Cisco UCS C240 M4         11       I         10       Cisco UCS C240 M4         9       I         8       Cisco UCS C240 M4         7       I         6       Cisco UCS C240 M4         5       I         4       Cisco UCS C240 M4         5       I         4       Cisco UCS C240 M4         5       I         1       Cisco UCS C240 M4                                                                                                    | 16            | Cisco UCS C240 M4 |
| 14       Cisco UCS C240 M4         13       Cisco UCS C240 M4         11       Cisco UCS C240 M4         10       Cisco UCS C240 M4         9       Cisco UCS C240 M4         6       Cisco UCS C240 M4         5       Cisco UCS C240 M4         4       Cisco UCS C240 M4         5       Cisco UCS C240 M4         1       Cisco UCS C240 M4                                                                                                    | 15            |                   |
| 13                                                                                                    | 14            | Cisco UCS C240 M4 |
| 12       Cisco UCS C240 M4         11       Cisco UCS C240 M4         9       Cisco UCS C240 M4         8       Cisco UCS C240 M4         7       Cisco UCS C240 M4         6       Cisco UCS C240 M4         5       Cisco UCS C240 M4         3       Cisco UCS C3160         1       Cisco UCS C3160                                                                                                    | 13            |                   |
| 11       10         10       Cisco UCS C240 M4         9       6         8       Cisco UCS C240 M4         7       6         6       Cisco UCS C240 M4         5       6         4       Cisco UCS C240 M4         3       2         1       6                                                                                                    | 12            | Cisco UCS C240 M4 |
| 10       Cisco UCS C240 M4         9       Cisco UCS C240 M4         8       Cisco UCS C240 M4         7       Cisco UCS C240 M4         6       Cisco UCS C240 M4         5       Cisco UCS C240 M4         4       Cisco UCS C3160         3       Cisco UCS C3160         1       Cisco UCS C3160                                                                                                    | 11            |                   |
| 9       6       Cisco UCS C240 M4         7       6       Cisco UCS C240 M4         5       6       Cisco UCS C240 M4         4       6       Cisco UCS C3160         3       2       1                                                                                                    | 10            | Cisco UCS C240 M4 |
| 8       Cisco UCS C240 M4         7       6         6       Cisco UCS C240 M4         5       6         4       6         3       6         2       7         1       6                                                                                                    | 9             |                   |
| 7     6       6     Cisco UCS C240 M4       5        4     Cisco UCS C3160       3        2        1                                                                                                    | 8             | Cisco UCS C240 M4 |
| 6     Cisco UCS C240 M4       5     4       4     Cisco UCS C3160       3     2       1     1                                                                                                    | 7             |                   |
| 5     6       4     Cisco UCS C3160       3     2       1     1                                                                                                    | 6             | Cisco UCS C240 M4 |
| 4     Cisco UCS C3160       3     2       1                                                                                                    | 5             |                   |
| 3<br>2<br>1                                                                                                    | 4             | Cisco UCS C3160   |
| 2<br>1                                                                                                    | 3             |                   |
| 1                                                                                                    | 2             |                   |
|                                                                                                    | 1             |                   |

Table 2Rack 1 (Master Rack)

Γ

#### Table 3Rack 2-4 (Expansion Racks)

| Cisco 42URack | Expansion Rack |
|---------------|----------------|
| 42            | Unused         |
| 41            | Unused         |
| 40            | Unused         |
| 39            | Unused         |
| 38            | Unused         |
| 37            | Unused         |

| Cisco 42URack | Expansion Rack    |
|---------------|-------------------|
| 36            | Cisco UCS C240 M4 |
| 35            | -                 |
| 34            | Cisco UCS C240 M4 |
| 33            | _                 |
| 32            | Cisco UCS C240 M4 |
| 31            |                   |
| 30            | Cisco UCS C240 M4 |
| 29            |                   |
| 28            | Cisco UCS C240 M4 |
| 27            |                   |
| 26            | Cisco UCS C240 M4 |
| 25            |                   |
| 24            | Cisco UCS C240 M4 |
| 23            |                   |
| 22            | Cisco UCS C240 M4 |
| 21            |                   |
| 20            | Cisco UCS C240 M4 |
| 19            |                   |
| 18            | Cisco UCS C240 M4 |
| 17            |                   |
| 16            | Cisco UCS C240 M4 |
| 15            |                   |
| 14            | Cisco UCS C240 M4 |
| 13            |                   |
| 12            | Cisco UCS C240 M4 |
| 11            |                   |
| 10            | Cisco UCS C240 M4 |
| 9             |                   |
| 8             | Cisco UCS C240 M4 |
| 7             |                   |
| 6             | Cisco UCS C240 M4 |
| 5             |                   |
| 4             | Cisco UCS C3160   |
| 3             |                   |
| 2             |                   |
| 1             |                   |

Table 3Rack 2-4 (Expansion Racks)

# **Port Configuration on Fabric Interconnects**

|           | Table 4 | Port Types and Port Numbers |
|-----------|---------|-----------------------------|
| Port Type |         | Port Number                 |
| Network   |         | 1                           |
| Appliance |         | 2 to 5                      |
| Server    |         | 6 to 69                     |

# Server Configuration and Cabling for C240M4

The C240 M4 rack server is equipped with Intel Xeon E5-2680 v3 processors, 256 GB of memory, Cisco UCS Virtual Interface Card 1227, Cisco 12-Gbps SAS Modular Raid Controller with 2-GB FBWC, 24 1.2-TB 10K SFF SAS drives, 2 120-GB SATA SSD for Boot.

Figure 8, illustrates the port connectivity between the Fabric Interconnect and Cisco UCS C240 M4 server. Sixteen Cisco UCS C240 M4 servers are used in Master rack configurations.

Figure 8 Fabric Topology for C240 M4

Cisco UCS 6296UP Fabric Interconnect A

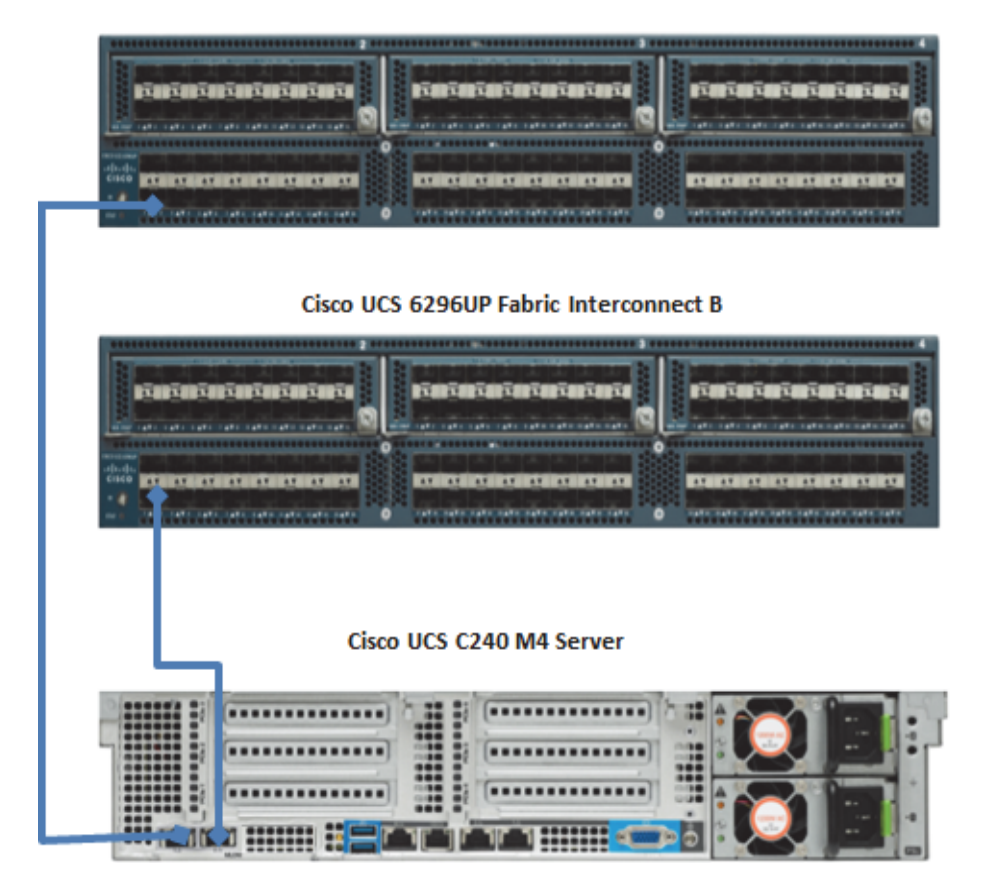

# Server Configuration and Cabling for C3160

The C3160 rack server is equipped with Intel Xeon E5-2695 v2 processors, 256 GB of memory, 2 Cisco UCS Virtual Interface Card 1227, Cisco 12-Gbps SAS Modular Raid Controller with 4-GB FBWC, 60 4-TB 7.2K LFF SAS drives, 2 120-GB SATA SSD for Boot.

Figure 9, illustrates the port connectivity between the Fabric Interconnect and Cisco UCS C3160 server as an Appliance port. One Cisco UCS C3160 server is used in master rack configurations.

#### Figure 9 Fabric Topology for C3160

#### Cisco UCS 6296UP Fabric Interconnect A

|                                | Cisco UCS 6296U | P Fabric Interco | nnect B |  |
|--------------------------------|-----------------|------------------|---------|--|
| <b>D</b> EADEZONEZONEZONEZONEZ |                 |                  |         |  |
|                                |                 |                  |         |  |
|                                | Cisco UCS C316  | 50 Rack Server   |         |  |
| C                              |                 |                  |         |  |
|                                |                 |                  |         |  |
|                                |                 |                  |         |  |

For more information on physical connectivity and single-wire management, see: <u>http://www.cisco.com/en/US/docs/unified\_computing/ucs/c-series\_integration/ucsm2.1/b\_UCSM2</u> -1\_C-Integration\_chapter\_010.html

For more information on physical connectivity illustrations and cluster setup, see:

http://www.cisco.com/en/US/docs/unified\_computing/ucs/c-series\_integration/ucsm2.1/b\_UCSM2 -1\_C-Integration\_chapter\_010.html#reference\_FE5B914256CB4C47B30287D2F9CE3597

Figure 10 depicts a 64-node cluster along with 4 archival nodes. Every rack has 16 Cisco UCS C240 M4 servers along with 1 Cisco UCS C3160 as an archival server. Each link in the figure represents 16 x 10 Gigabit Ethernet link from each of the 16 servers connecting to a Cisco UCS Fabric Interconnect as a Direct Connect along with the Cisco UCS C3160 connected as an Appliance port to the Fabric Interconnect. Every server is connected to both the Cisco UCS Fabric Interconnects shown with dual link.

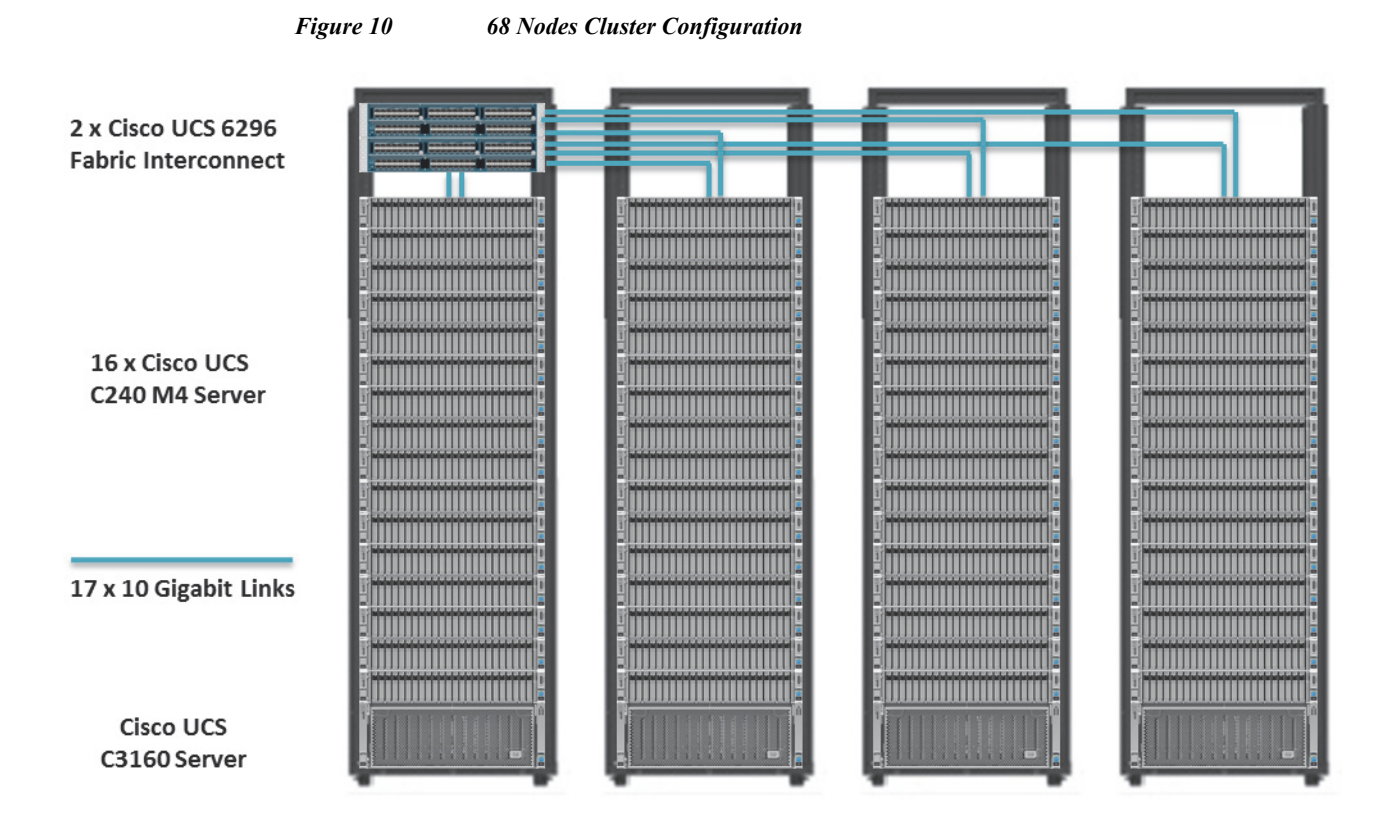

# **Software Distributions and Versions**

The software distributions required versions are listed below.

## Hortonworks Data Platform (HDP 2.2)

The Hortonworks Data Platform supported is HDP 2.0. For more information visit http://www.hortonworks.com

## **Red Hat Enterprise Linux (RHEL)**

The operating system supported is Red Hat Enterprise Linux 6.5. For more information visit http://www.redhat.com

1

## **Software Versions**

The software versions tested and validated in this document are shown in table 5.

| Layer    | Component                          | Version or Release |
|----------|------------------------------------|--------------------|
| Compute  | Cisco UCS C240-M4                  | C240M4.2.0.3d      |
|          | Cisco UCS C3160                    | C3160M3.2.0.2.*    |
| Network  | Cisco UCS 6296UP                   | UCS 2.2(3d)A       |
|          | Cisco UCS VIC1227 Firmware         | 4.0(1d)            |
|          | Cisco UCS VIC1227 Driver           | 2.1.1.66           |
| Storage  | LSI SAS 3108                       | 24.5.0-0020        |
| Software | Red Hat Enterprise Linux<br>Server | 6.5 (x86_64)       |
|          | Cisco UCS Manager                  | 2.2(3d)            |
|          | HDP                                | 2.2                |

#### Table 5Software Versions

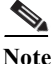

- The latest drivers can be downloaded from the link below: https://software.cisco.com/download/release.html?mdfid=283862063&flowid=25886&softwareid=283 853158&release=1.5.7d&relind=AVAILABLE&rellifecycle=&reltype=latest
- The latest supported RAID controller driver is already included with the RHEL 6.5 operating system.

# **Fabric Configuration**

This section provides details for configuring a fully redundant, highly available Cisco UCS 6296 fabric configuration.

- 1. Initial setup of the Fabric Interconnect A and B.
- 2. Connect to UCS Manager using virtual IP address of using the web browser.
- 3. Launch UCS Manager.
- 4. Enable server, uplink and appliance ports.
- 5. Start discovery process.
- 6. Create pools and polices for Service profile template.
- 7. Create Service Profile template and 64 Service profiles.
- 8. Associate Service Profiles to servers.

## Performing Initial Setup of Cisco UCS 6296 Fabric Interconnects

This section describes the steps to perform initial setup of the Cisco UCS 6296 Fabric Interconnects A and B.

#### **Configure Fabric Interconnect A**

1. Connect to the console port on the first Cisco UCS 6296 Fabric Interconnect.

- 2. At the prompt to enter the configuration method, enter console to continue.
- 3. If asked to either perform a new setup or restore from backup, enter setup to continue.
- 4. Enter y to continue to set up a new Fabric Interconnect.
- 5. Enter y to enforce strong passwords.
- 6. Enter the password for the admin user.
- 7. Enter the same password again to confirm the password for the admin user.
- 8. When asked if this fabric interconnect is part of a cluster, answer y to continue.
- 9. Enter A for the switch fabric.
- **10.** Enter the cluster name for the system name.
- 11. Enter the Mgmt0 IPv4 address.
- 12. Enter the Mgmt0 IPv4 netmask.
- **13.** Enter the IPv4 address of the default gateway.
- 14. Enter the cluster IPv4 address.
- 15. To configure DNS, answer y.
- 16. Enter the DNS IPv4 address.
- 17. Answer y to set up the default domain name.
- 18. Enter the default domain name.
- **19.** Review the settings that were printed to the console, and if they are correct, answer **yes** to save the configuration.
- 20. Wait for the login prompt to make sure the configuration has been saved.

#### **Configure Fabric Interconnect B**

- 1. Connect to the console port on the second Cisco UCS 6296 Fabric Interconnect.
- 2. When prompted to enter the configuration method, enter console to continue.
- **3.** The installer detects the presence of the partner Fabric Interconnect and adds this fabric interconnect to the cluster. Enter y to continue the installation.
- 4. Enter the admin password that was configured for the first Fabric Interconnect.
- 5. Enter the Mgmt0 IPv4 address.
- 6. Answer yes to save the configuration.
- 7. Wait for the login prompt to confirm that the configuration has been saved.

For more information on configuring Cisco UCS 6200 Series Fabric Interconnect, see:

http://www.cisco.com/en/US/docs/unified\_computing/ucs/sw/gui/config/guide/2.0/b\_UCSM\_GUI\_Configuration\_Guide\_2\_0\_chapter\_0100.html

#### Logging Into Cisco UCS Manager

Follow these steps to login to Cisco UCS Manager.

1. Open a web browser and navigate to the Cisco UCS 6296 Fabric Interconnect cluster address.

I

- 2. Click the Launch link to download the Cisco UCS Manager software.
- 3. If prompted to accept security certificates, accept as necessary.
- 4. When prompted, enter admin for the user-name and enter the administrative password.

5. Click Login to log in to the Cisco UCS Manager.

### Upgrading Cisco UCS Manager Software to Version 2.2(3d)

This document assumes the use of UCS 2.2(3d). Refer to Upgrading between Cisco UCS 2.0 Releases to upgrade the Cisco UCS Manager software and UCS 6296 Fabric Interconnect software to version 2.2(3d). Also, make sure the UCS C-Series version 2.2(3d) software bundles is installed on the Fabric Interconnects.

### Adding Block of IP Addresses for KVM Access

These steps provide details for creating a block of KVM IP addresses for server access in the Cisco UCS environment.

- 1. Select the LAN tab at the top of the left window.
- 2. Select Pools > IP Pools > IP Pool ext-mgmt.
- 3. Right-click IP Pool ext-mgmt
- 4. Select Create Block of IPv4 Addresses.

Figure 11 Adding Block of IPv4 Addresses for KVM Access Part 1

| Equipment Servers LAN SAN VM                                                                                                    | Admin             | General IP Addres                                                                                 | ses IP Blocks      | Faults | Events                                                                                                    |          |            |
|----------------------------------------------------------------------------------------------------|-------------------|---------------------------------------------------------------------------------------------------|--------------------|--------|----------------------------------------------------------------------------------------------------|----------|------------|
| Filter: All                                                                                                    | -                 | Actions                                                                                           |                    |        | Properties                                                                                                   |          |            |
|                                                                                                    |                   | Telete                                                                                            | k of IPv4 Addres   | sses   | Name:<br>Description:                                                                                        | ext-mgmt |            |
| LAN Cloud     Appliances     Internal LAN     Policies     Pools     Pools     IP Pools     IP Pools     IP Pool ext-mgr     IP Pools     IP Pool Iscs=nnr     S |                   | Create Block of IPv6 Addresses<br>Create DNS Suffix<br>Create IPV4 WINS Server<br>Show Pool Usage |                    | sses   | GUID: 0000000-0000-0000-0000-000000000<br>Size: 0<br>Assigned: 0<br>Assignment Order: O Default O Sequential |          | 0000000000 |
|                                                                                                    | Show Navigator    | Pv4 Addresses                                                                                     |                    |        |                                                                                                    |          |            |
| 🔤 🙀 Sub-Organizations 🕀 🖉 Traffic Monitoring Sessio                                                                                                    | Create Block of 1 | Pv6 Addresses                                                                                     | $\langle \neg$     |        |                                                                                                    |          |            |
| ⊞- <b>‡</b> Netflow Monitoring                                                                                                    | Copy<br>Copy XML  |                                                                                                   | Ctrl +C<br>Ctrl +L |        |                                                                                                    |          |            |
|                                                                                                    | Delete            |                                                                                                   | Ctrl +D            |        |                                                                                                    |          |            |

5. Enter the starting IP address of the block and number of IPs needed, as well as the subnet and gateway information.

| rigure 12                        | Auuing Diock of 11 V4 | Auuresses joi    | AV M ACC | ess 1 un 2 |        |
|----------------------------------|-----------------------|------------------|----------|------------|--------|
| 🔺 Create Blo                     | ck of IPv4 Addresses  |                  |          |            | X      |
| Create a Block of IPv4 Addresses |                       |                  |          |            | 0      |
|                                  |                       |                  |          |            |        |
| From:                            | 0.0.0.0               | Size:            |          |            | 1 🚔    |
| Subnet Mask:                     | 255.255.255.0         | Default Gateway: | 0.0.0.0  |            |        |
|                                  |                       | ,                |          |            |        |
| Primary DNS:                     | 0.0.0.0               | Secondary DNS:   | 0.0.0.0  |            |        |
|                                  |                       |                  |          | ОК         | Cancel |

Figure 12 Adding Block of IPv4 Addresses for KVM Access Part 2

- 6. Click OK to create the IP block.
- 7. Click **OK** in the message box.

Figure 13 Adding Block of IPv4 Addresses for KVM Access Part 3

| 🔺 Create Blo                     | ck of IPv4 Addresses |                       |         | X   |
|----------------------------------|----------------------|-----------------------|---------|-----|
| Create a Block of IPv4 Addresses |                      |                       |         |     |
|                                  |                      |                       |         |     |
| From:                            | 10.29.160.30<br>0    | Size: 🕕               | 64      | -   |
| Subnet Mask:                     | 255.255.255.0        | Default Gateway: 10.2 | 9.160.1 |     |
|                                  |                      |                       |         |     |
| Primary DNS:                     | 0.0.0.0              | Secondary DNS: 0.0.1  | 0.0     |     |
|                                  |                      |                       |         |     |
|                                  |                      |                       |         | .er |

### **Enabling Uplink Port**

These steps provide details for enabling uplinks ports.

- 1. Select the Equipment tab on the top left of the window.
- 2. Select Equipment > Fabric Interconnects > Fabric Interconnect A (primary) > Fixed Module.
- 3. Expand the Unconfigured Ethernet Ports section.
- Select port 1, that is connected to the uplink switch, right-click, then select Reconfigure > Configure as Uplink Port.
- 5. Select Show Interface and select 10GB for Uplink Connection.
- 6. A pop-up window appears to confirm your selection. Click Yes, then click OK to continue.
- 7. Select Equipment > Fabric Interconnects > Fabric Interconnect B (subordinate) > Fixed Module.

1

8. Expand the Unconfigured Ethernet Ports section.

- Select port 1, that is connected to the uplink switch, right-click, then select Reconfigure > Configure as Uplink Port.
- 10. Select Show Interface and select 10GB for Uplink Connection.
- 11. A pop-up window appears to confirm your selection. Click Yes, then click OK to continue.

Figure 14 **Enabling Uplink Ports** ID: 1 Slot ID: 1 🖮 🎟 Fabric Interconnects Admin State: Disabled 🖃 🏧 Fabric Interconnect A (primary) User Label: 🖹 🎟 Fixed Module MAC: 54:7F:EE:1C:03:A8 Actions 🖶 – 🖪 Ethernet Ports Mode: Access Enable Pori - Port 1 Port Type: Physical Role: Unconfigured -I Port 2 🗕 🗖 Disable Port 📲 Port 3 Transceiver - 🖪 Port 4 Reconfigur -I Port 5 0GB CU1M Configure as Uplink Port – 🔲 Port 6 2053783-1 -I Port 7 Configure as FCoE Uplink Port SCO-TYCO - 🖪 Port 8 Configure as Server Port -I Port 9 D1818A11K - 🖪 Port 10 Configure as FCoE Storage Port -🖪 Port 11 Configure as Appliance Port -I Port 12

## **Configuring VLANs**

Table 6

VLANs are configured as in shown in table 6.

VLAN Configurations

|   | VLAN           | Fabric | NIC Port | Function                          | Failover             |
|---|----------------|--------|----------|-----------------------------------|----------------------|
| Ī | default(VLAN1) | А      | eth0     | Management, User connectivity     | Fabric Failover to B |
|   | vlan11_DATA1   | В      | eth1     | Hadoop                            | Fabric Failover to A |
|   | vlan12_DATA2   | А      | eth2     | Hadoop with multiple NICs support | Fabric Failover to B |

All of the VLANs created need to be trunked to the upstream distribution switch connecting the fabric interconnects. For this deployment default VLAN1 is configured for management access (Installing and configuring OS, clustershell commands, setup NTP, user connectivity, etc) and vlan11\_DATA1 is configured for Hadoop Data traffic.

With some Hadoop distributions supporting multiple NICs, where Hadoop uses multiple IP subnets for its data traffic, vlan12\_DATA2 can be configured to carry Hadoop Data traffic allowing use of both the Fabrics (10 GigE on each Fabric allowing 20Gbps active-active connectivity).

Further, if there are other distributed applications co-existing in the same Hadoop cluster, then these applications could use vlan12\_DATA2 providing full 10GigE connectivity to this application on a different fabric without affecting Hadoop Data traffic (here Hadoop is not enabled for multi-NIC).

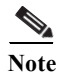

- All applications talking to Hadoop should be able to reach Hadoop VLAN. That is, all applications should be able to access all the Hadoop nodes.
- We are using default VLAN1 for management traffic.

Follow these steps to configure the VLANs in the Cisco UCS Manager GUI:

1. Select the LAN tab in the left pane in the UCS Manager GUI.

- 2. Select LAN > VLANs.
- 3. Right-click the VLANs under the root organization.
- 4. Select Create VLANs to create the VLAN.

#### Figure 15 Creating VLAN

| uipment Servers LAN SAN VM Admin                                                                                                    | VLANs<br>≪ Filter ⇒ Export 😪                 | 3 Print              |                                                                               |                                                                                                    |                                      |                                                  |                                                               |
|----------------------------------------------------------------------------------------------------|----------------------------------------------|----------------------|-------------------------------------------------------------------------------|----------------------------------------------------------------------------------------------------|--------------------------------------|--------------------------------------------------|---------------------------------------------------------------|
| Filter: All                                                                                                    | Name                                         | ID                   | Туре                                                                          | Transport                                                                                                    | Native                               | VLAN Sharing                                     | Primary V                                                     |
|                                                                                                    | 😑 VLAN default (1)                           | 1                    | Lan                                                                           | Ether                                                                                                    | Yes                                  | None                                             |                                                               |
| AN LAN LAN Cloud  Course Lan Cloud  Course Lan                                                                                                    | Details<br>General Org Perm<br>Fault Summary | ssions VLAN Group Me | mbership Faults Eve<br>Properties                                             | ents<br>Name: <b>default</b>                                                                                                    |                                      | VL                                               | AN ID: 1                                                      |
| Appliant Create VLANs<br>Application Create VLANs<br>Policies<br>Policie | Actions<br>Modify VLA                        |                      | Native<br>Network<br>L<br>Multicast Policy<br>Multicast Policy Ins<br>Sharing | VLAN: Yes<br>: Type: Lan<br>.ocale: External<br>Owner: Local<br>Name: <not set=""><br/>stance: org-root/me<br/>1 Type:  None</not> | -policy-default<br>Primary () Isolat | Fab<br>If<br>Transport<br>Create<br>ed Community | ric ID: Dual<br>Type: Virtual<br>Type: Ether<br>Multicast Pol |

I

1

- 5. Enter vlan11\_DATA1 for the VLAN Name.
- 6. Click the **Common/Global** radio button for the vlan11\_DATA1.
- 7. Enter 11 on VLAN IDs of the Create VLAN IDs.
- 8. Click OK and then, click Finish.
- 9. Click **OK** in the success message box.

| Figure 16Creating VLAN for Data                                                                                                    |     |
|----------------------------------------------------------------------------------------------------|-----|
| ▲ Create VLANs                                                                                                    | x   |
| Create VLANs                                                                                                    | 0   |
| VLAN Name/Prefix: Vian11_DATA1<br>Multicast Policy Name: Cnot set> Create Multicast Policy<br>© Common/Global C Fabric A Fabric B Both Fabrics Configured Differently<br>You are creating global VLANs that map to the same VLAN IDs in all available fabrics.<br>Enter the range of VLAN IDs.(e.g. "2009-2019", "29,35,40-45", "23", "23,34-45")<br>VLAN IDs.<br>Sharing Type: None Primary Isolated Community |     |
|                                                                                                    | 4   |
| Check Overlap OK Can                                                                                                    | cel |

- 10. Select the LAN tab in the left pane again
- 11. Select LAN > VLANs.
- 12. Right-click the VLANs under the root organization.
- 13. Select Create VLANs to create the VLAN.
- 14. Enter vlan12\_DATA2 for the VLAN Name.
- **15.** Click the **Common/Global** radio button for the vlan12\_DATA2.
- 16. Enter 12 on VLAN IDs of the Create VLAN IDs.
- 17. Click OK and then, click Finish.

Γ

| A Create VLANs                                                                        | X      |
|---------------------------------------------------------------------------------------|--------|
| Create VLANs                                                                          | 0      |
|                                                                                       |        |
| VLAN Name/Prefix: vlan12_DATA2                                                        |        |
|                                                                                       |        |
| Common/Global C Fabric & C Fabric B C Both Fabrics Contigured Differentiy             |        |
| You are creating global VLANs that map to the same VLAN IDs in all available fabrics. |        |
| Enter the range of VLAN IDs.(e.g. "2009-2019", "29,35,40-45", "23", "23,34-45")       |        |
|                                                                                       |        |
| Sharing Type: Shore Primary Sisolated Community                                       |        |
|                                                                                       |        |
|                                                                                       |        |
|                                                                                       |        |
|                                                                                       |        |
|                                                                                       |        |
|                                                                                       |        |
|                                                                                       |        |
|                                                                                       |        |
|                                                                                       |        |
| • III                                                                                 | ۱.     |
| Check Overlap OK                                                                      | Cancel |

1

Figure 17 Creating VLAN for Hadoop Data

18. The below screenshot shows the created VLANs.

#### Figure 18

List of VLANs created for Hadoop Data

|                                                                             | VLANs                              |                     |                   |           |        |              |                  |
|-----------------------------------------------------------------------------|------------------------------------|---------------------|-------------------|-----------|--------|--------------|------------------|
| ment Servers LAN SAN VM Admin                                               | 🔍 Filter 👄 Export 🗞 Print          |                     |                   |           |        |              |                  |
| Filter: All                                                                 | Name                               | ID                  | Туре              | Transport | Native | VLAN Sharing | Primary VLAN Nam |
|                                                                             | 🔲 VLAN default (1)                 | 1                   | Lan               | Ether     | Yes    | None         |                  |
| LAN                                                                         | VLAN vlan11_DATA1 (11)             | 11                  | Lan               | Ether     | No     | None         |                  |
| - Claud                                                                     | VLAN vlan12_DATA2 (12)             | 12                  | Lan               | Ether     | No     | None         |                  |
| ⊕ 🚥 Fabric B<br>───∰ QoS System Class                                       |                                    |                     |                   |           |        |              |                  |
| LAN Pin Groups                                                              | •                                  |                     |                   |           | 111    |              |                  |
| Dirreshold Policies      VLAN Groups      VLAN Groups      VLAN default (1) | Details<br>General Org Permissions | VLAN Group Membersł | nip Faults Events |           |        |              |                  |
| VLAN vlan11_DATA1 (11)<br>VLAN vlan12_DATA2 (12)                            | Fault Summary                      | Pro                 | perties           |           |        |              |                  |

### **Create VLAN for Appliance Port**

There steps provide details for creating VLAN for Appliance port configuration.

- 1. Select the LAN tab in the left pane in the UCS Manager GUI.
- 2. Select LAN > Appliances > VLANs.
- 3. Right-click VLANs under the root organization.
- 4. Select Create VLANs to create the VLAN.
- 5. Enter vlan11\_Appliance for the VLAN Name.
- 6. Click the Common/Global radio button.
- 7. Enter 11 for VLAN ID.

Figure 19 Creating VLAN for Appliance Port 1

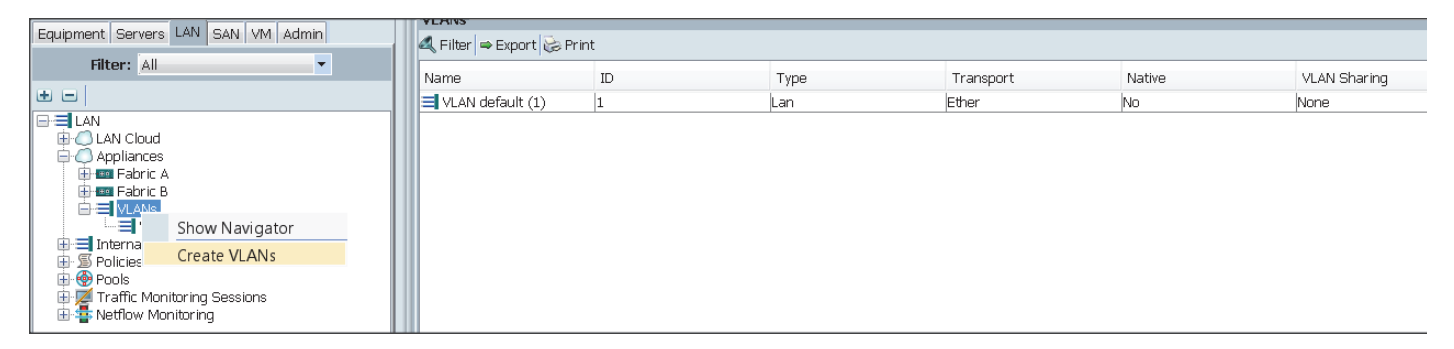

Figure 20

Creating VLAN for Appliance Port 2

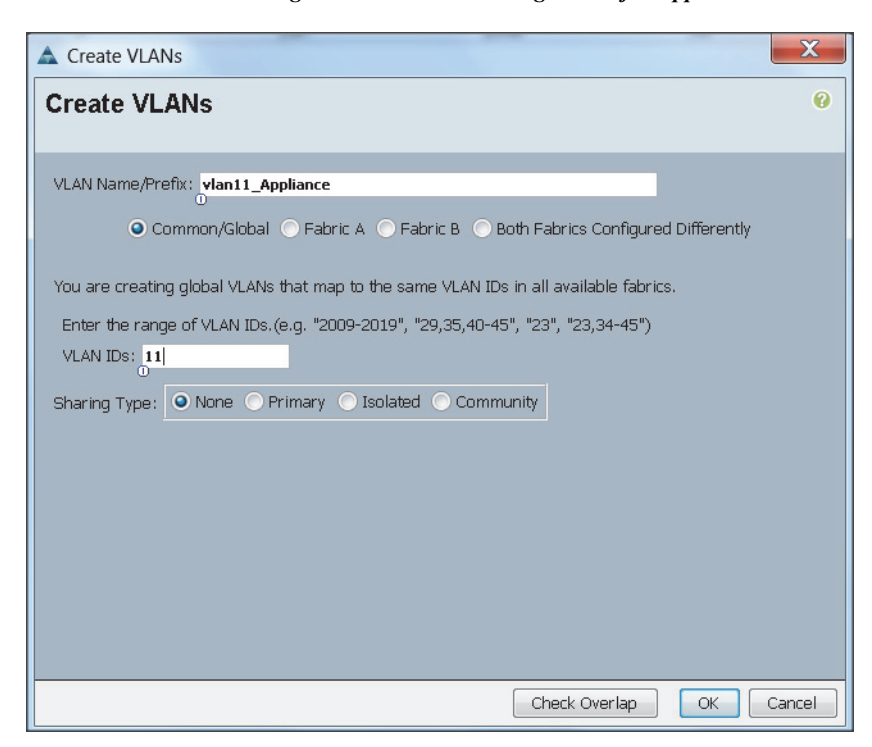

### **Configuring Appliance Port**

These steps provide details for configuring Appliance ports.

- 1. Select the **Equipment** tab on the top left of the window.
- 2. Select Equipment > Fabric Interconnects > Fabric Interconnect A (primary) > Fixed Module.

- 3. Expand the Unconfigured Ethernet Ports section.
- 4. Select port 2, right-click the port, and select **Reconfigure > Configure as an Appliance Port**.

Figure 21 Configure as Appliance Port 1

| Email: Eabric Interconnects     Email: Eabric Interconnect A (primary) | Admin Sta   | te: Disabled                                                                                                    | ID: <b>2</b><br>User Label:                              |                                        | Slot ID: 1              |
|------------------------------------------------------------------------|-------------|----------------------------------------------------------------------------------------------------|----------------------------------------------------------|----------------------------------------|-------------------------|
| Fixed Module      Homet Ports                                          | Actions<br> | Pari<br>Pari                                                                                                    | MAC: 54<br>Mode: Ur<br>Port Type: Ph<br>Transceiver      | :7F:EE:1C:03:A!<br>Iknown<br>Iysical   | 9<br>Role: Unconfigured |
|                                                                        | -1 Recor    | Configure as Uplink<br>Configure as FCoE L<br>Configure as Server<br>Configure as FCoE S<br>Configure as Applia | Port<br>Jplink Port<br>Port<br>Storage Port<br>Ince Port | B CU1M<br>53783-1<br>D-TYCO<br>735A06¥ |                         |

- 5. A confirmation message box appears. Click Yes, then OK to continue.
- 6. Select Platinum for the Priority.
- 7. Keep the Pin Group as <not set>.
- 8. Keep the Network Control Policy as Default.
- 9. Keep the Flow Control Policy as Default.
- 10. Click the 10Gbps radio button for the Admin Speed.
- 11. Click the Trunk radio button for the Port Mode.
- 12. Select Default VLAN, and click the Native VLAN radio button.

|                   | -1                                  |                            |                              |                     |      |
|-------------------|-------------------------------------|----------------------------|------------------------------|---------------------|------|
| Pri<br>Dia Ci     | ority: Platinum                     | -                          | Create LAN Dia               | Crown               |      |
| HII G             | olicy: default                      | •                          |                              | Group<br>Control Po | lico |
| Flow Control P    | olicy; default                      | •                          | Create Flow Co               | otrol Policy        | ncy  |
| Aduit Condition   | back                                | Charl C 20 Charl C 40      | Choc                         | indroit oney        |      |
| Aamin Speed(g     |                                     | apps () zo apps () 40      | apps                         |                     |      |
| LANs              |                                     |                            |                              |                     |      |
|                   |                                     |                            |                              |                     |      |
| 'ort Mode: 💽      | Trunk 🔘 Access                      |                            |                              |                     |      |
| lote: Selecting I | (solated/Community vl               | an(s) will make this a Pro | miscuous port                |                     |      |
|                   |                                     |                            |                              |                     |      |
| Select            | Name                                | Native VLAN                | Sharing Type                 | <b>Q</b>            |      |
| Select            | Name<br>default                     | Native VLAN                | Sharing Type<br>None         |                     |      |
| Select            | Name<br>default<br>vlan11_Appliance | Native VLAN                | Sharing Type<br>None<br>None |                     |      |
| Select            | Name<br>default<br>vlan11_Appliance | Native VLAN ©              | Sharing Type<br>None<br>None |                     |      |
| Select            | Name<br>default<br>vlan11_Appliance | Native VLAN                | Sharing Type<br>None<br>None |                     |      |
| Select            | Name<br>default<br>vlan11_Appliance | Native VLAN                | Sharing Type<br>None<br>None |                     |      |
| Select            | Name<br>default<br>vlan11_Appliance | Native VLAN                | Sharing Type<br>None<br>None |                     |      |
| Select            | Name<br>default<br>vlan11_Appliance | Native VLAN                | Sharing Type<br>None<br>None |                     |      |
| Select            | Name<br>default<br>vlan11_Appliance | Native VLAN                | Sharing Type<br>None<br>None |                     |      |
| Select            | Name<br>default<br>vlan11_Appliance | Native VLAN                | Sharing Type<br>None<br>None |                     |      |
| Select            | Name<br>default<br>vlan11_Appliance | Native VLAN                | Sharing Type<br>None<br>None |                     |      |
| Select            | Name<br>default<br>vlan11_Appliance | Native VLAN                | Sharing Type<br>None<br>None |                     |      |
| Select            | Name<br>default<br>vlan11_Appliance | Native VLAN                | None<br>None<br>None         |                     |      |
| Select            | Name<br>default<br>vlan11_Appliance | Native VLAN                | None<br>None<br>None         |                     |      |
| Select            | Name<br>default<br>vlan11_Appliance |                            | None<br>None<br>None         |                     |      |

Figure 22 Configure as Appliance Port 2

- 13. Select the Equipment tab on the top left of the window.
- 14. Select Equipment > Fabric Interconnects > Fabric Interconnect B (Subordinate) > Fixed Module.
- 15. Expand the Unconfigured Ethernet Ports section.
- 16. Select port 2, right-click the port, and select **Reconfigure > Configure as an Appliance Port**.

Γ

| <br>Actions MAC: 54:7F:EE:03<br>Mode: Unknown<br>Port Type: Physical<br>Transceiver                                         | 9C:A9<br>Role: Unconfigured |
|----------------------------------------------------------------------------------------------------|-----------------------------|
| <br>Configure as Uplink Port<br>Configure as FCoE Uplink Port<br>Configure as Server Port<br>Configure as FCoE Storage Port | Q                           |

- 17. A confirmation message box appears. Click Yes, then OK to continue.
- 18. Select Platinum for the Priority.
- **19.** Keep the Pin Group as <not set>.
- 20. Keep the Network Control Policy as Default.
- 21. Keep the Flow Control Policy as Default.
- 22. Click the 10Gbps radio button for the Admin Speed.
- 23. Click the Trunk radio button for the Port Mode.
- 24. Select vlan11\_Appliance, and click the Native VLAN radio button.

Figure 24 Configure as Appliance Port 4

| Pri              | ority: Platinum                     | •                           |                      |               |      |
|------------------|-------------------------------------|-----------------------------|----------------------|---------------|------|
| Pin G            | roup: <not set=""></not>            | -                           | 🛨 Create LAN Pin     | Group         |      |
| twork Control P  | olicy: default                      | -                           | 🛨 Create Networ      | k Control Pa  | licy |
| Flow Control P   | olicy: default                      | <b>T</b>                    | 🛨 Create Flow Co     | ontrol Policy |      |
| Admin Speed(g    | bps): 🔿 1 Gbps 💿 10                 | Gbps 🔿 20 Gbps 🔿 40         | Gbps                 |               |      |
| 6.N              |                                     |                             |                      |               |      |
| ANS              |                                     |                             |                      |               |      |
|                  |                                     |                             |                      |               |      |
| ort Mode: 💽      | Trunk C Access                      |                             |                      |               |      |
| ote: Selecting I | Isolated/Community v                | lan(s) will make this a Pro | miscuous port        |               |      |
|                  | 1                                   |                             | chauta a Trans       | (m)           |      |
| Select           | Name                                | Native VLAN                 | j Snaring Lype       | L÷.           |      |
| Select           | Name<br>default                     | Native VLAN                 | None Snaring Type    | L.¥           |      |
| Select           | Name<br>default<br>vlan11_Appliance | Native VLAN<br>O            | None<br>None         |               |      |
| Select           | Name<br>default<br>vlan11_Appliance | Native VLAN<br>O            | None<br>None         |               |      |
| Select           | Name<br>default<br>vlan11_Appliance | Native VLAN                 | None<br>None<br>None |               |      |
| Select           | Name default vlan11_Appliance       | Native VLAN<br>C            | None<br>None         |               |      |
| Select           | Name<br>default<br>vlan11_Appliance | Native VLAN                 | None<br>None         |               |      |
|                  | Name<br>default<br>vlan11_Appliance | Native VLAN                 | None<br>None<br>None |               |      |
| Select           | Name<br>default<br>vlan11_Appliance | Native VLAN                 | None<br>None<br>None |               |      |
| Select           | Name<br>default<br>vlan11_Appliance | Native VLAN                 | None<br>None<br>None |               |      |
|                  | Name<br>default<br>vlan11_Appliance | Native VLAN                 | None<br>None<br>None |               |      |
| Select           | Name<br>default<br>vlan11_Appliance | Native VLAN<br>C<br>C       | None<br>None<br>None |               |      |
| Select           | Name<br>default<br>vlan11_Appliance | Native VLAN<br>C<br>C       | None<br>None         |               |      |
| Select           | Name<br>default<br>vlan11_Appliance | Native VLAN<br>C<br>C       | None<br>None         |               |      |
| Select           | Name<br>default<br>vlan11_Appliance |                             | None<br>None<br>None |               |      |
| Select           | Name<br>default<br>vlan11_Appliance |                             | None<br>None<br>None |               |      |

**25.** Repeat steps 1 through 24 for configuring appliance port on port 3, 4, and 5 for configuring Cisco UCS C3160 on the expansion racks.

### **Enabling Server Ports**

These steps provide details for enabling server ports.

- 26. Select the Equipment tab on the top left of the window.
- 27. Select Equipment > Fabric Interconnects > Fabric Interconnect A (primary) > Fixed Module.

- 28. Expand the Unconfigured Ethernet Ports section.
- 29. Select all the ports that are connected to the Servers right-click them, and select **Reconfigure** > **Configure as a Server Port**.
- 30. A pop-up window appears to confirm your selection. Click Yes then OK to continue.
- 31. Select Equipment > Fabric Interconnects > Fabric Interconnect B (subordinate) > Fixed Module.
- 32. Expand the Unconfigured Ethernet Ports section.
- 33. Select all the ports that are connected to the Servers right-click them, and select Reconfigure > Configure as a Server Port.
- 34. A pop-up window appears to confirm your selection. Click Yes then OK to continue.

Figure 25 Enabling Server Ports

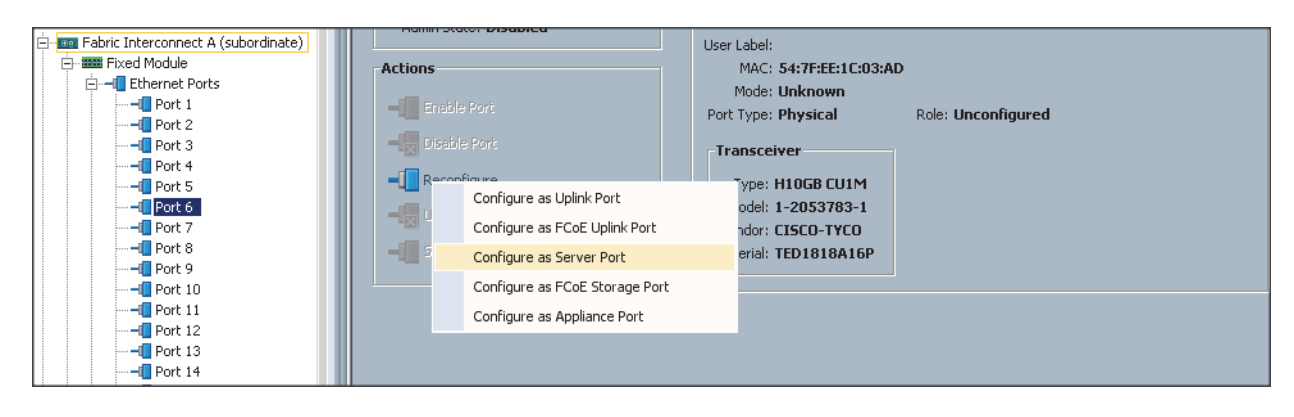

Figure 26

ſ

Showing Servers, Appliance and Uplink Ports

|                                     |     | Ethernet Ports  | \$                             |                              |                               |                        |                             |                           |
|-------------------------------------|-----|-----------------|--------------------------------|------------------------------|-------------------------------|------------------------|-----------------------------|---------------------------|
| quipment Servers LAN SAN VM Admin   | _   | 🔍 Filter 👄 Expo | ort 😓 Print 🛛 If Role: 🔽 All 🛛 | 🗸 Unconfigured 🔽 Network 🔽 🤅 | Gerver 🔽 FCoE Uplink 🔽        | Unified Uplink 🔽 Appli | ance Storage 🔽 FCoE Storage | 🗸 Unified Storage 🛛 Monit |
| Filter: All                         |     | Slot            | Port ID                        | MAC                          | If Role                       | If Type                | Overall Status              | Administrative State      |
|                                     | - 1 | 1               | 1 GICLD                        | E4:75:55:10:02:40            | Metucal                       | Develop                |                             | Cashlad                   |
| Rack-Mounts                         |     | 1               | 1                              | 54:7F:EE:10:03:A8            | Network<br>Annelianse Channen | Physical               |                             | Enableu                   |
| EFX                                 |     | 1               | 2                              | 54:7F:EE:10:03:A9            | Appliance Storage             | Physical               |                             | Enabled                   |
| 🕀 👁 Servers                         |     | 1               | 3                              | 54:7F:EE:10:03:AA            | Appliance Storage             | Physical               | T Up                        | T Enabled                 |
| 😑 🚥 Fabric Interconnects            |     | 1               | 4                              | 54:7F:EE:10:03:AB            | Appliance Storage             | Physical               | T Up                        | T Enabled                 |
| 🖨 📼 Fabric Interconnect A (primary) |     | 1               | 5                              | 54:/F:EE:1C:U3:AC            | Appliance Storage             | Physical               | 1 Up                        | T Enabled                 |
| 🖨 🎟 Fixed Module                    |     | 1               | 6                              | 54:7F:EE:1C:03:AD            | Server                        | Physical               | 1 Up                        | 1 Enabled                 |
| 🖨 🗝 Ethernet Ports                  |     | 1               | 7                              | 54:7F:EE:1C:03:AE            | Server                        | Physical               | 1 Up                        | 1 Enabled                 |
|                                     |     | 1               | 8                              | 54:7F:EE:1C:03:AF            | Server                        | Physical               | 1 Up                        | 1 Enabled                 |
| Port 2                              |     | 1               | 9                              | 54:7F:EE:1C:03:80            | Server                        | Physical               | 1 Up                        | 1 Enabled                 |
| Port 3                              |     | 1               | 10                             | 54:7F:EE:1C:03:B1            | Server                        | Physical               | 1 Up                        | 1 Enabled                 |
| Port 4                              |     | 1               | 11                             | 54:7F:EE:1C:03:B2            | Server                        | Physical               | 1 Up                        | 1 Enabled                 |
| Port 5                              |     | 1               | 12                             | 54:7F:EE:1C:03:B3            | Server                        | Physical               | 1 Up                        | 1 Enabled                 |
| Port 7                              |     | 1               | 13                             | 54:7F:EE:1C:03:B4            | Server                        | Physical               | 1 Up                        | 1 Enabled                 |
| Port 8                              |     | 1               | 14                             | 54:7F:EE:1C:03:B5            | Server                        | Physical               | 1 Up                        | 1 Enabled                 |
| Port 9                              |     | 1               | 15                             | 54:7F:EE:1C:03:86            | Server                        | Physical               | 1 Up                        | 1 Enabled                 |
| Port 10                             |     | 1               | 16                             | 54:7F:EE:1C:03:B7            | Server                        | Physical               | 1 Up                        | 1 Enabled                 |
|                                     |     | 1               | 17                             | 54:7F:EE:1C:03:B8            | Server                        | Physical               | 1 Up                        | 1 Enabled                 |
|                                     |     | 1               | 18                             | 54:7F:EE:1C:03:B9            | Server                        | Physical               | 1 Up                        | 1 Enabled                 |
|                                     | -   | 1               | 19                             | 54:7F:EE:1C:03:BA            | Server                        | Physical               | 1 Up                        | 1 Enabled                 |
|                                     | =   | 1               | 20                             | 54:7F:EE:1C:03:BB            | Server                        | Physical               | 1 Up                        | 1 Enabled                 |
| Port 15                             |     | 1               | 21                             | 54:7E:EE:1C:03:BC            | Server                        | Physical               | 1 Un                        | 1 Enabled                 |
| Port 16                             |     | 1               | 22                             | 54:7E:EE:10:03:8D            | Server                        | Physical               | 1 Un                        | 1 Enabled                 |
| Port 12                             |     | 1               | 23                             | 54:7E:EE:1C:03:BE            | Server                        | Physical               | 1 Un                        | 1 Enabled                 |
| Port 19                             |     | 1               | 24                             | 54:7E:EE:10:03:BE            | Server                        | Physical               | 1 Un                        | 1 Enabled                 |
| Port 20                             |     | 1               | 25                             | 54:7E:EE:10:03:00            | Server                        | Physical               | 1 Un                        | Enabled                   |
| Port 21                             |     | 1               | 26                             | 54:7E:EE:10:03:01            | Server                        | Physical               | * Un                        | Enabled                   |
|                                     |     | 1               | 27                             | 54:7E:EE:10:00:02            | Server                        | Physical               | • Up                        | Enabled                   |
|                                     |     | 1               | 20                             | 54:7E:EE:10:03:02            | Corvor                        | Physical               | • Up                        | Enabled                   |
|                                     |     | 1               | 20                             | 54:7E:EE:10:03:03            | Corver                        | Physical               | • Up                        | Enabled                   |
|                                     |     | 1               | 27                             | 54.7F.EE:10:03:04            | Center                        | Disuster               |                             | Crabled                   |
| Port 26                             |     | 1               | 30                             | 54:7F:EE:10:03:05            | Server                        | Priysical              | T Op                        | Enabled                   |
|                                     |     | 1               | 31                             | 54:7F:EE:1C:U3:C6            | Server                        | Physical               | T Up                        | T Enabled                 |
|                                     |     | 1               | 32                             | 54:7F:EE:1C:03:C7            | Server                        | Physical               | 1 Up                        | 1 Enabled                 |

# **Creating Pools for Service Profile Templates**

### **Creating an Organization**

Organizations are used as a means to arrange and restrict access to various groups within the IT organization, thereby enabling multi-tenancy of the compute resources. This document does not assume the use of Organizations; however the necessary steps are provided for future reference.

Follow these steps to configure an organization within the Cisco UCS Manager GUI:

- 1. Click New on the top left corner in the right pane in the UCS Manager GUI.
- 2. Select Create Organization from the options
- 3. Enter a name for the organization.
- 4. (Optional) Enter a description for the organization.
- 5. Click OK.
- 6. Click **OK** in the success message box.

## **Creating MAC Address Pools**

Follow these steps to create MAC address pools:

- 1. Select the LAN tab on the left of the window.
- 2. Select Pools > root.
- 3. Right-click MAC Pools under the root organization.
- 4. Select Create MAC Pool to create the MAC address pool. Enter ucs for the name of the MAC pool.
- 5. (Optional) Enter a description of the MAC pool.
- 6. Select Assignment Order Sequential.
- 7. Click Next.
- 8. Click Add.
- 9. Specify a starting MAC address.
- 10. Specify a size of the MAC address pool, which is sufficient to support the available server resources.

1

11. Click OK.
#### Figure 27 Creating MAC Pool Window

| 🔺 Create MAC Pool                                          |                                           | X             |
|------------------------------------------------------------|-------------------------------------------|---------------|
| Unified Co                                                 | omputing System                           | Manage        |
| Create MAC Pool                                            | Define Name and Description               | 0             |
| 2.<br><u>Description</u><br>2.<br><u>Add MAC Addresses</u> | Name: ucs<br>Description:                 |               |
|                                                            | Assignment Order : O Default O Sequential |               |
|                                                            | < Prev Next >                             | Finish Cancel |

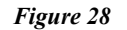

I

Γ

Specifying First MAC Address and Size

| 📥 Create a Block of MAC Addresses                                                                                                    |         | ×      |
|----------------------------------------------------------------------------------------------------|---------|--------|
| Create a Block of MAC Addresses                                                                                                    |         | 0      |
| First MAC Address: 00:25:85:00:00<br>To ensure uniqueness of MACs in the LAN fabric, you are strongly<br>encouraged to use the following MAC prefix:<br>00:25:85:xx:xx:xx | Size: 0 | 512    |
|                                                                                                    | ОК      | Cancel |

#### 12. Click Finish.

| Figure 29 Adding MA           | C Addresses       |                         |                          |
|-------------------------------|-------------------|-------------------------|--------------------------|
| 🗼 Create MAC Pool             |                   |                         | ×                        |
| Unified Co                    | omputing Syst     | tem M                   | lanagei                  |
| Create MAC Pool               | Add MAC Addresses |                         | Ø                        |
| 2. √ <u>Add MAC Addresses</u> | Name              | From<br>000:25:85:00:00 | To ऎ<br>00:25:B5:00:00 ▲ |
|                               |                   |                         | •                        |
|                               | 🛨 Add 🥤           | Delete                  |                          |
|                               | < Prev            | Next                    | Finish Cancel            |

13. When the message box displays, click **OK**.

| Figure 30 | <b>Confirming Newly Added MAC Pool</b> |
|-----------|----------------------------------------|
| Create M  | AC Pool 🛛 🔀                            |
| •         | Successfully created MAC POOL ucs.     |
|           | OK                                     |

### **Creating Server Pools**

A server pool contains a set of servers. These servers typically share the same characteristics. Those characteristics can be their location in the chassis, or an attribute such as server type, amount of memory, local storage, type of CPU, or local drive configuration. You can manually assign a server to a server pool, or use server pool policies and server pool policy qualifications to automate the assignment

Follow these steps to configure the server pool within the Cisco UCS Manager GUI:

- 1. Select the Servers tab in the left pane in the UCS Manager GUI.
- 2. Select Pools > root.
- 3. Right-click the Server Pools.
- 4. Select Create Server Pool.
- 5. Enter your required name (ucs) for the Server Pool in the name text box.
- 6. (Optional) enter a description for the organization
- 7. Click Next to add the servers.

|                                                                                                    | Figure 31    | Setting Name and Description of Server Pool |               |               |   |
|----------------------------------------------------------------------------------------------------|--------------|---------------------------------------------|---------------|---------------|---|
| 🗼 Create Server Pool                                                                                |              |                                             |               | Þ             | × |
| Unified                                                                                             | Comput       | ing System Manager                          |               |               |   |
| Create Server Pool                                                                                  | Set Name ar  | nd Description                              |               | 0             | ) |
| <ol> <li>√<u>Set Name and</u><br/><u>Description</u></li> <li>2.<br/><u>Add Servers</u> </li> </ol> |              |                                             |               |               |   |
|                                                                                                    | Name: ucs    |                                             |               |               |   |
|                                                                                                    | U            |                                             |               |               |   |
|                                                                                                    |              |                                             |               |               |   |
|                                                                                                    |              |                                             |               |               |   |
|                                                                                                    | Description: |                                             |               |               |   |
|                                                                                                    |              |                                             |               |               |   |
|                                                                                                    |              |                                             | < Prev Next > | Finish Cancel | ] |

- 8. Select all the Cisco UCS C240M4SX servers to be added to the server pool you previously created (ucs), then Click >> to add them to the pool.
- 9. Click Finish.

Γ

10. Click OK, and then click Finish.

|                                        | Figure 32        | Adding Servers to t | he Server Poo                         | ol   |                                              |
|----------------------------------------|------------------|---------------------|---------------------------------------|------|----------------------------------------------|
| A Create Server Pool                   | Caller, Wager    |                     |                                       |      | X                                            |
| Unified                                | Comput           | ing Syste           | m Mai                                 | nage | r                                            |
| Create Server Pool                     | Add Servers      | 5                   |                                       |      | 0                                            |
| 1. √ <u>Set Name and</u>               |                  |                     |                                       |      |                                              |
| Description<br>2. √ <u>Add Servers</u> | Servers          |                     | _                                     |      | Pooled Servers                               |
|                                        | C Sl R           | U PID               |                                       |      | PID A A A C 🛱                                |
|                                        | 1                | UCSC-C240-M4SX      |                                       |      | ·                                            |
|                                        | 3                | UCSC-C240-M4SX      |                                       |      |                                              |
|                                        | 4                | UCSC-C240-M4SX      |                                       |      |                                              |
|                                        | 5                | UCSC-C24U-M4SX      |                                       |      |                                              |
|                                        |                  |                     | · · · · · · · · · · · · · · · · · · · |      |                                              |
|                                        | /                |                     |                                       |      |                                              |
|                                        | •<br>•           |                     |                                       |      |                                              |
|                                        | 10               | UCSC-C240-M4SX      |                                       | >>   |                                              |
|                                        | 11               | UCSC-C240-M4SX      |                                       |      |                                              |
|                                        | 12               | UCSC-C240-M45X      |                                       | <<   |                                              |
|                                        | 13               | UCSC-C240-M4SX      |                                       |      |                                              |
|                                        | 14               | UCSC-C240-M4SX      |                                       |      |                                              |
|                                        | 15               | UCSC-C240-M4SX      |                                       |      |                                              |
|                                        | 16               | UCSC-C240-M4SX      |                                       |      | -                                            |
|                                        | Details for rack | -unit-1             |                                       |      | Details                                      |
|                                        | Model:           | UCSC-C240-M4SX      |                                       |      | Model:                                       |
|                                        | Serial Number    | ECH1852V0PU         |                                       |      | Serial Number:                               |
|                                        | Jenar Number.    | 1                   |                                       |      |                                              |
|                                        | Vendor:          | Cisco Systems Inc   |                                       |      | Vendor:                                      |
|                                        |                  |                     |                                       |      | <pre>&lt; Prev Nevt &gt; Finish Cancel</pre> |
|                                        |                  |                     |                                       |      |                                              |

# **Creating Policies for Service Profile Templates**

### **Creating Host Firmware Package Policy**

Firmware management policies allow the administrator to select the corresponding packages for a given server configuration. These include adapters, BIOS, board controllers, FC adapters, HBA options, ROM and storage controller properties as applicable.

Follow these steps to create a firmware management policy for a given server configuration using the Cisco UCS Manager GUI:

- 1. Select the Servers tab in the left pane in the UCS Manager GUI.
- 2. Select Policies > root.
- 3. Right-click Host Firmware Packages.
- 4. Select Create Host Firmware Package.
- 5. Enter your required Host Firmware package name (ucs).

- 6. Click the Simple radio button to configure the Host Firmware package.
- 7. Select the appropriate Rack package that you have.
- 8. Click **OK** to complete creating the management firmware package.
- 9. Click OK.

Figure 33 Creating Host Firmware Package

| Create Host Firmware Package                                                 | X      |
|------------------------------------------------------------------------------|--------|
| Create Host Firmware Package                                                 | 0      |
| Name: ucs                                                                    |        |
| How would you like to configure the Host Firmware Package?  Simple           |        |
| Blade Package: <mark><not set=""></not></mark> ▼<br>Rack Package: 2.2(3d)C ▼ |        |
|                                                                              |        |
|                                                                              |        |
|                                                                              |        |
|                                                                              |        |
|                                                                              |        |
|                                                                              |        |
|                                                                              |        |
|                                                                              |        |
|                                                                              |        |
| ОК                                                                           | Cancel |

## **Creating QoS Policies**

Follow these steps to create the QoS policy for a given server configuration using the Cisco UCS Manager GUI:

### **Best Effort Policy**

ſ

- 1. Select the LAN tab in the left pane in the UCS Manager GUI.
- 2. Select Policies > root.

- 3. Right-click QoS Policies.
- 4. Select Create QoS Policy.

Figure 34 Creating QoS Policy

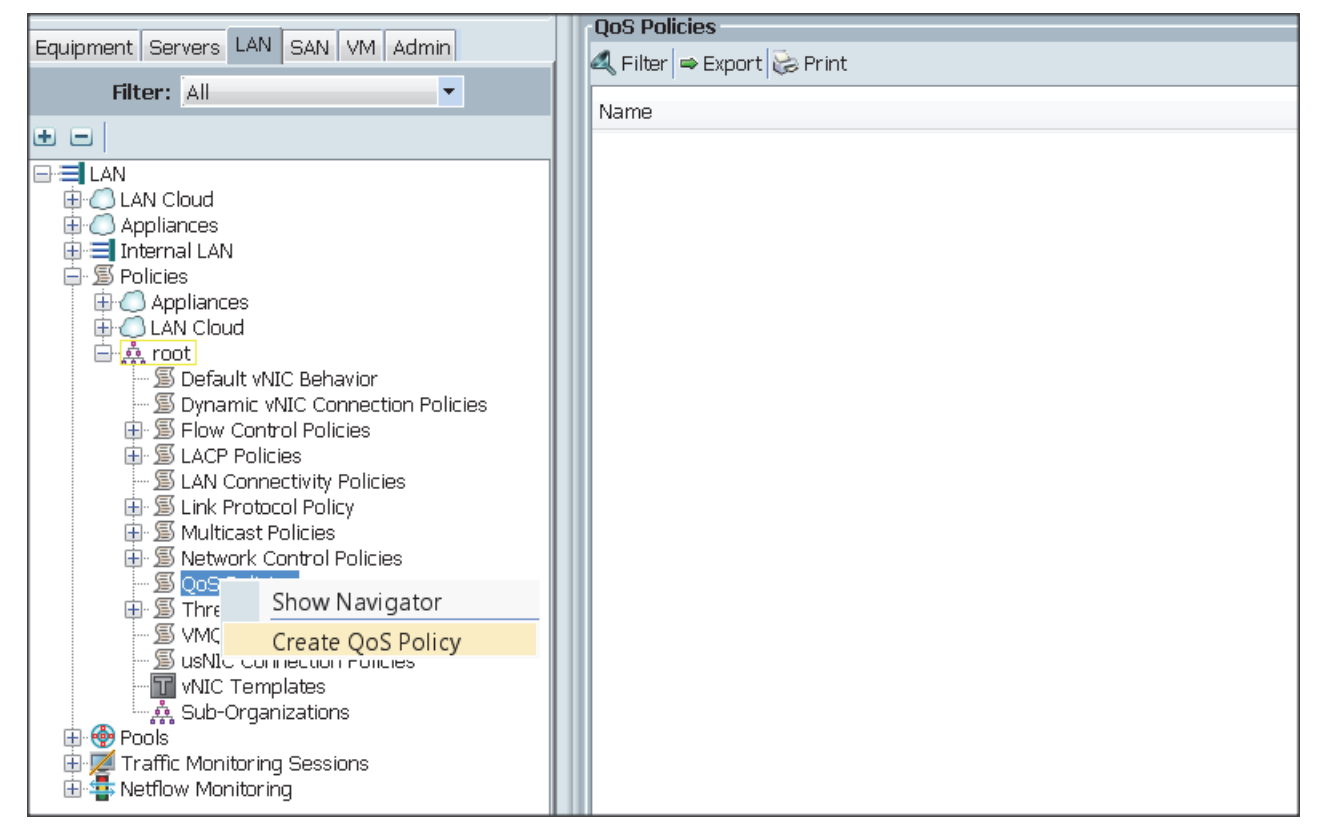

- 5. Enter BestEffort as the name of the policy.
- 6. Select BestEffort from the drop down menu.
- 7. Keep the Burst (Bytes) field as default (10240).
- 8. Keep the Rate (Kbps) field as default (line-rate).
- 9. Keep Host Control radio button as default (none).
- 10. Once the pop-up window appears, click OK to complete the creation of the Policy.

| Figure 35                                                                     | Creating BestEffort                                                     | QoS Policy                                                                                                   |     |
|-------------------------------------------------------------------------------|-------------------------------------------------------------------------|----------------------------------------------------------------------------------------------------|-----|
| Create 0                                                                      | QoS Policy                                                              |                                                                                                    | 0   |
| Name: BestEf<br>Egress<br>Priority<br>Burst(Bytes<br>Rate(Kbps<br>Host Contro | fort<br>y: Best Effort<br>): 10240<br>): line-rate<br>sl: • None • Full | Create Qo5 Policy  Successfully created QO5 Policy BestEffort.  Show Navigator for QO5 Policy BestEffort  OK |     |
|                                                                               |                                                                         | OK Cano                                                                                                    | el: |

#### **Platinum Policy**

I

- 1. Select the LAN tab in the left pane in the UCS Manager GUI.
- 2. Select Policies > root.
- 3. Right-click QoS Policies.
- 4. Select Create QoS Policy.
- 5. Enter Platinum as the name of the policy.
- 6. Select Platinum from the drop down menu.
- 7. Keep the Burst (Bytes) field as default (10240).
- 8. Keep the Rate (Kbps) field as default (line-rate).
- 9. Keep Host Control radio button as default (none).
- 10. Once the pop-up window appears, click **OK** to complete the creation of the Policy.

Figure 36 Creating Platinum QoS Policy

| <mark> Create Qo5</mark> P | olicy         |   |          |                                           | >   |
|----------------------------|---------------|---|----------|-------------------------------------------|-----|
| Create Q                   | oS Policy     |   |          |                                           | Ø   |
| Name: Platinum             |               | - | Create Q | oS Policy 🗙                               |     |
| Egress                     |               |   | <b>i</b> | Successfully created QOS Policy Platinum. |     |
| Priority:                  | Platinum      | - | ~        | Show Navigator for QOS Policy Platinum    |     |
| Burst(Bytes):              | 10240         |   |          | OK                                        |     |
| Rate(Kbps):                | line-rate     |   |          |                                           |     |
| Host Control:              | 💿 None 🔿 Full |   |          |                                           |     |
|                            |               |   |          |                                           |     |
|                            |               |   |          |                                           |     |
|                            |               |   |          | OK Can                                    | cel |

#### **Setting Jumbo Frames**

Follow these steps for setting up the Jumbo frames and enabling QoS:

- 1. Select the LAN tab in the left pane in the UCS Manager GUI.
- 2. Select LAN Cloud > QoS System Class.
- 3. In the right pane, select the General tab
- 4. In the Platinum row, enter 9000 for MTU.
- 5. Check the Enabled Check box next to Platinum.
- 6. In the Best Effort row, select best-effort for weight.
- 7. In the Fiber Channel row, select none for weight.
- 8. Click Save Changes.
- 9. Click OK.

```
Figure 37
```

#### Setting Jumbo Frames

| Equipment Servers LAN SAN VM Admin                                                                                                    | General Events | FSM      |     |             |             |            |        |                     |
|----------------------------------------------------------------------------------------------------|----------------|----------|-----|-------------|-------------|------------|--------|---------------------|
| Filter: All                                                                                                    | Priority       | Enabled  | Co5 | Packet Drop | Weight      | Weight (%) | MTU    | Multicast Optimized |
| ± =                                                                                                    | Platinum       | <b>v</b> | 5   |             | 10          | • 90       | 9000   | <b>-</b>            |
|                                                                                                    | Gold           |          | 4   | <b>V</b>    | 9           | ▼ N/A      | normal | <b>-</b>            |
| E-C LAN Cloud                                                                                                    | Silver         |          | 2   | <b>V</b>    | 8           | ▼ N/A      | normal | <b>-</b>            |
| 🖶 🚥 Fabric B<br>                                                                                                    | Bronze         |          | 1   | ✓           | 7           | ▼ N/A      | normal | <b>-</b>            |
| LAN Pin Groups                                                                                                    | Best Effort    | <b>V</b> | Any |             | best-effort | ▼ 9        | normal | -                   |
|                                                                                                    | Fibre Channel  | ✓        | 3   |             | none        | ▼ 1        | fc     | ▼ N/A               |
| Appliances     Appliances     Appliances     Appliances     Simpliances     Simpliances     Appliances     Appliances |                |          |     |             |             |            |        |                     |

### **Creating Local Disk Configuration Policy**

Follow these steps to create local disk configuration in the Cisco UCS Manager GUI:

- 1. Select the Servers tab on the left pane in the UCS Manager GUI.
- 2. Go to **Policies** > root.
- 3. Right-click Local Disk Config Policies.
- 4. Select Create Local Disk Configuration Policy.
- 5. Enter ucs as the local disk configuration policy name.
- 6. Change the Mode to Any Configuration. Check the Protect Configuration box.
- 7. Keep the FlexFlash State field as default (Disable).
- 8. Keep the FlexFlash RAID Reporting State field as default (Disable).
- 9. Click OK to complete the creation of the Local Disk Configuration Policy.
- 10. Click OK.

I

| gure 50        | Conjiguring Local Disk I oucy                                                                 |          |
|----------------|-----------------------------------------------------------------------------------------------|----------|
| 🔺 Create Loo   | cal Disk Configuration Policy                                                                 | X        |
| Create L       | ocal Disk Configuration Policy                                                                | 0        |
|                |                                                                                               |          |
|                | Name: ucs                                                                                     |          |
|                | Description:                                                                                  |          |
|                | Mode: Any Configuration                                                                       |          |
| Pro            | otect Configuration: 🔽                                                                        |          |
| If Protect Co  | <b>onfiguration</b> is set, the local disk configuration is preserved if the service p<br>ted | profile  |
| with the serve | er. In that case, a configuration error will be raised when a new service pro                 | ofile is |
| that server if | im<br>the local disk configuration in that profile is different.                              |          |
| FlexFlash —    |                                                                                               |          |
|                | FlexFlash State: O Disable C Enable                                                           |          |
| If FlexFlash 9 | State is disabled, SD cards will become unavailable immediately.                              |          |
|                |                                                                                               |          |
| FlexFlash RAJ  | ID Reporting State: Usable C Enable                                                           |          |
|                |                                                                                               |          |
|                |                                                                                               |          |
|                |                                                                                               |          |
|                |                                                                                               |          |
|                |                                                                                               |          |
|                |                                                                                               |          |
|                |                                                                                               |          |
|                | OK                                                                                            | Cancel   |

#### Figure 38 Configuring Local Disk Policy

### **Creating Server BIOS Policy**

The BIOS policy feature in Cisco UCS automates the BIOS configuration process. The traditional method of setting the BIOS is done manually and is often error-prone. By creating a BIOS policy and assigning the policy to a server or group of servers, you can enable transparency within the BIOS settings configuration.

**\$** Note

BIOS settings can have a significant performance impact, depending on the workload and the applications. The BIOS settings listed in this section is for configurations optimized for best performance which can be adjusted based on the application, performance and energy efficiency requirements.

Follow these steps to create a server BIOS policy using the Cisco UCS Manager GUI:

- 1. Select the Servers tab in the left pane in the UCS Manager GUI.
- 2. Select Policies > root.
- 3. Right-click BIOS Policies.

4. Select Create BIOS Policy.

I

Γ

- 5. Enter your preferred BIOS policy name (ucs).
- 6. Change the BIOS settings as per the following figures:

Figure 39 Creating Server BIOS Policy

| A Create BIOS Policy                                                                                                    | X                                                                                                    |
|----------------------------------------------------------------------------------------------------|----------------------------------------------------------------------------------------------------|
| Unified C                                                                                                    | omputing System Manager                                                                                                    |
| Create BIOS Policy                                                                                                    | Main @                                                                                                    |
| YMain     Question     YMain     Question     Ymain     Imtel Directed IO     A. □ RAS Memory     Subscription     Serial Port     A. □ USB     T. □ PCI     B. □ OPI     QUEstion     Dect Options     II. □ Server Management | Name: ucs<br>Description:<br>Reboot on BIOS Settings Change:<br>Quiet Boot: Odisabled Oneabled Onealt<br>Post Error Pause: Odisabled Oneabled Onealt<br>Resume Ac On Power Loss: Ostay-Off Oneatstate Onealt<br>Pront Panel Lockout: Odisabled Oneabled Oneabled Oneatt |
|                                                                                                    | < Prev Next > Finish Cancel                                                                                                    |

| Fig                                                      | gure 40 Creating Server BIOS Policy for Processor                        |          |
|----------------------------------------------------------|--------------------------------------------------------------------------|----------|
| 🚔 Create BIOS Policy                                     |                                                                          |          |
| Unified C                                                | computing System Manager                                                 |          |
|                                                          | -                                                                        | 6        |
| Create BIOS Policy                                       | Processor                                                                | <b>E</b> |
| 1. √ <u>Main</u>                                         |                                                                          |          |
| <ol> <li>Processor</li> <li>Intel Directed IO</li> </ol> | Turbo Boost: C disabled I enabled C Platform Default                     | -        |
| 4. RAS Memory                                            | Enhanced Intel Speedstern: C. disabled C. Platform Default               |          |
| 5. Serial Port<br>6. UISB                                |                                                                          |          |
| 7. P <u>PCI</u>                                          | Hyper Threading: C disabled C Placform Default                           |          |
| 8. LI <u>OPI</u><br>9. Di om end pote stele              | Core Multi Processing: all                                               |          |
| 10. Boot Options                                         | Execute Disabled Bit: O disabled O enabled IO Platform Default           |          |
| 11. D <u>Server Management</u>                           | Virtualization Technology (VT): O disabled C enabled C Platform Default  |          |
|                                                          | Hardware Pre-fetcher: C disabled C enabled C Platform Default            |          |
|                                                          | Adjacent Cache Line Pre-fetcher: 🔿 disabled 🕤 enabled 💿 Platform Default |          |
|                                                          | DCU Streamer Pre-fetch: C disabled C enabled C Platform Default          |          |
|                                                          | DCU IP Pre-fetcher: C disabled C enabled I Platform Default              | -        |
|                                                          | Direct Cache Access: C disabled C enabled C Platform Default             |          |
|                                                          | Processor C States C disabled C enabled C Platform Default               |          |
|                                                          |                                                                          |          |
|                                                          | Processor CIE: • disabled • enabled • Platform Default                   |          |
|                                                          | Processor C3 Report:  O disabled C acpi-c2 C acpi-c3 C Platform Default  |          |
|                                                          | Processor C6 Report:      disabled      renabled      Platform Default   |          |
|                                                          | Processor C7 Report: C disabled C enabled C Platform Default             |          |
|                                                          | CPU Performance: C enterprise C high-throughput C hpc C Platform Default |          |
|                                                          | Max Variable MTRR Setting: O auto-max O 8 O Platform Default             |          |
|                                                          | Local X2 APIC: 🔘 xapic 🔘 x2apic 🔘 auto 🔘 Platform Default                |          |
|                                                          | Power Technology: performance                                            |          |
|                                                          | Energy Performance                                                       |          |
|                                                          | Frequency Floor Override: 🔘 disabled 💿 enabled 🔘 Platform Default        |          |
|                                                          | P-STATE Coordination: 📀 hw-all 🔿 sw-all 🔿 sw-any 🔿 Platform Default      |          |
|                                                          | DRAM Clock Throttling: performance                                       |          |
|                                                          | Channel Interleaving: Platform Default                                   |          |
|                                                          | Rank Interleaving: Platform Default                                      |          |
|                                                          | Demand Scrub: © disabled © enabled © Platform Default                    |          |
|                                                          | Patrol Scrub: 💽 disabled 🔿 enabled 🔿 Platform Default                    |          |
|                                                          | < Prev Next > Finish O                                                   | ancel    |

| Fi                                                                                                    | igure 41 Creati                                                                                       | ng Server BIOS Policy for Intel Directed IO                                                                                                    |               |
|----------------------------------------------------------------------------------------------------|----------------------------------------------------------------------------------------------------|----------------------------------------------------------------------------------------------------|---------------|
| A Create BIOS Policy                                                                                                    | A DESCRIPTION OF                                                                                      | and the second second                                                                                                    | X             |
| Unified C                                                                                                    | omputing                                                                                              | System Manager                                                                                                    |               |
| Create BIOS Policy                                                                                                    | Intel Directed IO                                                                                     |                                                                                                    | 0             |
| Main     Vintel Directed ID     A. □ RAS Memory     Serial Port     G. □ USB     OPI     DOM and PCIe Slots     OOI     Boot Options     II. □ Server Management | VT For Directed IO<br>Interrupt Remap<br>Coherency Support<br>ATS Support<br>Pass Through DMA Support | <ul> <li>disabled enabled Platform Default</li> <li>disabled enabled Platform Default</li> <li>disabled enabled Platform Default</li> <li>disabled enabled Platform Default</li> <li>disabled enabled Platform Default</li> </ul> |               |
|                                                                                                    |                                                                                                    | < Prev Next >                                                                                                    | Finish Cancel |

Constinue Common BIOC Balian fam Intel Dimented IO

- 7. Click **Finish** to complete creating the BIOS policy.
- 8. Click OK.

L

Γ

| F                                                                                                    | igure 42                                                          | Creating Server BIOS Policy for Memory                                                                                                    |        |
|----------------------------------------------------------------------------------------------------|-------------------------------------------------------------------|----------------------------------------------------------------------------------------------------|--------|
| A Create BIOS Policy                                                                                                    |                                                                   |                                                                                                    | X      |
| Unified C                                                                                                    | omputir                                                           | ng System Manager                                                                                                    |        |
| Create BIOS Policy                                                                                                    | RAS Memory                                                        |                                                                                                    | 0      |
| \ <u>Main</u> \ <u>Processor</u> \ <u>Intel Directed IO</u> <b>4</b> . <u>VRAS Memory</u> S. <u>Serial Port</u> 6. <u>USB</u> 7. <u>PCI</u> 8. <u>OPI</u> 9. <u>LOM and PCIe Slots</u> 10. <u>Boot Options</u> 11. <u>Server Management</u> | Memory RAS Config:<br>NUMA:<br>LV DDR Mode:<br>DRAM Refresh Rate: | maximum-performance      disabled      enabled      Platform Default     power-saving-mode      performance-mode      auto      Platform Default |        |
|                                                                                                    |                                                                   | < Prev Next > Finish                                                                                                    | Cancel |

1

# **Creating Boot Policy**

Follow these steps to create boot policies within the Cisco UCS Manager GUI:

- 1. Select the Servers tab in the left pane in the UCS Manager GUI.
- 2. Select Policies > root.
- 3. Right-click the Boot Policies.
- 4. Select Create Boot Policy.

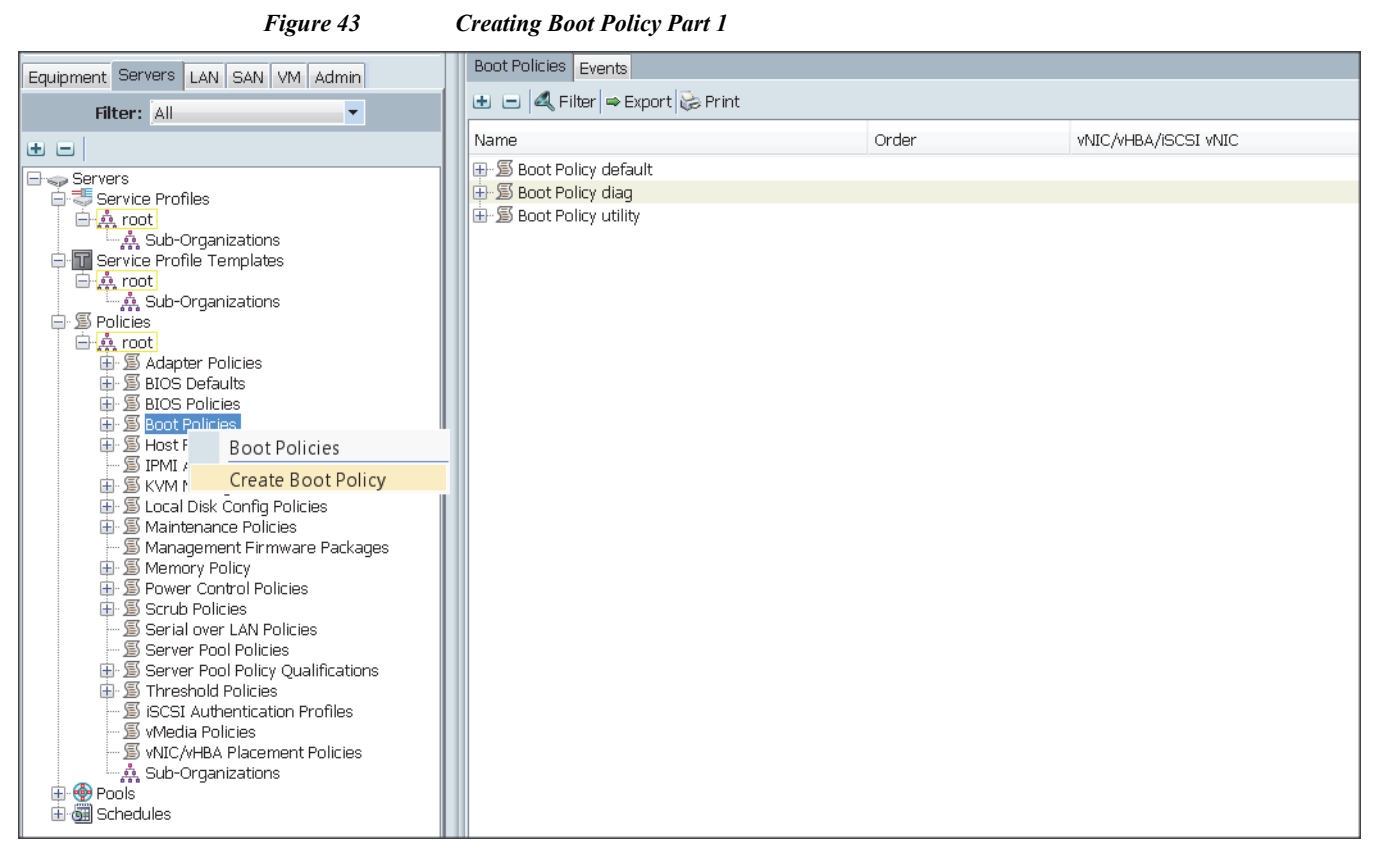

- 5. Enter ucs as the boot policy name.
- 6. (Optional) enter a description for the boot policy.
- 7. Keep the Reboot on Boot Order Change check box unchecked.
- 8. Keep Enforce vNIC/vHBA/iSCSI Name check box checked.
- 9. Keep Boot Mode Default (Legacy).
- 10. Expand Local Devices > Add CD/DVD and select Add Local CD/DVD.
- 11. Expand Local Devices and select Add Local Disk.
- 12. Expand vNICs and select Add LAN Boot and enter eth0.
- 13. Click OK to add the Boot Policy.
- 14. Click OK.

I

| Fų                                                                                                    | gure 44                                                                                                    | Creating Boot                                                                                                    | Policy Part 2                                                     |                                                               |                                                   |                   |         |         |
|----------------------------------------------------------------------------------------------------|----------------------------------------------------------------------------------------------------|----------------------------------------------------------------------------------------------------|-------------------------------------------------------------------|---------------------------------------------------------------|---------------------------------------------------|-------------------|---------|---------|
| A Create Boot Policy                                                                                                    | Y                                                                                                    | 1.0.0                                                                                                    |                                                                   |                                                               |                                                   |                   |         | X       |
| Create Boot Policy                                                                                                    |                                                                                                    |                                                                                                    |                                                                   |                                                               |                                                   |                   |         | 0       |
| Name:<br>Description:<br>Reboot on Boot Order Change:<br>Enforce vNIC/vHBA/ISCSI Name:<br>Boot Mode:                                                                                         | ucs<br>V<br>Legacy Uefi                                                                                                    |                                                                                                    |                                                                   |                                                               |                                                   |                   |         |         |
| WARNINGS:<br>The type (primary/secondary) do<br>The effective order of boot device<br>If Enforce vNIC/vHBA/iSCSI N<br>If it is not selected, the vNICs/vHE<br>Add CD/DVD<br>Add Local CD/DVD | es not indicate a boo<br>es within the same de<br>ame is selected and<br>BAS/ISCSI are selecte<br>Boot Order<br>DE C A Filt | t order presence.<br>avice class (LAN/Stora<br>the vNIC/vHBA/ISCSI<br>id if they exist, otherv<br>di f they exist, otherv<br>ær   ⇔ Export   ѽ Prin | ige/iSCSI) is dete<br>does not exist, a<br>vise the vNIC/vHB<br>t | rmined by PCIe b<br>config error will b<br>A/ISCSI with the l | us scan order.<br>ie reported.<br>iowest PCIe bus | scan order is use | d.      |         |
| <ul> <li>Add Remote CD/DVD</li> <li>Add Floppy</li> <li>Add Local Floppy</li> <li>Add Local Floppy</li> <li>Add Remote Floppy</li> </ul>                                                     | Name<br>© CD/DVE<br>S Local Di<br>LAN                                                                                       | Order Order                                                                                                    | vNIC/vHB/                                                         | /iSCSI vNIC                                                   | Type                                              | Lun ID            | WWN     | <b></b> |
| Add Remote Virtual Drive CIMC Mounted vMedia      VNICs     Add LAN Boot VHBAS                                                                                                    |                                                                                                    | euio                                                                                                    | etito<br>Move                                                     | Add LAN B                                                     | Boot                                              | OK                | (Cancel |         |
|                                                                                                    |                                                                                                    |                                                                                                    |                                                                   |                                                               |                                                   |                   | ОК      | Cancel  |

1

# **Creating Power Control Policy**

Follow these steps to create the Power Control policies within the Cisco UCS Manager GUI:

- 15. Select the Servers tab in the left pane in the UCS Manager GUI.
- **16.** Select **Policies > root**.
- 17. Right-click the Power Control Policies.
- 18. Select Create Power Control Policy.

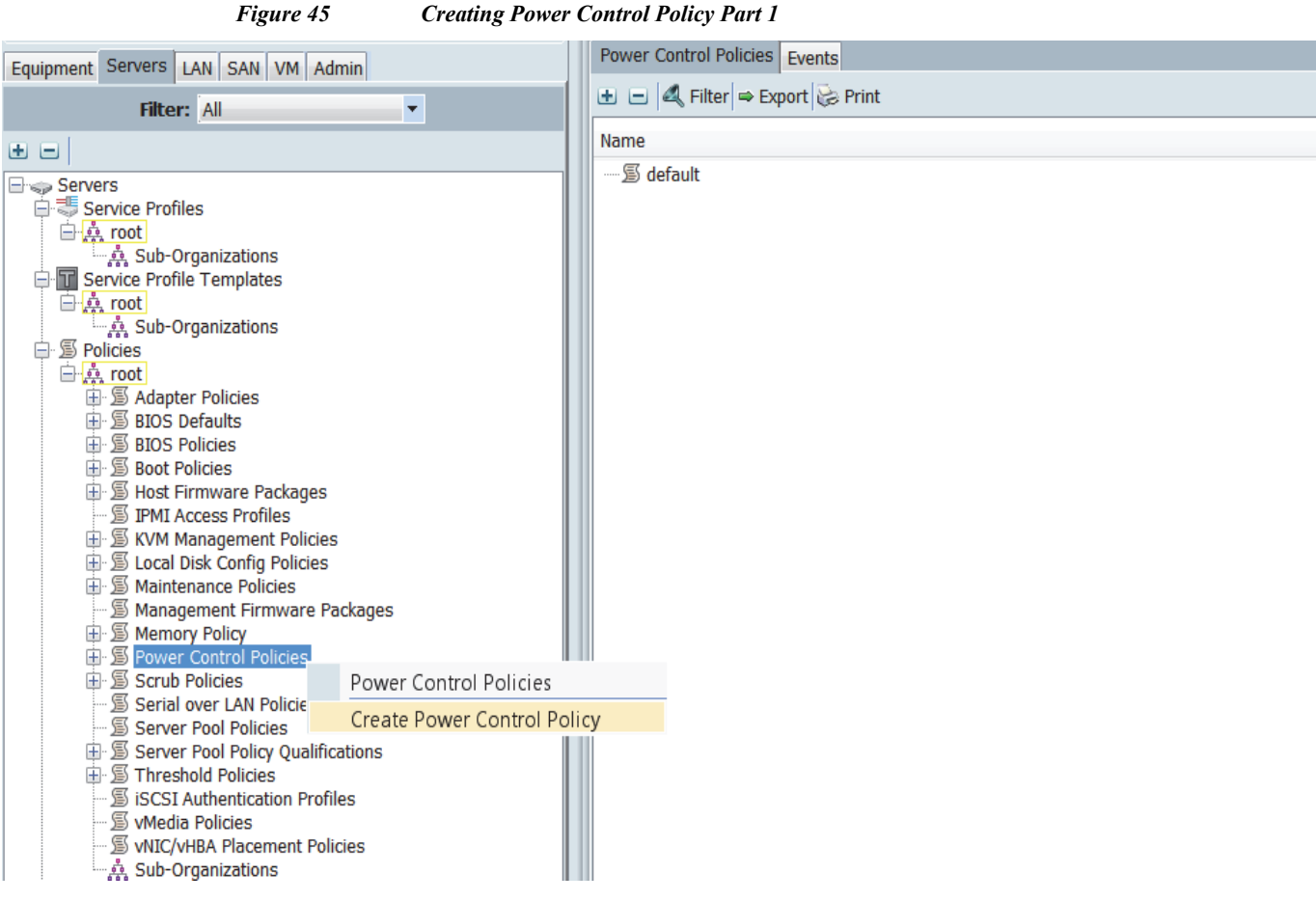

**Creating Power Control Policy Part 1** 

- 19. Enter ucs as the Power Control policy name.
- 20. (Optional) enter a description for the boot policy.
- 21. Select No cap for Power Capping selection.
- 22. Click OK to the Power Control Policy.
- 23. Click OK.

I

| Figure 46                                                  | <b>Creating Power Control Policy Part 2</b>                                                                                                    |                     |
|------------------------------------------------------------|----------------------------------------------------------------------------------------------------|---------------------|
| A Create F                                                 | Power Control Policy                                                                                                    | X                   |
| Create                                                     | Power Control Policy                                                                                                    | 0                   |
| Name                                                       | e: ucs                                                                                                    |                     |
| Power C<br>If you ch<br>priority v<br>the high<br>capping. | Capping<br>hoose <b>cap</b> , the server is allocated a certain amount of power based of<br>within its power group. Priority values range from 1 to 10, with 1 bein<br>lest priority. If you choose <b>no-cap</b> , the server is exempt from all pow<br>Cap Cap | on its<br>ng<br>ver |
| Cisco UCS<br>require mo<br>at full capa                    | Manager only enforces power capping when the servers in a power<br>ore power than is currently available. With sufficient power, all server<br>acity regardless of their priority.                                                                               | group<br>rs run     |
|                                                            | ОК                                                                                                    | Cancel              |

# **Creating Service Profile Template**

To create a service profile template, follow these steps:

- 1. Select the Servers tab in the left pane in the UCS Manager GUI.
- 2. Right-click Service Profile Templates.
- 3. Select Create Service Profile Template.

#### Figure 47

**Creating Service Profile Template** 

| E i Conuere L             |                            | Service Pro | ifile Templates         |              |
|---------------------------|----------------------------|-------------|-------------------------|--------------|
| Equipment Servers L       | AN   SAN   VM   Admin      | 🕒 🕀 🛋 🔍 I   | Filter 👄 Export 😸 Print |              |
| Filter: All               | -                          | Name        |                         | A alabaa a a |
| I                         |                            | Name        |                         | Auuress      |
|                           |                            | 🔜 🦾 📩 root  |                         |              |
| 🖃 🥪 Servers               |                            |             |                         |              |
| 🖨 🖑 Service Profile       | s                          |             |                         |              |
| 🖻 🎪 root                  |                            |             |                         |              |
| Asub-Org                  | ganizations                |             |                         |              |
| 🖨 🔽 Service Profil        | Service Profile Templates  |             |                         |              |
| 🕀 🤔 root                  | Service Profile Templates  |             |                         |              |
| 🕀 🖉 Policies              | Create Service Profile Ter | nplate      |                         |              |
| ⊞-@Pools<br>⊞-@ Schedules |                            |             |                         |              |

4. The Create Service Profile Template window appears.

These steps below provide a detailed configuration procedure to identify the service profile template:

a. Name the service profile template as ucs. Click the Updating Template radio button.

- b. In the UUID section, select Hardware Default as the UUID pool.
- c. Click Next to continue to the next section.

|                                                                                                    | igure 48 Identify Service Profile Template                                                                                                    |
|----------------------------------------------------------------------------------------------------|----------------------------------------------------------------------------------------------------|
| ▲ Create Service Profile Te                                                                                                    | nplate                                                                                                    |
| Unified                                                                                                    | Computing System Manager                                                                                                    |
| Create Service Profile Template  1. ✓ Identify Service Profile Template  2. Networking  3. Storage  4. Zoning  5. VNIC/VHBA Placemen  6. VMEdia Policy  7. Server Boot Order  8. Maintenance Policy  9. Server Assignment  10. Operational Policies | Identify Service Profile Template You must enter a name for the service profile template and specify the template type. You can also specify how a UUID will be assigned to this template and enter a description. Name: ucc The template will be created in the following organization. Its name must be unique within this organization. Where: org-root The template will be created in the following organization. Its name must be unique within this organization. Type: Initial Template © Updating Template Specify how the UUID will be assigned to the server associated with the service generated by this template. UUID Assignment: Hardware Default The UUID assigned by the manufacturer will be used. Note: This UUID will not be migrated if the service profile is moved to a new server. Optionally enter a description for the profile. The description can contain information about when and where the service profile should be used. |
|                                                                                                    |                                                                                                    |
|                                                                                                    | < Prev Next > Finish Cancel                                                                                                    |

# **Configuring Network Settings for the Template**

ſ

- 1. Keep the Dynamic vNIC Connection Policy field at the default.
- 2. Click the Expert radio button for the option, how would you like to configure LAN connectivity?
- 3. Click Add to add a vNIC to the template.

| F                                                                                                    | Sigure 49 C                                                                                   | onfiguring Network Settin                                                                                                    | gs for the Template                           |                                                        |                                       |
|----------------------------------------------------------------------------------------------------|-----------------------------------------------------------------------------------------------|----------------------------------------------------------------------------------------------------|-----------------------------------------------|--------------------------------------------------------|---------------------------------------|
| ▲ Create Service Profile Terr                                                                                                    | nplate                                                                                        |                                                                                                    |                                               |                                                        | X                                     |
| Unified (                                                                                                    | Computir                                                                                      | ng System N                                                                                                    | lanager                                       |                                                        |                                       |
| Create Service Profile Template  1. ✓Identify Service Profile Template  2. ✓Networking  3. □ Storage  4. □ Zoning  5. □ yNIC/VHBA Placement  6. □ yMedia Policy  7. □ Server Boot Order  8. □ Maintenance Policy  9. □ Server Assignment | Networking<br>Optionally specify<br>Dynamic vNIC Conner<br>How woul<br>Click Add to specify o | LAN configuration information.<br>ction Policy: Select a Policy to use of<br>d you like to configure LAN com-<br>ne or more vNICs that the server sh                                                                                                    | no Dynamic vNIC Policy by defanet of the LAN. | •••• ▼ 💽 Create Dynamic v<br>ert 💿 No vNICs 💿 Use Conn | (NIC Connection Pc<br>ectivity Policy |
| 10. Doperational Policies                                                                                                    | Name                                                                                          | MAC Address                                                                                                    | Fabric ID                                     | Native VLAN                                            | <b>P</b>                              |
|                                                                                                    | iSCSI VNICs                                                                                   | transformation of the second second se | lete Add Modify                               |                                                        | 8                                     |
|                                                                                                    |                                                                                               |                                                                                                    |                                               | Prev Next > Finis                                      | h Cancel                              |

1

- 4. The Create vNIC window displays. Name the vNIC as eth0.
- 5. Select UCS in the Mac Address Assignment pool.
- 6. Click the Fabric A radio button and Check the Enable failover check box for the Fabric ID.
- 7. Check the default check box for VLANs and click the Native VLAN radio button.
- 8. Select MTU size as 1500
- 9. Select adapter policy as Linux
- 10. Select QoS Policy as BestEffort.
- 11. Keep the Network Control Policy as Default.
- 12. Keep the Connection Policies as Dynamic vNIC.
- 13. Keep the Dynamic vNIC Connection Policy as <not set>.
- 14. Click OK.

| Figure 50                                                                                                    | Configuring vNIC eth0                                                                                                    |           |
|----------------------------------------------------------------------------------------------------|----------------------------------------------------------------------------------------------------|-----------|
| 🛕 Create vNIC                                                                                                    |                                                                                                    | <b>X</b>  |
| Create vNIC                                                                                                    |                                                                                                    | 0         |
| Name: eth0<br>Use vNIC Template:<br>Create vNIC Template                                                                                                    | MAC Address<br>MAC Address Assignment: ucs(512/512)   Create MAC Pool The MAC address will be automatically assigned from the selected pool.                                                                                                    |           |
| Fabric ID:       Fabric A       Fabric B       E         VLAN in LAN cloud will take the precedence         VLANs         Filter       Export       Print         Select       Name         Vlani1_Appliance       Vlani1_Appliance         Vlani2_DATA1       Vlani2_DATA2         Create VLAN       MTU:       1500         Warning       Make sure that the MTU has the same v corresponding to the Egress priority of the Egress priority of the Egress | e over the Appliance Cloud when there is a name clash.          Native VLAN         Image: Cloud when there is a name clash.         Image: Cloud when there is a name clash.         Image: Cloud when there is a name clash | E         |
| Adapter Performance Profile<br>Adapter Policy: Linux<br>QoS Policy: BestEffort<br>Network Control Policy: default<br>Connection Policies<br>Opnamic vNIC OusNIC VMQ<br>Dynamic vNIC Connection Policy: <not s<="" td=""><td></td><td></td></not>                                                                                                    |                                                                                                    |           |
|                                                                                                    |                                                                                                    | OK Cancel |

**15.** Click **Add** to add a vNIC to the template.

Γ

- 16. The Create vNIC window appears. Name the vNIC eth1.
- 17. Select ucs in the Mac Address Assignment pool.

18. Click the Fabric B radio button and Check the Enable failover check box for the Fabric ID.

1

1

- 19. Check the vlan11\_DATA1 check box for VLANs, and click the Native VLAN radio button
- 20. Select MTU size as 9000
- 21. Select adapter policy as Linux
- 22. Select QoS Policy as Platinum.
- 23. Keep the Network Control Policy as Default.
- 24. Keep the Connection Policies as Dynamic vNIC.
- 25. Keep the Dynamic vNIC Connection Policy as <not set>.
- 26. Click OK.

| Figure 51                                                                                                    | Configuring vNIC eth1                                                                                                    |           |
|----------------------------------------------------------------------------------------------------|----------------------------------------------------------------------------------------------------|-----------|
| A Create vNIC                                                                                                    | the second second second second second second second second second second second second second second second se                              | X         |
| Create vNIC                                                                                                    |                                                                                                    | Ø         |
| Name: eth1<br>O<br>Use vNIC Template:<br>Create vNIC Template                                                                                                    | MAC Address<br>MAC Address Assignment: ucs(512/512)   Create MAC Pool The MAC address will be automatically assigned from the selected pool. |           |
| Fabric ID: Fabric A   VLAN in LAN cloud will take the precedence   VLANs   Filter   Filter   Gefault   vlan11_Appliance   vlan11_DATA1   vlan12_DATA2   Treate VLAN MU: 9000 Warning Make sure that the MTU has the same voltores priority of the Egress priority of the Egress priority egress priority of the Egress priority egress priority egress priority egress priority egress priority egress priority egress priority egress priority egress priority egress priority egress priority egress priority egress priority egress priority e | Enable Failover<br>te over the Appliance Cloud when there is a name clash.                                                                   | E         |
| Adapter Performance Profile         Adapter Policy:         Linux         QoS Policy:         Platinum         Network Control Policy:         default         Connection Policies         Image: Dynamic VNIC         Dynamic VNIC Connection Policy:         Adapter Policy:         Image: Dynamic VNIC Connection Policy:         Image: Dynamic VNIC Connection Policy:         Image: Dynamic VNIC Connection Policy:                                                                                                    |                                                                                                    |           |
|                                                                                                    |                                                                                                    | OK Cancel |

27. Click Add to add a vNIC to the template.

Γ

- 28. The Create vNIC window appears. Name the vNIC eth2.
- 29. Select ucs in the Mac Address Assignment pool.
- 30. Click the Fabric A radio button, and then Check the Enable failover check box for the Fabric ID.

31. Check the vlan12\_DATA2 check box for VLANs, and then click the Native VLAN radio button.

1

1

- 32. Select MTU size as 9000.
- **33.** Select adapter policy as Linux.
- 34. Select QoS Policy as Platinum.
- **35.** Keep the Network Control Policy as Default.
- 36. Keep the Connection Policies as Dynamic vNIC.
- 37. Keep the Dynamic vNIC Connection Policy as <not set>.
- 38. Click OK.

| Figure 52                                                                                                    | Configuring vNIC eth2                                                                                                    |           |
|----------------------------------------------------------------------------------------------------|----------------------------------------------------------------------------------------------------|-----------|
| A Create vNIC                                                                                                    |                                                                                                    | ×         |
| Create vNIC                                                                                                    |                                                                                                    | 0         |
|                                                                                                    |                                                                                                    |           |
| Name: eth2<br>Use vNIC Template:<br>Create vNIC Template                                                                                                    | MAC Address MAC Address Assignment: ucs(512/512)  Create MAC Pool The MAC address will be automatically assigned from the selected pool. |           |
| Fabric ID: ● Fabric A ● Fabric B ▼ B<br>VLAN in LAN cloud will take the precedence<br>VLANs<br>Filter ⇒ Export ⊗ Print                                                                                                    | Enable Failover<br>e over the Appliance Cloud when there is a name clash.                                                                |           |
| Select Name<br>default<br>vlan11_Appliance<br>vlan11_DATA1<br>vlan12_DATA2                                                                                                    | Native VLAN                                                                                                    | E         |
| Create VLAN<br>MTU: 9000<br>Warning<br>Make sure that the MTU has the same v<br>corresponding to the Egress priority of t<br>Pin Group: <not set=""> • • • • Creat</not>                                                         | value in the <u>QoS System Class</u><br>he selected QoS Policy.<br>ate LAN Pin Group                                                     |           |
|                                                                                                    | Ŭ                                                                                                    |           |
| Adapter Performance Profile Adapter Policy: Linux QoS Policy: Platinum Network Control Policy: default Connection Policies  O Dynamic vNIC O usNIC VMQ Dynamic vNIC Connection Policy: <not s<="" td=""><td></td><td></td></not> |                                                                                                    |           |
|                                                                                                    |                                                                                                    | OK Cancel |

# **Configuring Storage Policy for the Template**

I

Γ

Follow these steps to configure storage policies:

1. Select ucs for the local disk configuration policy.

- 2. Click the No vHBAs radio button for the option, How would you like to configure SAN connectivity?
- 3. Click Next to continue to the next section.

| Figura 53 | Configuring Storage Cottings |
|-----------|------------------------------|
| rigure JJ |                              |

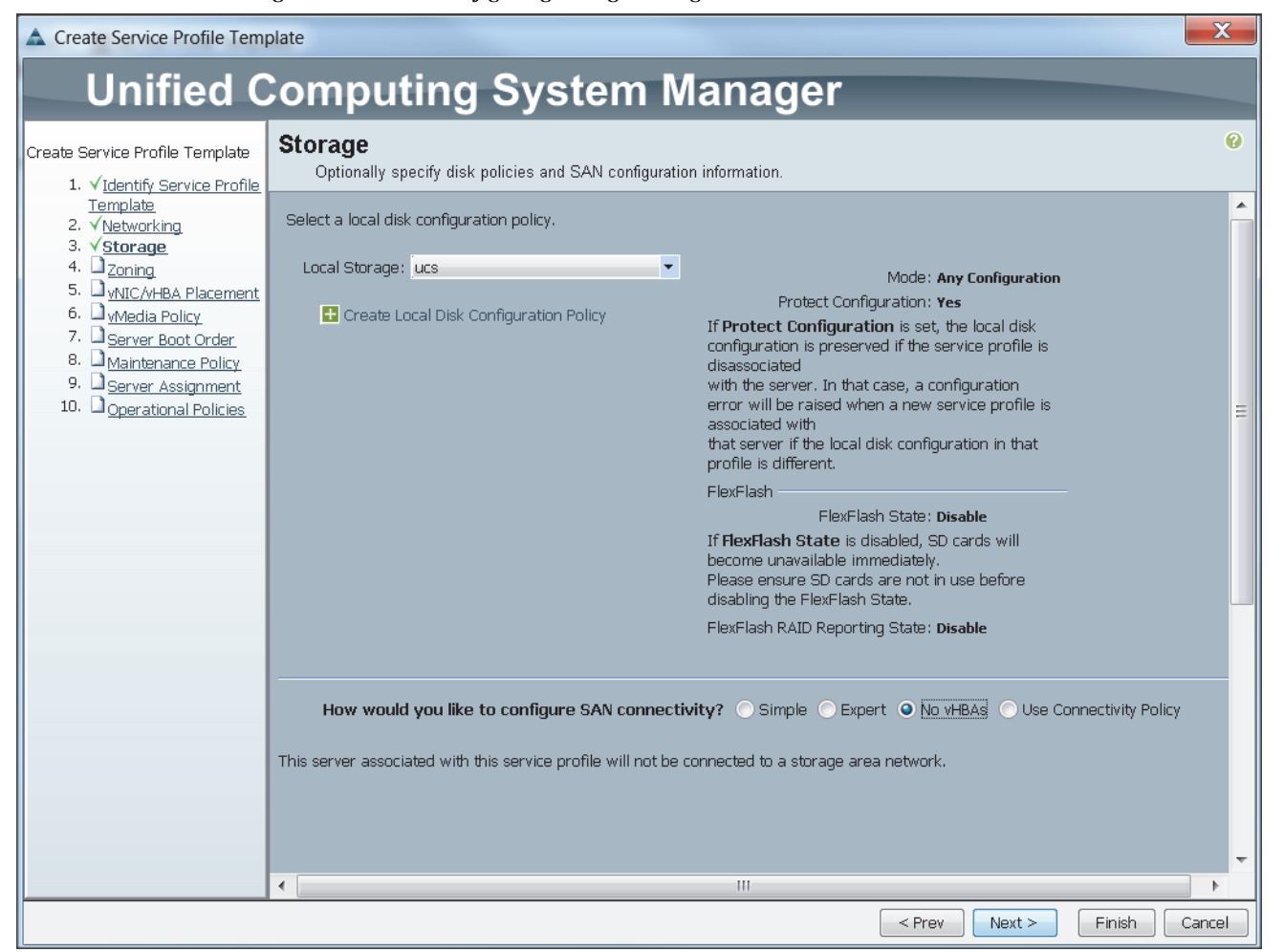

4. Click Next once the zoning window appears to go to the next section.

#### Figure 54 Configure Zoning

| A Create Service Profile Tem                                                                                                    | plate                                |                                                                                                    |                                                                                                    |                                              |                                | x    |
|----------------------------------------------------------------------------------------------------|--------------------------------------|----------------------------------------------------------------------------------------------------|----------------------------------------------------------------------------------------------------|----------------------------------------------|--------------------------------|------|
| Unified C                                                                                                    | Col                                  | mputing                                                                                                    | System                                                                                                    | Manag                                        | ger                            |      |
| Create Service Profile Template<br>1. √Identify Service Profile                                                                                          | Zor                                  | <b>ning</b><br>Specify zoning informa                                                                                                    | tion                                                                                                    |                                              |                                | 0    |
| 2. √Networking<br>3. √ <u>Storage</u><br>4. √ <u>Zoning</u><br>5. √ <u>NIC/vHBA Placement</u><br>6. <u>MyMedia Policy</u><br>7. <u>Server Boot Order</u> | WA<br>NOT<br>Zonir<br>1.<br>2.<br>3. | RNING: Switch in end<br>F be applied.<br>Ing configuration involves<br>Select vHBA Initiator (<br>Select vHBA Initiator (<br>Add selected Initiator) | Host mode. In end-ho<br>s the following steps:<br>s) (vHBAs are created on<br>Group(s)<br>(s) to selected Initiator G | ost mode, zoning<br>storage page)<br>roup(s) | configuration will             |      |
| 8. <u>Maintenance Policy</u><br>9. <u>Server Assignment</u><br>10. <u>Operational Policies</u>                                                           | S                                    | elect vHBA Initia                                                                                                    |                                                                                                    | Select vHBA Init                             | tiator Groups                  |      |
|                                                                                                    |                                      | •                                                                                                    | >> Add To >>                                                                                                    | Name                                         | Storage Connection Policy Name |      |
|                                                                                                    |                                      | <b>•</b>                                                                                                    |                                                                                                    |                                              | 👕 Delete 🚹 Add 📲 Modify        |      |
|                                                                                                    | •                                    |                                                                                                    |                                                                                                    |                                              |                                | 4    |
|                                                                                                    |                                      |                                                                                                    |                                                                                                    |                                              | <pre></pre>                    | ncel |

## Configuring vNIC/vHBA Placement for the Template

Follow these steps to configure vNIC/vHBA placement policy:

- 1. Select the Default Placement Policy option for the Select Placement field.
- 2. Select eth0, eth1 and eth2 assign the vNICs in the following order:
  - a. eth0
  - b. eth1
  - **c.** eth2

ſ

- 3. Review to make sure that all of the vNICs were assigned in the appropriate order.
- 4. Click Next to continue to the next section.

| Figure  | 55 |
|---------|----|
| I Iguic | 55 |

vNIC/vHBA Placement

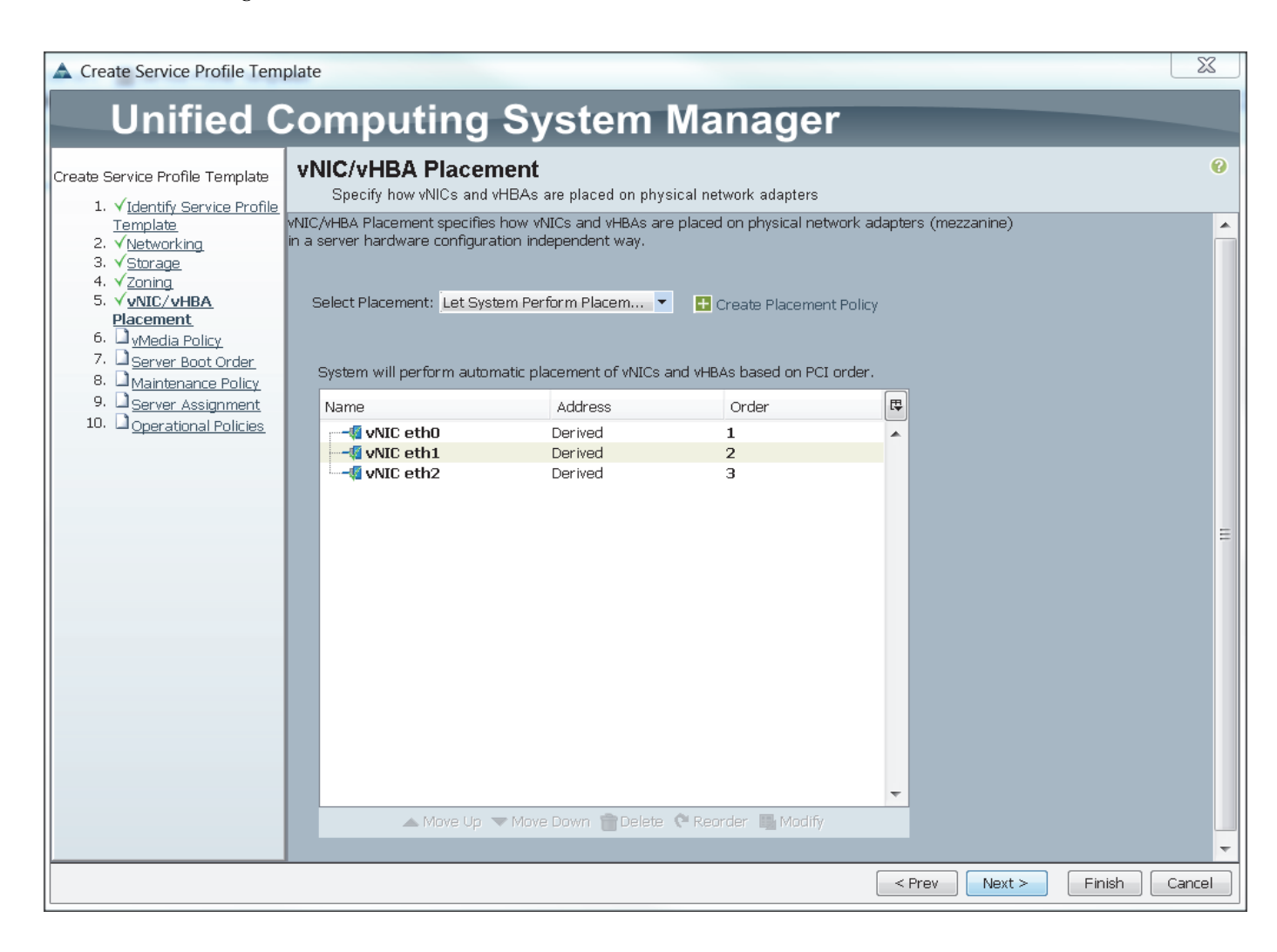

## **Configuring vMedia Policy for the Template**

1. Click Next once the vMedia Policy window appears to go to the next section.

#### Figure 56 UCSM vMedia Policy Window

| Create Service Profile Temp                                                            | plate                                                                                                    | X      |
|----------------------------------------------------------------------------------------|----------------------------------------------------------------------------------------------------|--------|
| Unified C                                                                              | Computing System Manager                                                                                   |        |
| Create Service Profile Template<br>1. √ <u>Identify Service Profile</u>                | <b>vMedia Policy</b><br>Optionally specify the Scriptable vMedia policy for this service profile template. | 0      |
| <u>Template</u><br>2. √ <u>Networking</u><br>3. √ <u>Storage</u><br>4. √ <u>Zoning</u> | vMedia Policy: Select vMedia Policy to use 🔹 Treate vMedia Policy                                          |        |
| S.                                                                                     | The default boot policy will be used for this service profile.                                             |        |
|                                                                                        |                                                                                                    |        |
|                                                                                        | < Prev Next > Finish                                                                                       | Cancel |

# **Configuring Server Boot Order for the Template**

Follow these steps to set the boot order for servers:

- 1. Select ucs in the Boot Policy name field.
- 2. Review to make sure that all of the boot devices were created and identified.
- 3. Verify that the boot devices are in the correct boot sequence.
- 4. Click OK.

I

5. Click Next to continue to the next section.

| I                                                                                                    | Figure 57                                                                                                    | Creating Boot Polic                                                                                                    | .y                                                                                                    |                       |                      |                   |
|----------------------------------------------------------------------------------------------------|----------------------------------------------------------------------------------------------------|----------------------------------------------------------------------------------------------------|----------------------------------------------------------------------------------------------------|-----------------------|----------------------|-------------------|
| ▲ Create Service Profile Terr                                                                                                    | nplate                                                                                                    |                                                                                                    |                                                                                                    |                       |                      | X                 |
| Unified (                                                                                                    | Comput                                                                                                    | ing Systei                                                                                                    | m Manager                                                                                             |                       |                      |                   |
| Create Service Profile Template  1. √Identify Service Profile Template  2. √Networking  3. √Storage  4. √Zoning  5. √vNICA/HBA Placement  6. √vMedia Policy  7. √Server Boot Order  8. △Maintenance Policy  9. △Server Assignment  10. △Operational Policies | Server Boot<br>Optionally spe<br>Select a boot policy.<br>Boot Policy: ucs<br>Reboot on Boot<br>Enforce vNIC/VHB.<br>WARNINGS:<br>The type (primary<br>The effective orde | Name: ucs<br>Description:<br>Order Change: No<br>A/ISCSI Name: Yes<br>Boot Mode: Legacy<br>//secondary) does not indicat<br>er of boot devices within the e | ervice profile template.  Create Boot Policy  a boot order presence.  same device class (LAN/Storage, | /ISCSI) is determined | d by PCIe bus scan o | e<br>order.<br>∋d |
|                                                                                                    | If it is not selected<br>Boot Order                                                                                                    | d, the vNICs/vHBAs/ISCSI are<br>→ Export<br>Print<br>Order                                                                                                  | vNIC/vHBA/ISCSI vNIC                                                                                  | the VNIC/VHBA/ISCS    | I with the lowest PC | Ie bus scan on    |
|                                                                                                    | LAN eth                                                                                                    | 1<br>2<br>3<br>0                                                                                                    | ethO                                                                                                  | Primary               |                      |                   |
|                                                                                                    | •                                                                                                    |                                                                                                    | 111                                                                                                   | < Prov.               | Next > Einie         | +                 |
|                                                                                                    |                                                                                                    |                                                                                                    |                                                                                                    |                       | HINS IN THIS         |                   |

1

In the Maintenance Policy window, follow these steps to apply the maintenance policy:

- 1. Keep the Maintenance policy at no policy used by default.
- 2. Click Next to continue to the next section.

# **Configuring Server Assignment for the Template**

In the Server Assignment window, follow these steps to assign the servers to the pool:

- 3. Select ucs for the Pool Assignment field.
- 4. Keep the Server Pool Qualification field at default.
- 5. Select ucs in Host Firmware Package.

#### Figure 58

Server Assignment

| A Create Service Profile Tem                                                                                                    | plate                                                                                                    | X      |
|----------------------------------------------------------------------------------------------------|----------------------------------------------------------------------------------------------------|--------|
| Unified C                                                                                                    | Computing System Manager                                                                                                    |        |
| Create Service Profile Template                                                                                                    | Server Assignment<br>Optionally specify a server pool for this service profile template.                                                                                                    | 0      |
| I. ✓ Identity Service Profile<br>Template     Z. ✓ Networking     J. ✓ Storage     4. ✓ Zoning     5. ✓ YNIC/XHBA Placement     6. ✓ Wildedia Balary                  | You can select a server pool you want to associate with this service profile template. Pool Assignment: UCS                                                                                                    | ^      |
| <ol> <li>V<u>Mvedia Policy</u></li> <li>✓ Server Boot Order</li> <li>✓ Maintenance Policy</li> <li>✓ Server Assignment</li> <li>10. □ Operational Policies</li> </ol> | Select the power state to be applied when<br>this profile is associated with the server.<br>Up      Down                                                                                                    |        |
|                                                                                                    | The service profile template will be associated with one of the servers in the selected pool.<br>If desired, you can specify an additional server pool policy qualification that the selected server must<br>meet. To do so, select the qualification from the list.<br>Server Pool Qualification: <a href="https://www.not.set-">www.not.set-</a><br>Restrict Migration: <a href="https://www.not.set-">www.not.set-</a> | Ш      |
|                                                                                                    | Firmware Management (BIDS, Disk Controller, Adapter)         If you select a host firmware policy for this service profile, the profile will update the firmware on the server that it is associated with.         Otherwise the system uses the firmware already installed on the associated server.                                                                                                    |        |
|                                                                                                    | Host Firmware: ucs                                                                                                    | -      |
|                                                                                                    | < Prev Next > Finish                                                                                                    | Cancel |

# **Configuring Operational Policies for the Template**

In the Operational Policies Window, follow these steps:

6. Select ucs in the BIOS Policy field.

ſ

- 7. Select ucs in the Power Control Policy field.
- 8. Click Finish to create the Service Profile template.
- 9. Click OK in the pop-up window to proceed.

|                                                                                                    | Figure 59                      | Selecting BIOS and Power Control Policy                                                                    |        |
|----------------------------------------------------------------------------------------------------|--------------------------------|----------------------------------------------------------------------------------------------------|--------|
| ▲ Create Service Profile 1                                                                                                    | Femplate                       |                                                                                                    | X      |
| Unified                                                                                                    | Compu                          | ting System Manager                                                                                        |        |
| Create Service Profile Templa<br>1. √ <u>Identify Service Pro</u>                                                                        | tte Operation<br>Optionally s  | al Policies<br>specify information that affects how the system operates.                                   | 0      |
| <u>Template</u><br>2. √ <u>Networking</u>                                                                                                | BIOS Configur                  | ation                                                                                                    | 8      |
| 3. √ <u>Storage</u><br>4. √ <u>Zoning</u><br>5. √ <u>vNIC/vHBA Placema</u><br>6. √ <u>vMedia Policy</u><br>7. √ <u>Server Boot Order</u> | If you want to<br>BIOS Policy: | override the default BIOS settings, select a BIOS policy that will be associated with this service profile |        |
| <ol> <li>✓<u>Maintenance Policy</u></li> <li>✓<u>Server Assignment</u></li> </ol>                                                        | External IPMI                  | Management Configuration                                                                                   | 8      |
| 10. √ <u>Operational Polic</u>                                                                                                    | ies Management                 | IP Address                                                                                                 | 8      |
|                                                                                                    | Monitoring Co                  | onfiguration (Thresholds)                                                                                  | 8      |
|                                                                                                    | Power Contro                   | I Policy Configuration                                                                                     | *      |
|                                                                                                    | Power control<br>Power Contro  | policy determines power allocation for a server in a given power group.<br>I Policy: ucs<br>O              |        |
|                                                                                                    | Scrub Policy                   |                                                                                                    | 8      |
|                                                                                                    | KVM Manager                    | nent Policy                                                                                                | 8      |
|                                                                                                    |                                |                                                                                                    |        |
|                                                                                                    |                                | <pre></pre>                                                                                                | Cancel |

1

Select the Servers tab in the left pane of the UCS Manager GUI.

- 1. Go to Service Profile **Templates** > **root**.
- 2. Right-click Service Profile Templates ucs.
- 3. Select Create Service Profiles From Template.

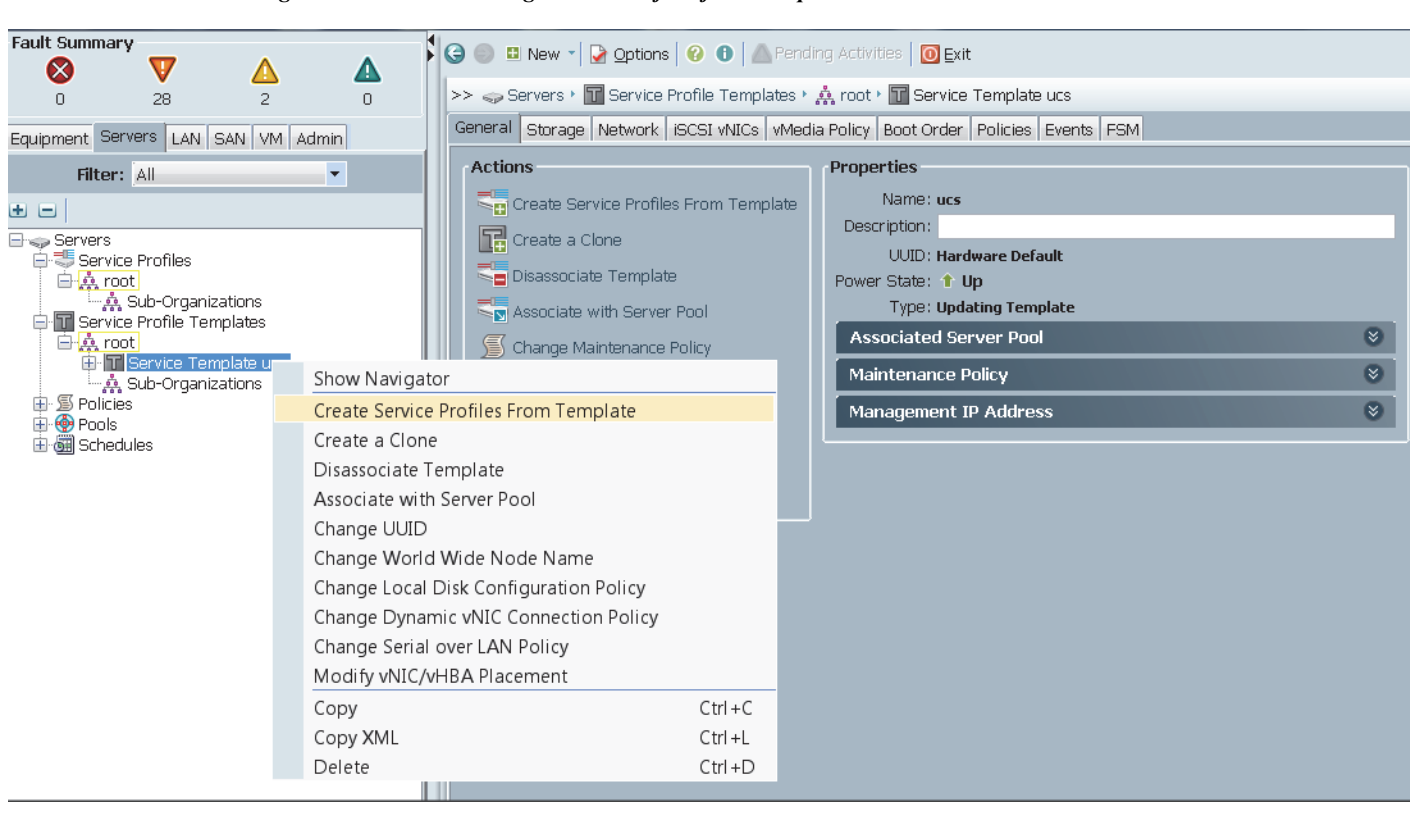

#### Creating Service Profiles from Template

Figure 60

4. The Create Service Profile from Template window appears.

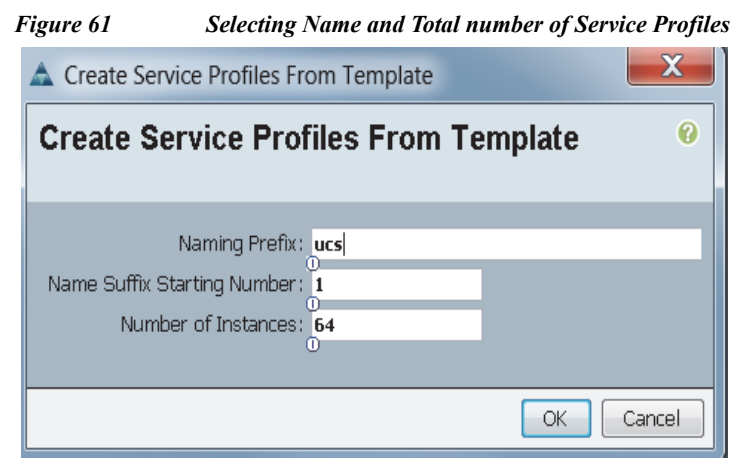

Association of the Service Profiles will take place automatically. The Final Cisco UCS Manager window is shown in Figure 46. Servers

| Figure 62 | UCS Manager sho   | wing all Nodes |
|-----------|-------------------|----------------|
|           | e es manager sure |                |

| ment Servers LAN SAN VM Admir |
|-------------------------------|
| Filter: All                   |
| 3                             |
| Equipment                     |
|                               |
| 🗄 🐲 Rack-Mounts               |
|                               |
| envers                        |
| Fabric Interconnects          |
|                               |
|                               |
|                               |

| 🔍 Filter 👄 E | Export 😂 Print                                                                                                    |                                                                                                    |                                                                                                    |                                                                                                    |                                                                                                    |                                                                                                    |                                                                                                    |                                                                                                    |                                                                                                    |                                                                                                    |                                                                                                    |                                                                                                    |                                                                                                    |                                                                                                    |                                                                                                    |
|--------------|----------------------------------------------------------------------------------------------------|----------------------------------------------------------------------------------------------------|----------------------------------------------------------------------------------------------------|----------------------------------------------------------------------------------------------------|----------------------------------------------------------------------------------------------------|----------------------------------------------------------------------------------------------------|----------------------------------------------------------------------------------------------------|----------------------------------------------------------------------------------------------------|----------------------------------------------------------------------------------------------------|----------------------------------------------------------------------------------------------------|----------------------------------------------------------------------------------------------------|----------------------------------------------------------------------------------------------------|----------------------------------------------------------------------------------------------------|----------------------------------------------------------------------------------------------------|----------------------------------------------------------------------------------------------------|
| Name         | Overall Status                                                                                                    | PID                                                                                                    | Model                                                                                                    | Serial                                                                                                    | User Label                                                                                                    | Cores                                                                                                    | Memory                                                                                                    | Adapters                                                                                                    | NICs                                                                                                    | HBAs                                                                                                    | Operability                                                                                                    | Power State                                                                                                    | Assoc State                                                                                                    | Profile                                                                                                    | Fault                                                                                                    |
| Server 1     | 1 Ok                                                                                                    | UCSC-C240                                                                                                    | Cisco UCS C                                                                                                    | FCH1852V0PU                                                                                                    |                                                                                                    | 24                                                                                                    | 262144                                                                                                    | 1                                                                                                    | 3                                                                                                    | 0                                                                                                    | 1 Operable                                                                                                    | 1 On                                                                                                    | 1 Associated                                                                                                    | org-root/ls                                                                                                    | N/A                                                                                                    |
| Server 2     | 1 Ok                                                                                                    | UCSC-C240                                                                                                    | Cisco UCS C                                                                                                    | FCH1850V36U                                                                                                    |                                                                                                    | 24                                                                                                    | 262144                                                                                                    | 1                                                                                                    | 3                                                                                                    | 0                                                                                                    | 1 Operable                                                                                                    | 1 On                                                                                                    | 1 Associated                                                                                                    | org-root/ls                                                                                                    | N/A                                                                                                    |
| Server 3     | 1 Ok                                                                                                    | UCSC-C240                                                                                                    | Cisco UCS C                                                                                                    | FCH1844V0QK                                                                                                    |                                                                                                    | 24                                                                                                    | 262144                                                                                                    | 1                                                                                                    | 3                                                                                                    | 0                                                                                                    | 1 Operable                                                                                                    | 1 On                                                                                                    | 1 Associated                                                                                                    | org-root/ls                                                                                                    | N/A                                                                                                    |
| Server 4     | 🕇 Ok                                                                                                    | UC5C-C240                                                                                                    | Cisco UCS C                                                                                                    | FCH1852V0PY                                                                                                    |                                                                                                    | 24                                                                                                    | 262144                                                                                                    | 1                                                                                                    | 3                                                                                                    | 0                                                                                                    | 1 Operable                                                                                                    | 🕇 On                                                                                                    | 1 Associated                                                                                                    | org-root/ls                                                                                                    | N/A                                                                                                    |
| Server 5     | 1 Ok                                                                                                    | UC5C-C240                                                                                                    | Cisco UCS C                                                                                                    | FCH1851V1ZZ                                                                                                    |                                                                                                    | 24                                                                                                    | 262144                                                                                                    | 1                                                                                                    | 3                                                                                                    | 0                                                                                                    | 1 Operable                                                                                                    | 1 On                                                                                                    | 1 Associated                                                                                                    | org-root/ls                                                                                                    | N/A                                                                                                    |
| Server 6     | 1 Ok                                                                                                    | UCSC-C240                                                                                                    | Cisco UCS C                                                                                                    | FCH1852V0L4                                                                                                    |                                                                                                    | 24                                                                                                    | 262144                                                                                                    | 1                                                                                                    | 3                                                                                                    | 0                                                                                                    | 1 Operable                                                                                                    | 1 On                                                                                                    | 1 Associated                                                                                                    | org-root/ls                                                                                                    | N/A                                                                                                    |
| Server 7     | 1 Ok                                                                                                    | UCSC-C240                                                                                                    | Cisco UCS C                                                                                                    | FCH1852V0QJ                                                                                                    |                                                                                                    | 24                                                                                                    | 262144                                                                                                    | 1                                                                                                    | 3                                                                                                    | 0                                                                                                    | 1 Operable                                                                                                    | 1 On                                                                                                    | 1 Associated                                                                                                    | org-root/ls                                                                                                    | N/A                                                                                                    |
| Server 8     | 1 Ok                                                                                                    | UCSC-C240                                                                                                    | Cisco UCS C                                                                                                    | FCH1852V0QC                                                                                                    |                                                                                                    | 24                                                                                                    | 262144                                                                                                    | 1                                                                                                    | 3                                                                                                    | 0                                                                                                    | 1 Operable                                                                                                    | 1 On                                                                                                    | 1 Associated                                                                                                    | org-root/ls                                                                                                    | N/A                                                                                                    |
| Server 9     | 1 Ok                                                                                                    | UC5C-C240                                                                                                    | Cisco UCS C                                                                                                    | FCH1851V23J                                                                                                    |                                                                                                    | 24                                                                                                    | 262144                                                                                                    | 1                                                                                                    | 3                                                                                                    | 0                                                                                                    | 1 Operable                                                                                                    | 1 On                                                                                                    | 1 Associated                                                                                                    | org-root/ls                                                                                                    | N/A                                                                                                    |
| Server 10    | 1 Ok                                                                                                    | UC5C-C240                                                                                                    | Cisco UCS C                                                                                                    | FCH1852V0NF                                                                                                    |                                                                                                    | 24                                                                                                    | 262144                                                                                                    | 1                                                                                                    | 3                                                                                                    | 0                                                                                                    | 1 Operable                                                                                                    | 1 On                                                                                                    | 1 Associated                                                                                                    | org-root/ls                                                                                                    | N/A                                                                                                    |
| Server 11    | 1 Ok                                                                                                    | UCSC-C240                                                                                                    | Cisco UCS C                                                                                                    | FCH1852V0PP                                                                                                    |                                                                                                    | 24                                                                                                    | 262144                                                                                                    | 1                                                                                                    | 3                                                                                                    | 0                                                                                                    | 1 Operable                                                                                                    | 1 On                                                                                                    | 1 Associated                                                                                                    | org-root/ls                                                                                                    | N/A                                                                                                    |
| Server 12    | 1 Ok                                                                                                    | UCSC-C240                                                                                                    | Cisco UCS C                                                                                                    | FCH1851V213                                                                                                    |                                                                                                    | 24                                                                                                    | 262144                                                                                                    | 1                                                                                                    | 3                                                                                                    | 0                                                                                                    | 1 Operable                                                                                                    | 1 On                                                                                                    | 1 Associated                                                                                                    | org-root/ls                                                                                                    | N/A                                                                                                    |
| Server 13    | 1 Ok                                                                                                    | UCSC-C240                                                                                                    | Cisco UCS C                                                                                                    | FCH1852V0QF                                                                                                    |                                                                                                    | 24                                                                                                    | 262144                                                                                                    | 1                                                                                                    | 3                                                                                                    | 0                                                                                                    | 1 Operable                                                                                                    | 1 On                                                                                                    | 1 Associated                                                                                                    | org-root/ls                                                                                                    | N/A                                                                                                    |
| Server 14    | 1 Ok                                                                                                    | UC5C-C240                                                                                                    | Cisco UCS C                                                                                                    | FCH1851V243                                                                                                    |                                                                                                    | 24                                                                                                    | 262144                                                                                                    | 1                                                                                                    | 3                                                                                                    | 0                                                                                                    | 1 Operable                                                                                                    | 1 On                                                                                                    | 1 Associated                                                                                                    | org-root/ls                                                                                                    | N/A                                                                                                    |
| Server 15    | 1 Ok                                                                                                    | UC5C-C240                                                                                                    | Cisco UCS C                                                                                                    | FCH1851V216                                                                                                    |                                                                                                    | 24                                                                                                    | 262144                                                                                                    | 1                                                                                                    | 3                                                                                                    | 0                                                                                                    | 1 Operable                                                                                                    | 1 On                                                                                                    | 1 Associated                                                                                                    | org-root/ls                                                                                                    | N/A                                                                                                    |
| Server 16    | 1 Ok                                                                                                    | UCSC-C240                                                                                                    | Cisco UCS C                                                                                                    | FCH1852V0NA                                                                                                    |                                                                                                    | 24                                                                                                    | 262144                                                                                                    | 1                                                                                                    | 3                                                                                                    | 0                                                                                                    | 1 Operable                                                                                                    | 1 On                                                                                                    | 1 Associated                                                                                                    | org-root/ls                                                                                                    | N/A                                                                                                    |
|              | A Filter      Filter      Farter      Farter      Server 1     Server 2     Server 3     Server 3     Server 3     Server 4     Server 5     Server 6     Server 7     Server 1     Server 1     Se | Image: Server 1         Image: Overall 38400           Server 1         Image: Overall 38400           Server 2         Image: Overall 38400           Server 3         Image: Overall 38400           Server 4         Image: Overall 38400           Server 3         Image: Overall 38400           Server 4         Image: Overall 38400           Server 5         Image: Overall 38400           Server 6         Image: Overall 38400           Server 7         Image: Overall 38400           Server 7         Image: Overall 38400           Server 7         Image: Overall 38400           Server 7         Image: Overall 38400           Server 10         Image: Overall 38400           Server 10         Image: Overall 38400           Server 11         Image: Overall 38400           Server 13         Image: Overall 38400           Server 13         Image: Overall 38400           Server 13         Image: Overall 38400           Server 13         Image: Overall 38400           Server 13         Image: Overall 38400           Server 13         Image: Overall 38400           Server 15         Image: Overall 4000           Server 15         Image: Overall 40000           Server 15 | Image         Operall Status         PID           Server 1         0 of 0 Status         PID           Server 2         0 of 0 Status         PID           Server 3         0 of 0 Status         PID           Server 3         0 ok         UCSC-C240           Server 4         0 ok         UCSC-C240           Server 5         0 ok         UCSC-C240           Server 5         0 ok         UCSC-C240           Server 7         0 ok         UCSC-C240           Server 8         0 ok         UCSC-C240           Server 9         0 ok         UCSC-C240           Server 10         0 ok         UCSC-C240           Server 11         0 ok         UCSC-C240           Server 13         0 ok         UCSC-C240           Server 13         0 ok         UCSC-C240           Server 13         0 ok         UCSC-C240           Server 13         0 ok         UCSC-C240           Server 13         0 ok         UCSC-C240           Server 13         0 ok         UCSC-C240           Server 13         0 ok         UCSC-C240           Server 15         0 ok         UCSC-C240 | Image         Export         Export         Export         Export           Name         Overall Ratus         PID         Model           Server 1         It 0k         UCSC-C240         Gace UCS C           Server 2         0k         UCSC-C240         Gace UCS C           Server 3         0k         UCSC-C240         Gace UCS C           Server 4         0k         UCSC-C240         Gace UCS C           Server 5         0k         UCSC-C240         Gace UCS C           Server 7         0k         UCSC-C240         Gace UCS C           Server 8         0k         UCSC-C240         Gace UCS C           Server 9         0k         UCSC-C240         Gace UCS C           Server 10         0k         UCSC-C240         Gace UCS C           Server 11         0k         UCSC-C240         Gace UCS C           Server 11         0k         UCSC-C240         Gace UCS C           Server 13         0k         UCSC-C240         Gace UCS C           Server 11         0k         UCSC-C240         Gace UCS C           Server 13         0k         UCSC-C240         Gace UCS C | Image         Overal Status         PID         Model         Serial           Server 1              •             OK         UCSC-C240         Class ULS C         FCH1852V0PU           Server 2              •             OK         UCSC-C240         Class ULS C         FCH1852V0PU           Server 3              •             OK             UCSC-C240             Class ULS C             FCH1852V0PU           Server 4             •             OK             UCSC-C240             Class ULS C             FCH1852V0PU           Server 5             •             OK             UCSC-C240             Class ULS C             FCH1852V0PU               Server 5             *             OK             UCSC-C240             Class ULS C             FCH1852V0PU               Server 5             *             OK             UCSC-C240             Class ULS C             FCH1852V0PU               Server 5             *             OK             UCSC-C240             Class ULS C             FCH1852V0PU               Server 1             *             OK             UCSC-C240             Class ULS C             FCH1852V0PU               Server 11             *             OK             UCSC-C240             Class ULS C             FCH1852V0PU          < | Image         Overall Status         PID         Model         Serial         User Label           Server 1         I         OK         USS-C240         Claco UCS C         FCH1852V0PU           Server 2         I         OK         UCSC-C240         Claco UCS C         FCH1852V0PU           Server 3         I         OK         UCSC-C240         Claco UCS C         FCH1852V0PU           Server 4         I         OK         UCSC-C240         Claco UCS C         FCH1852V0PY           Server 4         I         OK         UCSC-C240         Claco UCS C         FCH1852V0PY           Server 5         I         OK         UCSC-C240         Claco UCS C         FCH1852V0QY           Server 7         I         OK         UCSC-C240         Claco UCS C         FCH1852V0Q1           Server 7         I         OK         UCSC-C240         Claco UCS C         FCH1852V0Q2           Server 8         I         OK         UCSC-C240         Claco UCS C         FCH1852V0Q1           Server 9         I         OK         UCSC-C240         Claco UCS C         FCH1852V0Q1           Server 10         I         OK         UCSC-C240 | Image         Overall Status         PID         Model         Serial         User Label         Cores           Server 1         1         0k         UCSC-240         Claco UCS C         FCH1852V0PU         24           Server 2         1         0k         UCSC-240         Claco UCS C         FCH1852V0PU         24           Server 3         1         0k         UCSC-240         Claco UCS C         FCH1852V0PU         24           Server 3         1         0k         UCSC-240         Claco UCS C         FCH1852V0PV         24           Server 4         1         0k         UCSC-240         Claco UCS C         FCH1852V0PV         24           Server 5         1         0k         UCSC-240         Claco UCS C         FCH1852V0PV         24           Server 6         1         0k         UCSC-240         Claco UCS C         FCH1852V0L4         24           Server 7         1         0k         UCSC-240         Claco UCS C         FCH1852V0QC         24           Server 8         1         0k         UCSC-240         Claco UCS C         FCH1852V0QC         24           Server 10         1         0k         UCSC-240- | ♣         Filter         ⇒ Export         ≥ Print           Name         Overall Status         PID         Model         Serial         User Label         24         262144           © Server 1         ↑         0k         USSC-C240, Gao UCS C         FCH1852V0PU         24         262144           © Server 3         ↑         0k         UCSC-C240, Gao UCS C         FCH1852V0PU         24         262144           © Server 3         ↑         0k         UCSC-C240, Gao UCS C         FCH1852V0PV         24         262144           © Server 3         ↑         0k         UCSC-C240, Gao UCS C         FCH1852V0PV         24         262144           © Server 4         ↑         0k         UCSC-C240, Gao UCS C         FCH1852V0PV         24         262144           © Server 5         ↑         0k         UCSC-C240, Gao UCS C         FCH1852V0QC         24         262144           © Server 6         ↑         0k         UCSC-C240, Gao UCS C         FCH1852V0QC         24         262144           © Server 11         ↑         0k         UCSC-C240, Gao UCS C         FCH1852V0QF         24         262144           © Server 11         ↑         0k         UCS | Image         Overall Status         PID         Model         Seriel         User Label         Cores         Memory         Adapters           Server 1         I         OK         UCSC-C240         Cisco UCS C         FCH1852V0PU         24         262144         1           Server 2         I         OK         UCSC-C240         Cisco UCS C         FCH1852V0PU         24         262144         1           Server 3         I         OK         UCSC-C240         Cisco UCS C         FCH1850V36U         24         262144         1           Server 3         I         OK         UCSC-C240         Cisco UCS C         FCH1851V0QK         24         262144         1           Server 4         I         OK         UCSC-C240         Cisco UCS C         FCH1852V0PY         24         262144         1           Server 5         I         OK         UCSC-C240         Cisco UCS C         FCH1852V0QI         24         262144         1           Server 6         I         OK         UCSC-C240         Cisco UCS C         FCH1852V0QF         24         262144         1           Server 10         I         OK         UCSC-C240         Cisco UCS C | ♣ Filter         ⇒ Export         ≥ Print           ■ Server 1         ↑         0k         USC-C240         Cisco         USC+1852V0PU         24         262144         1         3           ■ Server 1         ↑         0k         USC-C240         Cisco         USC+1852V0PU         24         262144         1         3           ■ Server 3         ↑         0k         USC-C240         Cisco         USC         FCH1852V0PU         24         262144         1         3           ■ Server 3         ↑         0k         USC-C240         Cisco         USC         FCH1852V0PV         24         262144         1         3           ■ Server 4         ↑         0k         USC-C240         Cisco         USC         FCH1852V0PV         24         262144         1         3           ■ Server 5         ↑         0k         USC-C240         Cisco         USC         FCH1852V0PV         24         262144         1         3           ■ Server 5         ↑         0k         USC-C240         Cisco USC         FCH1852V0QC         24         262144         1         3           ■ Server 8         ↑         0k | Image         Overall Status         PID         Model         Serial         User Label         Cores         Memory         Adapters         NICs         HBAs           © Server 1         I         0         USC-C240         Caco UCS C         FCH1852V0PU         24         262144         1         3         0           © Server 2         I         0         USC-C240         Caco UCS C         FCH1852V0PU         24         262144         1         3         0           © Server 3         I         0         USC-C240         Caco UCS C         FCH1852V0PV         24         262144         1         3         0           © Server 4         I         0         USC-C240         Caco UCS C         FCH1852V0PV         24         262144         1         3         0           © Server 5         I         0         USC-C240         Caco UCS C         FCH1852V0QC         24         262144         1         3         0           © Server 5         I         0         USC-C240         Caco UCS C         FCH1852V0QC         24         262144         1         3         0           © Server 8         I         0         USC-C240 | Image         Overall Skulus         PID         Model         Servel         User Label         Cores         Memory         Adapters         NICs         HBAs         Operable           Server 1         1         0         USS-C240, Cisco UCS C         FCH1852V0PU         24         262144         1         3         0         1         Operable           Server 1         1         0         USS-C240, Cisco UCS C         FCH1852V0PU         24         262144         1         3         0         1         Operable           Server 3         1         0         USS-C240, Cisco UCS C         FCH1854V0QK         24         262144         1         3         0         1         Operable           Server 4         0         M         UCSC-C240, Cisco UCS C         FCH1854V0QK         24         262144         1         3         0         1         Operable           Server 5         1         0.k         UCSC-C240, Cisco UCS C         FCH1852V0QC         24         262144         1         3         0         1         Operable           Server 7         1         0.k         UCSC-C240, Cisco UCS C         FCH1852V0QC         24         262144         1 | Iter         Descrit         Direction         Model         User Label         Cores         Memory         Adapters         NICs         HBAs         Operable         Power State           Server 1         1         0.         USS-C240         Case UCS C         FCH1852V0PU         24         262144         1         3         0         1*         Operable         1*         On           Server 2         1         0.         USS-C240         Case UCS C         FCH1850V3BU         24         262144         1         3         0         1*         Operable         1*         On           Server 3         1         0.         USS-C240         Case UCS C         FCH1850V3BU         24         262144         1         3         0         1*         Operable         1*         On           Server 4         1         0.         USS-C240         Case UCS C         FCH1852V0PV         24         262144         1         3         0         1*         Operable         1*         On         Operable         1*         On         1*         Operable         1*         On         1*         Operable         1*         On         1*         Operable <td< th=""><th>Image         Overall Status         PID         Model         Serial         User Label         Cores         Memory         Adapters         NICs         HBAs         Operable         Power State         Associated           © Server 1         © 0k         UCSC-C240         Caco UCS C         FCH1852V0PU         24         262144         1         3         0         © Operable         © On         ↑ Associated           © Server 3         © 0k         UCSC-C240         Caco UCS C         FCH185V09K         24         262144         1         3         0         © Operable         © On         ↑ Associated           © Server 3         © 0k         UCSC-C240         Caco UCS C         FCH185V00K         24         262144         1         3         0         © Operable         © On         ↑ Associated           © Server 4         © 0k         UCSC-C240         Caco UCS C         FCH185V00K         24         262144         1         3         0         © Operable         © On         ↑ Associated           © Server 5         © 0k         UCSC-C240         Caco UCS C         FCH185V00Z         24         262144         1         3         0         © Operable         © On         ↑</th><th>Image         Overall Skulus         PDI         Model         Server 1         Cores         Memory         Adapters         NICs         HBAs         Operable         Power State         Associated orgrout/is           © Server 1         © Ok         USS-C240 Giso UCS C FCH1852V0PU         24         262144         1         3         0         © Operable         © On         Associated orgrout/is           © Server 2         © Ok         UCSC-C240 Giso UCS C FCH1852V0PU         24         262144         1         3         0         © Operable         © On         The Associated orgrout/is           © Server 3         © Ok         UCSC-C240 Giso UCS C FCH184V0QK         24         262144         1         3         0         © Operable         © On         The Associated orgrout/is           © Server 4         © Ok         UCSC-C240 Giso UCS C FCH185V0QY         24         262144         1         3         0         © Operable         © On         The Associated orgrout/is           © Server 5         © Ok         UCSC-C240 Giso UCS C FCH185V0QY         24         262144         1         3         0         © Operable         © On         The Associated orgrout/is           © Server 6         © Ok         UC</th></td<> | Image         Overall Status         PID         Model         Serial         User Label         Cores         Memory         Adapters         NICs         HBAs         Operable         Power State         Associated           © Server 1         © 0k         UCSC-C240         Caco UCS C         FCH1852V0PU         24         262144         1         3         0         © Operable         © On         ↑ Associated           © Server 3         © 0k         UCSC-C240         Caco UCS C         FCH185V09K         24         262144         1         3         0         © Operable         © On         ↑ Associated           © Server 3         © 0k         UCSC-C240         Caco UCS C         FCH185V00K         24         262144         1         3         0         © Operable         © On         ↑ Associated           © Server 4         © 0k         UCSC-C240         Caco UCS C         FCH185V00K         24         262144         1         3         0         © Operable         © On         ↑ Associated           © Server 5         © 0k         UCSC-C240         Caco UCS C         FCH185V00Z         24         262144         1         3         0         © Operable         © On         ↑ | Image         Overall Skulus         PDI         Model         Server 1         Cores         Memory         Adapters         NICs         HBAs         Operable         Power State         Associated orgrout/is           © Server 1         © Ok         USS-C240 Giso UCS C FCH1852V0PU         24         262144         1         3         0         © Operable         © On         Associated orgrout/is           © Server 2         © Ok         UCSC-C240 Giso UCS C FCH1852V0PU         24         262144         1         3         0         © Operable         © On         The Associated orgrout/is           © Server 3         © Ok         UCSC-C240 Giso UCS C FCH184V0QK         24         262144         1         3         0         © Operable         © On         The Associated orgrout/is           © Server 4         © Ok         UCSC-C240 Giso UCS C FCH185V0QY         24         262144         1         3         0         © Operable         © On         The Associated orgrout/is           © Server 5         © Ok         UCSC-C240 Giso UCS C FCH185V0QY         24         262144         1         3         0         © Operable         © On         The Associated orgrout/is           © Server 6         © Ok         UC |

# **Configuring CIMC Access Using the CIMC Configuration Utility on C3160**

### Introduction

The following sections provide an overview of how to setup the CIMC network connectivity for UCS C3160.

- 1. Cisco C-Series Rack Servers provides a physical local video and two USB connections for a USB keyboard, video monitor, and USB mouse connection through the front and back panel of the rack server using the Cisco provided dongle connector.
- 2. All rack servers can have up to 4 active KVM over IP sessions in addition to the local connection at front or rear panels. all active sessions have full control of the console.

**3.** KVM over IP supports text and graphics modes of the graphics controller and needs no manual setting to view data.

### **Cable Connectivity**

Figure 63

Cisco UCS 6296UP Fabric Interconnect A

Cable connections for C3160 servers:

Cisco UCS C3160 Rack Server

Connection for C3160 Server:

- 1. Connect video monitor, USB keyboard and USB mouse to Cisco C3160 rack servers through the back panel using the Cisco provided dongle connector.
- 2. Connect the network port of the C3160 Server to Management port of the Management switch.

#### Power up the KVM

Complete the steps below in order to power up the server:

1. Plug the power cord into the chassis.

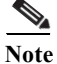

ſ

• CIMC initializes system standby (Power Off mode).

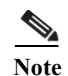

- CIMC is active and can be controlled through GUI or CLI, if you know the IP address.
- 2. Depress Front Panel Power:
  - The Fans begin to spin up.
  - Then POST sequence begins.
  - At this point you can either boot up or begin the installation process.
  - Note that for large memory, models can display a blank screen for several minutes.

#### F8 to Configure and View CIMC IP

While in BIOS you can press F8 for the CIMC IP address configuration and password reset.

- 1. Set NIC mode to Dedicated.
- 2. Set NIC redundancy to None
- 3. Choose IPv4 for Static configuration.
- 4. Enter the CIMC IP, subnet and gateway information.
- 5. After entering IP information, press F5 in order to display the configured IP.

| NTC mode        |                                        |       |     | NTC redundancu                                    |         |        |
|-----------------|----------------------------------------|-------|-----|---------------------------------------------------|---------|--------|
| Dedicated:      | [X]                                    |       |     | None:                                             | ٢x      | 1      |
| Shared LOM:     | []                                     |       |     | Active-standhu:                                   | L°<br>I | -<br>1 |
| Cisco Card:     | []                                     |       |     | Active-active:                                    | ſ       | 1      |
| SIOC Slot:      | 1                                      |       |     |                                                   | L       | р.     |
| IP (Basic)      |                                        |       |     |                                                   |         |        |
| IPV4:           | [X]                                    | IPV6: | []  |                                                   |         |        |
| DHCP enabled    | []                                     |       |     |                                                   |         |        |
| CIMC IP:        | 10.29.160                              | .230  |     |                                                   |         |        |
| Prefix/Subnet:  | 255.255.2                              | 55.0  |     |                                                   |         |        |
| Gateway:        | 10.29.160                              | .1    |     |                                                   |         |        |
|                 | 0.0.0.0                                |       |     |                                                   |         |        |
| VLAN (Advanced) |                                        |       |     |                                                   |         |        |
| VLAN enabled:   | [ ]                                    |       |     |                                                   |         |        |
|                 |                                        |       |     |                                                   |         |        |
| Priority:       | 0                                      |       |     |                                                   |         |        |
| ****            | ~~~~~~~~~~~~~~~~~~~~~~~~~~~~~~~~~~~~~~ | ***   | жжж | <del>kokokokokokokokokokokokokokokokokokoko</del> | ****    | ***    |

1

6. Press F1 and enter Additional Settings (optional).
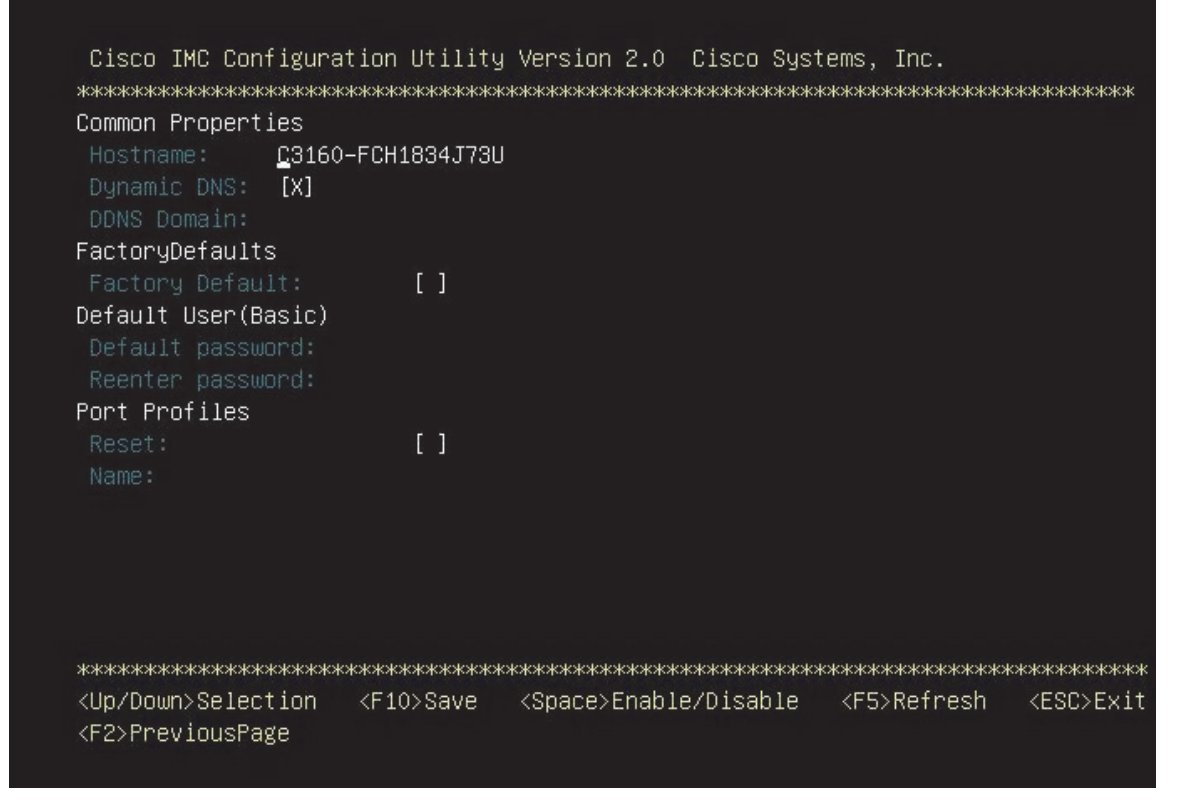

- 7. Press F10 in order to save the configuration.
- 8. Press ESC to exit.

I

# cisco

Press <F2> Setup, <F6> Boot Menu, <F7> Diagnostics, <F8>Cisco IMC Configuration, <F12> Network Boot Bios Version : C3160M3.2.0.2a.0.090920140606 Platform ID : C3160M3

Cisco IMC IPv4 Address : 10.29.160.230 Cisco IMC MAC Address : FC:5B:39:A0:0A:E4

Processor(s) Intel(R) Xeon(R) CPU E5–2695 v2 @ 2.40GHz Total Memory = 256 GB Effective Memory = 256 GB Memory Operating Speed 1866 Mhz

### Access CIMC

1. Then point a Web browser to the configured CIMC IP address http://10.29.160.230

I

1

- Default username: admin
- Default password: password

Figure 64 Cisco Integrated Management Window

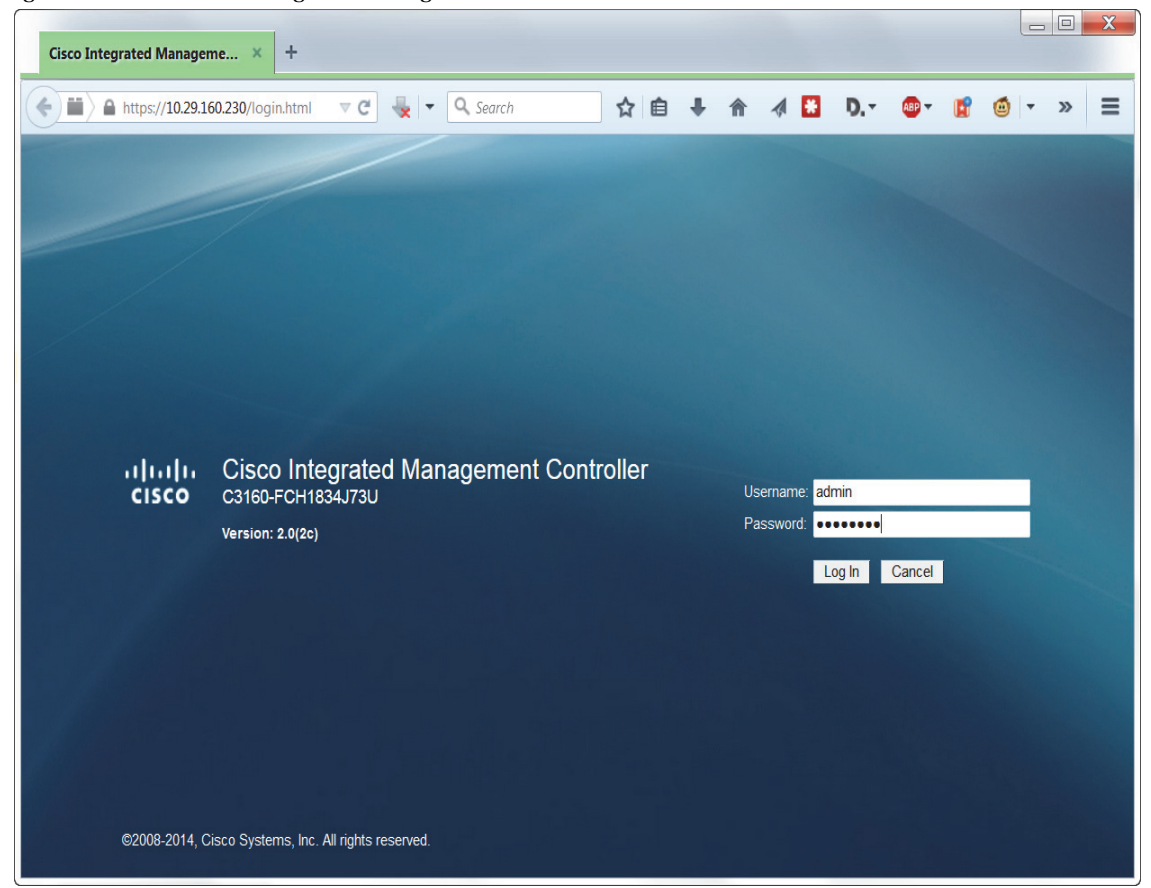

2. Once logged in successfully. The server can be controlled using CIMC

#### Figure 65 Cisco Integrated Management Controller

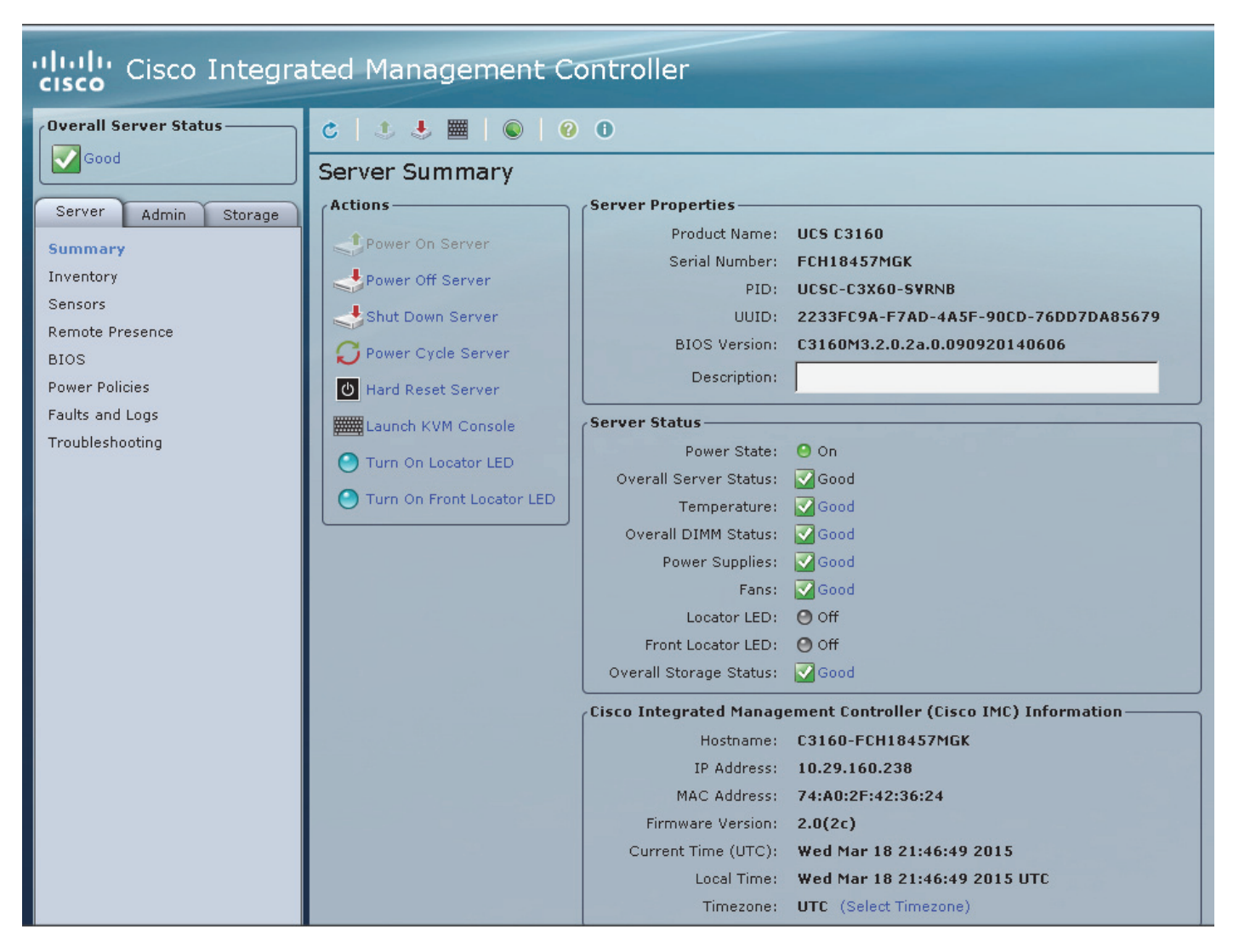

3. Click Launch KVM Console.

I

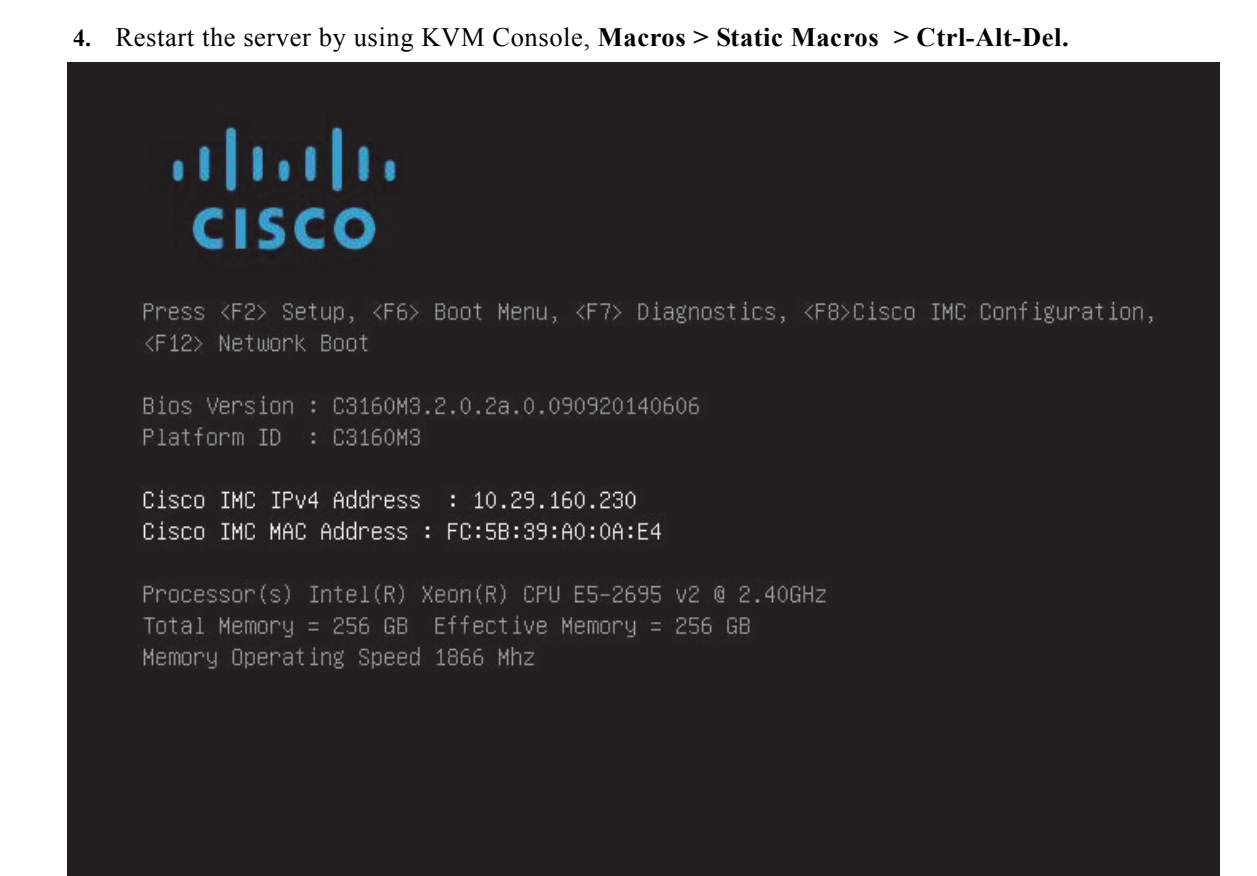

# **Installing Redhat Enterprise Linux 6.5 software Raid (OS based Mirroring) on C3160 System using CIMC**

The following section provides detailed procedures for installing Red Hat Linux 6.5.

#### Access CIMC

- 1. Then point a Web browser to the configured CIMC IP address http://10.29.160.230
- Default username: admin
- Default password: password

| Fig                      | gure 66                                       | CIMC Log in Page                                          |
|--------------------------|-----------------------------------------------|-----------------------------------------------------------|
| Cisco Integrated Managem | e × +                                         |                                                           |
| ← ■ https://10.29.160    | 0.230/login.html                              | ▼ C 🔩 ▼ 🔍 Search 🟠 🖨 🖡 🏫 🚀 🚼 D.▼ 👜▼ 🛐 🧔 ▼                 |
| tilitiliticisco          | Cisco Inte<br>C3160-FCH18<br>Version: 2.0(2c) | egrated Management Controller<br>334J73J<br>Log In Cancel |
| ©2008-2014, Cis          | sco Systems, Inc.                             | All rights reserved.                                      |

Γ

2. Once logged in successfully. The server can be controlled using CIMC.

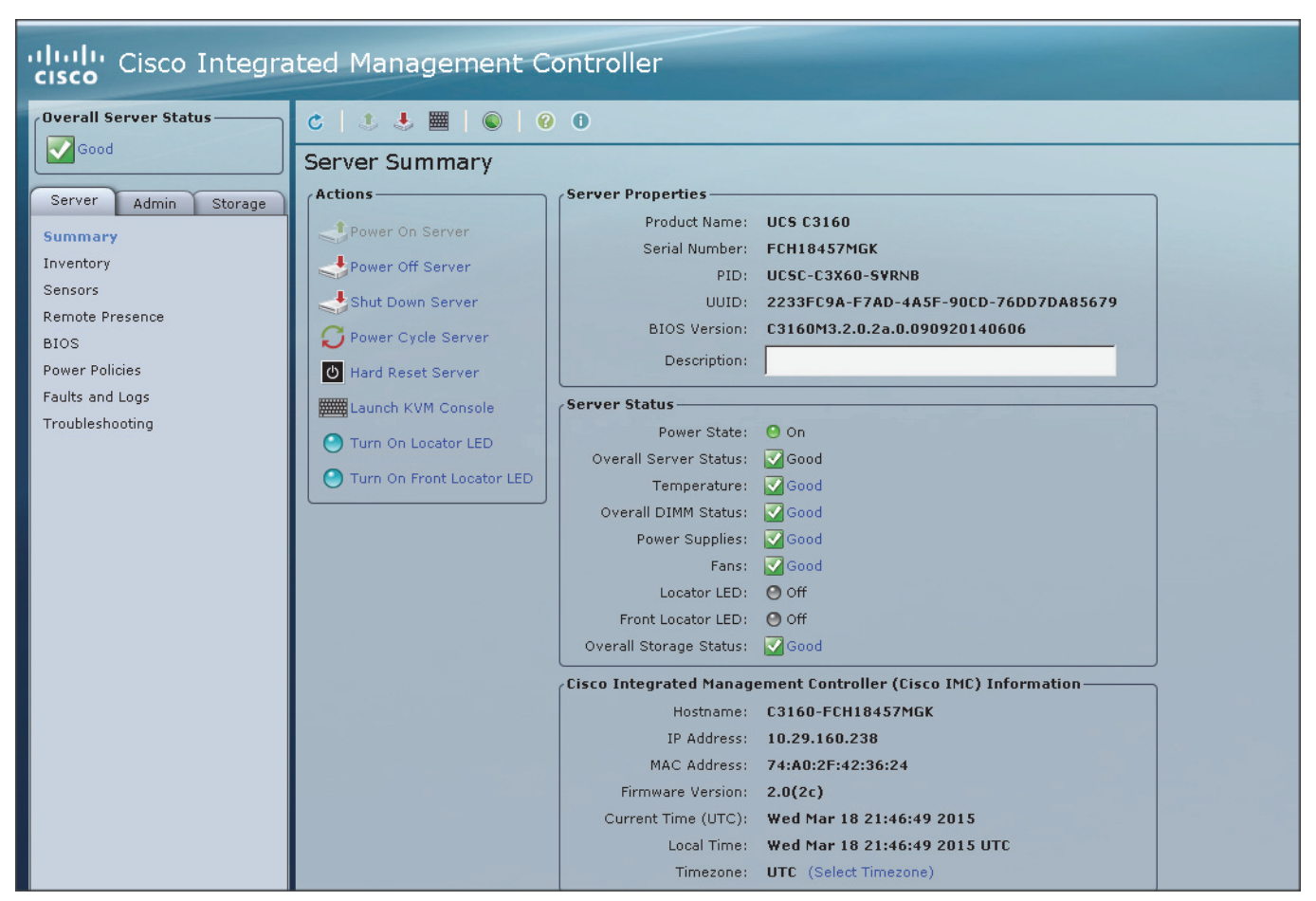

1

Figure 67

CIMC: Sever Summary Page

3. Click Launch KVM Console.

Restart the server by using KVM Console, Macros > Static Macros > Ctrl-Alt-Del

1. In the KVM window, select the Virtual Media tab.

2. Click the Activate Virtual Devices found under Virtual Media tab.

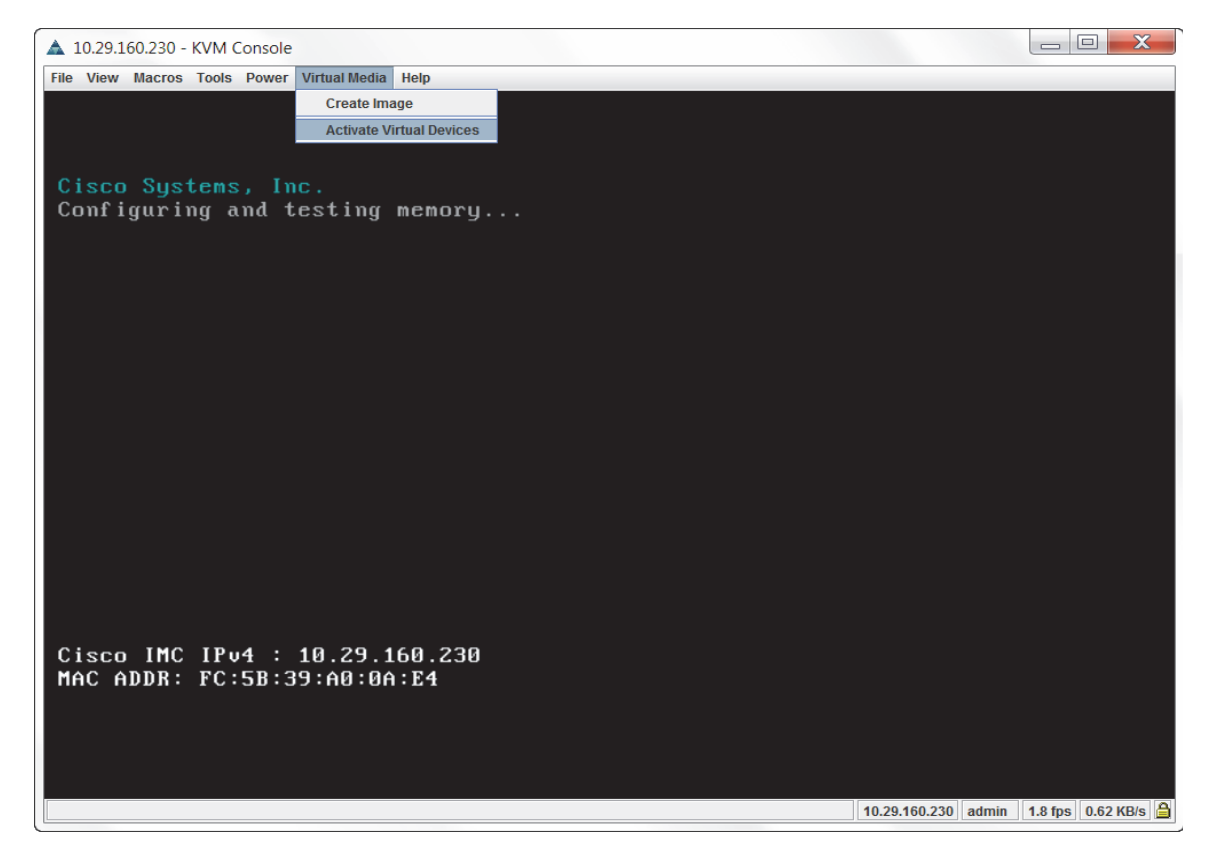

3. In the KVM window, select the Virtual Media tab and Click the Map CD/DVD.

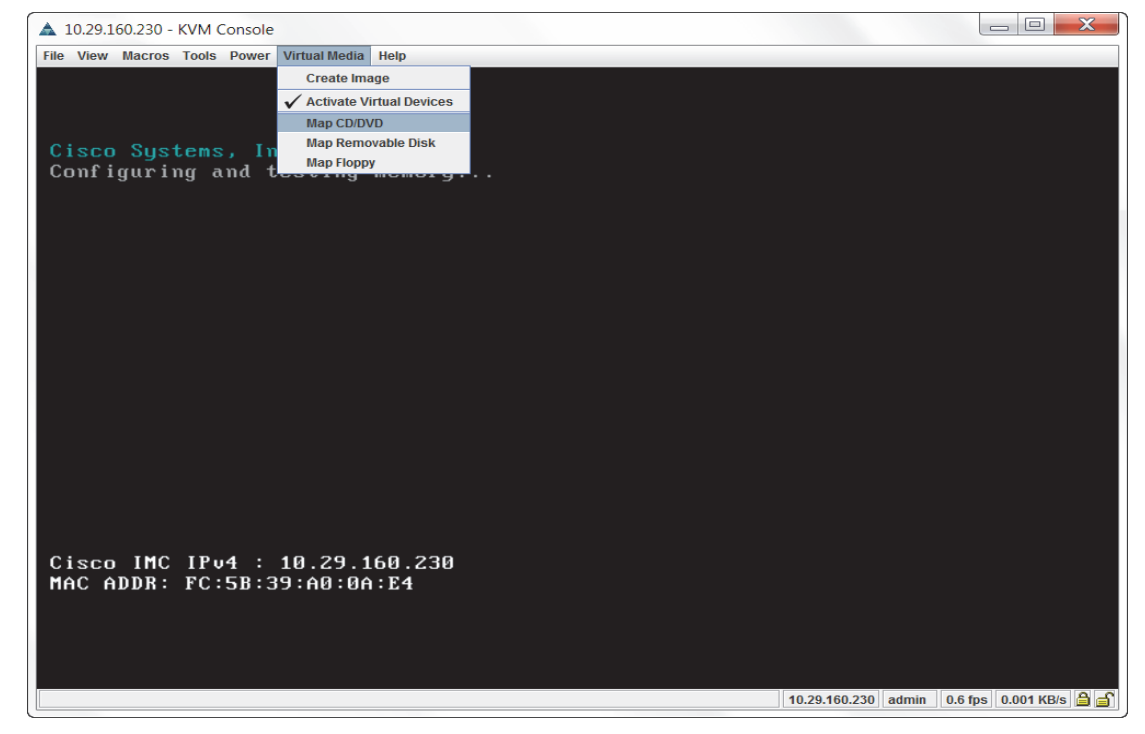

4. Browse to the Red Hat Enterprise Linux Server 6.5 installer ISO image file.

I

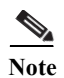

The Red Hat Enterprise Linux 6.5 DVD is assumed to be on the client machine.

1

5. Click **Open** to add the image to the list of virtual media.

Figure 68 Browse to Red Hat Enterprise Linux ISO Image

| 4 | Open                     | 1000                                                              |                                                                                                    |                          | п | 1                | X              |
|---|--------------------------|-------------------------------------------------------------------|----------------------------------------------------------------------------------------------------|--------------------------|---|------------------|----------------|
|   | Look in:                 | 📜 ISO                                                             |                                                                                                    | -                        | ø | <del>ب</del> 📰 🔁 |                |
|   | Recent<br>Items          | ESXi-5.1.0<br>ESXi-5.5.0<br>rhel-serve<br>rhel-serve<br>ucs-c3160 | -799733-custom-Cisco-2.<br>-1746018-Custom-Cisco-<br>r-6.5-x86_64-dvd.iso<br>r-7.0-x86_64-dvd.iso<br>-huu-2.0.1.45.iso | 1.0.3.iso<br>5.5.1.3.iso |   |                  |                |
|   | My<br>Documents          |                                                                   |                                                                                                    |                          |   |                  |                |
|   | Computer<br>Q<br>Network | File name:<br>Files of type:                                      | rhel-server-6.5-x86_64-dvd.iso<br>Disk iso file (*.iso)                                                                |                          |   | - (              | Open<br>Cancel |

- 6. In the KVM window, select the KVM tab to monitor during boot.
- 7. In the KVM window, select the Macros > Static Macros > Ctrl-Alt-Del button in the upper left corner.
- 8. Click OK.
- 9. Click **OK** to reboot the system.
- **10.** On reboot, the machine detects the presence of the Red Hat Enterprise Linux Server 6.5 install media.
- 11. Select the Install or upgrade an existing system.

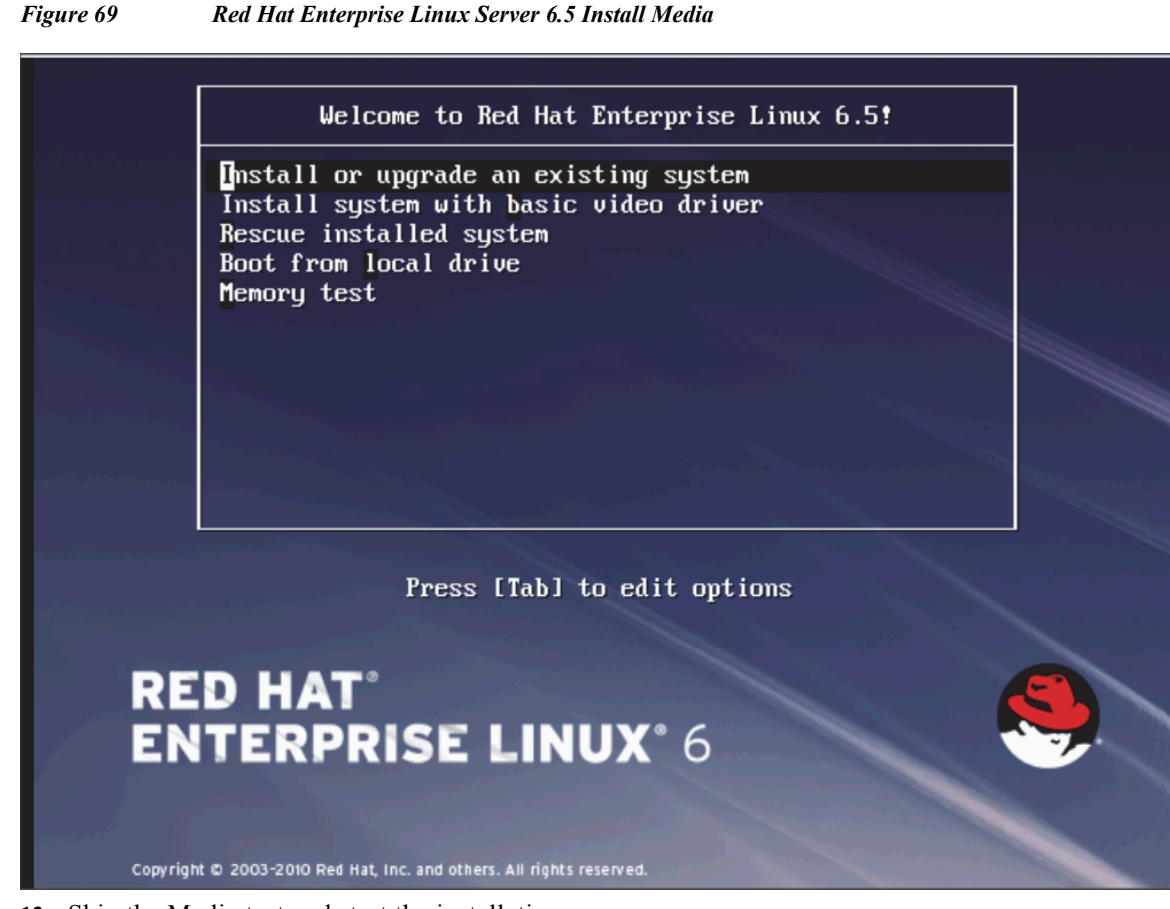

**12.** Skip the Media test and start the installation

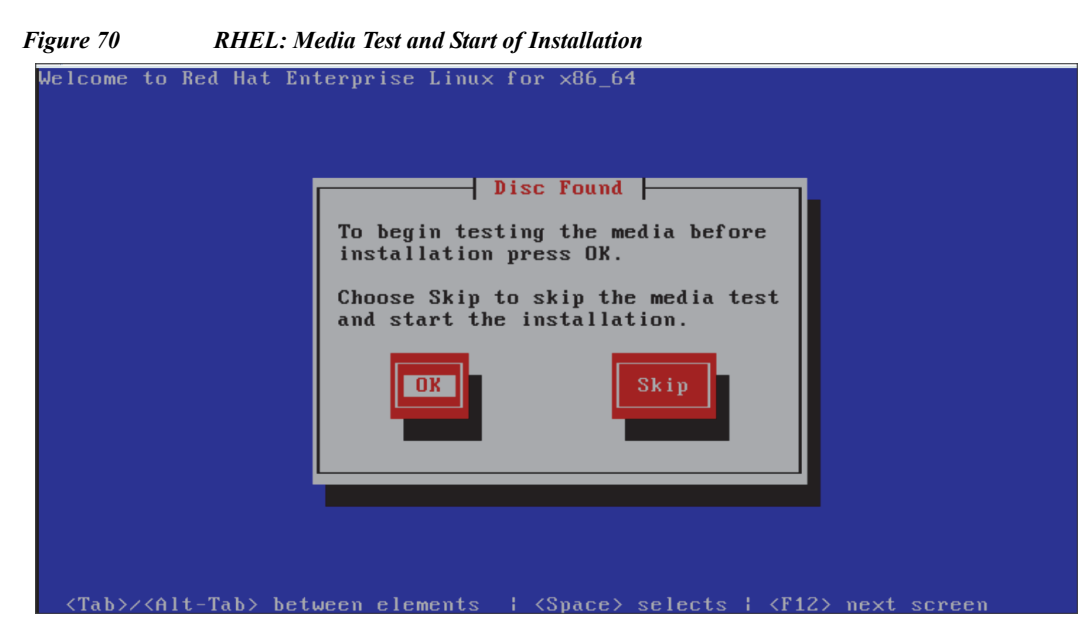

13. Click Next

ſ

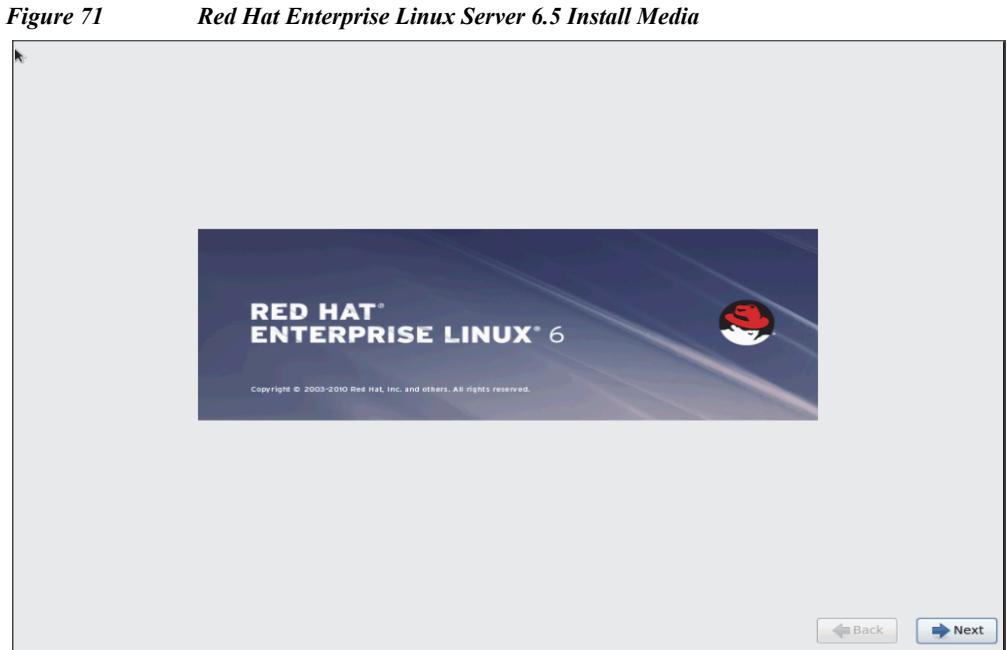

1

14. Select language of installation, and then Click Next

| What langua<br>installation                                                                                                    | ge would you like to use during the<br>rocess? |      |  |
|----------------------------------------------------------------------------------------------------|------------------------------------------------|------|--|
| Arabic (العربية)                                                                                                    |                                                |      |  |
| Assamese (অসমীয়া)                                                                                                    |                                                |      |  |
| Bengali (বাংলা)                                                                                                    |                                                |      |  |
| Bengali(India) (বাংল                                                                                                    | ( ভারত))                                       |      |  |
| Bulgarian (Българ                                                                                                    | ки)                                            |      |  |
| Catalan (Català)                                                                                                    |                                                |      |  |
| Chinese(Simplified                                                                                                    |                                                |      |  |
| Croatian (Hrvatski)                                                                                                    | (中文(正體))                                       |      |  |
| Czech (Čeština)                                                                                                    |                                                |      |  |
| Danish (Dansk)                                                                                                    |                                                |      |  |
| Dutch (Nederlands)                                                                                                    |                                                |      |  |
| English (English)                                                                                                    |                                                |      |  |
| Estonian (eesti kee                                                                                                    |                                                |      |  |
| Finnish (suomi)                                                                                                    |                                                |      |  |
| German (Deutsch)                                                                                                    |                                                |      |  |
| Greek (Ελληνικά)                                                                                                    |                                                |      |  |
| Gujarati (ગુજરાતી)                                                                                                    |                                                |      |  |
| Hebrew (עברית)                                                                                                    |                                                |      |  |
| Hindi (हिन्दी)                                                                                                    |                                                |      |  |
| Hungarian (Magyai                                                                                                    |                                                |      |  |
| celandic (Icelandic                                                                                                    |                                                |      |  |
| lloko (Iloko)                                                                                                    |                                                |      |  |
| hadonesian (Indone                                                                                                    | jid)                                           |      |  |
| Select the ap<br>the system.                                                                                                    | propriate keyboard for                         |      |  |
| alian                                                                                                    |                                                |      |  |
| alian (IBM)                                                                                                    |                                                |      |  |
| allan (ILZ)                                                                                                    |                                                |      |  |
| nanese                                                                                                    |                                                |      |  |
| apanese                                                                                                    |                                                |      |  |
| apanese<br>orean<br>atin American                                                                                                    |                                                |      |  |
| apanese<br>orean<br>atin American<br>lacedonian                                                                                                    |                                                |      |  |
| apanese<br>orean<br>atin American<br>lacedonian<br>orwegian                                                                                                    |                                                |      |  |
| apanese<br>orean<br>atin American<br>Jacedonian<br>orwegian<br>olish                                                                                                    |                                                |      |  |
| ipanese<br>orean<br>atin American<br>lacedonian<br>orwegian<br>olish<br>ortuguese                                                                                                    |                                                |      |  |
| panese<br>prean<br>atin American<br>acedonian<br>orwegian<br>olish<br>ortuguese<br>ornanian                                                                                                    |                                                |      |  |
| panese<br>orean<br>atin American<br>acedonian<br>orwegian<br>olish<br>ortuguese<br>omanian<br>ussian                                                                                                    |                                                |      |  |
| panese<br>prean<br>atin American<br>acedonian<br>orwegian<br>olish<br>ortuguese<br>omanian<br>ussian<br>erbian                                                                                                    |                                                |      |  |
| panese<br>orean<br>atin American<br>lacedonian<br>orwegian<br>olish<br>ortuguese<br>omanian<br>ussian<br>erbian<br>erbian<br>(latin)<br>lovak (gwerth)                                                                                                    |                                                |      |  |
| panese<br>orean<br>atin American<br>lacedonian<br>orwegian<br>olish<br>ortuguese<br>ormanian<br>ussian<br>erbian<br>erbian<br>(latin)<br>lovak (qwerty)<br>lovenian                                                                                                    |                                                |      |  |
| panese<br>orean<br>atin American<br>lacedonian<br>orwegian<br>olish<br>ortuguese<br>omanian<br>ussian<br>erbian<br>erbian<br>(latin)<br>lovak (qwerty)<br>lovenian<br>oanish                                                                                                    |                                                |      |  |
| panese<br>orean<br>atin American<br>lacedonian<br>orwegian<br>olish<br>ortuguese<br>omanian<br>ussian<br>erbian<br>erbian<br>(latin)<br>lovak (qwerty)<br>lovenian<br>panish<br>wedish                                                                                                    |                                                |      |  |
| ppanese<br>orean<br>atin American<br>lacedonian<br>orwegian<br>olish<br>ortuguese<br>omanian<br>ussian<br>erbian<br>erbian<br>(latin)<br>lovak (qwerty)<br>lovenian<br>panish<br>wedish<br>wiss French                                                                                                    |                                                |      |  |
| atin American<br>atin American<br>lacedonian<br>lorwegian<br>olish<br>ortuguese<br>omanian<br>ussian<br>erbian<br>(latin)<br>lovak (qwerty)<br>lovenian<br>panish<br>wedish<br>wiss French<br>wiss French (latin1                                                                                                    |                                                |      |  |
| atin American<br>atin American<br>lacedonian<br>lorwegian<br>olish<br>ortuguese<br>omanian<br>ussian<br>erbian<br>(latin)<br>lovak (qwerty)<br>lovenian<br>panish<br>wedish<br>wiss French<br>wiss French (latin]<br>wiss German                                                                                                    |                                                |      |  |
| atin American<br>atin American<br>lacedonian<br>lorwegian<br>olish<br>ortuguese<br>omanian<br>ussian<br>erbian (latin)<br>lovak (qwerty)<br>lovenian<br>panish<br>wedish<br>wiss French<br>wiss French<br>wiss French (latin1<br>wiss German<br>wiss German (latir                                                                                                    | 1)                                             |      |  |
| apanese<br>orean<br>atin American<br>lacedonian<br>lorwegian<br>olish<br>ortuguese<br>omanian<br>ussian<br>erbian (latin)<br>lovak (qwerty)<br>lovenian<br>panish<br>wedish<br>wiss French<br>wiss French (latin1<br>wiss German<br>wiss German (latir                                                                                                    | 1)                                             |      |  |
| atin American<br>atin American<br>lacedonian<br>lorwegian<br>olish<br>ortuguese<br>omanian<br>ussian<br>erbian<br>erbian (latin)<br>lovak (qwerty)<br>lovenian<br>panish<br>wedish<br>wiss French<br>wiss French<br>wiss German<br>wiss German<br>urkish                                                                                                    | 1)                                             |      |  |
| atin American<br>atin American<br>lacedonian<br>lorwegian<br>olish<br>ortuguese<br>omanian<br>ussian<br>erbian<br>erbian<br>(latin)<br>lovak (qwerty)<br>lovenian<br>panish<br>wedish<br>wiss French<br>(latin1<br>wiss German<br>(latin<br>urkish<br>I.S. English<br>I.S. International                                                                                                    | (<br>1)                                        |      |  |
| atin American<br>atin American<br>lacedonian<br>orwegian<br>olish<br>ortuguese<br>omanian<br>ussian<br>erbian<br>erbian (latin)<br>lovak (qwerty)<br>lovak (qwerty)<br>lovak (qwerty)<br>lovak (qwerty)<br>lovak (qwerty)<br>lovak (atin)<br>wiss French<br>wiss French<br>wiss French<br>(latin)<br>wiss German<br>wiss German<br>(latir<br>urkish<br>.S. English<br>.S. International<br>krainian                                                                                                    | 1)                                             |      |  |
| apanese<br>orean<br>atin American<br>lacedonian<br>lorwegian<br>olish<br>ortuguese<br>omanian<br>ussian<br>erbian<br>(latin)<br>lovak (qwerty)<br>lovenian<br>panish<br>wedish<br>wiss French<br>wiss French<br>wiss German<br>(latin<br>wiss German<br>(latin<br>xrkish<br>.5. International<br>krainian<br>nited Kingdom                                                                                                    | 1                                              |      |  |
| apanese<br>orean<br>atin American<br>lacedonian<br>lorwegian<br>olish<br>ortuguese<br>omanian<br>ussian<br>erbian<br>(latin)<br>lovak (qwerty)<br>lovenian<br>panish<br>wedish<br>wiss French<br>wiss French<br>wiss German<br>wiss German<br>(latin<br>wiss German<br>(latin<br>kish<br><u>LS. English</u><br>.S. International<br>krainian<br>Inited Kingdom                                                                                                    |                                                |      |  |
| atin American<br>atin American<br>lacedonian<br>lorwegian<br>olish<br>ortuguese<br>omanian<br>ussian<br>erbian (latin)<br>lovak (qwerty)<br>lovenian<br>panish<br>wedish<br>wiss French<br>wiss French<br>wiss German<br>(latin]<br>wiss German<br>(latin]<br>wiss German<br>(latin]<br>wiss German<br>(latin]<br>wiss German<br>(latin]<br>miss German<br>(latin]<br>miss German<br>(latin)<br>miss German<br>(latin)<br>miss Germ |                                                | Back |  |

15. Select Basic Storage Devices and Click Next.

Γ

| <u> </u> | a construction of the second second sec |             |      |
|----------|----------------------------------------------------------------------------------------------------|-------------|------|
|          | What type of devices will your installation involve?                                                                                                    |             |      |
|          | Basic Storage Devices<br>Installs or upgrades to typical types of storage devices. If you're not sure which option is right for you,                                                                                                    |             |      |
|          | this is probably it.                                                                                                    |             |      |
|          | Specialized Storage Devices O Installs or upgrades to enterprise devices such as Storage Area Networks (SANs). This option will allow                                                                                                    |             |      |
|          | you to add FCoE / ISCSI / zFCP disks and to filter out devices the installer should ignore.                                                                                                    |             |      |
|          |                                                                                                    |             |      |
|          |                                                                                                    |             |      |
|          |                                                                                                    |             |      |
|          |                                                                                                    |             |      |
|          |                                                                                                    |             |      |
|          |                                                                                                    |             |      |
|          |                                                                                                    |             |      |
|          |                                                                                                    |             |      |
|          |                                                                                                    |             |      |
|          |                                                                                                    |             |      |
|          |                                                                                                    |             |      |
|          |                                                                                                    |             |      |
|          |                                                                                                    |             |      |
|          |                                                                                                    |             |      |
|          |                                                                                                    |             |      |
|          |                                                                                                    |             |      |
|          |                                                                                                    |             |      |
|          |                                                                                                    |             |      |
|          |                                                                                                    | de Back     | Next |
| Ľ        |                                                                                                    |             |      |
|          | k                                                                                                    |             |      |
|          |                                                                                                    |             |      |
|          |                                                                                                    |             |      |
|          |                                                                                                    |             |      |
|          |                                                                                                    |             |      |
|          |                                                                                                    |             |      |
|          | Storage Device Warning                                                                                                    | 1           |      |
|          | 🛕 The storage device below may contain data.                                                                                                    |             |      |
|          | ATA INTEL SSDSC2BB12<br>114473.460938 MB pci-0000:00:1f.2-scsi-4:0:0:0                                                                                                    |             |      |
|          | We could not detect partitions or filesystems on this device.                                                                                                    |             |      |
|          | This could be because the device is <b>blank</b> , <b>unpartitioned</b> , or <b>virtual</b> . If not, there may be data on the device that can not be recovered if you use it                                                                                                    |             |      |
|          | in this installation. We can remove the device from this installation to<br>protect the data.                                                                                                    |             |      |
|          | Are you sure this device does not contain valuable data?                                                                                                    |             |      |
|          | Apply my choice to all devices with undetected partitions or filesystems                                                                                                    |             |      |
|          | Yes, discard any data No, keep any data                                                                                                    |             |      |
|          |                                                                                                    | 1           |      |
|          |                                                                                                    |             |      |
|          |                                                                                                    | <b>Back</b> | Next |
|          |                                                                                                    |             |      |

1

#### Figure 73 RHEL Installation: Storage Devices Selection

16. Provide hostname and configure Network for the host.

| Figure 74 | RHEL Installation: Speci                                                      | fy Hostname |      |      |
|-----------|-------------------------------------------------------------------------------|-------------|------|------|
|           |                                                                               |             |      |      |
|           | Please name this computer. The hostname identifies the computer on a network. |             |      |      |
| Hostname  | e: rhel65                                                                     |             |      |      |
|           |                                                                               |             |      |      |
|           |                                                                               |             |      |      |
|           |                                                                               |             |      |      |
|           |                                                                               |             |      |      |
|           |                                                                               |             |      |      |
|           |                                                                               |             |      |      |
|           |                                                                               |             |      |      |
|           |                                                                               |             |      |      |
|           |                                                                               |             |      |      |
|           |                                                                               |             |      |      |
| Configur  | e Network                                                                     |             |      |      |
|           |                                                                               |             | Back | Next |
|           |                                                                               |             |      |      |

Figure 75 RHEL Installation: IPv4 Settings for eth0

I

Γ

|                  |                               |                 | Editing    | eth0 |           |         |        |
|------------------|-------------------------------|-----------------|------------|------|-----------|---------|--------|
| Connect          | tion name:                    | ethC            | )          |      |           |         |        |
| ☑ Conr<br>☑ Avai | nect automa<br>lable to all u | ticall<br>isers | у          |      |           |         |        |
| Wired            | 802.1x Sec                    | urity           | IPv4 Sett  | ings | IPv6 Sett | ings    |        |
| Metho            | od: Manua                     | I               |            |      |           |         | •      |
| Addr             | esses                         |                 |            |      |           |         |        |
| Ad               | dress                         | Netr            | mask       | Gat  | teway     | A       | dd     |
| 10.              | 29.160.165                    | 255.            | 255.255.0  | 10.  | 29.160.1  | De      | lete   |
|                  |                               |                 |            |      |           |         |        |
| DNS              | 5 servers:                    |                 |            |      |           |         |        |
| Sea              | rch domains                   | :               |            |      |           |         |        |
| DHO              | CP client ID:                 |                 |            |      |           |         |        |
|                  | Require IPv4                  | addr            | essing for | this | connectio | n to co | mplete |
|                  |                               |                 |            |      |           | Rout    | es     |
|                  |                               |                 |            |      | Cancel    |         | Apply  |

| ,                |                                     | Edition             | oth1           |                  |
|------------------|-------------------------------------|---------------------|----------------|------------------|
|                  |                                     | Ealting             | etni           |                  |
| Connect          | tion name:                          | eth1                |                |                  |
| ✓ Coni<br>✓ Avai | hect automation<br>lable to all use | <b>cally</b><br>ers |                |                  |
| Wired            | 802.1x Secur                        | ity IPv4 Set        | tings IPv6 S   | ettings          |
| Metho            | od: Manual                          |                     |                | 0                |
| Addr             | esses                               |                     |                |                  |
| Ad               | dress                               | Netmask             | Gateway        | / Add            |
| 19               | 2.168.11.165                        | 255.255.25          | 5.0            | Delete           |
| DNS              | 5 servers:                          |                     |                |                  |
| Sea              | rch domains:                        |                     |                |                  |
| DHO              | CP client ID:                       |                     |                |                  |
| $\checkmark$     | Require IPv4 a                      | ddressing fo        | r this connect | tion to complete |
|                  |                                     |                     |                | Routes           |
|                  |                                     |                     |                |                  |

Figure 76 RHEL Installation: IPv4 Settings for eth1

Figure 77 RHEL Installation: Location Selection

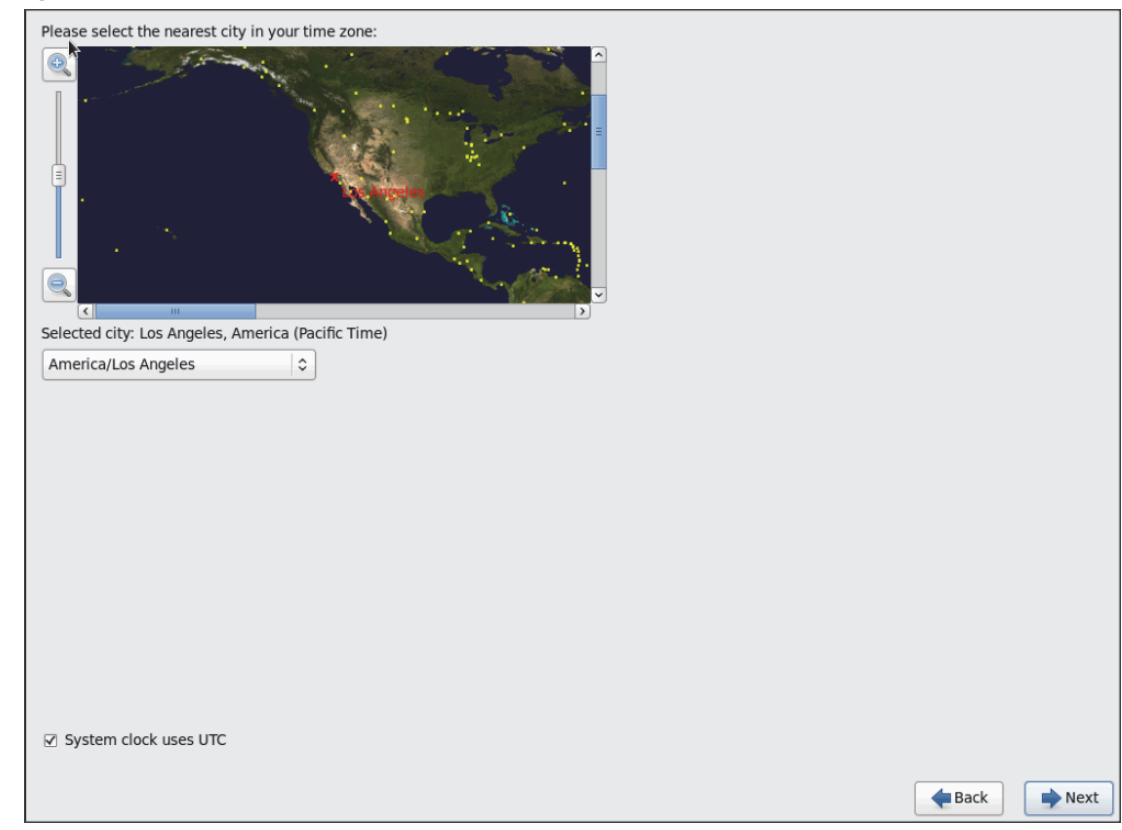

1

| Figure 78                      | RHEL Installation: E                                                | Inter Root Credent | ials |           |
|--------------------------------|---------------------------------------------------------------------|--------------------|------|-----------|
| The root<br>the syste<br>user. | account is used for administering em. Enter a password for the root |                    |      |           |
| Root Password:                 | •••••                                                               |                    |      |           |
| Confirm:                       | •••••                                                               |                    |      |           |
|                                |                                                                     |                    |      |           |
|                                |                                                                     |                    |      |           |
|                                |                                                                     |                    |      |           |
|                                |                                                                     |                    |      |           |
|                                |                                                                     |                    |      |           |
|                                |                                                                     |                    |      |           |
|                                |                                                                     |                    |      |           |
|                                |                                                                     |                    |      |           |
|                                |                                                                     |                    |      |           |
|                                |                                                                     |                    |      |           |
|                                |                                                                     |                    |      |           |
|                                |                                                                     |                    |      |           |
|                                |                                                                     |                    |      |           |
|                                |                                                                     |                    |      |           |
|                                |                                                                     |                    |      |           |
|                                |                                                                     |                    |      |           |
|                                |                                                                     |                    |      |           |
|                                |                                                                     |                    |      |           |
|                                |                                                                     |                    |      |           |
|                                |                                                                     |                    |      | Back Next |

I

Γ

17. Choose Create Custom Layout for Installation type.

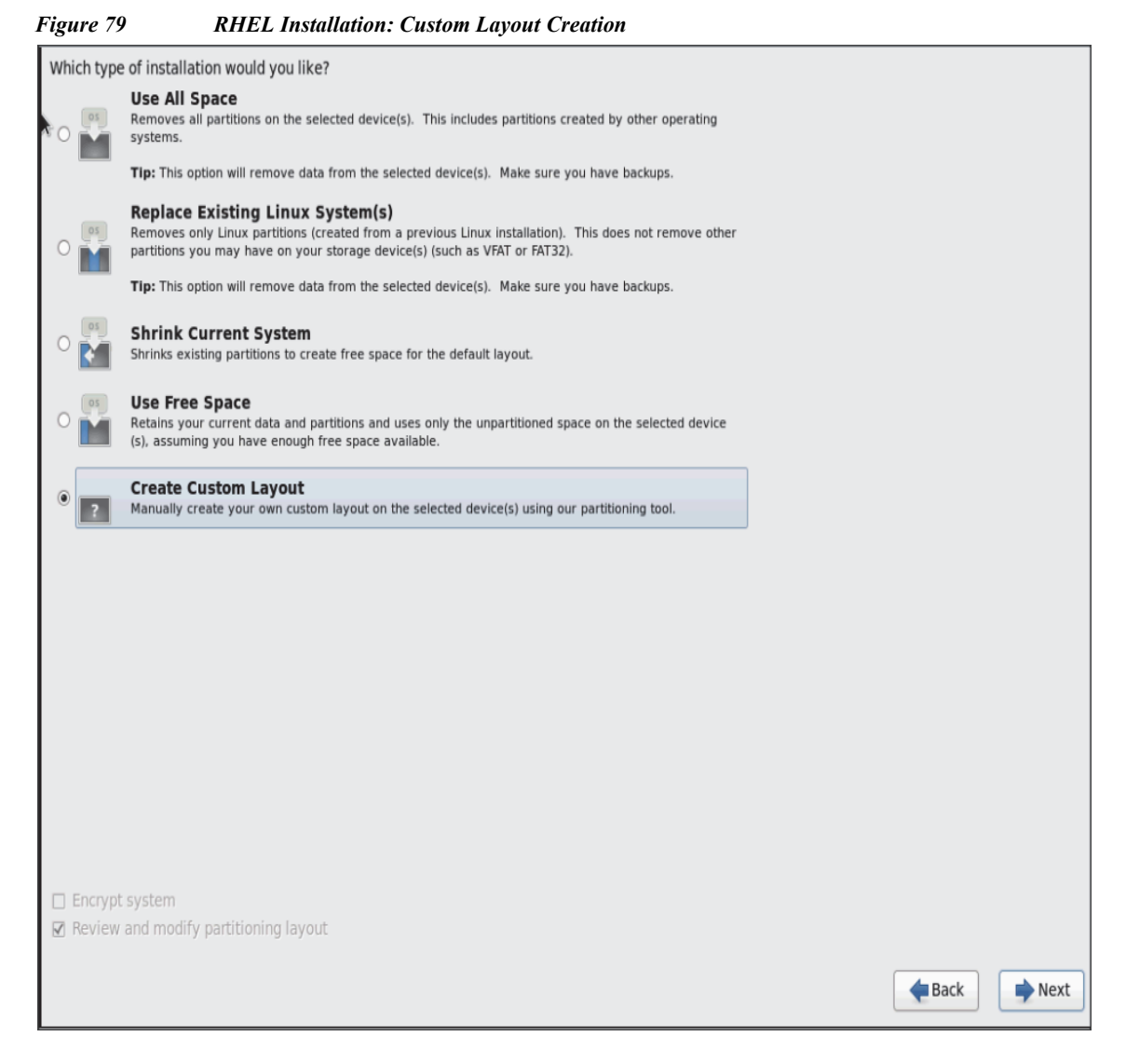

**18.** Following steps can be used to create two software RAID 1 partitions for boot and, or (root) partitions.

1

a. Choose free volume and click on Create and choose RAID Partition.

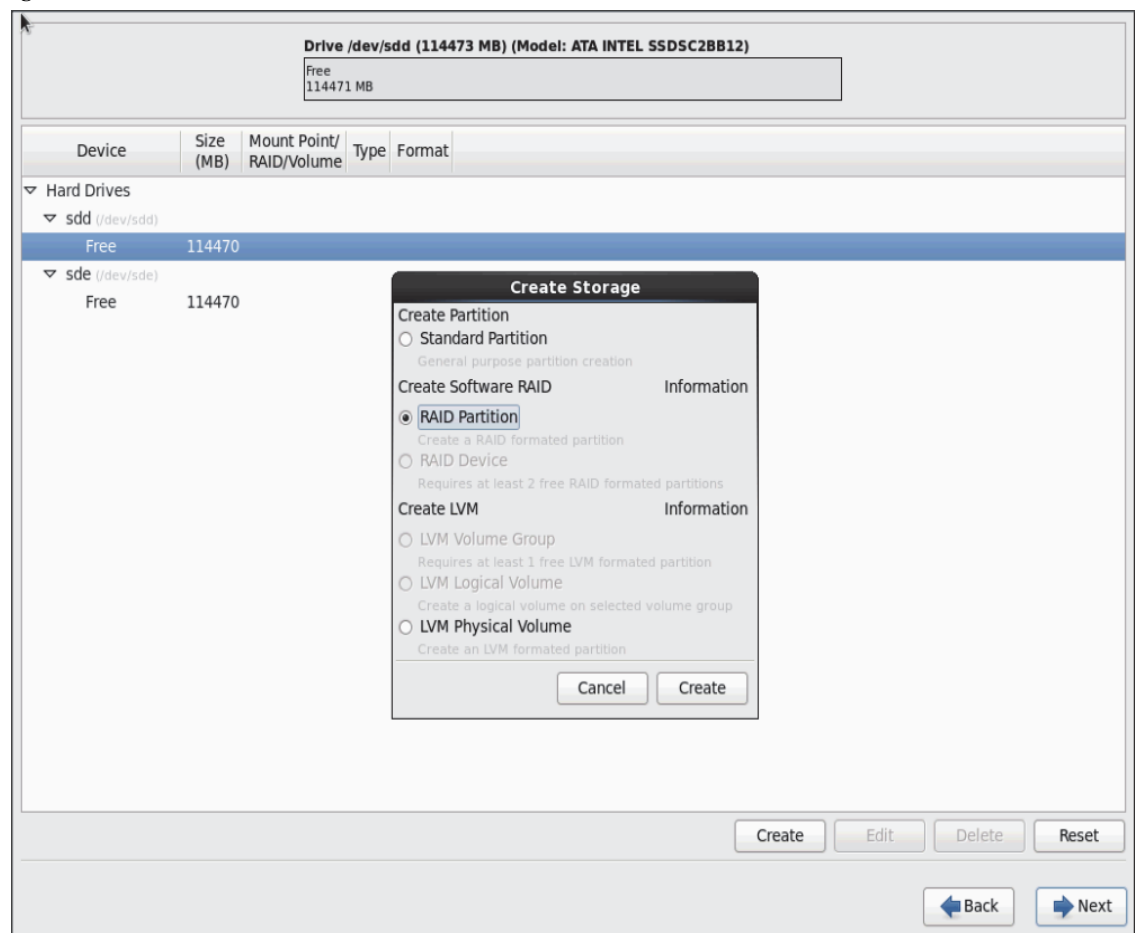

Figure 80 RHEL Installation: Create RAID Partition

b. Choose "Software RAID" for File system Type and set size for Boot volume

I

|                           |              | Free<br>114471              | . MB                                 | ib) (Houeld                                                                        |             | oscibbil,   |           |        |       |
|---------------------------|--------------|-----------------------------|--------------------------------------|------------------------------------------------------------------------------------|-------------|-------------|-----------|--------|-------|
| Device 🖡                  | Size<br>(MB) | Mount Point/<br>RAID/Volume | Type Format                          |                                                                                    |             |             |           |        |       |
| Hard Drives               |              |                             |                                      |                                                                                    |             |             |           |        |       |
| rightarrow sdd (/dev/sdd) |              |                             |                                      |                                                                                    |             |             |           |        |       |
| Free                      | 114470       |                             |                                      |                                                                                    | Add Partiti | on          |           |        |       |
| sde (/dev/sde)     Eree   | 114470       |                             | Mount Point:                         | <not appli<="" td=""><td>cable&gt;</td><td></td><td>~</td><td></td><td></td></not> | cable>      |             | ~         |        |       |
| nee                       | 114470       |                             | File System Type:                    | software P                                                                         | AID         |             | \$        |        |       |
|                           |              |                             |                                      | O Drive                                                                            | Size        | Model       |           | í      |       |
|                           |              |                             |                                      | ✓ sdd                                                                              | 114473 MB   | ATA INTEL S | SDSC2BB12 |        |       |
|                           |              |                             | Allowable Drives:                    | 🗆 sde                                                                              | 114473 MB   | ATA INTEL S | SDSC2BB12 | 1      |       |
|                           |              |                             | Cize (MD):                           | 2049                                                                               |             |             |           | _      |       |
|                           |              |                             | Size (MB):                           | 2040                                                                               |             |             | ~         | Ð      |       |
|                           |              |                             | Additional Size O                    | ptions                                                                             |             |             |           |        |       |
|                           |              |                             | <ul> <li>Fill all space u</li> </ul> | ip to (MB):                                                                        |             | 2048        | <u>^</u>  |        |       |
|                           |              |                             | <ul> <li>Fill to maximu</li> </ul>   | um allowabl                                                                        | e size      |             |           |        |       |
|                           |              |                             | Force to be a p                      | rimary parti                                                                       | tion        |             |           |        |       |
|                           |              |                             | <ul> <li>Encrypt</li> </ul>          |                                                                                    |             |             |           |        |       |
|                           |              |                             |                                      |                                                                                    |             | Cancel      | ОК        |        |       |
|                           |              |                             |                                      |                                                                                    |             | Cr          | eate Edit | Delete | Reset |
|                           |              |                             |                                      |                                                                                    |             |             |           |        |       |

1

Figure 81 RHEL Installation: Add RAID Partition

**19.** Similarly, do the RAID configuration for the other free volume.

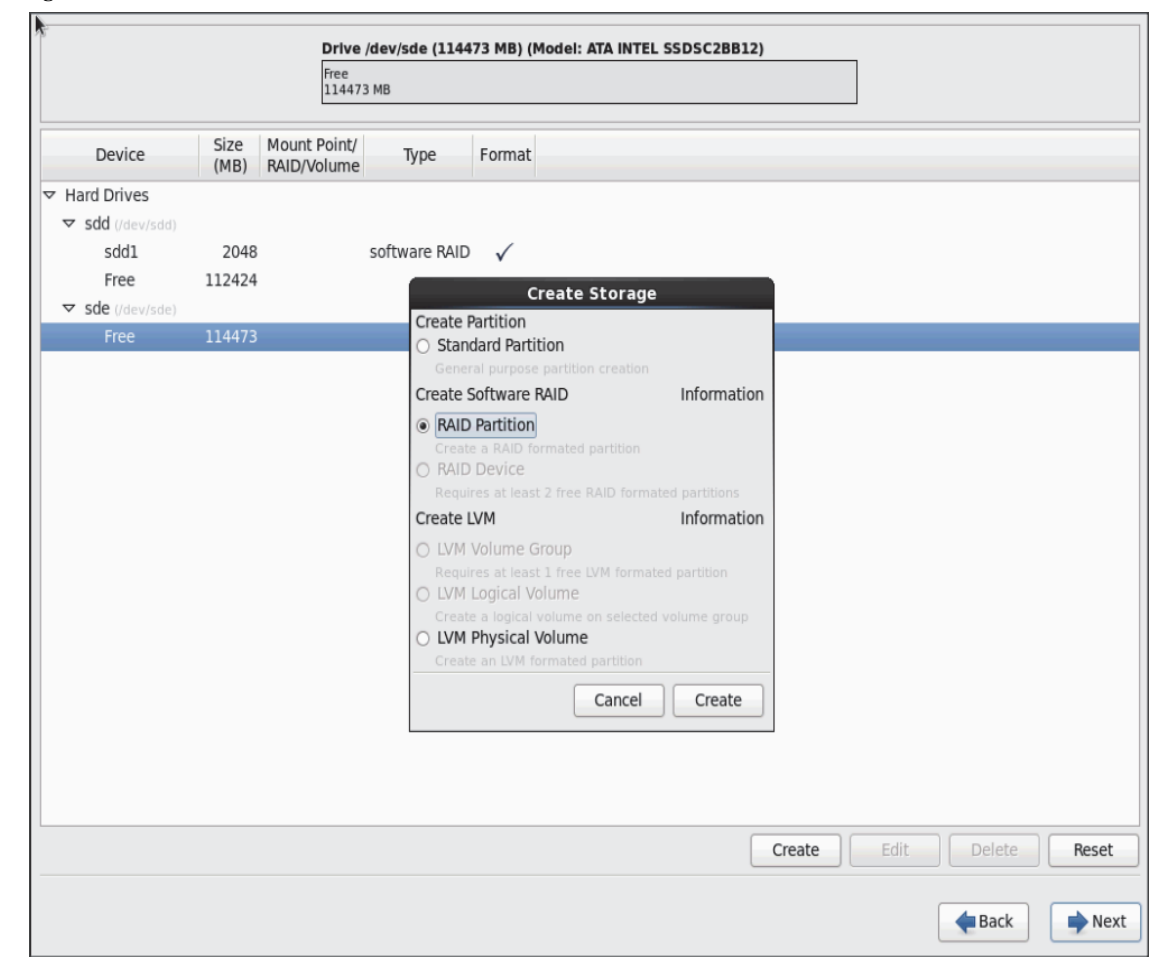

Figure 82 RHEL Installation: Create RAID Partition

Γ

| k                     |                | Drive /dev/sde (1)<br>Free<br>114473 MB          | 114473 MB) (Model: ATA INTEL SSDSC2BB12)                                                                                           |
|-----------------------|----------------|--------------------------------------------------|----------------------------------------------------------------------------------------------------|
| Device                | Size<br>(MB)   | Mount Point/<br>RAID/Volume Type                 | Format                                                                                                    |
| Hard Drives           |                |                                                  | Add Partition                                                                                                    |
| sdd1<br>Free          | 2048<br>112424 | Mount Point:                                     | <not applicable=""></not>                                                                                                    |
| ✓ sde (/dev/sde) Free | 114473         | File System Type:                                | : software RAID                                                                                                    |
|                       |                | Allowable Drives:                                | ○ Drive     Size     Model       □ sdd     114473 MB     ATA INTEL SSDSC2BB12       : ✓ sde     114473 MB     ATA INTEL SSDSC2BB12 |
|                       |                | Size (MB):                                       | 2048                                                                                                    |
|                       |                | Additional Size O <ul> <li>Fixed size</li> </ul> | Dptions                                                                                                    |
|                       |                | ○ Fill all space of                              | up to (MB):                                                                                                    |
|                       |                | <ul> <li>Fill to maximum</li> </ul>              | num allowable size                                                                                                    |
|                       |                | Force to be a p                                  | primary partition                                                                                                    |
|                       |                | Encrypt                                          |                                                                                                    |
|                       |                |                                                  | Cancel                                                                                                    |
|                       |                |                                                  | Create Edit Delete Res                                                                                                    |
|                       |                |                                                  | 👍 Back 📄 🕨                                                                                                    |

1

Figure 83 RHEL Installation: Add RAID Partition

**20.** Now similarly create RAID partitions for root (/) partition on both the devices and use rest of the available space

|                |              | /dFree<br>211242            | 4 MB   |          |                                     |                   |          | /      |      |     |       |
|----------------|--------------|-----------------------------|--------|----------|-------------------------------------|-------------------|----------|--------|------|-----|-------|
| Device         | Size<br>(MB) | Mount Point/<br>RAID/Volume | Ту     | /pe      | Format                              |                   |          |        |      |     |       |
| Hard Drives    |              |                             |        |          |                                     |                   |          |        |      |     |       |
| sdd (/dev/sdd) |              |                             |        |          |                                     |                   |          |        |      |     |       |
| sdd1           | 2048         |                             | softwa | are RAID | $\checkmark$                        |                   |          |        |      |     |       |
| Free           | 112424       |                             | -      |          | Creat                               | e Storage         |          |        |      |     |       |
| sde (/dev/sde) |              |                             |        | Create P | artition                            | e e ter age       |          |        |      |     |       |
| sde1           | 2048         |                             | softw  | O Stan   | dard Partition                      |                   |          |        |      |     |       |
| Free           | 112424       |                             |        |          |                                     |                   |          |        |      |     |       |
|                |              |                             |        | Create S | oftware RAID                        |                   | Informat | ion    |      |     |       |
|                |              |                             |        | RAID     | Partition                           |                   |          |        |      |     |       |
|                |              |                             |        | O RAID   | e a RAID format                     |                   |          |        |      |     |       |
|                |              |                             |        | Requi    | res at least 2 fro                  |                   |          |        |      |     |       |
|                |              |                             |        | Create I | MV                                  |                   | Informat | ion    |      |     |       |
|                |              |                             |        | O LVM    | Volume Group                        |                   |          |        |      |     |       |
|                |              |                             |        | Requi    | res at least 1 fre<br>Logical Volum | e LVM formal<br>e |          |        |      |     |       |
|                |              |                             |        | Creat    | a logical volun                     | ne on selected    |          | P      |      |     |       |
|                |              |                             |        | Creat    | an LVM format                       | ed partition      |          |        |      |     |       |
|                |              |                             |        |          |                                     | Cancel            | Create   |        |      |     |       |
|                |              |                             | L      |          |                                     |                   |          |        |      |     |       |
|                |              |                             |        |          |                                     |                   |          |        |      |     |       |
|                |              |                             |        |          |                                     |                   |          |        |      |     |       |
|                |              |                             |        |          |                                     |                   |          |        |      |     |       |
|                |              |                             |        |          |                                     |                   |          | Create | Edit | Del | ete 🛛 |
|                |              |                             |        |          |                                     |                   |          |        |      |     |       |

#### Figure 84 RHEL Installation: Create RAID Partition

Γ

| k                |                | <b>Drive /dev/sdd (1</b> )<br>/«Free<br>2 112424 MB | 14473 MB) (Model: ATA IN  | TEL SSDSC2BB12)      |          |               |         |
|------------------|----------------|-----------------------------------------------------|---------------------------|----------------------|----------|---------------|---------|
| Device           | Size<br>(MB)   | Mount Point/<br>RAID/Volume                         | Format                    |                      |          |               |         |
| → Hard Drives    |                |                                                     |                           |                      |          |               |         |
| ▼ sdd (/dev/sdd) |                |                                                     | Add Partitio              | on                   |          |               |         |
| sdd1<br>Free     | 2048<br>112424 | Mount Point:                                        | <not applicable=""></not> |                      |          |               |         |
| ▼ sde (/dev/sde) |                | File System Type:                                   | software RAID             |                      | •        |               |         |
| sdel             | 2048           |                                                     |                           | Model                |          |               |         |
| Free             | 112424         |                                                     | Sdd 114473 MB             | ATA INTEL SSDSC2BB12 |          |               |         |
|                  |                | Allowable Drives:                                   | □ sde 114473 MB           | ATA INTEL SSDSC2BB12 |          |               |         |
|                  |                |                                                     | _                         |                      |          |               |         |
|                  |                |                                                     |                           |                      |          |               |         |
|                  |                | Size (MB):                                          | 200                       |                      |          |               |         |
|                  |                | Additional Size O                                   | ptions                    |                      |          |               |         |
|                  |                | <ul> <li>Fixed size</li> </ul>                      |                           |                      |          |               |         |
|                  |                | ○ Fill all space u                                  | ip to (MB):               | 1                    | <u>^</u> |               |         |
|                  |                | Fill to maximum                                     | im allowable size         |                      |          |               |         |
|                  |                | Force to be a p                                     | rimary partition          |                      |          |               |         |
|                  |                | Encrypt                                             |                           |                      |          |               |         |
|                  |                |                                                     |                           | Cancel OK            |          |               |         |
|                  |                |                                                     |                           |                      |          |               |         |
|                  |                |                                                     |                           |                      |          |               |         |
|                  |                |                                                     |                           | Create               | Edit     | Delete        | Reset   |
|                  |                |                                                     |                           |                      |          |               |         |
|                  |                |                                                     |                           |                      |          | <b>e</b> Back | Nex Nex |

I

1

Figure 85 RHEL Installation: Add RAID Partition

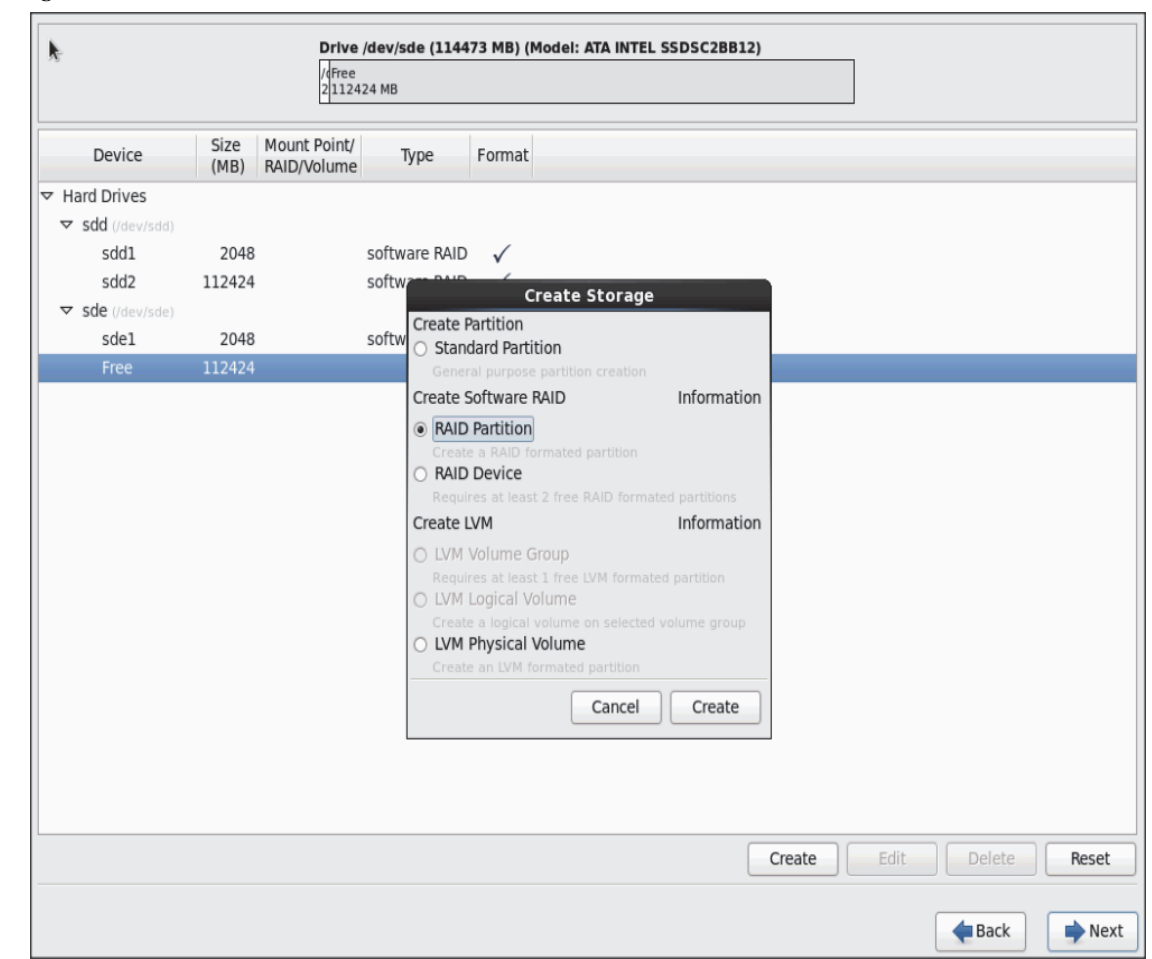

Figure 86 RHEL Installation: Create RAID Partition

ſ

| k                                        |              | <b>Drive /dev</b><br>/dFree<br>2112424 N   | <b>v/sde (11</b><br>48 | .4473 MB) (                                                                                              | Model: ATA IN          | TEL SSDSC2BB                 | 12)                  |     |   |               |     |
|------------------------------------------|--------------|--------------------------------------------|------------------------|----------------------------------------------------------------------------------------------------|------------------------|------------------------------|----------------------|-----|---|---------------|-----|
| Device                                   | Size<br>(MB) | Mount Point/<br>RAID/Volume                | Туре                   | Format                                                                                                   |                        |                              |                      |     |   |               |     |
| r Hard Drives ▼ sdd (/dev/sdd) sdd1 sdd2 | 2048         | Mount Po                                   | int:                   | <not appl<="" th=""><th>Add Partitio</th><th>on</th><th></th><th>~</th><th></th><th></th><th></th></not> | Add Partitio           | on                           |                      | ~   |   |               |     |
| saa2<br>▼ sde (/dev/sde)<br>sde1         | 2048         | File Syste                                 | m Type:                | software F                                                                                               | AID                    | •• ••                        |                      | •   |   |               |     |
| Free                                     | 112424       | Allowable                                  | Drives:                | ☐ sdd<br>☑ sde                                                                                           | 114473 MB<br>114473 MB | ATA INTEL SS<br>ATA INTEL SS | DSC2BB12<br>DSC2BB12 |     |   |               |     |
|                                          |              | Size (MB):<br>Additiona<br>O Fixed         | al Size Op<br>I size   | 200<br>ptions                                                                                            |                        |                              |                      | ~   |   |               |     |
|                                          |              | <ul><li>Fill all</li><li>Fill to</li></ul> | l space u<br>maximu    | p to (MB):<br>Im allowabl                                                                                | le size                | 1                            |                      |     |   |               |     |
|                                          |              | Force f Encry                              | to be a pr<br>pt       | rimary parti                                                                                             | ition                  |                              |                      |     |   |               |     |
|                                          |              |                                            |                        |                                                                                                    |                        | Cancel                       | ОК                   |     |   |               |     |
|                                          |              |                                            |                        |                                                                                                    |                        |                              | Create               | Edi | t | Delete        | Res |
|                                          |              |                                            |                        |                                                                                                    |                        |                              |                      |     |   | <b>e</b> Back | •   |

1

Figure 87 RHEL Installation: Add RAID Partition

21. The above steps created 2 boot and 2 root (/) partitions. Following steps will RAID1 Devices

|                  |              |                             | Ple           | ease         | Select A Device         |
|------------------|--------------|-----------------------------|---------------|--------------|-------------------------|
| Device           | Size<br>(MB) | Mount Point/<br>RAID/Volume | Туре          | Format       |                         |
|                  |              |                             |               |              |                         |
| ▼ sdd (/dev/sdd) |              |                             |               |              |                         |
| sdd1             | 2048         |                             | software RAID | $\checkmark$ |                         |
| sdd2             | 112424       |                             | software RAID | $\checkmark$ |                         |
| ▼ sde (/dev/sde) |              |                             |               |              |                         |
| sdel             | 2048         |                             | software RAID | $\checkmark$ |                         |
| sde2             | 112424       |                             | software RAID | $\checkmark$ |                         |
|                  |              |                             |               |              |                         |
|                  |              |                             |               |              | Create Edit Delete Rese |
|                  |              |                             |               |              | 📥 Back 📄 🕨              |

Figure 88 RHEL Installation: Selected RAID Devices

22. Choose one of the boot partitions and click on Create > RAID Device.

Γ

| k                       |              | <b>Drive</b> /<br>/d/dev/s<br>2 11242 | / <b>dev/sdd (114</b><br>sdd2<br>24 MB | 473 MB) (Ma     | del: ATA INTEL | SSDSC2BB1  | 2)     |      |        |      |
|-------------------------|--------------|---------------------------------------|----------------------------------------|-----------------|----------------|------------|--------|------|--------|------|
| Device                  | Size<br>(MB) | Mount Point/<br>RAID/Volume           | Туре                                   | Format          |                |            |        |      |        |      |
| Hard Drives             |              |                                       |                                        |                 |                |            |        |      |        |      |
| ▼ sdd (/dev/sdd)        |              |                                       |                                        |                 |                |            |        |      |        |      |
| sdd1                    | 2048         |                                       | software RAID                          | $\checkmark$    |                |            |        |      |        |      |
| sdd2                    | 112424       |                                       | software DAVE                          | Cre             | ate Storage    |            |        |      |        |      |
| <b>▽ sde</b> (/dev/sde) |              |                                       | Create                                 | Partition       | ate storage    |            |        |      |        |      |
| sdel                    | 2048         |                                       | softw O Stan                           | idard Partitio  | 1              |            |        |      |        |      |
| sde2                    | 112424       |                                       | softw Gene                             |                 |                |            |        |      |        |      |
|                         |              |                                       | Create                                 | Software RA     | D              | Informatio | on     |      |        |      |
|                         |              |                                       | O RAID                                 | ) Partition     |                |            |        |      |        |      |
|                         |              |                                       | Creat                                  | e a RAID form   |                |            |        |      |        |      |
|                         |              |                                       | Requ                                   | ires at least 2 |                |            |        |      |        |      |
|                         |              |                                       | Create                                 | LVM             |                | Informatio | on     |      |        |      |
|                         |              |                                       | O LVM                                  | Volume Gro      | .ip            |            |        |      |        |      |
|                         |              |                                       | Requ                                   |                 |                |            |        |      |        |      |
|                         |              |                                       | O LVM                                  | Logical Volu    | me             |            | 8      |      |        |      |
|                         |              |                                       | O LVM                                  | Physical Vo     | ume<br>ume     |            |        |      |        |      |
|                         |              |                                       | Creat                                  | te an LVM form  |                |            |        |      |        |      |
|                         |              |                                       |                                        |                 | Cancel         | Create     |        |      |        |      |
|                         |              |                                       |                                        |                 | Gunder         |            |        |      |        |      |
|                         |              |                                       |                                        |                 |                |            |        |      |        |      |
|                         |              |                                       |                                        |                 |                |            |        |      |        |      |
|                         |              |                                       |                                        |                 |                |            |        |      |        |      |
|                         |              |                                       |                                        |                 |                |            | Create | Edit | Delete | Rece |
|                         |              |                                       |                                        |                 |                |            | cicate |      |        | 1030 |
|                         |              |                                       |                                        |                 |                |            |        |      |        |      |
|                         |              |                                       |                                        |                 |                |            |        |      | Back   | N    |

1

Figure 89 RHEL Installation: Select RAID Device

23. Choose this as /boot (boot device) and in RAID members, choose all the boot partitions created above in order to create a software RAID 1 for boot.

| k                               |              | Drive<br>/4/dev/<br>2 1124  | / <b>dev/sdd (1144</b> 7<br>sdd2<br>24 MB | 73 MB        | ) (Model: /                                                | ATA INT         | EL SSDS                  | C2BB | 12) |       |      |               |   |    |    |
|---------------------------------|--------------|-----------------------------|-------------------------------------------|--------------|------------------------------------------------------------|-----------------|--------------------------|------|-----|-------|------|---------------|---|----|----|
| Device                          | Size<br>(MB) | Mount Point/<br>RAID/Volume | Туре                                      | Form         | at                                                         |                 |                          |      |     |       |      |               |   |    |    |
| <ul> <li>Hard Drives</li> </ul> |              |                             |                                           |              |                                                            |                 |                          |      |     |       |      |               |   |    |    |
| sdd (/dev/sdd)                  |              |                             |                                           |              |                                                            |                 |                          |      |     |       |      |               |   |    |    |
| sdd1                            | 2048         |                             | software RAID                             | $\checkmark$ |                                                            |                 |                          |      |     |       |      |               |   |    |    |
| sdd2                            | 112424       |                             | software RAID                             | 1            |                                                            |                 |                          | _    |     |       |      |               |   |    |    |
|                                 |              |                             |                                           | -            | Make RAI                                                   | D Dev           | lce                      |      |     |       |      |               |   |    |    |
| sde1                            | 2048         |                             | Mount Point:                              | /            | boot                                                       |                 |                          |      |     | ~     |      |               |   |    |    |
| sde2                            | 112424       |                             | File System Typ                           | pe:          | ext4                                                       |                 |                          |      |     | \$    |      |               |   |    |    |
|                                 |              |                             | RAID Device:                              |              | md0                                                        |                 |                          |      |     | \$    |      |               |   |    |    |
|                                 |              |                             | RAID Level:                               |              | RAID1                                                      |                 |                          |      |     | \$    |      |               |   |    |    |
|                                 |              |                             | RAID Members                              | :            | <ul> <li>✓ sdd1</li> <li>□ sdd2</li> <li>✓ sde1</li> </ul> | 20<br>112<br>20 | 48 MB<br>424 MB<br>48 MB |      |     |       |      |               |   |    |    |
|                                 |              |                             | Number of spa                             | res:         | )                                                          | 112             | 171 MD                   |      |     |       |      |               |   |    |    |
|                                 |              |                             | Encrypt                                   |              |                                                            |                 |                          |      |     |       |      |               |   |    |    |
|                                 |              |                             |                                           |              |                                                            |                 | Cancel                   |      | OK  |       |      |               |   |    |    |
|                                 |              |                             |                                           |              |                                                            |                 |                          |      |     |       |      |               |   |    |    |
|                                 |              |                             |                                           |              |                                                            |                 |                          |      | 0   | reate | Edit | Delet         | e | Re | se |
|                                 |              |                             |                                           |              |                                                            |                 |                          |      |     |       |      | <b>H</b> Back | : | •  | Ne |

Figure 90 RHEL Installation: Make RAID Device

I

Γ

24. Similarly repeat for / partitions created above choosing both members with mount point as "/".

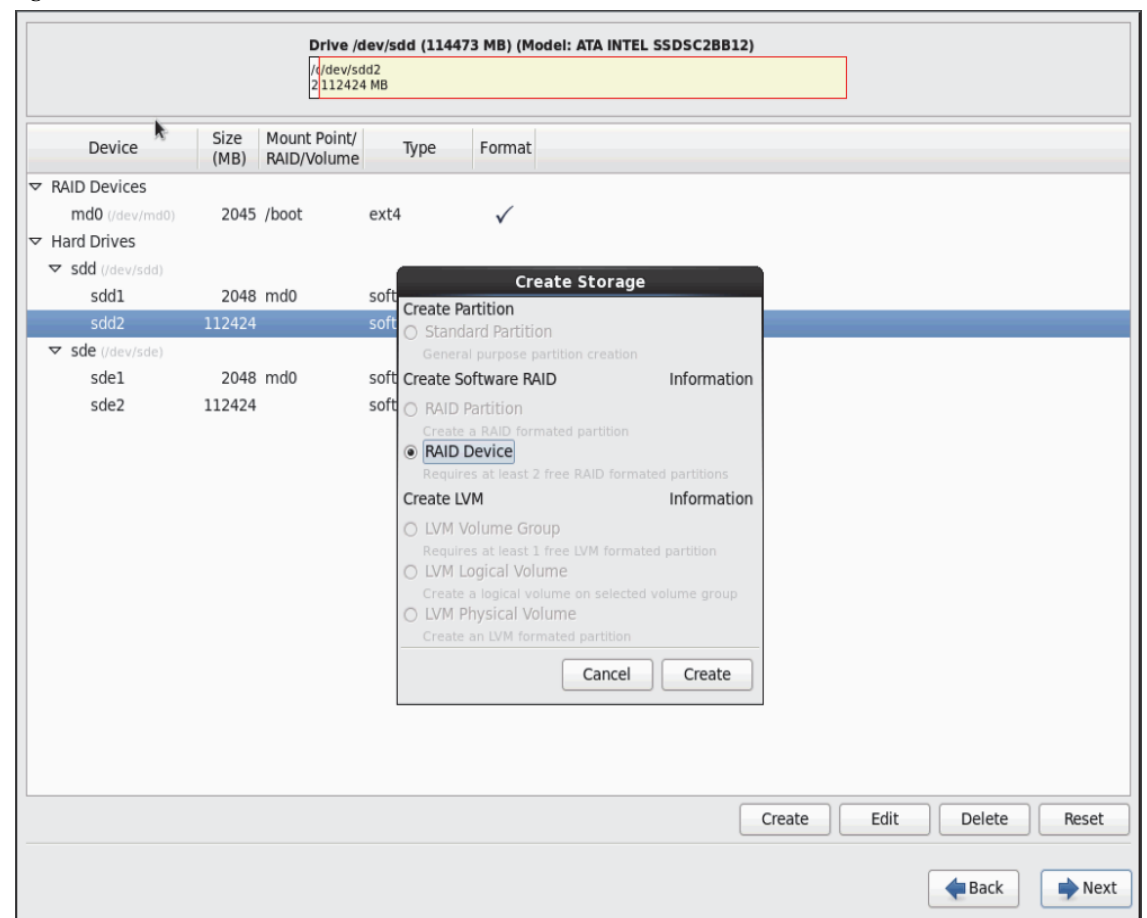

I

1

Figure 91 RHEL Installation: Select RAID Device

| •                                                                            |                | <b>Drive /</b><br>/(/dev/s<br>2 11242 | ' <b>dev/sdd (11447</b> 3<br>dd2<br>?4 MB       | B) (Mode                | el: ATA INTEL SSDSC2BB12)  |
|------------------------------------------------------------------------------|----------------|---------------------------------------|-------------------------------------------------|-------------------------|----------------------------|
| Device                                                                       | Size<br>(MB)   | Mount Point/<br>RAID/Volume           | Туре                                            | Format                  |                            |
| <ul> <li>✓ RAID Devices<br/>md0 (/dev/md0)</li> <li>✓ Hard Drives</li> </ul> | 2045           | /boot                                 | ext4                                            | $\checkmark$            |                            |
| ✓ sdd (/dev/sdd)<br>sdd1                                                     | 2048           | md0                                   |                                                 | Make I                  | RAID Device                |
| sdd2                                                                         | 112424         |                                       | Mount Point:                                    | /                       | ×                          |
| ✓ sde (/dev/sde)<br>sde1<br>sde2                                             | 2048<br>112424 | md0                                   | File System Type<br>RAID Device:<br>RAID Level: | e: ext4<br>md1<br>RAID1 |                            |
|                                                                              |                |                                       | RAID Members:                                   | ✓   sdd:     ✓   sde:   | 2 112424 MB<br>2 112424 MB |
|                                                                              |                |                                       | Encrypt                                         | is: [0                  | V                          |
|                                                                              |                |                                       |                                                 |                         | Cancel OK                  |
|                                                                              |                |                                       |                                                 |                         |                            |
|                                                                              |                |                                       |                                                 |                         | Create Edit Delete Reset   |
|                                                                              |                |                                       |                                                 |                         | Back Next                  |

Figure 92 RHEL Installation: Make RAID Device

Γ

|                  |              |                             | Ple           | ase Se       | ect A De | vice |        |      |             |      |
|------------------|--------------|-----------------------------|---------------|--------------|----------|------|--------|------|-------------|------|
| Device           | Size<br>(MB) | Mount Point/<br>RAID/Volume | Туре          | Format       |          |      |        |      |             |      |
| ✓ RAID Devices   |              |                             |               |              |          |      |        |      |             |      |
| md0 (/dev/md0)   | 2045         | /boot                       | ext4          | $\checkmark$ |          |      |        |      |             |      |
| md1 (/dev/md1)   | 112359       | /                           | ext4          | $\checkmark$ |          |      |        |      |             |      |
| Hard Drives      |              |                             |               |              |          |      |        |      |             |      |
| sdd (/dev/sdd)   |              |                             |               |              |          |      |        |      |             |      |
| sdd1             | 2048         | md0                         | software RAID | $\checkmark$ |          |      |        |      |             |      |
| sdd2             | 112424       | md1                         | software RAID | $\checkmark$ |          |      |        |      |             |      |
| ▼ sde (/dev/sde) |              |                             |               |              |          |      |        |      |             |      |
| sde1             | 2048         | md0                         | software RAID | $\checkmark$ |          |      |        |      |             |      |
| sde2             | 112424       | md1                         | software RAID | $\checkmark$ |          |      |        |      |             |      |
|                  |              |                             |               |              |          |      |        |      |             |      |
|                  |              |                             |               |              |          | (    | Create | Edit | Delete      | Rese |
|                  |              |                             |               |              |          |      |        |      | <b>Back</b> | N N  |

1

#### Figure 93 RHEL Installation: All the Selected Devices

25. Click on Next.

| Device                          | Size<br>(MB) | Mount Point/<br>RAID/Volume | Туре                 | Format       |                   |                     |             |      |        |     |
|---------------------------------|--------------|-----------------------------|----------------------|--------------|-------------------|---------------------|-------------|------|--------|-----|
| 7 RAID Devices                  |              |                             |                      |              |                   |                     |             |      |        |     |
| <b>md0</b> (/dev/md0)           | 2045         | /boot                       | ext4                 | $\checkmark$ |                   |                     |             |      |        |     |
| mdl (/dev/mdl)                  | 112359       | /                           | ext4                 | $\checkmark$ |                   |                     |             |      |        |     |
| <ul> <li>Hard Drives</li> </ul> |              |                             |                      | Dortit       | oning Womi        |                     |             |      |        |     |
|                                 |              |                             | The partiti          | Partit       | oning warnin      | igs<br>ad generated | the         |      |        |     |
| sdd1                            | 2048         | md0                         | following v          | varnings.    | ne you request    | eu generated        | uie         |      |        |     |
| sdd2                            | 112424       | md1                         | You have r           | not specifie | a swan nartiti    | on Although         | not         |      |        |     |
|                                 |              |                             | strictly rec         | uired in all | cases, it will si | gnificantly in      | nprove      |      |        |     |
| sdel                            | 2048         | md0                         | performan            | ice for mos  | installations.    |                     |             |      |        |     |
|                                 |              |                             | Would you<br>scheme? | like to con  | inue with your    | requested pa        | artitioning |      |        |     |
|                                 |              |                             |                      |              |                   | No                  | Yes         |      |        |     |
|                                 |              |                             |                      |              |                   |                     | Create      | Edit | Delete | Ret |

Figure 94 RHEL Installation: Warning before RAID Partitioning

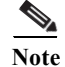

ſ

Swap partition can be created using the similar steps, however, since these systems are high in memory, this step is skipped (click **Yes**).

26. Click Next, and then click Format.

| R.                                                                                                    |                                                    |                                        | Ple                                                               | ease Sele                                                                       | ect A Device                                                        | 9             |  |
|----------------------------------------------------------------------------------------------------|----------------------------------------------------|----------------------------------------|-------------------------------------------------------------------|---------------------------------------------------------------------------------|---------------------------------------------------------------------|---------------|--|
| Device                                                                                                    | Size<br>(MB)                                       | Mount Point/<br>RAID/Volume            | Туре                                                              | Format                                                                          |                                                                     |               |  |
| <ul> <li>RAID Devices<br/>md0 (/dev/md0)<br/>md1 (/dev/md1)</li> <li>Hard Drives</li> <li>sdd (/dev/sdd)<br/>sdd1<br/>sdd2</li> <li>Sde (/dev/sde)<br/>sde1<br/>sde2</li> </ul> | 2045<br>112359<br>2048<br>112424<br>2048<br>112424 | /boot<br>/<br>md0<br>md1<br>md0<br>md1 | ext4<br>ext4<br>The followi<br>formatted,<br>/dev/sdd<br>/dev/sde | Format<br>ng pre-existing<br>destroying all d<br>partition tab<br>partition tab | Warnings<br>devices have been s<br>ata.<br>le (MSDOS)<br>le (MSDOS) | elected to be |  |

1

Figure 95 RHEL Installation: Destroy Old Devices

27. Select default settings and click Next.

| ure 96   | 6 RHEL                    | nstallation: Installing Boot Loader |        |
|----------|---------------------------|-------------------------------------|--------|
| 7 Insta  | Il boot loador on /dou/cd | Change device                       |        |
| ⊻ IIISLd | in boot loader on /dev/so |                                     |        |
| Use      | a boot loader password    | Change password                     |        |
| loot lo  | ader operating syste      | n list                              |        |
| Default  | Label                     | Device                              | Add    |
| ۲        | Red Hat Enterprise Linu   | : /dev/mdl                          | Edit   |
|          |                           |                                     | Delete |
|          |                           |                                     | Dece   |
|          |                           |                                     |        |
|          |                           |                                     |        |
|          |                           |                                     |        |
|          |                           |                                     |        |
|          |                           |                                     |        |
|          |                           |                                     |        |
|          |                           |                                     |        |
|          |                           |                                     |        |
|          |                           |                                     |        |
|          |                           |                                     |        |
|          |                           |                                     |        |
|          |                           |                                     |        |
|          |                           |                                     |        |
|          |                           |                                     |        |
|          |                           |                                     |        |
|          |                           |                                     |        |

28. Continue with RHEL Installation as shown below.

I

Γ

| The default installation of Red Hat Enterprise Linux is a basic server install. You can<br>optionally select a different set of software now. |      |  |
|----------------------------------------------------------------------------------------------------|------|--|
| Basic Server                                                                                                    |      |  |
| O Database Server                                                                                                    |      |  |
| O Web Server                                                                                                    |      |  |
| O Identity Management Server                                                                                                    |      |  |
| <ul> <li>Virtualization Host</li> </ul>                                                                                                    |      |  |
| O Desktop                                                                                                    |      |  |
| <ul> <li>Software Development Workstation</li> </ul>                                                                                          |      |  |
| O Minimal                                                                                                    |      |  |
|                                                                                                    |      |  |
|                                                                                                    |      |  |
|                                                                                                    |      |  |
|                                                                                                    |      |  |
|                                                                                                    |      |  |
|                                                                                                    |      |  |
|                                                                                                    |      |  |
|                                                                                                    |      |  |
|                                                                                                    |      |  |
| lease select any additional repositories that you want to use for software installation.                                                      |      |  |
| High Availability                                                                                                    |      |  |
| Load Balancer                                                                                                    |      |  |
| Red Hat Enterprise Linux                                                                                                    |      |  |
| Deallingh Changes                                                                                                    |      |  |
| 🕂 Add additional software repositories 📄 📝 Modify repository                                                                                  |      |  |
|                                                                                                    |      |  |
| ou can further customize the software selection now, or after install via the software                                                        |      |  |
| nanagement application.                                                                                                    |      |  |
| nanagement application.                                                                                                    |      |  |
| nanagement application.<br>Customize later O Customize now                                                                                    |      |  |
| nanagement application.<br>Customize later O Customize now                                                                                    | Back |  |

Figure 97 RHEL Installation: Keep the Default Installation Option

29. Once the installation is complete reboot the system.

Repeat the steps 1 through 29 to install Red Hat Linux 6.5 on Servers 66 through 68.

Note

The OS installation and configuration of the nodes that is mentioned above can be automated through PXE boot or third party tools.

## Installing Red Hat Enterprise Linux 6.5 using software RAID on C240 M4 Systems

The following section provides detailed procedures for installing Red Hat Enterprise Linux 6.5 using Software RAID (OS based Mirroring) on Cisco UCS C240 M4 servers.

There are multiple methods to install Red Hat Linux operating system. The installation procedure described in this deployment guide uses KVM console and virtual media from Cisco UCS Manager.

I

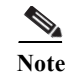

I

This requires RHEL 6.5 DVD/ISO for the installation.

- 1. Log in to the Cisco UCS 6296 Fabric Interconnect and launch the Cisco UCS Manager application.
- 2. Select the Equipment tab.
- In the navigation pane expand Rack-Mounts and then Servers. 3.
- 4. Right click on the server and select KVM Console.

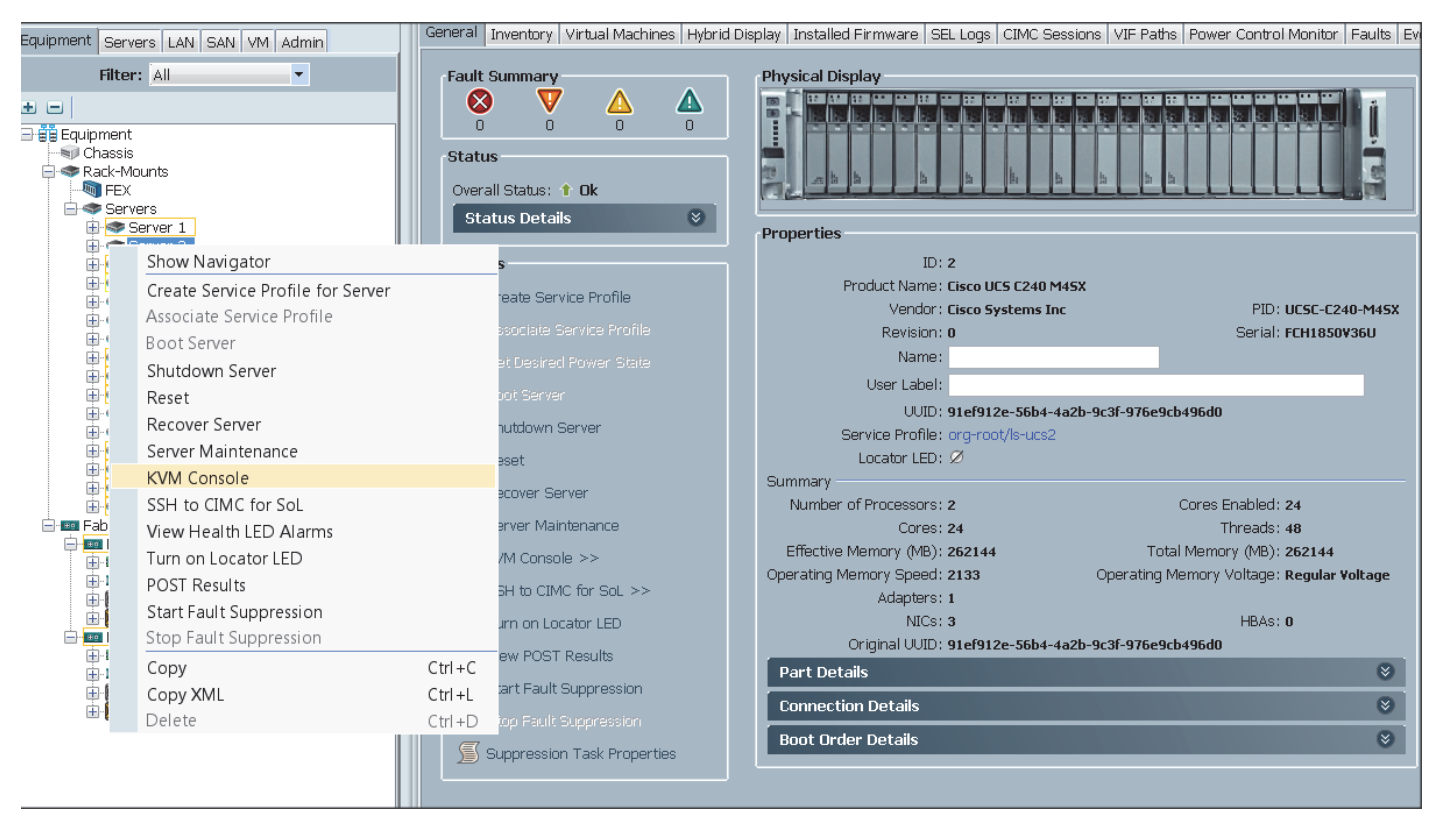

- 5. In the KVM window, select the Virtual Media tab.
- 6. Click the Activate Virtual Devices from the Virtual Media tab.

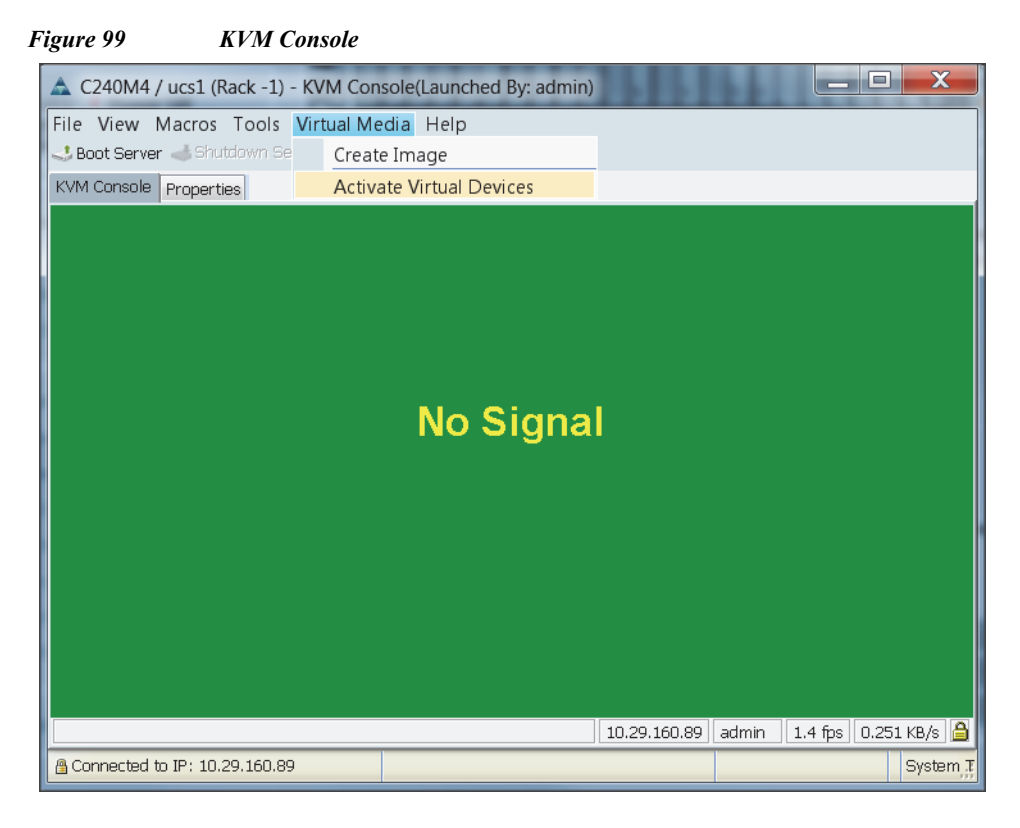

7. In the KVM window, select the Virtual Media tab and Click the Map CD/DVD.

Figure 100 KVM Console

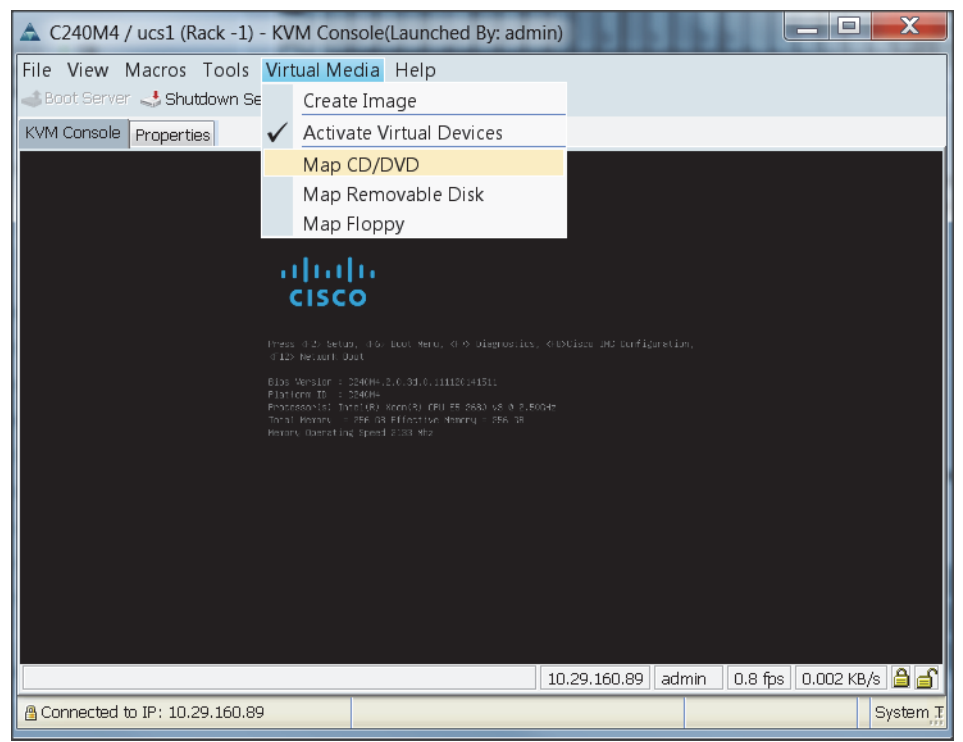

8. Browse to the Red Hat Enterprise Linux Server 6.5 installer ISO image file.
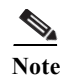

The Red Hat Enterprise Linux 6.5 DVD is assumed to be on the client machine.

X 📥 Open Look in: 🚺 ISO • 1 📂 🛄 -ESXi-5.1.0-799733-custom-Cisco-2.1.0.3.iso 🐼 ESXi-5.5.0-1746018-Custom-Cisco-5.5.1.3.iso 🐼 rhel-server-6.5-x86\_64-dvd.iso Items rhel-server-7.0-x86 64-dvd.iso 🕝 ucs-c3160-huu-2.0.1.45.iso Desktop Documents Computer File name: rhel-server-6.5-x86 64-dvd.iso Open Network Files of type: Disk iso file (\*.iso) Cancel

Figure 101 Browse to Red Hat Enterprise Linux ISO Image

9. Click **Open** to add the image to the list of virtual media.

- 10. In the KVM window, select the KVM tab to monitor during boot.
- 11. In the KVM window, select the Macros > Static Macros > Ctrl-Alt-Del button in the upper left corner.
- 12. Click OK.

I

- 13. Click **OK** to reboot the system.
- 14. On reboot, the machine detects the presence of the Red Hat Enterprise Linux Server 6.5 install media.
- 15. Select the Install or Upgrade an Existing System

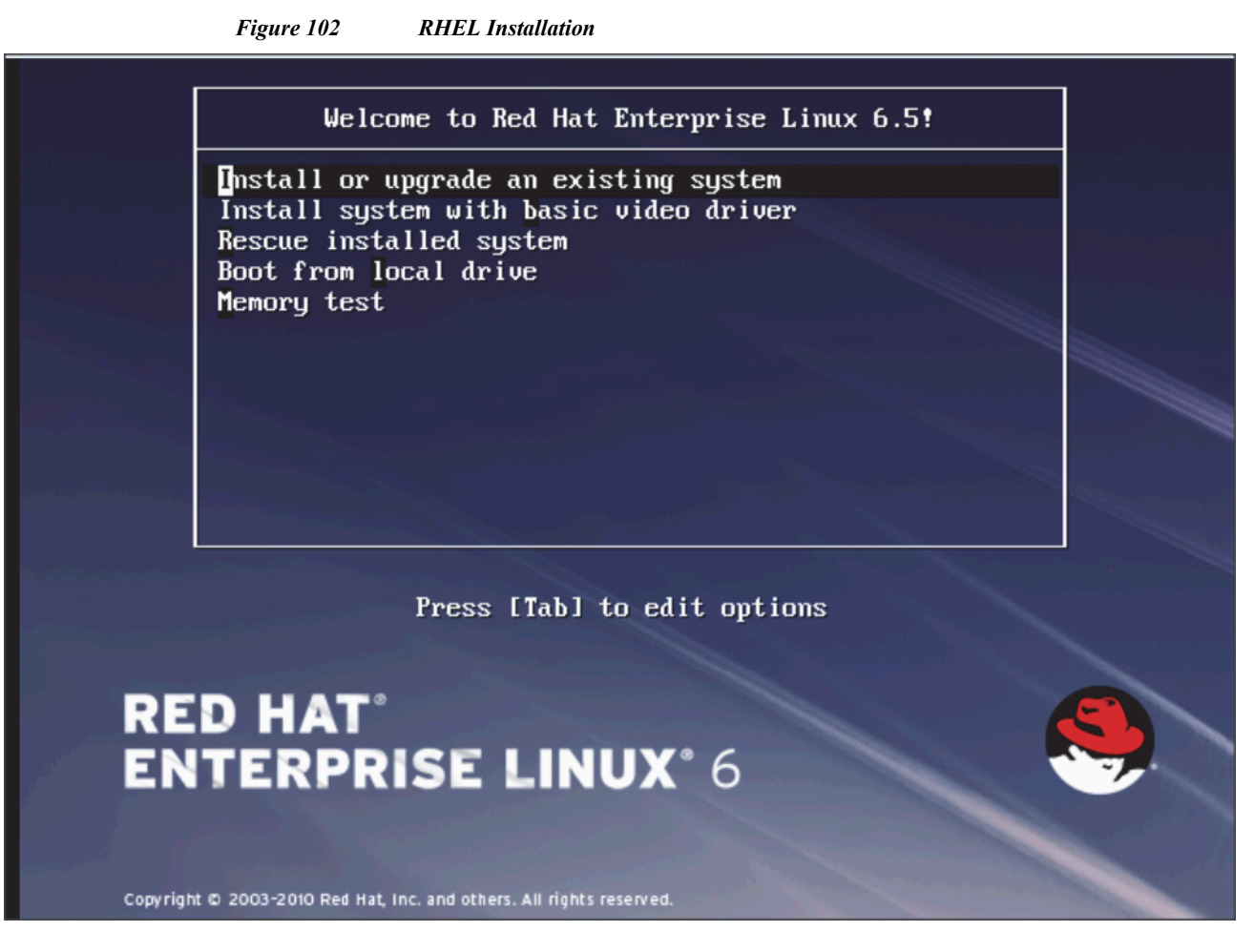

1

16. Skip the Media test and start the installation.

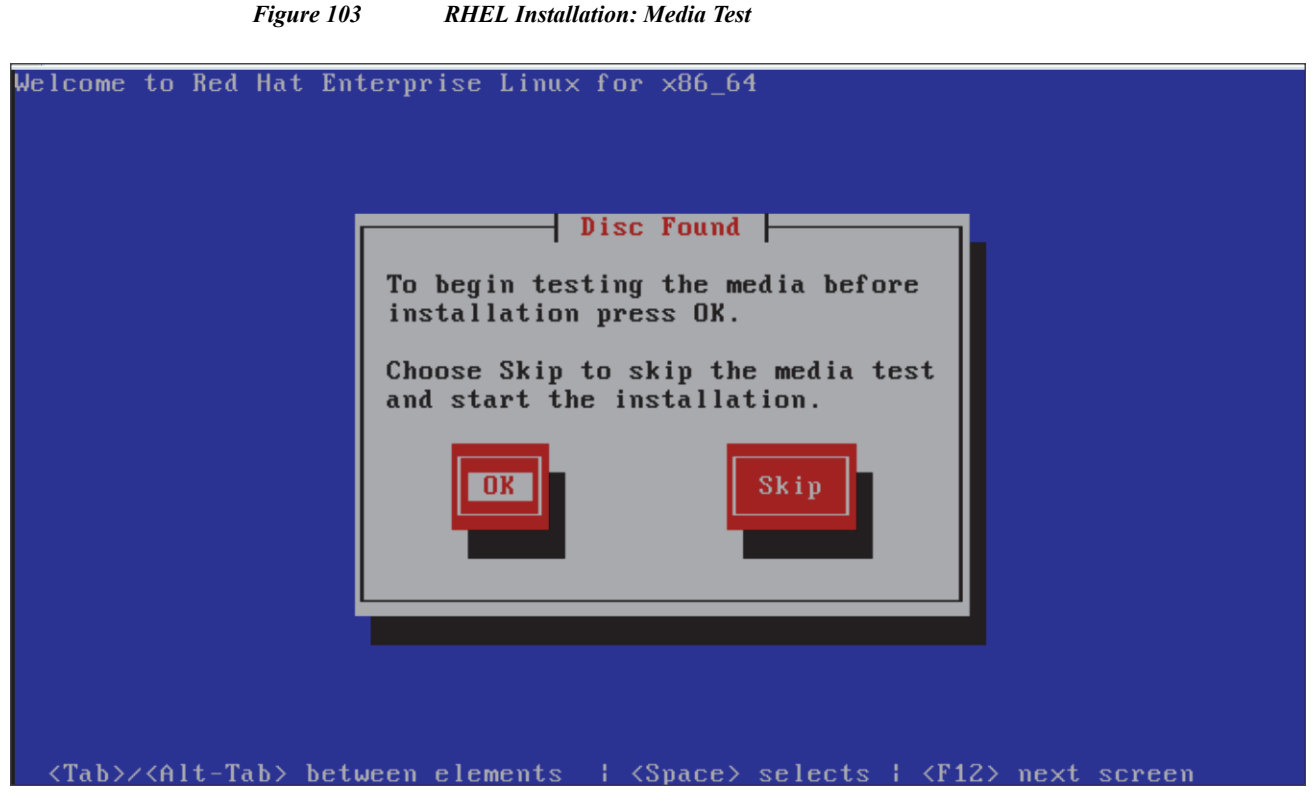

17. Click Next

I

### Figure 104 RHEL Installation: Installation Wizard

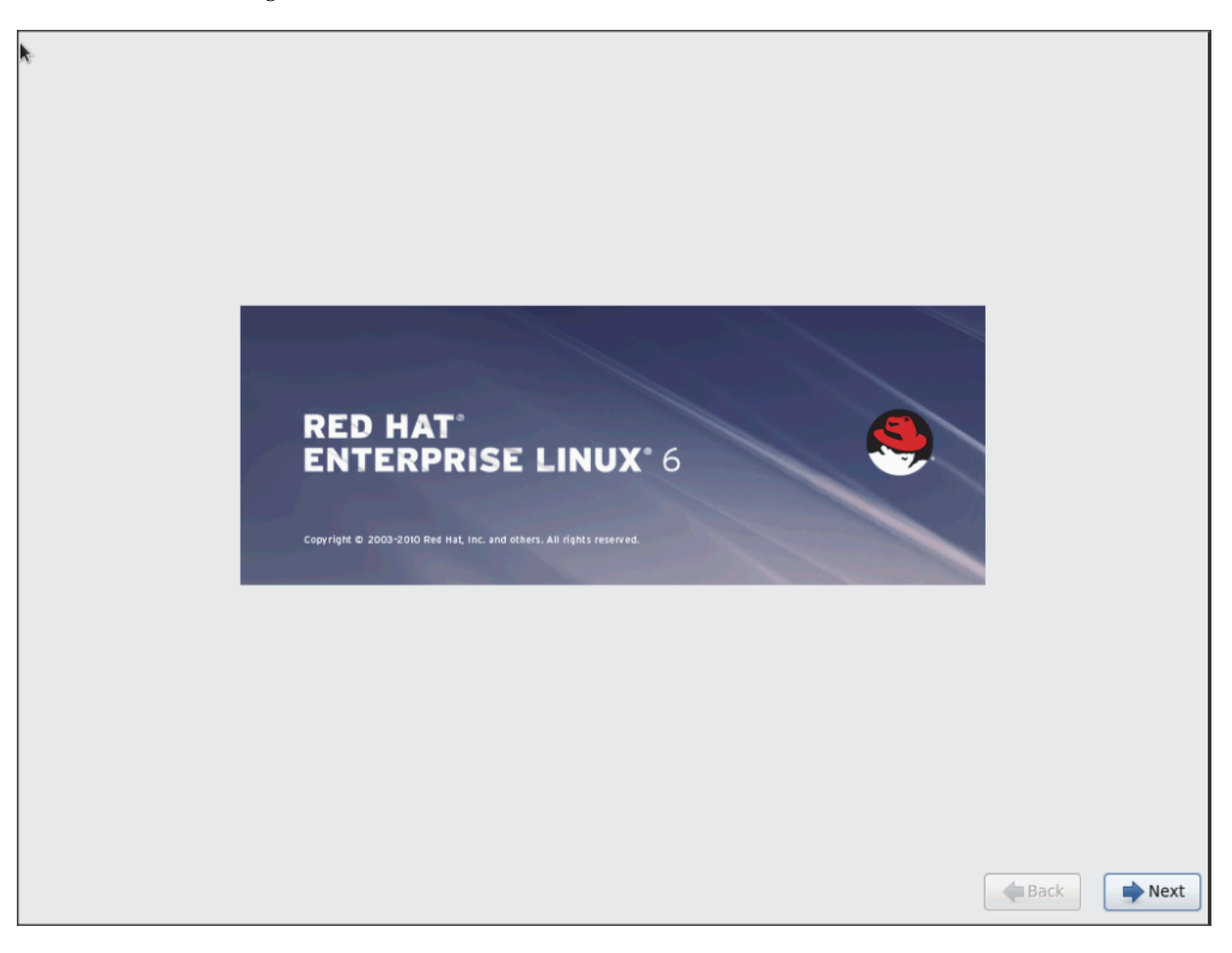

1

1

18. Select language of installation, and then Click Next

| What language would you like to use during the installation process? |        |
|----------------------------------------------------------------------|--------|
| Arabic (العربية)                                                     |        |
| Assamese (অসমীয়া)                                                   |        |
| Bengali (বাংলা)                                                      |        |
| Bengali(India) (বাংলা ( ভারত))                                       |        |
| Bulgarian (Български)                                                |        |
| Catalan (Català)                                                     |        |
| Chinese(Simplified) (中文(简体))                                         |        |
| Chinese(Traditional) (中文(正體))                                        |        |
| Croatian (Hrvatski)                                                  |        |
| Czech (Čeština)                                                      |        |
| Danish (Dansk)                                                       |        |
| Dutch (Nederlands)                                                   |        |
| English (English)                                                    |        |
| Estonian (eesti keel)                                                |        |
| Finnish (suomi)                                                      |        |
| French (Français)                                                    |        |
| German (Deutsch)                                                     |        |
| Greek (Ελληνικά)                                                     |        |
| Gujarati (ગુજરાતી)                                                   |        |
| Hebrew (עברית)                                                       |        |
| Hindi (हिन्दी)                                                       |        |
| Hungarian (Magyar)                                                   |        |
| Icelandic (Icelandic)                                                |        |
| Iloko (iloko)                                                        |        |
| Indonesian (Indonesia)                                               |        |
| Ibelies (Beliess)                                                    | e Back |

Figure 105 RHEL Installation: Language Selection

Γ

| Figure 106 | DUEI Installation. | I awayaga Calastian |
|------------|--------------------|---------------------|
| rigure 100 | KILL Instantation. | Language Selection  |

1

| Select the appropriate keyboard for the system. |          |      |
|-------------------------------------------------|----------|------|
| Italian                                         |          |      |
| Italian (IBM)                                   |          |      |
| talian (12)                                     |          |      |
| lananese                                        |          |      |
| Korean                                          |          |      |
| Latin American                                  |          |      |
| Macedonian                                      |          |      |
| Norwegian                                       |          |      |
| Polish                                          |          |      |
| Portuguese                                      |          |      |
| Romanian                                        |          |      |
| Russian                                         |          |      |
| Serbian                                         |          |      |
| Serbian (latin)                                 |          |      |
| Slovak (qwerty)                                 |          |      |
| Slovenian                                       |          |      |
| Spanish                                         |          |      |
| Swedish                                         |          |      |
| Swiss French                                    |          |      |
| Swiss French (latin1)                           |          |      |
| Swiss German                                    |          | =    |
| Swiss German (latin1)                           |          |      |
| Turkish                                         |          |      |
| U.S. English                                    |          |      |
| U.S. International                              |          |      |
| Ukrainian                                       |          |      |
| United Kingdom                                  |          | ~    |
|                                                 |          |      |
|                                                 | 🔶 Back 📄 | Next |
|                                                 |          |      |

19. Select Basic Storage Devices and Click Next

### Figure 107 RHEL Installation: Installation Type

I

Γ

| What type of devices will your installation involve?                                                                                                    |               |        |
|----------------------------------------------------------------------------------------------------|---------------|--------|
| <ul> <li>Basic Storage Devices</li> <li>Installs or upgrades to typical types of storage devices. If you're not sure which option is right for you, this is probably it.</li> </ul>                                                                                                    |               |        |
| this is probably it. Specialized Storage Devices Installs or upgrades to enterprise devices such as Storage Area Networks (SANs). This option will allow you to add FCOE / ISCS / zFCP disks and to filter out devices the installer should ignore.                                                                                                    |               |        |
|                                                                                                    |               |        |
|                                                                                                    |               |        |
|                                                                                                    |               |        |
|                                                                                                    | <b>a</b> Back | Next 🔶 |
| ▶                                                                                                    |               |        |
|                                                                                                    |               |        |
| Storage Device Warning                                                                                                    |               |        |
| ATA INTEL SSDSC2BB12         114473.460938 MB         wc could not detect partitions or filesystems on this device.         This could be because the device is blank, unpartitioned, or virtual. If not, there may be data on the device that can not be recovered if you use it in this installation. We can remove the device from this installation to protect the data.         Are you sure this device does not contain valuable data?         Image: Apply my choice to all devices with undetected partitions or filesystems         Yes, discard any data       No, keep any data |               |        |
|                                                                                                    | Back          | Next   |

20. Provide hostname and configure Network for the host.

| Figure 108             | RHEL Installation: Provide Host Name                                         |      |      |
|------------------------|------------------------------------------------------------------------------|------|------|
|                        |                                                                              |      |      |
| Pleas<br>hostr<br>netw | ase name this computer. The<br>stname identifies the computer on a<br>twork. |      |      |
| nostname. Inc          |                                                                              |      |      |
|                        |                                                                              |      |      |
|                        |                                                                              |      |      |
|                        |                                                                              |      |      |
|                        |                                                                              |      |      |
|                        |                                                                              |      |      |
|                        |                                                                              |      |      |
|                        |                                                                              |      |      |
| Configure Net          | etwork                                                                       |      |      |
|                        |                                                                              | Back | Next |

1

Figure 109 RHEL Installation: IPV4 Setting for eth0

|                   |                                                            |                  | Editing    | eth0 |            |               |
|-------------------|------------------------------------------------------------|------------------|------------|------|------------|---------------|
| Connect           | tion name:                                                 | eth0             | )          |      |            |               |
| ☑ Conr<br>☑ Avai  | nect automa<br>lable to all u                              | iticall<br>users | У          |      |            |               |
| Wired             | 802.1x Sec                                                 | urity            | IPv4 Sett  | ings | IPv6 Sett  | ings          |
| Metho             | od: Manua                                                  | l                |            |      |            | 0             |
| Addr              | esses                                                      |                  |            |      |            |               |
| Ad                | dress                                                      | Netr             | mask       | Gat  | teway      | Add           |
| 10.               | .29.160.165                                                | 255.             | 255.255.0  | 10.  | 29.160.1   | Delete        |
| DNS<br>Sea<br>DHC | 5 servers:<br>rch domains<br>CP client ID:<br>Require IPv4 | s:               | essing for | this | connection | n to complete |
|                   |                                                            |                  |            |      |            |               |
|                   |                                                            |                  |            |      | Capaci     | Routes        |

| 0                                       | •                                   |                  |              | 3,            |
|-----------------------------------------|-------------------------------------|------------------|--------------|---------------|
|                                         |                                     | Editing et       | hl           |               |
| Connect                                 | tion name:                          | eth1             |              |               |
| <ul><li>✓ Conr</li><li>✓ Avai</li></ul> | nect automation<br>lable to all use | cally<br>ers     |              |               |
| Wired                                   | 802.1x Secur                        | ity IPv4 Setting | IPv6 Set     | tings         |
| Metho                                   | od: Manual                          |                  |              | •             |
| Addr                                    | esses                               |                  |              |               |
| Ad                                      | dress                               | Netmask          | Gateway      | Add           |
| 192                                     | 2.168.11.165                        | 255.255.255.0    |              | Delete        |
| DNS                                     | 5 servers:                          |                  |              |               |
| Sea                                     | rch domains:                        |                  |              |               |
| DHO                                     | CP client ID:                       |                  |              |               |
|                                         | Require IPv4 a                      | ddressing for th | is connectio | n to complete |
|                                         |                                     |                  |              | Routes        |
|                                         |                                     |                  | Cancel       | Apply         |

# Figure 110 RHEL Installation: IPV4 Setting for eth1

L

Γ

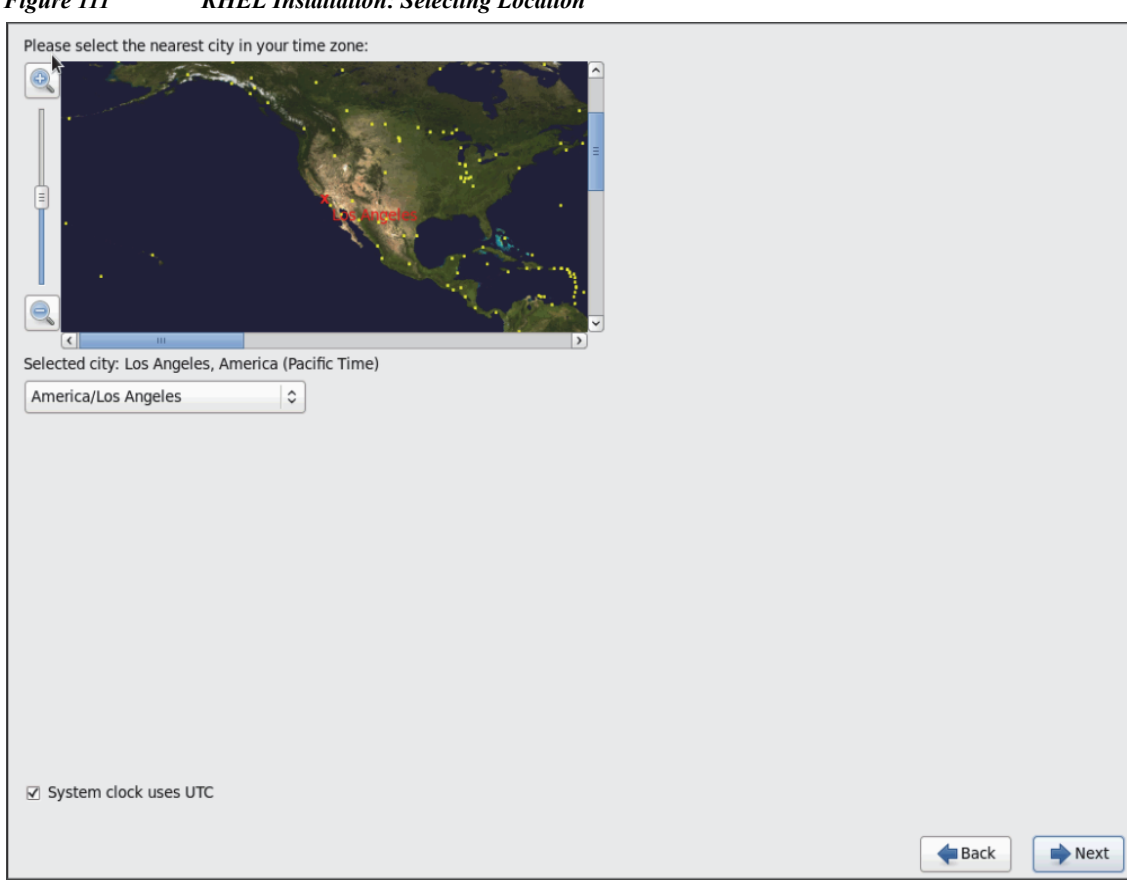

1

Figure 111 RHEL Installation: Selecting Location

| rigure 112                     | KIILL Instation. L                                                     | iler Kool Creueniluis |           |
|--------------------------------|------------------------------------------------------------------------|-----------------------|-----------|
| The root<br>the syste<br>user. | account is used for administering<br>em. Enter a password for the root |                       |           |
| Root Password:                 | •••••                                                                  |                       |           |
| Confirm:                       | •••••                                                                  |                       |           |
|                                |                                                                        |                       |           |
|                                |                                                                        |                       |           |
|                                |                                                                        |                       |           |
|                                |                                                                        |                       |           |
|                                |                                                                        |                       |           |
|                                |                                                                        |                       |           |
|                                |                                                                        |                       |           |
|                                |                                                                        |                       |           |
|                                |                                                                        |                       |           |
|                                |                                                                        |                       |           |
|                                |                                                                        |                       |           |
|                                |                                                                        |                       |           |
|                                |                                                                        |                       |           |
|                                |                                                                        |                       |           |
|                                |                                                                        |                       |           |
|                                |                                                                        |                       |           |
|                                |                                                                        |                       |           |
|                                |                                                                        |                       |           |
|                                |                                                                        |                       |           |
|                                |                                                                        |                       | Back Next |
|                                |                                                                        |                       |           |

Figure 112 RHEL Installation: Enter Root Credentials

I

Γ

21. Choose Create custom layout for Installation type.

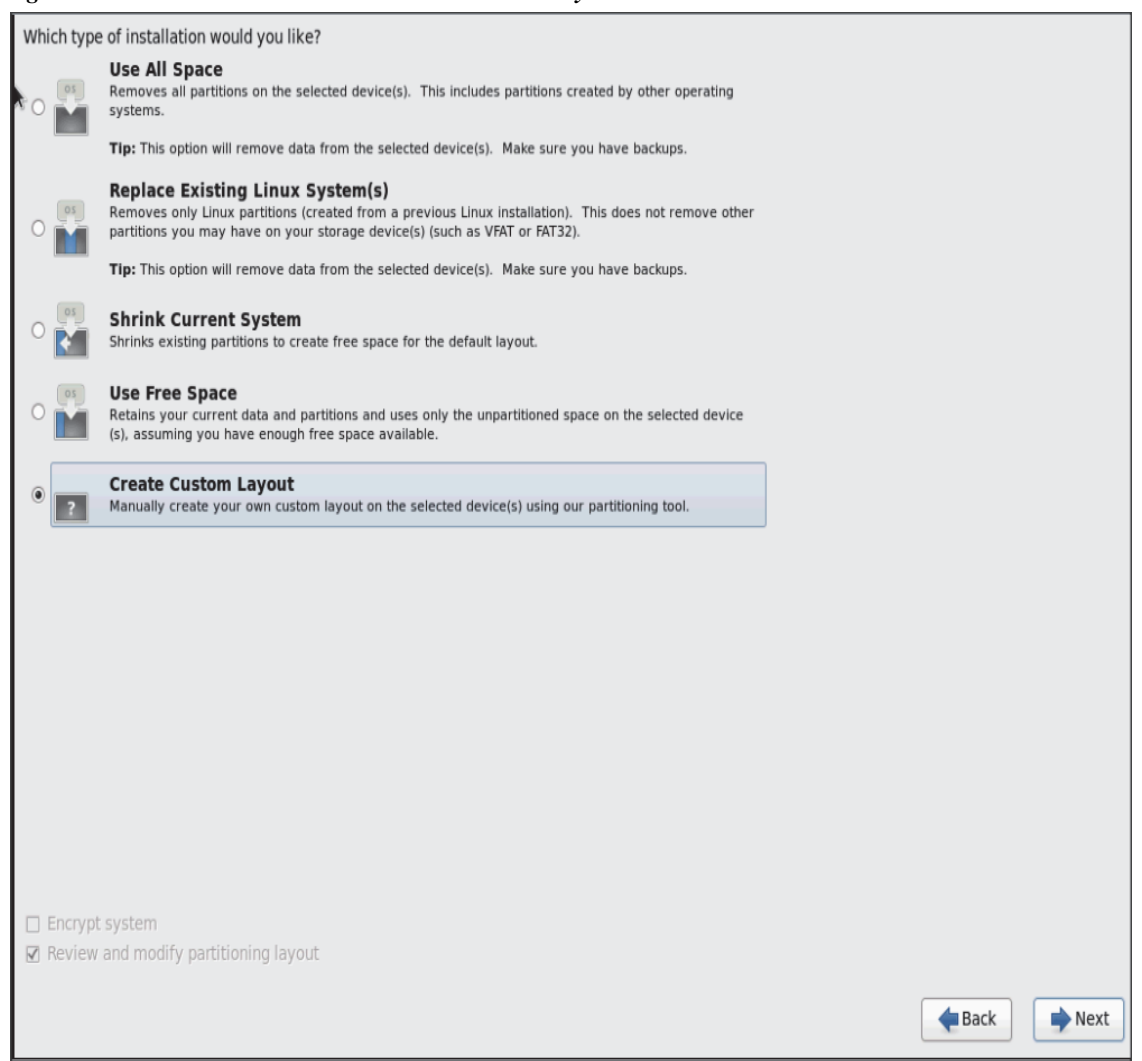

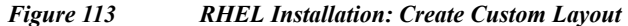

Following steps can be used to create two software RAID 1 partitions for boot and / (root) partitions.

22. Choose free volume and click on Create and choose RAID Partition.

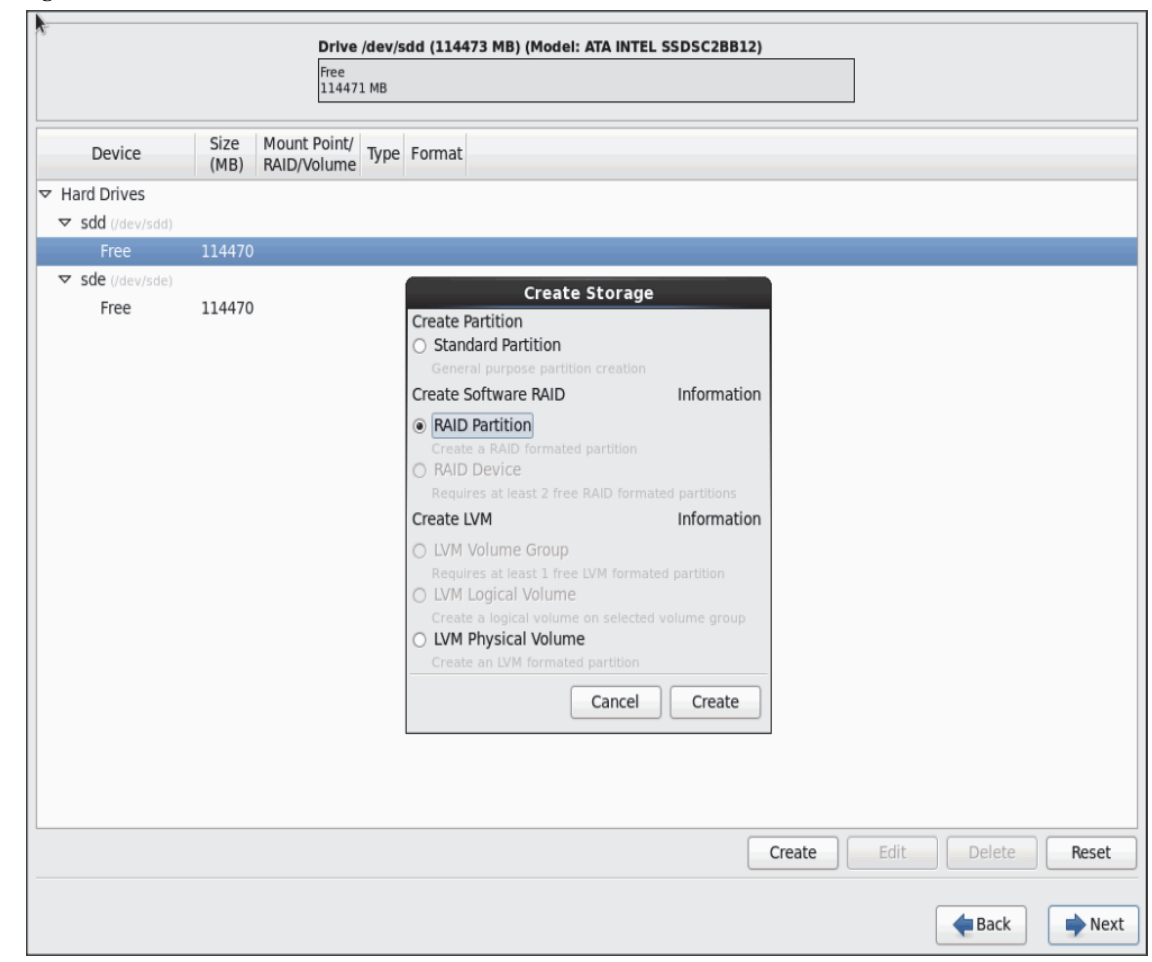

Figure 114 RHEL Installation: Create RAID Partition

23. Choose "Software RAID" for File system Type and set size for Boot volume.

ſ

|                           |              | Drive<br>Free<br>11447      | / <b>dev/sdd (114473</b><br>1 MB                          | MB) (Mode                                                                                   | I: ATA INTEL SS   | DSC2BB12)          |            |      |        |      |
|---------------------------|--------------|-----------------------------|-----------------------------------------------------------|---------------------------------------------------------------------------------------------|-------------------|--------------------|------------|------|--------|------|
| Device                    | Size<br>(MB) | Mount Point/<br>RAID/Volume | Type Format                                               |                                                                                             |                   |                    |            |      |        |      |
| Hard Drives               |              |                             |                                                           |                                                                                             |                   |                    |            |      |        |      |
| Free                      | 114470       |                             |                                                           |                                                                                             | Add Partit        | ion                |            |      |        |      |
| ✓ sde (/dev/sde)     Free | 114470       |                             | Mount Point:                                              | <not ap<="" td=""><td>plicable&gt;</td><td></td><td></td><td>~</td><td></td><td></td></not> | plicable>         |                    |            | ~    |        |      |
|                           |              |                             | File System Type                                          | software                                                                                    | RAID              |                    |            | \$   |        |      |
|                           |              |                             |                                                           | O Drive                                                                                     | Size<br>114473 MB | Model<br>ATA INTEL | SSDSC2BB12 |      |        |      |
|                           |              |                             | Allowable Drives                                          | 🗌 sde                                                                                       | 114473 MB         | ATA INTEL          | SSDSC2BB12 |      |        |      |
|                           |              |                             | Size (MB):                                                | 2048                                                                                        |                   |                    |            | -    |        |      |
|                           |              |                             | Additional Size (<br>Fixed size                           | ptions                                                                                      |                   |                    |            |      |        |      |
|                           |              |                             | <ul> <li>Fill all space</li> <li>Fill to maxim</li> </ul> | up to (MB)<br>um allowa                                                                     | :<br>hle size     | 2048               |            | ~    |        |      |
|                           |              |                             | Force to be a                                             | primary pa                                                                                  | rtition           |                    |            |      |        |      |
|                           |              |                             | Encrypt                                                   |                                                                                             |                   |                    |            |      |        |      |
|                           |              |                             |                                                           |                                                                                             |                   | Cano               | el OK      |      |        |      |
|                           |              |                             |                                                           |                                                                                             |                   |                    | Create     | Edit | Delete | Rese |
|                           |              |                             |                                                           |                                                                                             |                   |                    |            |      |        |      |

1

Figure 115 RHEL Installation: Add Partition

24. Similarly, do the RAID partitioning for the other free volume.

|                             |              | Free<br>114473 I            | МВ                       |                                     |                 |             |        |      |        |     |
|-----------------------------|--------------|-----------------------------|--------------------------|-------------------------------------|-----------------|-------------|--------|------|--------|-----|
| Device                      | Size<br>(MB) | Mount Point/<br>RAID/Volume | Туре                     | Format                              |                 |             |        |      |        |     |
| Hard Drives                 |              |                             |                          |                                     |                 |             |        |      |        |     |
| $\checkmark$ sdd (/dev/sdd) |              |                             |                          |                                     |                 |             |        |      |        |     |
| sdd1                        | 2048         | S                           | oftware RAID             | ) 🗸                                 |                 |             |        |      |        |     |
| Free                        | 112424       |                             |                          | Creat                               | Storago         |             |        |      |        |     |
| ▼ sde (/dev/sde)            |              |                             | Create                   | Partition                           | storage         |             |        |      |        |     |
| Free                        | 114473       |                             | <ul> <li>Stan</li> </ul> | dard Partition                      |                 |             |        |      |        |     |
|                             |              |                             | Gene                     |                                     |                 |             |        |      |        |     |
|                             |              |                             | Create                   | Software RAID                       |                 | Information |        |      |        |     |
|                             |              |                             | RAID                     | ) Partition                         |                 |             |        |      |        |     |
|                             |              |                             | Creat                    | te a RAID formate                   |                 |             |        |      |        |     |
|                             |              |                             | O KAIL                   | ) Device<br>ires at least 2 fre     |                 |             |        |      |        |     |
|                             |              |                             | Create                   | LVM                                 |                 | Information |        |      |        |     |
|                             |              |                             | O LVM                    | Volume Group                        |                 |             |        |      |        |     |
|                             |              |                             | Requ                     | ires at least 1 fre                 |                 |             |        |      |        |     |
|                             |              |                             | O LVM                    | Logical Volume                      |                 |             |        |      |        |     |
|                             |              |                             | Creat                    | e a logical volum<br>Physical Volum | e on selected v |             |        |      |        |     |
|                             |              |                             | Creat                    | te an LVM formate                   | d partition     |             |        |      |        |     |
|                             |              |                             |                          |                                     |                 |             |        |      |        |     |
|                             |              |                             |                          |                                     | Cancel          | Create      |        |      |        |     |
|                             |              |                             |                          |                                     |                 |             |        |      |        |     |
|                             |              |                             |                          |                                     |                 |             |        |      |        |     |
|                             |              |                             |                          |                                     |                 |             |        |      |        |     |
|                             |              |                             |                          |                                     |                 |             |        |      |        |     |
|                             |              |                             |                          |                                     |                 |             | Create | Edit | Delete | Res |
|                             |              |                             |                          |                                     |                 |             |        |      |        |     |

Figure 116 RHEL Installation: Create RAID Partition

I

Γ

|                |                | Drive /dev/sde (1                   | 14473 MB) (Model: ATA     | NTEL SSDSC2BB12)     |              |          |         |
|----------------|----------------|-------------------------------------|---------------------------|----------------------|--------------|----------|---------|
| k              |                | Free<br>114473 MB                   |                           |                      |              |          |         |
| Device         | Size<br>(MB)   | Mount Point/<br>RAID/Volume Type    | Format                    |                      |              |          |         |
| ✓ Hard Drives  |                |                                     |                           |                      |              |          |         |
| sdd (/dev/sdd) |                |                                     | Add Partit                | ion                  |              |          |         |
| Free           | 2048<br>112424 | Mount Point:                        | <not applicable=""></not> |                      | ~            |          |         |
|                |                | File System Type:                   | software RAID             |                      | \$           |          |         |
| Free           | 114473         |                                     | O Drive Size              | Model                |              |          |         |
|                |                |                                     | 🗌 sdd 114473 MB           | ATA INTEL SSDSC2BB12 |              |          |         |
|                |                | Allowable Drives:                   | ✔ sde 114473 MB           | ATA INTEL SSDSC2BB12 |              |          |         |
|                |                |                                     |                           |                      |              |          |         |
|                |                | Size (MP):                          |                           |                      |              |          |         |
|                |                | Size (MD).                          | 2040                      |                      | ~            |          |         |
|                |                | <ul> <li>Fixed size</li> </ul>      | puons                     |                      |              |          |         |
|                |                | ○ Fill all space u                  | up to (MB):               | 1                    | $\widehat{}$ |          |         |
|                |                | <ul> <li>Fill to maximum</li> </ul> | um allowable size         |                      |              |          |         |
|                |                | Force to be a p                     | primary partition         |                      |              |          |         |
|                |                | Encrypt                             |                           |                      |              |          |         |
|                |                |                                     |                           | Cancel OK            |              |          |         |
|                |                |                                     |                           |                      |              |          |         |
|                |                |                                     |                           |                      |              |          |         |
|                |                |                                     |                           | Create               | EC           | lit Dele | ete Res |
|                |                |                                     |                           |                      |              | A Pa     | ck 📄    |
|                |                |                                     |                           |                      |              |          |         |

1

Figure 117 RHEL Installation: Add Partition

**25.** Now similarly create RAID partitions for root (/) partition on both the devices and use rest of the available space.

|                                 |              | /(Free<br>2 11242           | <b>dev/sdd (1)</b><br>4 MB | 4473 MB) (Mo                                                       | del: ATA INTEL                            | SSDSC2BB1       | 2) |  |  |
|---------------------------------|--------------|-----------------------------|----------------------------|--------------------------------------------------------------------|-------------------------------------------|-----------------|----|--|--|
| Device                          | Size<br>(MB) | Mount Point/<br>RAID/Volume | Туре                       | Format                                                             |                                           |                 |    |  |  |
| <ul> <li>Hard Drives</li> </ul> |              |                             |                            |                                                                    |                                           |                 |    |  |  |
|                                 |              |                             |                            |                                                                    |                                           |                 |    |  |  |
| sdd1                            | 2048         | 5                           | software RA                | ID 🗸                                                               |                                           |                 |    |  |  |
| Free                            | 112424       |                             |                            | Cre                                                                | ate Storade                               |                 |    |  |  |
| ✓ sde (/dev/sde)<br>sde1        | 2048         |                             | Creat                      | e Partition                                                        |                                           |                 |    |  |  |
| Free                            | 112424       |                             | Ge                         | andard Parulio<br>neral purpose pa<br>e Software BAI               | n<br>rtition creation                     | Informatio      |    |  |  |
|                                 |              |                             |                            | ID Partition<br>eate a RAID form<br>ID Device<br>quires at least 2 | ated partition<br>free RAID forma         | ited partitions |    |  |  |
|                                 |              |                             | Creat                      | e LVM                                                              |                                           | Informatio      | n  |  |  |
|                                 |              |                             |                            | M Volume Gro<br><sup>quires</sup> at least 1<br>M Logical Volu     | J <mark>p</mark><br>free LVM format<br>me |                 |    |  |  |
|                                 |              |                             | Cre                        | eate a logical vol                                                 |                                           |                 |    |  |  |
|                                 |              |                             | O LV                       | M Physical Vol                                                     | ume                                       |                 |    |  |  |
|                                 |              |                             |                            |                                                                    | Cancel                                    | Create          |    |  |  |
|                                 |              |                             |                            |                                                                    | Cancer                                    | Create          |    |  |  |

Figure 118 RHEL Installation: Create RAID Partition

I

Γ

| ₩.                             |                   | Drive /dev/sdd (11<br>/dFree<br>2 112424 MB                                                                                                    | 4473 MB) (Model: ATA IN          | TEL SSDSC2BB12)                              |      |              |
|--------------------------------|-------------------|----------------------------------------------------------------------------------------------------|----------------------------------|----------------------------------------------|------|--------------|
| Device                         | Size M<br>(MB) R/ | lount Point/<br>AID/Volume                                                                                                    | Format                           |                                              |      |              |
| ✓ Hard Drives ✓ sdd (/dev/sdd) | 2048              |                                                                                                    | Add Partitic                     | on                                           |      |              |
| Free                           | 112424            | Mount Point:                                                                                                    | <not applicable=""></not>        |                                              | ~    |              |
|                                | 2048              | File System Type:                                                                                                    | software RAID                    | •                                            | •    |              |
| Free                           | 112424            | Allowable Drives:                                                                                                    | ✓ sdd 114473 MB<br>Sde 114473 MB | ATA INTEL SSDSC2BB12<br>ATA INTEL SSDSC2BB12 |      |              |
|                                |                   | Size (MB):                                                                                                    | 200                              |                                              | \$   |              |
|                                |                   | Additional Size Op                                                                                                    | otions                           |                                              |      |              |
|                                |                   | <ul> <li>Fill all space u</li> <li>Fill to maximu</li> </ul>                                                                                                    | p to (MB):<br>Im allowable size  | 1                                            |      |              |
|                                |                   | <ul> <li>Force to be a present of the second second se</li></ul> | rimary partition                 |                                              |      |              |
|                                |                   |                                                                                                    |                                  | Cancel OK                                    |      |              |
|                                |                   |                                                                                                    |                                  | Create                                       | Edit | Delete Reset |
|                                |                   |                                                                                                    |                                  |                                              |      | Hext         |

1

Figure 119 RHEL Installation: Add Partition

| λ.                              |              | /dFree<br>21124             | 24 MB         | 73 MD) (MC              | Gel: AIA INTEL | . 5505C28812 | .)     |      |        |       |
|---------------------------------|--------------|-----------------------------|---------------|-------------------------|----------------|--------------|--------|------|--------|-------|
| Device                          | Size<br>(MB) | Mount Point/<br>RAID/Volume | Туре          | Format                  |                |              |        |      |        |       |
| <ul> <li>Hard Drives</li> </ul> |              |                             |               |                         |                |              |        |      |        |       |
| sdd (/dev/sdd)                  |              |                             |               |                         |                |              |        |      |        |       |
| sdd1                            | 2048         |                             | software RAID | $\checkmark$            |                |              |        |      |        |       |
| sdd2                            | 112424       |                             | software DAID | Cre                     | ate Storage    |              |        |      |        |       |
|                                 |              |                             | Create        | Partition               | ace scorage    |              |        |      |        |       |
| sdel                            | 2048         |                             | softw 🔿 Stan  | dard Partitio           | n              |              |        |      |        |       |
| Free                            | 112424       |                             | Gener         |                         |                |              |        |      |        |       |
|                                 |              |                             | Create 9      | Software RA             | ID             | Informatio   | n      |      |        |       |
|                                 |              |                             | RAID          | Partition               |                |              |        |      |        |       |
|                                 |              |                             | Creat         | e a RAID forn<br>Device |                |              |        |      |        |       |
|                                 |              |                             | Requi         | res at least 2          |                |              |        |      |        |       |
|                                 |              |                             | Create I      | VM                      |                | Informatio   | n      |      |        |       |
|                                 |              |                             | O LVM         | Volume Gro              | up             |              |        |      |        |       |
|                                 |              |                             | Requi         |                         |                |              |        |      |        |       |
|                                 |              |                             | O LVM         | Logical Volt            |                |              |        |      |        |       |
|                                 |              |                             | O LVM         | Physical Vo             | lume           |              |        |      |        |       |
|                                 |              |                             | Creat         |                         |                |              |        |      |        |       |
|                                 |              |                             |               |                         | Cancel         | Create       |        |      |        |       |
|                                 |              |                             |               |                         |                |              |        |      |        |       |
|                                 |              |                             |               |                         |                |              |        |      |        |       |
|                                 |              |                             |               |                         |                |              |        |      |        |       |
|                                 |              |                             |               |                         |                |              |        |      |        |       |
|                                 |              |                             |               |                         |                | ſ            | Create | Edit | Delete | Reset |
|                                 |              |                             |               |                         |                | l            |        |      |        |       |
|                                 |              |                             |               |                         |                |              |        |      |        |       |

Figure 120 RHEL Installation: Create RAID Partition

I

Γ

| k.                                                                                                    |                        | <b>Drive /dev/sde (1</b> )<br>/dFree<br>2112424 MB                                  | 14473 MB) (Model: ATA IN                                                                 | TEL SSDSC2BB12)                                       |                    |              |
|----------------------------------------------------------------------------------------------------|------------------------|-------------------------------------------------------------------------------------|------------------------------------------------------------------------------------------|-------------------------------------------------------|--------------------|--------------|
| Device                                                                                                    | Size<br>(MB)           | Mount Point/<br>RAID/Volume                                                         | Format                                                                                   |                                                       |                    |              |
| <ul> <li>✓ Hard Drives</li> <li>✓ sdd (/dev/sdd)</li> <li>sdd1</li> <li>sdd2</li> <li>✓ sde (/dev/sde)</li> <li>sde1</li> </ul> | 2048<br>112424<br>2048 | Mount Point:<br>File System Type:                                                   | Add Partitio                                                                             | on                                                    | <ul><li></li></ul> |              |
| Free                                                                                                    | 112424                 | Allowable Drives:                                                                   | ○ Drive         Size           □ sdd         114473 MB           ☑ sde         114473 MB | Model<br>ATA INTEL SSDSC2BB12<br>ATA INTEL SSDSC2BB12 |                    |              |
|                                                                                                    |                        | Size (MB):<br>Additional Size O<br>Fixed size<br>Fill all space u<br>Fill to maximu | 200<br>ptions<br>up to (MB):<br>um allowable size                                        | 1                                                     |                    |              |
|                                                                                                    |                        | <ul> <li>Force to be a p</li> <li>Encrypt</li> </ul>                                | rimary partition                                                                         | Cancel                                                | :                  |              |
|                                                                                                    |                        |                                                                                     |                                                                                          | Create                                                | Edit               | Delete Reset |

1

Figure 121 RHEL Installation: Add Partition

26. The above steps created 2 boot and 2 root (/) partitions. Following steps will RAID1 devices.

| <b>h</b> |              |                             | Ple          | ease         | Select A Device          |
|----------|--------------|-----------------------------|--------------|--------------|--------------------------|
| Device   | Size<br>(MB) | Mount Point/<br>RAID/Volume | Туре         | Format       |                          |
|          |              |                             |              |              |                          |
|          |              |                             |              |              |                          |
| sdd1     | 2048         | 5                           | oftware RAID | $\checkmark$ |                          |
| sdd2     | 112424       | S                           | oftware RAID | $\checkmark$ |                          |
|          |              |                             |              |              |                          |
| sde1     | 2048         | S                           | oftware RAID | $\checkmark$ |                          |
| sde2     | 112424       | S                           | oftware RAID | $\checkmark$ |                          |
|          |              |                             |              |              |                          |
|          |              |                             |              |              | Create Edit Delete Reset |
|          |              |                             |              |              | Sack Next                |

Figure 122 RHEL Installation: Selected RAID Devices

27. Choose one of the boot partitions and click on Create > RAID Device

Γ

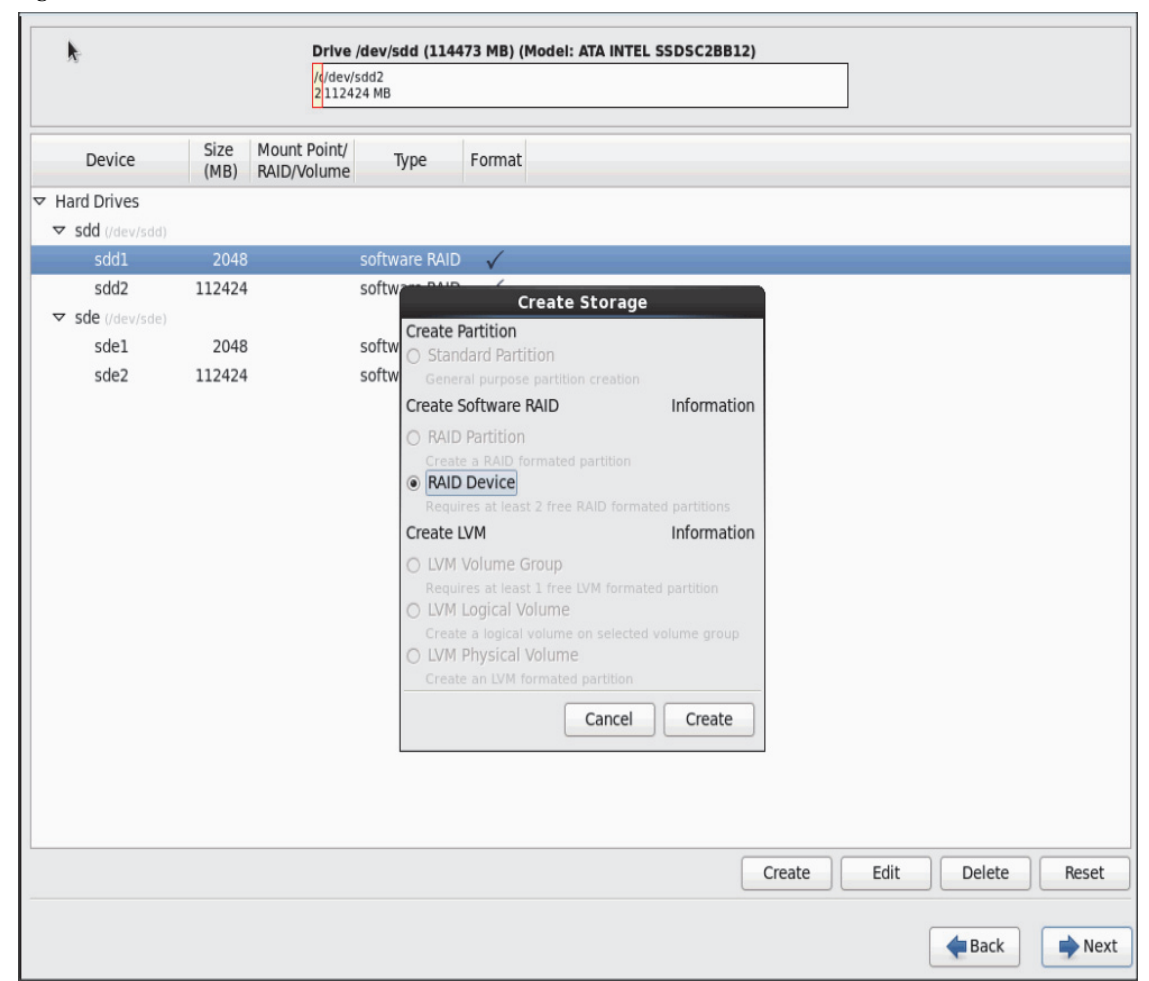

I

Figure 123 RHEL Installation: Create RAID Device

28. Choose this as /boot (boot device) and in RAID members, choose all the boot partitions created above in order to create a software RAID 1 for boot

|                  |              | Drive<br>/d/dev/<br>2 1124  | / <b>dev/sdd (1144</b> )<br>sdd2<br>24 MB | 73 MB) (     | odel: /           | ATA INTEL SSDSC2                | BB12) |     | ]    |       |      |
|------------------|--------------|-----------------------------|-------------------------------------------|--------------|-------------------|---------------------------------|-------|-----|------|-------|------|
| Device           | Size<br>(MB) | Mount Point/<br>RAID/Volume | Туре                                      | Format       |                   |                                 |       |     |      |       |      |
| Hard Drives      |              |                             |                                           |              |                   |                                 |       |     |      |       |      |
| ▼ sdd (/dev/sdd) |              |                             |                                           |              |                   |                                 |       |     |      |       |      |
| sdd1             | 2048         |                             | software RAID                             | $\checkmark$ |                   |                                 |       |     |      |       |      |
| sdd2             | 112424       |                             | software RAID                             | 1            |                   |                                 |       |     |      |       |      |
| ▼ sde (/dev/sde) |              |                             |                                           | M            | e RAI             | ID Device                       |       | _   |      |       |      |
| sdel             | 2048         |                             | Mount Point:                              | /bo          | 1                 |                                 | `     | -   |      |       |      |
| sde2             | 112424       |                             | File System Ty                            | pe: ex       |                   |                                 | :     |     |      |       |      |
|                  |              |                             | RAID Device:                              | m            |                   |                                 | <     |     |      |       |      |
|                  |              |                             | RAID Level:                               | RA           | 1                 |                                 | <     | 2   |      |       |      |
|                  |              |                             | RAID Members                              | :            | dd1<br>dd2<br>de1 | 2048 MB<br>112424 MB<br>2048 MB |       |     |      |       |      |
|                  |              |                             | Number of spa                             | res: 0       | 001               | 1111111                         |       |     |      |       |      |
|                  |              |                             | Encrypt                                   |              |                   |                                 |       |     |      |       |      |
|                  |              |                             |                                           |              |                   | Cancel                          | ОК    |     |      |       |      |
|                  |              |                             |                                           |              |                   |                                 | Cre   | ate | Edit | Delet | e Re |

Figure 124 RHEL Installation: Make RAID Device

29. Similarly repeat for / partitions created above choosing both members with mount point as "/".

Γ

| Device       Size<br>(MB)       Mount Point/<br>RAID/Volume       Type       Format         IRAID Devices<br>md0 (view/md0)       2045 /boot       ext4       ✓         ' Hard Drives<br>v sdd (rdev/sdd)       2048 md0       soft       Create Storage         sdd1       2048 md0       soft       Create Partition<br>General purpose partition creation<br>General purpose partition creation         v sde (rdev/sde)       soft       Create Storage         sde1       2048 md0       soft         Create Storage       Create Storage         sde2       112424       soft         Create Storage       Information         © RAID Partition       Create a RAID formated partition         Create a RAID formated partition       Information         © KMD Device<br>Requires at least 1 free LVM       Information         © LVM Volume Group<br>Requires at least 1 free LVM formated partition       LVM Volume Create an RAID formated partition         © LVM Physical Volume<br>Create an UVM formated partition       Create an UVM formated partition                              |                  |              | /d/dev/sd<br>2 112424       | Id2<br>MB | aa (1144                                                                                               | 73 MB) (MO                                                                                                    |                                                                                                    | L 55D5C2881                                                        | .2) |               |  |
|----------------------------------------------------------------------------------------------------|------------------|--------------|-----------------------------|-----------|----------------------------------------------------------------------------------------------------|----------------------------------------------------------------------------------------------------|----------------------------------------------------------------------------------------------------|--------------------------------------------------------------------|-----|---------------|--|
| PAID Devices         md0 (rdev/md0)       2045 / boot       ext4         * Hard Drives         ▼ sdd (rdev/sdd)       Create Storage         sdd1       2048 md0       Soft         Create Partition       Standard Partition         sdd2       112424       Soft         Sde1       2048 md0       Soft         create Storage       Standard Partition         sde2       112424       Soft         create Schware RAID       Information         sde2       112424       Soft         Create a RAID formated partition       Create a RAID formated partition         Create a least 1 free RAID formated partition       Create LVM         Information       LVM Volume Group         Requires at least 1 free tVM formated partition       Create a logical volume on selected volume group         LVM Molycial Volume       Create a logical volume for the create a logical volume on selected volume group         LVM M physical Volume       Create an LVM formated partition                                                                                                    | Device           | Size<br>(MB) | Mount Point/<br>RAID/Volume |           | Туре                                                                                                   | Format                                                                                                    |                                                                                                    |                                                                    |     |               |  |
| md0 (rdev/mdb)       2045 /boot       ext4         F Hard Drives          sdd1       2048 md0       soft         sdd2       112424       soft         Sdd2 (rdev/sde)       Create Partition         Sdd2 (rdev/sde)       Standard Partition         Sdd2 (rdev/sde)       Create Software PAID         sdd2       112424       soft         Create a BAID formated partition       Create a BAID formated partition         Create a BAID formated partition       Create a BAID formated partition         Create a IAID formated partition       Create a IAID formated partition         Create a IAID formated partition       LVM Volume Group<br>Requires at least 1 free LVM formated partition         LVM Volume Group<br>Requires at least 1 free LVM formated partition       LVM Volume Create a logical volume or selected volume group         LVM Physical Volume<br>Create an IVM formated partition       Create         Create an LVM formated partition       Create         Create an LVM formated partition       Create         Create an LVM formated partition       Create | ✓ RAID Devices   |              |                             |           |                                                                                                    |                                                                                                    |                                                                                                    |                                                                    |     |               |  |
| Hard Drives         sdd1       2048 md0       soft         sdd2       112424       soft         sdd2       112424       soft         sde1       2048 md0       soft         sde2       112424       Soft         sde2       112424       Soft         Create Software RAID       Information         sde2       112424       Soft         Create Software RAID       Information         Create RAID Partition       Create RAID formated partition         Create LVM       Information         VM Volume Group       Requires at least 1 free LVM formated partition         LVM Volume Group       Create a logical volume on selected volume group         LVM Volume Create an ILM formated partition       LVM Volume Create an ILM formated partition                                                                                                    | md0 (/dev/md0)   | 2045         | /boot                       | ext4      | Ļ                                                                                                    | $\checkmark$                                                                                                    |                                                                                                    |                                                                    |     |               |  |
| ▼ sdd1       2048 md0       soft         sdd2       112424       soft         Sdd2 (/dev/sde)       General purpose partition creation         sde1       2048 md0       soft         Sde2       112424       soft         Sde2       112424       soft         Create Software RAID       Information         General purpose partition       Create a RAID formated partition         Sde2       112424       soft         Requires at least 2 free RAID formated partition       Requires at least 2 free RAID formated partition         Image: Create LVM       Information         Image: Create LVM       Information         Image: Create LVM       Informated partition         Image: LVM Volume Group       Requires at least 1 free LVM formated partition         Image: LVM       Image: LVM formated partition         Image: LVM Physical Volume       Create an LVM formated partition         Image: LVM formated partition       Create an LVM formated partition         Create an LVM formated partition       Create                                                           | 7 Hard Drives    |              |                             |           |                                                                                                    |                                                                                                    |                                                                                                    |                                                                    |     |               |  |
| sdd1       2048 md0       soft       Create Partition         sdd2       112424       soft       Standard Partition         General purpose partition creation       General purpose partition creation         sde1       2048 md0       soft       Create Software RAID       Information         sde2       112424       soft       Create a RAID formated partition       Create a RAID formated partition         sde2       112424       soft       RAID Portice       Reduires at least 2 free RAID formated partition         Create LVM       Information       LVM Volume Group       Requires at least 1 free LVM formated partition         Create a logical volume on selected volume group       LVM Physical Volume       Create an LVM formated partition         Create an LVM formated partition       Create an LVM formated partition       Create an LVM formated partition                                                                                                    | ▼ sdd (/dev/sdd) |              |                             | 1         |                                                                                                    | Cre                                                                                                    | te Storag                                                                                                    | 9                                                                  |     |               |  |
| sdd2       112424       soft       Cleater Partition         Sde1       2048 md0       soft       Create Software RAID       Information         sde2       112424       soft       RAID Partition       Create a RAID formated partition         Create       a RAID Porticion       Create a RAID formated partition       Create a RAID formated partition         Create       Create a RAID formated partition       Create a RAID formated partition       Create IVM         Create       LVM Volume Group       Requires at least 1 free LVM formated partition       LVM Volume on selected volume group         LVM Physical Volume       Create a logical volume on selected volume group       LVM Physical Volume         Create an LVM formated partition       Create an LVM formated partition                                                                                                    | sdd1             | 2048         | md0                         | soft      | Create P                                                                                               | brtition                                                                                                    | ite storag                                                                                                    | -                                                                  |     |               |  |
| ✓ sde (/dev/sde)       General purpose partition creation         sde1       2048 md0       soft         Sde2       112424       soft         ○ RAID Partition       Create 3 RAID formated partition         ○ Record Device       Record Device         Requires at least 2 free RAID formated partition       LVM Volume Group         Requires at least 1 free LVM       Information         ○ LVM Volume Group       Create a logical volume on selected volume group         ○ LVM Physical Volume       Create an LVM formated partition                                                                                                    |                  | 112424       |                             | soft      | O Stand                                                                                                | lard Partition                                                                                                    |                                                                                                    |                                                                    |     |               |  |
| sde1 2048 md0 soft Create Software RAID Information<br>sde2 112424 soft RAID Partition<br>Create a RAID formated partition<br>RAID Device<br>Requires at least 2 free RAID formated partition<br>LVM Volume Group<br>Requires at least 1 free LVM formated partition<br>LVM Logical Volume<br>Create a logical Volume on selected volume group<br>LVM Physical Volume<br>Create an LVM formated partition                                                                                                    |                  |              |                             |           |                                                                                                    |                                                                                                    |                                                                                                    |                                                                    |     |               |  |
| sde2 112424 soft Create a RAID Partition<br>Create a RAID formated partition<br>Requires at least 2 free RAID formated partition<br>Create LVM Information<br>LVM Volume Group<br>Requires at least 1 free LVM formated partition<br>LVM Logical Volume<br>Create a logical Volume on selected volume group<br>LVM Physical Volume<br>Create an LVM formated partition                                                                                                    | sdel             | 2048         | md0                         | soft      | Create S                                                                                               | oftware RAI                                                                                                    | D                                                                                                    | Informatio                                                         | on  |               |  |
|                                                                                                    |                  |              |                             |           | Create     FAID     Requir     Create L     LVM 1     Requir     LVM 1     Create     LVM 1     Create | • a BAD form<br>Device<br>es at least 2 1<br>VM<br>Volume Grot<br>es at least 1<br>Logical Volut<br>• a logical Volut<br>• a logical Volut<br>• a nuVM form | ated partition<br>ree RAID form<br>IP<br>ree LVM forma<br>me<br>ume on selecte<br>ume<br>ated partition<br>Cancel | ated partitions<br>Information<br>ated partition<br>d volume group | on  |               |  |
|                                                                                                    |                  |              |                             |           |                                                                                                    |                                                                                                    |                                                                                                    |                                                                    |     | <b>a</b> Back |  |

Figure 125 RHEL Installation: Create RAID Device

|                         |              | / <mark>(/dev/s</mark><br>2 11242 | dd2<br>4 MB      |                                         |                        |        |      |        |      |
|-------------------------|--------------|-----------------------------------|------------------|-----------------------------------------|------------------------|--------|------|--------|------|
| Device                  | Size<br>(MB) | Mount Point/<br>RAID/Volume       | Туре             | Format                                  |                        |        |      |        |      |
|                         |              |                                   |                  |                                         |                        |        |      |        |      |
| md0 (/dev/md0)          | 2045         | /boot                             | ext4             | $\checkmark$                            |                        |        |      |        |      |
| ✓ Hard Drives           |              |                                   |                  |                                         |                        |        |      |        |      |
| sdd (/dev/sdd)<br>sdd1  | 2048         | md0                               |                  | Make RA                                 | ID Device              |        |      |        |      |
| sdd2                    | 112424       | indo                              | Mount Point:     | 1                                       |                        | ~      |      |        |      |
| sde (/dev/sde)     sde1 | 2048         | md0                               | File System Type | e: ext4                                 |                        |        |      |        |      |
| sde2                    | 112424       |                                   | RAID Device:     | md1                                     |                        | \$     |      |        |      |
|                         |              |                                   | RAID Level:      | RAID1                                   |                        | •      |      |        |      |
|                         |              |                                   | RAID Members:    | <ul><li>✓ sdd2</li><li>✓ sde2</li></ul> | 112424 MB<br>112424 MB |        |      |        |      |
|                         |              |                                   | Number of spare  | es: 0                                   |                        | × >    |      |        |      |
|                         |              |                                   | Encrypt          |                                         |                        |        |      |        |      |
|                         |              |                                   |                  |                                         | Cancel                 | ок     |      |        |      |
|                         |              | ·                                 |                  |                                         |                        |        |      |        |      |
|                         |              |                                   |                  |                                         |                        | Create | Edit | Delete | Rese |

## Figure 126 RHEL Installation: Make RAID Device

I

Γ

| [                     |              |                             |               |              |        |        |
|-----------------------|--------------|-----------------------------|---------------|--------------|--------|--------|
| Device                | Size<br>(MB) | Mount Point/<br>RAID/Volume | Туре          | Format       |        |        |
|                       |              |                             |               |              |        |        |
| <b>md0</b> (/dev/md0) | 2045         | /boot                       | ext4          | $\checkmark$ |        |        |
| md1 (/dev/mdl)        | 112359       | /                           | ext4          | $\checkmark$ |        |        |
| Hard Drives           |              |                             |               |              |        |        |
|                       |              |                             |               |              |        |        |
| sdd1                  | 2048         | md0                         | software RAID | $\checkmark$ |        |        |
| sdd2                  | 112424       | md1                         | software RAID | $\checkmark$ |        |        |
|                       |              |                             |               |              |        |        |
| sdel                  | 2048         | md0                         | software RAID | $\checkmark$ |        |        |
| sde2                  | 112424       | md1                         | software RAID | $\checkmark$ |        |        |
|                       |              |                             |               |              |        |        |
|                       |              |                             |               |              |        |        |
|                       |              |                             |               |              |        |        |
|                       |              |                             |               |              |        |        |
|                       |              |                             |               |              |        |        |
|                       |              |                             |               |              |        |        |
|                       |              |                             |               |              |        |        |
|                       |              |                             |               |              |        |        |
|                       |              |                             |               |              |        |        |
|                       |              |                             |               |              |        |        |
|                       |              |                             |               |              | Create | T clin |
|                       |              |                             |               |              | Create | Edit   |

1

Figure 127 RHEL Installation: Selected RAID Devices

30. Click on Next.

| Device       Size<br>(MB)       Mount Point/<br>RAID/Volume       Type       Format         ▼ RAID Devices       md0 (dev/md0)       2045 /boot       ext4       ✓         ▼ Hard Drives       ✓       ext4       ✓         ▼ Sdd1 (dev/sdd)       2048 md0<br>sdd2       112424 md1       The partitioning scheme you requested generated the<br>following warnings.         ▼ Sde1 (dev/sde)       2048 md0<br>sde2       112424 md1       You have not specified a swap partition. Although not<br>strictly required in all cases, it will significantly improve<br>performance for most installations.         Sde1 2048 md0<br>sde2 112424 md1       Would you like to continue with your requested partitioning<br>scheme?       Would you like to continue with your requested partitioning                                                                                                    |                                 |              |                             |                     |                  |                         |                  |      |        |    |
|----------------------------------------------------------------------------------------------------|---------------------------------|--------------|-----------------------------|---------------------|------------------|-------------------------|------------------|------|--------|----|
| <ul> <li>RAID Devices         md0 (/dev/md0) 2045 //boot ext4         vext4         vext4</li></ul> | Device                          | Size<br>(MB) | Mount Point/<br>RAID/Volume | Туре                | Format           |                         |                  |      |        |    |
| md0 (/dev/md0)       2045 /boot       ext4         md1 (/dev/md1)       112359 /       ext4         ✓ Hard Drives       ✓       sdd1       2048 md0         sdd1       2048 md0       sde2       112424 md1         ✓ sde (/dev/sde)       Sde1       2048 md0       sde1       2048 md0         sde1       2048 md0       sde1       2048 md0       sde1       2048 md0         sde2       112424 md1       Would you like to continue with your requested partitioning scheme?       Would you like to continue with your requested partitioning scheme?                                                                                                    | RAID Devices                    |              |                             |                     |                  |                         |                  |      |        |    |
| mdl (/dev/mdl)       112359 /       ext4         ✓ Hard Drives       ✓       Sdd1 (/dev/sdd)         sdd1       2048 md0       scheme you requested generated the following warnings.         ✓ sde (/dev/sde)       Sde1       2048 md0         sde2       112424 md1       You have not specified a swap partition. Although not strictly required in all cases, it will significantly improve performance for most installations.         Yould you like to continue with your requested partitioning scheme?       Would you like to continue with your requested partitioning scheme?                                                                                                    | md0 (/dev/md0)                  | 2045         | /boot                       | ext4                | $\checkmark$     |                         |                  |      |        |    |
| ✓ Hard Drives       Partitioning Warnings         ✓ sdd (/dev/sdd)       Sdd1       2048 md0         Sdd2       112424 md1       The partitioning scheme you requested generated the following warnings.         ✓ sde (/dev/sde)       Sde1       2048 md0         Sde2       112424 md1       You have not specified a swap partition. Although not strictly required in all cases, it will significantly improve performance for most installations.         Vould you like to continue with your requested partitioning scheme?       Would you like to continue with your requested partitioning scheme?                                                                                                    | md1 (/dev/md1)                  | 112359       | /                           | ext4                | $\checkmark$     |                         |                  |      |        |    |
| <ul> <li>✓ sdd (/dev/sdd)</li> <li>✓ sdd (/dev/sde)</li> <li>✓ sde (/dev/sde)</li> <li>✓ sde1 2048 md0</li> <li>✓ sde2 112424 md1</li> <li>✓ Would you like to continue with your requested partitioning scheme?</li> <li>✓ Would you like to continue with your requested partitioning scheme?</li> </ul>                                                                                                    | <ul> <li>Hard Drives</li> </ul> |              |                             |                     | Dautitie         | ning Wornings           |                  |      |        |    |
| sdd1       2048 mdo         sdd2       112424 md1         ✓ sde(/dev/sde)                                                                                                    | sdd (/dev/sdd)                  |              |                             | The partit          | Partitio         | ning warnings           | arated the       |      |        |    |
| sdd2 112424 md1<br>♥ sde (/dev/sde)<br>sde1 2048 md0<br>sde2 112424 md1  Vou have not specified a swap partition. Although not<br>strictly required in all cases, it will significantly improve<br>performance for most installations.  Would you like to continue with your requested partitioning<br>scheme?  No Yes                                                                                                    | sdd1                            | 2048         | md0                         | following           | warnings.        | e you requested gen     | erated the       |      |        |    |
| <ul> <li>sde (/dev/sde)</li> <li>sde1 2048 md0</li> <li>sde2 112424 md1</li> <li>Would you like to continue with your requested partitioning scheme?</li> <li>No Yes</li> </ul>                                                                                                    | sdd2                            | 112424       | md1                         | You have            | not specified    | swap partition Alt      | hough not        |      |        |    |
| sde1 2048 md0<br>sde2 112424 md1 performance for most installations.<br>Would you like to continue with your requested partitioning<br>scheme? No Yes                                                                                                    |                                 |              |                             | strictly re         | equired in all c | ases, it will significa | ntly improve     |      |        |    |
| sde2 112424 md1<br>Would you like to continue with your requested partitioning<br>scheme?<br>No Yes                                                                                                    | sdel                            | 2048         | md0                         | performa            | nce for most i   | stallations.            |                  |      |        |    |
| Would you like to continue with your requested partitioning scheme?         No       Yes                                                                                                    |                                 |              |                             |                     |                  |                         |                  |      |        |    |
| No Yes                                                                                                    |                                 |              |                             | Would yo<br>scheme? | u like to conti  | ue with your reques     | ted partitioning |      |        |    |
|                                                                                                    |                                 |              |                             |                     |                  | No                      | Yes              |      |        |    |
|                                                                                                    |                                 |              |                             |                     |                  |                         | Create           | Edit | Delete | Re |

Figure 128 RHEL Installation: Partitioning Warning

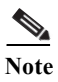

Γ

Swap partition can be created using the similar steps, however, since these systems are high in memory, this step is skipped (click **Yes**)

31. Click Next, and Format.

| k.                                                                                                    |                                                    |                             | Ple                                                               | ease Se                                                               | lect A De                                                                        | vice |           |      |             |       |
|----------------------------------------------------------------------------------------------------|----------------------------------------------------|-----------------------------|-------------------------------------------------------------------|-----------------------------------------------------------------------|----------------------------------------------------------------------------------|------|-----------|------|-------------|-------|
| Device                                                                                                    | Size<br>(MB)                                       | Mount Point/<br>RAID/Volume | Туре                                                              | Format                                                                |                                                                                  |      |           |      |             |       |
| <ul> <li>▼ RAID Devices<br/>md0 (/dev/md0)<br/>md1 (/dev/md0)</li> <li>▼ Hard Drives</li> <li>▼ sdd (/dev/sdd)<br/>sdd1<br/>sdd2</li> <li>▼ sde (/dev/sde)<br/>sde1<br/>sde2</li> </ul> | 2045<br>112359<br>2048<br>112424<br>2048<br>112424 | /boot<br>/<br>md0<br>md1    | ext4<br>ext4<br>The followi<br>formatted,<br>/dev/sdd<br>/dev/sde | Forma<br>ng pre-existi<br>destroying al<br>partition t<br>partition t | t Warnings<br>ig devices have b<br>data.<br>able (MSDOS)<br>able (MSDOS)<br>Canc | cel  | ted to be |      |             |       |
|                                                                                                    |                                                    |                             |                                                                   |                                                                       |                                                                                  | (    | Create    | Edit | Delete      | Reset |
|                                                                                                    |                                                    |                             |                                                                   |                                                                       |                                                                                  |      |           |      | <b>Back</b> | Next  |

1

Figure 129 RHEL Installation: Format Warning

32. Select default settings and click Next.

| Install boot loader on /dev/sdd.       Change device         Use a boot loader password       Change password         Boot loader operating system list       Add         @ Red Hat Enterprise Linux /dev/md1       Edit         Deleter       Other |      |
|----------------------------------------------------------------------------------------------------|------|
| Use a boot loader password       Change password         Boot loader operating system list       Add         @ Red Hat Enterprise Linux /dev/md1       Edit         Delet       Delet                                                                |      |
| Boot loader operating system list Default Label Device Add e Red Hat Enterprise Linux /dev/md1 Delet                                                                                                    |      |
| Default       Label       Device       Add <ul> <li>Red Hat Enterprise Linux /dev/md1</li> <li>Delet</li> </ul>                                                                                                    |      |
| Red Hat Enterprise Linux /dev/md1  Edit Delet                                                                                                    |      |
| Delet                                                                                                    | ٦.   |
|                                                                                                    | ี โ  |
|                                                                                                    | _    |
|                                                                                                    |      |
|                                                                                                    |      |
|                                                                                                    |      |
|                                                                                                    |      |
|                                                                                                    |      |
|                                                                                                    |      |
|                                                                                                    |      |
|                                                                                                    |      |
|                                                                                                    |      |
|                                                                                                    |      |
|                                                                                                    |      |
|                                                                                                    |      |
|                                                                                                    |      |
|                                                                                                    |      |
|                                                                                                    |      |
|                                                                                                    |      |
|                                                                                                    |      |
| ack ack                                                                                                    | Next |

Figure 130 RHEL Installation: Install Boot Loader

I

Γ

**33.** Continue with RHEL Installation as shown below.

| The default installation of Red Hat Enterprise Linux is a basic server install. You can  |  |
|------------------------------------------------------------------------------------------|--|
| optionally select a different set of software now.                                       |  |
| Basic Server                                                                             |  |
| O Database Server                                                                        |  |
| O Web Server                                                                             |  |
| 🔾 Identity Management Server                                                             |  |
| <ul> <li>Virtualization Host</li> </ul>                                                  |  |
| ) Desktop                                                                                |  |
| Software Development Workstation                                                         |  |
| ⊃ Minimal                                                                                |  |
|                                                                                          |  |
|                                                                                          |  |
|                                                                                          |  |
|                                                                                          |  |
|                                                                                          |  |
|                                                                                          |  |
|                                                                                          |  |
|                                                                                          |  |
|                                                                                          |  |
| lease select any additional repositories that you want to use for software installation. |  |
| High Availability                                                                        |  |
| Load Balancer                                                                            |  |
| Red Hat Enterprise Linux                                                                 |  |
| Basiliant Channes                                                                        |  |
| 🕂 Add additional software repositories                                                   |  |
| pu can further customize the software selection now, or after install via the software   |  |
| nanagement application.                                                                  |  |
| nanagement application.                                                                  |  |
| nanagement application.<br>Customize later                                               |  |
| nanagement application.<br>© Customize later O Customize now                             |  |

1

Figure 131 RHEL Installation: Keep the Default Installation

34. Once the installation is complete reboot the system.

Repeat the steps 1 through 34, to install Red Hat Enterprise Linux 6.5 on Servers 2 through 64.

Note

The OS installation and configuration of the nodes that is mentioned above can be automated through PXE boot or third party tools.

The host-names and their corresponding IP addresses are shown in Table 7.

| Hostname | eth0          | eth1           | eth2           |
|----------|---------------|----------------|----------------|
| rhel1    | 10.29.160.101 | 192.168.11.101 | 192.168.12.101 |
| rhel2    | 10.29.160.102 | 192.168.11.102 | 192.168.12.102 |
| rhel3    | 10.29.160.103 | 192.168.11.103 | 192.168.12.103 |
| rhel4    | 10.29.160.104 | 192.168.11.104 | 192.168.12.104 |
| rhel5    | 10.29.160.105 | 192.168.11.105 | 192.168.12.105 |
| rhel6    | 10.29.160.106 | 192.168.11.106 | 192.168.12.106 |

Table 7Host-names and IP Addresses

| Hostname | eth0          | eth1           | eth2           |
|----------|---------------|----------------|----------------|
| rhel7    | 10.29.160.107 | 192.168.11.107 | 192.168.12.107 |
| rhel8    | 10.29.160.108 | 192.168.11.108 | 192.168.12.108 |
| rhel9    | 10.29.160.109 | 192.168.11.109 | 192.168.12.109 |
| rhel10   | 10.29.160.110 | 192.168.11.110 | 192.168.12.110 |
| rhel11   | 10.29.160.111 | 192.168.11.111 | 192.168.12.111 |
| rhel12   | 10.29.160.112 | 192.168.11.112 | 192.168.12.112 |
| rhel13   | 10.29.160.113 | 192.168.11.113 | 192.168.12.113 |
| rhel14   | 10.29.160.114 | 192.168.11.114 | 192.168.12.114 |
| rhel15   | 10.29.160.115 | 192.168.11.115 | 192.168.12.115 |
| rhel16   | 10.29.160.116 | 192.168.11.116 | 192.168.12.116 |
|          |               |                |                |
| rhel64   | 10.29.160.164 | 192.168.11.164 | 192.168.12.164 |
| rhel65   | 10.29.160.165 | 192.168.11.165 | NA             |
| rhel66   | 10.29.160.166 | 192.168.11.166 | NA             |
| rhel67   | 10.29.160.167 | 192.168.11.167 | NA             |
| rhel68   | 10.29.160.168 | 192.168.11.168 | NA             |

 Table 7
 Host-names and IP Addresses

# **Post OS Install Configuration**

Choose one of the nodes of the cluster or a separate node as Admin Node for management such as HDP installation, cluster parallel shell, creating a local Red Hat repo and others. In this document, we use rhell for this purpose.

# Setting Up Password-less Login

To manage all of the clusters nodes from the admin node we need to setup password-less login. It assists in automating common tasks with cluster-shell (clush, a cluster wide parallel shell), and shell-scripts without having to use passwords.

Once Red Hat Linux is installed across all the nodes in the cluster, follow these steps in order to enable password-less login across all the nodes.

1. Login to the Admin Node (rhel1)

ssh 10.29.160.101

2. Run the ssh-keygen command to create both public and private keys on the admin node.

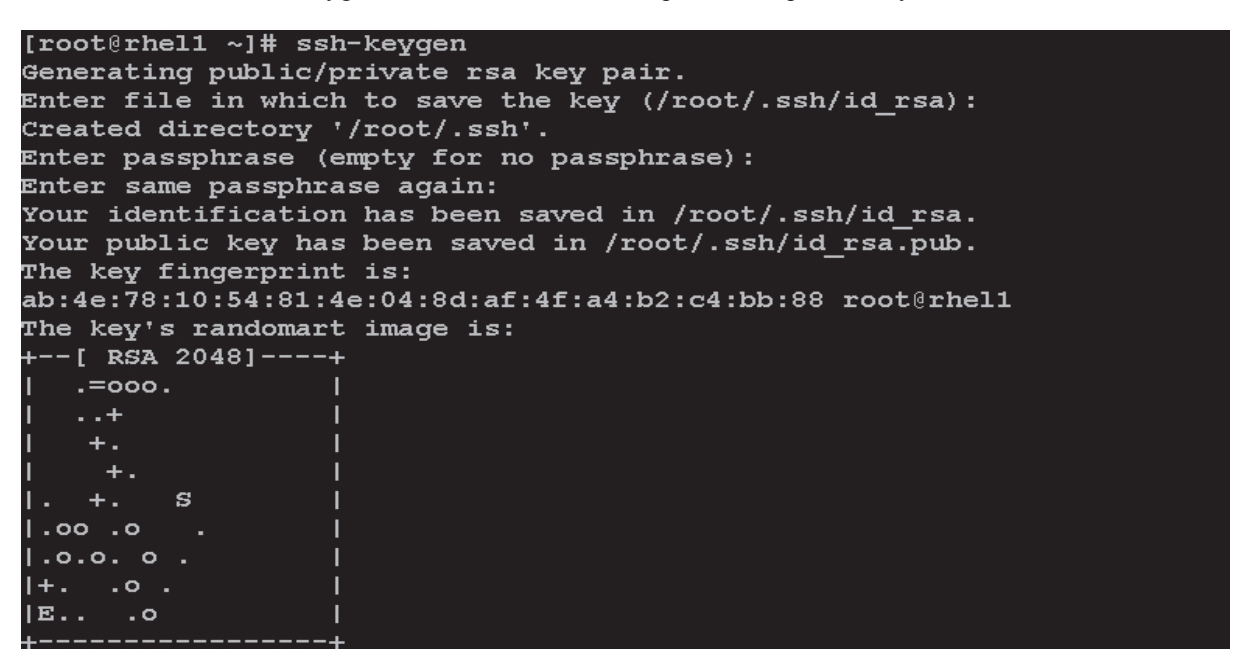

3. Then run the following command from the admin node to copy the public key id\_rsa.pub to all the nodes of the cluster. ssh-copy-id appends the keys to the remote-host's .ssh/authorized key.

for IP in {101..168}; do echo -n "\$IP -> "; ssh-copy-id -i ~/.ssh/id\_rsa.pub
10.29.160.\$IP; done

Enter yes for Are you sure you want to continue connecting (yes/no)?

Enter the password of the remote host.

# **Configuring /etc/hosts**

Setup /etc/hosts on the Admin node and other nodes as follows; this is a pre-configuration to setup DNS as shown in the further section.

Follow these steps to create the host file across all the nodes in the cluster:

1. Populate the host file with IP addresses and corresponding hostnames on the Admin node (rhel1) and other nodes as follows

#### **On Admin Node (rhel1)**

```
vi /etc/hosts
127.0.0.1 local host localhost.localdomain localhost4 localhost4.localdomain4
::1 localhost localhost.localdomain localhost6 localhost6.localdomain6
10.29.160.101 rhel1.mgmt
10.29.160.102 rhel2.mgmt
10.29.160.103 rhel3.mgmt
10.29.160.105 rhel5.mgmt
10.29.160.106 rhel6.mgmt
10.29.160.107 rhel7.mgmt
10.29.160.108 rhel8.mgmt
10.29.160.109 rhel9.mgmt
10.29.160.111 rhel11.mgmt
```

10.29.160.112 rhel12.mgmt 10.29.160.113 rhel13.mgmt 10.29.160.114 rhel14.mgmt 10.29.160.115 rhel15.mgmt 10.29.160.116 rhel16.mgmt 10.29.160.168 rhel68.mgmt 192.168.11.101 rhel1 192.168.11.102 rhel2 192.168.11.103 rhel3 192.168.11.104 rhel4 192.168.11.105 rhel5 192.168.11.106 rhel6 192.168.11.107 rhel7 192.168.11.108 rhel8 192.168.11.109 rhel9 192.168.11.110 rhel10 192.168.11.111 rhel11 192.168.11.112 rhel12 192.168.11.113 rhel13 192.168.11.114 rhel14 192.168.11.115 rhel15 192.168.11.116 rhel16 192.168.11.168 rhel68

# Setup ClusterShell

ClusterShell (or clush) is cluster wide shell to run commands on several hosts in parallel.

From the system connected to the Internet download Cluster shell (clush) and install it on rhell. Cluster shell is available from EPEL (Extra Packages for Enterprise Linux) repository.

wget http://dl.fedoraproject.org/pub/epel//6/x86\_64/clustershell-1.6-1.el6.noarch.rpm

```
scp clustershell-1.6-1.el6.noarch.rpm rhell:/root/
Login to rhell and install cluster shell
```

yum -y install clustershell-1.6-1.el6.noarch.rpm

Edit /etc/clustershell/groups file to include host-names for all the nodes of the cluster. These set of hosts are taken when running clush with '-a' option For 68 node cluster as in our CVD, set groups file as follows,

```
vi /etc/clustershell/groups
all: rhel[1-68]
```

[root@rhel1 ~]# vi /etc/clustershell/groups
[root@rhel1 ~]# cat /etc/clustershell/groups
all: rhel[1-68]

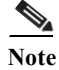

 For more information and documentation on ClusterShell, visit https://github.com/cea-hpc/clustershell/wiki/UserAndProgrammingGuide

Note

Clustershell will not work if not ssh to the machine earlier (as it requires to be in known\_hosts file), for instance, as in the case below.

```
[root@Redhat-JB-R1 ~]# ssh rhel2
The authenticity of host 'rhel2 (10.0.127.52)' can't be established.
RSA key fingerprint is f2:0c:db:50:64:f1:9e:a6:7a:9d:c6:d4:8d:9e:e5:37.
Are you sure you want to continue connecting (yes/no)?
```

### [root@rhel1 ~]# ssh rhel5.mgmt

```
The authenticity of host 'rhel5.mgmt (10.29.160.105)' can't be established.
RSA key fingerprint is 7a:98:75:9a:6a:1a:80:a4:97:43:6c:8a:12:57:db:74.
Are you sure you want to continue connecting (yes/no)?
```

# **Creating Red Hat Enterprise Linux (RHEL) 6.5 Local Repo**

To create a repository using RHEL DVD or ISO on the admin node (in this deployment rhell is used for this purpose), create a directory with all the required RPMs, run the createrepo command and then publish the resulting repository.

- 1. Log on to rhell. Create a directory that would contain the repository.
  - mkdir -p /var/www/html/rhelrepo
- 2. Copy the contents of the Red Hat DVD to /var/www/html/rhelrepo directory.
- 3. Alternatively, if you have access to a Red Hat ISO Image, Copy the ISO file to rhel1.

scp rhel-server-6.5-x86\_64-dvd.iso rhel1:/root/ Here we assume you have the Red Hat ISO file located in your present working directory.

```
mkdir -p /mnt/rheliso
mount -t iso9660 -o loop /root/rhel-server-6.5-x86_64-dvd.iso /mnt/rheliso/
4. Next, copy the contents of the ISO to the /var/www/html/rhelrepo directory
```

cp -r /mnt/rheliso/\* /var/www/html/rhelrepo

```
[root@rhel1 ~]# mkdir -p /var/www/html/rhelrepo
[root@rhel1 ~]# mkdir -p /mnt/rheliso
[root@rhel1 ~]#
[root@rhel1 ~]# mount -t iso9660 -o loop /root/rhel-server-6.5-x86_64-dvd.iso /mnt/rheliso/
[root@rhel1 ~]# cp -r /mnt/rheliso/* /var/www/html/rhelrepo/
```

5. Now on rhell create a.repo file to enable the use of the yum command.

```
vi /var/www/html/rhelrepo/rheliso.repo
[rhel6.5]
name=Red Hat Enterprise Linux 6.5
baseurl=http://10.29.160.101/rhelrepo
gpgcheck=0
enabled=1
```

6. Now copy rheliso.repo file from /var/www/html/rhelrepo to /etc/yum.repos.d on rhel1

cp /var/www/html/rhelrepo/rheliso.repo /etc/yum.repos.d/

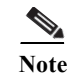

Based on this repo file yum requires httpd to be running on rhel1 for other nodes to access the repository.

#### 7. Copy the **rheliso.repo** to all the nodes of the cluster.

clush -a -b -c /etc/yum.repos.d/rheliso.repo --dest=/etc/yum.repos.d/

```
[root@rhel1 ~]# clush -a -b -c /etc/yum.repos.d/rheliso.repo --dest=/etc/yum.repos.d/
```

8. To make use of repository files on rhell without httpd, edit the baseurl of repo file /etc/yum.repos.d/rheliso.repo to point repository location in the file system.

Note

This step is needed to install software on Admin Node (rhel1) using the repo (such as httpd, createrepo, etc).

```
vi /etc/yum.repos.d/rheliso.repo
[rhel6.5]
name=Red Hat Enterprise Linux 6.5
baseurl=file:///var/www/html/rhelrepo
gpgcheck=0
enabled=1
9. Creating the Red Hat Repository Database.
```

Install the createrepo package on admin node (rhel1). Use it to regenerate the repository database(s) for the local copy of the RHEL DVD contents.

yum -y install createrepo

#### [root@rhel1 ~]# yum -y install createrepo

Loaded plugins: product-id, refresh-packagekit, security, subscription-manager This system is not registered to Red Hat Subscription Management. You can use subscription-manager to register. rhel6.5 | 3.9 kB 00:00 rhel6.5/primary db | 3.1 MB 00:00 Setting up Install Process Resolving Dependencies --> Running transaction check --> Package createrepo.noarch 0:0.9.9-18.el6 will be installed --> Processing Dependency: python-deltarpm for package: createrepo-0.9.9-18.el6.noarch -> Running transaction check --> Package python-deltarpm.x86 64 0:3.5-0.5.20090913git.el6 will be installed --> Processing Dependency: deltarpm = 3.5-0.5.20090913git.el6 for package: python-deltarpm-3.5-0.5.20090913git.el6.x86 64 -> Running transaction check

10. Run createrepo on the RHEL repository to create the repo database on admin node

cd /var/www/html/rhelrepo
createrepo .

```
[root@rhel1 rhelrepo]# createrepo .
Spawning worker 0 with 3763 pkgs
Workers Finished
Gathering worker results
Saving Primary metadata
Saving file lists metadata
Saving other metadata
Generating sqlite DBs
Sqlite DBs complete
```

11. Finally, purge the yum caches after httpd is installed (steps in section "Install Httpd").

# **Configuring DNS**

This section details setting up DNS using dnsmasq as an example based on the /etc/hosts configuration setup in the earlier section.

Follow these steps to create the host file across all the nodes in the cluster:

1. Disable Network manager on all nodes

```
clush -a -b service NetworkManager stop
clush -a -b chkconfig NetworkManager off
```

2. Update /etc/resolv.conf file to point to Admin Node

```
vi /etc/resolv.conf
nameserver 192.168.11.101
```

**Note** This step is needed if setting up dnsmasq on Admin node. Else this file should be updated with the correct nameserver.

3. Install and Start dnsmasq on Admin node

```
yum -y install dnsmasq
service dnsmasq start
chkconfig dnsmasq on
```

4. Deploy /etc/resolv.conf from the admin node (rhel1) to all the nodes via the following clush command:

```
clush -a -B -c /etc/resolv.conf
```

**Note** A clush copy without - -dest copies to the same directory location as the source-file directory.

5. Ensure DNS is working fine by running the following command on Admin node and any datanode

```
[root@rhel2 ~]# nslookup rhel1
Server:192.168.11.101
Address:192.168.11.101#53
Name: rhel1
Address: 192.168.11.101 •
[root@rhel2 ~]# nslookup rhel1.mgmt
Server: 192.168.11.101
```
```
Address: 192.168.11.101#53
Name: rhell.mgmt
Address: 10.29.160.101 •
[root@rhel2 ~]# nslookup 10.29.160.101
Server: 192.168.11.101
Address: 192.168.11.101#53
101.160.29.10.in-addr.arpa name = rhell.mgmt. •
```

### **Installing httpd**

Setting up RHEL repo on the admin node requires httpd. This section describes the process of setting up one

1. Install httpd on the admin node to host repositories.

The Red Hat repository is hosted using HTTP on the admin node, this machine is accessible by all the hosts in the cluster.

yum -y install httpd

2. Add ServerName and make the necessary changes to the server configuration file.

vi /etc/httpd/conf/httpd.conf
ServerName 10.29.160.101:80

```
[root@rhel1 ~]# vi /etc/httpd/conf/httpd.conf
[root@rhel1 ~]# cat /etc/httpd/conf/httpd.conf | grep ServerName
# ServerName gives the name and port that the server uses to identify itself.
#ServerName www.example.com:80
ServerName 10.29.160.101:80
# ServerName directive.
# ServerName dummy-host.example.com
```

3. Start httpd

service httpd start chkconfig httpd on

4. Purge the yum caches after httpd is installed (step followed from section Setup Red Hat Repo)

clush -a -B yum clean all clush -a -B yum repolist

[root@rhel1 ~]# clush -a -B yum clean all

#### rhel[1-17] (17)

Loaded plugins: product-id, refresh-packagekit, security, subscription-manager This system is not registered to Red Hat Subscription Management. You can use subscription-manager to register. Cleaning repos: rhel6.5 Cleaning up Everything

Note

While suggested configuration is to disable SELinux as shown below, if for any reason SELinux needs to be enabled on the cluster, then ensure to run the following to make sure that the httpd is able to read the Yum repofiles chcon -R -t httpd\_sys\_content\_t /var/www/html/

# **Upgrading Cisco Network driver for VIC1227**

The latest Cisco Network driver is required for performance and updates. The latest drivers can be downloaded from the link below:

https://software.cisco.com/download/release.html?mdfid=283862063&flowid=25886&softwareid=283 853158&release=1.5.7d&relind=AVAILABLE&rellifecycle=&reltype=latest

In the ISO image, the required driver kmod-enic-2.1.1.66-rhel6u5.el6.x86\_64.rpm can be located at \Linux\Network\Cisco\12x5x\RHEL\RHEL6.5

From a node connected to the Internet, download, extract and transfer kmod-enic-2.1.1.66-rhel6u5.el6.x86\_64.rpm to rhell (admin node).

Install the rpm on all nodes of the cluster using the following clush commands. For this example the rpm is assumed to be in present working directory of rhel1.

[root@rhel1 ~] # clush -a -b -c kmod-enic-2.1.1.66-rhel6u5.el6.x86\_64.rpm
[root@rhel1 ~] # clush -a -b "rpm -ivh kmod-enic-2.1.1.66-rhel6u5.el6.x86\_64.rpm "
Ensure that the above installed version of kmod-enic driver is being used on all nodes by running the

command "modinfo enic" on all nodes

```
[root@rhel1 ~] # clush -a -B "modinfo enic | head -5"
```

| filename:    | /lib/modules/2.6.32-431.el6.x86_64/extra/enic/enic.ko   |
|--------------|---------------------------------------------------------|
| version:     | 2.1.1.66                                                |
| license:     | GPL v2                                                  |
| author:      | Scott Feldman <scofeldm@cisco.com></scofeldm@cisco.com> |
| description: | Cisco VIC Ethernet NIC Driver                           |

# **Installing xfsprogs**

From the admin node rhell run the command below to Install **xfsprogs** on all the nodes for xfs filesystem.

clush -a -B yum -y install xfsprogs

[root@rhel1 ~]# clush -a -B yum -y install xfsprogs

| Loaded plugins<br>Setting up Ins<br>Resolving Deper<br>> Running tr<br>> Package x<br>> Finished Dependencies Re               | -<br>: product-id, re:<br>tall Process<br>ndencies<br>ansaction check<br>Esprogs.x86_64 0<br>ependency Resolut | Fresh-packagekit, secu<br>:3.1.1-14.el6 will be<br>cion | rity, subscription <sup>.</sup><br>installed | -manager |
|----------------------------------------------------------------------------------------------------|----------------------------------------------------------------------------------------------------|---------------------------------------------------------|----------------------------------------------|----------|
|                                                                                                    |                                                                                                    |                                                         |                                              |          |
| Package                                                                                                    | Arch                                                                                                    | Version                                                 | Repository                                   | Size     |
| Installing:<br>xfsprogs                                                                                                    | x86_64                                                                                                    | 3.1.1-14.el6                                            | rhel6.5                                      | 724 k    |
| Transaction Su                                                                                                    | nmary                                                                                                    |                                                         |                                              |          |
| Install                                                                                                    | l Package(s)                                                                                                   |                                                         |                                              |          |
| Total download<br>Installed size<br>Downloading Pac<br>Running rpm_cho<br>Running Transac<br>Transaction Te<br>Running Transac | size: 724 k<br>: 3.2 M<br>ckages:<br>eck_debug<br>ction Test<br>st Succeeded<br>ction<br>vfsprogs-3 1 1-1      | 14 e16 v86 64                                           |                                              | 1/1      |
| Verifying :                                                                                                    | xfsprogs-3.1.1-3                                                                                               | L4.e16.x86_64                                           |                                              | 1/1      |
| Installed:<br>xfsprogs.x86                                                                                                    | _64 0:3.1.1-14.e                                                                                               | 16                                                      |                                              |          |
| Complete!                                                                                                    |                                                                                                    |                                                         |                                              |          |

# Setting up JAVA

I

HDP 2.2 requires JAVA 7, download jdk-7u75-linux-x64.rpm from oracle.com (http://www.oracle.com/technetwork/java/javase/downloads/jdk7-downloads-1880260.html) to admin node (rhel1).

Create the following files java-set-alternatives.sh and java-home.sh on admin node (rhell)

#### vi java-set-alternatives.sh

```
#!/bin/bash
for item in java javac javaws jar jps javah javap jcontrol jconsole jdb; do
    rm -f /var/lib/alternatives/$item
    alternatives --install /usr/bin/$item $item /usr/java/jdk1.7.0_75/bin/$item 9
    alternatives --set $item /usr/java/jdk1.7.0_75/bin/$item
    done
vi java-home.sh
```

```
export JAVA_HOME=/usr/java/jdk1.7.0_75
```

Run the following commands on admin node (rhell) to install and setup java on all nodes

1. Copying JDK rpm to all nodes

```
clush -b -a -c /root/jdk-7u75-linux-x64.rpm --dest=/root/Make the two java scripts created above executable
```

chmod 755 ./java-set-alternatives.sh ./java-home.sh

3. Copying java-set-alternatives.sh to all nodes

clush -b -a -c ./java-set-alternatives.sh --dest=/root/
4. Extract and Install JDK on all nodes

```
clush -a -b rpm -ivh /root/jdk-7u75-linux-x64.rpm
```

5. Setup Java Alternatives

clush -b -a ./java-set-alternatives.sh

6. Ensure correct java is setup on all nodes (should point to newly installed java path)

```
clush -b -a "alternatives --display java | head -2"
```

- 7. Setup JAVA\_HOME on all nodes
  - clush -b -a -c ./java-home.sh --dest=/etc/profile.d

8. Display JAVA\_HOME on all nodes

clush -a -b "echo \\$JAVA\_HOME" 9. Display current java -version

clush -B -a java -version

### **NTP Configuration**

The Network Time Protocol (NTP) is used to synchronize the time of all the nodes within the cluster. The Network Time Protocol daemon (ntpd) sets and maintains the system time of day in synchronism with the timeserver located in the admin node (rhel1). Configuring NTP is critical for any Hadoop Cluster. If server clocks in the cluster drift out of sync, serious problems will occur with HBase and other services.

```
Installing an internal NTP server keeps your cluster synchronized even when an outside NTP server is inaccessible.
```

Configure /etc/ntp.conf on the admin node with the following contents:

```
vi /etc/ntp.conf
driftfile /var/lib/ntp/drift
restrict 127.0.0.1
restrict -6 ::1
server 127.127.1.0
fudge 127.127.1.0 stratum 10
includefile /etc/ntp/crypto/pw
keys /etc/ntp/keys
Create /root/ntp.conf on the admin node and copy it to all nodes
```

```
vi /root/ntp.conf
server 10.29.160.101
driftfile /var/lib/ntp/drift
restrict 127.0.0.1
restrict -6 ::1
includefile /etc/ntp/crypto/pw
keys /etc/ntp/keys
```

Copy ntp.conf file from the admin node to /etc of all the nodes by executing the following command in the admin node (rhell)

| [root@rhel1 | ~]# | for | SERVER | in | {102168}; | do | scp | /root/ntp.conf | 10.29.160 | .\$SERVER: | /etc/ | ntp.co | nf; done |       |
|-------------|-----|-----|--------|----|-----------|----|-----|----------------|-----------|------------|-------|--------|----------|-------|
| ntp.conf    |     |     |        |    |           |    |     |                |           |            | 100%  | 136    | 0.1KB/s  | 00:00 |
| ntp.conf    |     |     |        |    |           |    |     |                |           |            | 100%  | 136    | 0.1KB/s  | 00:00 |
| ntp.conf    |     |     |        |    |           |    |     |                |           |            | 100%  | 136    | 0.1KB/s  | 00:00 |
| ntp.conf    |     |     |        |    |           |    |     |                |           |            | 100%  | 136    | 0.1KB/s  | 00:00 |
| ntp.conf    |     |     |        |    |           |    |     |                |           |            | 100%  | 136    | 0.1KB/s  | 00:00 |
| ntp.conf    |     |     |        |    |           |    |     |                |           |            | 100%  | 136    | 0.1KB/s  | 00:00 |
| ntp.conf    |     |     |        |    |           |    |     |                |           |            | 100%  | 136    | 0.1KB/s  | 00:00 |
| ntp.conf    |     |     |        |    |           |    |     |                |           |            | 100%  | 136    | 0.1KB/s  | 00:00 |
| ntp.conf    |     |     |        |    |           |    |     |                |           |            | 100%  | 136    | 0.1KB/s  | 00:00 |
| ntp.conf    |     |     |        |    |           |    |     |                |           |            | 100%  | 136    | 0.1KB/s  | 00:00 |
| ntp.conf    |     |     |        |    |           |    |     |                |           |            | 100%  | 136    | 0.1KB/s  | 00:00 |
| ntp.conf    |     |     |        |    |           |    |     |                |           |            | 100%  | 136    | 0.1KB/s  | 00:00 |
| ntp.conf    |     |     |        |    |           |    |     |                |           |            | 100%  | 136    | 0.1KB/s  | 00:00 |
| ntp.conf    |     |     |        |    |           |    |     |                |           |            | 100%  | 136    | 0.1KB/s  | 00:00 |
| ntp.conf    |     |     |        |    |           |    |     |                |           |            | 100%  | 136    | 0.1KB/s  | 00:00 |
| ntp.conf    |     |     |        |    |           |    |     |                |           |            | 100%  | 136    | 0.1KB/s  | 00:00 |

for SERVER in {102..168}; do scp /root/ntp.conf
10.29.160.\$SERVER:/etc/ntp.conf; done

```
<u>Note</u>
```

Instead of the above for loop, this could be run as a clush command with "-w" option.

```
clush -w rhel[2-68] -b -c /root/ntp.conf --dest=/etc
Do not use clush -a -b -c /root/ntp.conf --dest=/etc command as it overwrites /etc/ntp.conf on
the admin node.
```

Run thef following to syncronize the time and restart NTP daemon on all nodes

```
clush -a -B "yum install -y ntpdate"
clush -a -b "service ntpd stop"
clush -a -b "ntpdate rhel1"
clush -a -b "service ntpd start"
Ensure restart of NTP daemon across reboots
```

clush -a -b "chkconfig ntpd on"

# **Enabling Syslog**

ſ

Syslog must be enabled on each node to preserve logs regarding killed processes or failed jobs. Modern versions such as syslog-ng and rsyslog are possible, making it more difficult to be sure that a syslog daemon is present. One of the following commands should suffice to confirm that the service is properly configured:

```
clush -B -a rsyslogd -v
```

| [root@rhel1 ~]# clush -B -a rsyslogd -v         |     |
|-------------------------------------------------|-----|
| rhel[1-17] (17)                                 |     |
| rsyslogd 5.8.10, compiled with:                 |     |
| FEATURE REGEXP:                                 | Yes |
| FEATURE LARGEFILE:                              | No  |
| GSSAPI Kerberos 5 support:                      | Yes |
| FEATURE DEBUG (debug build, slow code):         | No  |
| 32bit Atomic operations supported:              | Yes |
| 64bit Atomic operations supported:              | Yes |
| Runtime Instrumentation (slow code):            | No  |
|                                                 |     |
| See http://www.rsyslog.com for more information |     |

clush -B -a service rsyslog status

# Setting ulimit

On each node, **ulimit -n** specifies the number of inodes that can be opened simultaneously. With the default value of 1024, the system appears to be out of disk space and shows no inodes available. This value should be set to 64000 on every node.

Higher values are unlikely to result in an appreciable performance gain.

For setting ulimit on Redhat, edit /etc/security/limits.conf on admin node rhell and add the following lines:

```
root soft nofile 64000
root hard nofile 64000
```

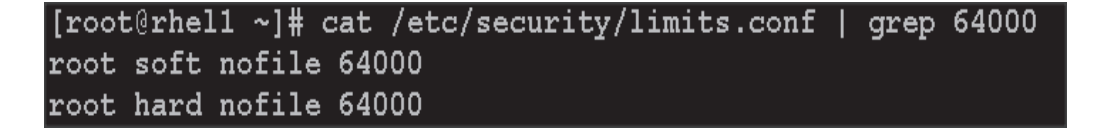

Copy the /etc/security/limits.conf file from admin node (rhell) to all the nodes using the following command.

clush -a -b -c /etc/security/limits.conf --dest=/etc/security/

#### [root@rhel1 ~]# clush -a -b -c /etc/security/limits.conf --dest=/etc/security/

Verify the **ulimit** setting with the following steps:

Note

Ulimit values are applied on a new shell, running the command on a node on an earlier instance of a shell will show old values

Run the following command at a command line. The command should report 64000.

clush -B -a ulimit -n

# **Disabling SELinux**

SELinux must be disabled during the install procedure and cluster setup. SELinux can be enabled after installation and while the cluster is running.

SELinux can be disabled by editing /etc/selinux/config and changing the SELINUX line to SELINUX=disabled. The following command will disable SELINUX on all nodes.

clush -a -b "sed -i 's/SELINUX=enforcing/SELINUX=disabled/g' /etc/selinux/config "
clush -a -b "setenforce 0"

[root@rhel1 ~]# clush -a -b "sed -i 's/SELINUX=enforcing/SELINUX=disabled/g' /etc/selinux/config "

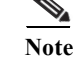

The above command may fail if SELinux is already disabled.

### Set TCP Retries

Adjusting the tcp\_retries parameter for the system network enables faster detection of failed nodes. Given the advanced networking features of UCS, this is a safe and recommended change (failures observed at the operating system layer are most likely serious rather than transitory). On each node, set the number of TCP retries to 5 can help detect unreachable nodes with less latency.

1. Edit the file /etc/sysctl.conf and on admin node rhel1 and add the following lines:

```
net.ipv4.tcp_retries2=5
```

Copy the /etc/sysctl.conf file from admin node (rhel1) to all the nodes using the following command.

```
clush -a -b -c /etc/sysctl.conf --dest=/etc/
```

2. Load the settings from default sysctl file /etc/sysctl.conf by running the below command.

```
clush -B -a sysctl -p
```

### **Disabling the Linux Firewall**

The default Linux firewall settings are far too restrictive for any Hadoop deployment. Since the UCS Big Data deployment will be in its own isolated network, there's no need to leave the IP tables service running.

```
clush -a -b "service iptables stop"
clush -a -b "chkconfig iptables off"
[root@rhel1 ~]# clush -a -b "service iptables stop"
[root@rhel1 ~]# clush -a -b "chkconfig iptables off"
```

### **Disable Swapping**

In order to reduce Swapping, run the following on all nodes. Variable vm.swappiness defines how often swap should be used. 0 is No Swapping, 60 is the default value.

clush -a -b " echo \'vm.swappiness=0\' >> /etc/sysctl.conf" Load the settings from default sysctl file /etc/sysctl.conf

```
clush -a -b "sysctl -p"
```

# **Disable Transparent Huge Pages**

Disabling Transparent Huge Pages (THP) reduces elevated CPU usage caused by THP. From the admin node, run the following commands

```
clush -a -b "echo never >
/sys/kernel/mm/redhat_transparent_hugepage/enabled"
clush -a -b "echo never >
/sys/kernel/mm/redhat_transparent_hugepage/defrag"
```

The above command needs to be run for every reboot, hence, copy this command to /etc/rc.local so they are executed automatically for every reboot.

On Admin node, run the following commands

```
rm -f /root/thp_disable
echo "echo never > /sys/kernel/mm/redhat_transparent_hugepage/enabled" >>
/root/thp_disable
echo "echo never > /sys/kernel/mm/redhat_transparent_hugepage/defrag " >>
/root/thp_disable
Copy file to each node
```

clush -a -b -c /root/thp\_disable Append the content of file thp\_disable to /etc/rc.local

clush -a -b "cat /root/thp\_disable >> /etc/rc.local"

# **Install Openssl**

Install Openssl and Openssl-devel version 1.0.1e-30 and above for RHEL6.5. This is a requirement for HDP 2.2 on all nodes. If openssl is already installed (generally the case), use the following command to upgrade openssl

```
clush -a -b -c /root/openssl-*
clush -a -b rpm -Uvh openssl-1.0.1e-*.rpm openssl-devel-1.0.1e-*.rpm
```

| [root@rhel1 ~]# rpm -Uvh op | enssl-1.0.1e-30.el6_6.5.x86_64.rpm openssl-devel-1.0.1e-30.el6_6.5.x86_64.rpm |
|-----------------------------|-------------------------------------------------------------------------------|
| warning: openssl-1.0.1e-30. | el6 6.5.x86 64.rpm: Header V3 RSA/SHA1 Signature, key ID c105b9de: NOKEY      |
| Preparing                   | ######################################                                        |
| 1:openssl                   | ######################################                                        |
| 2:openssl-devel             |                                                                               |

#### (RPMs are available at:

http://mirror.centos.org/centos/6/updates/x86\_64/Packages/openssl-1.0.1e-30.el6\_6.5.x86\_64.rpm and http://mirror.centos.org/centos/6/updates/x86\_64/Packages/openssl-devel-1.0.1e-30.el6\_6.5.x86\_64.rp m)

```
<u>Note</u>
```

This requires krb5-devel and zlib-devel as dependencies. If not installed, install it as follows on the nodes throwing error "yum –y install krb5-devel zlib-devel"

# **Disable IPv6 Defaults**

Disable IPv6 as the addresses used are IPv4.

clush -a -b "echo \'net.ipv6.conf.all.disable\_ipv6 = 1\' >> /etc/sysctl.conf"

clush -a -b "echo \'net.ipv6.conf.default.disable\_ipv6 = 1\' >> /etc/sysctl.conf"
 clush -a -b "echo \'net.ipv6.conf.lo.disable\_ipv6 = 1\' >> /etc/sysctl.conf"
Load the settings from default sysctl file /etc/sysctl.conf

```
clush -a -b "sysctl -p"
```

# **Configuring Data Drives on Name Node**

This section describes steps to configure non-OS disk drives as RAID1 using StorCli command as described below. All the drives are going to be part of a single RAID1 volume. This volume can be used for Staging any client data to be loaded to HDFS. This volume won't be used for HDFS data.

```
From the website download storcli:
http://www.lsi.com/downloads/Public/RAID%20Controllers/RAID%20Controllers%20Common%20Fi
les/1.14.12 StorCLI.zip
```

Extract the zip file and copy storcli-1.14.12-1.noarch.rpm from the linux directory.

1. Download storcli and its dependencies and transfer to Admin node.

scp storcli-1.14.12-1.noarch.rpm rhel1:/root/

- 2. Copy storcli rpm to all the nodes using the following commands:
- clush -a -b -c /root/storcli-1.14.12-1.noarch.rpm --dest=/root/
- **3.** Run the below command to install storcli on all the nodes

clush -a -b rpm -ivh storcli-1.14.12-1.noarch.rpm

4. Run the below command to copy storcli64 to root directory.

```
cd /opt/MegaRAID/storcli/
cp storcli64 /root/
```

```
[root@rhel1 ~]# cd /opt/MegaRAID/storcli/
[root@rhel1 storcli]# ls
install.log libstorelibir-2.so libstorelibir-2.so.14.07-0 storcli64
[root@rhel1 storcli]# cp storcli64 /root/
```

5. Copy storcli64 to all the nodes using the following commands:

clush -a -b -c /root/storcli64 --dest=/root/

**6.** Run the following script as root user on NameNode and Secondary NameNode to create the virtual drives.

```
vi /root/raidl.sh
./storcli64 -cfgldadd
r1[$1:1,$1:2,$1:3,$1:4,$1:5,$1:6,$1:7,$1:8,$1:9,$1:10,$1:11,$1:12,$1:13,$1:14,$1:15,$1
:16,$1:17,$1:18,$1:19,$1:20,$1:21,$1:22,$1:23,$1:24] wb ra nocachedbadbbu strpsz1024
-a0
The above script requires enclosure ID as a parameter. Run the following command to
get enclousure id.
./storcli64 pdlist -a0 | grep Enc | grep -v 252 | awk '{print $4}' | sort | uniq -c |
awk '{print $2}'
chmod 755 raidl.sh
MageCli againt as follows
```

Run MegaCli script as follows

./raid1.sh <EnclosureID> obtained by running the command above  $WB\colon Write\ back$ 

RA: Read Ahead

NoCachedBadBBU: Do not write cache when the BBU is bad.

Strpsz1024: Strip Size of 1024K

Note

The command above will not override any existing configuration. To clear and reconfigure existing configurations refer to Embedded MegaRAID Software Users Guide available at www.lsi.com

# **Configuring Data Drives on Data Nodes**

This section describes steps to configure non-OS disk drives as individual RAID0 volumes using StorCli command as described below. These volumes are going to be used for HDFS Data.

Issue the following command from the admin node to create the virtual drives with individual RAID 0 configurations on all the datanodes.

clush -w rhel[3-64] -B ./storcli64 -cfgeachdskraid0 WB RA direct NoCachedBadBBU strpsz1024 -a0

WB: Write back

RA: Read Ahead

NoCachedBadBBU: Do not write cache when the BBU is bad.

Strpsz1024: Strip Size of 1024K

Note

The command above will not override existing configurations. To clear and reconfigure existing configurations refer to Embedded MegaRAID Software Users Guide available at www.lsi.com

# **Configuring Data Drives on Archival Nodes**

This section describes steps to configure non-OS disk drives as 4 RAID5 volumes using StorCli command as described below. These volumes are going to be used for HDFS Archival data.

1. Run the following script as root user on Archival Nodes to create the virtual drives.

```
vi /root/raid5.sh
./storcli64 /c0 add vd type=raid5 drives=$1:1-15 WB ra direct Strip=1024
./storcli64 /c0 add vd type=raid5 drives=$1:16-30 WB ra direct Strip=1024
./storcli64 /c0 add vd type=raid5 drives=$1:31-45 WB ra direct Strip=1024
./storcli64 /c0 add vd type=raid5 drives=$1:46-60 WB ra direct Strip=1024
```

 The above script requires enclosure ID as a parameter. Run the following command to get enclousure id.

```
./storcli64 pdlist -a0 | grep Enc | grep -v 252 | awk '{print $4}' | sort | uniq
-c | awk '{print $2}'
chmod 755 raid5.sh
```

Run MegaCli script as follows

./raid5.sh <EnclosureID> obtained by running the command above

WB: Write back

RA: Read Ahead

Strpsz1024: Strip Size of 1024K

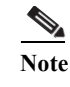

The command above will not override any existing configuration. To clear and reconfigure existing configurations refer to Embedded MegaRAID Software Users Guide available at www.lsi.com

# **Configuring the Filesystem for NameNodes, DataNodes and Archival nodes**

The following script will format and mount the available volumes on each node whether it is namenode, Data node or Archival node. OS boot partition is going to be skipped. All drives are going to be mounted based on their UUID as /data/disk1, /data/disk2, and so on.

1. On the Admin node, create a file containing the following script.

To create partition tables and file systems on the local disks supplied to each of the nodes, run the following script as the root user on each node.

Note

The script assumes there are no partitions already existing on the data volumes. If there are partitions, then they have to be deleted first before running this script. This process is documented in the "Note" section at the end of the section

```
vi /root/driveconf.sh
#!/bin/bash
#Commented because the script intermittently fails on some occasions
[["-x" == "${1}"]] \&\& set -x \&\& set -v \&\& shift 1
count=1
for X in $(ls /dev/disk/by-id/scsi-*)
do
echo "$X considered"
D=${X##*/}
Y = $ \{D:5\}
if [[ -b ${X} && `/sbin/parted -s ${X} print quit |/bin/qrep -c boot` -ne 0 ]]
then
echo "$X bootable - skipping."
continue
elif [[ ${Y} =~ SATA INTEL SSD* ]]
then
echo "$X bootable partition skipping"
else
echo "$X for formating"
/sbin/parted -s ${X} mklabel gpt quit -s
/sbin/parted -s ${X} mkpart 1 6144s 100% quit
#Identify drive mapping in /dev/sd*
drive=`ls -l ${X} | cut -d " " -f11 | cut -d "/" -f3`
drive map="/dev/$drive"
/sbin/mkfs.xfs -f -q -l size=65536b,lazy-count=1,su=256k -d sunit=1024,swidth=6144 -r
extsize=256k -L ${drive}1 ${drive map}1
(( $? )) && continue
#Identify UUID
UUID=`blkid ${drive_map}1 | cut -d " " -f3 | cut -d "=" -f2 | sed 's/"//g'`
echo "UUID of ${drive_map}1 = ${UUID}"
/bin/mkdir -p /data/disk${count}
(( $? )) && continue
/bin/mount -t xfs -o allocsize=128m,noatime,nobarrier,nodiratime -U ${UUID}
/data/disk${count}
```

```
(( $? )) && continue
echo "UUID=${UUID} /data/disk${count} xfs allocsize=128m,noatime,nobarrier,nodiratime
0 0" >> /etc/fstab
((count++))
fi
done
```

2. Run the following command to copy driveconf.sh to all the nodes

```
chmod 755 /root/driveconf.sh
clush -a -B -c /root/driveconf.sh
```

3. Run the following command from the admin node to run the script across all data nodes

```
clush -a -B /root/driveconf.sh
```

4. Run the following from the admin node to list the partitions and mount points

```
clush -a -B df -h
clush -a -B mount
clush -a -B cat /etc/fstab
```

```
<u>Note</u>
```

In-case there is need to delete any partitions, it can be done so using the following. Run command 'mount' to identify which drive is mounted to which device /dev/sd<?> umount the drive for which partition is to be deleted and run fdisk to delete as shown below.

Care to be taken not to delete OS partition as this will wipe out OS

```
mount
umount /data/disk1 # <-- disk1 shown as example
(echo d; echo w;) | sudo fdisk /dev/sd<?>
```

# **Cluster Verification**

The section describes the steps to create the script cluster\_verification.sh that helps to verify CPU, memory, NIC, storage adapter settings across the cluster on all nodes. This script also checks additional prerequisites such as NTP status, SELinux status, ulimit settings, JAVA\_HOME settings and JDK version, IP address and hostname resolution, Linux version and firewall settings.

Create script cluster\_verification.sh as follows on the Admin node (rhel1).

```
vi cluster_verification.sh
#!/bin/bash
shopt -s expand aliases
# Setting Color codes
green='\e[0;32m'
red='\e[0;31m'
NC='\e[Om' # No Color
echo -e "${green} === Cisco UCS Integrated Infrastructure for Big Data \ Cluster
Verification === ${NC}"
echo ""
echo ""
echo -e "${green} ==== System Information ==== ${NC}"
echo ""
echo ""
echo -e "${green}System ${NC}"
clush -a -B " `which dmidecode` |grep -A2 '^System Information'"
echo ""
echo ""
echo -e "${green}BIOS ${NC}"
clush -a -B " `which dmidecode` | grep -A3 '^BIOS I'"
echo ""
```

I

```
echo ""
echo -e "${green}Memory ${NC}"
clush -a -B "cat /proc/meminfo | grep -i ^memt | uniq"
echo ""
echo ""
echo -e "${green}Number of Dimms ${NC}"
clush -a -B "echo -n 'DIMM slots: '; `which dmidecode` |grep -c \setminus
'^[[:space:]]*Locator:'"
clush -a -B "echo -n 'DIMM count is: '; `which dmidecode` | grep \ "Size" | grep -c
"MB""
clush -a -B " `which dmidecode` | awk '/Memory Device$/,/^$/ {print}' |\ grep -e
'^Mem' -e Size: -e Speed: -e Part | sort -u | grep -v -e 'NO \ DIMM' -e 'No Module
Installed' -e Unknown"
echo ""
echo ""
# probe for cpu info #
echo -e "${green}CPU ${NC}"
clush -a -B "grep '^model name' /proc/cpuinfo | sort -u"
echo ""
clush -a -B "`which lscpu` | grep -v -e op-mode -e ^Vendor -e family -e\ Model: -e
Stepping: -e BogoMIPS -e Virtual -e 'Byte -e ''NUMA node(s)'"
echo ""
echo ""
# probe for nic info #
echo -e "${green}NIC ${NC}"
clush -a -B "`which if
config` | egrep '(^e|^p)' | awk '{print \1' \ xargs -1
`which ethtool` | grep -e ^Settings -e Speed"
echo ""
clush -a -B "`which lspci` | grep -i ether"
echo ""
echo ""
# probe for disk info #
echo -e "${green}Storage ${NC}"
clush -a -B "echo 'Storage Controller: '; `which lspci` | grep -i -e \ raid -e storage
-e lsi"
echo ""
clush -a -B "dmesg | grep -i raid | grep -i scsi"
echo ""
clush -a -B "lsblk -id | awk '{print \$1,\$4}'|sort | nl"
echo ""
echo ""
echo -e "${green} ======== Software ========== ${NC}"
echo ""
echo ""
echo -e "${green}Linux Release ${NC}"
clush -a -B "cat /etc/*release | uniq"
echo ""
echo ""
echo -e "${green}Linux Version ${NC}"
clush -a -B "uname -srvm | fmt"
echo ""
echo ""
echo -e "${green}Date ${NC}"
clush -a -B date
echo ""
echo ""
echo -e "${green}NTP Status ${NC}"
clush -a -B "ntpstat 2>&1 | head -1"
echo ""
echo ""
echo -e "${green}SELINUX ${NC}"
clush -a -B "echo -n 'SElinux status: '; grep ^SELINUX= \ /etc/selinux/config 2>&1"
echo ""
echo ""
```

ſ

```
echo -e "${green}IPTables ${NC}"
    clush -a -B "`which chkconfig` --list iptables 2>&1"
    echo ""
   clush -a -B " `which service` iptables status 2>&1 | head -10"
   echo ""
    echo ""
   echo -e "${green}Transparent Huge Pages ${NC}"
    clush -a -B " cat /sys/kernel/mm/*transparent_hugepage/enabled"
   echo ""
    echo ""
    echo -e "${green}CPU Speed${NC}"
    clush -a -B "echo -n 'CPUspeed Service: '; `which service` cpuspeed \ status 2>&1"
   clush -a -B "echo -n 'CPUspeed Service: '; `which chkconfig` --list \ cpuspeed 2>&1"
   echo ""
    echo ""
    echo -e "${green}Java Version${NC}"
   clush -a -B 'java -version 2>&1; echo JAVA_HOME is {JAVA_HOME:-Not \setminus Defined!}'
   echo ""
    echo ""
    echo -e "${green}Hostname Lookup${NC}"
    clush -a -B " ip addr show"
   echo ""
   echo ""
    echo -e "${green}Open File Limit${NC}"
    clush -a -B 'echo -n "Open file limit(should be >32K): "; ulimit -n'
Change permissions to executable
```

```
chmod 755 cluster_verification.sh
Run the Cluster Verification tool from the admin node. This can be run before starting HDP 2.2 to
identify any discrepancies in Post OS Configuration between the servers or during troubleshooting of
any cluster / Hadoop issues.
```

```
./cluster verification.sh
```

# **Installing HDP 2.2**

HDP is an enterprise grade, hardened Hadoop distribution. HDP combines Apache Hadoop and its related projects into a single tested and certified package. HDP 2.2 includes more than a hundred new features and closes thousands of issues across Apache Hadoop and its related projects with the testing and quality expected from enterprise quality software. HDP 2.2 components are depicted in figure below. The following sections go in detail on how to install HDP 2.2 on the cluster configured as shown in the earlier sections.

I

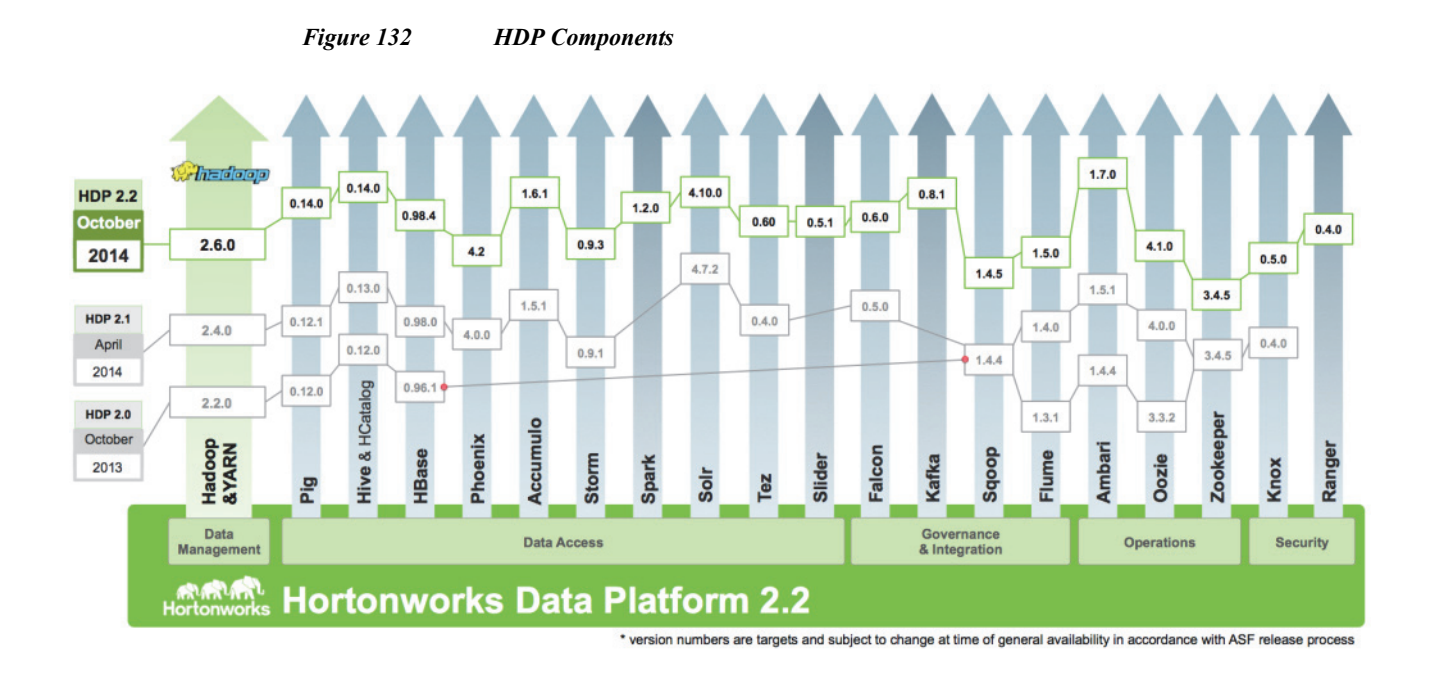

# **Pre-Requisites for HDP Installation**

This section details the pre-requisites for HDP Installation such as setting up of HDP Repositories.

### **Hortonworks Repo**

I

From a host connected to the Internet, download the Hortonworks repositories as shown below and transfer it to the admin node.

mkdir -p /tmp/Hortonworks cd /tmp/Hortonworks/

1. Download Hortonworks HDP Repo

wget http://public-repo-1.hortonworks.com/HDP/centos6/HDP-2.2.0.0-centos6-rpm.tar.gz

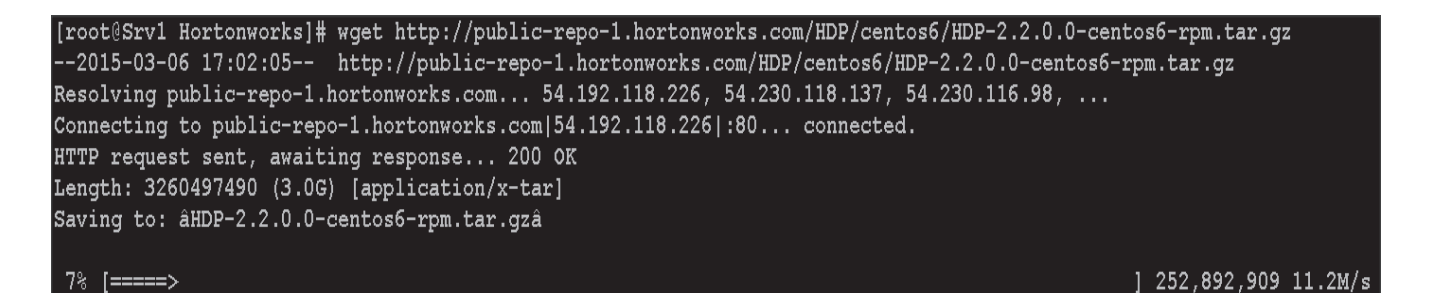

#### 2. Download Hortonworks HDP-Utils Repo

```
wget
```

http://public-repo-1.hortonworks.com/HDP-UTILS-1.1.0.20/repos/centos6/HDP-UTILS-1.1.0. 20-centos6.tar.gz [root@Srv1 Hortonworks]# wget http://public-repo-1.hortonworks.com/HDP-UTILS-1.1.0.20/repos/centos6/HDP-UTI LS-1.1.0.20-centos6.tar.gz --2015-03-06 17:04:09-- http://public-repo-1.hortonworks.com/HDP-UTILS-1.1.0.20/repos/centos6/HDP-UTILS-1. 1.0.20-centos6.tar.gz Resolving public-repo-1.hortonworks.com... 54.230.119.106, 54.239.132.164, 54.239.132.162, ... Connecting to public-repo-1.hortonworks.com[54.230.119.106]:80... connected. HTTP request sent, awaiting response... 200 0K Length: 14076549 (13M) [application/x-tar] Saving to: äHDP-UTILS-1.1.0.20-centos6.tar.gzâ

#### 3. Download Ambari Repo

wget http://public-repo-1.hortonworks.com/ambari/centos6/ambari-1.7.0-centos6.tar.gz

```
[root@Srv1 Hortonworks]# wget http://public-repo-1.hortonworks.com/ambari/centos6/ambari-1.7.0-centos6.tar.gz
--2015-03-06 17:05:23-- http://public-repo-1.hortonworks.com/ambari/centos6/ambari-1.7.0-centos6.tar.gz
Resolving public-repo-1.hortonworks.com.. 54.192.118.219, 54.192.118.224, 54.230.118.187, ...
Connecting to public-repo-1.hortonworks.com[54.192.118.219]:80... connected.
HTTP request sent, awaiting response... 200 0K
Length: 103219329 (98M) [application/x-tar]
Saving to: âambari-1.7.0-centos6.tar.gzâ
```

4. Copy the repository directory to the admin node

scp -r /tmp/Hortonworks/ rhel1:/var/www/html

5. Extract the files

login to rhell

```
cd /var/www/html/Hortonworks
tar -zxvf HDP-2.2.0.0-centos6-rpm.tar.gz
tar -zxvf HDP-UTILS-1.1.0.20-centos6.tar.gz
tar -zxvf ambari-1.7.0-centos6.tar.gz
```

6. Create the hdp.repo file with following contents

```
vi /etc/yum.repos.d/hdp.repo
[HDP-2.2.0.0]
name=Hortonworks Data Platform Version - HDP-2.2.0.0
baseurl=http://rhel1/Hortonworks/HDP/centos6/2.x/GA/2.2.0.0
gpgcheck=0
enabled=1
priority=1
[HDP-UTILS-1.1.0.20]
name=Hortonworks Data Platform Utils Version - HDP-UTILS-1.1.0.20
baseurl= http://rhel1/Hortonworks/HDP-UTILS-1.1.0.20/repos/centos6
gpgcheck=0
enabled=1
priority=1
```

```
[root@rhel1 ~]# vi /etc/yum.repos.d/hdp.repo
[root@rhel1 ~]# cat /etc/yum.repos.d/hdp.repo
[HDP-2.2.0.0]
name=Hortonworks Data Platform Version - HDP-2.2.0.0
baseurl=http://rhel1/Hortonworks/HDP/centos6/2.x/GA/2.2.0.0
gpgcheck=0
enabled=1
priority=1
[HDP-UTILS-1.1.0.20]
name=Hortonworks Data Platform Utils Version - HDP-UTILS-1.1.0.20
baseurl= http://rhel1/Hortonworks/HDP-UTILS-1.1.0.20/repos/centos6
gpgcheck=0
enabled=1
priority=1
```

7. Create the Ambari repo file with following contents

```
vi /etc/yum.repos.d/ambari.repo
[Updates-ambari-1.7.0]
name=ambari-1.7.0 - Updates
baseurl=http://rhel1/Hortonworks/ambari/centos6/1.x/updates/1.7.0
gpgcheck=0
enabled=1
priority=1
```

[root@rhel1 ~]# vi /etc/yum.repos.d/ambari.repo [root@rhel1 ~]# cat /etc/yum.repos.d/ambari.repo [Updates-ambari-1.7.0] name=ambari-1.7.0 - Updates baseurl=http://rhel1/Hortonworks/ambari/centos6/1.x/updates/1.7.0 gpgcheck=0 enabled=1 priority=1

From the admin node copy the repo files to /etc/yum.repos.d/ of all the nodes of the cluster.

clush -a -b -c /etc/yum.repos.d/hdp.repo --dest=/etc/yum.repos.d/ clush -a -b -c /etc/yum.repos.d/ambari.repo --dest=/etc/yum.repos.d/

# **HDP Installation**

Follow these steps to install HDP.

Install and Setup Ambari Server on rhel1

yum -y install ambari-server

| <pre>[root@rhel1 ~]# yum -y instal:<br/>Loaded plugins: product-id, re<br/>This system is not registered<br/>Setting up Install Process<br/>Resolving Dependencies<br/>&gt; Running transaction check<br/>&gt; Package ambari-server.nod<br/>&gt; Finished Dependency Resolv<br/>Dependencies Resolved</pre> | l ambari-server<br>efresh-packagekit,<br>to Red Hat Subscri<br>arch 0:1.7.0-169 wi<br>ution | security, subscription-manager<br>iption Management. You can use su<br>ill be installed | bscription-manager to register. |
|----------------------------------------------------------------------------------------------------|---------------------------------------------------------------------------------------------|-----------------------------------------------------------------------------------------|---------------------------------|
| Package                                                                                                    | Arch                                                                                        | Version                                                                                 | Repository                      |
| Installing:<br>ambari-server                                                                                                    | noarch                                                                                      | 1.7.0-169                                                                               | Updates-ambari-1.7.0            |
| Transaction Summary                                                                                                    |                                                                                             |                                                                                         |                                 |
| Install 1 Package(s)                                                                                                    |                                                                                             |                                                                                         |                                 |
| Total download size: 96 M<br>Installed size: 123 M<br>Downloading Packages:<br>ambari-server-1.7.0-169.noarch<br>Running rpm_check_debug<br>Running Transaction Test<br>Transaction Test Succeeded<br>Running Transaction<br>Warning: RPMDB altered outside<br>Installing : ambari-server-                   | 1.rpm<br>∋ of yum.<br>1.7.0-169.noarch [{                                                   |                                                                                         | 96 ME                           |

### Setup Ambari Server

ambari-server setup -j \$JAVA HOME -s

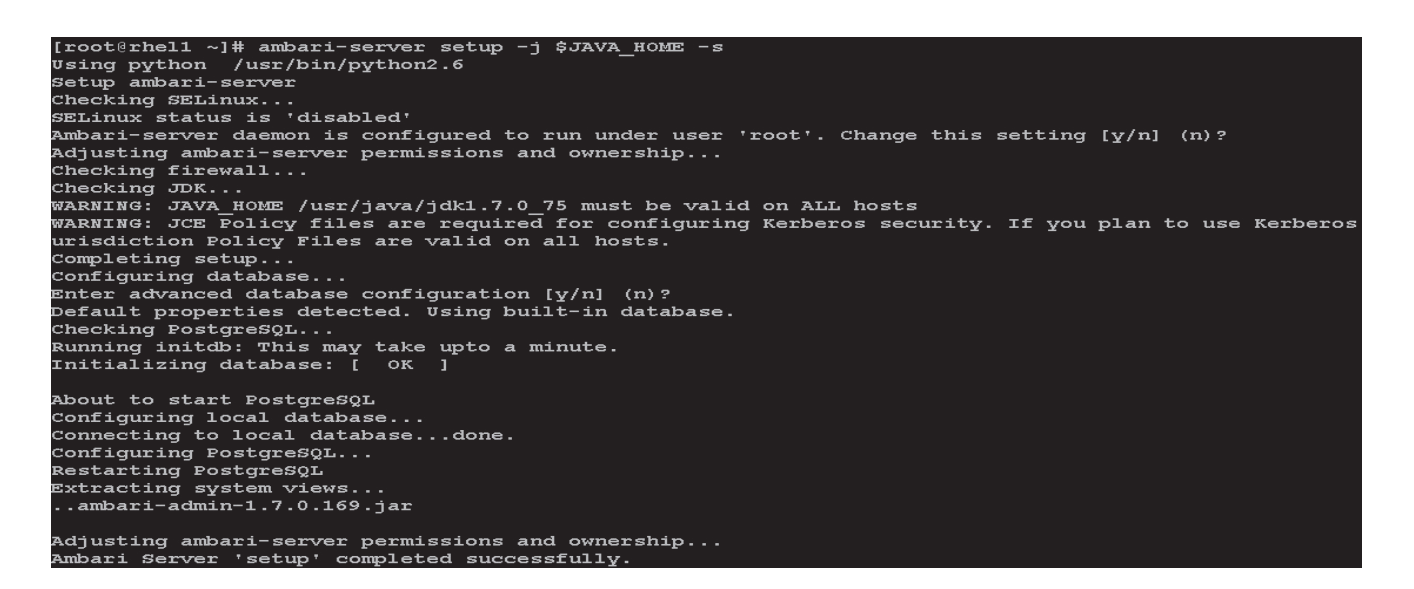

1

Start Ambari Server

ambari-server start

#### **Confirm Ambari Server Startup**

ps -ef | grep ambari-server

```
[root@rhel1 ~]# ambari-server start
Using python /usr/bin/python2.6
Starting ambari-server
Ambari Server running with 'root' privileges.
Organizing resource files at /var/lib/ambari-server/resources...
Server PID at: /var/run/ambari-server/ambari-server.pid
Server out at: /var/log/ambari-server/ambari-server.out
Server log at: /var/log/ambari-server/ambari-server.log
Waiting for server start.....
Ambari Server 'start' completed successfully.
[root@rhel1 ~]# ps -ef | grep ambari-server
                  1 59 01:31 pts/0
                                      00:00:15 /usr/java/jdk1.7.0 75/bin/java -server -XX:NewRatio=3
root
         6069
dLimit -XX:CMSInitiatingOccupancyFraction=60 -Xms512m -Xmx2048m -Djava.security.auth.login.config=/et
java.security.krb5.conf=/etc/krb5.conf -Djavax.security.auth.useSubjectCredsOnly=false -cp /etc/ambar
r/lib64/qt-3.3/bin:/usr/local/sbin:/usr/local/bin:/sbin:/bin:/usr/sbin:/usr/bin:/root/bin:/sbin/:/usr
ambari.server.controller.AmbariServer
root
         6186 4896 0 01:31 pts/0
                                      00:00:00 grep ambari-server
```

#### Log into Ambari Server

Ambari

Once the Ambari service has been started, access the Ambari Install Wizard through the browser.

- 1. Point the browser to http://<IP address for rhel1>:8080
- 2. Log in to the Ambari Server using the default username/password: admin/admin. This can be changed at a later period of time.

| rigure 155 | Amburt Server Login |  |
|------------|---------------------|--|
|            |                     |  |
|            |                     |  |
|            |                     |  |
|            |                     |  |
|            | Sign in             |  |
|            | -                   |  |
|            | Username            |  |
|            | admin               |  |
|            | Password            |  |

Figure 133 Ambari Server Login

.....

Once logged in the Welcome to Apache Ambari window appears.

| Figur                     | re 134 Apache Ambari                                             |                                             |
|---------------------------|------------------------------------------------------------------|---------------------------------------------|
| 🚕 Ambari                  |                                                                  | 📰 🔒 admin 🗸                                 |
| Clusters                  | Welcome to Apache Ambari                                         |                                             |
| No clusters               | Provision a cluster, manage who can access the cluster, and cust | omize views for Ambari users.               |
| III Views                 | Create a                                                         | Cluster                                     |
| Views                     | Use the Install Wizard to select sen                             | vices and configure your cluster            |
| L User + Group Management | -                                                                |                                             |
| Users                     | Launch Insta                                                     | all Wizard                                  |
| Groups                    |                                                                  |                                             |
|                           | Manage Users + Groups                                            | Deploy Views                                |
|                           | Manage the users and groups that can access Ambari               | Create view instances and grant permissions |
|                           | <b>_</b>                                                         |                                             |
|                           | Users Groups                                                     | Views                                       |
|                           |                                                                  |                                             |
|                           |                                                                  |                                             |

1

# **Create a Cluster**

Use the following steps to create a cluster.

- 1. Click Launch install wizard button.
- 2. At the Get started page type "Cisco\_HDP" as name for the cluster in the text box.
- 3. Click the Next button.

| Ambari If admin     CLUSTER INSTALL WIZARD   Get Started   Select Stack   Install Options   Confirm Hosts   Choose Services   Assign Masters   Assign Slaves and Clients   Customize Services   Review   Install, Start and Test   Summary                                                                                                    | 1                                     | Figure 135   Ambari Getting Started                                                                         |
|----------------------------------------------------------------------------------------------------|---------------------------------------|----------------------------------------------------------------------------------------------------|
| CLUSTER INSTALL WIZARD         Det Stated         Select Stack         Install Options         Confirm Hosts         Choose Services         Assign Masters         Assign Slaves and Clients         Kreiw         Install, Start and Test         Summary                                                                                                    | 🝌 Ambari                              | admin                                                                                                    |
| Select Stack       This wizard will walk you through the cluster installation process. Let's start by naming your new cluster.         Install Options       Name your cluster Learn more         Confirm Hosts       Cisco_HDP         Choose Services       Next→         Assign Slaves and Clients       Next→         Review       Install, Start and Test         Summary       Name your cluster Learn more | CLUSTER INSTALL WIZARD<br>Get Started | Get Started                                                                                                 |
| Install Options   Confirm Hosts   Choose Services   Assign Masters   Assign Slaves and Clients   Customize Services   Review   Install, Start and Test   Summary                                                                                                    | Select Stack                          | This wizard will walk you through the cluster installation process. Let's start by naming your new cluster. |
| Confirm Hosts   Choose Services   Assign Masters   Assign Slaves and Clients   Customize Services   Review   Install, Start and Test   Summary                                                                                                    | Install Options                       | Name vour cluster Learn more                                                                                |
| Choose Services   Assign Masters   Assign Slaves and Clients   Customize Services   Review   Install, Start and Test   Summary                                                                                                    | Confirm Hosts                         | Cisco_HDP                                                                                                   |
| Assign Masters       Next →         Assign Slaves and Clients          Customize Services          Review          Install, Start and Test          Summary                                                                                                    | Choose Services                       |                                                                                                    |
| Assign Slaves and Clients<br>Customize Services<br>Review<br>Install, Start and Test<br>Summary                                                                                                    | Assign Masters                        | Next $\rightarrow$                                                                                          |
| Customize Services<br>Review<br>Install, Start and Test<br>Summary                                                                                                    | Assign Slaves and Clients             |                                                                                                    |
| Review Install, Start and Test Summary                                                                                                    | Customize Services                    |                                                                                                    |
| Install, Start and Test Summary                                                                                                    | Review                                |                                                                                                    |
| Summary                                                                                                    | Install, Start and Test               |                                                                                                    |
|                                                                                                    | Summary                               |                                                                                                    |
|                                                                                                    |                                       |                                                                                                    |
|                                                                                                    |                                       |                                                                                                    |
|                                                                                                    |                                       |                                                                                                    |

### **Select Stack**

Γ

In the following screen

- Select HDP 2.2 stack.
- Expand "Advanced Repository Options". Under the advanced repository option.
  - Select RedHat 6 checkbox.
  - Uncheck rest of the checkbox.
  - Update the Redhat 6 HDP-2.2 URL to http://rhel1/Hortonworks/HDP/centos6/2.x/GA/2.2.0.0
  - Update the Redhat 6 HDP-UTILS-1.1.0.20 URL to http://rhel1/Hortonworks/HDP-UTILS-1.1.0.20/repos/centos6

| Ambari                                                                                             | _                                                          | _                                                                   |                                                                                                    | <b>å</b> 2 |  |  |  |
|----------------------------------------------------------------------------------------------------|------------------------------------------------------------|---------------------------------------------------------------------|----------------------------------------------------------------------------------------------------|------------|--|--|--|
| LUSTER INSTALL WIZARD<br>Get Started                                                               | Select S                                                   | tack                                                                |                                                                                                    |            |  |  |  |
| Select Stack                                                                                       | Please select th                                           | ie service stack that                                               | you want to use to install your Hadoop cluster.                                                                                                    |            |  |  |  |
| Install Options<br>Confirm Hosts<br>Choose Services<br>Assign Masters<br>Assign Slaves and Clients | Stacks<br>© HDP 2.2<br>O HDP 2.1<br>O HDP 2.0<br>O HDP 1.3 |                                                                     |                                                                                                    |            |  |  |  |
| Customize Services                                                                                 | <ul> <li>Advanced</li> </ul>                               | Advanced Repository Options                                         |                                                                                                    |            |  |  |  |
| Review<br>Install, Start and Test<br>Summary                                                       | Customize th<br>have access<br>by all hosts a              | e repository Base U<br>to the internet, you<br>ind use those Base I | RLs for downloading the Stack software packages. If your hosts do not<br>will have to create a local mirror of the Stack repository that is accessible<br>URLs here. |            |  |  |  |
|                                                                                                    | Important: V<br>System you a                               | Vhen using local mir<br>are installing for you                      | ror repositories, you only need to provide Base URLs for the Operating r Stack. Uncheck all other repositories.                                                      |            |  |  |  |
|                                                                                                    | os                                                         | Name                                                                | Base URL                                                                                                    |            |  |  |  |
|                                                                                                    | 🗖 redhat5                                                  | HDP-2.2                                                             | http://public-repo-1.hortonworks.com/HDP/centos5/2.x/GA/2.                                                                                                    |            |  |  |  |
|                                                                                                    |                                                            | HDP-UTILS-<br>1.1.0.20                                              | http://public-repo-1.hortonworks.com/HDP-UTILS-1.1.0.20/re                                                                                                    |            |  |  |  |
|                                                                                                    | ₽ redhat6                                                  | HDP-2.2                                                             | http://rhel1/Hortonworks/HDP/centos6/2.x/GA/2.2.0.0                                                                                                    | do         |  |  |  |
|                                                                                                    |                                                            | HDP-UTILS-<br>1 1 0 20                                              | http://rhei1/Hortanworks/HDP-UTILS-1.1.0.20/repos/centas6                                                                                                    | do         |  |  |  |
|                                                                                                    | n suse11                                                   | HDP-2.2                                                             | http://public.com.1.hortopworke.com/HDB/pucc11cn2/2.v/CA                                                                                                    |            |  |  |  |

### **HDP Installation**

In order to build up the cluster, the install wizard needs to know general information about how the cluster has to be set up. This requires providing the Fully Qualified Domain Name (FQDN) of each of the host. The wizard also needs to access the private key file that was created in Set Up Password-less SSH. It uses these to locate all the hosts in the system and to access and interact with them securely.

- 1. Use the **Target Hosts** text box to enter the list of host names, one per line. One can also use ranges inside brackets to indicate larger sets of hosts.
- 2. Select the option Provide your SSH Private Key in the Ambari cluster install wizard
  - **a.** Copy the contents of the file /root/.ssh/id\_rsa on rhel1 and paste it in the text area provided by the Ambari cluster install wizard.

1

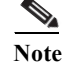

Make sure there is no extra white space after the text----END RSA PRIVATE KEY-----

#### [root@rhel1 ~]# cat /root/.ssh/id\_rsa

----BEGIN RSA PRIVATE KEY-----MIIEoQIBAAKCAQEAyDOIRbk4mBZrizc0/g0M2iYT2h4vxkIxA/uvQVPthFreUdgT Zehw/Qtdk7meeqhqqsHmb1CriF0m6SxvPEXW2cGoAx75hZwTuDIR3Q1vk6oYUmDW BKq5TMfUMKfD7tknkGkq5N+YHsPCoNILlz/Wqc01hZ20tiCmrxeRnPGSlJY74/Db A0BewMuNajAoVppPD6cLGF6/NK0RpEDUnCuwe5pCRV5tko+qzBeBF5oeCS6Ya6I7 nS0HplJXV0Mv23SNUwl3cswbqLdrr3atG6YRieVrmmr/PlrKMp192tzQ1mHZMBqG w1RJTILjygW0gp5g7NQBGeM7sX4V60mzv4vmzwIBIwKCAQEAg4+UEI+o2PjKVCuX 2h+XEwMUXCJ3KoNEyBpr2nj7KxckYas/8oLN6B1pYR0UB3X2YZVc6hBwuLI+JDMk hrGNMALqwDjtHUl0yX/9HDlmlDyTo9k8LvPY2q8zqvHnJ+3Jisi92Dspc01xRRxQ wnpofjAmlCDx5WXp4MZYX9HynCcKmheFefobLys6qloxd84eHWly6b0xUldh7hsQ pcK+xpdFWlsHYFbvckTuCHUAezF4+uBT5F0PMiD7PwzrvbXKA65ABuezv9qq2/11 PekIkRvbosniFbBUi220S1uN/gsaZgmSQ9gTarJ1V8zMy6K31LETcOckl2LZHRX2 5sEx6wKBqQD9CiKc0HFiulrQWW5cLTDJU8wzTiNK4M9lQb2LOhfFuZfluiAl3Ref yiL9MjE3A5Mnn9pcRxMmXXPF4t9iuLh3+3tCsr1TzPm14WT+Fipa9sh+3JZ2HKgm pCquAEdoFRK4oP3/yYQq95qie2SC9sB0z6zVohdyNUvnkiMb9vwi3wKBqQDKiyTi Yu4210wsYKfZ7YjomjRKUFaH4CKtnyJy1SM3wFPRnZJd4BUaMq0DaTxr2tW4si+4 t88M8XS6FHGHymSqRtL0tYzM1mmwUtjCLNZQfqSeg1NovekXxXL0iUze18PL3ZOH AeBj0/GLQ3SF/PGWMokCwNtaJoV/xldBdIsqEQKBgEERPBmx8UVF3NZ9ZYVqtMY0 <u>09KtsU3Ex52x0ad1VpHt5TsSmo1kv06TEE+8cw41f2x5j+vXwxh+bjozBj30/Dwc</u> GGGbrQbrkKscs5HLL3Z5+QqtwEpB4hiQnUKvnVVHP1QMJA6S53YxCdz7KH1ypnqq bkWQFKhW2QEIUivDKuRlAoGASzr/EkIAtUfFb5Gdbj0n4V3Y6Gb7kY3DvNS1BhSm rk7ADAdTnzX5NZ3L08gAf9TwS+ppfx+zTfNIn0MFmNYlY9EpyJs0S/1adLE0roWu sC8J8bu/5RNWk8z+z9s5zwUrd5txT2cY1J8t1KQGtWyUPxoVoe/ccfENA5LP872s xnsCqYAFRE4SbB416p9miiR1+qNCiihM9N+FmHMmcP/y80QL/MoAYoHB1Tn8cwVu l+sju4bWGUZvnGMWXwpEU5zVBra+yShh309IwjP/1kpCNWz7CX+/uI6FY+slZxTr t5P/Avh0vUKMhRFjXFQoY5yqNUkasvIu6S8Q1un18N2IhEqw1q== ----END RSA PRIVATE KEY-----

3. Click the **Register** and **Confirm** button to continue.

| Get Started               | Install Options                                                                                              |
|---------------------------|----------------------------------------------------------------------------------------------------|
| Select Stack              | Enter the list of hosts to be included in the cluster and provide your SSH key.                              |
| Install Options           | Target Hosts                                                                                                 |
| Confirm Hosts             | Enter a list of hosts using the Fully Qualified Domain Name (FQDN), one per line. Or use Pattern Expressions |
| Choose Services           | rhel[1-68]                                                                                                   |
| Assign Masters            |                                                                                                    |
| Assign Slaves and Clients |                                                                                                    |
| Customize Services        |                                                                                                    |
| Review                    |                                                                                                    |
| Install. Start and Test   | Host Registration Information                                                                                |
| Summany                   | • Provide your SSH Private Key to automatically register hosts                                               |
| Summary                   | Browse No file selected.                                                                                     |
|                           | ItjcferwOGppS+SKOu7gK                                                                                        |
|                           | /TDiheIJOpe3q03ZJ9fDS5Ls6cg8cUVGZrXffSVHeTT                                                                  |
|                           | END RSA PRIVATE KEY                                                                                          |
|                           | SSH user (root or passwordless sudo account) root                                                            |
|                           |                                                                                                    |

1

### **Hostname Pattern Expressions**

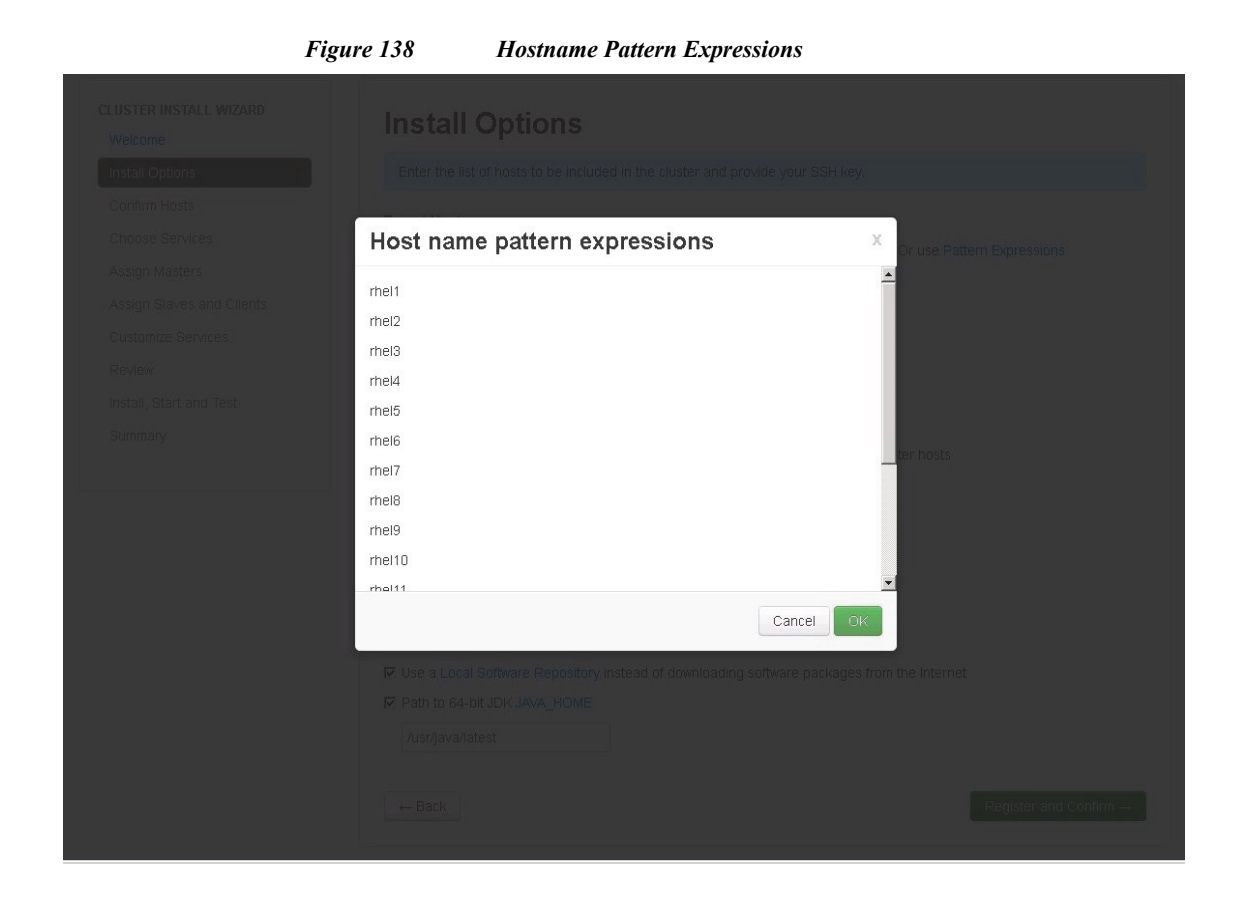

### **Confirm Hosts**

This screen allows to ensure that Ambari has located the correct hosts for the cluster and to check those hosts to make sure they have the correct directories, packages, and processes to continue the install.

If any hosts were selected in error, it can be removed by selecting the appropriate **checkboxes** and clicking the grey **Remove Selected** button. To remove a single host, click the small white **Remove** button in the Action column.

When the lists of hosts are confirmed, click Next.

| LUSTER INSTALL WIZARD<br>Get Started | Co | onfirm Hosts                                                  |                                      |                       |                                           |
|--------------------------------------|----|---------------------------------------------------------------|--------------------------------------|-----------------------|-------------------------------------------|
| Select Stack<br>Install Options      | PI | egistering your hosts.<br>ease confirm the host list and remo | ve any hosts that you do not want to | include in the clus   | ter.                                      |
| Confirm Hosts                        |    | m Remove Selected                                             | Show: All (68)   Install             | ina (0)   Registering | (0)   <u>Success (68)</u>   <u>Fail (</u> |
| Choose Services                      |    | Host                                                          | Progress                             | Status                | Action                                    |
| Assign Masters                       |    | rhel1                                                         |                                      | Success               | fi Remove                                 |
| Customize Services                   |    | rhel2                                                         |                                      | Success               | 節 Remove                                  |
| Review                               |    | rhel3                                                         |                                      | Success               | 節 Remove                                  |
| Install, Start and Test              |    | rhel4                                                         |                                      | Success               | fi Remove                                 |
| Summary                              |    | rhel5                                                         |                                      | Success               | 節 Remove                                  |
|                                      |    | rhel6                                                         |                                      | Success               | 節 Remove                                  |
|                                      |    | rhel7                                                         |                                      | Success               | 節 Remove                                  |
|                                      |    | rhel8                                                         |                                      | Success               | 1 Remove                                  |
|                                      |    | rhel9                                                         |                                      | Success               | 節 Remove                                  |
|                                      | -  | rhol10                                                        |                                      | Russes                | (4.0)                                     |

### **Choose Services**

ſ

HDP is made up of a number of components. See Understand the Basics for more information.

- 1. Select all to preselect all items.
- 2. When you have made your selections, click Next.

🝌 Ambari

Figure 139

#### Ambari Service Selection

CLUSTER INSTALL WIZARD Get Started Select Stack Install Options Confirm Hosts Choose Services Assign Masters Assign Slaves and Clients Customize Services Review Install, Start and Test

Summary

|                         | _                   | ad 🗮 🖬 🕹 ad                                                                                                    |
|-------------------------|---------------------|----------------------------------------------------------------------------------------------------|
| Choose Ser              | vices               |                                                                                                    |
| Choose which services y | 'ou want to install | on your cluster.                                                                                                    |
| Service all none        | Version             | Description                                                                                                    |
| HDFS                    | 2.6.0.2.2.0.0       | Apache Hadoop Distributed File System                                                                                                    |
| YARN + MapReduce2       | 2.6.0.2.2.0.0       | Apache Hadoop NextGen MapReduce (YARN)                                                                                                    |
| ₩ Tez                   | 0.5.2.2.2.0.0       | Tez is the next generation Hadoop Query Processing framework written<br>on top of YARN.                                                                                                    |
| ✓ Nagios                | 3.5.0               | Nagios Monitoring and Alerting system                                                                                                    |
| 🔽 Ganglia               | 3.5.0               | Ganglia Metrics Collection system (RRDTool will be installed too)                                                                                                    |
| ₩ Hive                  | 0.14.0.2.2.0.0      | Data warehouse system for ad-hoc queries & analysis of large datasets<br>and table & storage management service                                                                                       |
| ₩ HBase                 | 0.98.4.2.2.0.0      | Non-relational distributed database and centralized service for<br>configuration management & synchronization                                                                                         |
| ₽ Pig                   | 0.14.0.2.2.0.0      | Scripting platform for analyzing large datasets                                                                                                    |
| 🔽 Sqoop                 | 1.4.5.2.2.0.0       | Tool for transferring bulk data between Apache Hadoop and structured data stores such as relational databases                                                                                         |
| 🔽 Oozie                 | 4.1.0.2.2.0.0       | System for workflow coordination and execution of Apache Hadoop jobs.<br>This also includes the installation of the optional Oozie Web Console<br>which relies on and will install the ExtUS Library. |
| 🔽 Zookeeper             | 3.4.6.2.2.0.0       | Centralized service which provides highly reliable distributed coordination                                                                                                    |
| 7 Falcon                | 0.6.0.2.2.0.0       | Data management and processing platform                                                                                                    |
| ₹ Storm                 | 0.9.3.2.2.0.0       | Apache Hadoop Stream processing framework                                                                                                    |
| ✓ Flume                 | 1.5.2.2.2.0.0       | A distributed service for collecting, aggregating, and moving large amounts of streaming data into HDFS                                                                                               |
| 🛛 Kafka                 | 0.8.1.2.2.0.0       | A high-throughput distributed messaging system                                                                                                    |
| ✔ Knox                  | 0.5.0.2.2.0.0       | Provides a single point of authentication and access for Apache Hadoop services in a cluster                                                                                                    |
| ✓ Slider                | 0.60.0.2.2.0.0      | A framework for deploying, managing and monitoring existing distributed applications on YARN.                                                                                                    |
| ← Back                  |                     | $Next \to$                                                                                                    |

1

### **Assign Masters**

ſ

The Ambari install wizard attempts to assign the master nodes for various services that have been selected to appropriate hosts in the cluster. The right column shows the current service assignments by host, with the hostname and its number of CPU cores and amount of RAM indicated.

1. Reconfigure the service assignment to match the table shown below:

| Service Name        | Host                |
|---------------------|---------------------|
| NameNode            | rhel1               |
| SNameNode           | rhel2               |
| HistoryServer       | rhel2               |
| ResouceManager      | rhel2               |
| Nagios Server       | rhel1               |
| Ganglia Collector   | rhel1               |
| HiveServer2         | rhel2               |
| HBase Master        | rhel2               |
| Oozie Server        | rhel1               |
| Zookeeper           | rhel1, rhel2, rhel3 |
| Kafka Broker        | rhell               |
| Knox Gateway        | rhell               |
| App Timeline Server | rhel2               |
| Hive Metastore      | rhel2               |
| WebHCat Server      | rhel2               |
| Falcon Server       | rhel2               |
| DRPC Server         | rhel2               |
| Nimbus              | rhel2               |
| Storm UI Server     | rhel2               |

 Table 8
 Reconfiguring the Service Assignment

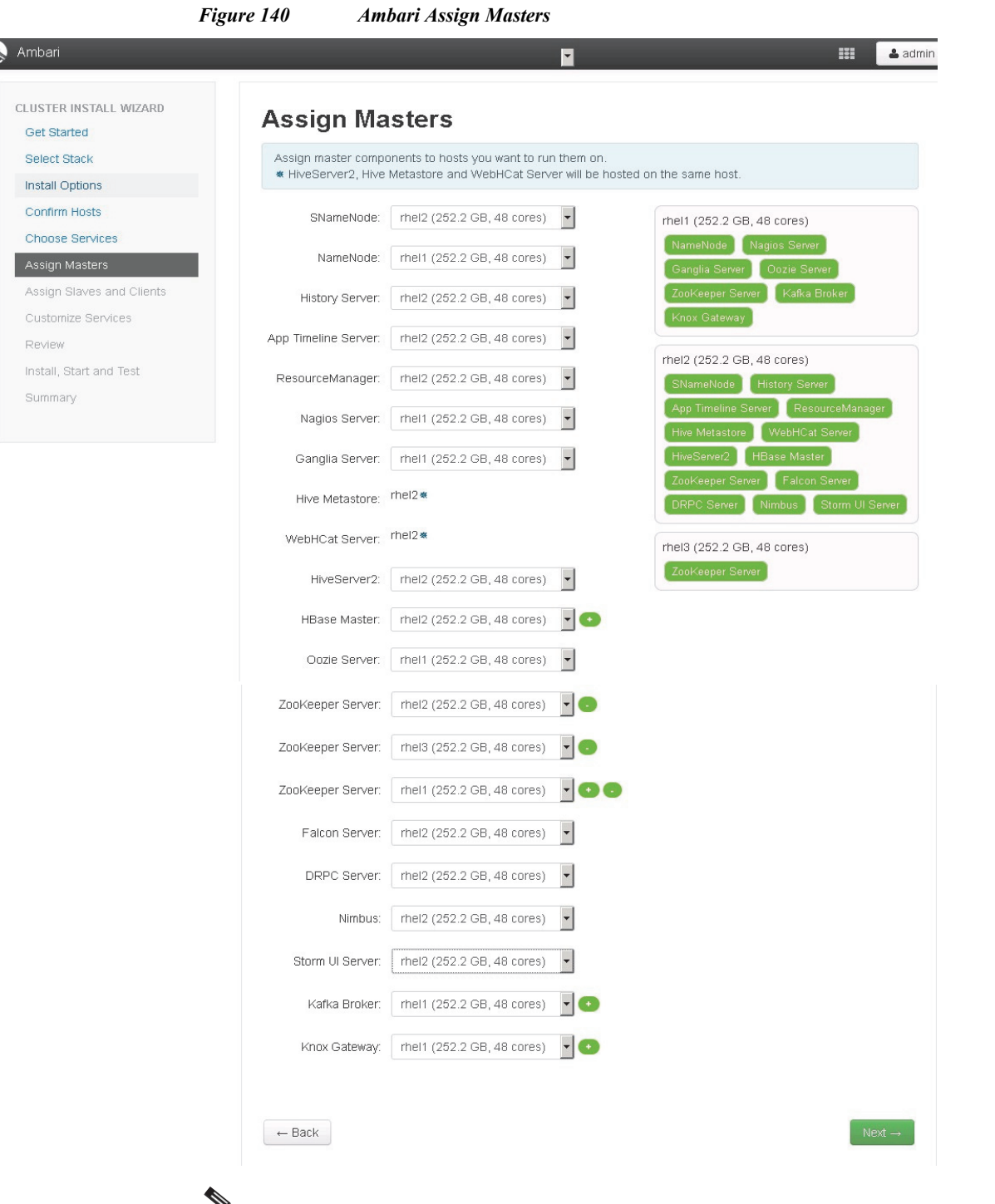

**Note** On a small cluster (<16 nodes), consolidate all master services to run on a single node. For large clusters (> 64 nodes), deploy master services across 3 nodes.

2. Click the Next button.

### **Assign Slaves and Clients**

I

The Ambari install wizard attempts to assign the slave components (DataNodes, NodeManagers, RegionServers, Supervisor and Flume) to appropriate hosts in the cluster. Reconfigure the service assignment to match below:

- 1. Assign DataNode, NodeManager, RegionServer, Supervisor and Flume on nodes rhel3- rhel68
- 2. Assign Client to all nodes
- 3. Click the Next button.

| Client Service Name | Host                    |
|---------------------|-------------------------|
| DataNode            | rhel3 to rhel68         |
| NodeManager         | rhel3 to rhel68         |
| RegionServer        | rhel3 to rhel68         |
| Client              | All nodes, rhel1-rhel68 |
| Supervisor          | rhel3-rhel68            |
| Flume               | rhel3-rhel68            |
| Archival Nodes      | rhel65 to rhel68        |

#### Figure 141 Ambari Slave and Client Assignment

| CLUSTER INSTALL WIZARD                           | Assi                                        | gn Slav                                                                       | es and C                                                                                  | lients                                                                                                    |                                           |                                                   |                |
|--------------------------------------------------|---------------------------------------------|-------------------------------------------------------------------------------|-------------------------------------------------------------------------------------------|----------------------------------------------------------------------------------------------------|-------------------------------------------|---------------------------------------------------|----------------|
| Select Stack<br>Install Options<br>Confirm Hosts | Assign<br>Hosts th<br>"Client"<br>Client, F | slave and client<br>hat are assigned<br>will install HDFS<br>Pig, Sqoop, Oozi | components to hosts<br>master components :<br>Client, MapReduce2<br>e Client, ZooKeeper ( | you want to run them<br>are shown with <b>*</b> .<br>Client, YARN Client, <sup>°</sup><br>Client, Falcon Client a | on.<br>Tez Client, HCat Cl<br>and Slider. | ient, Hive Client                                 | , HBase        |
| Choose Services                                  | Host                                        | all   none                                                                    | all   none                                                                                | all   none                                                                                                    | all   none                                | all   none                                        | all   none     |
| Assign Masters Assign Slaves and Clients         | rhel1*                                      | 🗖 DataNode                                                                    | 🗖 NodeManager                                                                             | RegionServer                                                                                                    | 🗖 Supervisor                              | E Flume                                           | 🔽 Client       |
| Customize Services                               | rhel2*                                      | 🗖 DataNode                                                                    | 🗖 NodeManager                                                                             | RegionServer                                                                                                    | 🗆 Supervisor                              | E Flume                                           | 🗹 Client       |
| Review                                           | rhel3 🗮                                     | ☑ DataNode                                                                    | NodeManager                                                                               | RegionServer                                                                                                    | 🔽 Supervisor                              | Flume                                             | Client         |
| Install, Start and Test                          | rhel4                                       | ☑ DataNode                                                                    | NodeManager                                                                               | RegionServer                                                                                                    | ☑ Supervisor                              | Flume                                             | Client         |
| Summary                                          | rhel5                                       | ☑ DataNode                                                                    | 🔽 NodeManager                                                                             | RegionServer                                                                                                    | ☑ Supervisor                              | Flume                                             | Client         |
|                                                  | rhel6                                       | 🗹 DataNode                                                                    | NodeManager                                                                               | RegionServer                                                                                                    | 🗹 Supervisor                              | Flume                                             | 🗹 Client       |
|                                                  | rhel7                                       | 🗹 DataNode                                                                    | NodeManager                                                                               | RegionServer                                                                                                    | 🔽 Supervisor                              | Flume                                             | 🗹 Client       |
|                                                  | rhel8                                       | ☑ DataNode                                                                    | NodeManager                                                                               | RegionServer                                                                                                    | 🔽 Supervisor                              | Flume                                             | ☑ Client       |
|                                                  | rhel9                                       | ☑ DataNode                                                                    | NodeManager                                                                               | RegionServer                                                                                                    | ☑ Supervisor                              | Flume                                             | 🗹 Client       |
|                                                  | rhel10                                      | 🔽 DataNode                                                                    | ♥ NodeManager                                                                             | RegionServer                                                                                                    | Supervisor                                | <ul> <li>✓ Flume</li> <li>1 - 17 of 17</li> </ul> | ✓ Client K ← → |
|                                                  | ← Back                                      | :                                                                             |                                                                                           |                                                                                                    |                                           |                                                   | Next           |

-

-M

#### **Customize Services**

This section presents with a set of tabs that manage configuration settings for Hadoop components. The wizard attempts to set reasonable defaults for each of the options here, but this can be modified to meet specific requirements. Following sections provide configuration guidance that should be refined to meet specific use case requirements.

Following are the changes made

- Memory and service level setting for each component and service level tuning.
- Create a separate configuration for archival nodes to account for them having different number of data drives (4 Volumes of RAID5 each with 14+1 drives) compared to data nodes (24 volumes). We will then point Ambari to these archive nodes and override the default configuration for these nodes.
- Customize the log locations of all the components to ensure growing logs do not cause the SSDs to run out of space.

### HDFS

In Ambari, choose HDFS Service from the left tab and go to Configs tab.

Use the "Search" box on top to filter for the properties mentioned in the tab to update the values

#### **HDFS JVM Settings**

Update the following HDFS configurations in Ambari:

| Property Name                       | Value |
|-------------------------------------|-------|
| NameNode Java Heap Size             | 4096  |
| Hadoop maximum Java heap size       | 4096  |
| DataNode maximum Java heap size     | 4096  |
| DataNode Volumes Failure Toleration | 3     |

#### Manage Config Groups for Archival Nodes

Ambari initially assigns all hosts in your cluster to one default configuration group for each service installed. Since there are different number of data drives (volumes) on archival nodes (4) as compared to other data nodes (24), create a new group for archive nodes and override the default data node directories that were picked up.

I

1. Under the HDFS tab, click Manage Config Groups

| 1                                           | Figure 142 HDFS Manage Config Groups                                                                          |
|---------------------------------------------|----------------------------------------------------------------------------------------------------|
| CLUSTER INSTALL WIZARD<br>Get Started       | Customize Services                                                                                            |
| Install Options                             | We have come up with recommended configurations for the services you selected. Customize them as you see fit. |
| Confirm Hosts<br>Choose Services            | HDFS MapReduce2 YARN Tez Nagios 2 Ganglia Hive 1 HBase Pig Sqoop Oozie 1                                      |
| Assign Masters<br>Assign Slaves and Clients | Zookeeper Falcon Storm Flume Kafka Knox 1 Slider Misc                                                         |
| Customize Services                          | Group HDFS Default (68)   Manage Config Groups  Filter                                                        |
| Install, Start and Test                     | ▼ NameNode                                                                                                    |
| Summary                                     | NameNode hosts rhel1                                                                                          |
|                                             | NameNode directories /data/disk1/hadoop/hdfs/namenode                                                         |
|                                             | NameNode Java heap 1024 MB size                                                                               |
|                                             | NameNode new 200 MB generation size                                                                           |

I

Γ

- 2. Create an Archive group by clicking the + button on the left and entering "Archive" for the name.
- Figure 143 Manage HDFS Configuration Groups

| ou can apply different sets of HDFS | configurations to grou                                                                                                    | ps of hosts by managing HDFS Configuration Group    | os and their host       |
|-------------------------------------|----------------------------------------------------------------------------------------------------|-----------------------------------------------------|-------------------------|
| DFS Configuration Group.            | IFS Configuration Gro                                                                                                    | up have the same set of configurations for HDFS. Ea | ach nost belongs to one |
| DFS Default (68)                    | <ul> <li>hel1</li> <li>rhel2</li> <li>rhel3</li> <li>rhel4</li> <li>rhel5</li> <li>rhel6</li> <li>rhe17</li> <li>rhe18</li> <li>rhe19</li> <li>rhe19</li> <li>rhe110</li> <li>rhe1111</li> <li>rhe112</li> <li>rhe113</li> <li>rhe114</li> <li>rhe115</li> </ul> |                                                     |                         |
| +                                   | Overrides                                                                                                    | O properties                                        | + -                     |
|                                     | Description                                                                                                    | Default cluster level HDFS configuration            |                         |

|              | Figure 144    | Create New Configuration Group |
|--------------|---------------|--------------------------------|
| Create       | New Configura | ation Group                    |
| Name:        | Archive       |                                |
| Description: | 60 Disks      |                                |
|              |               | Cancel                         |

Now the Archive group should appear in the Configuration Groups.

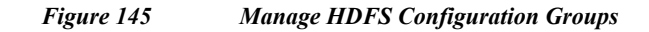

| Manage HDFS Configuration Groups                                                                                                    | X   |
|----------------------------------------------------------------------------------------------------|-----|
| You can apply different sets of HDFS configurations to groups of hosts by managing HDFS Configuration Groups and their host membership. Hosts belonging to a HDFS Configuration Group have the same set of configurations for HDFS. Each host belongs to one HDFS Configuration Group. |     |
| HDFS Default (64)                                                                                                    | ×   |
| + - ☆ →        Overrides     0 properties       Description     60 disks                                                                                                    | •   |
| Cancel                                                                                                    | ave |

3. Add archive nodes to the archive group, by clicking on the + sign on the right and selecting the archive nodes, and click OK when done.

1

х

#### Figure 146 Select Configuration Group Hosts

#### **Select Configuration Group Hosts**

ſ

| configu    | irations.        |                     |
|------------|------------------|---------------------|
| 4 out of 6 | 8 hosts selected | Filter Components • |
|            | Host             | IP Address          |
|            | rhel63           | 10.29.160.163       |
|            | rhel64           | 10.29.160.164       |
| •          | rhel65           | 10.29.160.165       |
| •          | rhel66           | 10.29.160.166       |
| V          | rhel67           | 10.29.160.167       |
| •          | rhel68           | 10.29.160.168       |
|            |                  | Show: 10 🔽 😽 🔶 🕨    |
|            |                  | Cancel              |

Now you should see the archive nodes appear under the Archive configuration group. Click **Save** to commit the new configuration group you created.

#### Figure 147 Manage HDFS Configuration Groups

| u can apply different sets of HDFS<br>mbership. Hosts belonging to a HI<br>JFS Configuration Group. | configurations to grou<br>DFS Configuration Grou | ps of hosts by managing HDFS Configuration Groups and their host<br>up have the same set of configurations for HDFS. Each host belongs to one |   |
|----------------------------------------------------------------------------------------------------|--------------------------------------------------|----------------------------------------------------------------------------------------------------|---|
| FS Default ( 64)<br>hive (4)                                                                        | rhel65<br>rhel66<br>rhel67<br>rhel68             |                                                                                                    |   |
| + -                                                                                                 | v →<br>Overrides                                 | 0 properties                                                                                                    | T |
|                                                                                                    | Description                                      | 60 Disks                                                                                                    |   |

Next we will configure the archive nodes to use different data directories than the data nodes by overriding this value by following the below steps.

- 4. Select HDFS Default group, scroll down to "Data Node directories" property and copy first four lines from the Data Node directories.
- CLUSTER INSTALL WIZARD Get Started **Customize Services** Select Stack We have come up with recommended configurations for the services you selected. Customize them as you see Install Options fit. Confirm Hosts HDFS MapReduce2 YARN Tez Nagios (2) Ganglia Hive (1) HBase Pig Sqoop Oozie (1) Choose Services Assign Masters Zookeeper Falcon Storm Flume Kafka Knox 1 Slider Misc Assign Slaves and Clients Group Archive (1) Manage Config Groups Filter. -HDFS Default (64) Review Install, Start and Test Summary NameNode hosts rhel1 /data/disk1/hadoop/hdfs/namenode NameNode directories
- 5. And then select Archive config group

Figure 148 Manage HDFS: Customize Services Part1

6. Scroll down to the "Data Node directories" property and click override button (to the right of the textbox) and paste those four lines from Data Node directories here.

I

/data/disk1/hadoop/hdfs/data /data/disk2/hadoop/hdfs/data /data/disk3/hadoop/hdfs/data /data/disk4/hadoop/hdfs/data

| Get Started              | Customize S                  | ervices                                                                                                    |                          |         |  |  |
|--------------------------|------------------------------|----------------------------------------------------------------------------------------------------|--------------------------|---------|--|--|
| Select Stack             |                              |                                                                                                    | -lasted. Outputs the set |         |  |  |
| Install Options          | fit.                         | we nave come up with recommended configurations for the services you selected. Customize them as you see<br>fit.                                                 |                          |         |  |  |
| Confirm Hosts            |                              |                                                                                                    |                          |         |  |  |
| Choose Services          | HDFS MapReduce2              | (ARN Tez Nagios 2) Ganglia Hive 🚺                                                                                                    | HBase Pig Sqoop          | Oozie 1 |  |  |
| ssign Masters            | ZooKeeper Falcon St          | orm Flume Kafka Knox 1 Slider Mi                                                                                                    | sc                       |         |  |  |
| ssign Slaves and Clients |                              |                                                                                                    |                          |         |  |  |
| Customize Services       | Group Archive (4)            | Manage Config Groups                                                                                                    | Filter                   | -       |  |  |
| leview                   |                              |                                                                                                    |                          |         |  |  |
| stall, Start and Test    | NameNode                     |                                                                                                    |                          |         |  |  |
| Summary                  | Secondary NameNode           |                                                                                                    |                          |         |  |  |
|                          | <ul> <li>DataNode</li> </ul> | DataNode                                                                                                    |                          |         |  |  |
|                          | DataNode hosts               | rhel3 and 65 others                                                                                                    |                          |         |  |  |
|                          | DataNode directories         | /data/disk1/hadoop/hdfs/data<br>/data/disk2/hadoop/hdfs/data<br>/data/disk3/hadoop/hdfs/data<br>/data/disk4/hadoop/hdfs/data<br>/data/disk6/hadoop/hdfs/data     | •                        |         |  |  |
|                          |                              | /data/disk1/ <u>hadoop/hdts</u> /data<br>/data/disk2/ <u>hadoop/hdts</u> /data<br>/data/disk3/ <u>hadoop/hdts</u> /data<br>/data/disk4/ <u>hadoop/hdts</u> /data |                          | •       |  |  |

Figure 149 Manage HDFS: Customize Services Part2

I

Γ

7. We are done customizing the Archive Config Group. For all remaining steps, select back the HDFS default group.

| Set Started          | Customize S                                                                                                   | ervices                                                                                                    |                         |  |  |
|----------------------|----------------------------------------------------------------------------------------------------|----------------------------------------------------------------------------------------------------|-------------------------|--|--|
| ielect Stack         | We have come up with recommended configurations for the services you selected. Customize them as you see fit. |                                                                                                    |                         |  |  |
| choose Services      | HDFS MapReduce2                                                                                               | (ARN Tez Nagios 2) Ganglia Hive 1                                                                                                    | HBase Pig Sqoop Oozie 1 |  |  |
| ssign Masters        | Zookeeper Falcon St                                                                                           | torm Flume Katka Knox 🚺 Slider M                                                                                                    | MISC                    |  |  |
| ustomize Services    | Group HDFS Default (                                                                                          | 64)  Manage Config Groups                                                                                                    | Filter                  |  |  |
| eview                |                                                                                                    |                                                                                                    |                         |  |  |
| tall, Start and Test | NameNode                                                                                                    |                                                                                                    |                         |  |  |
| Summary              | Secondary NameNode                                                                                            |                                                                                                    |                         |  |  |
|                      | DataNode                                                                                                    |                                                                                                    |                         |  |  |
|                      | DataNode hosts                                                                                                | rhel3 and 65 others                                                                                                    |                         |  |  |
|                      | DataNode directories                                                                                          | /data/disk1/ <u>hadoop/hdfs</u> /data<br>/data/disk2/ <u>hadoop/hdfs</u> /data<br>/data/disk3/ <u>hadoop/hdfs</u> /data<br>/data/disk4/ <u>hadoop/hdfs</u> /data<br>/data/disk5/hadoop/hdfs/data |                         |  |  |
|                      |                                                                                                    | /data/disk1/hadoop/hdfs/data<br>/data/disk2/hadoop/hdfs/data<br>/data/disk3/hadoop/hdfs/data<br>/data/disk4/hadoop/hdfs/data                                                                     | Switch to 'Archive'     |  |  |

1

Figure 150 Manage HDFS: Customize Services Part3

#### **Update Log Directory**

Change the default log location by finding the Log Dir property and modifying the /var prefix to /data/disk1
| Figure 151 | Manage HD | FS: Customize | Services Part4 |
|------------|-----------|---------------|----------------|
|------------|-----------|---------------|----------------|

| Customia | ze Services |
|----------|-------------|
|----------|-------------|

| We have come up with rec<br>fit.           | ommended configurations for the services you se                            | ected. Customize th | nem as you see                               |
|--------------------------------------------|----------------------------------------------------------------------------|---------------------|----------------------------------------------|
| HDFS MapReduce2 Y.<br>Zookeeper Falcon Sto | ARN Tez Nagios (2) Ganglia Hive (1)<br>orm Flume Kafka Knox (1) Slider Mi: | HBase Pig S         | qoop Oozie 1                                 |
| Group HDFS Default (6                      | 4)   Manage Config Groups                                                  | Nar                 | 0 -                                          |
| <ul> <li>Advanced hadoop-en</li> </ul>     | V                                                                          |                     |                                              |
| Hadoop Log Dir Prefix                      | /data/disk1/log/hadoop                                                     |                     | Hadoop Log Dir Prefix<br>hdfs_log_dir_prefix |
| Hadoop PID Dir Prefix                      | /var/run/hadoop                                                            |                     | Hadoop Log Dir Prefix                        |

### MapReduce2

I

In Ambari, choose MapReduce Service from the left tab and go to "Configs" tab. Use the "Search" box on top to filter for the properties mentioned in the tab to update the values Update the following MapReduce configurations.

 Table 11
 MapReduce Property Name and Value

| Property Name                                  | Value     |
|------------------------------------------------|-----------|
| Default virtual memory for a job's map-task    | 4096      |
| Default virtual memory for a job's reduce-task | 8192      |
| Map-side sort buffer memory                    | 1638      |
| yarn.app.mapreduce.am.resource.mb              | 4096      |
| mapreduce.map.java.opts                        | -Xmx3276m |
| mapreduce.reduce.java.opts                     | -Xmx6552m |
| yarn.app.mapreduce.am.command-opts             | -Xmx6552m |

Similarly under MapReduce2 tab, change the default log location by finding the Log Dir property and modifying the /var prefix to /data/disk1.

#### Figure 152 MapReduce: Customize Services

| We have come up with reco<br>fit.            | mmended configurations for the services you s                         | selected. Customize them a | s you see |
|----------------------------------------------|-----------------------------------------------------------------------|----------------------------|-----------|
| HDFS MapReduce2 YA<br>ZooKeeper Falcon Stor  | RN Tez Nagios (2) Ganglia Hive (1)<br>m Flume Kafka Knox (1) Slider M | HBase Pig Sqoop            | Oozie 1   |
| Group MapReduce2 Def                         | ault (68)   Manage Config Groups                                      | [/var]                     | 0 •       |
|                                              |                                                                       |                            |           |
| <ul> <li>Advanced mapred-env</li> </ul>      |                                                                       |                            |           |
| Advanced mapred-env Mapreduce Log Dir Prefix | /data/disk1/log/hadoop-mapreduce                                      | c                          |           |

1

### YARN

In Ambari, choose YARN Service from the left tab and go to "Configs" tab. Use the "Search" box on top to filter for the properties mentioned in the tab to update the values Update the following YARN configurations

#### Table 12Yarn Property Name and Value

| Property Name                        | Value  |
|--------------------------------------|--------|
| ResourceManager Java heap size       | 4096   |
| NodeManager Java heap size           | 2048   |
| yarn.nodemanager.resource.memory-mb  | 184320 |
| YARN Java heap size                  | 4096   |
| yarn.scheduler.minimum-allocation-mb | 4096   |
| yarn.scheduler.maximum-allocation-mb | 184320 |

Similarly under YARN tab, change the default log location by finding the Log Dir property and modifying the /var prefix to /data/disk1

#### Figure 153 Yarn: Customize Services

## **Customize Services**

| We have come up with re<br>fit.       | ecommended configurations for the services y | you selected. Customize them a | as you see |
|---------------------------------------|----------------------------------------------|--------------------------------|------------|
| HDFS MapReduce2                       | YARN Tez Nagios 2 Ganglia Hive               | e 🚺 HBase Pig Sqoop            | Oozie 1    |
| ZooKeeper Falcon S                    | torm Flume Kafka Knox 1 Slider               | Misc                           |            |
| Group YARN Default                    | (68) - Manage Config Groups                  | Mar                            | 0 -        |
| <ul> <li>Advanced yarn-env</li> </ul> |                                              |                                |            |
| YARN Log Dir Prefix                   | /data/disk1/log/hadoop-yarn                  | 5                              |            |
| YARN PID Dir Prefix                   | /var/run/hadoop-yarn                         |                                |            |

### Tez

No changes required.

Figure 154 Tez: Customize Services

### **Customize Services**

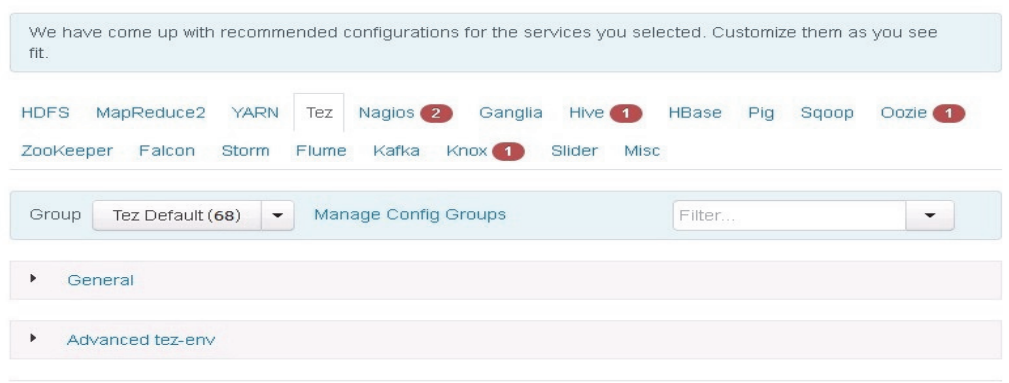

### Nagios

ſ

On the Nagios tab, it is required to provide:

- Nagios admin password (as per organizational policy standards)
- Hadoop admin email

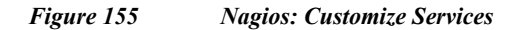

### **Customize Services**

| We have come up with reco<br>fit. | ommended configura | tions for the sei | rvices you selecte | d. Customize the | em as you see |
|-----------------------------------|--------------------|-------------------|--------------------|------------------|---------------|
| HDFS MapReduce2 YA                | RN Tez Nagios      | Ganglia Hi        | ive 🚺 HBase        | Pig Sqoop        | Oozie 1       |
| Zookeeper Falcon Stor             | rm Flume Kafka     | Knox 1            | Slider Misc        |                  |               |
| Group Nagios Default (6           | 8) 💌 Manage (      | Config Groups     | F                  | ilter            | •             |
| <ul> <li>General</li> </ul>       |                    |                   |                    |                  |               |
| Nagios Admin username             | nagiosadmin        |                   |                    |                  |               |
| Nagios Admin password             | *****              | •••               |                    | C                |               |
| Hadoop Admin email                | admin@admin.com    | n                 |                    |                  | D             |

1

### Ganglia

No changes are required.

1.00

....

| We ha<br>fit.  | ave come up wit           | h recommended | d configura          | tions for the      | services yo             | u selectec    | I. Custo | omize the | m as you : | see |
|----------------|---------------------------|---------------|----------------------|--------------------|-------------------------|---------------|----------|-----------|------------|-----|
| HDFS<br>Zookee | MapReduce2<br>eper Falcon | YARN Tez      | : Nagios<br>ne Kafka | Ganglia<br>Knox (1 | Hi∨e <b>1</b><br>Slider | HBase<br>Misc | Pig      | Sqoop     | Oozie      |     |
| Group          | Ganglia Det               | fault (68) 🔻  | Manage               | Config Grou        | abs                     | Fil           | ter      |           |            | •   |

### Hive

In Ambari, choose HIVE Service from the left tab and go to Configs tab.

*c* .

..

• • •

On the **Hive** tab, enter:

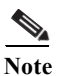

ſ

Install Hive as is with just the following Log Dir changes, this uses MapReduce as engine. The Section on "Configuring Hive to use Apache Tez", goes into details on tuning Hive for Performance by using Apache Tez as the execution engine and using Cost Based Optimizer to run queries.

Following are the changes for configuring Log Dir on Hive:

- Enter the Hive database password as per organizational policy.
- Change hive log directory by finding the Log Dir property and modifying the /var prefix to /data/disk1.
- Change the WebHCat log directory by finding the Log Dir property and modifying the /var prefix to /data/disk1.

#### Figure 157 Hive: Customize Services Part1

#### **Customize Services**

| We have come up with refit.           | ecommended configurations for the services you selected. Customize them as you see           |
|---------------------------------------|----------------------------------------------------------------------------------------------|
| HDFS MapReduce2<br>ZooKeeper Falcon S | YARN Tez Nagios Ganglia Hive HBase Pig Sqoop Oozie 1<br>Storm Flume Kafka Knox 1 Slider Misc |
| Group Hive Default (6                 | • Manage Config Groups     •                                                                 |
| Hive Metastore                        |                                                                                              |
| Hi∨e Metastore host                   | rhel2                                                                                        |
| Database Type                         | MySQL                                                                                        |
| Hive Database                         | • New MySQL Database                                                                         |
|                                       | C Existing MySQL Database                                                                    |
|                                       | O Existing PostgreSQL Database                                                               |
|                                       | C Existing Oracle Database                                                                   |
| Database Host                         | rhel2                                                                                        |
| Database Name                         | hive                                                                                         |
| Database Username                     | hive                                                                                         |
| Database Password                     | •••••                                                                                        |

1

Figure 158 Hive: Customize Services Part2

| We have come up with fit.                 | n recommended configurations          | for the services you | selected. Customiz | e them as you see |
|-------------------------------------------|---------------------------------------|----------------------|--------------------|-------------------|
| HDFS MapReduce2                           | YARN Tez Nagios Ga                    | anglia Hive HBas     | se Pig Sqoop       | Oozie 1           |
| ZooKeeper Falcon                          | Storm Flume Kafka Kr                  | nox 1 Slider N       | Aisc               |                   |
| Group Hive Defeut                         | Managa Carfin C                       | 200100               | Nor                | 0 -               |
|                                           | (68) • Manage Coning G                | sroups               | /vai               | 0                 |
| <ul> <li>Advanced hive-e</li> </ul>       | nv                                    | noups                | IVal               |                   |
| Advanced hive-e Hive Log Dir              | /data/disk1/log/hive                  | 910uh2               | Mai                | 0                 |
| Advanced hive-e Hive Log Dir Hive PID Dir | /data/disk1/log/hive<br>/var/run/hive | 91 OUP3              | Ivai               | 3                 |
| Advanced hive-e Hive Log Dir Hive PID Dir | /data/disk1/log/hive /var/run/hive    | 51 UUP3              | Ivai               | 3                 |

### HBase

I

In Ambari, choose HBASE Service from the left tab and go to **Configs** tab. Use the "Search" box on top to filter for the properties mentioned in the tab to update the values Update the following **HBASE configurations**:

#### Table 13HBASE Configuration

| Property Name                              | Value |
|--------------------------------------------|-------|
| HBase Master Maximum Java Heap Size        | 4096  |
| HBase RegionServers Maximum Java Heap Size | 16384 |

### 

**Note** If you are not running HBase, keep the default value of 1024 for Java Heap size for HBase RegionServers and HBase Master.

Similarly under HBase tab, change the default log location by finding the Log Dir property and modifying the /var prefix to /data/disk1

Figure 159 HBase: Customize Services

| We have come up witi<br>fit.                          | ) recommended configu    | rations for the sei | vices you select | ed. Customize | e them as you see |
|-------------------------------------------------------|--------------------------|---------------------|------------------|---------------|-------------------|
| IDFS MapReduce2                                       | YARN Tez Nagio           | is Ganglia Hi       | ve HBase P       | ig Sqoop      | Oozie 1           |
| Zookeeper Falcon                                      | Storm Flume Kafl         | ka Knox 1           | Slider Misc      |               |                   |
| 2                                                     | ult (60) - Manage        | : Config Groups     | (                | Var           | 0 -               |
| Group HBase Defa                                      |                          |                     |                  |               | -                 |
| Group HBase Defa     Advanced hbase                   | env                      |                     |                  |               |                   |
| Group HBase Defa     Advanced hbase     HBase Log Dir | env<br>/data/disk1/log/h | nbase               |                  |               | 0                 |

1

## Pig

No changes are required.

| We hav<br>fit.  | /e come up with re | ecommended co            | nfigurations for t             | the services y        | ou selected. C   | Customize them | as you see |
|-----------------|--------------------|--------------------------|--------------------------------|-----------------------|------------------|----------------|------------|
| IDFS<br>looKeej | MapReduce2         | YARN Tez №<br>torm Flume | Nagios Ganglia<br>Kafka Knox ( | a Hive Hi<br>1 Slider | Base Pig<br>Misc | Sqoop Oozi     | • 1        |
| Group           | Pig Default (68    | a) 🚽 Manag               | ge Config Group                | s                     | Filter           |                | •          |
| Ad              | vanced pig-env     |                          |                                |                       |                  |                |            |

### Sqoop

No changes are required.

Figure 160 Sqoop Customize Services **Customize Services** We have come up with recommended configurations for the services you selected. Customize them as you see fit. HDFS Pig Oozie 🚺 MapReduce2 YARN HBase Sqoop Tez Nagios Ganglia Hive ZooKeeper Falcon Storm Flume Kafka Knox Slider Misc Manage Config Groups Filter. Group Sqoop Default (68) Ŧ Ŧ Advanced sqoop-env

### Oozie

ſ

Similarly under **Oozie** tab, change the default log location by finding the Log Dir property and modifying the /var prefix to /data/disk1.

Also enter the oozie database password as per organizational policy.

#### Figure 161 Oozie: Customize Services Part1

# Customize Services

| We have come up with n<br>fit.        | ecommended configurations for the services you selected. Customize them as you see                                                                                                    |
|---------------------------------------|----------------------------------------------------------------------------------------------------|
| HDFS MapReduce2<br>Falcon Storm Flume | YARN Tez Nagios Ganglia Hive HBase Pig Sqoop Oozie Zookeeper<br>Kafka Knox 1 Slider Misc                                                                                                    |
| Group Oozie Default                   | (68) <ul> <li>Manage Config Groups</li> <li>Filter</li> <li>Filter</li> <li>Filte</li></ul> |
| Oozie Server                          |                                                                                                    |
| Oozie Server host                     | rhel2                                                                                                    |
| Database Type                         | Derby                                                                                                    |
| Oozie Database                        | <ul> <li>New Derby Database</li> <li>Existing MySQL Database</li> <li>Existing PostgreSQL Database</li> <li>Existing Oracle Database</li> </ul>                                                                                                    |
| Database Name                         | oozie                                                                                                    |
| Database Username                     | oozie                                                                                                    |
| Database Password                     |                                                                                                    |

1

Figure 162 Oozie: Customize Services Part2

| We have come up with fit.           | n recommended configurations for the services you selected | ed. Customize them : | as you see |
|-------------------------------------|------------------------------------------------------------|----------------------|------------|
| HDFS MapReduce2                     | YARN Tez Nagios Ganglia Hive HBase P                       | ig Sqoop Oozie       | ZooKeeper  |
| Faicon Storm Flui                   |                                                            |                      |            |
| Group Oozie Defai                   | ult (68) - Manage Config Groups                            | var                  | 0 -        |
| <ul> <li>Advanced oozie-</li> </ul> | env                                                        |                      |            |
| Oozie Log Dir                       | /data/disk1/log/oozie                                      | 0                    |            |
|                                     |                                                            |                      |            |

## Zookeeper

Similarly under Zookeeper tab, change the default log location by finding the Log Dir property and modifying the /var prefix to /data/disk1

Figure 163 Zookeeper: Customize Services

## **Customize Services**

| We have come up with reco<br>fit.         | mmended configurations for the services you s                | elected. Customize them a | is you see |
|-------------------------------------------|--------------------------------------------------------------|---------------------------|------------|
| HDFS MapReduce2 YAI<br>Falcon Storm Flume | RN Tez Nagios Ganglia Hive HBase<br>Kafka Knox 🚹 Slider Misc | Pig Sqoop Oozie           | ZooKeeper  |
| Group Zookeeper Defau                     | It (68)   Manage Config Groups                               | Mar                       | 0 -        |
| <ul> <li>Advanced zookeeper-e</li> </ul>  | nv                                                           |                           |            |
| ZooKeeper Log Dir                         | /data/disk1/log/zookeeper                                    | C                         |            |
| ZooKeeper PID Dir                         | /var/run/zookeeper                                           |                           |            |

### Falcon

Γ

Similarly under Falcon tab, change the default log location by finding the Log Dir property and modifying the /var prefix to /data/disk1.

| Figure 104 Faicon: Customize Servic | Figure 164 | Falcon: | Customize | Services |
|-------------------------------------|------------|---------|-----------|----------|
|-------------------------------------|------------|---------|-----------|----------|

## **Customize Services**

| We have come up with<br>fit.         | recommended configurations for the services you s                 | elected. Customize them a | s you see |
|--------------------------------------|-------------------------------------------------------------------|---------------------------|-----------|
| HDFS MapReduce2                      | YARN Tez Nagios Ganglia Hive HBase<br>ne Kafka Knox 1 Slider Misc | e Pig Sqoop Oozie         | ZooKeeper |
| Group Falcon Defa                    | ult (68)   Manage Config Groups                                   | Nar                       | 0 -       |
| <ul> <li>Advanced falcon-</li> </ul> | env                                                               |                           |           |
| Falcon Log Dir                       | /data/disk1 /log/falcon                                           | 5                         |           |
| Falcon DID Dir                       | Avar/rup/falcon                                                   |                           |           |

1

### Storm

Similarly under Storm tab, change the default log location by finding the Log Dir property and modifying the /var prefix to /data/disk1

| Figure 165 Storm: Customize Servio |
|------------------------------------|
|------------------------------------|

## **Customize Services**

| We have<br>fit.  | come u          | up with rec              | ommended config              | urations for th      | e service    | es you sel | ected. | Customizi | e them as | s you see |
|------------------|-----------------|--------------------------|------------------------------|----------------------|--------------|------------|--------|-----------|-----------|-----------|
| HDFS N<br>Falcon | MapRed<br>Storm | luce2 YA                 | ARN Tez Nagi<br>Kafka Knox ┫ | os Ganglia<br>Slider | Hi∨e<br>Misc | HBase      | Pig    | Sqoop     | Oozie     | ZooKeeper |
| Group            | Storm           | Default ( <mark>6</mark> | 8) 💌 Manage                  | e Config Grou        | ps           |            | Nar    |           |           | ₿ ▼       |
| ▼ Adv:           | anced s         | torm-env                 |                              |                      |              |            |        |           |           |           |
| storm_lo         | g_dir           |                          | /data/disk1∤log,             | /storm               |              |            |        |           | 0         | C         |
| storm_pi         | d_dir           |                          | /var/run/storm               |                      |              |            |        |           | 0         |           |

### Flume

Γ

Similarly under Flume tab, change the default log location by finding the Log Dir property and modifying the /var prefix to /data/disk1

| We have<br>fit.  | come up with re | commended co          | onfigurations for t         | the service    | s you sele | cted. Cusi | tomize them | as you see  |
|------------------|-----------------|-----------------------|-----------------------------|----------------|------------|------------|-------------|-------------|
| HDFS M<br>Falcon | 1apReduce2      | /ARN Tez<br>Kafka Kno | Nagios Gangli<br>x 1 Slider | a Hive<br>Misc | HBase      | Pig Sq     | oop Oozi    | e ZooKeeper |
| Group            | Flume Default ( | 68) 👻 Ma              | anage Config Gro            | oups           |            | Avar       |             | 0 <b>-</b>  |

1

### Kafka

Similarly under Knox tab, change the default log location by finding the Log Dir property and modifying the /var prefix to /data/disk1

|            | W (1   | <b>~</b> · · | <i>a</i> . | <b>D</b> (1 |
|------------|--------|--------------|------------|-------------|
| Figure 167 | Kafka: | Customize    | Services   | Part        |

### **Customize Services**

| We have come up with fit.            | recommended configurations for the services you                   | i selected. Customize | e them as you see |
|--------------------------------------|-------------------------------------------------------------------|-----------------------|-------------------|
| HDFS MapReduce2<br>Falcon Storm Flun | YARN Tez Nagios Ganglia Hive HBa<br>ne Kafka Knox (1) Slider Misc | ise Pig Sqoop         | Oozie ZooKeeper   |
| Group Kafka Defau                    | It (68) - Manage Config Groups                                    | Avar                  | ◎ -               |
| <ul> <li>Advanced kafka-a</li> </ul> | inv                                                               |                       |                   |
| Kafka PID dir                        | /var/run/kafka                                                    |                       |                   |
| kafka_log_dir                        | /data/disk1/log/kafka                                             |                       | 0 0               |

Figure 168 Kafka: Customize Services Part2

### **Customize Services**

| We have come up with re fit.            | commended configurations for the services y              | you selected. Customize them as you s | ee.    |
|-----------------------------------------|----------------------------------------------------------|---------------------------------------|--------|
| HDFS MapReduce2 `<br>Falcon Storm Flume | /ARN Tez Nagios Ganglia Hive H<br>Kafka Knox Slider Misc | HBase Pig Sqoop Oozie Zool            | Keeper |
| Group Knox Default (6                   | 8) V Manage Config Groups                                | Filter                                | •      |
| <ul> <li>Knox Gateway</li> </ul>        |                                                          |                                       |        |
| Knox Gateway host                       | rhel1                                                    |                                       |        |
| Knox Master Secret                      | •••••                                                    | C 🖻                                   |        |

### Knox

ſ

For Knox, change the gateway port to 8444 to ensure no conflicts with local HTTP server.

#### Figure 169 **Knox:** Customize Services **Customize Services** We have come up with recommended configurations for the services you selected. Customize them as you see fit. HDFS MapReduce2 YARN Tez Nagios Ganglia Hive HBase Pig Sqoop Oozie Zookeeper Falcon Storm Flume Kafka Knox Slider Misc Group Knox Default (68) 👻 Manage Config Groups gateway . Knox Gateway Knox Gateway host rhel1 Advanced gateway-log4j Advanced gateway-site 0 gateway.gateway.conf.dir deployments gateway.hadoop. false 0 kerberos.secured gateway gateway.path 0 0 0 gateway.port 8444

1

### Slider

No changes are required.

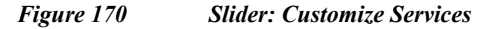

## **Customize Services**

| We have come up with recommended configurations for the services you :<br>fit.                | selected. Customize them as | s you see |
|-----------------------------------------------------------------------------------------------|-----------------------------|-----------|
| IDFS MapReduce2 YARN Tez Nagios Ganglia Hive HBas<br>alcon Storm Flume Kafka Knox Slider Misc | se Pig Sqoop Oozie          | ZooKeeper |
| Group Slider Default (68)   Manage Config Groups                                              | Filter                      | •         |
| Advanced slider-env                                                                           |                             |           |
| Advanced elider leg (i                                                                        |                             |           |

### Misc

No changes are required.

#### Figure 171 Misc: Customize Services

| Get Started              | Customize Services                                                                                         |
|--------------------------|----------------------------------------------------------------------------------------------------|
| Select Stack             | We have some up with recommanded configurations for the convision you collected. Outparize them as you app |
| nstall Options           | fit.                                                                                                    |
| Confirm Hosts            |                                                                                                    |
| Choose Services          | HDFS MapReduce2 YARN Tez Nagios Ganglia Hive HBase Pig Sqoop Oozie ZooKeeper                               |
| ssign Masters            | Falcon Storm Flume Kafka Knox Slider Misc                                                                  |
| ssign Slaves and Clients |                                                                                                    |
| Customize Services       | Users and Groups                                                                                           |
| leview                   | Deale                                                                                                    |
| stall, Start and Test    |                                                                                                    |
| umman/                   |                                                                                                    |

### Review

ſ

The assignments that have been made are displayed. Check to ensure everything is correct before clicking on **Deploy** button. If any changes are to be made, use the left navigation bar to return to the appropriate screen.

### Deploy

Once review is complete, click the **Deploy** button.

CLUSTER INSTALL WIZARD Review Get Started Please review the configuration before installation Select Stack Install Options Confirm Hosts Admin Name : admin Choose Services Cluster Name : Cisco\_HDP Assign Masters Total Hosts : 68 (68 new) Assign Slaves and Clients Repositories: Customize Services redhat6 (HDP-2.2): http://rhel1/Hortonworks/HDP/centos6/2.x/GA/2.2.0.0 redhat6 (HDP-UTILS-1.1.0.20); Install, Start and Test http://rhei1/Hortonworks/HDP-UTILS-1.1.0.20/repos/centos6 Services: HDES DataNode : 66 hosts NameNode : rhel1 SNameNode : rhel2 YARN + MapReduce2 App Timeline Server : rhel2 NodeManager : 66 hosts ResourceManager : rhel2 Tez ← Back

Figure 172 Review the Assignments

The progress of the install is shown on the screen. Each component is installed and started and a simple test is run on the component. The next screen displays the overall status of the install in the progress bar at the top of the screen and a host-by-host status in the main section.

To see specific information on what tasks have been completed per host, click the link in the **Message** column for the appropriate host. In the **Tasks pop-up**, click the individual task to see the related log files. Select filter conditions by using the **Show** drop-down list. To see a larger version of the log contents, click the **Open** icon or to copy the contents to the clipboard, use the **Copy** icon.

I

Depending on which components are installing, the entire process may take 10 or more minutes.

When successfully installed and started the services appears, click Next.

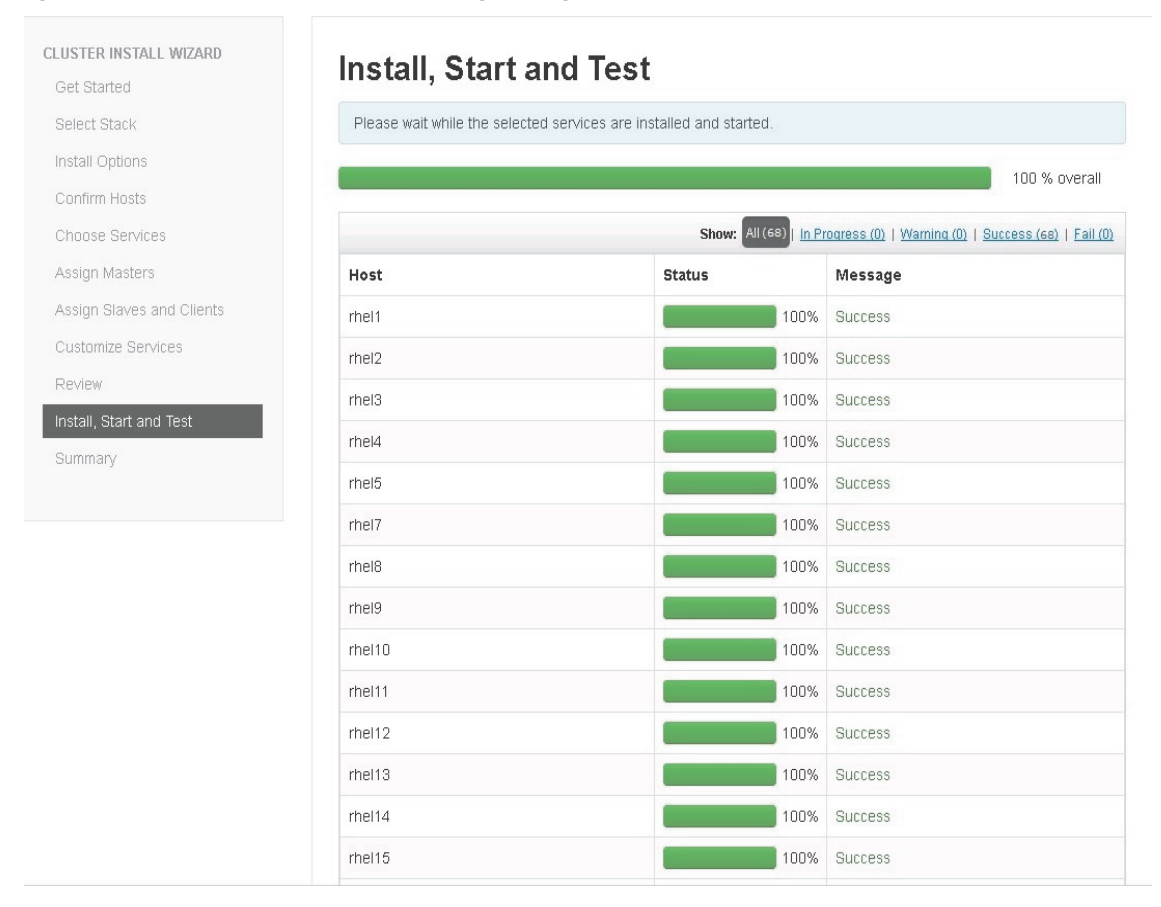

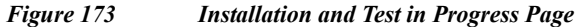

### **Summary of Install Process**

I

The Summary page gives a summary of the accomplished tasks. Click Complete.

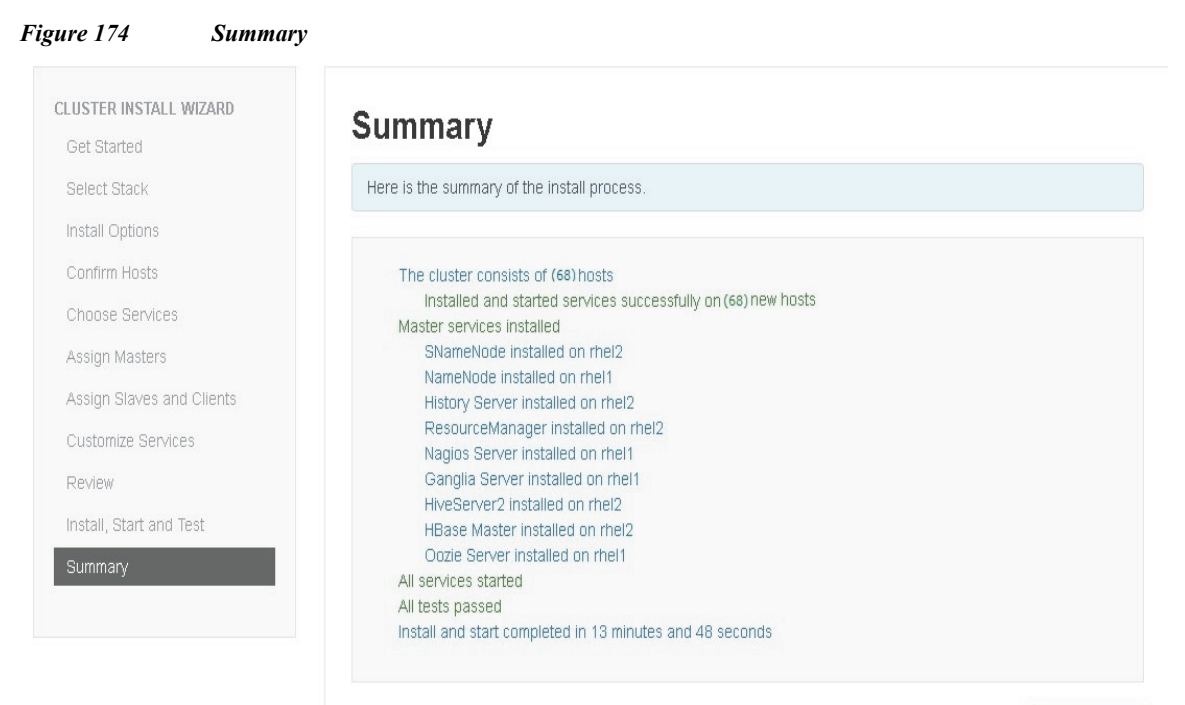

Complete  $\rightarrow$ 

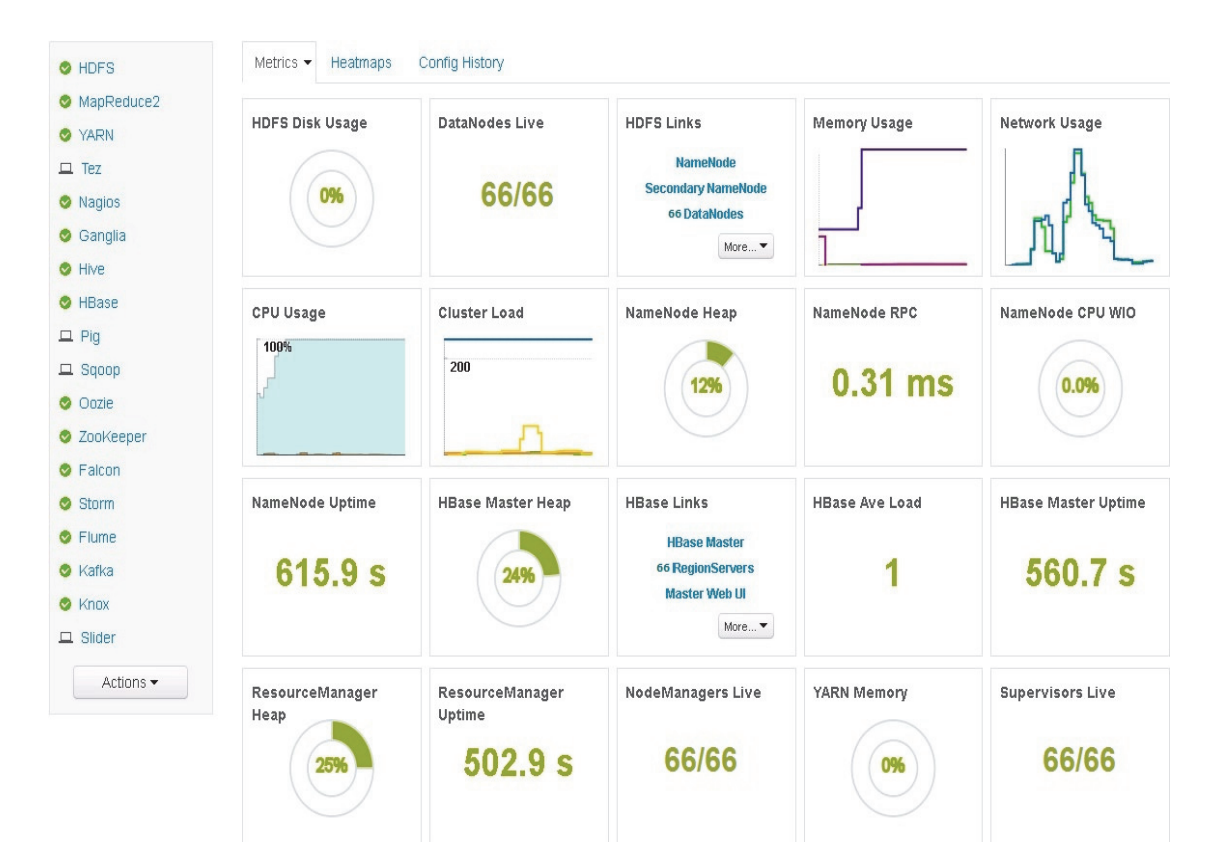

Cisco UCS Integrated Infrastructure for Big Data with Hortonworks Data Platform

### **Archival Storage in HDFS**

HDFS along with Apache Hadoop version 2.6.0 (included in HDP 2.2) provides the ability to utilize tiered (heterogeneous) storage media within the HDFS cluster to enable Archival storage to store less frequently accessed datasets and Flash based fast storage to store datasets that require lower latencies for read/write workloads.

In this section, we will go into details on using Cisco UCS C3160 as the Archival Storage.

Over time, frequency of reads on a dataset decreases (recently written data is more frequently accessed while aged data is less frequently accessed). This old dataset is deemed as "cold." As the amount of data under storage grows, there is a need to optimize storage of such 'cold' datasets. An Archival storage tier, consisting of nodes with slow spinning high density storage drives and low compute power, provides cost efficiency for storing these "cold" datasets.

HDP 2.2 introduces an 'ARCHIVE' Storage Type and related Storage Policies - 'Hot', 'Warm', 'Cold'.

The placement of data blocks is tied to the temperature of the data. The default storage type is DISK, which is on Data Nodes; by default every data is considered Hot and placed in Hot data-tier storage (UCS C240 M4).

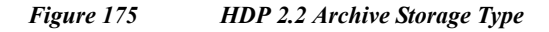

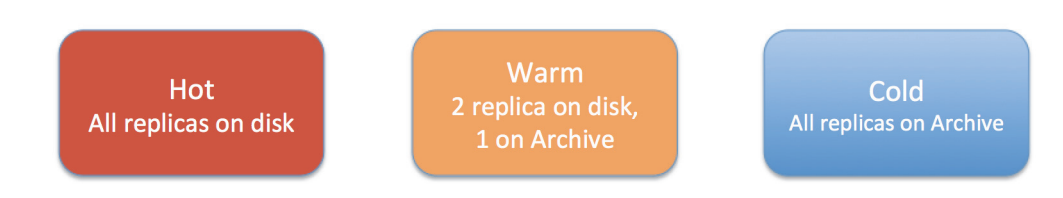

For WARM option, 2 replicas are placed on the drives of Data Nodes and one replica in Archival Storage.

In COLD option, all replicas are placed in Archival storage.

A directory within HDFS is then assigned a storage policy. Depending on the policy, data copied into that directory is then stored in the appropriately tagged data nodes.

For example - assign directory "/cold-data" to COLD storage policy

hdfs dfsadmin -setStoragePolicy /cold-data COLD

All disk volumes in the Archival storage tier nodes are tagged with the 'ARCHIVE' storage type. Administrators can then apply the 'Cold' Storage Policy to datasets that need to be stored on the Archival storage tier nodes. Since the 'Cold' Storage Policy is applied after the dataset has been created, the policy will be enforced when the HDFS Mover tool is run.

Sections below will go in detail on configuring Archival Storage.

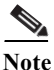

If HDP 2.2 is deployed on only a single Rack with 16 Cisco UCS C240 M4 servers along with only one Cisco UCS C3160 as the archival node, then as a best practice, use only Hot and Warm policies to ensure data redundancy. This is because, using COLD won't provide 3 way replication as only one copy will be stored in Archival storage (which provides data redundancy through RAID5 but is not equivalent to 3 way replication). If there are two Archival nodes, this would still provide strong data redundancy, as there are two copies, one on each Archival node, which is further protected through RAID5 protection.

Steps:

1. Shutdown all data nodes.

| Go to Hosts > Actions > Filtered Hosts > DataNodes > Sto |
|----------------------------------------------------------|
|----------------------------------------------------------|

| 🛛 🍌 Ambari Cisi                         | co_HDP <mark>1 ops</mark> |                             |             | Dashboar | d Services   | Hosts Admin | 🟭 🛓 admin 🗸     |
|-----------------------------------------|---------------------------|-----------------------------|-------------|----------|--------------|-------------|-----------------|
| Actions - Filter: A                     | All (16) ▼                |                             |             |          |              |             |                 |
| + Add New Hosts                         |                           | IP Address                  | Cores (CPU) | RAM 🜲    | Disk Usage 🍦 | Load Avg 🌲  | Components      |
| Selected Hosts (0)  Filtered Hosts (16) | Hosts                     | • 10.29.160.101             | 48 (48)     | 252.17GB |              | 2.39        | 21 Components   |
| All Hosts (16)                          | DataNodes<br>NodeManagers | Start                       | 48 (48)     | 252.17GB |              | 0.08        | 19 Components   |
| 🗆 🔮 rhel11                              | RegionServers             | <ul> <li>Restart</li> </ul> | 48 (48)     | 252.17GB |              | 0.14        | • 19 Components |
| 🗆 🔮 rhel12                              | Supervisors               | Decommission                | 48 (48)     | 252.17GB |              | 0.08        | • 19 Components |
| 🗖 🔮 rhel13                              |                           | 10.29.100.113               | 48 (48)     | 252.17GB |              | 0.08        | • 19 Components |
| 🗖 🔮 rhel14                              |                           | 10.29.160.114               | 48 (48)     | 252.17GB |              | 0.06        | • 19 Components |
| 🗖 🔮 rhel15                              |                           | 10.29.160.115               | 48 (48)     | 252.17GB |              | 0.04        | • 19 Components |
| 🗖 🔮 rhel16                              |                           | 10.29.160.116               | 48 (48)     | 252.17GB |              | 0.05        | • 19 Components |
| 🗖 🔮 rhel17                              |                           | 10.29.160.117               | 48 (48)     | 252.26GB |              | 0.08        | • 19 Components |

1

Figure 176 Ambari GUI: Stop the DataNodes

Figure 177 DataNodes Successfully Stopped

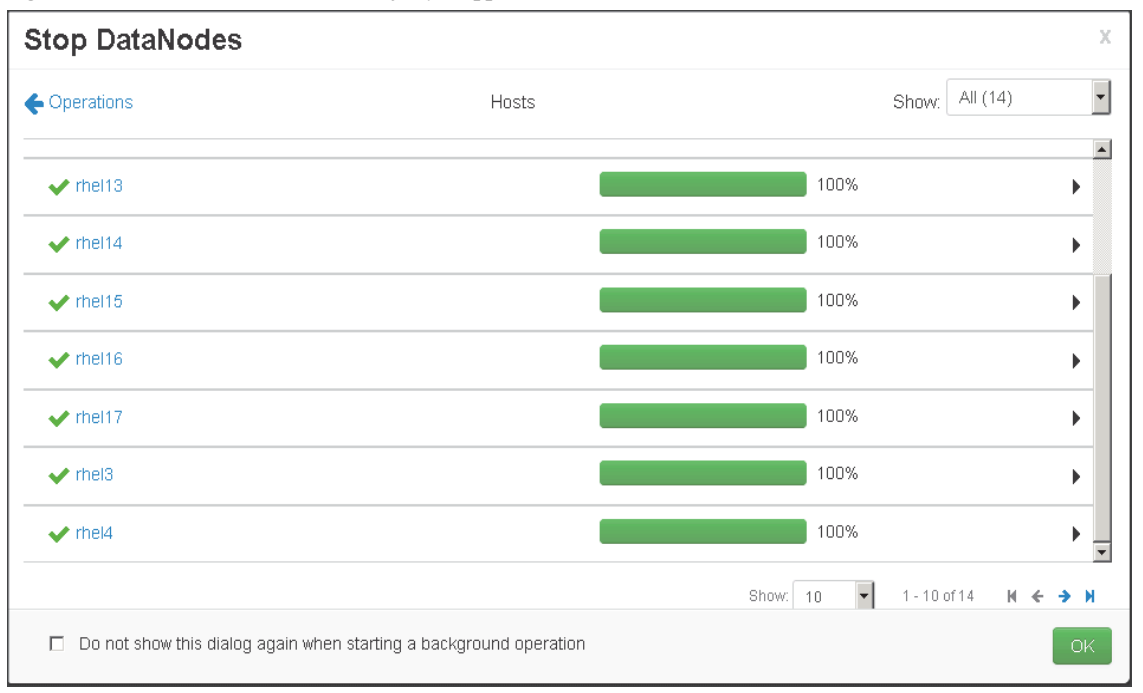

2. Assign the Archive Storage Type to the DataNode

Go to HDFS > Config > Select Archive in the Config groups

#### Edit all archive directories and add [ARCHIVE] as a prefix in front of each entry

[ARCHIVE]/data/disk1/hadoop/hdfs/data [ARCHIVE]/data/disk2/hadoop/hdfs/data [ARCHIVE]/data/disk3/hadoop/hdfs/data [ARCHIVE]/data/disk4/hadoop/hdfs/data

| HDFS 2           | Summary Configs              | Quick Links 🗸                                                                                                    |            | Service | Actions 💌 |
|------------------|------------------------------|----------------------------------------------------------------------------------------------------|------------|---------|-----------|
| MapReduce2       |                              |                                                                                                    |            |         |           |
| YARN             | Group Archive (1) 🔻          | Manage Config Groups                                                                                                    | Filter     |         | •         |
| 😐 Tez            |                              |                                                                                                    |            |         |           |
| Nagios           | V2 about an hour             | admin V1 admin<br>ago about an hour ago                                                                                                    |            |         |           |
| 🕏 Ganglia        | Current                      | Current                                                                                                    |            |         |           |
| O Hive           | X- V2 Current ad             | imin authored on Tue, Mar 17, 2015 22:53                                                                                                    |            | Discard | Save      |
| HBase            |                              |                                                                                                    |            |         |           |
| 😐 Pig            | NameNode                     |                                                                                                    |            |         |           |
| 😐 Sqoop          |                              |                                                                                                    |            |         |           |
| Oozie            | Secondary NameNode           |                                                                                                    |            |         |           |
| Sookeeper        |                              |                                                                                                    |            |         |           |
| Falcon           | <ul> <li>DataNode</li> </ul> |                                                                                                    |            |         |           |
| Storm            |                              |                                                                                                    |            |         |           |
| Flume            | DataNode directories         | /data/disk1/hadoop/hdfs/data /data/disk2/hadoop/hdfs/data /data/disk3/hadoop<br>/hdfs/data /data/disk4/hadoon/hdfs/data /data/disk5/hadoon/hdfs/data /data/disk6 | <b>^</b>   |         |           |
| 🔮 Kafka          |                              | /hadoop/hdfs/data/data/disk7/hadoop/hdfs/data/data/disk8/hadoop/hdfs/data/<br>//ata/disk9/hadoon/hdfs/data/disk1/hadoon/hdfs/data/disk1/hadoon                   |            |         |           |
| 🛇 Knox           |                              | /hdfs/data/data/disk12/hadoop/hdfs/data/data/disk13/hadoop/hdfs/data,                                                                                            |            |         |           |
| □ Slider Actions |                              | ARCHIVEI/data/disk1/hadoop/hdfs/data<br>ARCHIVEI/data/disk2/hadoop/hdfs/data<br>ARCHIVEI/data/disk3/hadoop/hdfs/data<br>ARCHIVEI/data/disk4/hadoop/hdfs/data     | <b>a</b> • |         |           |

Figure 178 HDFS Configuration

Save the configuration

3. Create cold and warm archive HDFS Directories.

sudo -u hdfs hadoop dfs -mkdir /archive-cold sudo -u hdfs hadoop dfs -mkdir /archive-warm

[root@rhel1 ~]# sudo -u hdfs hadoop dfs -mkdir /archive-cold DEPRECATED: Use of this script to execute hdfs command is deprecated. Instead use the hdfs command for it. [root@rhel1 ~]# sudo -u hdfs hadoop dfs -mkdir /archive-warm DEPRECATED: Use of this script to execute hdfs command is deprecated. Instead use the hdfs command for it.

4. Set Storage Policies on HDFS Directory and then confirm these

sudo -u hdfs hdfs dfsadmin -setStoragePolicy /archive-cold COLD sudo -u hdfs hdfs dfsadmin -setStoragePolicy /archive-warm WARM sudo -u hdfs hdfs dfsadmin -getStoragePolicy /archive-cold sudo -u hdfs hdfs dfsadmin -getStoragePolicy /archive-warm [root@rhel1 ~]# sudo -u hdfs hdfs dfsadmin -setStoragePolicy /archive-cold COLD Set storage policy COLD on /archive-cold [root@rhel1 ~]# sudo -u hdfs hdfs dfsadmin -setStoragePolicy /archive-warm WARM Set storage policy WARM on /archive-warm [root@rhel1 ~]# sudo -u hdfs hdfs dfsadmin -getStoragePolicy /archive-cold The storage policy of /archive-cold: 3lockStoragePolicy{COLD:2, storageTypes=[ARCHIVE], creationFallbacks=[], replicationFallbacks=[]} [root@rhel1 ~]# sudo -u hdfs hdfs dfsadmin -getStoragePolicy /archive-warm Phe storage policy of /archive-warm: 8lockStoragePolicy{WARM:5, storageTypes=[DISK, ARCHIVE], creationFallbacks=[DISK, ARCHIVE], replicationFallbacks=[DISK, ARCHIVE]}

5. Start all the DataNodes.

Click HDFS > Restart all > Confirm restart all

|   | 🝌 Ambari                                     | Cisco_H | DP 🚺 ops | _                    | _               | Dash         | board  | Services   | Hosts 15 | Admin |           | 🛓 admin       | •     |
|---|----------------------------------------------|---------|----------|----------------------|-----------------|--------------|--------|------------|----------|-------|-----------|---------------|-------|
| 1 | 🔮 HDFS 3 🐉                                   |         | Summary  | Configs              |                 | Quick Links+ |        |            |          |       |           | Service Actio | ins 🕶 |
|   | <ul> <li>MapReduce2</li> <li>YARN</li> </ul> |         | 2 Restar | t Required: 2 Compor | nents on 1 Host |              |        |            |          | _     |           | Restart 🕶     |       |
|   | 😐 Tez                                        |         |          |                      |                 |              |        |            |          | F     | Restart A | All           |       |
|   | Nagios                                       |         | Summary  |                      |                 |              | Alerts | and Health | Checks   | F     | Restart D | )ataNodes     | Ъ.    |

#### Figure 179 Ambari GUI: Restart HDFS DataNodes

#### Figure 180

#### Ambari: Restart DataNodes

| 🛛 🍌 Ambari Cis        | co_HDP <b>0</b> ops       |     |               |               | Dashboard | Services   | Hosts 15 Adr | nin 📰 🕹 admin 🗸 |
|-----------------------|---------------------------|-----|---------------|---------------|-----------|------------|--------------|-----------------|
| Actions  Filter:      | All (16) 🕶                |     |               |               |           |            |              |                 |
| + Add New Hosts       |                           |     | IP Address 🛊  | Cores (CPU) ≑ |           | Disk Usage | Load Avg     | Components      |
| Selected Hosts (0) 🕨  |                           |     | Any           | Any           | Any       |            | Any          | Filter <b>T</b> |
| Filtered Hosts (16) 🕨 | Hosts                     | • ] | 10.29.160.101 | 48 (48)       | 252.17GB  |            | 0.29         | 21 Components   |
| All Hosts (16)        | DataNodes<br>NodeManagers | Þ   | Start         | 48 (48)       | 252.17GB  |            | 0.00         | 19 Components   |
| 🗆 \ominus rhel11      | RegionServers             | •   | Restart       | 48 (48)       | 252.17GB  |            | 0.08         | 19 Components   |
| 🗆 \ominus rhel12      | Supervisors               | ×   | Decommission  | 48 (48)       | 252.17GB  |            | 0.04         | 19 Components   |
| 🗖 🗢 rhel13            |                           | 2   | 10.20.100.110 | 48 (48)       | 252.17GB  |            | 0.08         | 19 Components   |

6. Copy test files into Warm and Cold Storage HDFS Directories.

Create your test file and copy into warm and cold HDFS directories.

echo "This is a tiered storage test file" > /tmp/storagetest.txt sudo -u hdfs hadoop fs -put /tmp/storagetest.txt /archive-cold sudo -u hdfs hadoop fs -put /tmp/storagetest.txt /archive-warm sudo -u hdfs hadoop fs -cat /archive-cold/storagetest.txt sudo -u hdfs hadoop fs -cat /archive-warm/storagetest.txt [root@rhel1 tmp]# echo "This is a tiered storage test file" > /tmp/storagetest.txt [root@rhel1 tmp]# sudo -u hdfs hadoop fs -put /tmp/storagetest.txt /archive-cold [root@rhel1 tmp]# sudo -u hdfs hadoop fs -put /tmp/storagetest.txt /archive-warm [root@rhel1 tmp]# sudo -u hdfs hadoop fs -cat /archive-cold/storagetest.txt Fhis is a tiered storage test file [root@rhel1 tmp]# sudo -u hdfs hadoop fs -cat /archive-warm/storagetest.txt Fhis is a tiered storage test file

7. Use mover script to apply Storage Policies

sudo -u hdfs hdfs mover -p /archive-warm
sudo -u hdfs hdfs mover -p /archive-cold

[root@rhel1 ~]# sudo -u hdfs hdfs mover -p /archive-warm 15/03/18 03:25:06 INFO mover.Mover: namenodes = {hdfs://rhel1:8020=[/archive-warm]} 15/03/18 03:25:07 INFO balancer.KeyManager: Block token params received from NN: update interval=10hrs, 0sec, token lifetime=10hrs, 15/03/18 03:25:07 INFO balancer.KeyManager: Update block keys every 2hrs, 30mins, 0sec 15/03/18 03:25:07 INFO balancer.KeyManager: Update block keys every 2hrs, 30mins, 0sec 15/03/18 03:25:07 INFO block.BlockTokenSecretManager: Setting block keys 15/03/18 03:25:07 INFO block.BlockTokenSecretManager: Setting block keys 15/03/18 03:25:07 INFO net.NetworkTopology: Adding a new node: /default-rack/192.168.11.113:50010 15/03/18 03:25:07 INFO net.NetworkTopology: Adding a new node: /default-rack/192.168.11.105:50010 15/03/18 03:25:07 INFO net.NetworkTopology: Adding a new node: /default-rack/192.168.11.112:50010 15/03/18 03:25:07 INFO net.NetworkTopology: Adding a new node: /default-rack/192.168.11.112:50010

| [root@rhe | el1 ~]# su | udo -ı | hdfs hdfs mover -p /archive-cold                                                                             |
|-----------|------------|--------|----------------------------------------------------------------------------------------------------|
| 15/03/18  | 03:25:44   | INFO   | mover.Mover: namenodes = {hdfs://rhel1:8020=[/archive-cold]}                                                 |
| 15/03/18  | 03:25:45   | INFO   | balancer.KeyManager: Block token params received from NN: update interval=10hrs, 0sec, token lifetime=10hrs, |
| 15/03/18  | 03:25:45   | INFO   | block.BlockTokenSecretManager: Setting block keys                                                            |
| 15/03/18  | 03:25:45   | INFO   | balancer.KeyManager: Update block keys every 2hrs, 30mins, 0sec                                              |
| 15/03/18  | 03:25:45   | INFO   | block.BlockTokenSecretManager: Setting block keys                                                            |
| 15/03/18  | 03:25:45   | INFO   | net.NetworkTopology: Adding a new node: /default-rack/192.168.11.109:50010                                   |
| 15/03/18  | 03:25:45   | INFO   | net.NetworkTopology: Adding a new node: /default-rack/192.168.11.112:50010                                   |
| 15/03/18  | 03:25:45   | INFO   | net.NetworkTopology: Adding a new node: /default-rack/192.168.11.116:50010                                   |
| 15/03/18  | 03:25:45   | INFO   | net.NetworkTopology: Adding a new node: /default-rack/192.168.11.105:50010                                   |

#### 8. Run fsck to check the number of replicas and locations of the blocks

sudo -u hdfs hadoop fsck -racks -locations -blocks -files \
/archive-cold/storagetest.txt
sudo -u hdfs hadoop fsck -racks -locations -blocks -files \
/archive-warm/storagetest.txt

| [root@rhel1 ~]# sudo -u hdfs h  | adoop fsck -racks -locations -blocks -files /archive-warm/storagetest.txt                                        |
|---------------------------------|----------------------------------------------------------------------------------------------------|
| DEPRECATED: Use of this script  | to execute hdfs command is deprecated.                                                                           |
| Instead use the hdfs command f  | or it.                                                                                                    |
|                                 |                                                                                                    |
| Connecting to namenode via htt  | p://rhel1:50070                                                                                                  |
| FSCK started by hdfs (auth:SIM  | PLE) from /192.168.11.101 for path /archive-warm/storagetest.txt at Wed Mar 18 03:29:47 EDT 2015                 |
| /archive-warm/storagetest.txt : | 35 bytes, 1 block(s): 0K                                                                                         |
| 0. BP-857809477-192.168.11.101  | -1426658417364:blk_1073742388_1637 len=35 repl=3 [/default-rack/192.168.11.107:50010, /default-rack/192.168.11.1 |
| 7:50010, /default-rack/192.168  | .11.109:50010]                                                                                                   |
| Status: HEALTHY                 |                                                                                                    |
| Total size: 35 B                |                                                                                                    |
| Total dirs: 0                   |                                                                                                    |
| Total files: 1                  |                                                                                                    |
| Total symlinks:                 | 0                                                                                                    |
| Total blocks (validated):       | 1 (avg. block size 35 B)                                                                                         |
| Minimally replicated blocks:    | 1 (100.0 %)                                                                                                    |
| Over-replicated blocks:         | 0 (0.0 %)                                                                                                    |
| Under-replicated blocks:        | 0 (0.0 %)                                                                                                    |
| Mis-replicated blocks:          | 0 (0.0 %)                                                                                                    |
| Default replication factor:     | 3                                                                                                    |
| Average block replication:      | 3.0                                                                                                    |
| Corrupt blocks:                 | 0                                                                                                    |
| Missing replicas:               | 0 (0.0 %)                                                                                                    |
| Number of data-nodes:           | 14                                                                                                    |
| Number of racks:                |                                                                                                    |
| FSCK ended at Wed Mar 18 03:29  | :47 EDT 2015 in 1 milliseconds                                                                                   |
|                                 |                                                                                                    |
|                                 |                                                                                                    |
| rne filesystem under path '/ar  | Chive-warmy storagetest.txt' is healthi                                                                          |

Under the WARM storage policy, two replicas are placed on data nodes while 1 replica is placed in Archival node. As shown in the screenshot, two replicas are stored in data nodes and one in Archival node.

### **Configuring Hive to use Apache Tez**

Apache Hive was originally built for large-scale operational batch processing and it is very effective with reporting, data mining and data preparation use cases. These usage patterns remain very important but with widespread adoption of Hadoop, the enterprise requirement for Hadoop to become more real time or interactive has increased in importance as well.

With the Stinger initiative, Hive query time has improved dramatically, enabling Hive to support both batch and interactive workloads at speed and at scale.

Stinger Initiative was designed to enable Hive to answer human-time use cases (i.e. queries in the 5-30 second range) such as big data exploration, visualization, and parameterized reports through faster performance improvement to hive. One of the main change with Stinger Initiative was to run Hive queries with Apache Tez execution engine instead of the Map-reduce engine. Apache Tez innovations drove many of the Hive performance improvements delivered by the Stinger Initiative

Following are the configurations to enable Hive for faster query (for more details such as using ORCFile, refer http://hortonworks.com/blog/5-ways-make-hive-queries-run-faster/)

#### Set Hive to use Apache Tez

In Ambari, first select **Hive** and navigate to **Configs** tab. Then, in the filter text box type "**execution**" to find the "hive.execution.engine" property. Change its value from **mr** to **tez** as shown below:

#### hive.execution.engine=tez

|                 | Figure 181                  | Ambari: Configuring Hive                 | e to use Ap | ache Tez | :     |           |          |                       |                       |
|-----------------|-----------------------------|------------------------------------------|-------------|----------|-------|-----------|----------|-----------------------|-----------------------|
| 🚕 Ambari Cisco_ | HDP 10 ops                  |                                          | Dashboard   | Services | Hosts | Admin     |          | 🛓 admin 👻             |                       |
| HDFS            | Summary Configs             |                                          |             |          |       |           | -        | Service Actions 🕶     |                       |
| MapReduce2      |                             |                                          |             |          |       |           |          |                       |                       |
| ⊘ YARN          | Group Hive Default (16)     | Manage Config Groups                     |             |          | e     | execution |          | •                     |                       |
| 😐 Tez           |                             |                                          |             |          |       |           |          |                       |                       |
| Nagios          | 2 hours an                  | admin                                    |             |          |       |           |          |                       |                       |
| Ganglia         | Current                     |                                          |             |          |       |           |          |                       |                       |
| 📀 Hive          | X- V1 Current ad            | Imin authored on Tue, Mar 17, 2015 22:53 |             |          |       |           | Di       | iscard Save           |                       |
| HBase           |                             |                                          |             |          |       |           | _        |                       |                       |
| 😐 Pig           | <ul> <li>General</li> </ul> |                                          |             |          |       |           |          |                       |                       |
| 😐 Sqoop         |                             |                                          |             |          |       |           |          |                       |                       |
| 🗢 Oozie         | hive.exec.pre.hooks         | org.apache.hadoop.hive.ql.hooks.ATSHook  |             |          |       |           | 0        |                       |                       |
| ZooKeeper       | hive.exec.post.hooks        | org.apache.hadoop.hive.ql.hooks.ATSHook  |             |          |       | hi        | ve.execi | ution.engine          |                       |
| Falcon          | hive.execution.engine       | tez                                      |             |          |       | В         | kpects o | ne of [mr, tez]. Choi | oses execution        |
| Storm           |                             | L                                        |             |          |       | er        | ngine. O | ptions are: mr (Map   | ) reduce, default) or |
| S Flume         |                             |                                          |             |          |       | te        | z (nadoo | op 2 oniy)            |                       |

#### **Enable Vectorization**

ſ

Vectorized query in execution improves performance of operations like scans, aggregations, filters and joins, by performing them in batches of 1024 rows at once instead of single row each time.

Instructions to enable vectorization: In Ambari, first select Hive and navigate to Configs tab. Then, in the filter text box type "execution" to find the "hive.vectorized.execution.enabled" and "hive.vectorized.execution.reduce.enabled" properties. Ensure both their values are set to "true"

```
hive.vectorized.execution.enabled = true
hive.vectorized.execution.reduce.enabled = true
```

|             | 6                           | <sup>1</sup>                             |                                        |
|-------------|-----------------------------|------------------------------------------|----------------------------------------|
| O HDFS      | Summary Configs             |                                          | Service Actions -                      |
| MapReduce2  |                             |                                          |                                        |
| YARN        | Group Hive Default (16      | ) < Manage Config Groups                 | execution 🛛 💌                          |
| 😐 Tez       |                             |                                          |                                        |
| Nagios      | 2 hours at                  | admin                                    |                                        |
| 🗢 Ganglia   | Current                     |                                          |                                        |
| Hive        | 🔀 🗕 V1 Current a            | dmin authored on Tue, Mar 17, 2015 22:53 | Discard                                |
| HBase       |                             |                                          |                                        |
| 😐 Pig       | <ul> <li>General</li> </ul> |                                          |                                        |
| 🖵 Sqoop     |                             |                                          |                                        |
| Oozie       | nive.exec.pre.nooks         | org.apache.hadoop.nive.ql.hooks.ATSHook  |                                        |
| 🕏 ZooKeeper | hive.exec.post.hooks        | org.apache.hadoop.hive.ql.hooks.ATSHook  |                                        |
| 🕏 Falcon    | hive.execution.engine       | tez                                      | C 0 A                                  |
| 🗢 Storm     |                             |                                          |                                        |
| S Flume     |                             |                                          |                                        |
| 🔮 Kafka     | Performance                 |                                          |                                        |
| Knox        | hive vectorized.            | true                                     |                                        |
| 😐 Slider    | execution.enabled           |                                          | hive.vectorized.execution.reduce.ena   |
| Actions -   | hive.vectorized.            | true                                     | This flag should be set to true to ena |
|             | execution.reduce.           |                                          | mode of the reduce-side of query exe   |
|             | enabled                     |                                          | default value is true.                 |

Figure 182 Ambari: Set Preferences - Vectorization for Hive

#### Enable cost based query optimization

Background: Hive optimizes each query's logical and physical execution plan before submitting for final execution. A recent addition to Hive, Cost-based optimization, performs further optimizations based on query cost, resulting in potentially different decisions: how to order joins, which type of join to perform, degree of parallelism and others.

Enable cost-based optimization (also known as CBO): In Ambari, first select Hive and navigate to Configs tab. Then, in the filter text box type "stats" to find the "hive.compute.query.using.stats", "hive.stats.fetch.column.stats" and "hive.stats.fetch.partition.stats" properties. Ensure all their values are set to "true". Then, in the filter text box type "cbo" and ensure that "hive.compute.query.using.stats" property is also set to true

I

hive.cbo.enable=true hive.compute.query.using.stats=true hive.stats.fetch.column.stats=true hive.stats.fetch.partition.stats=true

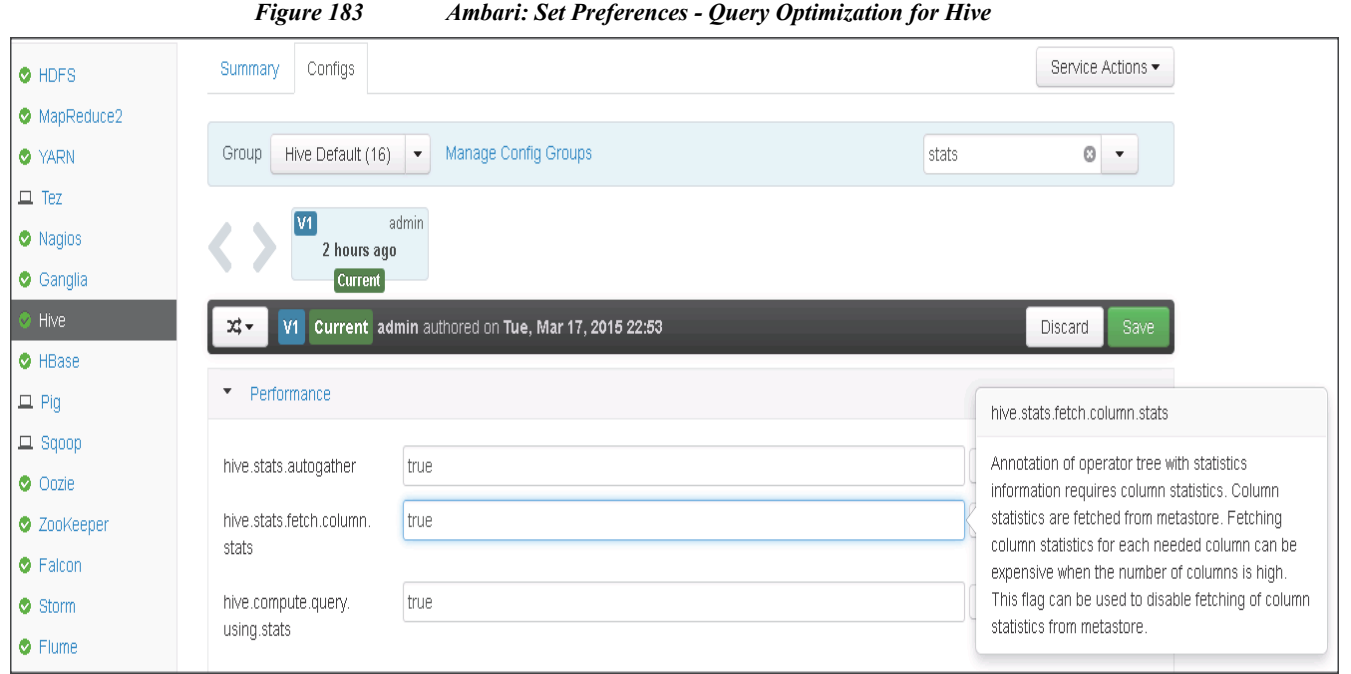

#### Ambari: Set Preferences - Query Optimization for Hive

## Conclusion

Hadoop has evolved into a leading data management platform across all verticals. The Cisco UCS Integrated Infrastructure for Big Data with Hortonworks (HDP 2.2) with Tiered Storage offers a dependable deployment model for enterprise Hadoop that offers a fast and predictable path for businesses to unlock value in Big Data while providing customer with storage archival to ensure faster drives are used for Hot and Warm data.

The configuration detailed in the document can be extended to clusters of various sizes depending on what application demands. Up to 80 servers (5 racks) can be supported with no additional switching in a single UCS domain with no network over-subscription. Scaling beyond 5 racks (80 servers) can be implemented by interconnecting multiple UCS domains using Nexus 6000/7000 Series switches, scalable to thousands of servers and to hundreds of petabytes storage, and managed from a single pane using UCS Central.

## **Bill of Materials**

This section provides the BOM for 64 nodes Performance Optimized Cluster with 4 nodes Cisco UCS C3160 for Archival nodes. See Table 14 and Table 15 for BOM for the master rack, Table 16 and Table 17 for BOM for expansion racks (rack 2 to 4), Table 18 and 19 for software components.

| Part Number           | Description                                                       | Quantity |
|-----------------------|-------------------------------------------------------------------|----------|
| UCS-SL-CPA3-P         | Performance Optimized Cluster                                     | 1        |
| UCSC-C240-M4SX        | UCS C240 M4 SFF 24 HD w/o CPU, mem, HD, PCIe, PS, railkt w/expndr | 16       |
| UCSC-MRAID12G         | Cisco 12G SAS Modular Raid Controller                             | 16       |
| UCSC-MRAID12G-2GB     | Cisco 12Gbps SAS 2GB FBWC Cache module<br>(Raid 0/1/5/6)          | 16       |
| UCSC-MLOM-CSC-02      | Cisco UCS VIC1227 VIC MLOM - Dual Port<br>10Gb SFP+               | 16       |
| CAB-9K12A-NA          | Power Cord 125VAC 13A NEMA 5-15 Plug<br>North America             | 32       |
| UCSC-PSU2V2-1200W     | 1200W V2 AC Power Supply for 2U C-Series<br>Servers               | 32       |
| UCSC-RAILB-M4         | Ball Bearing Rail Kit for C220 M4 and C240 M4 rack servers        | 16       |
| UCSC-HS-C240M4        | Heat Sink for UCS C240 M4 Rack Server                             | 32       |
| UCSC-SCCBL240         | Supercap cable 250mm                                              | 16       |
| UCS-CPU-E52680D       | 2.50 GHz E5-2680 v3/120W 12C/30MB<br>Cache/DDR4 2133MHz           | 32       |
| UCS-MR-1X162RU-A      | 16GB DDR4-2133-MHz<br>RDIMM/PC4-17000/dual rank/x4/1.2v           | 256      |
| UCS-HD12T10KS2-E      | 1.2 TB 6G SAS 10K rpm SFF HDD                                     | 384      |
| UCS-SD120G0KSB-EV     | 120 GB 2.5 inch Enterprise Value 6G SATA SSD<br>(BOOT)            | 32       |
| UCSC-PCI-1C-240M4     | Right PCI Riser Bd (Riser 1) 20nbd SATA<br>bootdrvs+ 2PCI slts    | 16       |
| UCS-FI-6296UP-UPG     | UCS 6296UP 2RU Fabric Int/No PSU/48 UP/ 18p<br>LIC                | 2        |
| CON-SNTP-C240M4SX     | SMARTNET 24X7X4 UCS C240 M4 SFF 24 HD w/o CPU, mem                | 16       |
| CON-SNTP-FI6296UP     | SMARTNET 24X7X4 UCS 6296UP 2RU Fabric<br>Int/2 PSU/4 Fans         | 2        |
| SFP-H10GB-CU3M        | 10GBASE-CU SFP+ Cable 3 Meter                                     | 32       |
| UCS-ACC-6296UP        | UCS 6296UP Chassis Accessory Kit                                  | 2        |
| UCS-PSU-6296UP-AC     | UCS 6296UP Power Supply/100-240VAC                                | 4        |
| N10-MGT012            | UCS Manager v2.2                                                  | 2        |
| UCS-L-6200-10G-C      | 2rd Gen FI License to connect C-direct only                       | 70       |
| UCS-BLKE-6200         | UCS 6200 Series Expansion Module Blank                            | 6        |
| UCS 6296UP Fan Module | UCS 6296UP Fan Module                                             | 8        |

1

#### Table 14Bill of Materials for C240M4SX Base rack

| Part Number      | Description                                                              | Quantity |
|------------------|--------------------------------------------------------------------------|----------|
| CAB-9K12A-NA     | Power Cord 125VAC 13A NEMA 5-15 Plug<br>North America                    | 4        |
| UCS-FI-E16UP     | UCS 6200 16-port Expansion module/16 UP/ 8p<br>LIC                       | 4        |
| RACK-UCS2        | Cisco R42610 standard rack w/side panels                                 | 1        |
| CON-OS-R42610    | ONSITE 8X5XNBD Cisco R42610 expansion rack no side panel                 | 1        |
| RP208-30-1P-U-2= | Cisco RP208-30-U-2 Single Phase PDU 20x C13<br>4x C19 (Country Specific) | 2        |
| CON-OS-RPDUX     | ONSITE 8X5XNBD Cisco RP208-30-U-X Single<br>Phase PDU 2x                 | 2        |

#### Table 14Bill of Materials for C240M4SX Base rack

Γ

Table 15

Bill of Materials for C3160 Base Rack

| Part Number      | Description                                                           | Quantity |
|------------------|-----------------------------------------------------------------------|----------|
| UCS-SA-C3160-D   | Extreme Capacity                                                      | 1        |
| UCSC-C3160       | Cisco UCS C3160 Base Chassis w/ 4x PSU,<br>2x120GB SSD RailKit        | 1        |
| CAB-9K12A-NA     | Replace with Power Cord 125VAC 13A NEMA<br>5-15 Plug North America    | 4        |
| UCSC-C3X60-SBLKP | UCS C3x60 SIOC blanking plate                                         | 1        |
| UCSC-PSU1-1050W  | UCS C3X60 1050W Power Supply Unit                                     | 4        |
| UCSC-C3X60-12SSD | Cisco UCS C3X60 2x120GB SATA Enterprise<br>Value SSD                  | 2        |
| UCSC-C3X60-RAIL  | UCS C3X60 Rack Rails Kit                                              | 1        |
| UCSC-C3X60-SVRN4 | Cisco C3X60 Server Node E5-2695 v2 CPU<br>256GB 4GB RAID cache        | 1        |
| UCSC-HS-C3X60    | Cisco UCS C3X60 Server Node CPU Heatsink                              | 2        |
| UCS-CPU-E52695B  | 2.40 GHz E5-2695 v2/115W 12C/30MB<br>Cache/DDR3 1866MHz               | 2        |
| UCS-MR-1X162RZ-A | 16GB DDR3-1866-MHz<br>RDIMM/PC3-14900/dual rank/x4/1.5v               | 16       |
| UCSC-C3X60-R4GB  | UCS C3X60 12G SAS RAID Controller with 4GB cache                      | 1        |
| UCSC-C3160-SIOC  | Cisco UCS C3160 System IO Controller with mLOM mez adapter            | 1        |
| UCSC-C3X60-56HD4 | Cisco UCS C3X60 Four rows 56x 4TB Drives                              | 1        |
| UCSC-C3X60-HD4TB | UCS C3X60 4TB NL-SAS 7.2K HDD including<br>C3X60 HDD carrier Top-load | 56       |
| UCSC-C3X60-EX16T | Cisco UCS C3X60 Disk Exp Tray w/ 4x 4TB                               | 1        |

| Part Number       | Description                                               | Quantity |
|-------------------|-----------------------------------------------------------|----------|
| UCS-HD4T7KS3-E    | 4TB SAS 7.2K RPM 3.5 inch HDD/hot plug/drive sled mounted | 4        |
| UCSC-MLOM-CSC-02  | Cisco UCS VIC1227 VIC MLOM - Dual Port<br>10Gb SFP+       | 1        |
| CON-SNTP-C3160VD1 | UCS C3160 BD D Server                                     | 1        |
| SFP-H10GB-CU3M    | 10GBASE-CU SFP+ Cable 3 Meter                             | 2        |

1

### 

Note

If using 6 TB drives for C3160, use the following PID instead of 4TB drives.

| UCSC-C3X60-56HD6 | Cisco UCS C3X60 Four row of drives containing 56 x 6TB (Total)  | 1  |
|------------------|-----------------------------------------------------------------|----|
| UCSC-C3X60-HD6TB | UCS C3X60 6TB 12Gbps NL-SAS 7200RPM<br>HDD w carrier- Top-load  | 56 |
| UCSC-C3X60-EX24T | Cisco UCS C3160 Expander with 4x 6TB<br>7200RPM NL-SAS Drives   | 1  |
| UCSC-C3X60-6TBRR | UCS C3X60 6TB 12Gbps NL-SAS 7200RPM<br>HDD w carrier- Rear-load | 4  |

#### Table 16Bill of Materials for Expansion Racks

| Part Number       | Description                                                       | Quantity |
|-------------------|-------------------------------------------------------------------|----------|
| UCSC-C240-M4SX    | UCS C240 M4 SFF 24 HD w/o CPU, mem, HD, PCIe, PS, railkt w/expndr | 48       |
| UCSC-MRAID12G     | Cisco 12G SAS Modular Raid Controller                             | 48       |
| UCSC-MRAID12G-2GB | Cisco 12Gbps SAS 2GB FBWC Cache module<br>(Raid 0/1/5/6)          | 48       |
| UCSC-MLOM-CSC-02  | Cisco UCS VIC1227 VIC MLOM - Dual Port<br>10Gb SFP+               | 48       |
| CAB-9K12A-NA      | Power Cord 125VAC 13A NEMA 5-15 Plug<br>North America             | 96       |
| UCSC-PSU2V2-1200W | 1200W V2 AC Power Supply for 2U C-Series<br>Servers               | 96       |
| UCSC-RAILB-M4     | Ball Bearing Rail Kit for C220 M4 and C240 M4 rack servers        | 48       |
| UCSC-HS-C240M4    | Heat Sink for UCS C240 M4 Rack Server                             | 48       |
| UCSC-SCCBL240     | Supercap cable 250mm                                              | 48       |
| UCS-CPU-E52680D   | 2.50 GHz E5-2680 v3/120W 12C/30MB<br>Cache/DDR4 2133MHz           | 96       |

| Part Number       | Description                                                              | Quantity |
|-------------------|--------------------------------------------------------------------------|----------|
| UCS-MR-1X162RU-A  | 16GB DDR4-2133-MHz<br>RDIMM/PC4-17000/dual rank/x4/1.2v                  | 768      |
| UCS-HD12T10KS2-E  | 1.2 TB 6G SAS 10K rpm SFF HDD                                            | 1152     |
| UCS-SD120G0KSB-EV | 120 GB 2.5 inch Enterprise Value 6G SATA SSD<br>(BOOT)                   | 96       |
| UCSC-PCI-1C-240M4 | Right PCI Riser Bd (Riser 1) 20nbd SATA<br>bootdrvs+ 2PCI slts           | 48       |
| SFP-H10GB-CU3M=   | 10GBASE-CU SFP+ Cable 3 Meter                                            | 96       |
| CON-SNTP-C240M4SX | SMARTNET 24X7X4 UCS C240 M4 SFF 24 HD w/o CPU, mem                       | 48       |
| RACK-UCS2         | Cisco R42610 standard rack w/side panels                                 | 3        |
| CON-OS-R42610     | ONSITE 8X5XNBD Cisco R42610 expansion rack no side panel                 | 3        |
| RP208-30-1P-U-2=  | Cisco RP208-30-U-2 Single Phase PDU 20x C13<br>4x C19 (Country Specific) | 6        |
| CON-OS-RPDUX      | ONSITE 8X5XNBD Cisco RP208-30-U-X Single<br>Phase PDU 2x                 | 3        |

I

Γ

#### Table 17Bill of Materials for C3160 Expansion Rack

| Part Number      | Description                                                        | Quantity |
|------------------|--------------------------------------------------------------------|----------|
| UCSC-C3160       | Cisco UCS C3160 Base Chassis w/ 4x PSU,<br>2x120GB SSD RailKit     | 3        |
| CAB-9K12A-NA     | Replace with Power Cord 125VAC 13A NEMA<br>5-15 Plug North America | 12       |
| UCSC-C3X60-SBLKP | UCS C3x60 SIOC blanking plate                                      | 3        |
| UCSC-PSU1-1050W  | UCS C3X60 1050W Power Supply Unit                                  | 12       |
| UCSC-C3X60-12SSD | Cisco UCS C3X60 2x120GB SATA Enterprise<br>Value SSD               | 6        |
| UCSC-C3X60-RAIL  | UCS C3X60 Rack Rails Kit                                           | 3        |
| UCSC-C3X60-SVRN4 | Cisco C3X60 Server Node E5-2695 v2 CPU<br>256GB 4GB RAID cache     | 3        |
| UCSC-HS-C3X60    | Cisco UCS C3X60 Server Node CPU Heatsink                           | 6        |
| UCS-CPU-E52695B  | 2.40 GHz E5-2695 v2/115W 12C/30MB<br>Cache/DDR3 1866MHz            | 6        |
| UCS-MR-1X162RZ-A | 16GB DDR3-1866-MHz<br>RDIMM/PC3-14900/dual rank/x4/1.5v            | 48       |
| UCSC-C3X60-R4GB  | UCS C3X60 12G SAS RAID Controller with 4GB cache                   | 3        |
| UCSC-C3160-SIOC  | Cisco UCS C3160 System IO Controller with mLOM mez adapter         | 3        |
| UCSC-C3X60-56HD4 | Cisco UCS C3X60 Four rows 56x 4TB Drives                           | 3        |

| Part Number       | Description                                                           | Quantity |
|-------------------|-----------------------------------------------------------------------|----------|
| UCSC-C3X60-HD4TB  | UCS C3X60 4TB NL-SAS 7.2K HDD including<br>C3X60 HDD carrier Top-load | 168      |
| UCSC-C3X60-EX16T  | Cisco UCS C3X60 Disk Exp Tray w/ 4x 4TB                               | 3        |
| UCS-HD4T7KS3-E    | 4TB SAS 7.2K RPM 3.5 inch HDD/hot plug/drive sled mounted             | 12       |
| UCSC-MLOM-CSC-02  | Cisco UCS VIC1227 VIC MLOM - Dual Port<br>10Gb SFP+                   | 3        |
| SFP-H10GB-CU3M    | 10GBASE-CU SFP+ Cable 3 Meter                                         | 6        |
| CON-SNTP-C3160VD1 | UCS C3160 BD D Server                                                 | 3        |

#### Table 18 Red Hat Enterprise Linux License

| Red Hat Enterprise Linux |                                             |    |
|--------------------------|---------------------------------------------|----|
| RHEL-2S-1G-3A            | Red Hat Enterprise Linux                    | 68 |
| CON-ISV1-RH2S1G3A        | 3 year Support for Red Hat Enterprise Linux | 68 |

Table 19

Bill of Materials for Hortonworks

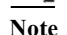

Choose one of the part numbers.

| Part Number     | Description                            | Quantity |
|-----------------|----------------------------------------|----------|
| UCS-BD-HDP-ENT= | HORTONWORKS ENTERPRISE EDITION         | 68       |
| UCS-BD-HDP-EPL= | HORTONWORKS ENTERPRISE PLUS<br>EDITION | 68       |

## Appendix

## **Cisco UCS Director Express for Big Data**

## Introduction

Hadoop has become a strategic data platform embraced by mainstream enterprises as it offers the fastest path for businesses to unlock value in big data while maximizing existing investments.

As you consider Hadoop to meet your growing data and business needs, operational challenges often emerge. Despite its compelling advantages, Hadoop clusters can be difficult, complex, and time consuming to deploy. Moreover, with so much data increasing so quickly, there is a need to find ways to consistently deploy Hadoop clusters and manage them efficiently.

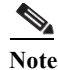

The UCSD Express appliances (UCSD Express VM and Baremetal Agent VM) can also be installed on an existing VMware ESXi server with proper network connectivity (See Figure 174) to the UCS domain that manages the Hadoop servers. In such a case, skip the sections until Downloading the UCS Director Express software components.

## **UCS Director Express for Big Data**

Cisco UCS Director Express for Big Data provides a single-touch solution that automates deployment of Hadoop on Cisco UCS Common Platform Architecture (CPA) for Big Data infrastructure. It also provides a single management pane across both Cisco UCS integrated infrastructure and Hadoop software. All elements of the infrastructure are handled automatically with little need for user input. Through this approach, configuration of physical computing, internal storage, and networking infrastructure is integrated with the deployment of operating systems, Java packages, and Hadoop along with the provisioning of Hadoop services. Cisco UCS Director Express for Big Data is integrated with major Hadoop distributions from Cloudera, MapR, and Hortonworks, providing single-pane management across the entire infrastructure. It complements and communicates with Hadoop managers, providing a system wide perspective and enabling administrators to correlate Hadoop activity with network and computing activity on individual Hadoop nodes.

## Key features of UCS Director (UCSD) Express for Big Data

- Faster and Easier Big Data Infrastructure Deployment: Cisco UCS Director Express for Big Data extends the Cisco UCS Integrated Infrastructure for Big Data with one-click provisioning, installation, and configuration, delivering a consistent, repeatable, flexible, and reliable end-to-end Hadoop deployment.
- Massive Scalability and Performance: Cisco's unique approach provides appliance-like capabilities for Hadoop with flexibility that helps ensure that resources are deployed right the first time and can scale without arbitrary limitations.
- **Centralized Visibility:** Cisco UCS Director Express for Big Data provides centralized visibility into the complete infrastructure to identify potential failures and latent threats before they affect application and business performance.
- **Open and Powerful:** Provides open interfaces that allows further integration into third-party tools and services while allowing flexibility for your own add-on services.

## **UCSD Express Management Server Configuration**

The basic requirement for deploying and executing the UCSD Express software is a server with VMWare ESXi based virtualization environment. Such a physical server machine with ESXi must be connected to the target Hadoop servers in the UCS domain by means of the management network and a dedicated PXE network.

The following are the potential network topologies:

1. The UCSD Express Management server is outside of the UCS Domain containing the C-Series servers that would be used to form the Hadoop cluster. For example, a standalone (CIMC managed) C220 M4 rack server provisioned with UCSD Express VMs is connected to the UCS Domain

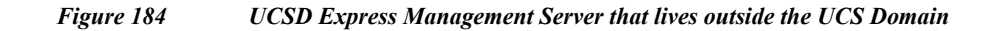

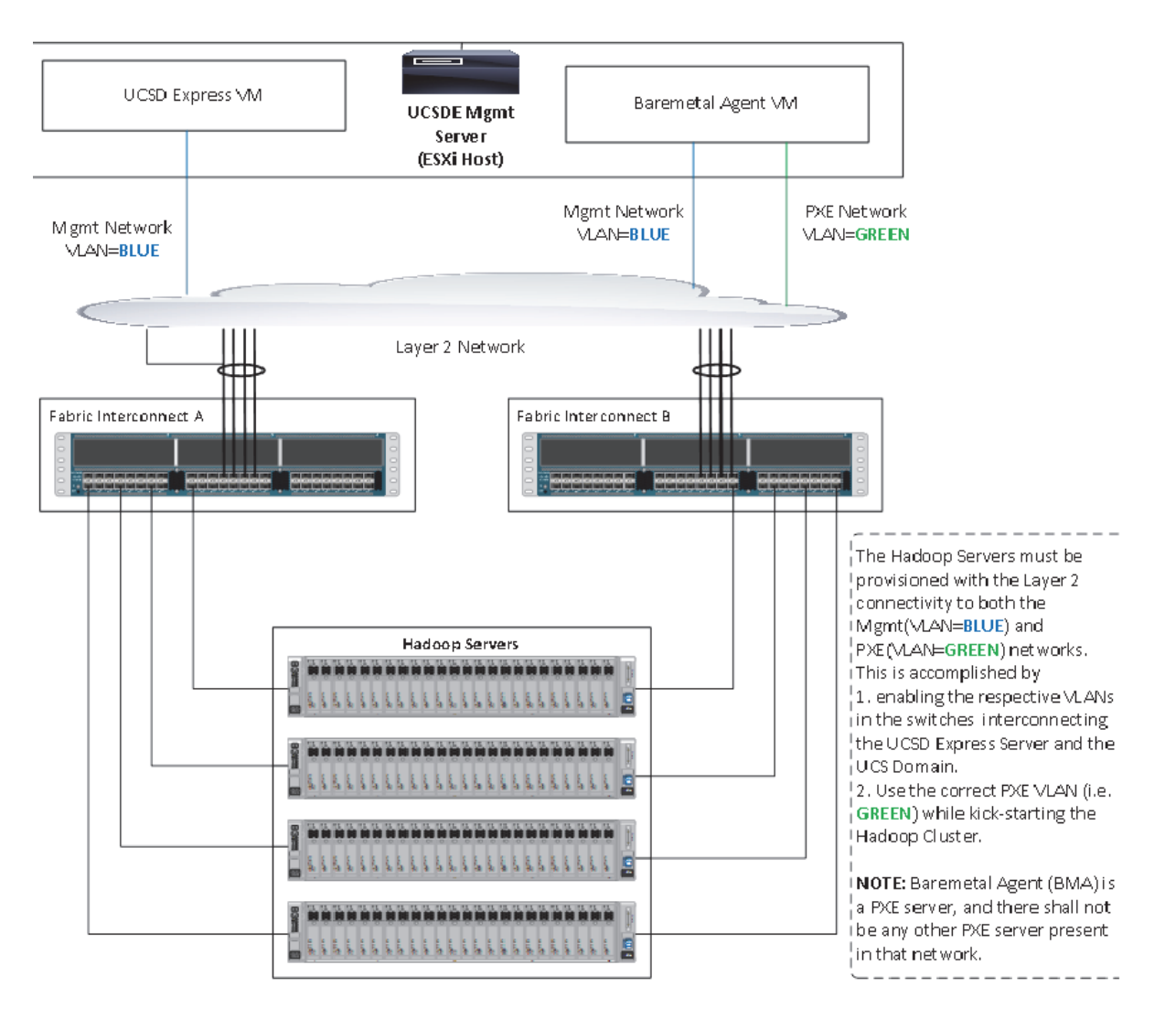

2. The UCSD Express Management server is hosted on a C220 M4 rack server that is connected to and managed by the same UCS Domain. This is the method used in this document.
#### Figure 185 UCSD Express Management Server that is being managed as part of the same UCS Domain

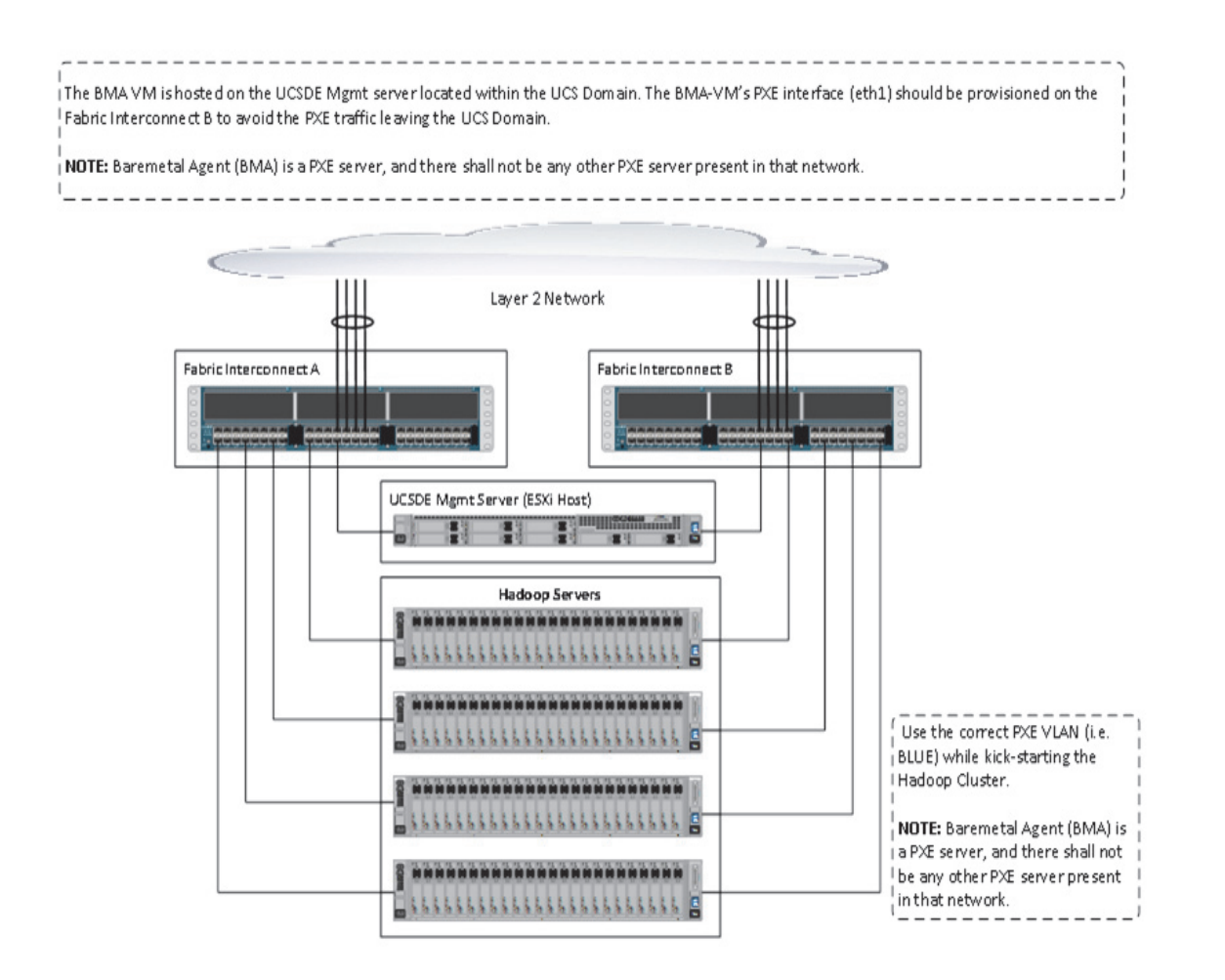

## **UCSD Management Server Cabling**

For this deployment a C220 M4 rack server equipped with Intel Xeon E5-2620 v3 processors, 128 GB of memory, Cisco UCS Virtual Interface Card 1227, Cisco 12-Gbps SAS Modular Raid Controller with 512-MB FBWC, 4 X 600 GB 10K SFF SAS drives is used (any other Cisco UCS server can also be used for this purpose).

The C220 M4 server shall be connected to the UCS Fabric Interconnects as shown in Figure 188. The ports on the on the Fabric Interconnects must be configured as server ports.

#### Figure 186 Fabric Topology for C220 M4

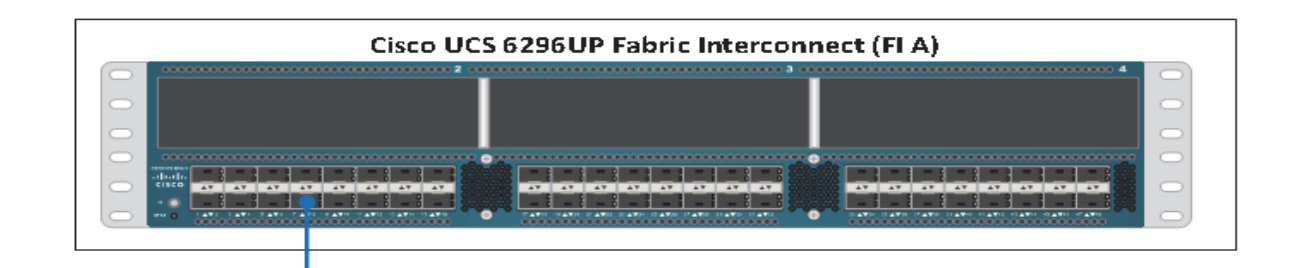

| Cisco UCS 6296UP Fabric Interconnect (FI B) |
|---------------------------------------------|
|                                             |
|                                             |
|                                             |
| Cisco UCS C220 M4 Rack Server               |
|                                             |

## **Software Versions**

The UCSD management server is a C220 M4 server that is managed by the UCS Manager. Refer to the software information section in the main part of this Cisco UCS Integrated Infrastructure for Big Data with Hortonworks. See Software Distributions and Versions. In addition, the following software distributions are necessary.

## UCS Director Express for Big Data (1.1)

For more information visit

http://www.cisco.com/c/en/us/support/servers-unified-computing/ucs-director-express-big-data-1-1/mo del.html

1

## VMware vSphere 5.5

UCS Director express requires the VMware vSphere 5.5 hypervisor. For more information see http://www.vmware.com

## **Fabric Configuration**

The UCSD management server is a C220 M4 server that is managed by the UCS Manager. Refer to the Fabric Configuration section in the main part of this document for more details.

## **Configuring VLANs**

UCSD Express management server requires two network interfaces. It's service profile need to be

- Management Network default (VLAN 1)
- PXE Network

Table 20

UCSD Express Management Server vNIC configurations

| VLAN           | Fabric | NIC Port | Function                         | Failover             |
|----------------|--------|----------|----------------------------------|----------------------|
| default(VLAN1) | А      | eth0     | Management, User<br>connectivity | Fabric Failover to B |
| vlan85_PXE     | В      | eth1     | PXE                              | Fabric Failover to A |

PXE VLAN dedicated for PXE booting purpose. Follow these steps in Configuring VLANs to create a dedicated VLAN for PXE. The management network shall continue to be on the default VLAN.

## **Other UCS configurations**

Perform all other UCS configurations such as QOS policy, necessary policies and service profile template by following the documentation above. See the section Creating Pools for Service Profile Templates onwards in this Cisco UCS Integrated Infrastructure for Big Data with Hortonworks cisco validated design.

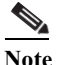

Create the service profile template named as ESXi\_Host with two vNICs as shown in the above table. For vNIC eth0, select default VLAN as the native VLAN, and for vNIC eth1, select PXE VLAN (vlan85\_PXE) as the native VLAN.

## **Creating Service Profile from the Template**

Select the Servers tab in the left pane of the UCS Manager GUI.

- 1. Go to Service Profile Templates > root.
- 2. Right-click Service Profile Templates ESXi\_Host.
- 3. Select Create Service Profiles From Template.

| -Fault Summary                                                                                                    | ▲ ▲ G ● ■ New -                                                                                                    | 🕞 Options 🛛 😧 🗴 Pending Activities 🛛 🔯 Exit                                                                                                    | ahaha<br><mark>cisco</mark> |
|----------------------------------------------------------------------------------------------------|----------------------------------------------------------------------------------------------------|----------------------------------------------------------------------------------------------------|-----------------------------|
| 1 14                                                                                                    | 7 13 >> To Service Profile Ten                                                                                                    | emplates 👌 📩 root 🕴 📊 Service Template ESXi_Host                                                                                                    | Service Template ESXi_Host  |
| Equipment Servers LAN SAN V                                                                                                    | M Admin General Storage Netwo                                                                                                    | work ISCSI vNICs Boot Order Policies Events FSM                                                                                                    |                             |
| Eliuminent Service Template Service Profile  Service Profile Template Service Template R  Service Template R  Service Template UC | Image: Storage Treewise Templat         Image: Templat         Show Navigator         Create Service Profiles From Template         Create a Clone         Disassociate Template         Associate with Server Pool         Change UUID         Change World Wide Node Name         Change Local Disk Configuration Policy         Change Serial over LAN Policy         Modify vNIC/vHBA Placement         Copy       Ctrl+C         Copy XML       Ctrl+L | Profiles From Template Properties Name: ESXI_Host Description: UUID: Hardware Default Power State: ↑ Up Type: Updating Template Associated Server Pool Ce Policy Maintenance Policy Maintenance Policy Maintenance Policy Management IP Address figureiton |                             |
|                                                                                                    | Delete Ctrl+D                                                                                                    |                                                                                                    | we Changes Reset Values     |
| <u> </u>                                                                                                    |                                                                                                    |                                                                                                    | 11696C Y01069               |

Figure 187 Creating Service Profiles from Template

4. The Create Service Profile from Template window appears.

Figure 188 Selecting Name and Total number of Service Profiles

| 🗼 Create Service Profiles From Template                                   | ×      |
|---------------------------------------------------------------------------|--------|
| Create Service Profiles From Template                                     | 0      |
|                                                                           |        |
| Naming Prefix: ESXi Name Suffix Starting Number: 1 Number of Instances: 1 |        |
| ОК                                                                        | Cancel |

Association of the Service Profiles will take place automatically.

## **Installing VMware vSphere ESXi 5.5**

The following section provides detailed procedures for installing VMware vSphere ESXi 5.5.

There are multiple methods to install VMware vSphere ESXi 5.5. The installation procedure described in this deployment guide uses KVM console and virtual media from Cisco UCS Manager.

1. Log in to the Cisco UCS 6296 Fabric Interconnect and launch the Cisco UCS Manager application.

2. Select the Servers tab.

Γ

- 3. In the navigation pane expand Service Profiles.
- 4. Right click on the newly created service profile ESXi1 and select KVM Console.

#### Figure 189 Selecting KVM Console

| Equipment Servers LAN SAN VM Admin                                                                                                    |                                                                                                    | Boot Order Virtual Machines FC Zones Policies                                                                                                    | Server Details CIMC Sessions F5M VIF Paths Faults Events                                                                                                    |
|----------------------------------------------------------------------------------------------------|----------------------------------------------------------------------------------------------------|----------------------------------------------------------------------------------------------------|----------------------------------------------------------------------------------------------------|
| Filter: 9                                                                                                    | Service Profiles 🔹                                                                                                    | General Scorage Network                                                                                                    | ISCST VINICS VINIE VINIE |
| •                                                                                                    |                                                                                                    | Fault Summary                                                                                                    | Properties                                                                                                    |
| Service Profiles                                                                                                    |                                                                                                    | 0 2 0 0                                                                                                    |                                                                                                    |
| Cot     Cot     Admin     Cot     Admin     Cot     Cot | Show Navigator<br>Boot Server<br>Shutdown Server<br>Reset<br>KVM Console<br>SSH to CIMC for SoL<br>Rename Service Profile<br>Create a Clone<br>Create a Service Profile Template | us<br>rall Status: ① Ok<br>tatus Details<br>Desired Power State: ① Up<br>Assoc State: ① Associated<br>Assigned State: ① Assigned<br>Note: The "Desired Power State" is the<br>Power State of the server set via UCSM.<br>It may be therefore different from the<br>actual value. For the actual server power | WARNING         This service profile is not modifiable because it is bound to the service profile template ESXI_Host.         To modify this service profile, please <u>unkind</u> it from the template.         Name:       ESXI1         User Label:                                                                                                    |
|                                                                                                    | Disassociate Service Profile<br>Change Service Profile Association                                                                                                    | state click the "Server Details" Tab                                                                                                    | Service Profile Template: <b>ESXi_Host</b><br>Template Instance: org-root/Is-ESXi_Host                                                                                                    |
|                                                                                                    | Associate with server Pool                                                                                                    | ons                                                                                                    | Assigned Server or Server Pool                                                                                                    |
| ⊡                                                                                                    | Linking from the Templete                                                                                                    | Set Desired Power State                                                                                                    | Management IP Address                                                                                                    |
| E - ₹ srhd3                                                                                                    | Change LILITD                                                                                                    | Rock Server                                                                                                    | Maintenance Policy                                                                                                    |
| 🕌 🎎 Sub-O                                                                                                    | Reset LILITD                                                                                                    | boot Berver                                                                                                    |                                                                                                    |
|                                                                                                    | Change Management IP Address                                                                                                    | Shutdown Server                                                                                                    |                                                                                                    |
|                                                                                                    | Reset Management IP Address                                                                                                    | Reset                                                                                                    |                                                                                                    |
|                                                                                                    | Change Dynamic vNIC Connection Policy                                                                                                    | ₩ KVM Console >>                                                                                                    |                                                                                                    |
|                                                                                                    | Change Local Disk Configuration Policy                                                                                                    | SSH to CIMC for SoL >>                                                                                                    |                                                                                                    |
|                                                                                                    | Change Serial over LAN Policy                                                                                                    | Rename Service Profile                                                                                                    |                                                                                                    |
|                                                                                                    | Change World Wide Node Name                                                                                                    |                                                                                                    |                                                                                                    |
|                                                                                                    | Modify vNIC/vHBA Placement                                                                                                    |                                                                                                    | Save Changes Reset Values                                                                                                    |
|                                                                                                    |                                                                                                    |                                                                                                    |                                                                                                    |

5. In the KVM window, force a reboot by executing the Ctrl-Alt-Del macro.

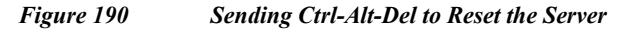

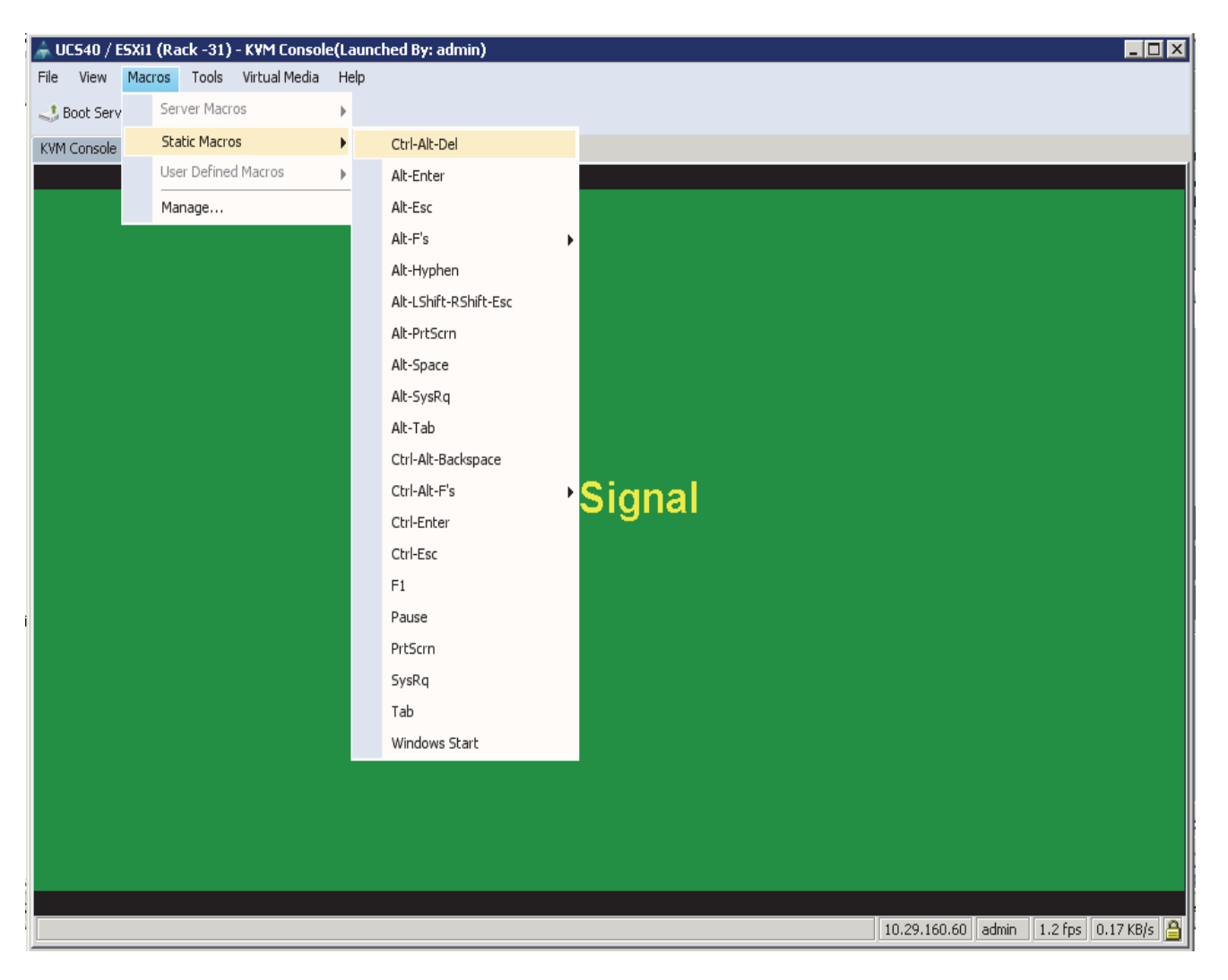

6. As the server goes through a reboot, monitor the progress via the KVM window. When the LSI MegaRAID SAS-MFI BIOS screen appears, press **Ctrl-R** to Enter the Cisco 12G SAS Modular Raid Controller BIOS Configuration Utility.

I

| 📥 UCS40 / E | 5Xi1 (Rack -31) - KVN      | 1 Console(Launched By: admin)               |               |              |                     |              |
|-------------|----------------------------|---------------------------------------------|---------------|--------------|---------------------|--------------|
| File View   | Macros Tools Virtu         |                                             |               |              |                     |              |
|             | si 🥪 shutdown serve        | er 📚 Reset                                  |               |              |                     |              |
|             | Properties                 |                                             |               |              |                     |              |
|             |                            |                                             |               |              |                     |              |
| LSI Meq     | yaRAID SAS-                | -MFI BIOS                                   |               |              |                     |              |
| Version     | n 6.19.05.0<br>«ht(c) 2014 | 9 (Build May 07, 2014)<br>4 ISI Commonstion |               |              |                     |              |
| cohdutí     | ynt (C) 201                | f LSI Corporation                           |               |              |                     |              |
| HA -0       | (Bus 9 Dev                 | 0) Cisco 12G SAS Modular Ra                 | id Controller |              |                     |              |
| Batter      | y Status: I                | Fully charged                               |               |              |                     |              |
| PCI 510     | ot Number:                 | Θ                                           |               |              |                     |              |
| ID LUN      | VENDOR                     | PRODUCT                                     | REVISION      | (            | CAPACITY            |              |
|             | LSI                        | <br>Cisco 12G SAS Modular Baid              | 4.250.00-3632 | -            | <br>2048 <b>m</b> B |              |
| 20 0        | SEAGATE                    | ST9146803SS                                 | 0004          | 1            | 140014MB            |              |
| 21 0        | SEAGATE                    | ST9146803SS                                 | 0004          | 1            | 140014 <b>m</b> B   |              |
| 22 0        | TOSHIBA                    | MBF2300RC                                   | 5704<br>MUO2  | 2            | 286102MB            |              |
| 23 0        | нтн                        | 1101_0500_0110                              | nuus          | L            | 11447300            |              |
| ⊖ JBOD      | (s) found (                | on the host adapter                         |               |              |                     |              |
| ⊖ JBOD      | (s) handled                | d by BIOS                                   |               |              |                     |              |
| 0 115 m t i |                            | c) found on the host adapter                |               |              |                     |              |
| o viru      |                            | s, iouna on the nost adapter                |               |              |                     |              |
| 0 Virtu     | ual Drive(s                | s) handled by BIOS                          |               |              |                     |              |
| Press       | <ctrl><r> 1</r></ctrl>     | to Run MegaRAID Configuratio                | n Utility     |              |                     |              |
|             |                            |                                             |               |              |                     |              |
|             |                            |                                             |               | 10.29.160.60 | admin 0.4 fps       | 0.001 KB/s 🔒 |
|             |                            |                                             |               |              |                     |              |

#### Figure 191 KVM Window displaying the LSI MegaRAID SAS-MFI BIOS screen

- 7. In the MegaRAID configuration utility, under VD Mgmt section, use the arrow keys to select the Cisco 12G SAS Modular RAID (Bus 0xNN, Dev 0xNN) line item.
- 8. Press the function key F2.

ſ

9. Select the option Clear Configuration, and press ENTER.

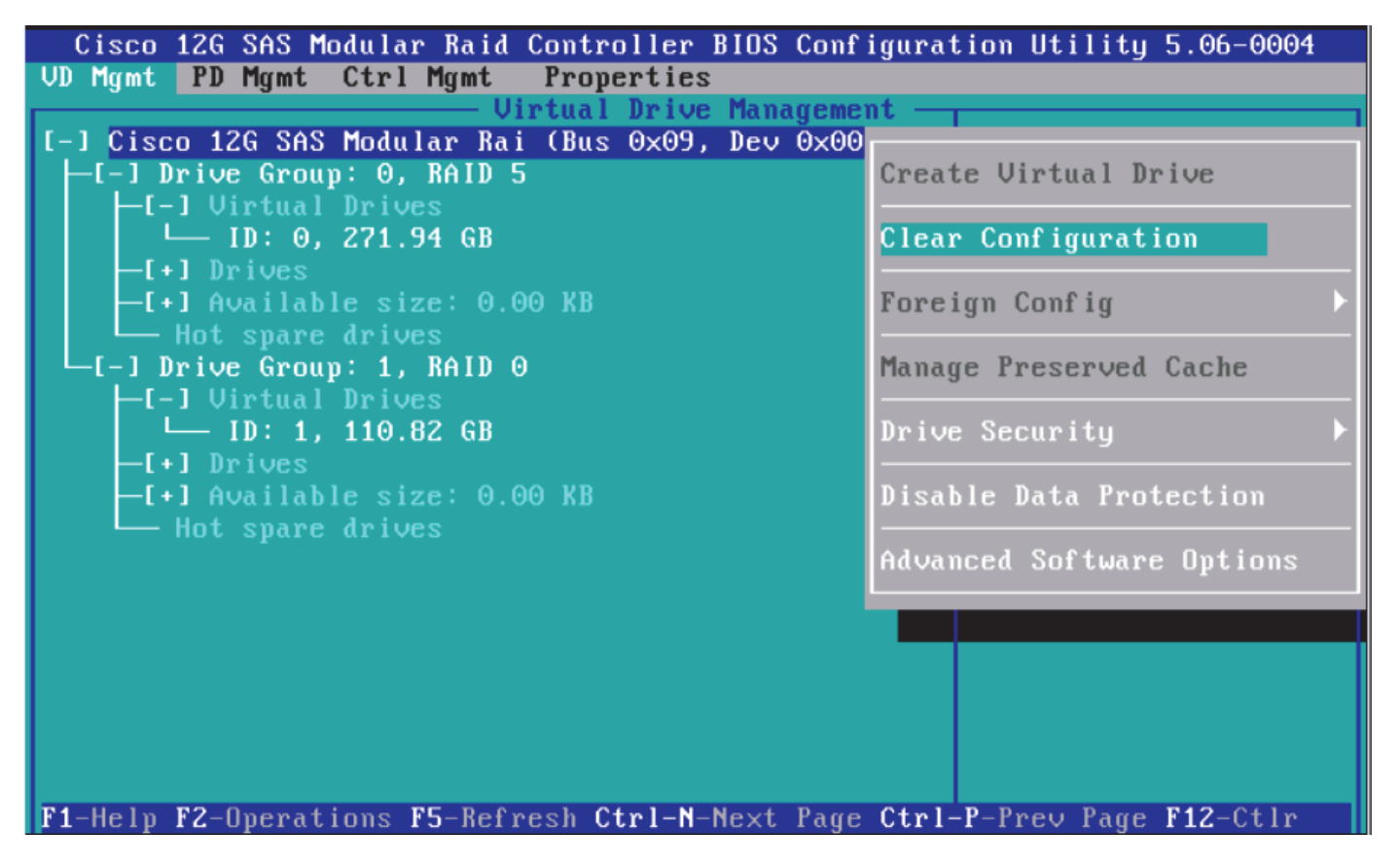

10. To the question Are you sure you want to clear the configuration? click YES and press ENTER key.

| Cisco 12G   | SAS Modular Raid Controller BIOS Configuration Utility 5.06-0004 |
|-------------|------------------------------------------------------------------|
| VD Mgmt PD  | Mgmt Ctrl Mgmt Properties                                        |
| L 1 01 4    | Virtual Drive Management                                         |
|             | ZG SHS MOdular Kal (Bus 0x05, Dev 0x00)<br>Mo Crount O PAID E    |
|             |                                                                  |
|             |                                                                  |
| -[+]        | Selecting this option will delete all virtual                    |
| -[+]        | drives.                                                          |
| — н         |                                                                  |
| -[-] Dr     | Are you sure you want to clear the configuration?                |
| -[-]        |                                                                  |
|             |                                                                  |
|             |                                                                  |
|             |                                                                  |
|             |                                                                  |
|             |                                                                  |
|             | YES NO                                                           |
|             |                                                                  |
|             |                                                                  |
|             |                                                                  |
|             |                                                                  |
| F1-Help F2- | Operations F5-Refresh Ctrl-N-Next Page Ctrl-P-Prev Page F12-Ctlr |

I

Γ

- 11. In the VD Mgmt section, use the arrow keys to select the Cisco 12G SAS Modular RAID (Bus 0xNN, Dev 0xNN) line item.
- 12. Press the function key F2, select Create Virtual Drive and press ENTER.

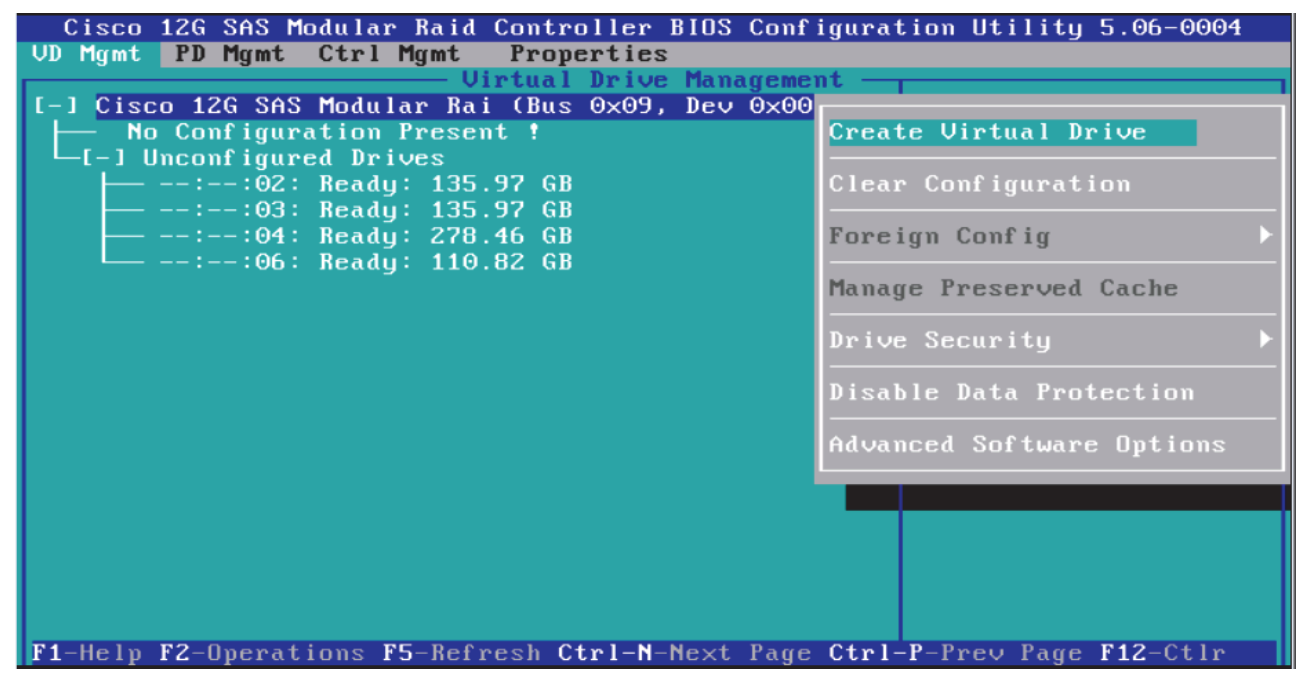

- 13. In the RAID Level: press ENTER and choose RAID-5.
- 14. In the Drives section, press **SPACE** on the desired number of drives to select them to be part of the RAID group. Use the Up and Down arrow keys to navigate.

| Cisco 12G SAS Modular Raid Controller BIOS Configuration Utility 5.06-0004                                                                                                    |  |  |  |  |  |
|----------------------------------------------------------------------------------------------------|--|--|--|--|--|
| VD Mgmt PD Mgmt Ctrl Mgmt Properties                                                                                                    |  |  |  |  |  |
| Virtual Drive Management                                                                                                    |  |  |  |  |  |
| Create New UD                                                                                                    |  |  |  |  |  |
| RAID Level: RAID-5 PD per Span : N/A<br>Drives                                                                                                    |  |  |  |  |  |
| Secure VD:         ID         Type Size         #           No         IX1:-:02          135.97         GB         00           IX1:-:03          135.97         GB         01 |  |  |  |  |  |
| Data Protection:         Disable         IXI::04         278.46 GB         02           I I::06 FDE         110.82 GB                                                          |  |  |  |  |  |
|                                                                                                    |  |  |  |  |  |
| Basic Settings<br>Size: 271.945 GB<br>Name:                                                                                                    |  |  |  |  |  |
| F1-Help F12-Ctlr                                                                                                    |  |  |  |  |  |

- 15. Select the Advanced button, and Check the Initialize checkbox.
- 16. Press OK to continue with initialization.

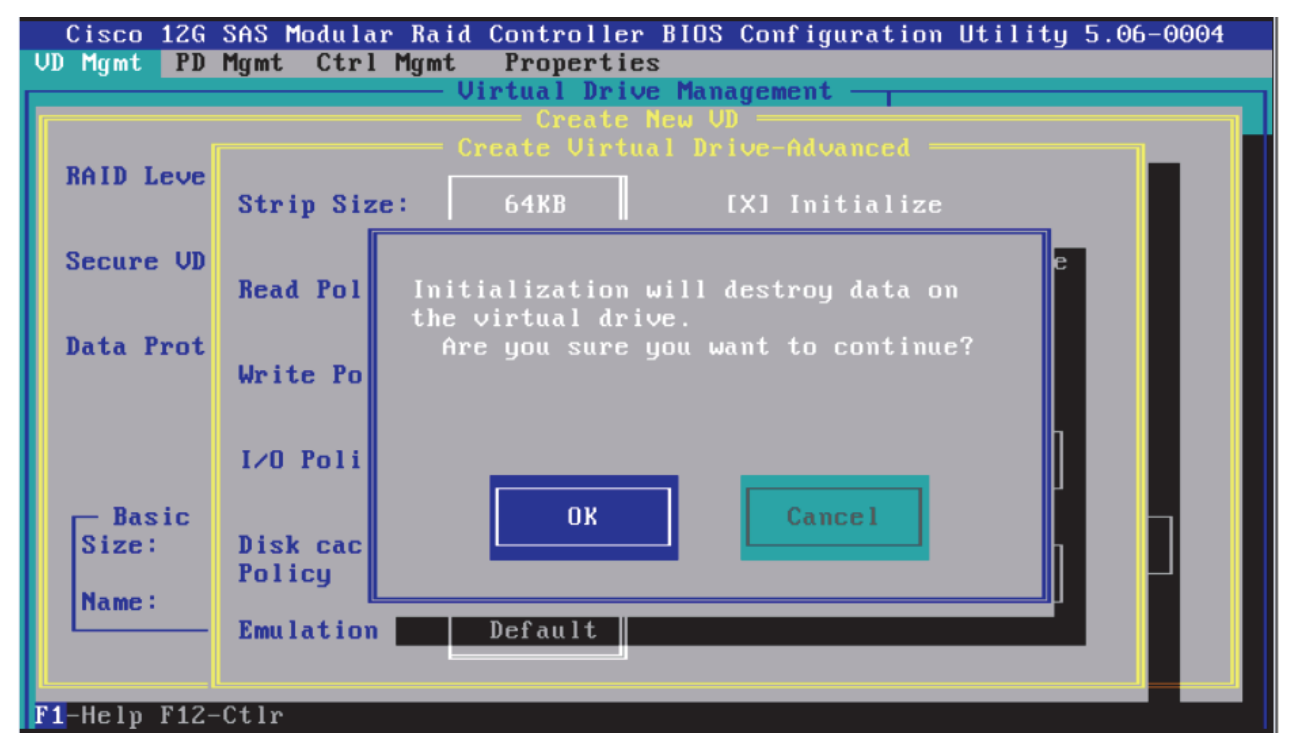

17. After the initialization is complete, the following message appears. Press OK to continue.

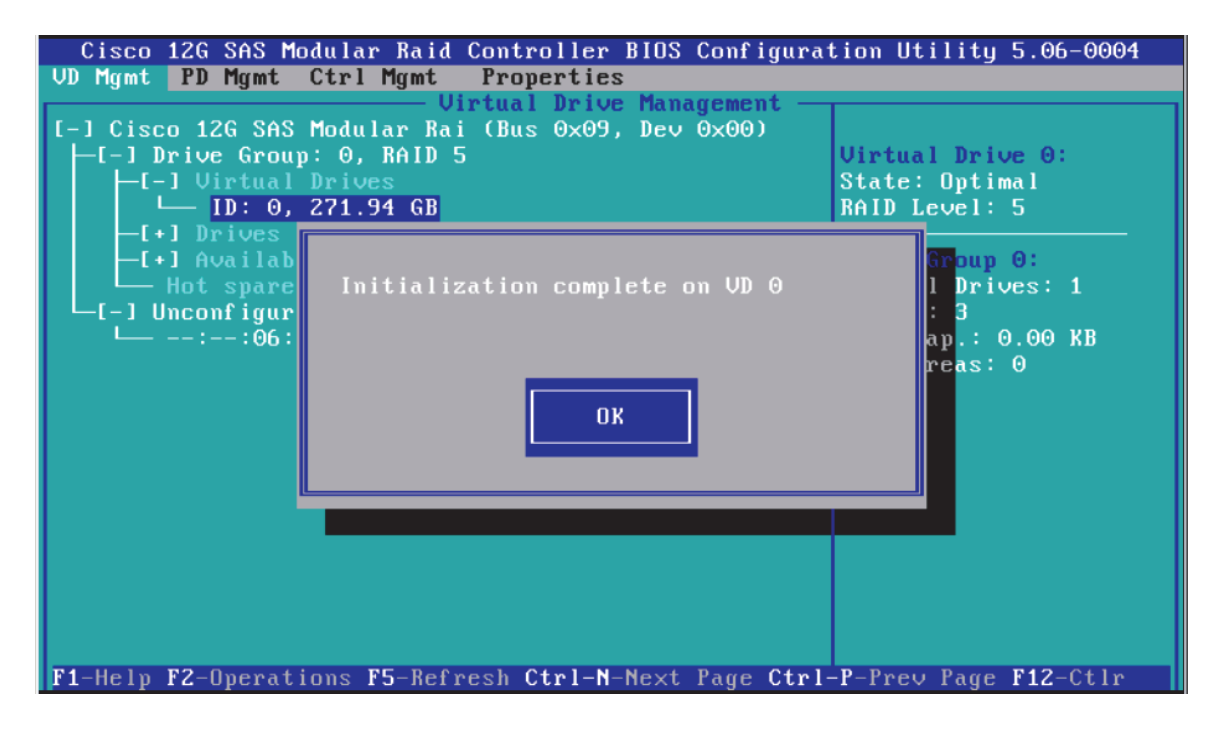

- 18. Press Ctrl-N twice to navigate to the Ctrl Mgmt screen.
- 19. Select Boot device field and press ENTER.

ſ

| Cisco 12G SAS Modular Raid Controller<br>UD Mgmt PD Mgmt Ctrl Mgmt Propertie<br>Controller<br>Alarm Control<br>Enable Silence 1GB | r BIOS Configuration Utility 5.06-0004<br>es<br>er Settings-<br>de: BIOS Mode: Boot device:<br>Ignore err VD 0 271.94 GB<br>NONE |
|----------------------------------------------------------------------------------------------------|----------------------------------------------------------------------------------------------------|
| Rebuild Rate: 30 Patrol Rate<br>BGI Rate : 30 Cache flush Interva<br>CC Rate : 30 Spinup delay<br>Recon Rate : 30 Spinup drive    | 30 [ ] Maintain PD Fail History<br>al: 4 [X] Enable controller BIOS<br>12 [ ] Enable Stop CC on Error                            |
| Set Factory Defaults APPLY                                                                                                    | Image: Cancel       Image: Cancel         Cancel       < Next >         rl-P-Prev       Page         F12-Ctlr       Ctrl-S-Save  |

1

- 20. Select the VD 0, and press ENTER again.
- 21. Press Ctrl+S to save the configuration.
- 22. Press ESC to exit the MegaRAID configuration utility.

| Cisco 12G SAS Modular Raid Controller BIOS Configuration Utility 5.06-0004 |
|----------------------------------------------------------------------------|
| VD Mgmt PD Mgmt Ctrl Mgmt Properties                                       |
| Controller Settings                                                        |
| Alarm Control — Coercion Mode: BIOS Mode: Boot device:                     |
| Enable Silence 1GB Ignore err VD 0 271.94 GB                               |
| Are you sure you want to exit?                                             |
| rebuild hate. 30                                                           |
| BGI Rate : 30 ontroller BIOS                                               |
| CC Rate : 30 OK Cancel top CC on Error                                     |
| Recon. Rate : 30 anced Import                                              |
| [] Enable JBOD                                                             |
| Set Factory Defaults APPLY CANCEL < Next >                                 |
| F1-Help F5-Refresh Ctrl-N-Next Page Ctrl-P-Prev Page F12-Ctlr Ctrl-S-Save  |

- 23. In the KVM window, select the Virtual Media menu.
- 24. Click the Activate Virtual Devices found in the right hand corner of the Virtual Media selection menu.

| 🛕 C240M4 / ucs1 (Rack -1) - KV | M Console(Launched By: admin) |              |        |        |          | x         |
|--------------------------------|-------------------------------|--------------|--------|--------|----------|-----------|
| File View Macros Tools Virt    | ual Media Help                |              |        |        |          |           |
| 🕹 Boot Server 📣 Shutdown Se    | Create Image                  |              |        |        |          |           |
| KVM Console Properties         | Activate Virtual Devices      |              |        |        |          |           |
|                                | No Signa                      | 10.20.160.89 | admin  | 14 frs | 0.251 /2 | 26 9      |
| Connected to ID: 10.20.160.00  |                               | 10/20/100/05 | Garnin | 211 po |          | unterne T |
| Connected to 19: 10:29,160.89  |                               |              |        |        | 5)       | ystem "r  |

I

Γ

25. In the KVM window, select the Virtual Media menu and Select Map CD/DVD.

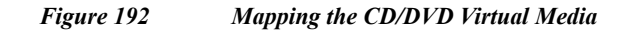

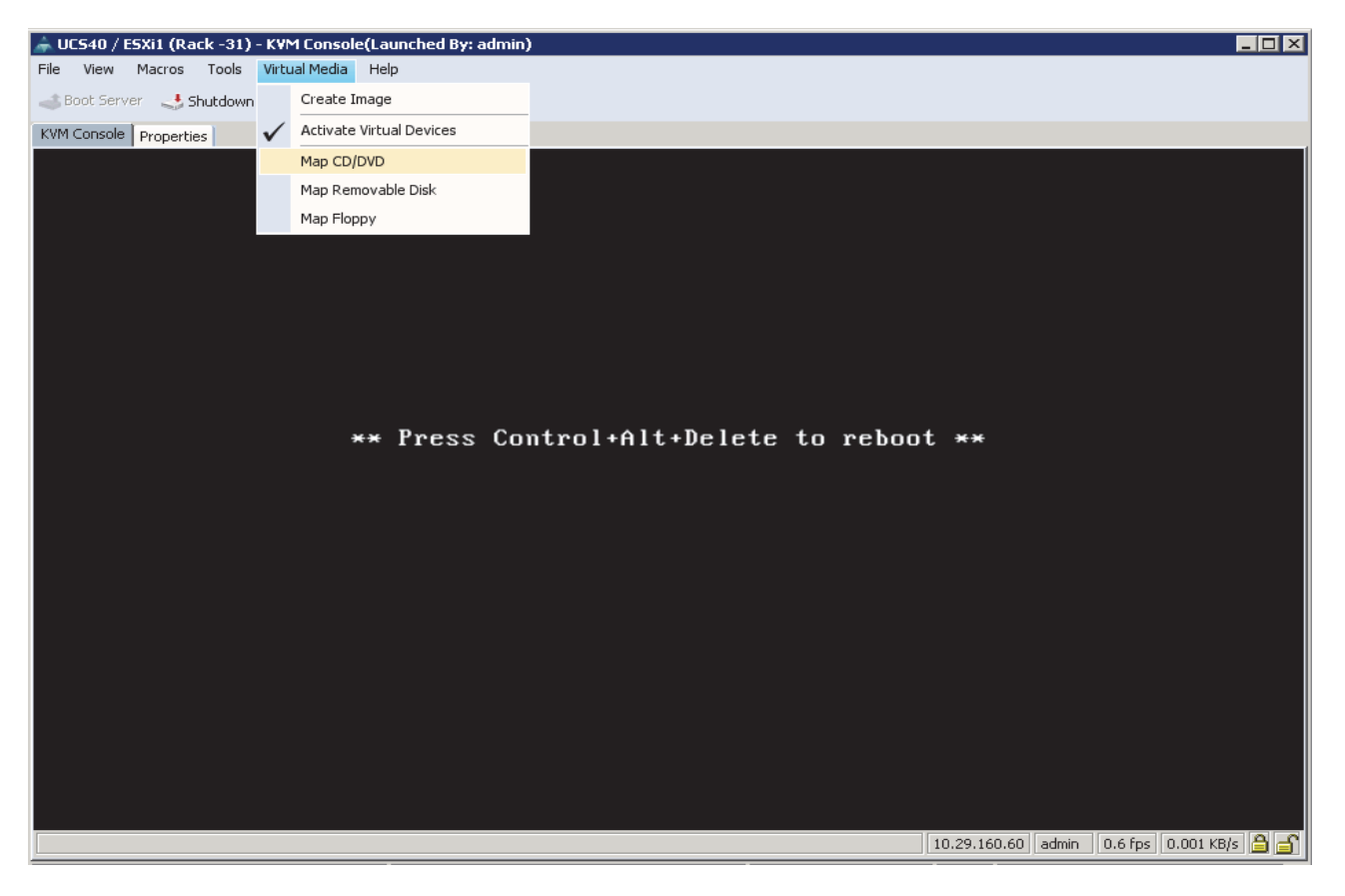

26. Browse to the VMware vSphere ESXi 5.5 installer ISO image file.

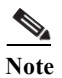

The VMware vSphere ESXi 5.5 installable ISO is assumed to be on the client machine.

1

1

27. Click Open to add the image to the list of virtual media.

| 📥 Open                                              |                                                                             |                                                                                                    | ×         |
|-----------------------------------------------------|-----------------------------------------------------------------------------|----------------------------------------------------------------------------------------------------|-----------|
| Look in:                                            | 🌗 Images                                                                    | 💌 🤌 📂                                                                                                    | <b></b> . |
| Recent Items<br>Desktop<br>My Documents<br>Computer | kickstart RHEL-Adm Splunk UCSD-1_0 ucsde-1_1 RHEL6.4-2 RHEL6.5-2 rhel-serve | in<br>:0130130.0-Server-x86_64-DVD.iso<br>:0131111.0-Server-x86_64-DVD1.iso<br>r-7.0-x86_64-dvd.iso<br>Mvisor-Installer-201410001-2143827.x86_64.iso |           |
|                                                     | ,<br>File name:                                                             | Wware-VMvisor-Installer-201410001-2143827.x86_64.iso                                                                                                 | Open      |
| Network                                             | Files of type:                                                              | Disk iso file (*.iso)                                                                                                    | Cancel    |

Figure 193 Browse to VMWare ESXi Hypervisor ISO Image

- 28. In the KVM window, select the KVM tab to monitor during boot.
- **29.** In the KVM window, select the **Macros** > **Static Macros** > **Ctrl-Alt-Del** button in the upper left corner.
- **30.** Click **OK** to reboot the system.

I

31. On reboot, the machine detects the presence of the VMWare ESXi install media.

#### Figure 194 ESXi Standard Boot Menu

| ESXi-5.5.0-20141004001-standard Boot Menu |
|-------------------------------------------|
| ESXi-5.5.0-20141004001-standard Installer |
| Boot from local disk                      |
|                                           |
|                                           |
|                                           |
|                                           |
|                                           |
|                                           |
|                                           |
|                                           |
|                                           |
|                                           |
| Automatic boot in 2 cocoude               |
| Automatic boot in <b>2</b> seconds        |
| Automatic boot in <b>2</b> seconds        |

32. Select the ESXi-5.5.0-yyyymmddnnnn-standard Installer. The installer begins automatically.

1

|                                                | Loading ESXi installer |  |
|------------------------------------------------|------------------------|--|
| Loading /net_nix4.v01<br>Loading /net_nx n.v00 |                        |  |
|                                                |                        |  |
|                                                |                        |  |
|                                                |                        |  |
|                                                |                        |  |
|                                                |                        |  |
|                                                |                        |  |
|                                                |                        |  |
|                                                |                        |  |
|                                                |                        |  |
|                                                |                        |  |
|                                                |                        |  |

#### Figure 195 Loading the ESXi Installer

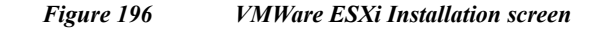

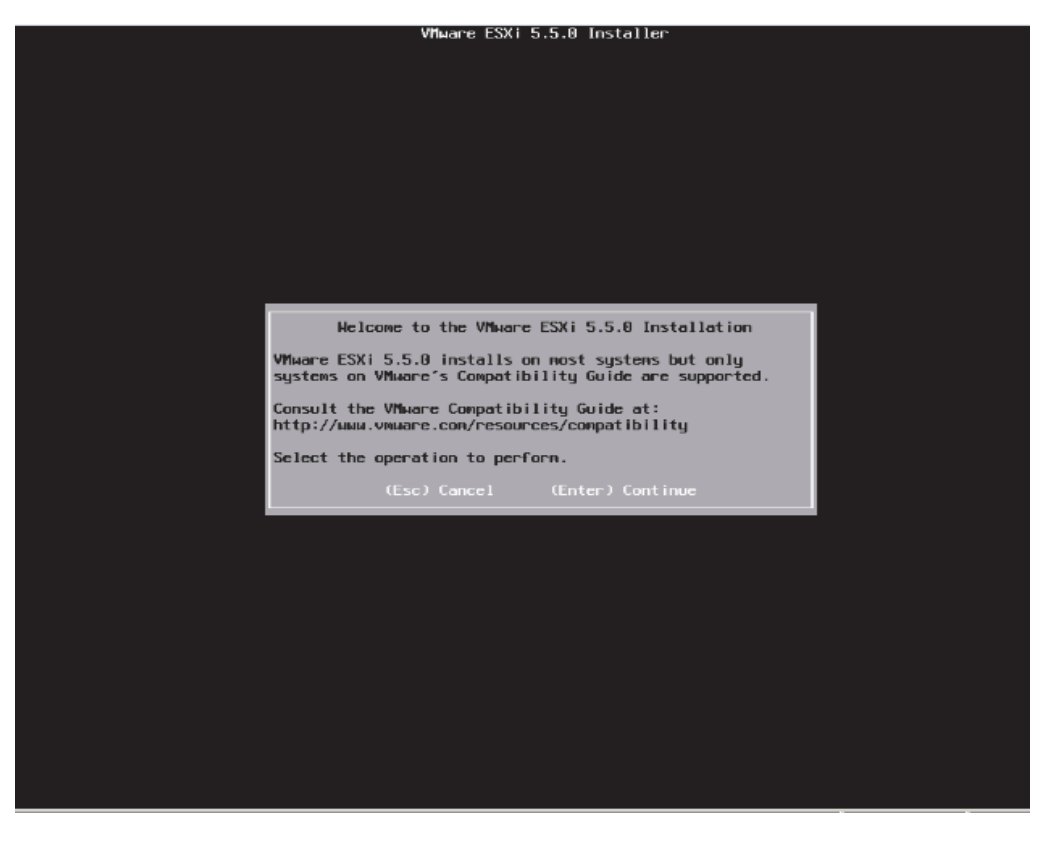

33. Press ENTER to continue.

34. Press F11 to accept End user License Agreement (EULA) and continue.

Figure 197 Accept End User License Agreement (EULA)

| End User License Agreement (EULA)                                                                                                    |
|----------------------------------------------------------------------------------------------------|
| VMHARE END USER LICENSE AGREEMENT                                                                                                    |
| PLEASE NOTE THAT THE TERMS OF THIS END USER LICENSE<br>AGREEMENT SHALL GOVERN YOUR USE OF THE SOFTWARE, REGARDLESS<br>OF ANY TERMS THAT MAY APPEAR DURING THE INSTALLATION OF THE<br>SOFTWARE.                                                                                                    |
| IMPORTANT-READ CAREFULLY: BY DOWNLOADING, INSTALLING, OR<br>USING THE SOFTWARE, YOU (THE INDIVIDUAL OR LEGAL ENTITY)<br>AGREE TO BE BOUND BY THE TERMS OF THIS END USER LICENSE<br>AGREEMENT ("EULA"). IF YOU DO NOT AGREE TO THE TERMS OF<br>THIS EULA, YOU MUST NOT DOWNLOAD, INSTALL, OR USE THE<br>SOFTWARE, AND YOU MUST DELETE OR RETURN THE UNUSED SOFTWARE<br>TO THE VENDOR FROM WHICH YOU ACQUIRED IT WITHIN THIRTY (30)<br>DAYS AND REQUEST A REFUND OF THE LICENSE FEE, IF ANY, THAT |
| Use the arrow keys to scroll the EULA text                                                                                                    |
| (ESC) Do not Accept (F11) Accept and Continue                                                                                                    |

35. Select the storage device. Press ENTER to proceed with the installation.

Figure 198 Selecting the Storage Device for installing the ESXi operating system.

| Select a Disk to Install or Upgrade<br>* Contains a VMES partition<br># Claimed by VMware Virtual SAN (VSAN) |                        |
|----------------------------------------------------------------------------------------------------|------------------------|
| Storage Device<br>Local:<br>Cisco UCSC-MRAID126 (nas.670da6e715b126a01c9be)<br>Remote:<br>(none)             | Capacity<br>271.95 GiB |
| (Esc) Cancel (F1) Details (F5) Refresh (Enter)                                                               | Cont inve              |

ſ

36. Select the Keyboard US Default. Press ENTER to continue.

| Figure 199      | Choose the Keyboard layout |
|-----------------|----------------------------|
| 1 15 11 1 1 / / | encose me negooura rayou   |

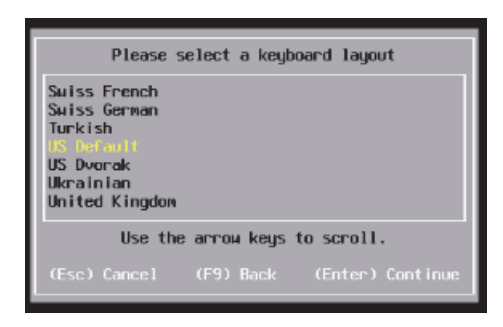

37. Choose the root password and confirm it. Press ENTER to continue.

#### Figure 200 Choose the root password

| En                                  | ter a root pa | ssword           |  |
|-------------------------------------|---------------|------------------|--|
| Root password:<br>Confirm password: |               |                  |  |
| (Esc) Cancel                        | (F9) Back     | (Enter) Continue |  |

- 38. Press F11 to confirm and begin installation.
- 39. Once the installation completes, the following message is displayed in the KVM.
- **40.** Remove the VMWare vSphere Hypervisor's ISO from the Virtual Media menu, by selecting it as shown.

1

1

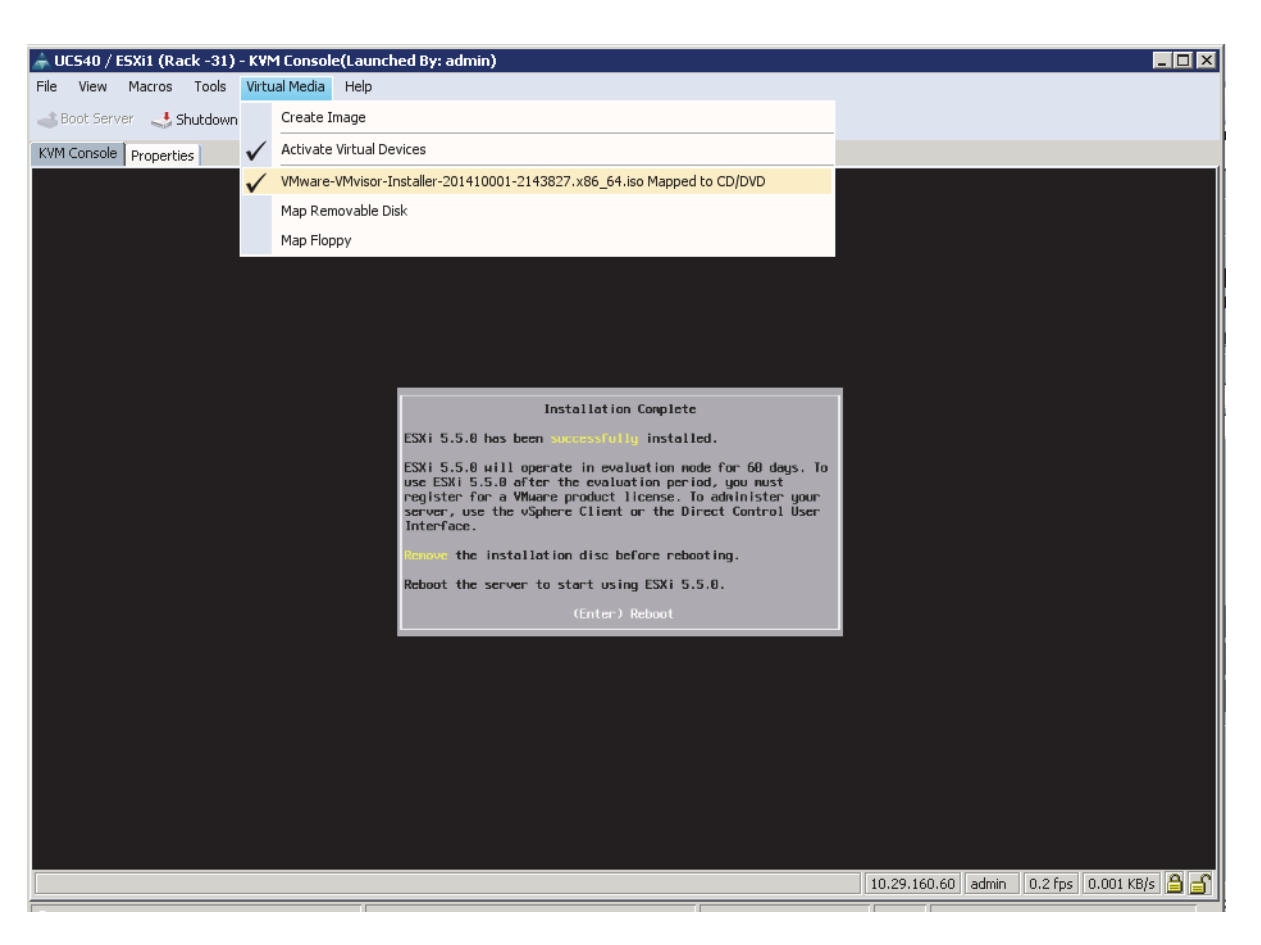

#### Figure 201 ESXi installation complete – Unmount the Virtual Media

- 41. Click Yes to proceed with un-mapping of the ISO.
- 42. Press ENTER to reboot the server.

The VMWare vSphere ESXi installation is complete.

## **Configuring the Management Network**

ſ

- 1. Once the server reboots, press F2 to log on.
- 2. Enter username as root, and the password chosen above.

#### Figure 202 VMWare ESXi initial screen as seen via the KVM Console

1

1

|             | VMware ESXi 5.5.0 (VMKernel Release Build 2143827)                                                       |                                |
|-------------|----------------------------------------------------------------------------------------------------|--------------------------------|
|             | Cisco Systems Inc UCSC-C220-M4S                                                                          |                                |
|             | 2 x Intel(R) Xeon(R) CPU E5-2623 v3 @ 3.00GHz<br>256 GiB Memory                                          |                                |
|             |                                                                                                    |                                |
|             |                                                                                                    |                                |
|             |                                                                                                    |                                |
|             | Download tools to manage this host from:<br>http://0.0.0.0/<br>http://[fe80::225:b5ff:feae:9f]/ (STATIC) |                                |
|             |                                                                                                    |                                |
|             |                                                                                                    |                                |
|             |                                                                                                    |                                |
|             |                                                                                                    |                                |
| <f2> (</f2> | Custonize System/View Logs                                                                               | <b>〈F12〉</b> Shut Down/Restart |
|             |                                                                                                    |                                |

- 3. Press F2 to continue
- 4. Select Configure Management Network, and press ENTER.
- 5. Select IP Configuration option.

#### Figure 203 Enter the IP configuration option of the Management Network

| Configure Management Network                                                                                                    | IP Configuration                                                                                                    |
|----------------------------------------------------------------------------------------------------|----------------------------------------------------------------------------------------------------|
| Configure Management Network<br>Network Adapters<br>VLAN (optional)<br>IP Configuration<br>DNS Configuration<br>Custom DNS Suffixes | IP Configuration<br>Automatic<br>IP Address: 169.254.63.159<br>Subnet Mask: 255.255.0.0<br>Default Gateway: Not set<br>This host can obtain an IP address and other networking<br>parameters automatically if your network includes a DHCP<br>server. If not, ask your network administrator for the<br>appropriate settings. |
| <up down=""> Select</up>                                                                                                    | <b>⟨Enter⟩</b> Change <b>⟨Esc⟩</b> Exit                                                                                                    |

6. Press ENTER to continue.

Γ

- 7. Use the Up/Down arrow keys to highlight the Set Static IP address and network configuration option, and press **SPACE** key to select it.
- 8. Enter the static IP address, Subnet Mask and Default Gateway.

#### Figure 204 Enter the IP Address configuration details

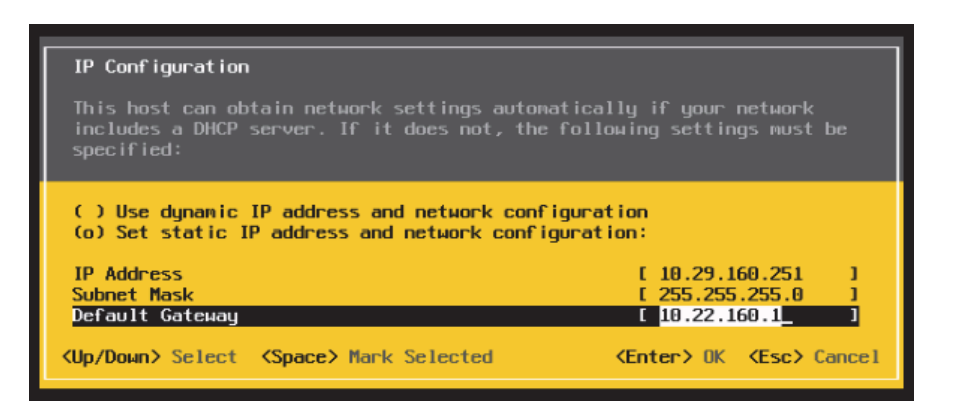

- 9. Press OK to submit the changes.
- 10. Press ESC key exit the Management Network Screen.
- 11. In the Configure Management Network: Confirm dialog box, Press Y to restart the Management Network.

12. Verify the IP address settings in the System Customization screen.

#### Figure 205 Verify the IP address details in the System Customization screen

| System Customization                                                                                                    | Configure Management Network                                                                                                    |
|----------------------------------------------------------------------------------------------------|----------------------------------------------------------------------------------------------------|
| Configure Password<br>Configure Lockdown Node<br>Configure Lockdown Node<br>Restart Management Network<br>Test Management Network<br>Test Management Network<br>Network Restore Options<br>Configure Keyboard<br>Troubleshooting Options<br>View System Logs<br>View System Logs<br>View Support Information<br>Reset System Configuration | Hostname:<br>localhost<br>IP Address:<br>10.29.160.251<br>IPv6 Addresses:<br>fe80::225:b5ff:feae:9f/64<br>To view or modify this host's management network settings in<br>detail, press <enter>.</enter> |
|                                                                                                    | KEnter> More     KEsc> Log Out                                                                                                    |

## Installing the VMWare ESXi client software

- 1. Using a web browser, visit the url: https://10.29.160.251/
- 2. Click on Download vSphere Client.

#### Figure 206 Accessing the ESXi web interface

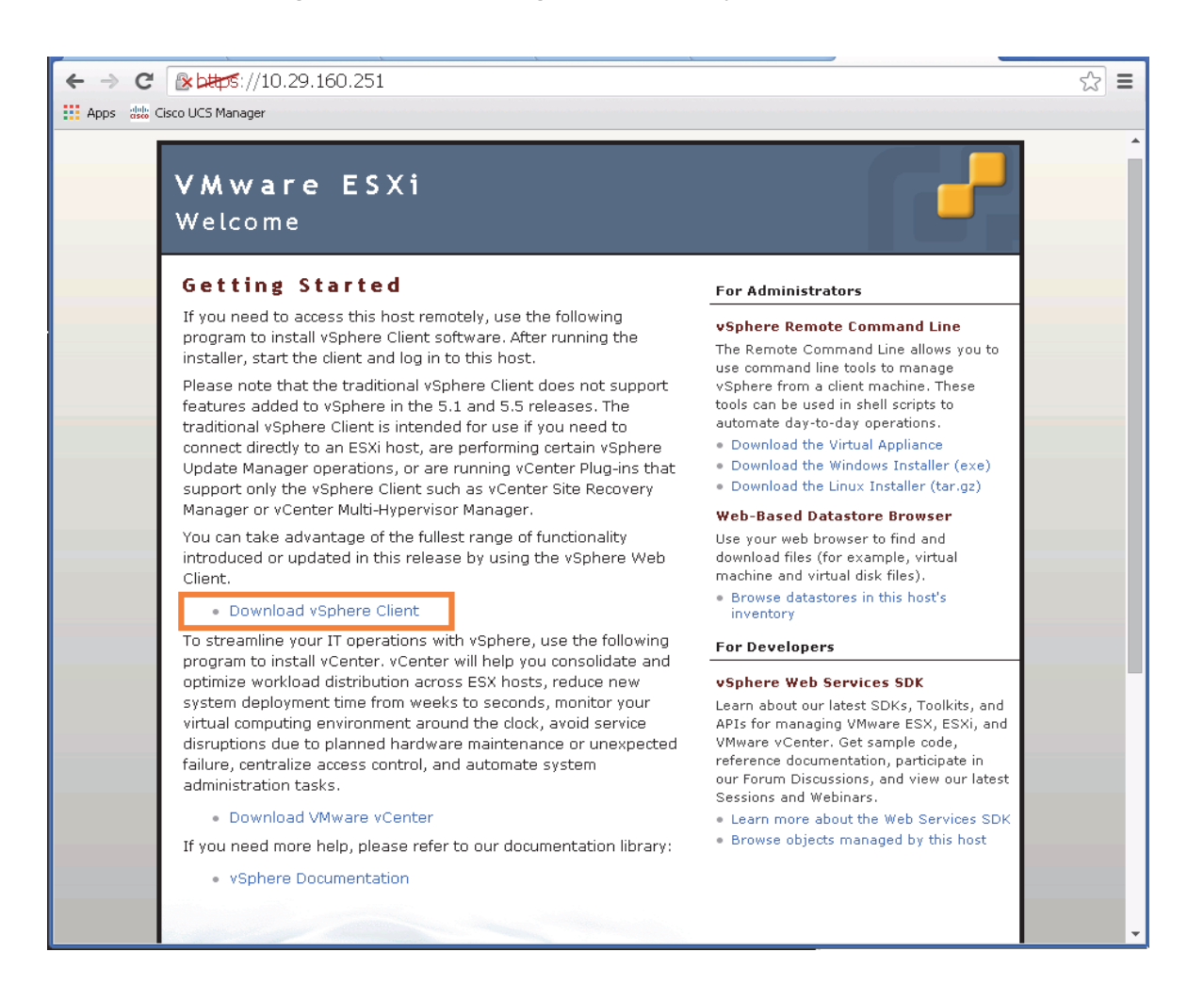

Figure 207

Download the VMWare vSphere ESXI client software

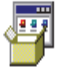

#### VMware-viclient-all-5.5.0-1993072.exe

http://vsphereclient.vmware.com/vsphereclient/1/9/9/3/0/7/2/VMware-viclient-all-5.5.0-199... Show in folder Remove from list

3. Proceed to install the downloaded VMWare client software.

Figure 208

| 记 Wware vSphere Client 5.              | 5 🛛                                                                                                  |
|----------------------------------------|----------------------------------------------------------------------------------------------------|
| vmware                                 | Welcome to the installation wizard for<br>VMware vSphere Client 5.5                                  |
|                                        | The installation wizard will allow you to remove VMware vSphere Client 5.5. To continue, click Next. |
|                                        |                                                                                                    |
|                                        |                                                                                                    |
| VMware VSphere*<br>Client <sup>®</sup> |                                                                                                    |
|                                        | Next > Cancel                                                                                        |

## Configuring the vSphere ESXi hypervisor

1. After the installation is complete, launch the VMWare vSphere client.

Installing the vSphere Client software

2. Enter the chosen IP address, the username as root, and the chosen password.

1

3. Click on Login to continue.

### Figure 209 Logging into the ESXi using vSphere Client 🗿 ¥Mware vSphere Client х **vm**ware<sup>•</sup> VMware vSphere<sup>®</sup> Client In vSphere 5.5, all new vSphere features are available only ų, through the vSphere Web Client. The traditional vSphere Client will continue to operate, supporting the same feature set as vSphere 5.0, but not exposing any of the new features in vSphere 5.5. The vSphere Client is still used for the vSphere Update Manager (VUM) and Host Client, along with a few solutions (e.g. Site Recovery Manager). To directly manage a single host, enter the IP address or host name. To manage multiple hosts, enter the IP address or name of a vCenter Server. IP address / <u>N</u>ame: 10.29.160.251 Ŧ User name: root \*\*\*\*\*\* Password: 🔲 Use <u>W</u>indows session credentials Login ⊆lose Help

- 4. In the vSphere Client, click on the Configuration tab on the right, and within the Hardware section, click on Networking.
- 5. Click on Add Networking link on the upper right hand side.

ſ

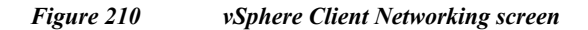

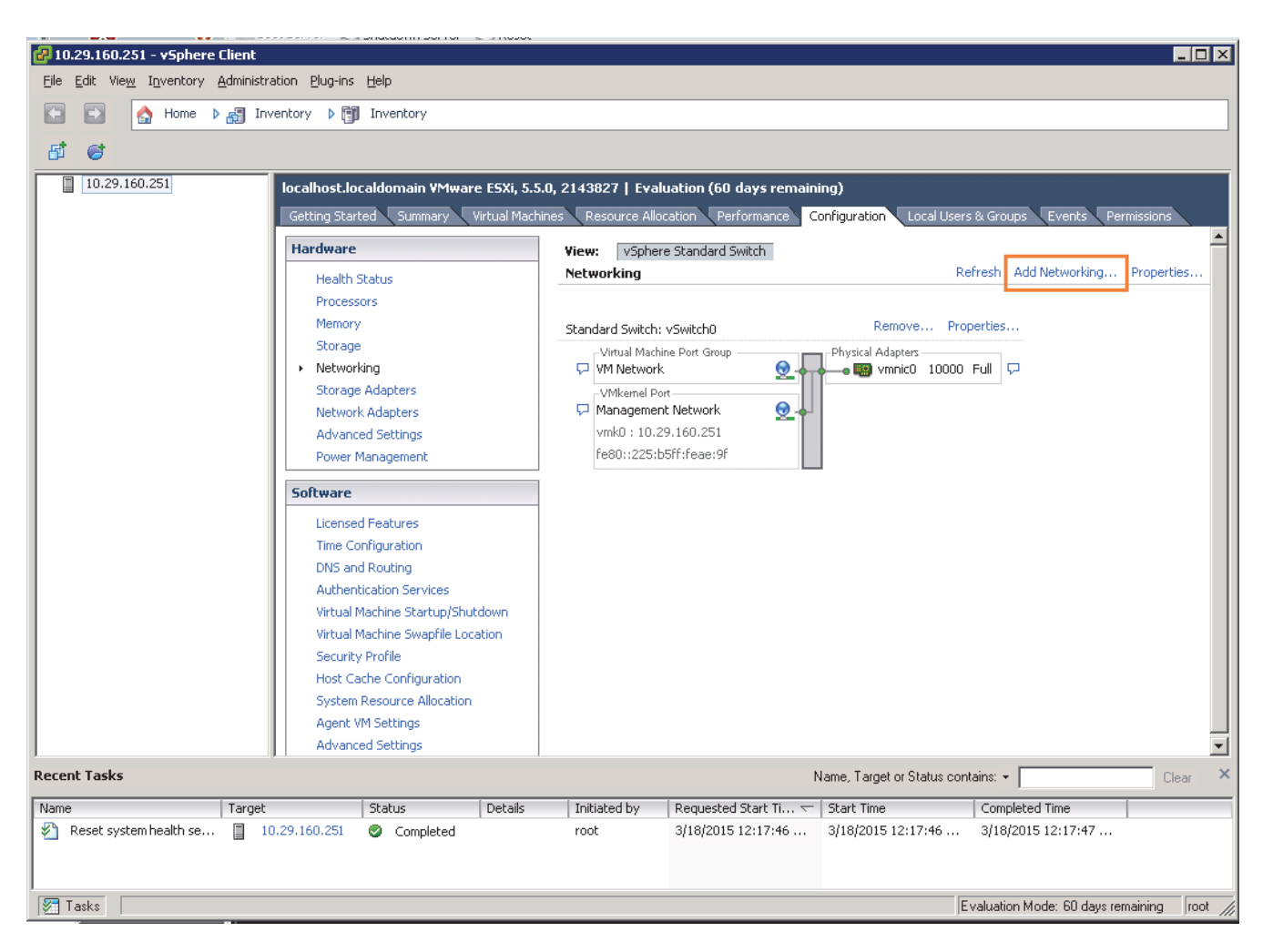

6. In the Add Networking dialog box, click the Virtual Machine radio button and click Next.

#### Figure 211 Adding a new Virtual Machine Network

Γ

| 🗿 Add Network Wizard                                                |                                                                                                    |
|---------------------------------------------------------------------|----------------------------------------------------------------------------------------------------|
| Connection Type<br>Networking hardware can                          | be partitioned to accommodate each service that requires connectivity,                                                                                                    |
| Connection Type<br>Network Access<br>Connection Settings<br>Summary | Connection Types  Virtual Machine Add a labeled network to handle virtual machine network traffic.  VMkernel The VMkernel TCP/IIP stack handles traffic for the following ESXI services: vSphere vMotion, ISCSI, NFS, and host management. |
| Help                                                                | < Back Next > Cancel                                                                                                    |

- 7. Click the **Create a vSphere standard switch** radio button and make sure that the checkbox next to vmnic1 is checked.
- 8. Click Next.

#### Figure 212 Creating a new vSphere Standard Switch

I

1

| 🚱 Add Network Wizard                                    |                                                                                                    |
|---------------------------------------------------------|----------------------------------------------------------------------------------------------------|
| Virtual Machines - Networl<br>Virtual machines reach ne | <b>c Access</b><br>tworks through uplink adapters attached to vSphere standard switches.                                                                                                    |
| Connection Type<br>Network Access                       | Select which vSphere standard switch will handle the network traffic for this connection. You may also create a new vSphere standard switch using the unclaimed network adapters listed below.                                                                                                    |
| Connection Settings<br>Summary                          | Create a vSphere standard switch Speed Networks     Cisco Systems Inc Cisco VIC Ethernet NIC                                                                                                    |
|                                                         | Vmnic1 10000 Full None                                                                                                    |
|                                                         | C Use vSwitch0 Speed Networks<br>Cisco Systems Inc Cisco VIC Ethernet NIC                                                                                                    |
|                                                         | mic0 10000 Full 10.29.160.1-10.29.160.254                                                                                                    |
|                                                         |                                                                                                    |
|                                                         |                                                                                                    |
|                                                         | Preview:                                                                                                    |
|                                                         | Virtual Machine Port Group Physical Adapters VM Network 2 Vm Network 2 Vm Network 2 |
|                                                         |                                                                                                    |
|                                                         |                                                                                                    |
|                                                         |                                                                                                    |
|                                                         |                                                                                                    |
|                                                         |                                                                                                    |
| Help                                                    | < Back Next > Cancel                                                                                                    |

- 9. In the Port Group Properties, change the Network Label field to PXE\_VLAN85.
- **10.** Leave the VLAN ID(Optional) field as None(0).
- 11. Click Next.

| Elemen 212 | Constitute the | Dant Carrie | C 41           | DVE VI AN | .7 |
|------------|----------------|-------------|----------------|-----------|----|
| rigure 215 | Creating the   | Port Group  | <i>jor ine</i> | PAL VLAI  | ۲. |

L

Γ

| 🛃 Add Network Wizard                                                |                                                                                                    |
|---------------------------------------------------------------------|----------------------------------------------------------------------------------------------------|
| Virtual Machines - Conne<br>Use network labels to ic                | ection Settings<br>dentify migration compatible connections common to two or more hosts.                                  |
| Connection Type<br>Network Access<br>Connection Settings<br>Summary | Port Group Properties         Network Label:       PXE_VLAN85         VLAN ID (Optional):       None (0)         Preview: |
| Help                                                                | < Back Cancel                                                                                                    |

12. Click Finish to complete adding the Network.

#### Figure 214 Verify the Created vSphere Standard Switches

1

| 🛃 Add Network Wizard                                                |                                                                                                    | <u> </u> |
|---------------------------------------------------------------------|----------------------------------------------------------------------------------------------------|----------|
| Ready to Complete<br>Verify that all new and mo                     | dified vSphere standard switches are configured appropriately.                                                                                                    |          |
| Connection Type<br>Network Access<br>Connection Settings<br>Summary | Host networking will include the following new and modified standard switches: Preview:  Virtual Machine Port Group PXE_VLAN85  PXE_VLAN85  Virtual Machine Port Group PXE_VLAN85  PXE_VLAN85  PXE_VLAN85  PXE_VLAN85  PXE_VLAN85  PXE_VLAN85  PXE_VLAN85  PXE_VLAN85  PXE_VLAN85  PXE_VLAN85  PXE_VLAN85  PXE_VLAN85  PXE_VLAN85  PXE_VLAN85  PXE_VLAN85  PXE_VLAN85  PXE_VLAN85  PXE_VLAN85  PXE_VLAN85  PXE_VLAN85  PXE_VLAN85  PXE_VLAN85 PXE_VLAN85 PXE_VLAN85 |          |
| Help                                                                | < Back Finish Ca                                                                                                    | ncel     |

- 13. Click on the Time Configuration under the Software section.
- 14. Click on Properties at the upper right hand corner.

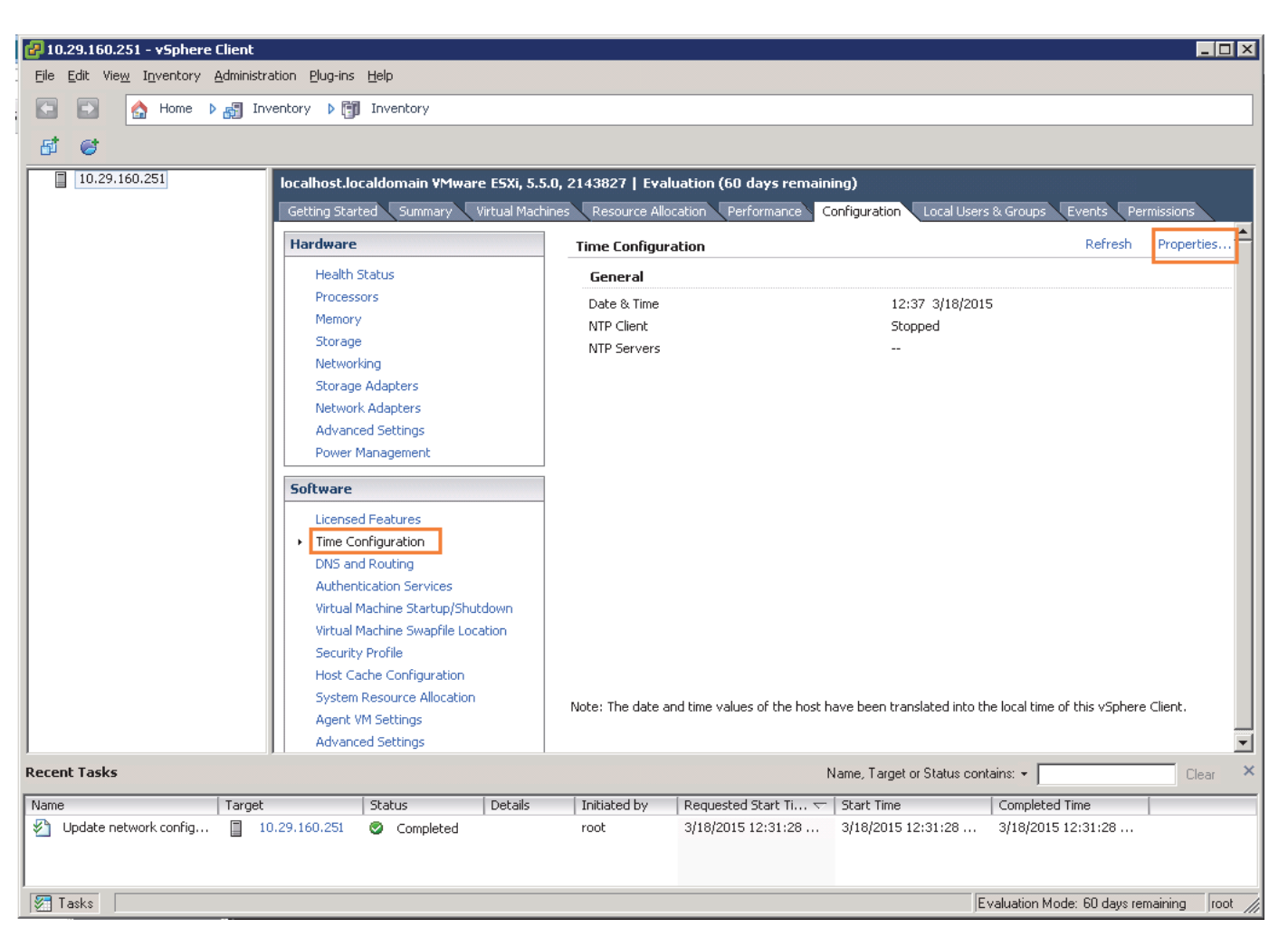

#### Figure 215 Enabling the NTP Client on the ESXi

- 15. In the NTP Daemon (ntpd) Options dialog box, click Options.
- 16. Click on the General options.

I

17. Click to select the start and stop with host radio button.

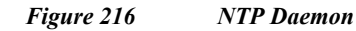

| 🛃 NTP Daemon (ntpd) Opl | tions X                                                                                                    |
|-------------------------|----------------------------------------------------------------------------------------------------|
| General<br>NTP Settings | Status         Stopped         Startup Policy         Start automatically if any ports are open, and stop when all ports are closed         Start and stop with host         Start and stop manually         Service Commands         Start       Stop         Restart |
|                         | OK Cancel <u>H</u> elp                                                                                                    |

1

- 18. Click on NTP Settings option.
- 19. Click on Add button to add the NTP server's IP address.
- 20. Press OK to continue.

#### Figure 217 Adding a new NTP Server to the ESXi NTP Settings

| 🛃 NTP Daemon (ntpd) Opt | ions                                                             | X |
|-------------------------|------------------------------------------------------------------|---|
| General<br>NTP Settings | NTP Servers Add NTP Server Address: 10.29.160.100 OK Cancel Help |   |
|                         | Add Edit Remove                                                  |   |
|                         |                                                                  |   |

- 21. In the next screen, verify the IP-address in the NTP Servers list.
- 22. Click on the checkbox Restart NTP service to apply changes.
- 23. Press the button OK twice to complete the time configurations.

| rigure 218 Kestart NTP Service | Figure 218 | Restart NTP Service |
|--------------------------------|------------|---------------------|
|--------------------------------|------------|---------------------|

Γ

| 🛃 NTP Daemon (ntpd) Optio | ns                                                                                                    | × |
|---------------------------|----------------------------------------------------------------------------------------------------|---|
| General<br>NTP Settings   | NTP Servers          10.29.160.100         Add         Edit         Restart NTP service to apply changes |   |
|                           | OK Cancel <u>H</u> el                                                                                    | p |

24. Time configuration option would now show that the NTP client is running, along with the IP address of the NTP client.

| Cisco UCS  | 5 Integrated | Infrastructure | for Big | Data wit  | h Hortonworks | Data Platform  |
|------------|--------------|----------------|---------|-----------|---------------|----------------|
| 0.000 0 0. | , meegi weed |                |         | Duca mile |               | Data I moror m |

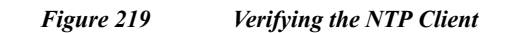

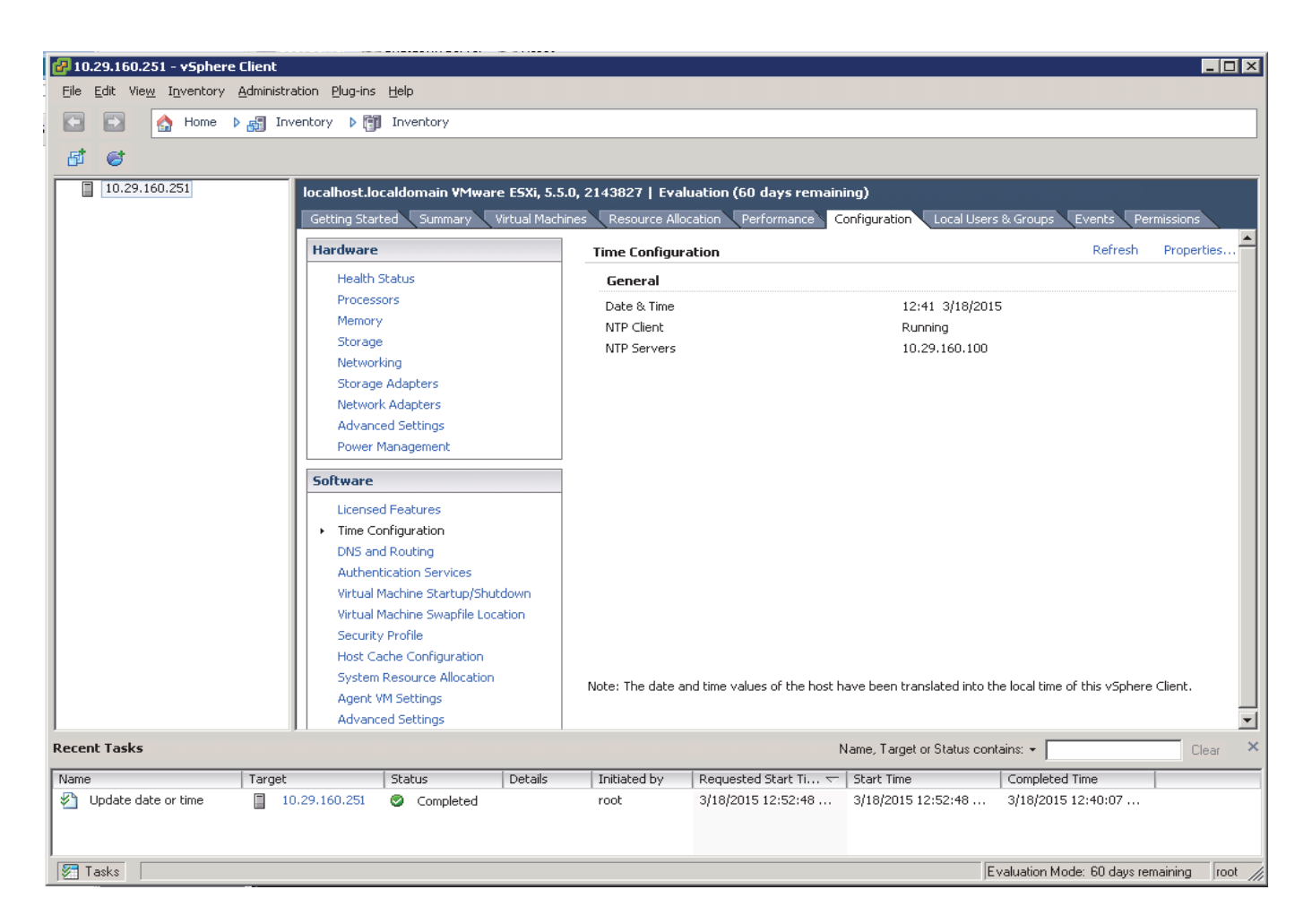

# **Downloading the UCS Director Express Software Components**

The software components of UCS Director Express for Big Data need to be downloaded from three different locations.

| Software component                                                   | File Names                                           | Link to Download                                                                                                    |
|----------------------------------------------------------------------|------------------------------------------------------|----------------------------------------------------------------------------------------------------|
| Cisco UCS Director Express 1.0<br>OVF                                | CUCSD_Express_1_0_0_0_GA.z                           | https://software.cisco.c<br>om/download/release.ht<br>ml?mdfid=286281255<br>&flowid=71403&softw<br>areid=285018084&rele<br>ase=1&relind=AVAILA<br>BLE&rellifecycle=&rel<br>type=latest |
| Cisco UCS Director 5.2.0.1 patch                                     | cucsd_patch_5_2_0_1.zIP                              | https://software.cisco.c                                                                                                    |
| Cisco UCS Director Baremetal<br>Agent 5.2 OVF                        | CUCSD_BMA_5_2_0_0_VMWA<br>RE_GA.zip                  | om/download/release.ht<br>ml?mdfid=286283454<br>&flowid=72903&softw<br>areid=285018084&rele<br>ase=5&relind=AVAILA<br>BLE&rellifecycle=&rel<br>type=latest                             |
| Cisco UCS Director Express for<br>Big Data 1.1 Upgrade Package       | UCSDExpress_Big_Data_1.1_Up<br>grade_Package.zip     | https://software.cisco.c<br>om/download/release.ht                                                                                                    |
| 25. Cisco UCS Director Express<br>for Big Data BMA Update<br>Package | UCSDExpress_BMA_Big_Data_<br>1.1_Upgrade_Package.zip | ml?mdfid=286284995<br>&flowid=73724&softw<br>areid=285018084&rele<br>ase=1&relind=AVAILA<br>BLE&rellifecycle=&rel<br>type=latest                                                       |

#### Table 21 Cisco UCS Director Express Big Data 1.1 Software Components

## **Download the Software Components**

ſ

1. Using the links provided Table 15 above, download the Cisco UCS Director Express for Big Data 1.1 OVF Appliance zip file.

|                                   | Figure 220                                                                               | Cisco                                                                   | UCS Director E.                                                  | xpress for Big                              | Data 1.0 L                | Download Pag                       | <i>le</i>                         |                          |           |
|-----------------------------------|------------------------------------------------------------------------------------------|-------------------------------------------------------------------------|------------------------------------------------------------------|---------------------------------------------|---------------------------|------------------------------------|-----------------------------------|--------------------------|-----------|
| ⇒ C 🙆 https:                      | //software.cisco.co                                                                      | m/download,                                                             | /release.html?mc                                                 | lfid=28628125                               | 5&flowid=7                | 1403&softwar                       | eid=285018                        | 084&reli (               | ) کر<br>ا |
| սիսիս<br>cisco <sup>թո</sup>      | oducts & Services                                                                        | Support                                                                 | How to Buy                                                       | Training & Eve                              | Worldwide [chan<br>nts P: | nge] Log In   Acco<br>artners      | unt   Register                    | My Cisco                 | ▼<br>Q    |
| OWNIOAd So<br>wnloads Home > Proc | Dftware<br>Jucts > Servers - Unifie                                                      | d Computing > U                                                         | ICS Director > UCS E                                             | irector Express for                         | Big Data 1.0 >            | 躁 Download C<br>UCS Director Virte | Cart (Ditems) (<br>al Appliance S | +) Feedback<br>oftware-1 | Hel       |
| Search                            | Release 1                                                                                | .0                                                                      |                                                                  |                                             |                           |                                    |                                   | Add Devi                 | ices      |
| Expand All   Collapse Al          | Cisco UCSD Express                                                                       | Patch as well as Bt                                                     | MA Patch for Cisco LICSI                                         | ) Express for Big Data                      | 10                        |                                    |                                   | Add Noti                 | fication  |
|                                   | File Information                                                                         |                                                                         |                                                                  | , Expression English                        | Release Date              | ▼ Size                             |                                   |                          |           |
| ◆All Releases<br>▶0               | Cisco UCS Director<br>or Big Data (Patch n<br>Checksum - 5b2a6o<br>cucsde_bma_patch_5    | Bare Metal Agent<br>eed to be applied<br>11950f07837e29bo<br>_0_0_1.zip | Patch for Cisco UCS D<br>on top Cisco UCS Dire<br>dcc52dca301) 👔 | irector Express F<br>ector BMA 5.0. MD5     | 19-NOV-2014               | 10.37 MB                           |                                   | ownload<br>dd to cart    |           |
|                                   | Cisco UCSD Expres:<br>5 Checksum - ca444<br>cucsde_patch_1_0_0                           | s For Big Data Pato<br>19a25057af5072aca<br>_1.zip                      | ch (Patch needs to be<br>Ifaf7fc7d933) 👔                         | applied on 1.0. MD                          | 19-NOV-2014               | 1.76 MB                            | D                                 | ownload<br>dd to cart    |           |
|                                   | Cisco UCSD Expres<br>hock - CVE-2014-62<br>ow to apply this pat<br>cucsd_bash_hotfix.zij | s Hotfix for Bash (<br>71, CVE-2014-7169)<br>ch 🚡                       | Code Injection Vulnera<br>) Note: Patch has READ                 | ibility (Bash ShellS<br>IME that explains h | 06-OCT-2014               | 1.82 MB                            | D                                 | ownload<br>dd to cart    |           |
|                                   | Cisco UCS Director<br>8d6cb7dc36107ca5c<br>CUCSD_Express_1_0                             | Express for Big Da<br>1f93a9faf69d49c)<br>_0_0_GA.zip                   | ata 1.0 (OVF Appliance                                           | ) MD5 Checksum                              | 05-SEP-2014               | 2663.09 MB                         | D                                 | ownload<br>dd to cart    |           |
|                                   | Cisco UCS Director<br>m - 517fa2a881b8cal<br>UCSDExpress_BMA_{                           | Express for Big Data<br>D6dff0c3ad17a1cc<br>5.0_Big_Data_Packa          | ata BMA Update Packa<br>9b 🚡<br>igetgz                           | ge MD5 Checksu                              | 05-SEP-2014               | 343.95 MB                          | D                                 | ownload<br>dd to cart    |           |
|                                   |                                                                                          |                                                                         |                                                                  |                                             |                           |                                    |                                   |                          |           |
| Related Information               |                                                                                          |                                                                         |                                                                  |                                             |                           |                                    |                                   |                          | -         |
| Dashboard Inform                  | nation Sources                                                                           |                                                                         |                                                                  |                                             |                           |                                    |                                   |                          |           |
| Select different informa          | ation sources for access to                                                              | relevant troublesho                                                     | ooting information.                                              |                                             |                           |                                    |                                   |                          |           |
| Information Sources               |                                                                                          |                                                                         |                                                                  |                                             |                           |                                    |                                   |                          |           |

.... UCC D 1 A D 1 n 1

2. Using the links provided Table 15 above; download the Cisco UCS Director 5.2.0.1 Patch zip file, and Cisco UCS Director Baremetal Agent 5.2 VMware vSphere OVF Appliance zip file.
## Figure 221 Cisco UCS Director 5.2 Download Page

Downloads Home > Products > Servers - Unified Computing > UCS Director > UCS Director 5.2 > UCS Director Virtual Appliance Software-5

# UCS Director 5.2

ſ

| Search  Expand All   Collapse All | Release 5                                                                                                    |                |            | Add Devices             |
|-----------------------------------|----------------------------------------------------------------------------------------------------|----------------|------------|-------------------------|
| Latest                            | CUCSD 5.2.0.1 Patch                                                                                                    |                |            |                         |
| 5<br>▼All Releases                | File Information                                                                                                    | Release Date 🔻 | Size       |                         |
| <b>▶</b> 5                        | Cisco UCS Director 5.2.0.1 Patch (Patch need to be applied on top of 5.2 MD5<br>Checksum - 1ef745cd8bbd43a46aa1398247dbfc1c )<br>cucsd_patch_5_2_0_1.zip                                     | 03-FEB-2015    | 1141.61 MB | Download Add to cart    |
|                                   | Cisco UCS Director 5.2.0.0A HOTFIX Patch (PSIRT FIX FOR NTP - Patch need to<br>be applied on top of 5.2.0.0 MD5 Checksum - 24f9a3c0c2c6aa1ab83fc0da70cf5c<br>e7)<br>cucsd_patch_5_2_0_0A.zip | 15-JAN-2015    | 1.45 MB    | Download<br>Add to cart |
|                                   | Cisco UCS Director 5.2 (HyperV Appliance) MD5 Checksum - f04047c63e5c142<br>2ff49fe575a77d143<br>CUCSD_5_2_0_0_HYPERV_GA.zip                                                                 | 20-DEC-2014    | 9344.73 MB | Download<br>Add to cart |
|                                   | Cisco UCS Director 5.2 (VMWare vSphere OVF Appliance. MD5 Checksum - 06<br>bfb6fe95aabef9c69555b535946363 )                                                                                  | 20-DEC-2014    | 2869.15 MB | Download<br>Add to cart |
|                                   | Cisco UCS Director Baremetal Agent 5.2 (HyperV Appliance MD5 Checksum -<br>0fd872b48f9f302416b6769a247cbbec )                                                                                | 20-DEC-2014    | 8195.32 MB | Download<br>Add to cart |
|                                   | Cisco UCS Director Baremetal Agent 5.2 (VMWare vSphere OVF Appliance MD<br>5 Checksum - a0c34c4c924720dc9d2f9b099c5b9b5c)<br>CUCSD_BMA_5_2_0_0_VMWARE_GA.zip                                 | 20-DEC-2014    | 1857.43 MB | Download<br>Add to cart |

**3.** Using the links provided Table 21 above; download the Cisco UCS Director 5.2.0.1 Patch zip file, and the Cisco UCS Director Baremetal Agent 5.2 VMWare vSphere OVF Appliance zip file.

#### Figure 222 Cisco UCS Director Express for Big Data 1.1 Download Page

Downloads Home > Products > Servers - Unified Computing > UCS Director > UCS Director Express for Big Data 1.1 > UCS Director Virtual Appliance Software-1

### UCS Director Express for Big Data 1.1

| Search  Expand All   Collapse All | Release 1                                                                                                    |                |           | Add Devices             |
|-----------------------------------|----------------------------------------------------------------------------------------------------|----------------|-----------|-------------------------|
| ▼ Latest                          | Cisco UCSD Express 1.1 (Upgrade Package and BMA Patch)                                                                                                    |                |           |                         |
| 1<br>▼All Releases                | File Information                                                                                                    | Release Date 🔻 | Size      |                         |
| <b>▶</b> 0                        | Cisco UCS Director Express for Big Data 1.1 BMA Update Package (MD5 Check<br>sum 25e434da9b06465cade4902e0e5b0d81 )<br>UCSDExpress_BMA_5.2_Big_Data_1.1_Upgrade_Package.zip | 10-MAR-2015    | 353.13 MB | Download<br>Add to cart |
|                                   | Cisco UCS Director Express for Big Data 1.1 Upgrade_Package (MD5 Checksu<br>m 8748164497a2b42ee4ba079098a0a1e3) 👔<br>UCSDExpress_Big_Data_1.1_Upgrade_Package.zip           | 10-MAR-2015    | 2.05 MB   | Download<br>Add to cart |
|                                   |                                                                                                    |                |           |                         |
|                                   |                                                                                                    |                |           |                         |
|                                   |                                                                                                    |                |           |                         |
|                                   |                                                                                                    |                |           |                         |
|                                   |                                                                                                    |                |           |                         |

- 4. Please all the files in a directory in the client windows workstation.
- 5. Unzip the contents of the CUCSD\_Express\_1\_0\_0\_0\_GA.zip and CUCSD\_BMA\_5\_2\_0\_0\_VMWARE\_GA.zip.

# **Installing Cisco UCS Director Express for Big Data**

The Cisco UCS Director Express for Big Data shall be installed on the VMWare vSphere hypervisor using the vSphere Client software.

# **Deploying the Cisco UCS Director Baremetal Agent OVF**

- 1. Launch the VMWare vSphere client software
- 2. Enter the chosen IP address, the username as root, and the chosen password.
- 3. Click on Login to continue.
- 4. From the File menu, Select Deploy OVF Template.

Γ

| <b>@</b> 1 | 0.29.160.251 - <del>vS</del> phere Client |                                                                                                    | <  |
|------------|-------------------------------------------|----------------------------------------------------------------------------------------------------|----|
| File       | Edit View Inventory Adminis               | tration Plug-ins Help                                                                                                    |    |
|            | New                                       | rentory 🕨 🛐 Inventory                                                                                                    | 1  |
|            | Deploy OVF Template                       |                                                                                                    |    |
|            | Export •                                  |                                                                                                    |    |
|            | Report •                                  | localhost.localdomain VMware E5Xi, 5.5.0, 2143827   Evaluation (60 days remaining)                                                                                                    |    |
|            | Browse VA Marketplace                     | Getting Started Summary Virtual Machines Resource Allocation Performance Configuration Local Users & Groups Events Permissions                                                                                                    | 4  |
|            | Print Maps                                | close tab ⊠                                                                                                    |    |
|            | Exit                                      | What is a Host?                                                                                                    | l  |
|            | -                                         | A host is a computer that uses virtualization software, such as ESX or ESXI, to run virtual machines. Hosts provide the CPU and memory resources that virtual machines use and give virtual machines access to storage and network connectivity.<br>You can add a virtual machine to a host by creating a new one or by deploying a virtual appliance.<br>The easiest way to add a virtual machine is to deploy a virtual appliance is a pre-built virtual machine with an operating system and software already installed. A new virtual machine will need an operating system installed on it, such as Windows or Linux. |    |
|            |                                           | vSphere Client                                                                                                    |    |
|            |                                           | Basic Tasks                                                                                                    |    |
|            |                                           | 局 Deploy from VA Marketplace                                                                                                    |    |
|            |                                           | Explore Further                                                                                                    |    |
|            |                                           |                                                                                                    |    |
|            |                                           | 📃 Learn about v Sphere                                                                                                    |    |
|            |                                           | Manage multiple hosts, eliminate downtime, load                                                                                                    | 1  |
| Rec        | ent Tasks                                 | Name, Target or Status contains: -                                                                                                    | K  |
| Nar        | ne Targe                                  | t Status Details Initiated by Requested Start Ti  Start Time Completed Time                                                                                                    |    |
|            |                                           |                                                                                                    |    |
| 1          | Tasks                                     | Evaluation Mode: 60 days remaining root                                                                                                    | 11 |

5. Choose the Cisco UCS Director Baremetal Agent 5.2.0.0 OVF template. Click **Open**.

6. Click Next to continue.

| Figure 224 | Select the Cisco | UCS Director | Raremetal Ag | ent OVF file |
|------------|------------------|--------------|--------------|--------------|
| rigure 224 | select the Cisco | UCS Director | рагетени Ад  | eni Ov I jue |

1

| Deploy OVF Template<br>Source<br>Select the source location.                            |                                                                                                    |        |
|-----------------------------------------------------------------------------------------|----------------------------------------------------------------------------------------------------|--------|
| Source<br>OVF Template Details<br>Name and Location<br>Disk Format<br>Ready to Complete | Deploy from a file or URL<br>CSD BMA 5.2.0.0 VMWARE GA\cucsd bma 5.2.0.0.0vf R Browse<br>Enter a URL to download and install the OVF package from the Internet, or<br>specify a location accessible from your computer, such as a local hard drive, a<br>network share, or a CD/DVD drive. |        |
| Help                                                                                    | < Back Next >                                                                                                    | Cancel |

- 7. Review the details of the OVF template, Click Next.
- 8. Accept the End User License Agreement. Click Next to continue.
- 9. In the Name and Location option, Enter the name of the VM. Click Next to continue.

# Figure 225 Enter Cisco UCS Director Baremetal Agent VM Name

I

Γ

| Performed by DVF Template Name and Location Specify a name and location                                                                  | n for the deployed template                                                                                                   |
|----------------------------------------------------------------------------------------------------|----------------------------------------------------------------------------------------------------|
| Source<br>OVF Template Details<br>End User License Agreement<br>Name and Location<br>Disk Format<br>Network Mapping<br>Ready to Complete | Name:<br>[CUCSD-BM-5.2.0.0_36]<br>The name can contain up to 80 characters and it must be unique within the inventory folder. |
|                                                                                                    |                                                                                                    |

10. In the Disk Format option, click the **Thick Provision Lazy Zeroed** radio button. Click **Next** to continue.

## Figure 226 Select the Disk Format for the VM

| Poploy OVF Template                             |                                |            |        |        |        |
|-------------------------------------------------|--------------------------------|------------|--------|--------|--------|
| <b>Disk Format</b><br>In which format do you wa | nt to store the virtual disks? |            |        |        |        |
|                                                 |                                |            |        |        |        |
| Source<br>OVF Template Details                  | Datastore:                     | datastore1 |        |        |        |
| End User License Agreement<br>Name and Location | Available space (GB):          | 263.5      |        |        |        |
| Disk Format<br>Network Mapping                  |                                |            |        |        |        |
| Ready to Complete                               | Thick Provision Lazy Zeroe     | d          |        |        |        |
|                                                 | C Thick Provision Eager Zero   | ed         |        |        |        |
|                                                 | C Thin Provision               |            |        |        |        |
|                                                 |                                |            |        |        |        |
|                                                 |                                |            |        |        |        |
|                                                 |                                |            |        |        |        |
|                                                 |                                |            |        |        |        |
|                                                 |                                |            |        |        |        |
|                                                 |                                |            |        |        |        |
|                                                 |                                |            |        |        |        |
|                                                 |                                |            |        |        |        |
|                                                 |                                |            |        |        |        |
|                                                 |                                |            |        |        |        |
|                                                 |                                |            |        |        |        |
|                                                 |                                |            |        |        |        |
|                                                 |                                |            |        |        |        |
| Help                                            |                                |            | < Back | Next > | Cancel |
|                                                 |                                |            |        |        | 1.     |

1

1

- 11. In the Network Mapping option,
- Choose VM Network as the destination network for source Network 1.
- Choose **PXE\_VLAN85** as the destination network for source Network 2.
- 12. Click Next to continue.

# Figure 227 Network Mapping for Deployed Template

I

Γ

| Deploy OVF Template                                          |                                       |                                        | _ 🗆 × |
|--------------------------------------------------------------|---------------------------------------|----------------------------------------|-------|
| Network Mapping<br>What networks should the                  | deployed template use?                |                                        |       |
| Source<br>OVF Template Details<br>End User License Agreement | Map the networks used in this OVF     | template to networks in your inventory |       |
| Name and Location                                            | Source Networks                       | Destination Networks                   |       |
| <u>Disk Format</u>                                           | Network 1                             | VM Network                             |       |
| Network Mapping<br>Ready to Complete                         | Network 2                             | PXE_VLAN85                             |       |
|                                                              | Description:<br>The Network 1 network |                                        | *     |
|                                                              |                                       |                                        |       |
|                                                              |                                       |                                        |       |
| Help                                                         |                                       | < Back Next > Ca                       | ancel |

13. Review the details of the VM, click the check box **Power on after deployment** and click **Finish** to proceed with the VM deployment.

### Figure 228 Deploy the Cisco UCS Director Baremetal Agent VM

| 🛃 Deploy O¥F Template                                        |                                    |                                               |
|--------------------------------------------------------------|------------------------------------|-----------------------------------------------|
| Ready to Complete                                            |                                    |                                               |
| Are these the options you                                    | want to use?                       |                                               |
|                                                              |                                    |                                               |
| Source<br>OVF Template Details<br>End User License Agreement | When you click Finish, the deploym | ent task will be started.                     |
| Name and Location                                            | OVE file:                          | C:\CVD\Images\ucsde-1_1\CUCSD_BMA_5_2_0_0_VMW |
| Disk Format                                                  | Dowpload size:                     | 1.8 GB                                        |
| Network Mapping                                              | Size op disk:                      | 40.0.GB                                       |
| Ready to Complete                                            | Name:                              | CUCSD-BM-5 2 0 0 36                           |
|                                                              | Host/Cluster:                      | localbost                                     |
|                                                              | Datastore:                         | datastore1                                    |
|                                                              | Disk provisioning:                 | Thick Provision Lazy Zeroed                   |
|                                                              | Network Mapping:                   | "Network 1" to "VM Network"                   |
|                                                              | Network Mapping:                   | "Network 2" to "PXE_VI AN85"                  |
|                                                              | network mapping.                   |                                               |
|                                                              |                                    |                                               |
|                                                              |                                    |                                               |
|                                                              |                                    |                                               |
|                                                              |                                    |                                               |
|                                                              |                                    |                                               |
|                                                              |                                    |                                               |
|                                                              |                                    |                                               |
|                                                              |                                    |                                               |
|                                                              |                                    |                                               |
|                                                              |                                    |                                               |
|                                                              |                                    |                                               |
|                                                              |                                    |                                               |
|                                                              | -                                  |                                               |
|                                                              | I✓ Power on after deployment       |                                               |
|                                                              |                                    |                                               |
|                                                              |                                    |                                               |
|                                                              |                                    |                                               |
| Help                                                         |                                    | < Back Finish Cancel                          |
|                                                              |                                    |                                               |
|                                                              |                                    |                                               |

### Figure 229 Cisco UCS Director Baremetal Agent VM Deployment in Progress

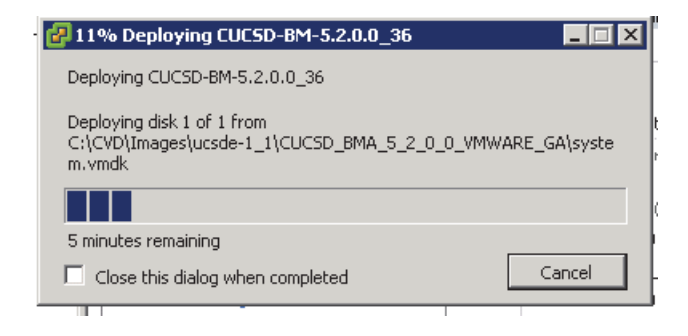

# Configuring the Cisco UCS Director Baremetal Agent VM (BMA-VM)

The Cisco UCS Director Baremetal Agent VM named as CUCSD-BM-5.2.0.0\_36 shall be known as BMA-VM here onwards.

- 1. Right click on the BMA-VM, and select Edit Settings.
- 2. In the Virtual Machine Properties dialog box, click on the Options Tab.
- **3.** Click on the VMWare **Tools**, Click on the **Synchronize guest time with host** option in the Advanced **section**.
- 4. Click on **OK** button to accept the changes.

Figure 230 Edit VM Settings to Synchronize the Guest Time with the ESXi Host

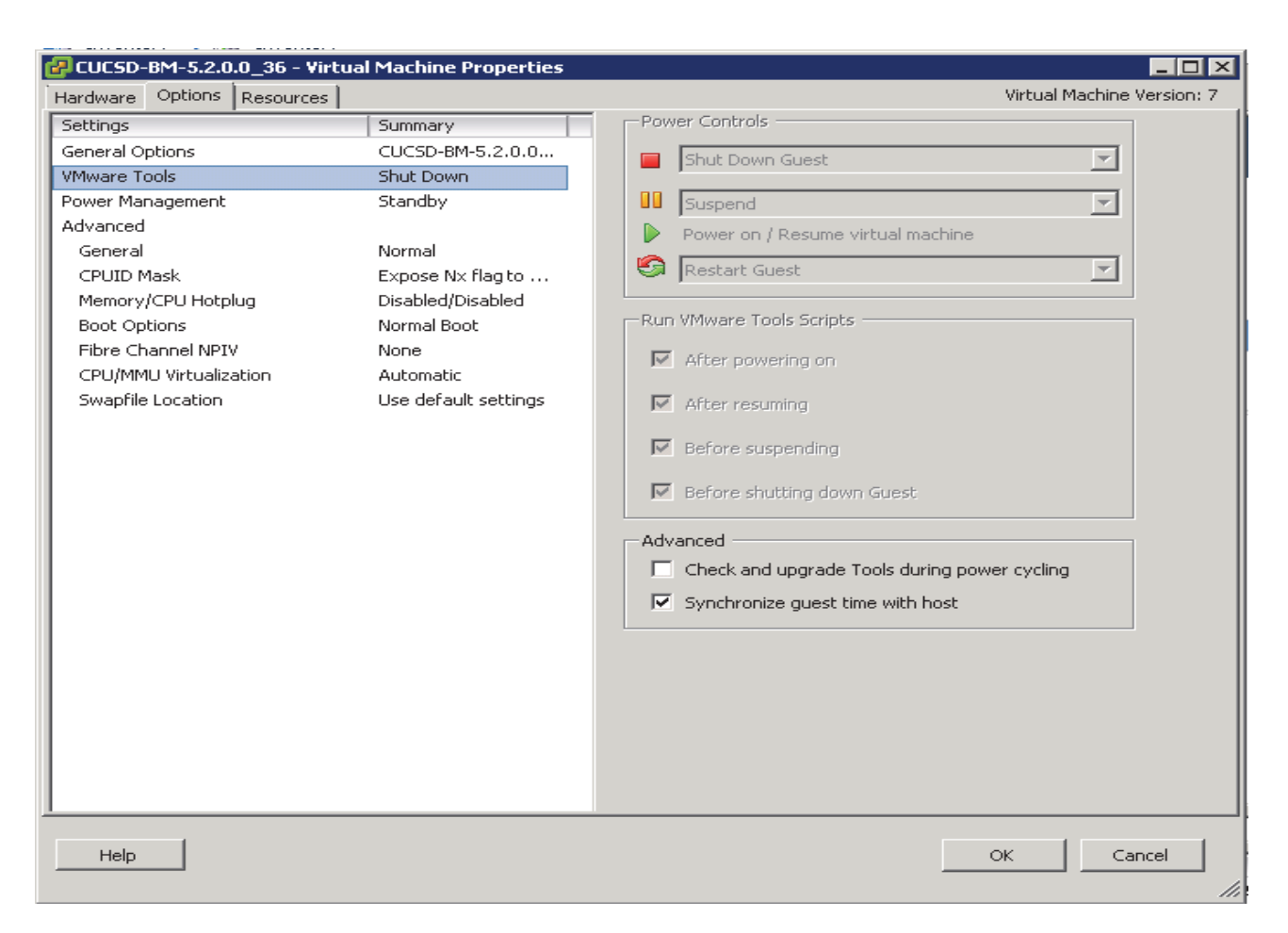

5. Right click on the BMA-VM, and select Open Console.

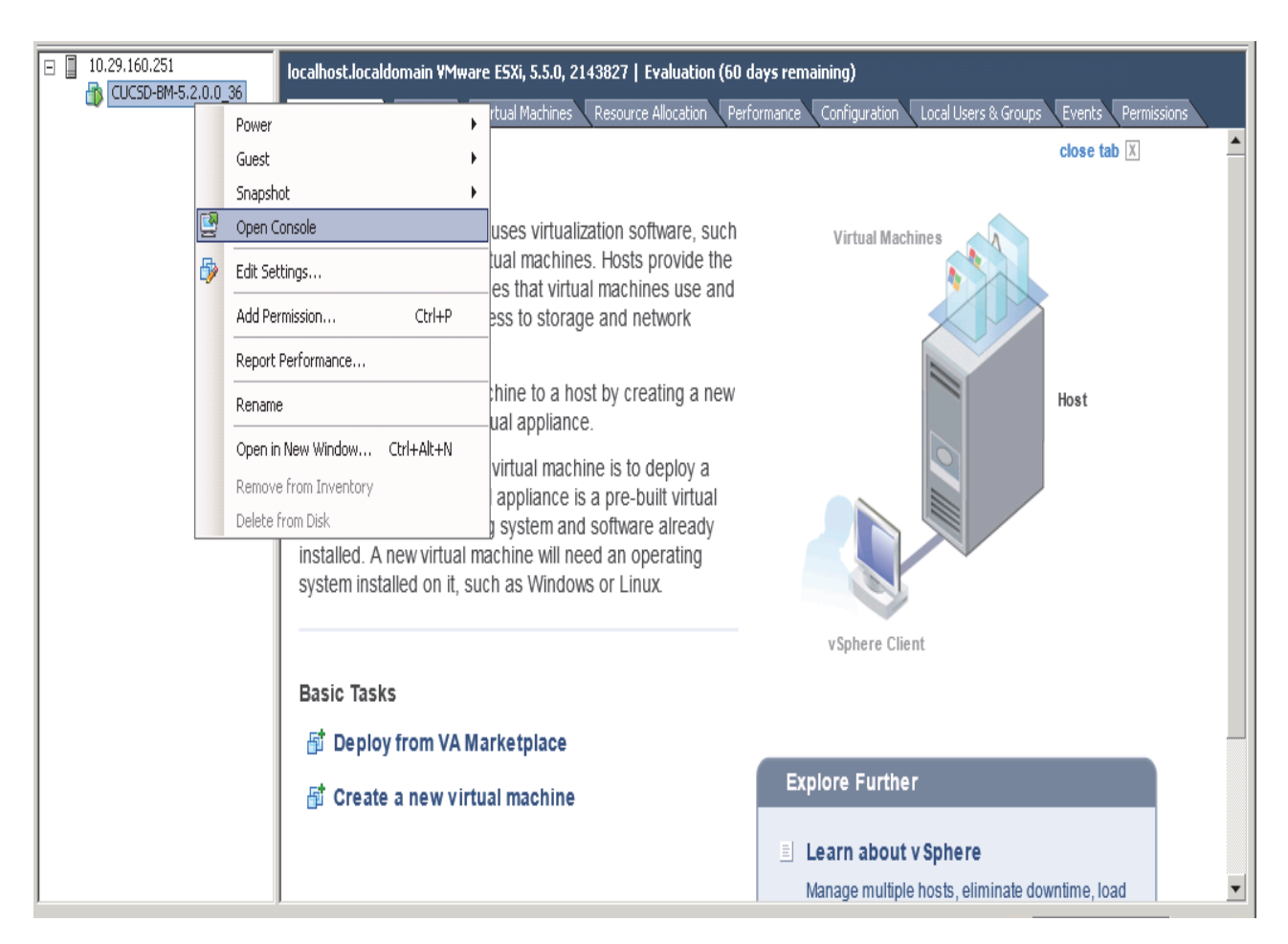

Figure 231 Access the VM Console of the BMA-VM

6. In the console accept the End User License Agreement by typing yes and press ENTER.

Figure 232 Accept the EULA

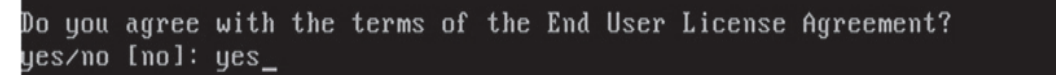

- 7. Login as root user using the default password pxeboot.
- 8. Configure the network interfaces by editing the ifcfg-eth0 and ifcfg-eth1 files located at /etc/sysconfig/network-scripts/ directory, as follows:

| Network Interface | Configuration                                        |
|-------------------|------------------------------------------------------|
|                   |                                                      |
| eth0              | IP Address: 10.29.160.36, Subnet Mask: 255.255.255.0 |

Table 22BMA-VM network configurations

| eth1 | IP Address: 192.168.85.36, Subnet Mask: 255.255.255.0 |
|------|-------------------------------------------------------|
|      |                                                       |

# Figure 233 Editing the BMA-VM NIC eth0

I

ſ

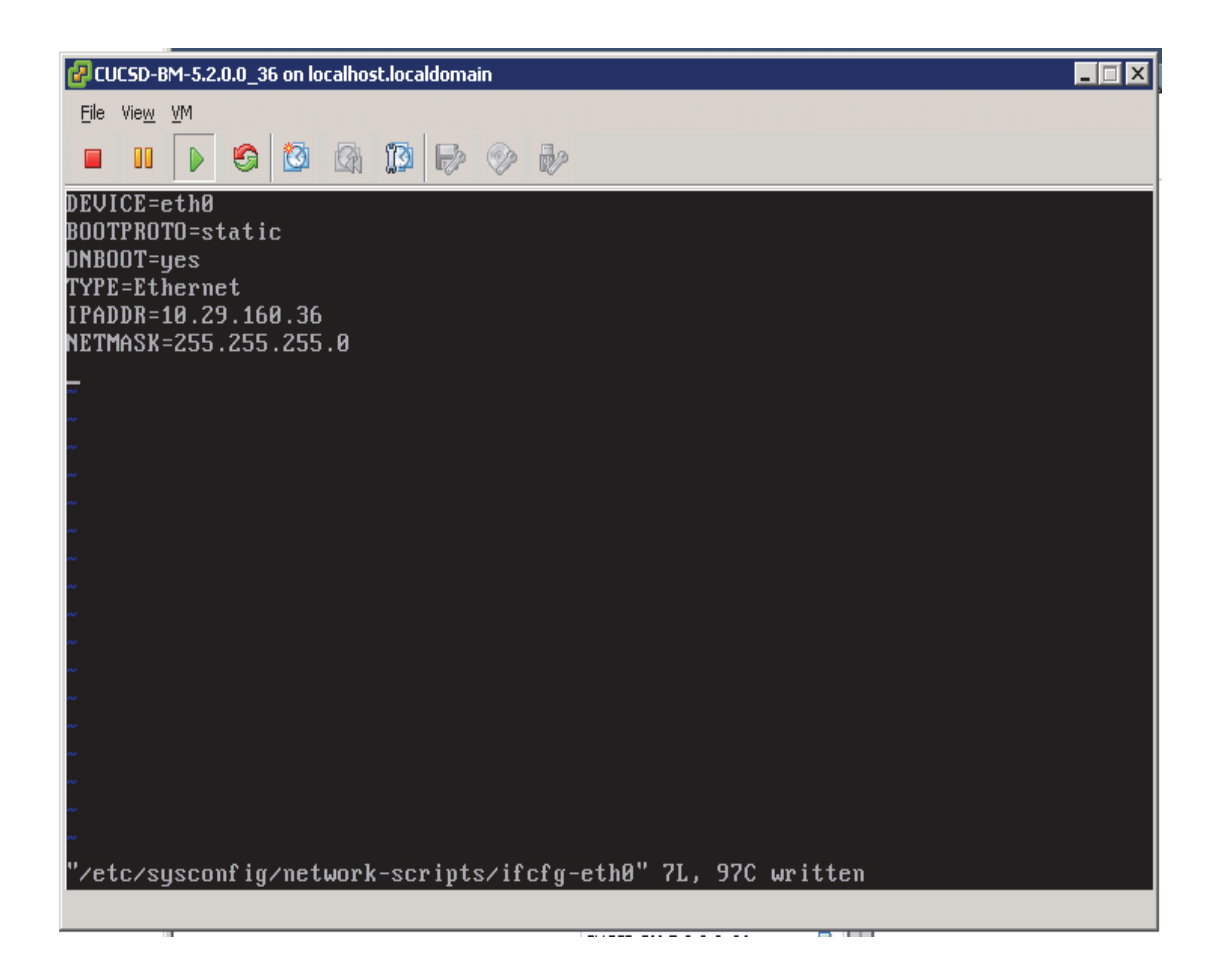

### Figure 234 Editing the BMA-VM NIC eth1

1

1

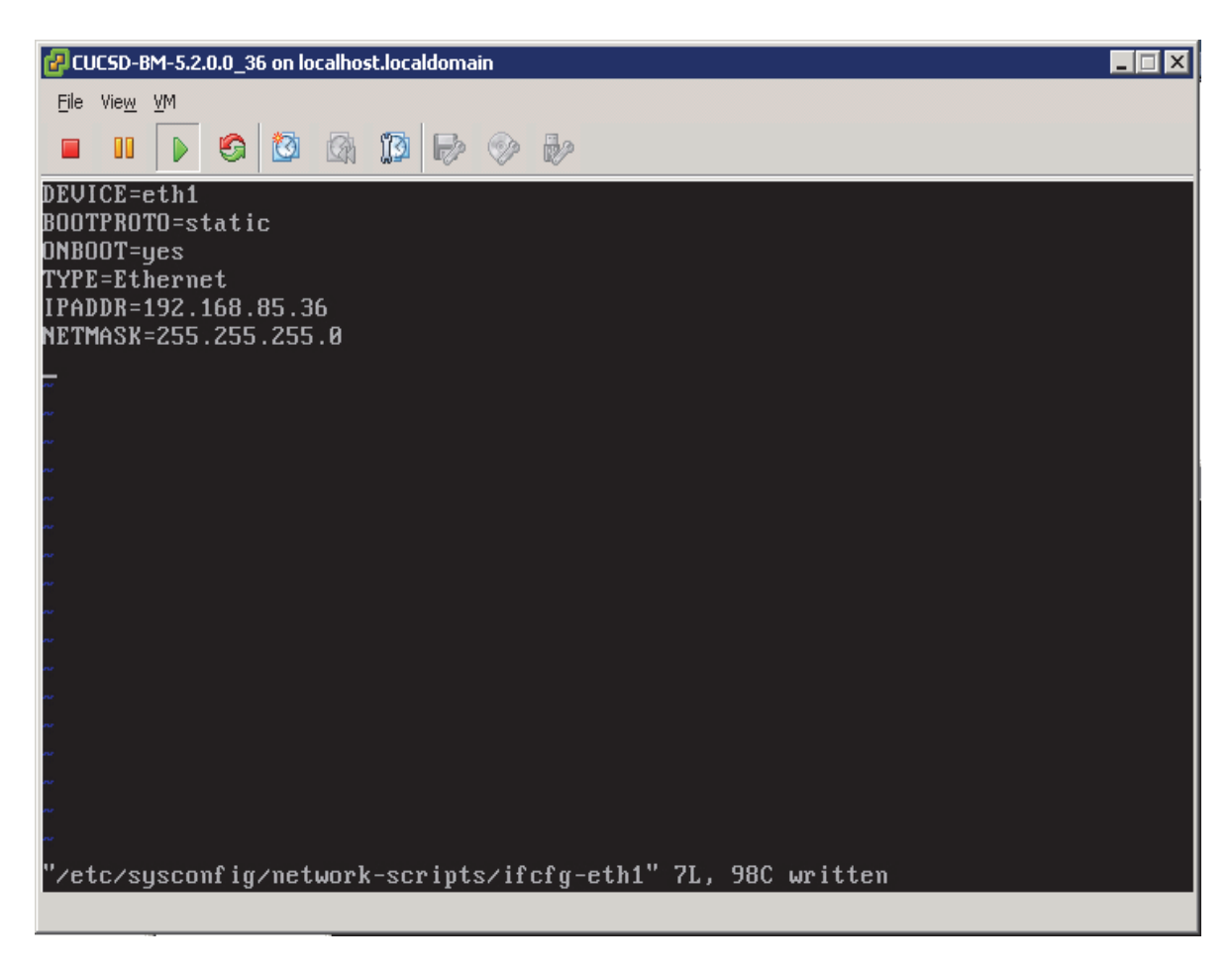

9. Restart the network service by using the service command.

# service network restart

Figure 235 Restart the network

| [root@localhost ~]# service network restart |          |
|---------------------------------------------|----------|
| Shutting down interface eth0:               | [FAILED] |
| Shutting down interface eth1:               | E OK 1   |
| Shutting down loopback interface:           | E OK 1   |
| Bringing up loopback interface:             | E OK 1   |
| Bringing up interface eth0:                 | E OK 1   |
| Bringing up interface eth1:                 | E OK J   |
|                                             |          |

# Installing the Cisco UCS Director Express Big Data Upgrade Package

- 1. Copy over the UCSDExpress\_BMA\_5.2\_Big\_Data\_1.1\_Upgrade\_Package.zip that was downloaded from cisco.com to this VM, by using a secure shell FTP session.
- 2. Unzip the contents in a temporary staging directory.
- 3. Change directory into the scripts/bin directory.
- 4. Change the permissions to add execute permissions to the copyfiles.sh script file and execute it.

## chmod +x copyfiles.sh

### Figure 236 Install the Cisco UCS Director Express Big Data Upgrade Package

```
[root@localhost stage] # ls
CentOSLive bd_bma_version.info feature-bigdata-intel.jar
Hortonworks-2.1 cloudera-5.0.1 mapr_common_templates
Hortonworks-2.2 cloudera-5.2.0 ntp_server_config.sh
MapR-3.1.1 cloudera-5.2.1 run.sh.template
MapR-4.0.1 cloudera-5.3.0 scripts
bd-sw-rep common_templates templates
[root@localhost stage] # cd scripts/bin
[root@localhost bin] # chmod +x ./copyfiles.sh
```

5. Execute the copyfiles.sh script.

# ./copyfiles.sh

This script copies the number of software modules such as CentOSLive image into the BMA-VM and creates a new repository directory by name **bd-sw-rep** under the **/opt/cnsaroot** directory. This new directory acts as the repository of all the Big Data specific 3rd party hadoop distribution directories.

# **Configuring the Big Data software repositories**

# Copy the Contents of RHEL6.5 ISO into the BMA-VM

- Copy over the contents of the RHEL6.5 ISO into the directory /opt/cnsaroot/images/RHEL6.5 on the BMA-VM.
- 2. Copy the contents of the directory /opt/cnsaroot/images/RHEL6.5/isolinux into the directory /opt/cnsaroot/RHEL6.5.

| Figure 237 | Copy the Contents of RHEL6. | 5 ISO into the BMA-VM |
|------------|-----------------------------|-----------------------|
|            |                             |                       |

# Download and Place the Common Utility files in BMA-VM

- **3.** From a host connected to the Internet, download the Parallel-SSH and Cluster-Shell utility tools and copy them over to the /**opt/cnsaroot/bd-sw-rep** directory.
- Download Parallel SSH archive from https://pypi.python.org/packages/source/p/pssh/pssh-2.3.1.tar.gz
- Download Cluster-Shell RPM package from http://dl.fedoraproject.org/pub/epel/6/x86\_64/clustershell-1.6-1.el6.noarch.rpm

Figure 238 Copy the Cluster-Shell and Passwordless-SSH Utilities

-rw-r--r- 1 root root 250400 Feb 18 21:18 clustershell-1.6-1.el6.noarch.rpm -rw-r--r- 1 root root 23427 Feb 18 21:17 pssh-2.3.1.tar.gz [root@localhost bd-sw-rep]# pwd /opt/cnsaroot/bd-sw-rep [root@localhost bd-sw-rep]#

- 4. By following the instructions on this page of the BMA-Install guide, download and copy over the Hadoop Distro RPMs into their respective directories under /opt/cnsaroot/bd-sw-rep. http://www.cisco.com/c/en/us/td/docs/unified\_computing/ucs/ucs-director-express/bma-install-con fig/1-1/b\_ucsd\_express\_bma\_install\_config\_guide\_1-1/b\_ucsd\_express\_bma\_install\_config\_guide e chapter 0101.html#reference F3FE769E6A114DAD8CD5E3296556B70E
- 5. Upload the appropriate License files to the Hadoop distribution directories
- Place the Cloudera License in a file called ClouderaEnterpriseLicense.lic and place it under the /opt/cnsaroot/bd-sw-rep/cloudera05.x.y.
- Place the MapR license in a file called license.txt MapR License and place it under the directory /opt/cnsaroot/bd-sw-rep/MapR-X.Y.Z.

I

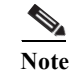

Hortonworks distribution does not require any license file.

Figure 239 Copy the RPM Packages for the Hadoop Distributions

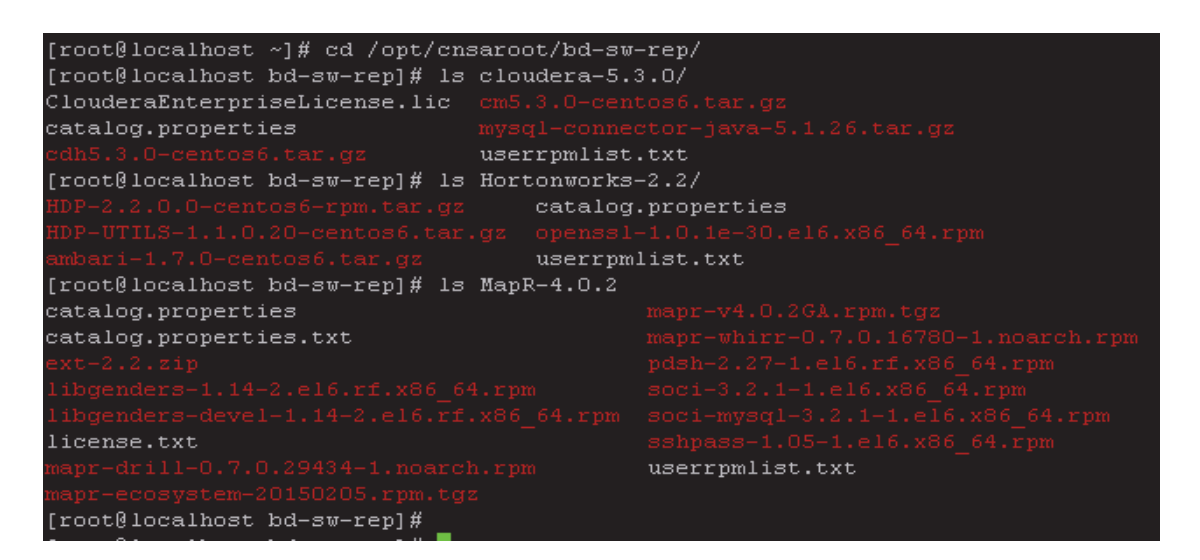

# Setup a UCSD Patch Directory in the BMA-VM

Cisco UCS Director Express for Big Data VM which will be installed in the next section, requires the patches to be kept in a web server. The BMA-VM comes pre-configured with a web-server used during PXE booting process. This section walks through the steps to create a directory to hold these patches in the BMA-VM.

1. In BMA-VM, create a directory by name patches under /var/www/html.

### mkdir /var/www/html/patches

2. Copy over the Cisco UCS Director Express for Big Data 1.1 specific patch files (See Table 3) to this patch directory.

Figure 240 Setup a UCSD Patch Directory in the HTTP Root Path

```
[root@localhost ~]# ls -1 /var/www/html/patches
total 1172256
-rw-r--r-- 1 root root 2139421 Feb 18 04:52 UCSDExpress_Big_Data_1.1_Upgrade_Package.zip
-rw-r--r-- 1 root root 1197064934 Feb 3 13:16 cucsd_patch_5_2_0_1.zip
```

3. Start the HTTPD server in the BMA-VM.

service httpd start

Figure 241 Start the HTTPD

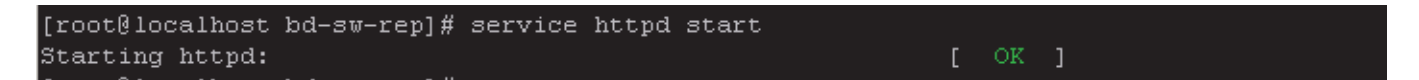

4. Verify if these files are accessible by visiting the URL http://<BMA-VM's >IP address/patches/.

Figure 242 Verify the Accessibility of the Cisco UCS Director Express Patches

| ← → C 🗋 10.29.160.36/patches/                  |                   | ණ <b>=</b>       |  |
|------------------------------------------------|-------------------|------------------|--|
| Apps dive Cisco UCS Manager                    |                   |                  |  |
| Index of /patches                              |                   |                  |  |
| Name                                           | Last modified     | Size Description |  |
| Parent Directory                               |                   | _                |  |
| 🙌 UCSDExpress_Big_Data_1.1_Upgrade_Package.zip | 18-Feb-2015 04:52 | 2 2.0 <b>M</b>   |  |
| 🙌 cucsd_patch_5_2_0_1.zip                      | 03-Feb-2015 13:16 | 5 1.1G           |  |
|                                                |                   |                  |  |

BMA-VM configurations are complete.

# **Deploying the Cisco UCS Director Express OVF**

- 1. Launch the VMWare vSphere client software
- 2. Enter the chosen IP address, the username as root, and the chosen password.
- 3. Click Login to continue.
- 4. From the File menu, Select Deploy OVF Template.
- 5. Choose the Cisco UCS Director Express for Big Data 1.0 OVF template. Click Open.

1

# Figure 243 Deploy the Cisco UCSD Express 1.0 OVF

| Deploy OVF Template<br>Source<br>Select the source location.                            |                                                                                                    |
|-----------------------------------------------------------------------------------------|----------------------------------------------------------------------------------------------------|
| Source<br>OVF Template Details<br>Name and Location<br>Disk Format<br>Ready to Complete | Deploy from a file or URL          CUCSD Express 1 0 0 0 GA\cucsd express 1 0 0 0.0vf       Browse         Enter a URL to download and install the OVF package from the Internet, or specify a location accessible from your computer, such as a local hard drive, a network share, or a CD/DVD drive. |
| Help                                                                                    | _≤Back Next ≥ Cancel                                                                                                    |

- 6. Review the details of the OVF, and Click Next to continue.
- 7. Accept the EULA, Click Next to continue.
- 8. Name the VM, Click Next to continue.

# Figure 244 Name the Cisco UCS Director Express VM

| Peolov OVF Template                                                                                                    |                                                                                                    |        |  |
|----------------------------------------------------------------------------------------------------|----------------------------------------------------------------------------------------------------|--------|--|
| Name and Location<br>Specify a name and location for the deployed template                                                               |                                                                                                    |        |  |
| Source<br>OVF Template Details<br>End User License Agreement<br>Name and Location<br>Disk Format<br>Network Mapping<br>Ready to Complete | Name:<br>CUCSDE-1_1_35<br>The name can contain up to 80 characters and it must be unique within the inventory folder. |        |  |
| Help                                                                                                    | < Back Next >                                                                                                    | Cancel |  |

**9.** Choose the destination network **VM Network** for the source network **Network 1**. Click **Next** to continue.

Γ

# Figure 245 Cisco UCS Director Express VM Network Configuration

| Deploy OVF Template                                               |                                         |                                        |        |
|-------------------------------------------------------------------|-----------------------------------------|----------------------------------------|--------|
| Network Mapping<br>What networks should the d                     | eployed template use?                   |                                        |        |
| Source<br>OVF Template Details<br>End User License Agreement      | Map the networks used in this OVF       | template to networks in your inventory |        |
| Name and Location                                                 | Source Networks                         | Destination Networks                   |        |
| <u>Disk Format</u><br><b>Network Mapping</b><br>Ready to Complete | Network 1                               | VM Network                             |        |
|                                                                   | Description:<br>The "Network 1" network |                                        | ×      |
|                                                                   |                                         |                                        |        |
| Help                                                              |                                         | <u>Sack</u> Next <u>&gt;</u>           | Cancel |

1

1

- **10.** In the Disk Format option, click the **Thick Provision Lazy Zeroed** radio button. Click **Next** to continue.
- 11. Review the details of the VM, Check the checkbox Power On after deployment.
- 12. Click Finish to proceed with deployment.

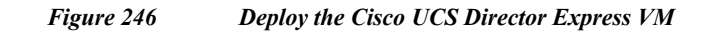

| Peploy OVF Template<br>Ready to Complete<br>Are these the options you                                                                    | want to use?                                                                                                    |                                                                                                    |
|----------------------------------------------------------------------------------------------------|----------------------------------------------------------------------------------------------------|----------------------------------------------------------------------------------------------------|
| Source<br>OVF Template Details<br>End User License Agreement<br>Name and Location<br>Disk Format<br>Network Mapping<br>Ready to Complete | When you click Finish, the deployment settings:          OVF file:         Download size:         Size on disk:         Name:         Host/Cluster:         Datastore:         Disk provisioning:         Network Mapping: | hent task will be started.<br>C:\CVD\Images\UCSD-1_0\CUCSD_Express_1_0_0_0_GA<br>2.6 GB<br>100.0 GB<br>CUCSDE-1_1_35<br>localhost.<br>datastore1<br>Thick Provision Lazy Zeroed<br>"Network 1" to "VM Network" |
| Help                                                                                                    |                                                                                                    | < Back Finish Cancel                                                                                                    |

# Configuring the Cisco UCS Director Express VM (UCSD-VM)

The Cisco UCS Director Express VM named as CUCSDE-1\_1\_35 shall be known as UCSD-VM here onwards.

- 1. Right click on the UCSD-VM, and select Edit Settings.
- 2. In the Virtual Machine Properties dialog box, click on the **Options** tab.
- 3. Click on the VMware Tools, Click on the Synchronize guest time with host option in the Advanced section.
- 4. Click on **OK** button to accept the changes.

I

## Figure 247 Edit VM Settings to Synchronize the Guest Time with the ESXi Host

| CUCSDE-1_1_35 - Virtual Ma                                                                                                    | chine Properties                                                                                                    | Virtual Machine Version: 7                                                                                                    |
|----------------------------------------------------------------------------------------------------|----------------------------------------------------------------------------------------------------|----------------------------------------------------------------------------------------------------|
| Hardware         Options         Resources           Settings         General Options         VMware Tools           Power Management         Advanced         General           Advanced         General         CPUID Mask           Boot Options         Fibre Channel NPIV         CPU/MMU Virtualization           Swapfile Location         Swapfile Location         Swapfile Location | Summary<br>CUCSDE-1_1_35<br>Shut Down<br>Standby<br>Normal<br>Expose Nx flag to<br>Normal Boot<br>None<br>Automatic<br>Use default settings | Power Controls   Suspend   Power on / Resume virtual machine   Restart Guest   Restart Guest   After powering on   After resuming   Before suspending   Before suspending   Before shutting down Guest   Advanced    Check and upgrade Tools during power cycling    Synchronize guest time with host |
| Help                                                                                                    |                                                                                                    | OK Cancel                                                                                                    |

- 5. Right-click on the UCSD-VM and select Open Console.
- 6. Accept the End User License Agreement by typing yes and press the ENTER.
- 7. In the prompt to configure the static IP for the network interface, enter the IP address, Netmask and Gateway information.
- 8. Enter y to continue with the network configuration.

### Figure 248 Assigning the Static IP Address to the UCSD-VM eth0

| This script<br>Configuring        | is executed on first boot only.<br>static IP configuration                 |
|-----------------------------------|----------------------------------------------------------------------------|
| Do you want<br>Do you want        | to Configure static IP [y/n]? : y<br>to configure IPv4/IPv6 [v4/v6] ? : v4 |
| Conf igur ing                     | static IP for appliance. Provide the necessary access credentials          |
| IP Addres<br>Netmask:<br>Gateway: | ss: 10.29.160.35<br>255.255.255.0<br>10.29.160.1                           |
| Configuring<br>29.160.1)          | Network with : IP(10.29.160.35), Netmask(255.255.255.0), Gateway(10.       |
| Do you want                       | to continue [y/n]? : y_                                                    |

- 9. Configure the UCSD Express as the personality by entering the number 2.
- 10. At the prompt Switching personality to UCSD Express, Are you sure to continue [y/n]? Type y and hit ENTER.

Figure 249 Choose the UCSD Express Personality

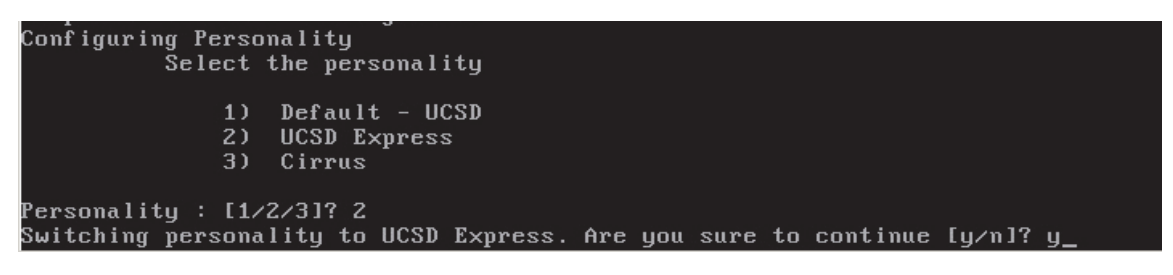

11. The UCSD-VM goes through a personality change configuration as shown below.

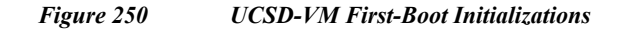

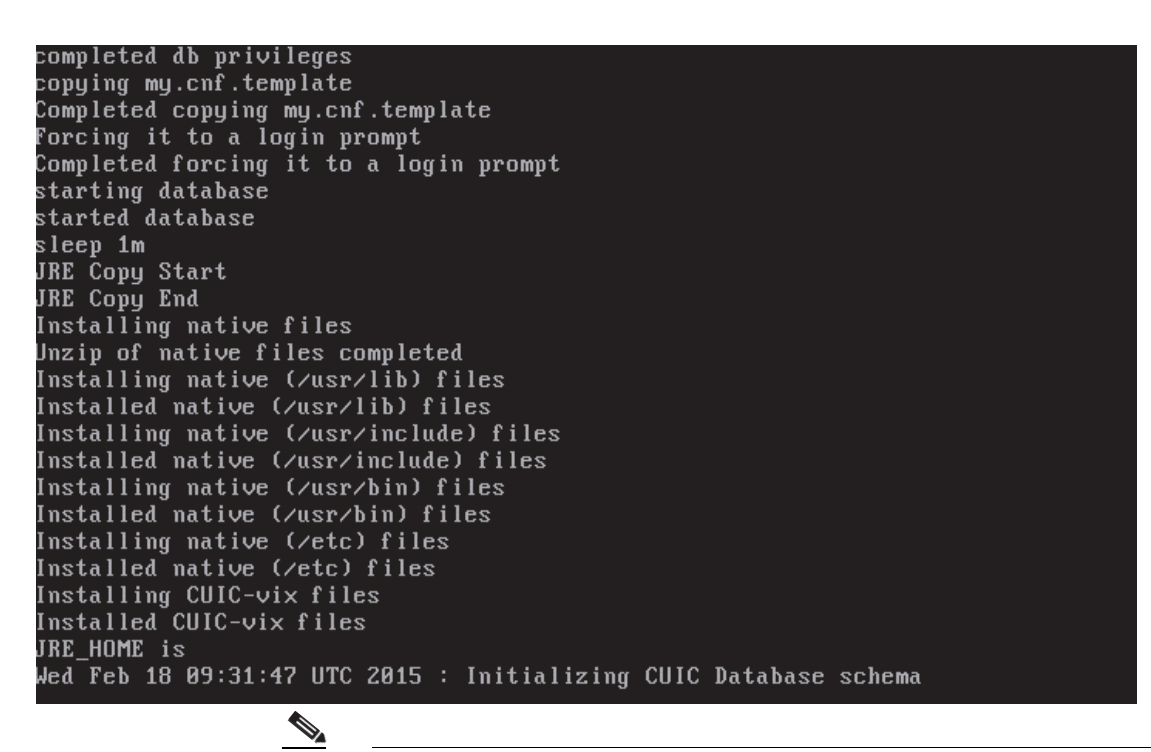

Note

This step takes about 10-15 minutes to complete.

# **Applying the Upgrade Patches**

ſ

- 1. Open a SSH/Putty session to the UCSD-VM.
- 2. Login as the user shelladmin with password changeme.

Figure 251 Logging onto the UCSD-VM Shell Administration Tool

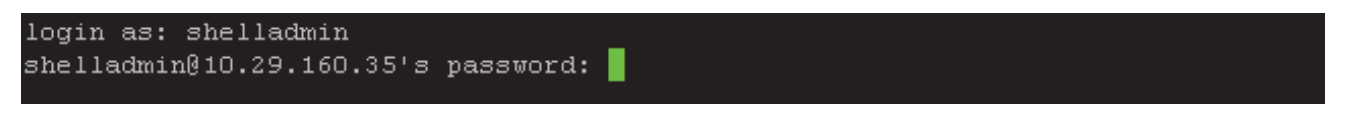

- 3. In the Shell Admin Menu, enter 3 to stop the services.
- 4. At the prompt, Do you want to stop services [y/n]? Type y to confirm and hit ENTER to continue.

1

Figure 252 Issuing the Command to Stop all the Services Via Shell Administration Tool.

| <pre>1) Change ShellAdmin Password<br/>2) Display Services Status<br/>3) Stop Services<br/>4) Start Services<br/>5) Stop Database<br/>6) Start Database<br/>7) Backup Database<br/>8) Restore Database<br/>9) Time Sync<br/>10) Ping Hostname/IP Address<br/>11) Show Version<br/>12) Import CA Cert (JKS) File<br/>13) Import CA Cert (PEM) File for VNC<br/>14) Configure Network Interface<br/>15) Display Network Details<br/>16) Enable Database for Cisco UCS Director Baremetal Agent<br/>17) Add Cisco UCS Director Baremetal Agent<br/>17) Add Cisco UCS Director Baremetal Agent<br/>18) Tail Inframgr Logs<br/>19) Apply Patch<br/>20) Shutdown Appliance<br/>21) Reboot Appliance<br/>22) Manage Root Access<br/>23) Login as Root<br/>24) Configure Multi Node Setup (Advanced Deployment)<br/>25) Clean-up Patch Files<br/>26) Collect logs from a Node<br/>27) Collect Diagnostics<br/>28) Change Personality<br/>29) Quit<br/>SELECT&gt; 3</pre> | Select : | a number from the menu below                                     |
|----------------------------------------------------------------------------------------------------|----------|------------------------------------------------------------------|
| <pre>1) Change ShellAdmin Password<br/>2) Display Services Status<br/>3) Stop Services<br/>4) Start Services<br/>5) Stop Database<br/>6) Start Database<br/>7) Backup Database<br/>8) Restore Database<br/>9) Time Sync<br/>10) Ping Hostname/IP Address<br/>11) Show Version<br/>12) Import CA Cert (JKS) File<br/>13) Import CA Cert (JKS) File<br/>13) Import CA Cert (PEM) File for VNC<br/>14) Configure Network Interface<br/>15) Display Network Details<br/>16) Enable Database for Cisco UCS Director Baremetal Agent<br/>17) Add Cisco UCS Director Baremetal Agent Hostname/IP<br/>18) Tail Inframgr Logs<br/>19) Apply Patch<br/>20) Shutdown Appliance<br/>21) Reboot Appliance<br/>22) Manage Root Access<br/>23) Login as Root<br/>24) Configure Multi Node Setup (Advanced Deployment)<br/>25) Clean-up Patch Files<br/>26) Collect logs from a Node<br/>27) Collect Diagnostics<br/>28) Change Personality<br/>29) Quit<br/>SELECT&gt; 3</pre>  |          |                                                                  |
| 2) Display Services Status 3) Stop Services 4) Start Services 5) Stop Database 6) Start Database 7) Backup Database 8) Restore Database 9) Time Sync 10) Ping Hostname/IP Address 11) Show Version 12) Import CA Cert (JKS) File 13) Import CA Cert (JKS) File 13) Import CA Cert (PEM) File for VNC 14) Configure Network Interface 15) Display Network Details 16) Enable Database for Cisco UCS Director Baremetal Agent 17) Add Cisco UCS Director Baremetal Agent Hostname/IP 18) Tail Inframgr Logs 19) Apply Patch 20) Shutdown Appliance 21) Reboot Appliance 22) Manage Root Access 23) Login as Root 24) Configure Multi Node Setup (Advanced Deployment) 25) Clean-up Patch Files 26) Collect Disgnostics 28) Change Personality 29) Quit SELECT> 3                                                                                                    | 1)       | Change ShellAdmin Password                                       |
| 3) Stop Services 4) Start Services 5) Stop Database 6) Start Database 7) Backup Database 8) Restore Database 8) Restore Database 9) Time Sync 10) Ping Hostname/IP Address 11) Show Version 12) Import CA Cert (JKS) File 13) Import CA Cert (JKS) File 13) Import CA Cert (JKS) File 14) Configure Network Interface 15) Display Network Details 16) Enable Database for Cisco UCS Director Baremetal Agent 17) Add Cisco UCS Director Baremetal Agent Hostname/IP 18) Tail Infrangr Logs 19) Apply Patch 20) Shutdown Appliance 21) Manage Root Access 23) Login as Root 24) Configure Multi Node Setup (Advanced Deployment) 25) Clean-up Patch Files 26) Collect logs from a Node 27) Collect Diagnostics 28) Change Personality 29) Quit                                                                                                    | 2)       | Display Services Status                                          |
| 4) Start Services 5) Stop Database 6) Start Database 7) Backup Database 8) Restore Database 9) Time Sync 10) Ping Hostname/IP Address 11) Show Version 12) Import CA Cert (JKS) File 13) Import CA Cert (JKS) File 13) Import CA Cert (PEM) File for VNC 14) Configure Network Interface 15) Display Network Details 16) Enable Database for Cisco UCS Director Baremetal Agent 17) Add Cisco UCS Director Baremetal Agent Hostname/IP 18) Tail Inframgr Logs 19) Apply Patch 20) Shutdown Appliance 21) Reboot Appliance 22) Manage Root Access 23) Login as Root 24) Configure Multi Node Setup (Advanced Deployment) 25) Clean-up Patch Files 26) Collect Logs from a Node 27) Collect Diagnostics 28) Change Personality 29) Quit SELECT> 3                                                                                                    | 3)       | Stop Services                                                    |
| 5) Stop Database 6) Start Database 7) Backup Database 8) Restore Database 9) Time Sync 10) Ping Hostname/IP Address 11) Show Version 12) Import CA Cert (JKS) File 13) Import CA Cert (JKS) File 13) Import CA Cert (PEM) File for VNC 14) Configure Network Interface 15) Display Network Details 16) Enable Database for Cisco UCS Director Baremetal Agent 17) Add Cisco UCS Director Baremetal Agent Hostname/IP 18) Tail Inframgr Logs 19) Apply Patch 20) Shutdown Appliance 21) Manage Root Access 23) Login as Root 24) Configure Multi Node Setup (Advanced Deployment) 25) Clean-up Patch Files 26) Collect Diagnostics 28) Change Personality 29) Quit SELECT> 3                                                                                                    | 4)       | Start Services                                                   |
| 6) Start Database 7) Backup Database 8) Restore Database 9) Time Sync 10) Ping Hostname/IP Address 11) Show Version 12) Import C& Cert (JKS) File 13) Import C& Cert (PEM) File for VNC 14) Configure Network Interface 15) Display Network Details 16) Enable Database for Cisco UCS Director Baremetal Agent 17) Add Cisco UCS Director Baremetal Agent Hostname/IP 18) Tail Inframgr Logs 19) Apply Patch 20) Shutdown Appliance 21) Reboot Appliance 22) Manage Root Access 23) Login as Root 24) Configure Multi Node Setup (Advanced Deployment) 25) Clean-up Patch Files 26) Collect logs from a Node 27) Collect Diagnostics 28) Change Personality 29) Quit                                                                                                    | 5)       | Stop Database                                                    |
| 7) Backup Database 8) Restore Database 9) Time Sync 10) Ping Hostname/IP Address 11) Show Version 12) Import CA Cert (JKS) File 13) Import CA Cert (PEM) File for VNC 14) Configure Network Interface 15) Display Network Details 16) Enable Database for Cisco UCS Director Baremetal Agent 17) Add Cisco UCS Director Baremetal Agent Hostname/IP 18) Tail Inframgr Logs 19) Apply Patch 20) Shutdown Appliance 21) Reboot Appliance 22) Manage Root Access 23) Login as Root 24) Configure Multi Node Setup (Advanced Deployment) 25) Clean-up Patch Files 26) Collect logs from a Node 27) Collect Diagnostics 28) Change Personality 29) Quit SELECT> 3                                                                                                    | 6)       | Start Database                                                   |
| 8) Restore Database 9) Time Sync 10) Ping Hostname/IP Address 11) Show Version 12) Import CA Cert (JKS) File 13) Import CA Cert (PEM) File for VNC 14) Configure Network Interface 15) Display Network Details 16) Enable Database for Cisco UCS Director Baremetal Agent 17) Add Cisco UCS Director Baremetal Agent Hostname/IP 18) Tail Inframgr Logs 19) Apply Patch 20) Shutdown Appliance 21) Reboot Appliance 22) Manage Root Access 23) Login as Root 24) Configure Multi Node Setup (Advanced Deployment) 25) Clean-up Patch Files 26) Collect logs from a Node 27) Collect Diagnostics 28) Change Personality 29) Quit                                                                                                    | 7)       | Backup Database                                                  |
| 9) Time Sync<br>10) Ping Hostname/IP Address<br>11) Show Version<br>12) Import CA Cert (JKS) File<br>13) Import CA Cert (PEM) File for VNC<br>14) Configure Network Interface<br>15) Display Network Details<br>16) Enable Database for Cisco UCS Director Baremetal Agent<br>17) Add Cisco UCS Director Baremetal Agent Hostname/IP<br>18) Tail Inframgr Logs<br>19) Apply Patch<br>20) Shutdown Appliance<br>21) Reboot Appliance<br>22) Manage Root Access<br>23) Login as Root<br>24) Configure Multi Node Setup (Advanced Deployment)<br>25) Clean-up Patch Files<br>26) Collect logs from a Node<br>27) Collect Diagnostics<br>28) Change Personality<br>29) Quit<br>SELECT> 3                                                                                                    | 8)       | Restore Database                                                 |
| <pre>10) Ping Hostname/IP Address 11) Show Version 12) Import CA Cert (JKS) File 13) Import CA Cert (PEM) File for VNC 14) Configure Network Interface 15) Display Network Details 16) Enable Database for Cisco UCS Director Baremetal Agent 17) Add Cisco UCS Director Baremetal Agent Hostname/IP 18) Tail Inframgr Logs 19) Apply Patch 20) Shutdown Appliance 21) Reboot Appliance 22) Manage Root Access 23) Login as Root 24) Configure Multi Node Setup (Advanced Deployment) 25) Clean-up Patch Files 26) Collect logs from a Node 27) Collect Diagnostics 28) Change Personality 29) Quit SELECT&gt; 3</pre>                                                                                                    | 9)       | Time Sync                                                        |
| <pre>11) Show Version 12) Import C&amp; Cert (JKS) File 13) Import C&amp; Cert (PEM) File for VNC 14) Configure Network Interface 15) Display Network Details 16) Enable Database for Cisco UCS Director Baremetal Agent 17) Add Cisco UCS Director Baremetal Agent Hostname/IP 18) Tail Inframgr Logs 19) Apply Patch 20) Shutdown Appliance 21) Reboot Appliance 22) Manage Root Access 23) Login as Root 24) Configure Multi Node Setup (Advanced Deployment) 25) Clean-up Patch Files 26) Collect logs from a Node 27) Collect Diagnostics 28) Change Personality 29) Quit SELECT&gt; 3</pre>                                                                                                    | 10)      | Ping Hostname/IP Address                                         |
| <pre>12) Import CA Cert (JKS) File<br/>13) Import CA Cert (JKS) File<br/>14) Configure Network Interface<br/>15) Display Network Details<br/>16) Enable Database for Cisco UCS Director Baremetal Agent<br/>17) Add Cisco UCS Director Baremetal Agent Hostname/IP<br/>18) Tail Inframgr Logs<br/>19) Apply Patch<br/>20) Shutdown Appliance<br/>21) Reboot Appliance<br/>22) Manage Root Access<br/>23) Login as Root<br/>24) Configure Multi Node Setup (Advanced Deployment)<br/>25) Clean-up Patch Files<br/>26) Collect logs from a Node<br/>27) Collect Diagnostics<br/>28) Change Personality<br/>29) Quit<br/>SELECT&gt; 3</pre>                                                                                                    | 11)      | Show Version                                                     |
| 13) Import CA Cert (PEM) File for VNC<br>14) Configure Network Interface<br>15) Display Network Details<br>16) Enable Database for Cisco UCS Director Baremetal Agent<br>17) Add Cisco UCS Director Baremetal Agent Hostname/IP<br>18) Tail Inframgr Logs<br>19) Apply Patch<br>20) Shutdown Appliance<br>21) Reboot Appliance<br>22) Manage Root Access<br>23) Login as Root<br>24) Configure Multi Node Setup (Advanced Deployment)<br>25) Clean-up Patch Files<br>26) Collect logs from a Node<br>27) Collect Diagnostics<br>28) Change Personality<br>29) Quit<br>SELECT> 3                                                                                                    | 12)      | Import CA Cert (JKS) File                                        |
| <pre>14) Configure Network Interface<br/>15) Display Network Details<br/>16) Enable Database for Cisco UCS Director Baremetal Agent<br/>17) Add Cisco UCS Director Baremetal Agent Hostname/IP<br/>18) Tail Inframgr Logs<br/>19) Apply Patch<br/>20) Shutdown Appliance<br/>21) Reboot Appliance<br/>22) Manage Root Access<br/>23) Login as Root<br/>24) Configure Multi Node Setup (Advanced Deployment)<br/>25) Clean-up Patch Files<br/>26) Collect logs from a Node<br/>27) Collect Diagnostics<br/>28) Change Personality<br/>29) Quit<br/>SELECT&gt; 3</pre>                                                                                                    | 13)      | Import CA Cert(PEM) File for VNC                                 |
| <pre>15) Display Network Details<br/>16) Enable Database for Cisco UCS Director Baremetal Agent<br/>17) Add Cisco UCS Director Baremetal Agent Hostname/IP<br/>18) Tail Inframgr Logs<br/>19) Apply Patch<br/>20) Shutdown Appliance<br/>21) Reboot Appliance<br/>22) Manage Root Access<br/>23) Login as Root<br/>24) Configure Multi Node Setup (Advanced Deployment)<br/>25) Clean-up Patch Files<br/>26) Collect logs from a Node<br/>27) Collect Diagnostics<br/>28) Change Personality<br/>29) Quit<br/>SELECT&gt; 3</pre>                                                                                                    | 14)      | Configure Network Interface                                      |
| 16) Enable Database for Cisco UCS Director Baremetal Agent<br>17) Add Cisco UCS Director Baremetal Agent Hostname/IP<br>18) Tail Inframgr Logs<br>19) Apply Patch<br>20) Shutdown Appliance<br>21) Reboot Appliance<br>22) Manage Root Access<br>23) Login as Root<br>24) Configure Multi Node Setup (Advanced Deployment)<br>25) Clean-up Patch Files<br>26) Collect logs from a Node<br>27) Collect Diagnostics<br>28) Change Personality<br>29) Quit<br>SELECT> 3                                                                                                    | 15)      | Display Network Details                                          |
| 17) Add Cisco UCS Director Baremetal Agent Hostname/IP<br>18) Tail Inframgr Logs<br>19) Apply Patch<br>20) Shutdown Appliance<br>21) Reboot Appliance<br>22) Manage Root Access<br>23) Login as Root<br>24) Configure Multi Node Setup (Advanced Deployment)<br>25) Clean-up Patch Files<br>26) Collect logs from a Node<br>27) Collect Diagnostics<br>28) Change Personality<br>29) Quit<br>SELECT> 3                                                                                                    | 16)      | Enable Database for Cisco UCS Director Baremetal Agent           |
| <pre>18) Tail Inframgr Logs<br/>19) Apply Patch<br/>20) Shutdown Appliance<br/>21) Reboot Appliance<br/>22) Manage Root Access<br/>23) Login as Root<br/>24) Configure Multi Node Setup (Advanced Deployment)<br/>25) Clean-up Patch Files<br/>26) Collect logs from a Node<br/>27) Collect Diagnostics<br/>28) Change Personality<br/>29) Quit<br/>SELECT&gt; 3</pre>                                                                                                    | 17)      | Add Cisco UCS Director Baremetal Agent Hostname/IP               |
| 19) Apply Patch<br>20) Shutdown Appliance<br>21) Reboot Appliance<br>22) Manage Root Access<br>23) Login as Root<br>24) Configure Multi Node Setup (Advanced Deployment)<br>25) Clean-up Patch Files<br>26) Collect logs from a Node<br>27) Collect Diagnostics<br>28) Change Personality<br>29) Quit<br>SELECT> 3                                                                                                    | 18)      | Tail Inframgr Logs                                               |
| 20) Shutdown Appliance<br>21) Reboot Appliance<br>22) Manage Root Access<br>23) Login as Root<br>24) Configure Multi Node Setup (Advanced Deployment)<br>25) Clean-up Patch Files<br>26) Collect logs from a Node<br>27) Collect Diagnostics<br>28) Change Personality<br>29) Quit<br>SELECT> 3                                                                                                    | 19)      | Apply Patch                                                      |
| 21) Report Appliance<br>22) Manage Root Access<br>23) Login as Root<br>24) Configure Multi Node Setup (Advanced Deployment)<br>25) Clean-up Patch Files<br>26) Collect logs from a Node<br>27) Collect Diagnostics<br>28) Change Personality<br>29) Quit<br>SELECT> 3                                                                                                    | 20)      | Shutdown Appliance                                               |
| 22) Manage Root Access<br>23) Login as Root<br>24) Configure Multi Node Setup (Advanced Deployment)<br>25) Clean-up Patch Files<br>26) Collect logs from a Node<br>27) Collect Diagnostics<br>28) Change Personality<br>29) Quit<br>SELECT> 3                                                                                                    | 21)      | Repoot Appliance                                                 |
| 23) Login as Root<br>24) Configure Multi Node Setup (Advanced Deployment)<br>25) Clean-up Patch Files<br>26) Collect logs from a Node<br>27) Collect Diagnostics<br>28) Change Personality<br>29) Quit<br>SELECT> 3                                                                                                    | ZZ)      | Manage Root Access                                               |
| 24) Configure Multi Node Setup (Advanced Deployment)<br>25) Clean-up Patch Files<br>26) Collect logs from a Node<br>27) Collect Diagnostics<br>28) Change Personality<br>29) Quit<br>SELECT> 3                                                                                                    | 23)      | Login as koot<br>Confirmen Wulti Nede Cotum (Advanced Deplement) |
| 25) Clean-up Fatch Files<br>26) Collect logs from a Node<br>27) Collect Diagnostics<br>28) Change Personality<br>29) Quit<br>SELECT> 3                                                                                                    | 24)      | Clear un Datab Filos                                             |
| 26) Collect logs from a Node<br>27) Collect Diagnostics<br>28) Change Personality<br>29) Quit<br>SELECT> 3                                                                                                    |          | Cellegt legg from a Made                                         |
| 28) Change Personality<br>29) Quit<br>SELECT> 3                                                                                                    | 20)      | Collegt Diegnostigs                                              |
| 29) Quit<br>SELECT> 3                                                                                                    | 27)      | Change Dergenelity                                               |
| SELECT> 3                                                                                                    | 20)      | Ouit                                                             |
| SELECT> 3                                                                                                    | 29)      | Quit                                                             |
|                                                                                                    | SEL      | ECT> 3                                                           |

5. In the Shell Admin menu, type 2 to view the status of the services. They all should be **NOT-RUNNING** as shown below.

|              | SELECT>  | 2              |     |
|--------------|----------|----------------|-----|
| Service      |          | Status         | PID |
|              |          |                |     |
| broker       |          | NOT-RUNNING    |     |
| controller   |          | NOT-RUNNING    |     |
| eventmgr     |          | NOT-RUNNING    |     |
| client       |          | NOT-RUNNING    |     |
| idaccessmgr  |          | NOT-RUNNING    |     |
| inframgr     |          | NOT-RUNNING    |     |
| TOMCAT       |          | NOT-RUNNING    |     |
| websock      |          | NOT-RUNNING    |     |
|              |          |                |     |
| 3467 ?       | 00:00:0  | 00 mysqld_safe |     |
| 3888 ?       | 00:03:0  | 05 mysqld      |     |
| Press return | to conti | nue            |     |

Figure 253 Verifying the Status of the UCSD-VM Services

- 6. In the Shell Admin menu, type 19 and ENTER to start the patching process.
- 7. Type **n** to the prompt **Do you want to take database backup before applying patch[y/n]**?.
- 8. At the prompt, Patch URL: enter http://<BMA\_IP>/patches/cucsd\_patch\_5\_2\_0\_1.zip
- 9. Hit ENTER to continue.

ſ

| Figure 254 | Cisco UCS Director 5.2.0.1 | Patch Application Process |
|------------|----------------------------|---------------------------|
|------------|----------------------------|---------------------------|

| Select a                | a number from the menu below                                   |
|-------------------------|----------------------------------------------------------------|
| _1)                     | Change Shellådmin Password                                     |
| 21                      | Display Services Status                                        |
| 31                      | Stop Services                                                  |
| 41                      | Start Services                                                 |
| 5)                      | Stop Database                                                  |
| 6)                      | Start Database                                                 |
| 7)                      | Backup Database                                                |
| 8)                      | Restore Database                                               |
| 9)                      | Time Sync                                                      |
| 10)                     | Ping Hostname/IP Address                                       |
| 11)                     | Show Version                                                   |
| 12)                     | Import CA Cert (JKS) File                                      |
| 13)                     | Import CA Cert(PEM) File for VNC                               |
| 14)                     | Configure Network Interface                                    |
| 15)                     | Display Network Details                                        |
| 16)                     | Enable Database for Cisco UCS Director Baremetal Agent         |
| 17)                     | Add Cisco UCS Director Baremetal Agent Hostname/IP             |
| 18)                     | Tail Inframgr Logs                                             |
| 19)                     | Apply Patch                                                    |
| 20)                     | Shutdown Appliance                                             |
| 21)                     | Reboot Appliance                                               |
| 22)                     | Manage Root Access                                             |
| 23)                     | Login as Root                                                  |
| 24)                     | Configure Multi Node Setup (Advanced Deployment)               |
| 25)                     | Clean-up Patch Files                                           |
| 26)                     | Collect logs from a Node                                       |
| 27)                     | Collect Diagnostics                                            |
| 28)                     | change Personality                                             |
| 29)                     | Quit                                                           |
| CFI                     | 2CTN 10                                                        |
| Jun Luing Detah         |                                                                |
| Do you want to tal      | re detenses beckup before enploying netab[u/n] ) n             |
| Heer selected ont       | ion not to take backup proceeding with evaluation              |
| Innlying Patch          |                                                                |
| Patch IIRL <u>• htt</u> | n://10.29.160.36/natches/cucsd natch 5 2 0 1.zin               |
|                         |                                                                |
| Applying the Patch      | h http://10.29.160.36/patches/cucsd_patch_5_2_0_1.zip [y/n]? y |

This 5.2.0.1 patch that is being applied to the UCSD-VM's, upgrades all the core application software to the latest Cisco UCS Director's code base. After this step completes, the Big Data Upgrade package for release 1.1 needs to be applied.

- 10. In the Shell Admin menu, type 19 and ENTER to start the patching process.
- 11. Type n to the prompt **Do you want to take database backup before applying patch[y/n]**?.
- 12. At the prompt, Patch URL:, enter http://<BMA\_IP>/patches/ UCSDExpress\_Big\_Data\_1.1\_Upgrade\_Package.zip
- 13. Hit ENTER to continue.

Figure 255 Cisco UCS Director Express for Big Data 1.1 Upgrade Package Installation Process

|             | 1)    | Change ShellAdmin Password                                          |
|-------------|-------|---------------------------------------------------------------------|
| 2           | 2)    | Display Services Status                                             |
|             | 3)    | Stop Services                                                       |
| 1           | 4)    | Start Services                                                      |
| ţ           | 5)    | Stop Database                                                       |
| t.          | 6)    | Start Database                                                      |
|             | 7)    | Backup Database                                                     |
|             | 3)    | Restore Database                                                    |
|             | 9)    | Time Sync                                                           |
|             | 10)   | Ping Hostname/IP Address                                            |
|             | 11)   | Show Version                                                        |
|             | 12)   | Import C& Cert (JKS) File                                           |
|             | 13)   | Import CA Cert(PEM) File for VNC                                    |
|             | 14)   | Configure Network Interface                                         |
|             | 15)   | Display Network Details                                             |
|             | 16)   | Enable Database for Cisco UCS Director Baremetal Agent              |
|             | 17)   | Add Cisco UCS Director Baremetal Agent Hostname/IP                  |
|             | 18)   | Tail Inframgr Logs                                                  |
|             | 19)   | Apply Patch                                                         |
| 2           | 20)   | Shutdown Appliance                                                  |
|             | 21)   | Reboot Appliance                                                    |
| 2           | 22)   | Manage Root Access                                                  |
| 2           | 23)   | Login as Root                                                       |
| 2           | 24)   | Configure Multi Node Setup (Advanced Deployment)                    |
| 2           | 25)   | Clean-up Patch Files                                                |
| 2           | 26)   | Collect logs from a Node                                            |
| 2           | 27)   | Collect Diagnostics                                                 |
| 2           | 28)   | Change Personality                                                  |
| 2           | 29)   | Quit                                                                |
|             | न.ान⊱ | CT> 19                                                              |
| ving Patch  |       |                                                                     |
| nu want to  | t.ak  | e database backun before annlying natch[y/n]? n                     |
| selected (  | onti  | on not to take backun, proceeding with anniving match               |
| pplving Pat | tch:  |                                                                     |
| atch URL :1 | http  | ://10.29.160.36/patches/UCSDExpress Big Data 1.1 Upgrade Package.z  |
|             |       |                                                                     |
|             |       |                                                                     |
| ying the Pa | atch  | . http://10.29.160.36/patches/UCSDExpress_Big_Data_1.1_Upgrade_Pack |

Appl Do y User

ip App age

## Figure 256 Cisco UCS Director Express for Big Data 1.1 Upgrade Package Application Complete

```
******
Jed Jan 21 22:10:45 UTC 2015 : Copying ui.properties file
*********************
irectory doesn't exit, continuing with installation process
  * * * * * * * * * * * * * * * *
Jed Jan 21 22:10:45 UTC 2015 : Copying SSL File
* * * * * * * * * * * * * * * * * * *
***********************************
Jed Jan 21 22:10:45 UTC 2015 : Copying VMWare Files & scalability folder
šcalability folder exists, taking backup /opt/scalability-01-21-2015-22-10-45
)iagnostics folder exists, taking backup /opt/diagnostics-01-21-2015-22-10-45
Jed Jan 21 22:10:45 UTC 2015 : Copying localization related files
Japanese Directory exits.
TrueType folder is present
     Jed Jan 21 22:10:45 UTC 2015 : Copying sysmgr jar to T1 library locations if exist
Jed Jan 21 22:10:45 UTC 2015 : Personality specific changes for upgrade
ersonality details --> Product Name : UCSD Express for Big Data , Product Version :
0.0.0
Restored account-type-exclusion-list.properties for UCSD Express for Big Data
Restored DefaultRoleMenuMappings.properties for UCSD Express for Big Data
Restored RegularSet menu.xml for UCSD Express for Big Data
lestored AdminSet menu.xml for UCSD Express for Big Data
Restored feature-exclusion-list.properties for UCSD Express for Big Data
Restored reports.xml for UCSD Express for Big Data
Restored about.json for UCSD Express for Big Data
estored signed-sku-mapping.xml for UCSD Express for Big Data
lestart services and database for the changes to take effect
INFO (FileUtil.java:958) *********
INFO (FileUtil.java:963)
INFO (FileUtil.java:967) 150121 22:10:45 [FileUtil] RunCommandThread: Completed thre
      Thread[Thread-1,5,main]
Completed installing package O
Press return to continue ...
```

14. After the successful application of the patch, type 4 and ENTER to start the services.

Note It takes about a few minutes for all the services to get started.

15. Type 2 to check on the services status. All the services should now be in **RUNNING** state.

|              | ,                    |      |  |
|--------------|----------------------|------|--|
|              | SELECT> 2            |      |  |
| Service      | Status               | PID  |  |
|              |                      |      |  |
| broker       | RUNNING              | 7756 |  |
| controller   | RUNNING              | 7888 |  |
| eventmgr     | RUNNING              | 7966 |  |
| client       | RUNNING              | 8025 |  |
| idaccessmgr  | RUNNING              | 8113 |  |
| inframgr     | RUNNING              | 8172 |  |
| TOMCAT       | RUNNING              | 8240 |  |
| websock      | RUNNING              | 8320 |  |
|              |                      |      |  |
| 3467 ?       | 00:00:00 mysqld_safe |      |  |
| 3888 ?       | 00:05:52 mysqld      |      |  |
| Press return | to continue          |      |  |

### Figure 257 Verify the Status of the Services in the UCSD-VM

<u>Note</u>

Even after all the services are in a RUNNING state, it would take an additional 3 to 5 minutes for the UCSD-VM client services to become available.

# Configuring the Cisco UCS Director Express for Big Data (UCSD Express)

The Cisco UCS Director Express for Big Data, henceforth known as UCSD-Express, needs to be configured with the IP address to the UCS domain (i.e. UCS Manager's) physical account. This allows the UCSD-Express to query the UCS Manager and perform inventory collection.

The UCSD-Express will also need to be configured with the BMA's physical account and configure it's services such as DHCP.

# Add the licenses to UCSD-Express

- 1. Using a web browser, visit the URL http://<UCSD-VM's IP>/.
- 2. Login as user admin with the default password admin.

| UCSD Express for Big Data                                                                                                    |
|----------------------------------------------------------------------------------------------------|
| Usemame: admin<br>Password:<br>Login                                                                                                    |
| © 2014, Cisco Systems, Inc. All rights reserved. Cisco, the Cisco logo, and Cisco Systems<br>are registered trademarks or trademarks of Cisco Systems, Inc. and/or its affiliates in the<br>United States and certain other countries. |

Figure 258 Logging onto the Cisco UCS Director Express for Big Data

3. Navigate to Administration > License screen.

Γ

## Figure 259 Accessing the License Administration Page

1

| ululu UCSD Express for Big Data adm                                                                            | nin 🕥   Log Out   Cisco   About   Help   Object Search                                            |
|----------------------------------------------------------------------------------------------------|---------------------------------------------------------------------------------------------------|
| Solutions  Converged Physical  Organizations  Policies                                                         | Administration  Favorites                                                                         |
| Big Data Containers Big Data IP Pools UCS SP Templates for Big Data Hadoop Cluster Pro SRefresh I Favorite Add | License<br>System<br>Users and Groups<br>Virtual Accounts<br>Physical Accounts                    |
| Big Data IP Pools       Name     Description       Assignment Ord                                              | Integration<br>Mobile Access<br>User Interface Settings<br>Open Automation<br>Support Information |
|                                                                                                    |                                                                                                   |

- 4. Click on License Keys tab.
- 5. Click on Update License.
- 6. In the Update License dialog box, click Browse to select the license file.
- 7. Click Upload.
- 8. After the license file gets uploaded, Click Submit to apply the license.

| uluulu UCSD Express for Big Data admin 🚳 Log Out   Cisco   About   Help   Object Searc  |
|-----------------------------------------------------------------------------------------|
| Solutions  Converged Physical  Organizations  Policies  Administration  Favorites       |
| License                                                                                 |
| License Keys License Utilization License Utilization History Resource Usage Data        |
| 🛞 Refresh 🔟 Favorite 🔹 Update License 🎄 Apply Upgrade License 👙 Update Big Data License |
| License Keys                                                                            |
| Update License                                                                          |
| License Select a file for upload:                                                       |
| CCUIC201501181941456050.lic Browse Upload                                               |
| Enter License Text                                                                      |
| Submit Close                                                                            |
|                                                                                         |
|                                                                                         |
|                                                                                         |
|                                                                                         |
|                                                                                         |
|                                                                                         |

Figure 260 Applying the Base Cisco UCS Director License.

I

Γ

9. The license keys are displayed as shown below.

## Figure 261 Cisco UCS Director Base Licenses got Applied Successfully

1

1

| UCSD Express for Big Data                              |              | admin 🕢   Log Out      | Cisco   About        | Help   Object Search |
|--------------------------------------------------------|--------------|------------------------|----------------------|----------------------|
| Solutions  Converged Physical  Organization            | ns 🔻 Polici  | es 🔻 Administration    | Favorites            |                      |
| License                                                |              |                        |                      |                      |
| License Keys License Utilization License Utilization H | listory Res  | ource Usage Data       |                      | -                    |
| 🍪 Refresh 🔟 Favorite  🏘 Update License 🏘 Ap            | oply Upgrade | License 🛛 🏘 Update Big | g Data License       |                      |
| License Keys                                           |              | <b>E</b>               | ) 🖪 🗣 🔍              |                      |
|                                                        | License E    |                        | License Value/Status |                      |
|                                                        |              |                        |                      |                      |

- 10. Click on Update Big Data License.
- 11. In the Update Big Data Subscription dialog box, click Browse to select the Big Data specific license file.
- 12. Click Upload.
- 13. After the license file gets uploaded, Click Submit.

| uluulu UCSD Express for Big Data admin 🚳   Log Out   Cisco   About   Help   Object Search          |
|----------------------------------------------------------------------------------------------------|
| Solutions  Converged Physical  Organizations  Policies  Administration  Favorites                  |
| License                                                                                            |
| License Keys License Utilization License Utilization History Resource Usage Data                   |
| 🛞 Refresh 🔟 Favorite   🌞 Update License 🛛 🌞 Apply Upgrade License 🖓 Update Big Data License        |
| License Keys                                                                                       |
| Update Big Data Subscription                                                                       |
| License Select a file for upload:         UCSD201501181943322190.lic         Browse         Upload |
| Submit Close                                                                                       |
|                                                                                                    |
|                                                                                                    |
|                                                                                                    |
|                                                                                                    |
|                                                                                                    |
| Total 3 items                                                                                      |

# Figure 262 Applying the Cisco UCS Director Express Big Data Subscription License

I

Γ

### *Figure 263 Completion of the License Application.*

| UCSD Express for Big Data                               | admin 🗿                | Log Out   Cisco   About   Help   Object Search      |  |  |  |
|---------------------------------------------------------|------------------------|-----------------------------------------------------|--|--|--|
| Solutions  Converged Physical  Organization             | ons 🔻 Policies 🔻 🛛 Adi | ministration  Favorites                             |  |  |  |
| License                                                 |                        |                                                     |  |  |  |
| License Keys License Utilization License Utilization    | History Resource Usage | e Data                                              |  |  |  |
| 🛞 Refresh 🔃 Favorite   🏶 Update License 🔗 A             | pply Upgrade License 🦂 | > Update Big Data License                           |  |  |  |
| License Keys                                            |                        |                                                     |  |  |  |
|                                                         | License Entry          | License Value/Status                                |  |  |  |
| ▼ 🗁 PAK: <internal> (#20150118194332219 - 2)</internal> |                        |                                                     |  |  |  |
|                                                         | Expiration Date        | March 18, 2015                                      |  |  |  |
|                                                         | License ID             | PAK: <internal> (#20150118194332219 - 2)</internal> |  |  |  |
|                                                         | CUIC-EBDS              | 1                                                   |  |  |  |
|                                                         | CUIC-EBDS              | 1                                                   |  |  |  |
| ▼ 🗁 PAK: <internal> (#20150118194145605 - 1)</internal> |                        |                                                     |  |  |  |
| D                                                       | Expiration Date        | March 19, 2015                                      |  |  |  |
| D                                                       | License ID             | PAK: <internal> (#20150118194145605 - 1)</internal> |  |  |  |
|                                                         | CUIC-BASE-K9           | 1                                                   |  |  |  |
|                                                         |                        |                                                     |  |  |  |
|                                                         |                        |                                                     |  |  |  |
|                                                         |                        |                                                     |  |  |  |
|                                                         |                        |                                                     |  |  |  |
|                                                         |                        |                                                     |  |  |  |
|                                                         |                        |                                                     |  |  |  |
|                                                         |                        |                                                     |  |  |  |
| Total 7 items                                           |                        |                                                     |  |  |  |

# Add the UCS Manager physical account to the UCSD-Express

1. In the UCSD-Express web console, navigate to Administration > Physical Accounts.

- 2. Click + ADD button
  - a. Input the UCS Manager Account details as follows.
  - b. In the Account Name field, enter a name to this UCS Manager account.
  - c. In the Server Address field, enter the IP address of the UCS Manager.
  - d. In the User ID field, enter admin.
  - e. In the Password field, enter the password to the UCS Manager's admin user.
  - f. In the Transport Type field, choose https.
- 3. Click Add.

| ultulti UCSD Express for Big Da        | Add Account         |                           |           | edmin 🥥   Log Out   Cisco   About   Help |
|----------------------------------------|---------------------|---------------------------|-----------|------------------------------------------|
| Solutions V Converged Physical V Orga  | Pod                 | Default Pod 💌 🔹           |           |                                          |
| Physical Accounts                      | Category            | Computing 🔻 🐐             |           |                                          |
| Site Management Pods Physical Accounts | Account Type        | UCSM 💌                    | 8         |                                          |
| 😵 Refresh 🔃 Favorite 🛛 🖶 Add           | Authentication Type | Locally Authenticated 💌 🔹 |           |                                          |
| Physical Accounts                      | Server Management   | All Servers 💌 🔹           |           |                                          |
| Account Nami Account Type Connection S | Account Name        | UCSM40                    | •         | Tag                                      |
|                                        | Server Address      | 10.29.160.40              | •         |                                          |
|                                        |                     | Use Credential Policy     |           |                                          |
|                                        | User ID             | admin                     | •         |                                          |
|                                        | Password            | ****                      | •         |                                          |
|                                        | Transport Type      | https 💌 🏶                 |           |                                          |
|                                        | Port                | 443                       | •         |                                          |
|                                        | Description         |                           | ]         |                                          |
|                                        |                     |                           | Add Close |                                          |
|                                        |                     |                           |           |                                          |

# Figure 264 Adding the UCS Manager as a Physical Account in the UCSD-VM

Note

ſ

After adding a physical account, the UCSD-Express will query the UCS Manager to perform the inventory collection. This process of inventory collection happens at scheduled intervals. Optionally, you may kick start the inventory collection process manually. These optional steps are described in the steps 4 to 8 below.

- 4. Goto Administration > System.
- 5. Click on System Tasks tab.
- 6. Open the folder Cisco UCS Tasks.
- 7. Click on UCS Inventory Collector Task.
- 8. Click **Run Now** button to execute the task.

#### Figure 265 Start the UCS Inventory Collection System Task

| uluulu UCSD Exp                                                                                                    | ress for Big Data         |                |                               |                  |                 |                    |                  |                 |            |
|----------------------------------------------------------------------------------------------------|---------------------------|----------------|-------------------------------|------------------|-----------------|--------------------|------------------|-----------------|------------|
| Solutions <b>v</b> Converged                                                                                                    | Physical 🔻 Organizati     | ons 🔻 Policies | <ul> <li>Administr</li> </ul> | ation 🔻 🛛 Favori | tes             |                    |                  |                 |            |
| System                                                                                                    |                           |                |                               |                  |                 |                    |                  |                 |            |
| Custam Information   Mail Cahun   Custam Daramatare   Infrastructure Custam Daramatare   Educated Controls   Custam Tack Bolinu   Email Tampiatare   Unar   V |                           |                |                               |                  |                 |                    |                  |                 |            |
| 🚱 Refresh 📑 Favorite                                                                                                    | 🎲 Manage Task 🛛 🏘 Ru      | n Now 🐻 View   | v Details                     |                  |                 | Contrastic (Linter |                  |                 |            |
| System Tasks                                                                                                    |                           |                |                               |                  |                 |                    | 9 🖪 😵 🔍          |                 |            |
|                                                                                                    | Label                     | Enabled        | Frequency                     | Execution Noi    | Execution Noi   | Execution Sta      | Execution Du     | Start Time      | Last Exect |
| 🕨 🤐 Chargeback Tasks                                                                                                    |                           | Run Now        |                               |                  |                 |                    |                  |                 |            |
| 🔻 🚞 Cisco UCS Tasks                                                                                                    |                           |                |                               |                  |                 | -                  |                  |                 |            |
|                                                                                                    | UCS Monthly Historical C  | Are you sure y | ou want to run t              | ask UcsInventory | Collector:UCSM4 | 0' now?            |                  |                 |            |
|                                                                                                    | Deleted UCSAccount Cle    |                |                               |                  |                 | d                  |                  | 02/18/2015 03:5 | 02/18/201  |
|                                                                                                    | UCS Server Transition 5   |                |                               |                  | Submit          | Close              |                  | 02/18/2015 06:3 | 02/18/201  |
|                                                                                                    | UCS Event Record Purge    |                |                               |                  |                 | 0.000              |                  |                 |            |
|                                                                                                    | UCS Historical Data Aggre | Enabled        | 1 hour                        | LocalHost        | LocalHost       | Scheduled          |                  | 02/18/2015 06:5 | 02/18/201  |
|                                                                                                    | UCS Event Subscription To | Enabled        | 4 hours                       | LocalHost        | LocalHost       | Scheduled          |                  | 02/18/2015 04:3 | 02/18/201  |
|                                                                                                    | UCS Fault Record Purge T  | Enabled        | 12 hours                      |                  |                 | Scheduled          |                  |                 |            |
|                                                                                                    | UCS Daily Historical Data | Enabled        | 4 hours                       | LocalHost        | LocalHost       | Scheduled          |                  | 02/18/2015 06:2 | 02/18/201  |
|                                                                                                    | UCS Monitoring DataColle  | Enabled        | 15 minutes                    | LocalHost        | LocalHost       | OK                 | 0 minutes 26 se  | 02/18/2015 07:4 | 02/18/201  |
|                                                                                                    | UCS Inventory Collector - | Enabled        | 1 hour                        | LocalHost        | LocalHost       | OK                 | 0 minutes 45 sev | 02/18/2015 07:4 | 02/18/201  |
| ▶ 🛄 General                                                                                                    |                           |                |                               |                  |                 |                    |                  |                 |            |
| ► 🔛 Physical Network Tasks                                                                                                    |                           |                |                               |                  |                 |                    |                  |                 |            |
| ▶ 🔛 Purging                                                                                                    |                           |                |                               |                  |                 |                    |                  |                 |            |
| A Charles Chandred Tasks                                                                                                    |                           |                |                               |                  | -               |                    |                  |                 |            |
| Total 50 items                                                                                                    |                           |                |                               |                  |                 |                    |                  |                 |            |

# Add the Bare Metal Agent physical account to the UCSD-Express

- 1. In the UCSD-Express web console, navigate to Administration > Physical Accounts.
- 2. Click on Bare Metal Agents tab; Click + Add.
- 3. Enter the BMA physical account information details as follows:
- 4. In BMA Name field, enter a name to this BMA physical account.
- 5. In the BMA Management Address field, enter the BMA-VM's IP address assigned to NIC eth0.
- 6. In the Login ID field, enter root.
- 7. In the Password field, enter the password. Default password is pxeboot.
- 8. Check the checkbox BMA Uses Different Interfaces for Management and PXE Traffic.
- 9. In the BMA PXE Interface Address field, enter PXE IP address i.e. BMA-VM's IP address assigned to NIC eth1.

10. Click Submit.

| Add Bare Metal Agent Appliance |                                                  |                |  |  |  |  |
|--------------------------------|--------------------------------------------------|----------------|--|--|--|--|
| BMA Name                       | BMA36                                            | *              |  |  |  |  |
| BMA Management Address         | 10.29.160.36                                     | *              |  |  |  |  |
| Login ID                       | root                                             | *              |  |  |  |  |
| Password                       | *****                                            |                |  |  |  |  |
|                                | ☑ BMA Uses Different Interfaces for Management a | nd PXE Traffic |  |  |  |  |
| BMA PXE Interface Address      | 192.168.85.36                                    | *              |  |  |  |  |
| Description                    |                                                  |                |  |  |  |  |
| Location                       |                                                  |                |  |  |  |  |
| UCSD Database Address          | 10.29.160.35 💌 *                                 |                |  |  |  |  |
|                                |                                                  | Submit Close   |  |  |  |  |

Figure 266 Adding the Bare Metal Agent Appliance Information

# **Configure the Bare Metal Agent's DHCP services**

ſ

- 1. Navigate to Administration > Physical Accounts >Bare Metal Agents.
- 2. Select the BMA entry.
- 3. On the menu items row, click on the downward facing arrow located at the far right.
- 4. Select Configure DHCP.

#### Figure 267 Configuring the DHCP

| ululu UCSD Express for E                                                                                                    | Big Data              |                   | admin 🥥   L             | og Out   Cisco   Abo | ut   Help   Object Search                                                                                            |  |  |  |
|----------------------------------------------------------------------------------------------------|-----------------------|-------------------|-------------------------|----------------------|----------------------------------------------------------------------------------------------------|--|--|--|
| Dashboard Solutions ▼ Converged Physical ▼ Organizations ▼ Policies ▼ Administration ▼ Favorites                                                         |                       |                   |                         |                      |                                                                                                    |  |  |  |
| Physical Accounts          Site Management       Pods       Physical Accounts       Managed Network Elements       Bare Metal Agents <ul> <li></li></ul> |                       |                   |                         |                      |                                                                                                    |  |  |  |
| Bare Metal Agents                                                                                                    |                       |                   |                         |                      |                                                                                                    |  |  |  |
| BMA Name BMA Management Addr                                                                                                    | PXE Server Address Re | eachable Location | Description Default BMA | Status               | Add                                                                                                    |  |  |  |
| BMA36 10.29.160.36                                                                                                    | 192.168.100.36 🥥      | YES               | Yes                     | Active 03/2          | 1 View Details                                                                                                    |  |  |  |
|                                                                                                    |                       |                   |                         |                      | Delete<br>Start Services<br>Stop Services<br>Service Status<br>Set Default BMA<br>Configure Interf<br>Configure DHCP |  |  |  |
|                                                                                                    |                       |                   |                         |                      | View DHCP Conf<br>View BMA logs                                                                                      |  |  |  |
|                                                                                                    |                       |                   |                         |                      | View DHCP Configuration                                                                                              |  |  |  |

- 5. In the Configure DHCP dialog box, enter the following
- 6. In the DHCP Subnet field, enter the subnet that's associated with the BMA-VM's eth1 NIC.

1

- 7. In the DHCP Netmask, enter the appropriate subnet mask value for this network.
- 8. In the DHCP Start IP, enter a starting IP address in the same subnet.
- 9. In the DHCP End IP, enter a starting IP address in the same subnet.
- **10.** In the **Router IP Address**, enter the IP address of the gateway router in the network if available, if not may be left as blank or input the IP address of the BMA-VM's **eth1** NIC.
- 11. Click Submit.
| Configure DHCP    |                |       |
|-------------------|----------------|-------|
| DHCP Subnet       | 192.168.85.0   | •     |
| DHCP Netmask      | 255.255.255.0  | ]*    |
| DHCP Start IP     | 192.168.85.160 | •     |
| DHCP End IP       | 192.168.85.254 | ]*    |
| Router IP Address | 192.168.85.36  | ]     |
|                   | Submit         | Close |

Figure 268 Configuring the DHCP services on the BMA.

## Start the BMA services

Γ

- 1. Navigate to Administration > Physical Accounts > Bare Metal Agents.
- 2. Select the BMA entry.
- 3. Click Start Services.
- 4. In the Start Bare Metal Agent Appliance dialog box, click Start to start the services.

#### Figure 269 Starting the BMA Services

| uluilu<br>cisco | UCSD Expres    | ss for Big     | Data              |                      |                     |                 |                    |               |                  |                  |
|-----------------|----------------|----------------|-------------------|----------------------|---------------------|-----------------|--------------------|---------------|------------------|------------------|
| Solutions 🔻     | Converged P    | Physical 🔻 🛛 O | rganizations 🔻    | Policies 🔻 🛛 🗚 d     | ministration 👻 🛛 🕅  | vorites         |                    |               |                  |                  |
| Physical Acco   | ounts          |                |                   |                      |                     |                 |                    |               |                  |                  |
| Site Manager    | ment Pods Phys | sical Accounts | Managed Netwo     | ork Elements Ba      | ire Metal Agents    |                 |                    |               |                  | *                |
| 🛞 Refresh       | 🔝 Favorite 🛛 🖷 | Add 📄 Edi      | t 🔀 Delete        | 👙 Start Services     | 🔹 🌞 Stop Service    | es 🏾 🌞 Service  | Status 🌸 Set       | Default BMA 🚦 | Configure Interf | ace 🔘            |
| Bare Metal      | Agents         |                |                   |                      |                     |                 |                    | (d) 🖪 🕻       | 4                |                  |
| BMA Name        | BMA Manager    | PXE Server A   | Reachable         | Location             | Description         | Default BMA     | Status             | Last Keep Ali | Image Catald     | Enabled Servic   |
| BMA36           | 10.29.160.36   | 192.14 Star    | t Bare Metal Ag   | ent Appliance        |                     |                 |                    |               |                  | DHCP-Server: , T |
| _               |                | A              | re you sure you v | vant to start servio | es for the selected | Bare Metal Agen | t appliance(10.29. | 160.36)?      |                  |                  |
|                 |                |                |                   |                      |                     |                 |                    |               |                  |                  |
|                 |                |                |                   |                      |                     |                 | Start              | Close         |                  |                  |
|                 |                |                |                   |                      |                     |                 |                    |               |                  |                  |
|                 |                |                |                   |                      |                     |                 |                    |               |                  |                  |
|                 |                |                |                   |                      |                     |                 |                    |               |                  |                  |
|                 |                |                |                   |                      |                     |                 |                    |               |                  |                  |
|                 |                |                |                   |                      |                     |                 |                    |               |                  |                  |
| -               |                |                |                   |                      |                     |                 |                    |               |                  |                  |
|                 |                |                |                   |                      |                     |                 |                    |               |                  |                  |
| -4              |                |                |                   |                      |                     |                 |                    |               |                  |                  |
| Total 1 item    | 8              |                |                   |                      |                     |                 |                    |               |                  |                  |

- 5. Click on Service Status, to check the status of the services.
- 6. The Bare Metal Agent Service Status **message box should display both the** Network Services status and Database connectivity status as UP.

1

| Figure 270 | Verifying the Bare | Metal Agent Services Status |
|------------|--------------------|-----------------------------|
|            | ,                  | Sector Sector Sectors       |

| ultudu U        | CSD Expre      | ss for Big D    | ata        |                                                                                                    |                                               |                   |                  |                  |
|-----------------|----------------|-----------------|------------|----------------------------------------------------------------------------------------------------|-----------------------------------------------|-------------------|------------------|------------------|
| Solutions 🔻     | Converged P    | Physical 🔻 Orga | nizatio    | ns 🔻 Policies 👻 Administration 👻 Favorites                                                         |                                               |                   |                  |                  |
| Physical Accour | nts            |                 |            |                                                                                                    |                                               |                   |                  |                  |
| Site Manageme   | nt Pods Phys   | sical Accounts  | lanage     | d Network Elements Bare Metal Agents                                                               |                                               |                   |                  | ¥                |
| 🛞 Refresh       | 🖪 Favorite 🛛 🚭 | Add 📄 Edit      | <b>X</b> D | elete   👙 Start Services 🛛 👙 Stop Services 👙                                                       | Service Status 🛛 🏘 Se                         | t Default BMA 🛛 🁙 | Configure Interf | ace 🧿            |
| Bare Metal Age  | ents           |                 |            |                                                                                                    |                                               | ۵ 🖾 🕼             |                  |                  |
| BMA Name        | BMA Manager    | PXE Server A    | Rea        | phable   Location   Description   Defau                                                            | BMA Status                                    | Last Keep Ali     | Image Catald     | Enabled Servic   |
| BMA36           | 10.29.160.36   | 192.168.85.36   | •          | Bare Metal Agent Service Status                                                                    |                                               |                   |                  | DHCP-Server: , T |
|                 |                |                 |            | Network Services status in the Bare Metal Agent<br>Database connectivity status from Bare Metal Ag | appliance : UP<br>ent Appliance : UP<br>Close |                   |                  |                  |
|                 |                |                 |            |                                                                                                    |                                               |                   |                  |                  |
| 4               |                |                 |            |                                                                                                    |                                               |                   |                  |                  |
| Total 1 items   |                |                 |            |                                                                                                    |                                               |                   |                  |                  |
|                 |                |                 |            |                                                                                                    |                                               |                   |                  |                  |

**Note** It may take a little while for the service status and on the BMA entry to get updated. The UCSD-Express and the associated BMA parts are now ready.

7. Double click on the BMA entry to verify the RHEL operating system repository.

Γ

#### Figure 271 Verifying the RHEL Operating System Software

| uluulu UCSD Express for Big Data                                        | admin 🥥   Log Out   Cisco   About   Help   Object Search |
|-------------------------------------------------------------------------|----------------------------------------------------------|
| Dashboard Solutions ▼ Converged Physical ▼ Organizations ▼ Policies ▼ A | dministration 🔻 Favorites                                |
| Physical Accounts > Bare Metal Agent (BMA36)                            | Back                                                     |
| BMA OS List PXE Service Requests NFS Mount Point                        | ۲.<br>۲                                                  |
| 🚱 Refresh 💷 Favorite                                                    |                                                          |
| BMA OS List                                                             | 🏟 🖪 ¥ 🔍                                                  |
| Image Catalog Name                                                      | Last Updated                                             |
| CentOS60                                                                | 03/21/2015 02:05:13 GMT-0700                             |
| CentOSLive                                                              | 03/21/2015 02:05:13 GMT-0700                             |
| RHEL6.4                                                                 | 03/21/2015 02:05:13 GMT-0700                             |
| RHEL6.5                                                                 | 03/21/2015 02:05:13 GMT-0700                             |
| Win2k12R2x64                                                            | 03/21/2015 02:05:13 GMT-0700                             |
| Win2k12x64                                                              | 03/21/2015 02:05:13 GMT-0700                             |
| Win2k8R2x64                                                             | 03/21/2015 02:05:13 GMT-0700                             |
|                                                                         |                                                          |
|                                                                         |                                                          |
|                                                                         |                                                          |
|                                                                         |                                                          |
|                                                                         |                                                          |
|                                                                         |                                                          |
|                                                                         |                                                          |
|                                                                         |                                                          |
|                                                                         |                                                          |
|                                                                         |                                                          |
|                                                                         |                                                          |
| Total 7 items                                                           |                                                          |
| <u> </u>                                                                |                                                          |

Note

BMA-VM software periodically scan the /opt/cnsaroot directory to update the available list of operating system software repositories.

## **Creating the Hadoop Cluster using UCSD-Express**

For creating a Hadoop cluster of a desired distribution, the UCS Manager that's managing the target servers must be pre-configured to meet the following requirements. For performing these configurations, refer to any Cisco UCS Integrated Infrastructure for Big Data Cisco Validated Designs found at http://www.cisco.com/go/bigdata\_design

- **a.** The uplink ports fabric Interconnects must be reachable to that the UCSD-Express appliances management network (i.e. eth0).
- **b.** The UCS-Manager must be configured with a host firmware policy containing C-series rack mount server firmware packages.
- c. UCS Manager must be configured to discover the Rack Servers in its domain, and the respective ports are configured as server ports.
- **d.** The server pool must be configured with appropriate set of physical servers that are part of the UCS domain.

I

e. The QOS System Classes Platinum and Best Effort must be configured and enabled.

| Note |  |
|------|--|

C240/C220 M4 Rack Servers are supported from UCS firmware 2.2(3d) onwards.

## **Create the IP Address pools**

- 1. Using a web browser, visit the URL http://<UCSD-VM's IP>/.
- 2. Login as user admin with the default password admin.
- 3. Navigate to Solutions > Big Data Containers.
- 4. Click on the Big Data IP Pools Tab.
- 5. Click on + Add.

Creating the IP Address Pools

| uludu UC          | SD Expres                                                                                                    | s for Big Da  | ata          |                       |                  |           | admin 🕙   Log Out | Cisco   About   Help | Object Search |  |  |
|-------------------|----------------------------------------------------------------------------------------------------|---------------|--------------|-----------------------|------------------|-----------|-------------------|----------------------|---------------|--|--|
| Dashboard         | Solutions 🔻 🛛 Co                                                                                                    | onverged Phys | ical 🔻 Orgar | izations 🔻 Policies 🔻 | Administration 🔻 | Favorites |                   |                      |               |  |  |
| Big Data Contain  | ners                                                                                                    |               |              |                       |                  |           |                   |                      |               |  |  |
| Big Data IP Poo   | g Data IP Pools UCS SP Templates for Big Data Hadoop Cluster Profile Templates Hadoop Cluster Deploy Templates Deployed Clusters 🔹 |               |              |                       |                  |           |                   |                      |               |  |  |
| 🚯 Refresh [       | 😵 Refresh 🔛 Favorite 🕞 Add                                                                                                    |               |              |                       |                  |           |                   |                      |               |  |  |
| Big Data IP Pools |                                                                                                    |               |              |                       |                  |           |                   |                      |               |  |  |
| Name              | Description                                                                                                    | Assignment ¢  | Size         |                       |                  |           | Assigned          |                      |               |  |  |
|                   |                                                                                                    |               |              |                       |                  |           |                   |                      |               |  |  |
|                   |                                                                                                    |               |              |                       |                  |           |                   |                      |               |  |  |
|                   |                                                                                                    |               |              |                       |                  |           |                   |                      |               |  |  |
|                   |                                                                                                    |               |              |                       |                  |           |                   |                      |               |  |  |
|                   |                                                                                                    |               |              |                       |                  |           |                   |                      |               |  |  |
|                   |                                                                                                    |               |              |                       |                  |           |                   |                      |               |  |  |
|                   |                                                                                                    |               |              |                       |                  |           |                   |                      |               |  |  |
|                   |                                                                                                    |               |              |                       |                  |           |                   |                      |               |  |  |
|                   |                                                                                                    |               |              |                       |                  |           |                   |                      |               |  |  |
|                   |                                                                                                    |               |              |                       |                  |           |                   |                      |               |  |  |
|                   |                                                                                                    |               |              |                       |                  |           |                   |                      |               |  |  |
|                   |                                                                                                    |               |              |                       |                  |           |                   |                      |               |  |  |
|                   |                                                                                                    |               |              |                       |                  |           |                   |                      |               |  |  |
|                   |                                                                                                    |               |              |                       |                  |           |                   |                      |               |  |  |
| Total 0 item      |                                                                                                    |               |              |                       |                  |           |                   |                      |               |  |  |

6. In the Create an IP Pool dialog box.

ſ

7. Enter the name MGMT. Click Next to continue.

| IP Pool       IP Pool Name       MGMT         Description       Assignment Order       Default | Create an IP Pool |                                                           |  |  |  |  |  |  |
|------------------------------------------------------------------------------------------------|-------------------|-----------------------------------------------------------|--|--|--|--|--|--|
| IP Pool Name MGMT Description Assignment Order Default                                         | IP Pool           | IP Pool Management                                        |  |  |  |  |  |  |
|                                                                                                | IPv4 Addresses    | IP Pool Name MGMT   Description  Assignment Order Default |  |  |  |  |  |  |
|                                                                                                |                   |                                                           |  |  |  |  |  |  |
|                                                                                                |                   |                                                           |  |  |  |  |  |  |

Figure 273 Creating the IP Address pool for MGMT VLAN

- 8. In the IPv4 Blocks table, click on +.
- 9. In the Add Entry to IPv4 Blocks dialog box, enter the following.
  - In the Static IP Pool field, enter the Static IP Address pool range in the format A.B.C.X A.B.C.Y.

- In the Subnet Mask field, enter the appropriate subnet mask.
- In the Default Gateway field, enter the IP address of the Gateway if present.
- In the Primary DNS field, enter the IP address of the DNS server.
- 10. Click Submit.

| Create an IP Poo | bl          |                            |                                       |                              |                   |                   |                     |              |  |
|------------------|-------------|----------------------------|---------------------------------------|------------------------------|-------------------|-------------------|---------------------|--------------|--|
| V IP Pool        |             | IP Pool - IPv4 A           | Pool - IPv4 Addresses                 |                              |                   |                   |                     |              |  |
| IPv4 Address     | ses         | IPv4 Blocks                | <b>4 / X</b>                          |                              |                   |                   |                     |              |  |
|                  |             |                            | Static IP Pool                        | Subnet Mask                  | Default Gatew     | Primary DNS       | Secondary DN        |              |  |
|                  |             |                            |                                       |                              |                   |                   |                     |              |  |
|                  | Add Entry t | o IPv4 Blocks              |                                       |                              |                   |                   |                     |              |  |
|                  | Static IP F | Pool 10.29.16<br>Static IP | 0.101 - 10.29.16<br>Pool. Example (If | 0.200 *<br>PV4): 192.168.0.1 | - 192.168.0.50,19 | 2.168.0.100,192.1 | 68.1.20-192.168.1.7 | /0           |  |
|                  | Subnet Ma   | ask 255.255.<br>Subnet M   | 255.0<br>ask, ex (IPV4): 2            | *                            |                   |                   |                     |              |  |
|                  | Default G   | ateway 10.29.16            | 0.1                                   |                              |                   |                   |                     |              |  |
|                  | Primary D   | 0.0.0.0                    |                                       |                              |                   |                   |                     |              |  |
|                  | Secondar    | y DNS 0.0.0.0              |                                       |                              |                   |                   |                     |              |  |
|                  |             |                            |                                       |                              |                   |                   | Submit              | Close        |  |
|                  |             |                            |                                       |                              |                   |                   |                     |              |  |
|                  |             |                            |                                       |                              |                   |                   |                     |              |  |
|                  |             |                            |                                       |                              |                   |                   |                     |              |  |
|                  |             |                            |                                       |                              |                   |                   |                     |              |  |
|                  |             |                            |                                       |                              |                   |                   | Back                | Submit Close |  |
|                  |             |                            |                                       |                              |                   |                   |                     |              |  |

Figure 274 Adding a Block of IP Address to the MGMT IP Address Pool

Note

Γ

- The Default Gateway, Primary and Secondary DNS fields are optional.
- 11. Click Submit again to create the Big Data IP Pool.

| Create an ID Pool  | -                |                          |               |                                                                                                    |             |              |        |     |  |
|--------------------|------------------|--------------------------|---------------|----------------------------------------------------------------------------------------------------|-------------|--------------|--------|-----|--|
| Create all IP Pool |                  |                          |               |                                                                                                    |             |              |        |     |  |
| V IP Pool          | IP Pool - IPv4 A | IP Pool - IPv4 Addresses |               |                                                                                                    |             |              |        |     |  |
| IPv4 Addresses     |                  |                          |               |                                                                                                    |             |              |        |     |  |
|                    | IPv4 Blocks      | + / ×                    |               |                                                                                                    |             |              |        |     |  |
|                    |                  | Static IP Pool           | Subnet Mask   | Default Gatew                                                                                                    | Primary DNS | Secondary DI |        |     |  |
|                    |                  | 10.29.160.100 -          | 255.255.255.0 | 10.29.160.1                                                                                                    | 0.0.0       | 0.0.0        |        |     |  |
|                    |                  |                          |               |                                                                                                    |             |              |        |     |  |
|                    |                  |                          |               |                                                                                                    |             |              |        |     |  |
|                    |                  |                          |               |                                                                                                    |             |              |        |     |  |
|                    |                  |                          |               |                                                                                                    |             |              |        |     |  |
|                    |                  |                          | Cubmit Dec    | .14                                                                                                    |             |              |        |     |  |
|                    |                  |                          | Submit Rest   | in and a second second se |             |              |        |     |  |
|                    |                  |                          | Added su      | ccessfully                                                                                                    |             |              |        |     |  |
|                    |                  |                          | 0             | K                                                                                                    |             |              |        |     |  |
|                    |                  |                          | 1             |                                                                                                    |             |              |        |     |  |
|                    |                  |                          |               |                                                                                                    |             |              |        |     |  |
|                    |                  | Total 1 items            |               |                                                                                                    |             |              |        |     |  |
|                    |                  |                          |               |                                                                                                    |             |              |        |     |  |
|                    |                  |                          |               |                                                                                                    |             |              |        |     |  |
|                    |                  |                          |               |                                                                                                    |             |              |        |     |  |
|                    |                  |                          |               |                                                                                                    |             |              |        |     |  |
|                    |                  |                          |               |                                                                                                    |             |              |        |     |  |
|                    |                  |                          |               |                                                                                                    |             |              |        |     |  |
|                    |                  |                          |               |                                                                                                    |             |              |        |     |  |
|                    |                  |                          |               |                                                                                                    |             |              |        |     |  |
|                    |                  |                          |               |                                                                                                    |             | Back         | Submit | Clo |  |

Figure 275 IP Address Pool Added Successfully

Repeat this process for two more interfaces, by creating an IP address pool by name HDFS for Hadoop configurations to be associated with vNIC eth1, and an IP address pool by name DATA to be associated with vNIC eth2 in the service profiles. Please refer to "Configuring VLAN Section" above in Cisco UCS Integrated Infrastructure for Big Data CVDs.

1

The following figure shows the UCSD-Express that is fully provisioned all the necessary Big Data IP address Pools.

#### Figure 276 All the IP Address Pools have been Configured Successfully

| းပြားပြား<br>cisco                                                                                                    | UCSD Exp                   | oress for Big D  | ata          | admin 🜍   Log Out   Cisco   About   Help |  |  |  |  |  |  |  |
|----------------------------------------------------------------------------------------------------|----------------------------|------------------|--------------|------------------------------------------|--|--|--|--|--|--|--|
| Solutions                                                                                                    | Converged                  | Physical 🔻 Orga  | anizations 🔻 | Policies  Administration  Favorites      |  |  |  |  |  |  |  |
| Big Data C                                                                                                    | Big Data Containers        |                  |              |                                          |  |  |  |  |  |  |  |
| Big Data IP Pools UCS SP Templates for Big Data Hadoop Cluster Profile Templates Hadoop Cluster Deploy Templates Deployed 🕨 🔻 |                            |                  |              |                                          |  |  |  |  |  |  |  |
| 😽 Refre                                                                                                    | 🛞 Refresh 🔃 Favorite 🖶 Add |                  |              |                                          |  |  |  |  |  |  |  |
| Big Data                                                                                                    | IP Pools                   |                  |              |                                          |  |  |  |  |  |  |  |
| Name                                                                                                    | Description                | Assignment Order | Size         | Assigned                                 |  |  |  |  |  |  |  |
| MGMT                                                                                                    |                            | default          | 100          | 0                                        |  |  |  |  |  |  |  |
| HDFS                                                                                                    |                            | default          | 100          | 0                                        |  |  |  |  |  |  |  |
| DATA                                                                                                    |                            | default          | 100          | 0                                        |  |  |  |  |  |  |  |
|                                                                                                    |                            |                  |              |                                          |  |  |  |  |  |  |  |
|                                                                                                    |                            |                  |              |                                          |  |  |  |  |  |  |  |
|                                                                                                    |                            |                  |              |                                          |  |  |  |  |  |  |  |
|                                                                                                    |                            |                  |              |                                          |  |  |  |  |  |  |  |
|                                                                                                    |                            |                  |              |                                          |  |  |  |  |  |  |  |
|                                                                                                    |                            |                  |              |                                          |  |  |  |  |  |  |  |
|                                                                                                    |                            |                  |              |                                          |  |  |  |  |  |  |  |
|                                                                                                    |                            |                  |              |                                          |  |  |  |  |  |  |  |
|                                                                                                    |                            |                  |              |                                          |  |  |  |  |  |  |  |
|                                                                                                    |                            |                  |              |                                          |  |  |  |  |  |  |  |
|                                                                                                    |                            |                  |              |                                          |  |  |  |  |  |  |  |
| Total 3 ite                                                                                                    | ems                        |                  |              | ·                                        |  |  |  |  |  |  |  |

## **Creating a Hadoop Cluster**

I

- 1. Using a web browser, visit the URL http://<UCSD-VM's IP>/.
- 2. Login as user admin with the default password admin.
- 3. Navigate to Solutions >Big Data Containers.
- 4. Click on the Hadoop Cluster Deploy Templates Tab.
- 5. Click on Create Instant Hadoop Cluster.
- 6. In the Instant Hadoop Cluster Creation dialog box, enter the following.
- 7. In Big Data Account Name field, enter a preferred name.
- 8. In the UCS Manager Policy Name Prefix field, enter a prefix that is less than equal to 5 letters long.
- 9. In the Hadoop Cluster Name field, enter a preferred name of the cluster this will be the name assigned to the Hadoop cluster within the context of selected Hadoop Manager.
- 10. In the Hadoop Node Count filed, enter the desired number of nodes.

The minimum number of nodes allowed for Cloudera and Hortonworks Hadoop cluster is 4 and for MapR cluster it is 3.

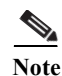

There should be sufficient number of servers available in the server pool.

- 11. In the password fields, enter the preferred passwords and confirm them.
- Choose the OS Version from the drop-down box. For C220 M4/C240 M4 rack servers, only OS supported is RHEL 6.5.

```
Note
```

At the time of this writing, RHEL6.5 is the only OS that is supported on C220 M4/C240 M4 rack servers.

- 13. In the Hadoop Distribution field, select Hortonworks from the drop-down list.
- 14. In the Hadoop Distribution Version field, select Hortonworks-2.2 from the drop-down list.

Figure 277 Selecting the Hadoop Distribution Version

| Cloudera    | Hadoop Distribution         | cloudera 🔻 🔹        |  |  |  |  |  |
|-------------|-----------------------------|---------------------|--|--|--|--|--|
|             | Hadoop Distribution Version | cloudera-5.2.0 💌 🔹  |  |  |  |  |  |
|             |                             | cloudera-5.2.0      |  |  |  |  |  |
|             |                             | cloudera-5.3.0      |  |  |  |  |  |
|             | UCS Manager Account         | cloudera-5.0.1      |  |  |  |  |  |
|             | -                           | cloudera-5.2.1      |  |  |  |  |  |
|             |                             |                     |  |  |  |  |  |
| Hortonworks | Hadoop Distribution         | Hortonworks 🔻 🔹     |  |  |  |  |  |
|             | Hadoop Distribution Version | Hortonworks-2.1 💌 * |  |  |  |  |  |
|             |                             | Hortonworks-2.1     |  |  |  |  |  |
|             |                             | Hortonworks-2.2     |  |  |  |  |  |
|             |                             |                     |  |  |  |  |  |
| MapR        | Hadoop Distribution         | MapR 💌 🏶            |  |  |  |  |  |
|             | Hadoop Distribution Version | MapR-4.0.1 🔻 *      |  |  |  |  |  |
|             |                             | марк-4.0.1          |  |  |  |  |  |
|             |                             | MapR-3.1.1          |  |  |  |  |  |
|             | UCS Manager Account         | MapR-4.0.2          |  |  |  |  |  |
|             |                             |                     |  |  |  |  |  |

- 15. In the UCS Manager Account, select the appropriate UCS-Manager account.
- 16. Select the organization.
- **17.** vNIC Template Entry
- **18.** Double-click on row eth0 and select appropriate Mgmt IP-pool, MAC Address Pool and enter the MGMT VLAN id. Click Submit.

| Edit Entry       |                                     |              |
|------------------|-------------------------------------|--------------|
| vNIC Name        | eth0 💌 *                            |              |
| IP Pool          | MGMT(10.29.160.101 - 10.29.160.200) |              |
| MAC Address Pool | mac_pool1 (1978) 💌 *                |              |
| VLAN ID          | 1                                   | *            |
|                  | [4048-4093],[1-3967]                |              |
|                  | ( MGMT VLAN)                        |              |
|                  |                                     |              |
|                  |                                     | Submit Close |

#### Figure 278 Editing the vNIC Template to Provide the MGMT Network Configurations

**19.** Double-click on **eth1** and select appropriate IP-pool, MAC Address Pool and enter the DATA1 VLAN ID. Click **Submit**.

Figure 279 Editing the vNIC Template to Provide the DATA1 Network Configurations

| Edit Entry       |                                       |              |
|------------------|---------------------------------------|--------------|
| vNIC Name        | eth1 💌 *                              |              |
| IP Pool          | HDFS(192.168.11.101 - 192.168.11.200) |              |
| MAC Address Pool | mac_pool1 (1978) 💌 *                  |              |
| VLAN ID          | 11                                    | *            |
|                  | [4048-4093],[1-3967]                  |              |
|                  | ( DATA1 VLAN)                         |              |
|                  |                                       |              |
|                  |                                       | Submit Close |

20. Double-click on eth2 and select appropriate IP-pool, MAC Address Pool and enter the DATA VLAN ID. Click Submit.

ſ

| Edit Entry       |                                       |              |
|------------------|---------------------------------------|--------------|
| vNIC Name        | eth2 💌 🏶                              |              |
| IP Pool          | DATA(192.168.12.101 - 192.168.12.200) |              |
| MAC Address Pool | mac_pool1 (1978) 🔻 *                  |              |
| VLAN ID          | 12                                    | *            |
|                  | [4048-4093],[1-3967]                  |              |
|                  | ( DATA2 VLAN)                         |              |
|                  |                                       | Submit Close |
|                  |                                       | Submit       |

#### Figure 280 Editing the vNIC Template to Provide the DATA2 Network Configurations

1

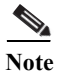

The following figure show the expanded version of the Instant Hadoop Cluster Creation dialog box with all the fields filed in.

| -                               |                     |              |                       |          |             |                     |               |       |          |
|---------------------------------|---------------------|--------------|-----------------------|----------|-------------|---------------------|---------------|-------|----------|
| Instant Hadoop Cluster Creation |                     |              |                       |          |             |                     |               |       |          |
| Big Data Account Name           | BD101               |              |                       |          | *           |                     |               |       | Î        |
| LICSM Policy Name Prefix        | Account na          | ame can ha   | ive atmost 10 a       | lphanum  | eric charac | ters                |               |       |          |
|                                 | UCSM Poli           | cy Name Pr   | refix can have        | atmost 5 | characters  |                     |               |       |          |
| Hadoop Cluster Name             | BD101               |              |                       |          | *           |                     |               |       |          |
| Hadoop Node Count               | 4                   |              |                       |          | *           |                     |               |       |          |
| SSH (root) Password             |                     |              | •                     | •        |             |                     |               |       |          |
| Confirm SSH Password            |                     |              |                       | *        |             |                     |               |       | - 1      |
| Hadoop Manager Password         | *******             |              |                       | •        |             |                     |               |       | - 1      |
| Confirm Hadoop Manager Password | 190 190 190 190 190 |              |                       | •        |             |                     |               |       | - 1      |
| Host Node Prefix                | node                |              |                       |          | *           |                     |               |       | - 1      |
| OS Version                      | RHEL6.5             | *            |                       |          |             |                     |               |       |          |
| Hadoop Distribution             | Hortonwo            | orks 💌 *     | M4 Servers            |          |             |                     |               |       |          |
| Hadoop Distribution Version     | Hortonwo            | rks          | - *                   |          |             |                     |               |       | - 1      |
|                                 | cloudera            |              |                       |          |             |                     |               |       |          |
| UCS Manager Account             | UCSM40              | -            |                       |          |             |                     |               |       |          |
| Organization                    | root                | *            |                       |          |             |                     |               |       | -        |
| Server UUID pool                | uuid_poo            | 11 ( 2029 )  | - *                   |          |             |                     |               |       | 4        |
| PXE VLAN ID                     | 85                  | 21 [1 2067   | 1                     |          | *           |                     |               |       | _        |
|                                 | [4048-409           | 3],[1-3967   | 1                     |          |             | ~                   |               | ]     |          |
| Server Pool                     |                     | D            | Server Pool           | Serve    | er Pool E   | Assigned            | Size          |       |          |
|                                 |                     | 140;org-roo  | M4_servers            | 50.00    |             | 8                   | 13            | _     |          |
|                                 |                     |              |                       |          |             |                     |               |       | . J      |
|                                 |                     |              |                       |          |             |                     |               |       |          |
|                                 |                     |              |                       |          |             |                     |               |       |          |
|                                 |                     |              |                       |          |             |                     |               |       |          |
|                                 |                     |              |                       |          |             |                     |               |       |          |
|                                 |                     |              |                       |          |             |                     |               |       |          |
|                                 |                     |              |                       |          |             |                     |               |       | 1        |
|                                 |                     |              |                       |          |             |                     |               |       |          |
|                                 | Total 1 if          | tems         |                       |          |             |                     | 1             |       |          |
| Host Firmware Package           |                     |              |                       |          | 5           |                     |               |       |          |
|                                 | Accou               | int Nam      | Organization          | N        | ame         | DN                  | Mode          |       |          |
|                                 |                     | 140          | root                  | defa     | ult         | org-root/fw         | v-host staged |       |          |
|                                 |                     | 40           | root                  | ESXi     | _FW_Packa   | org-root/fw         | v-host staged |       |          |
|                                 |                     |              |                       |          |             |                     |               | *     | -        |
|                                 |                     |              |                       | 1        |             |                     |               |       | - 1      |
|                                 |                     |              |                       |          |             |                     |               |       | - 1      |
|                                 |                     |              |                       |          |             |                     |               |       | - 1      |
|                                 | -                   |              |                       |          |             | _                   |               | -     | - 1      |
|                                 | Total 4 it          | ems          |                       |          |             |                     |               |       | - 1      |
| vNIC Template                   |                     | <b>&amp;</b> |                       |          |             | <b>1</b>            |               |       | - 1      |
|                                 | eth0                | Name         | IP Pool<br>MGMT:10.29 | .160.1   | First MAC   | Address<br>00:00:00 | VLAN ID       | -     | - 1      |
|                                 | eth1                |              | HDFS:0.0.0.           | 0        | 00:25:B5    | 00:00:00            | 11            |       | - 1      |
|                                 | Con 2               |              | DATA.0.0.0.           | 0        | 00.25.05    |                     | 12            |       | - 1      |
|                                 |                     |              |                       |          |             |                     |               |       |          |
|                                 |                     |              |                       |          |             |                     |               |       | - 1      |
|                                 |                     |              |                       |          |             |                     |               |       |          |
|                                 |                     |              |                       |          |             |                     |               |       |          |
|                                 |                     |              |                       |          |             |                     |               |       |          |
|                                 | Total 3 it          | ems          | 1                     |          |             |                     |               |       |          |
|                                 |                     |              |                       |          |             |                     | Cubrit        |       | <b>T</b> |
|                                 |                     |              |                       |          |             |                     | Submit        | L C10 | se       |

Figure 281 Creating an Instant Hortonworks Hadoop Cluster

I

Γ

21. Click Submit.

# **Monitoring the Hadoop Cluster Creation**

- 1. In the UCSD-Express web console, navigate to Organization ? Service Requests.
- 2. Browse through the workflows. There are 3 types of workflows executed.
- There would be one Master Workflows i.e. UCS CPA Multi-UCS Manager Hadoop cluster WF, per the Hadoop cluster creation request. Master workflow kick starts one or more UCS Manager-specific workflows. Besides that, this master workflow is responsible for Hadoop cluster provisioning.
- UCS Manager specific workflows i.e. Single UCS Manager Server Configuration WF, would in turn kick start one or more UCS CPA Node Baremetal workflows.
- UCS CPA Baremetal workflows provision the UCS service profiles and perform OS installation and custom configuration per node.

| uluulu UCSD Expres               | s for Big Data       |                     |                      |                        |                                        | admin 🧧                | Log Out   Cisco        | About   Help  | Obje     |
|----------------------------------|----------------------|---------------------|----------------------|------------------------|----------------------------------------|------------------------|------------------------|---------------|----------|
| Dashboard Solutions <b>v</b> Co  | onverged Physical 🔻  | Organizations 🔻     | Policies 🔻 Admir     | nistration 🔻           | Favorites                              |                        |                        |               |          |
| Service Requests for All User Gr | oups                 |                     |                      |                        |                                        |                        |                        |               |          |
|                                  | Service Requests     | Archived Service Re | equests Service Requ | uest Statistics        | CloudSense More Reports                |                        |                        |               |          |
| V All User Groups                | 😵 Refresh 🛛 🔝 Fa     | vorite 🐴 Create F   | Request   🍪 Search a | ind Replace            | 📰 View Details 🛛 @ Cancel Request  🌞 R | esubmit Reque          | st 🖹 Archive 📲 Ad      | d Notes       |          |
| 🦺 Default Group                  | Service Requests     |                     |                      |                        |                                        |                        |                        |               | <b>(</b> |
|                                  | Service Request 1    | Request Type        | Initiating User      |                        | Catalog/Workflow Name                  | Initiator C            | Request Time           | Request Stat  |          |
|                                  | 348                  | Advanced            | admin                |                        | UCS CPA Node BareMetal                 |                        | 03/17/2015 23:38:05 GM | T-07 Complete |          |
|                                  | 347                  | admin               |                      | UCS CPA Node BareMetal |                                        | 03/17/2015 23:38:05 GM | T-07 Complete          |               |          |
|                                  | 346                  | Advanced            | admin                |                        | UCS CPA Node BareMetal                 |                        | 03/17/2015 23:38:05 GM | T-07 Complete |          |
| Child Baremetal                  | 345                  | Advanced            | admin                |                        | UCS CPA Node BareMetal                 |                        | 03/17/2015 23:38:04 GM | T-07 Complete |          |
| workflows                        | 344                  | Advanced            | admin                |                        | Single UCSM Server Configuration WF    |                        | 03/17/2015 23:36:19 GM | T-07 Complete |          |
| WOIKITOWS                        | 343                  | Advanced            | admin                |                        | UCS CPA Multi-UCSM Hadoop Cluster WF   |                        | 03/17/2015 23:35:24 GM | T-07 Complete | 1        |
|                                  | 342                  | Advanced            | admin                |                        | UCS CPA Node BareMetal                 |                        | 03/17/2015 14:31:27 GM | T-07 Complete |          |
|                                  | 341                  | Advanced            | admin                |                        | UCS CPA Node BareMetal                 |                        | 03/17/2015 14:31:27 GM | T-07 Complete |          |
|                                  | 340                  | Advanced            | admin                |                        | UCS CPA Node BareMetal                 |                        | 03/17/2015 14:31:27 GM | T-07 Complete |          |
|                                  | 339                  | Advanced            | admin                |                        | Single UCSM Server Configuration WF    |                        | 03/17/2015 14:29:38 GM | T-07 Complete |          |
|                                  | 338                  | Advanced            | admin                |                        | UCS CPA Multi-UCSM Hadoop Cluster WF   | 3                      | 03/17/2015 14:28:54 GM | T-07 Complete |          |
|                                  | 337                  | Advanced            | admin                |                        | UCS CPA Node BareMetal                 |                        | 03/17/2015 11:24:20 GM | T-07 Complete |          |
|                                  | 336                  | Advanced            | admin                |                        | UCS CPA Node BareMetal                 |                        | 03/17/2015 11:24:20 GM | T-07 Complete |          |
|                                  | 335                  | Advanced            | admin                |                        | UCS CPA Node BareMetal                 |                        | 03/17/2015 11:24:20 GM | T-07 Complete |          |
| Master workflows                 | 334                  | Advanced            | admin                |                        | UCS CPA Node BareMetal                 |                        | 03/17/2015 11:24:19 GM | T-07 Complete |          |
|                                  | 333                  | Advanced            | admin                |                        | Single UCSM Server Configuration WF    |                        | 03/17/2015 11:22:37 GM | T-07 Complete | 10       |
|                                  | 332                  | Advanced            | admin                |                        | UCS CPA Multi-UCSM Hadoop Cluster WF   |                        | 03/17/2015 11:21:44 GM | T-07 Complete |          |
|                                  | Total 348 items, sho | wn 27 (paginated)   | 1                    |                        | 🔶 1 of 13 🗳                            |                        |                        | 27            | 1        |

Figure 282List of Workflows Recently Complete

3. Double-click on one of the master workflows i.e. UCS CPA Multi-UCS Manager Hadoop Cluster to view the various steps undertaken to provision a Hadoop cluster.

| Workflow Status Log Objects   | Created and Modified Input/Output    |                                                | •                   |
|-------------------------------|--------------------------------------|------------------------------------------------|---------------------|
| Service Request               |                                      |                                                |                     |
| Status                        |                                      |                                                |                     |
|                               |                                      |                                                | 😵 Refresh           |
| ▼ Overview                    |                                      | Current status for the service request.        |                     |
| Request ID                    | 343                                  | 1 Initiated by admin                           | 03/17/2015 23:35:30 |
| Request Type                  | Advanced                             | Multi-UCSM Hadoop Cluster Profile              | 03/17/2015 23:35:53 |
| Workflow Name                 | UCS CPA Multi-UCSM Hadoop Cluster WF |                                                |                     |
| Workflow Version Label        | 0                                    | 3 Setup Hadoop Cluster Env                     | 03/17/2015 23:36:13 |
| Request Time                  | 03/17/2015 23:35:24 GMT-0700         | Multi UCSM Configuration WF                    | 03/17/2015 23:36:20 |
| Request Status                | Complete                             |                                                |                     |
| Comments                      |                                      | 5 Multi BareMetal WF Monitor                   | 03/18/2015 00:25:04 |
| Ownership     Initiating User | admin                                | Synchronized Command Execution                 | 03/18/2015 00:25:27 |
| Inidading Oser                | aunin                                | Custom SSH Command                             | 02/18/2015 00.26.02 |
|                               |                                      |                                                | 03/16/2013 00:20:02 |
|                               |                                      | 8 Provision Hadoop Cluster<br>Completed action | 03/18/2015 00:41:06 |
|                               |                                      | Omplete<br>Completed successfully.             | 03/18/2015 00:41:09 |
|                               |                                      | -                                              |                     |
|                               |                                      |                                                |                     |
|                               |                                      |                                                |                     |
|                               |                                      |                                                |                     |
|                               |                                      |                                                | Close               |
|                               |                                      |                                                |                     |

Figure 283 Viewing a Completed Master Workflow

Note

Γ

If necessary click on the Log tab to view the logs generated during the provisioning of the Hadoop Cluster.

4. Double-click on one of the child workflows: i.e. UCS CPA Node Baremetal.

| Figure | 284 |
|--------|-----|
|--------|-----|

A Completed UCS CPA Node Baremetal workflow.

1

| Workflow Status Log Objects C | Created and Modified Input/Output |                                                                     |                     | -  |
|-------------------------------|-----------------------------------|---------------------------------------------------------------------|---------------------|----|
| Service Request               |                                   |                                                                     |                     |    |
| Status                        |                                   |                                                                     |                     |    |
|                               |                                   |                                                                     | 🛞 Refre             | sh |
| ▼ Overview                    |                                   | Current status for the service request.                             |                     |    |
| Request ID                    | 345                               | 1 Initiated by admin                                                | 03/17/2015 23:38:05 |    |
| Request Type                  | Advanced                          | Modify Workflow Priority (High)                                     | 03/17/2015 23:38:08 |    |
| Workflow Name                 | UCS CPA Node BareMetal            |                                                                     |                     |    |
| Workflow Version Label        | 0                                 | 3 Assign BareMetal SR ID                                            | 03/17/2015 23:38:11 |    |
| Request Time                  | 03/17/2015 23:38:04 GMT-0700      | Create UCS Service Profile from template                            | 03/17/2015 23:38:17 |    |
| Comments                      | Complete                          | Service Profile unbind/rebind Action                                | 03/17/2015 23:39:21 |    |
| ▼ Ownership                   |                                   |                                                                     | 00,17,2010 20105121 |    |
| Initiating User               | admin                             | Modify UCS Service Profile Boot Policy                              | 03/17/2015 23:40:23 |    |
|                               |                                   | Associate UCS Service Profile                                       | 03/17/2015 23:45:59 |    |
|                               |                                   |                                                                     | 03/17/2015 23:46:00 |    |
|                               |                                   |                                                                     | 00,17,2010 20110100 |    |
|                               |                                   | Bind/Unbind vNIC Template                                           | 03/17/2015 23:46:09 |    |
|                               |                                   | 10 Bind/Unbind vNIC Template                                        | 03/17/2015 23:46:13 |    |
|                               |                                   | Setup PXE Boot (OS Type: CentOSLive)                                | 03/17/2015 23:46:38 |    |
|                               |                                   | (12) Setup RAID Commands                                            | 03/17/2015 23:46:50 | •  |
| ▼ Overview                    |                                   | Current status for the service request.                             |                     |    |
| Request ID                    | 345                               | UCS Blade Power ON Action                                           | 03/17/2015 23:47:34 | -  |
| Request Type                  | Advanced                          | Monitor PXE Boot                                                    | 03/17/2015 23:53:16 |    |
| Workflow Name                 | UCS CPA Node BareMetal            | Monitor BAID Configuration                                          | 03/17/2015 23:53:17 |    |
| Request Time                  | 0<br>03/17/2015 23:38:04 GMT-0700 | (15) Honitor House configuration                                    |                     |    |
| Request Status                | Complete                          | 16 UCS Blade Power OFF Action                                       | 03/17/2015 23:53:31 |    |
| Comments                      |                                   | Setup PXE Boot (OS Type: RHEL6.5)                                   | 03/17/2015 23:53:54 |    |
| ▼ Ownership                   |                                   | Setup BAID Commands                                                 | 03/17/2015 23:53:57 |    |
| Initiating User               | admin                             |                                                                     |                     |    |
|                               |                                   | (19) UCS Blade Power ON Action                                      | 03/1//2015 23:57:17 |    |
|                               |                                   | Monitor PXE Boot                                                    | 03/18/2015 00:04:19 |    |
|                               |                                   | 21 Modify UCS Service Profile Boot Policy<br>Server has Local Disks | 03/18/2015 00:04:20 |    |
|                               |                                   | 22 Service Profile unbind/rebind Action                             | 03/18/2015 00:05:23 |    |
|                               |                                   | UCS Blade Power ON Action                                           | 03/18/2015 00:11:08 |    |
|                               |                                   | (24) Assign IP Status                                               | 03/18/2015 00:11:08 | Ŧ  |
| Request Status                | Complete                          | $\checkmark$                                                        |                     |    |
| Comments                      | Complete                          | (24) Assign IP Status                                               | 03/18/2015 00:11:08 |    |
| ▼ Ownership                   |                                   | Custom SSH Command                                                  | 03/18/2015 00:16:37 |    |
| Initiating User               | admin                             | Custom SSH Command                                                  | 03/18/2015 00:17:10 |    |
|                               |                                   |                                                                     |                     |    |
|                               |                                   | Synchronized Command Execution                                      | 03/18/2015 00:18:14 |    |
|                               |                                   | 28 UCS Blade Power OFF Action                                       | 03/18/2015 00:18:27 |    |
|                               |                                   | UCS Blade Power ON Action                                           | 03/18/2015 00:19:40 |    |
|                               |                                   | 30 Synchronized Command Execution<br>Completed action               | 03/18/2015 00:24:29 |    |
|                               |                                   | Complete<br>Completed successfully.                                 | 03/18/2015 00:24:32 | •  |
|                               |                                   |                                                                     | Class               |    |
|                               |                                   |                                                                     | Close               |    |

## Host and Cluster Performance Monitoring

ſ

1. In the UCSD-Express web console, navigate to Solutions > Big Data Accounts for viewing the Hadoop cluster accounts.

| ululu UCSD Express for I       | Big Data                           |                                 | admin 🚱   Log         | Out   Cisco   About   Help   Object Search |
|--------------------------------|------------------------------------|---------------------------------|-----------------------|--------------------------------------------|
| Dashboard Solutions  Converged | Physical   Organizations   Policie | es 🔻 Administration 🔻 Favorites |                       |                                            |
| Big Data Accounts              |                                    |                                 |                       |                                            |
| Big Data Accounts              |                                    |                                 |                       | •                                          |
| 🛞 Refresh 🔃 Favorite  🖶 Add    |                                    |                                 |                       |                                            |
| Big Data Accounts              |                                    |                                 |                       | 🕸 🖪 ¥ 🔍                                    |
| Account Name                   | Account Type                       | Data Center                     | Management Console IP | Login                                      |
| C5A1                           | Cloudera Derived Account           | Default Pod                     | 10.29.160.124         | root                                       |
| MapR1                          | MapR Derived Account               | Default Pod                     | 10.29.160.128         | root                                       |
| hw2                            | Hortonworks Derived Account        | Default Pod                     | 10.29.160.131         | root                                       |
|                                |                                    |                                 |                       |                                            |
|                                |                                    |                                 |                       |                                            |
|                                |                                    |                                 |                       |                                            |
|                                |                                    |                                 |                       |                                            |
|                                |                                    |                                 |                       |                                            |
|                                |                                    |                                 |                       |                                            |
|                                |                                    |                                 |                       |                                            |
|                                |                                    |                                 |                       |                                            |
|                                |                                    |                                 |                       |                                            |
|                                |                                    |                                 |                       |                                            |
|                                |                                    |                                 |                       |                                            |
|                                |                                    |                                 |                       |                                            |
|                                |                                    |                                 |                       |                                            |
|                                |                                    |                                 |                       |                                            |
| Total 3 items                  |                                    |                                 |                       |                                            |

Figure 285 Big Data Accounts Summary Screen

2. Double-click on one of the accounts to view the cluster-wide performance charts.

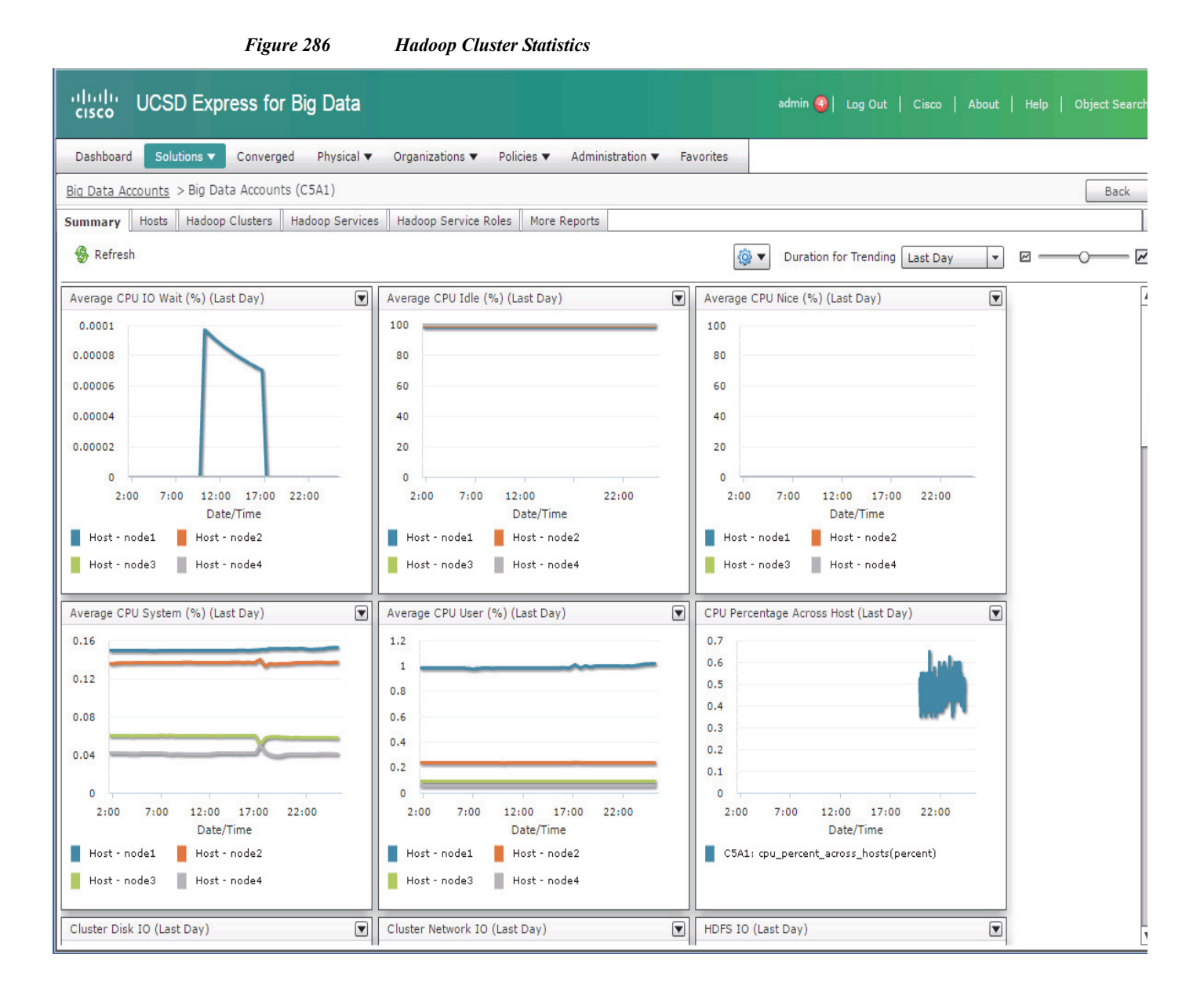

## **Cluster Management**

- 1. In the UCSD-Express web console, navigate to Solutions > Big Data Accounts for viewing the Hadoop cluster accounts.
- 2. Double-Click on one of the accounts to drill into the cluster.
- 3. Click on the Hosts tab.

|                |                        |                |                   | 8               |                               | j                   |                    | ······································ |                 |                  |
|----------------|------------------------|----------------|-------------------|-----------------|-------------------------------|---------------------|--------------------|----------------------------------------|-----------------|------------------|
| uludu U        | CSD Expre              | ss for Big I   | Data              |                 |                               |                     |                    | admin 🔾                                | Log Out   Cisco | About   Help     |
| Dashboard      | Solutions 🔻            | Converged Pl   | nysical 🔻 Organ   | nizations 🔻 🛛   | Policies  Administration      | Favorites           |                    |                                        |                 |                  |
| Big Data Accou | <u>ints</u> > Big Data | Accounts (C5A1 | L)                |                 |                               |                     |                    |                                        |                 |                  |
| Summary Ho     | sts Hadoop Cl          | lusters Hadoop | Services Hado     | op Service Role | es More Reports               |                     |                    |                                        |                 |                  |
| 🚯 Refresh      | 🏨 Favorite  🧔          | Add Managed N  | lode<br>🙀 Add Liv | e Node 🛭 🏘 A    | dd BareMetal Nodes 🛛 📰 View D | etails  💥 Delete No | de 🛛 🏘 Assign Rack | 🜸 Recommission                         | Node/Decommissi | on Node          |
| Hosts          |                        |                |                   |                 |                               |                     |                    |                                        | 🏟 🖪 [           | ¥ 🔍              |
| Host IP        | Kernel Name            | Host Name      | Rack Name         | Health          | Server Identity               | BareMetal WF        |                    |                                        |                 | Commission State |
| 10.29.160.124  | Linux                  | node1          | /Default          | Good            | UCSM40;sys/rack-unit-5        | 334                 | Commissioned       |                                        |                 |                  |
| 10.29.160.125  | Linux                  | node2          | /Default          | Good            | UCSM40;sys/rack-unit-16       | 335                 | Commissioned       |                                        |                 |                  |
| 10.29.160.126  | Linux                  | node3          | /Default          | Good            | UCSM40;sys/rack-unit-10       | 336                 | Commissioned       |                                        |                 |                  |
| 10.29.160.127  | Linux                  | node4          | /Default          | Good            | UCSM40;sys/rack-unit-11       | 337                 | Commissioned       |                                        |                 |                  |
|                |                        |                |                   |                 |                               |                     |                    |                                        |                 |                  |
|                |                        |                |                   |                 |                               |                     |                    |                                        |                 |                  |
|                |                        |                |                   |                 |                               |                     |                    |                                        |                 |                  |
|                |                        |                |                   |                 |                               |                     |                    |                                        |                 |                  |
|                |                        |                |                   |                 |                               |                     |                    |                                        |                 |                  |
|                |                        |                |                   |                 |                               |                     |                    |                                        |                 |                  |
|                |                        |                |                   |                 |                               |                     |                    |                                        |                 |                  |
|                |                        |                |                   |                 |                               |                     |                    |                                        |                 |                  |
|                |                        |                |                   |                 |                               |                     |                    |                                        |                 |                  |
|                |                        |                |                   |                 |                               |                     |                    |                                        |                 |                  |
|                |                        |                |                   |                 |                               |                     |                    |                                        |                 |                  |
|                |                        |                |                   |                 |                               |                     |                    |                                        |                 |                  |
| •              |                        | 1              | 1                 |                 |                               | 1                   | 1                  |                                        |                 |                  |
| Total 4 items  |                        |                |                   |                 |                               |                     |                    |                                        |                 |                  |

Figure 287 Big Data Accounts – Viewing the List of Hosts of a Particular Hadoop Cluster

In this screen, the user can perform various management operations such as,

- Add one/more Baremetal nodes to the cluster.
- Delete a node back to Baremetal
- Decommission/Recommission

ſ

4. Click on the Services tab, where one could Start/Stop the Hadoop services.

|                 |                        | Figu                | ure 288            | Vie          | wing th           | e Serv    | ices P   | rovisio   | ned i | n Specific H | adoop | o Clus | ter |         |       |       |      |       |          |
|-----------------|------------------------|---------------------|--------------------|--------------|-------------------|-----------|----------|-----------|-------|--------------|-------|--------|-----|---------|-------|-------|------|-------|----------|
| uluulu<br>cisco | JCSD Exp               | ress for Big D      | Data               |              |                   |           |          |           |       |              |       | admin  | 0   | Log Out | Cisco | About | Help | Objec | t Search |
| Dashboard       | Solutions 🔻            | Converged Ph        | iysical 🔻 Organiz  | ations 🔻     | Policies <b>v</b> | Administ  | ration 🔻 | Favorites |       |              |       |        |     |         |       |       |      |       |          |
| Big Data Acc    | o <u>unts</u> > Big Da | ta Accounts (C5A1   | )                  |              |                   |           |          |           |       |              |       |        |     |         |       |       |      |       | Back     |
| Summary H       | losts Hadoop           | Clusters Hadoop     | Services Hado      | op Service R | oles More         | e Reports |          |           |       |              |       |        |     |         |       |       |      |       | •        |
| 🚱 Refresh       | 🛄 Favorite             | 👙 Start All Service | es   🏘 Stop All Se | vices        |                   |           |          |           |       |              |       |        |     |         |       |       |      |       |          |
| Hadoop Serv     | ces                    |                     |                    |              |                   |           |          |           |       |              |       |        |     |         | ĝ 🖪 🕯 | 7     |      |       |          |
| Status          | Health                 | Service Type        |                    |              |                   |           |          |           |       | Service Name |       |        |     |         |       |       |      |       |          |
| STARTED         | GOOD                   | FLUME               | flume              |              |                   |           |          |           |       |              |       |        |     |         |       |       |      |       |          |
| STARTED         | GOOD                   | SQOOP               | sqoop              |              |                   |           |          |           |       |              |       |        |     |         |       |       |      |       |          |
| STARTED         | GOOD                   | KS_INDEXER          | ks_indexer         |              |                   |           |          |           |       |              |       |        |     |         |       |       |      |       |          |
| STARTED         | GOOD                   | HUE                 | hue                |              |                   |           |          |           |       |              |       |        |     |         |       |       |      |       |          |
| STARTED         | GOOD                   | SENTRY              | Sentry             |              |                   |           |          |           |       |              |       |        |     |         |       |       |      |       |          |
| STARTED         | GOOD                   | ZOOKEEPER           | zookeeper          |              |                   |           |          |           |       |              |       |        |     |         |       |       |      |       |          |
| STARTED         | GOOD                   | OOZIE               | oozie              |              |                   |           |          |           |       |              |       |        |     |         |       |       |      |       |          |
| STARTED         | GOOD                   | IMPALA              | impala             |              |                   |           |          |           |       |              |       |        |     |         |       |       |      |       |          |
| STARTED         | GOOD                   | HDFS                | hdfs               |              |                   |           |          |           |       |              |       |        |     |         |       |       |      |       |          |
| STARTED         | GOOD                   | SOLR                | solr               |              |                   |           |          |           |       |              |       |        |     |         |       |       |      |       |          |
| STARTED         | GOOD                   | SPARK               | spark              |              |                   |           |          |           |       |              |       |        |     |         |       |       |      |       |          |
| STARTED         | GOOD                   | HBASE               | hbase              |              |                   |           |          |           |       |              |       |        |     |         |       |       |      |       |          |
| STARTED         | GOOD                   | YARN                | yarn               |              |                   |           |          |           |       |              |       |        |     |         |       |       |      |       |          |
| STARTED         | GOOD                   | HIVE                | hive               |              |                   |           |          |           |       |              |       |        |     |         |       |       |      |       |          |
|                 |                        |                     |                    |              |                   |           |          |           |       |              |       |        |     |         |       |       |      |       |          |
|                 |                        |                     |                    |              |                   |           |          |           |       |              |       |        |     |         |       |       |      |       |          |
| Total 14 item   | 5                      | ж.<br>-             |                    |              |                   |           |          |           |       |              |       |        |     |         |       |       |      |       |          |

1

## **Host level Monitoring**

In the Hosts tab, double-click on one of the hosts to view the host's statistics.

#### UCSD Express for Big Data Dashboard Solutions Converged Physical Organizations Policies Administration Favorites Big Data Accounts > Big Data Accounts (C5A1) > Hosts (C5A1) Back Summary Host Fault Host CPU Host Disks Host Disk Io Stats Host specific roles More Reports Refresh 🔅 🔻 Duration for Trending Last Day ~ -Average CPU IO Wait (%) (Last Day) Average CPU Idle (%) (Last Day) Average CPU Nice (%) (Last Day) • CPU System (%) (Last Day) Average 0.00008 100 100 0.16 80 80 0.0000 0.12 60 60 0.00004 0.08 40 40 0.00002 0.04 20 20 5:00 10:00 0:00 5:00 10:00 14:00 19:00 0:00 14:00 19:00 14:00 19:00 0:00 5:00 10:00 14:00 19:00 0:00 5:00 10:00 Date/Time Date/Time Date/Time Date/Time Host - node1 Host - node1 Host - node1 Host - node1 Average CPU User (%) (Last Day) Host CPU Usage (%) (Last Day) Load Average(%) (Last Day) • Host Memory Usage (%) (Last Day) --1.2 240000000000 1.6 60 1 16000000000 1.2 0 0.8 Date/Time 8000000000 0.8 0.6 C5A1: cpu\_steal\_rate(%) 14:00 20:00 0.4 0.4 2:00 C5A1: cpu soft irq rate(%

Summary Statistics Screen of a Specific Host in a Hadoop Cluster

The user may monitor various resource utilization metrics of the particular host by clicking on the other tabs in this screen.

# Reference

I

For details on managing the Hadoop clusters deployed on the Cisco UCS Integrated Infrastructure for Big Data, see the *Cisco UCS Director Express for Big Data Management Guide* at:

http://www.cisco.com/c/en/us/td/docs/unified\_computing/ucs/ucs-director-express/management-guide/ 1-1/b\_Management\_Guide\_for\_Cisco\_UCS\_Director\_Express\_1\_1.html

## **Bill of Materials**

Figure 289

Table 23 provides the BOM for Cisco UCSD Big Data subscription licenses for up to 64 servers and Table 24 provides the BOM for the various Hadoop platforms.

| CUIC-SVR-OFFERS=  | Cisco UCS Director Server Offerings                             | 1 |
|-------------------|-----------------------------------------------------------------|---|
| CON-SAU-SVROFFERS | Cisco UCS Director Server Offerings Software<br>Application Sup | 1 |
| CUIC-BASE-K9      | Cisco UCS Director Software License                             | 1 |
| CON-SAU-CUICBASE  | SW APP SUPP + UPGR Cisco UCS Director<br>Base Software          | 1 |
| CUIC-TERM         | Acceptance of Cisco UCS Director License Terms                  | 1 |

#### Table 23 Bill of Material for UCSD for Big Data Subscription Licenses for up to 64 Servers

| CUIC-EBDS-LIC=   | UCSD Express for Big Data - Standard Edition (SE) | 1  |
|------------------|---------------------------------------------------|----|
| CUIC-EBDS-LIC    | UCSD Express for Big Data - Standard Edition (SE) | 64 |
| CUIC-EBDS-S1-3YR | UCSD Express for Big Data - SE 3 year             | 64 |
| CUIC-TERM        | Acceptance of Cisco UCS Director License Terms    | 1  |

1

## Table 23Bill of Material for UCSD for Big Data Subscription Licenses for up to 64 Servers

## Table 24Bill of Material for Various Hadoop Platforms

| Part Number     | Description                             |  |
|-----------------|-----------------------------------------|--|
| UCS-BD-CEBN=    | CLOUDERA ENTERPRISE BASIC EDITION       |  |
| UCS-BD-CEFN=    | CLOUDERA ENTERPRISE FLEX EDITION        |  |
| UCS-BD-CEDN=    | CLOUDERA ENTERPRISE DATA HUB<br>EDITION |  |
| UCS-BD-HDP-ENT= | HORTONWORKS ENTERPRISE EDITION          |  |
| UCS-BD-HDP-EPL= | HORTONWORKS ENTERPRISE PLUS<br>EDITION  |  |
| UCS-BD-M5-SL=   | MapR M5 EDITION                         |  |
| UCS-BD-M7-SL=   | MapR M7 EDITION                         |  |